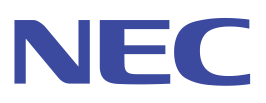

Web 対応型 遠隔監視制御システム

コルソス CSDX シリーズ

- ▶ コルソス CSDX
- ▶ コルソス CSDX(P)
- ▶ コルソス CSDX(D)
- ▶ コルソス CSDX(S)

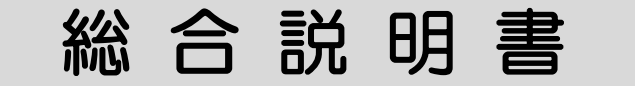

2017.4 Ver.7.01

お買い上げいただきありがとうございます。 ご使用になる前に本書をよくお読みのうえ正しくお使いください。 また、本書は大切に保管してください。

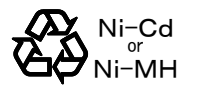

ニカド電池及びニッケル水素電池の リサイクルにご協力ください。

# はじめに

このたびは、「コルソス CSDX シリーズ」をお買い上げいただき、誠にありがとうございます。 本書は、機能動作や操作方法を説明した「機能編」、設置工事やシステムデータ設定の方法を説明した 「工事編」、その他関連事項を説明した「その他」と、コルソス CSDX シリーズを取り扱う上で必要な 内容をまとめた「総合説明書」となっております。ご使用になる前に、本書をよくお読みになり、正し くお取り扱いください。また、お読みになった後も必要な時にすぐに見られるよう大切に保管してくだ さい。

## 本書の適用範囲

| 品名                 | 型名           | バージョン       | 記事 |
|--------------------|--------------|-------------|----|
| コルソス CSDX 通報装置     | CSAD-1A 通報装置 | 1.24140310~ |    |
| コルソス CSDX (P) 通報装置 | CSAD-4A 通報装置 | 4.24140310~ |    |
| コルソス CSDX(D) 通報装置  | CSAD-3A 通報装置 | 3.24140310~ |    |
| コルソス CSDX (S) 通報装置 | CSAD-2A 通報装置 | 2.24140310~ |    |

## 電波障害自主規制について

この装置は、情報処理装置等電波障害自主規制協議会(VCCI)の基準に基づくクラスA情報技術装置です。 この装置を家庭環境で使用すると電波妨害を引き起こすことがあります。この場合には使用者が適切な 対策を講ずるよう要求されることがあります。

## 技術基準等適合認定について

認証機器名: CSAD-1A 通報装置、CSAD-2A 通報装置、CSAD-4A 通報装置 認証番号 : A02-0692JP

## 輸出する際の注意事項

本製品(プログラム含む)は日本国内仕様であり、外国の規格等には準拠しておりません。本製品を日本国外で使用された場合、当社は一切責任を負いかねます。また当社は本製品に関し海外での保守サービスおよび技術サポート等は行っておりません。

## ご注意

□本書の内容の一部または全部をバックアップ以外の目的で無断転載・無断複写することはメディアを問わず、禁止されています。
□本製品の故障や誤動作、停電あるいは天災などにより本製品が使用できなくなった場合、それに付随的に生じる損害に対しては、当社はいっさいその責任を負いかねますのであらかじめご了承ください。
□本製品は事故発生を防止する物ではありません。従いまして、万一事故が発生し、損害が生じましても、当社はいっさいその責任を負いかねますのであらかじめご了承ください。
□本書の内容については、将来予告なしに変更することがあります。
□本書の内容については、万全を期して作成しておりますが、万一ご不審な点や誤り、記載もれなどお気づきの点がありましたらご連絡ください。
Microsoft および Windows は、米国およびその他の国における Microsoft 社の登録商標です。
Netscape は、米国およびその他の国における Netscape Communications Corporation 社の登録商標です。
CF および CompactFlash は、米国 SanDisk 社の商標です。
「DoPa /ドゥーパ」「Mobile Ark/モバイルアーク」「DoPa MAX /ドゥーパマックス」「FOMA / フォーマ」は株式会社 NTT ドコモの登録商標です。

- AIR-EDGE はウィルコム株式会社の登録商標です。
- MELSEC は三菱電機株式会社の商標です。

● その他、本書に記載されている会社名、製品名は各社の商標または登録商標です。なお本書では、<sup>™</sup>、©、®マークは明記しておりません。

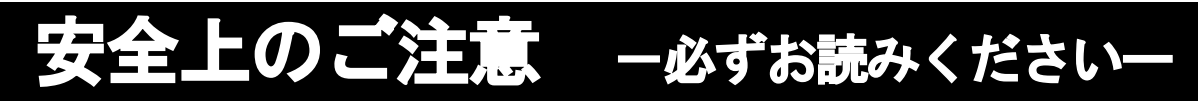

## 安全にお使いいただくために必ずお読みください

## 絵表示について

本書および製品への表示では、製品を安全に正しくお使いいただき、あなたや他の人々への危害や財産 への損害を未然に防止するために、次のような表示をしています。 表示の内容をよく理解してから本文をお読みください。

| ⚠警告   | 人が死亡または重傷を負う可能性が想定される内容を示しています。                |  |
|-------|------------------------------------------------|--|
| ⚠注意   | 人が傷害を負う可能性が想定される内容および物的損害のみの発生が想定される内容を示しています。 |  |
| いのお願い | 本商品が本来の性能が発揮できなかったり、機能停止をまねく内容を示しています。         |  |

## ■ 設置上の注意

<u>∧警告</u> ● 表示された電源電圧以外の電圧でご使用にならないでください。火災、感電、故障の原因となりま す。 ● タコ足配線はしないでください。テーブルタップなどが過熱・劣化し、火災の原因となります。 ● 電源コードや配線の上に重いものをのせる無理に曲げる、無理に引っ張る、ねじるなどはしないで ください。電源コードや配線を断線させ火災、感電、故障の原因となります。 ● 濡れた手で電源コードや電源プラグにさわったり、機器を操作しないでください。感電の原因とな ります。 ● 次のような場所には設置しないでください。火災、感電、故障の原因となります。 
 ・
 ・
 自射日光や
 ・
 民
 宗
 呉
 等で
 高温
 ・
 多
 になる
 場所
 ・湿気の多い場所や、水、油、薬品などがかかる恐れのある場所 著しく温度が低下する場所 ・テレビ、ラジオ、無線機など磁気、電波を発生する場所 ・違法電波を受ける場所 
 ・
 腐食性ガスのある場所
 ● 周辺装置を架空配線する場合は、避雷器など十分な対策を行ってください。火災、感電、故障の原 因となります。 ● 指定以外の停電用電池をご使用にならないでください。火災、感電、故障の原因となります。 ● 停電用電池接続コネクタを金属でショートさせないでください。火災、感電、故障の原因となりま す。

▲注意

- 機器本体は振動や衝撃等によって落下しないようにしっかりと壁に固定してください。機器が落下して、けがの原因となることがあります。
- 機器本体をぐらついた台の上や傾いた所、また振動や衝撃の受けやすい場所には置かないでください。落ちたり倒れたりして、けがの原因となることがあります。
- 電源コードを高温の発熱体や熱器具に近づけないでください。コードの被覆が溶けて火災、感電の 原因となることがあります。
- ●機器本体の通風孔をふさがないでください。通風孔をふさぐと機器内部に熱がこもり、火災、故障の原因となることがあります。
- 機器本体を移動させる場合には、電源コードを抜き、外部の接続線をはずしたことを確認の上、行ってください。コードを傷つけますと、火災、感電の原因となる場合があります。

stop お願い ● 本装置と同じ回線には他の電話装置を接続(直列、並列を問わず)しないでください。誤動作の原 因となります。他の電話装置を接続する場合は、本装置の外付電話装置端子に接続してください。 ● 通報先に「110」「119」など警察、消防機関は設定しないでください。

## ■ 運用上の注意

**≜**警告

- 機器本体の上に物をのせないでください。中に入った場合、火災、感電、故障の原因となります。
- ●お客様ご自身で機器本体を分解し機器内部の清掃、修理、点検、改造を行うことはしないでください。火災、感電、故障の原因となります。分解された製品は修理に応じられない場合があります。
- 機器本体に水をかけたり、通風孔などの開口部から金属類や紙などの燃えやすいものを侵入させないでください。火災、感電、故障の原因となります。
- 機器本体を倒したり、落下させたり、物をぶつけるなどの衝撃を与えないでください。火災、感電、 故障の原因となります。
- 停電用電池は絶対に分解しないでください。発熱、発火、破裂の原因となります。電解液は強アルカリ性ですので皮膚や衣類を傷める原因となります。万一液が身体についたら水でよく洗い流してください。
- 停電用電池を他の充電装置で充電しないでください。発熱、発火、破裂の原因となります。
- ●本装置カバー内には、リチウム電池が搭載されていますが、交換する必要はありません。リチウム 電池を間違って交換すると爆発する危険がありますのでご注意ください。
- 停電用電池は火中に投入しないでください。発熱、発火、破裂の原因となります。

▲注意

● 長時間機器をご使用にならない場合には電源を切り、安全のため電源コードを抜いてください。

stopお願い

● 本装置に接続する周辺装置は、運用中は常時電源の入った状態にしておいてください。誤動作の原因となります。

## ■ メンテナンスについて

stop お願い ● 機器本体の汚れを取る場合は、薄めた台所用中性洗剤を布に含ませよく絞ってから拭き取り、その 後、乾いた布で拭くようにしてください。ベンジン、シンナー、アルコールなどの薬品や、科学雑 巾のご使用は絶対に避けてください。本機の外装を変質、変色させる原因となります。 ▶ 機器本体に接続する周辺機器(センサなど)には耐用年数が定められているものがあります。耐用 年数経過後の周辺機器は接続しないでください。誤動作の原因となります。 ● 停電用電池は、規定の交換時期を経過した場合、交換してください。停電用電池については、販売 店または最寄りの弊社窓口にお問い合わせください。 ● 確実な運用を保持するため、定期的な点検を行ってください。

## ■ 保管について

#### stop お願い

● 製品を保管する場合は、梱包状態のまま保存してください。保存場所は、各機器の使用と同等の環境(温度:0℃~50℃、湿度:20%~85%)を維持できる場所に保存してください。
 詳しくは、販売店もしくは最寄りのご相談窓口にご相談ください。

## ■ 異常時の対処

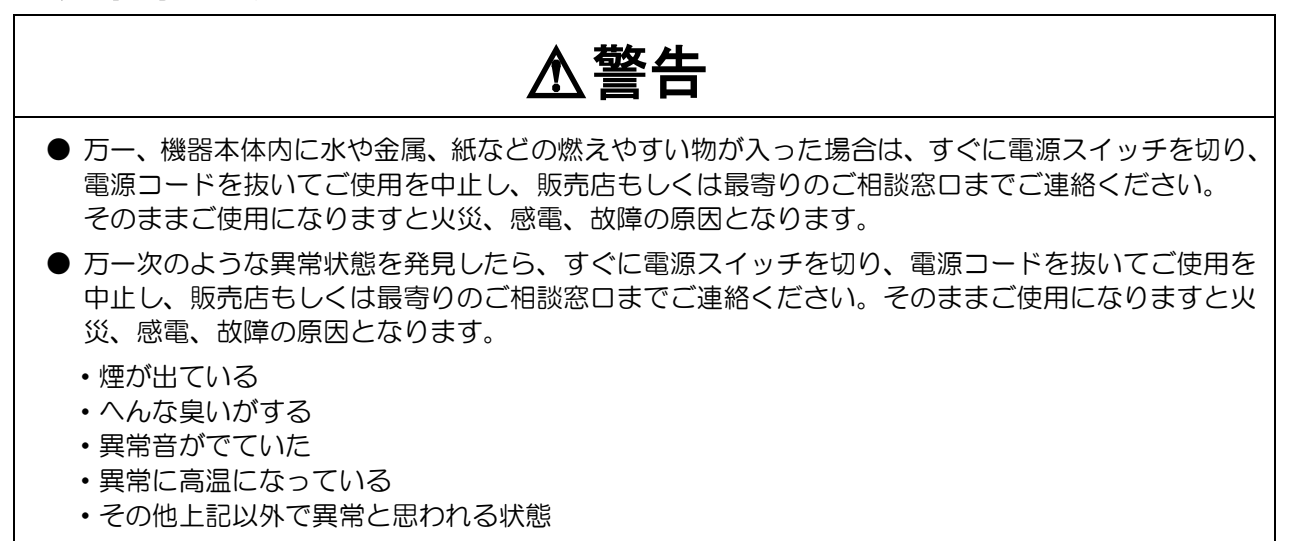

6

# 目次

| はじめに                | 2  |
|---------------------|----|
| 安全上のご注意 一必ずお読みくださいー | 3  |
| 目次                  | 7  |
| 製品について              | 9  |
| 製品概要                | 9  |
| 製品ラインアップ            |    |
| 製品構成品               | 11 |
| オプション・関連品/保守用品等     | 12 |
| システム構成              | 13 |
| 装置構成                |    |
| システム構成例             | 15 |
| 主な仕様                | 16 |
| 各部の名称とはたらき          | 18 |

# 機能編

| 通信ネットワークを収容する           |    |
|-------------------------|----|
| 本装置の通信ポートの条件および必要な機器    |    |
| 通信ネットワーク(ポート)による機能制限    |    |
| アナログポートの回線断線検出機能        |    |
|                         |    |
| 入力状態などを監視する             |    |
| 監視できる要因(起動要因)           |    |
| デジタル入力端子の監視             |    |
| アナログ入力端子の監視             |    |
| 通報する:基本事項               | 31 |
| 通報モードを切替える              |    |
| 通報できる要因(通報要因)           | 34 |
| 通報内容の種類(通報方式)           |    |
| 通報動作の開始                 |    |
| 通報内容の送出                 |    |
| 通報内容にアナログ値など計算結果をいれる    |    |
| 通報内容に現在状態を付加する          | 40 |
| 通報内容に日報・月報を付加する         |    |
| 通報要因の複数発生時に一括で通報する      | 44 |
| 通報する順序                  | 46 |
| 通報完了条件(通報グループ)          | 47 |
| 通報を取り消す                 |    |
| 通報を一時的に停止する(メンテナンスモード)… |    |
| 通報する:音声                 | 51 |
| 音声通報のシーケンス概要            |    |
| 音声通報メッセージ               |    |
| 音声通報の終了条件               |    |
| 通報する: Eメール              |    |
| Eメール通報のシーケンス概要          |    |
| Eメール通報内容                |    |
| Eメール通報の終了条件             |    |
| 通報する:FAX                | 59 |
| FAX通報のシーケンス概要           | 59 |
| FAX通報内容                 |    |
| FAX通報の終了条件              |    |
|                         |    |

| 通報する: DTMF          |      |
|---------------------|------|
| DTMF通報のシーケンス概要      |      |
| DTMF通報内容            |      |
| DTMF通報の終了条件         | 71   |
| デジタル出力を制御する         |      |
| デジタル出力を制御する方法       |      |
| デジタル出力の出力動作方式       |      |
| 連動できる要因(デジタル出力連動要因) |      |
| 監視データを記録する          |      |
| 記録できる項目と最大件数        |      |
| 記録の有効/無効            |      |
| 記録の方法および内容          |      |
| 記録の確認方法             | 83   |
| コントロールする:基本事項       |      |
| コントロールする方法          |      |
| コントロールできる内容         |      |
| コントロールする:ブラウザ       |      |
| ブラウザコントロールの準備       | 89   |
| ブラウザコントロールを開始する     |      |
| ブラウザコントロールを終了する     |      |
| メニュー画面について          |      |
| 現在の入力状態などを表示する      |      |
| 通報などの履歴を表示する        |      |
| 帳票(日報・月報)を表示する      |      |
| 端末情報を表示する           | 116  |
| システムデータを設定する        | 116  |
| デジタル出力を制御する         | 117  |
| 端子の積算値をクリアする        |      |
| 履歴・帳票データをクリアする      |      |
| 時計を設定する             |      |
| バーション情報を表示する        |      |
|                     |      |
|                     |      |
| リントリール9る: DIMF音戸    |      |
| DTMF音コントロールの手順      |      |
| サービス番号と応答内容         |      |
| コントロールする:DTMFデータ    |      |
| DTMFデータコントロールの手順    |      |
| サービス番号と応答内容         | 137  |
| データフォーマット(現在状態情報)   |      |
| 端子を増設する             |      |
|                     | 1.10 |

| 局子を増設する               | 140 |
|-----------------------|-----|
| 対応シーケンサ               |     |
| 増設できる端子               |     |
| 本装置のシーケンサからのデータ読み出し処理 |     |
| 本装置のシーケンサへのデータ書き込み処理  |     |

| 参考    |     | 45 |
|-------|-----|----|
| ランプ表示 | 一覧1 | 45 |
| ボタン動作 | 一覧1 | 46 |

# 工事編

| 設置工事を実施する           | 148                 |
|---------------------|---------------------|
| 設置工事の手順             | 148                 |
|                     |                     |
| 設置工事前の確認をする         | 149                 |
|                     | 1/0                 |
|                     | 149<br>170          |
| 予告ししのう時間に           | 1/0                 |
| 記録方法の確認およ7 読線1の確保   | 150                 |
|                     |                     |
| 大壮実を取付ける            | 151                 |
|                     | 151                 |
|                     | 151                 |
| 停電用電池を取り付ける         | 152                 |
| Cトカードを取り付ける         | 153                 |
| シリアルボートに機器を接続する     | 155                 |
|                     |                     |
| 通信ネットワークを接続する       | 157                 |
| アナログポート利用           | 157                 |
| LANポート利用            | 158                 |
| CFカードスロット利用         | 158                 |
| シリアルポート利用           | 158                 |
|                     |                     |
| センサなどの機聖な技法する       | 150                 |
|                     |                     |
| 配線端子ユニット            |                     |
| 配線の収束               | 161                 |
| デジタル入力の接続           | 162                 |
| アナログ入力の接続           | 163                 |
| デジタル出力の接続           | 166                 |
| 外部電源出力の接続           | 167                 |
|                     |                     |
| アースを接続する            | 168 -               |
|                     | ··· 7               |
| 電源を接続する             | 169                 |
|                     | 160                 |
|                     | 109                 |
| DC電源の接続             | …1/1 動              |
|                     |                     |
| 電源を入れる/切る           | 172 <sub>運</sub>    |
| 電源を入れる(装置を起動する)     | 172 ~               |
| 電源を切る(装置をシャットダウンする) | 173 🗩               |
|                     | 3                   |
| データを設定する:基本操作       | 174                 |
| システムデータ設定の手順        | 174                 |
| 設定値の設定や入力の方法        | 177                 |
| 簡単設定について            | 178                 |
| デークを設定する・設定内容       | 180                 |
|                     | 180                 |
|                     | IOU                 |
|                     | …」[2] 保             |
|                     |                     |
| アナログボートの設定          | 183                 |
| シリアルボートの設定          | 184                 |
| CFカードスロットの設定        | 185                 |
| デジタル出力の設定           | 186                 |
| 通報共通の設定             |                     |
|                     | 188                 |
| ダイヤル先の設定            | 188<br>190 <b>.</b> |

| З      | データ通報先の設定                 |     |
|--------|---------------------------|-----|
| 3      | 通報グループの設定                 |     |
|        | デジタル入力の設定                 |     |
| a      | アナログ入力の設定                 |     |
|        | 定時刻の設定                    |     |
| ש<br>ר | 停電·復電の設定                  |     |
| ש<br>ר | ローバッテリの設定                 |     |
| ש<br>ר | モード切替の設定                  |     |
| )      | シーケンサ共通の設定                |     |
|        | ビットデバイスの設定                |     |
| 1      | ワードデバイスの設定                |     |
| 1      | アナログ応答の設定                 |     |
| 2      | PHS応答の設定                  |     |
| 3      | DoPa/FOMA応答の設定            |     |
| 5      | DTMFコントロールの設定             |     |
|        | データコントロールの設定              |     |
| 7      | ブラウザコントロールの設定             |     |
| 7      | 日報スタイルの設定                 |     |
| 3      | 列設定(日報)                   |     |
| 3      | 月報スタイルの設定                 |     |
| 3      | 列設定(月報)                   |     |
| _      | 異常帳票スタイルの設定               |     |
| S      | 現在状態帳票スタイルの設定             |     |
| 2      | データを設定する:共通設定方法           | 232 |
| 1<br>1 | 通報先設定の考え方                 |     |
| ן<br>ר | 入力端子計算式の設定方法              |     |
| <<br>> | 音声メッセージの設定方法              |     |
| Э<br>Э | 現在状態画面の表示色の設定方法           |     |
| 5<br>7 | 帳票の設定方法                   |     |
| (      | マクロについて                   |     |
| _      | シーケンサプログラムについて            |     |
| 3      | データを設定する:セーブ/ロードする        |     |
|        | データのヤーブ (コルノス → PCやCFカード) | 267 |
| 9      | データのロード (PCやCFカード → コルソス) | 270 |
| Э      |                           |     |
| 1      | 動作チェックを実施する               | 275 |
|        |                           |     |

| 圧円で用灯 У ◎ ∠ / □ | 運用 | 目を開始す | 3 | 2 | 7 | 7 |
|-----------------|----|-------|---|---|---|---|
|-----------------|----|-------|---|---|---|---|

| 参考                 |  |
|--------------------|--|
| - データ設定がうまくできなかったら |  |

# その他

| 保守メンテナンス    |     |
|-------------|-----|
| 停電用電池の交換    |     |
| CFカードの交換    |     |
| システムデータの初期化 |     |
| 故障かなと思われたら  |     |
| アフターサービス    |     |
|             |     |
| 寸法図         | 293 |

# 製品について

## 製品概要

コルソス CSDX は、外部に接続したセンサや計測装置等の稼動状況等を常時監視し、必要に応じて記録したり、各種通信インフラを利用して監視情報を通知する装置です。

通信インフラとして、一般電話回線・LAN・PHS・DoPa・FOMA など、通知先(方法)として、電話機(音声)・センタ装置(データ)・汎用機器(E メール)・ファクシミリ(FAX)が利用でき、多様な通知パタ ーンを実現できます。(※1)

また遠隔操作で、現在状態モニタ、デジタル出力制御、記録データの取得などが行えます。操作手段として電話機・ファクシミリ(DTMF)、センタ装置(データ)、汎用機器(ブラウザ)が利用できます。(※2) なおコルソス CSDX の製品ラインアップには、FAX 通報機能に対応した CSDX、標準品である CSDX(P)、LAN・無線通信 IF のみに対応した CSDX(D)、シーケンサを接続することで監視端子数を増やすことができる CSDX(S)、の4タイプがあります。

※1. 通信インフラにより通信先(方法)の機能制限があります。なお通信インフラは一部を除き併用が可能です。

※2. 遠隔操作機器(方法)によりコントロール項目の機能制限があります。

|     | 機  | 能編         |           |           | 工事編 |            | その他 |
|-----|----|------------|-----------|-----------|-----|------------|-----|
| 概要~ | 通報 | コント<br>ロール | 端子<br>増設~ | 設置<br>工事~ | 設定  | チェック<br>運用 | 保守  |

# 製品ラインアップ

コルソス CSDX シリーズの製品ラインアップは、以下の通りです。

| 品名                 | 型名           | 概要                                               |
|--------------------|--------------|--------------------------------------------------|
| コルソス CSDX 通報装置     | CSAD-1A 通報装置 | CSDX(P)より、入出力点数が多く、またFAX 通報機能にも<br>対応しています。      |
| コルソス CSDX (P) 通報装置 | CSAD-4A 通報装置 | 標準品です。                                           |
| コルソス CSDX(D) 通報装置  | CSAD-3A 通報装置 | CSDX(P)からアナログ IF を除き、LAN・無線通信 IF のみに<br>対応しています。 |
| コルソス CSDX (S) 通報装置 | CSAD-2A 通報装置 | シーケンサを接続することで監視端子数の増設が可能です。                      |

## 機能概要比較

|    | 項目                | CSDX | CSDX(P) | CSDX(D) | CSDX(S) |
|----|-------------------|------|---------|---------|---------|
| 通  | ĪF                |      |         |         |         |
|    | アナログ              | 0    | 0       | ×       | 0       |
|    | LAN               | 0    | 0       | 0       | 0       |
|    | PHS               | 0    | 0       | 0       | 0       |
|    | DoPa              | 0    | 0       | 0       | 0       |
|    | FOMA              | 0    | 0       | 0       | 0       |
| አቴ | ЪЛГ               |      |         |         |         |
|    | デジタル入力            | 16   | 8       | 8       | 16      |
|    | アナログ入力            | 8    | 8       | 8       | 8       |
|    | デジタル出力            | 8    | 4       | 4       | 8       |
|    | シーケンサ接続           | ×    | ×       | ×       | 0       |
| 通  | 股方式               |      |         |         |         |
|    | 音声(アナログのみ)        | 0    | 0       | ×       | 0       |
|    | Eメール              | 0    | 0       | 0       | 0       |
|    | データ               | 0    | 0       | 0       | 0       |
|    | FAX (アナログのみ)      | 0    | ×       | ×       | ×       |
|    | DTMF (アナログのみ)     | 0    | 0       | ×       | ×       |
|    | ノトロール方式           |      |         |         |         |
|    | DTMF 音声 (アナログのみ)  | 0    | 0       | ×       | 0       |
|    | ブラウザ              | 0    | 0       | 0       | 0       |
|    | データ               | 0    | 0       | 0       | 0       |
|    | DTMF データ (アナログのみ) | 0    | 0       | ×       | ×       |

概要~

通報

工事編

設定

チェック 運用

設置 工事〜

コント 端子 ロール 増設~

その他

保守

# 製品構成品

本製品の構成品です。本製品に以下構成品が全て揃っていることをご確認ください。

| 品名            | 数量 | 記事                          |
|---------------|----|-----------------------------|
| 通報装置本体        | 1台 |                             |
| 必ずお読みください(冊子) | 1枚 | 安全上のご注意が記載されています。           |
| 総合説明書 CD-ROM  | 1枚 | 本書が収録されています。                |
| 停電用電池         | 1個 | 指定品 Ni-Cd 電池。 停電バックアップ電池です。 |
| 壁掛け用木ネジ       | 4本 | 本体壁掛け取付用ネジです。 4.1mm×16mm    |
| 壁掛け工事シート      | 1枚 | 本体壁掛け取付時の工事補助シートです。         |
| 電流調整ドライバー     | 1本 | アナログ入力の電流調整ボリューム調整用です。      |
| 注意シール         | 3枚 | 設置後、回線ケーブルなどに貼り付けてください。     |
| 保証書           | 1枚 |                             |

|   | _   |
|---|-----|
| 7 | 1   |
|   | - I |
|   |     |
|   |     |

概要~

機能編

通報

コント 端子 ロール 増設〜 その他

保守

工事編

設定

チェック 運用

設置 工事~

# オプション・関連品/保守用品等

本製品に関するオプション品、保守品などです。 販売店または最寄りの弊社窓口にお問い合わせください。

| 項目                 | 概要および対応品名                                                                                                    | 記事・注意等                                                         |  |  |
|--------------------|----------------------------------------------------------------------------------------------------|----------------------------------------------------------------|--|--|
| オプション・関連品          | ·                                                                                                    |                                                                |  |  |
| メモリカード<br>(CF カード) | コンパクトフラッシュメモリカード(空き容量 12MB以上)です。<br>履歴の拡張、また帳票作成などを行う場合に必要となります。<br>・推奨品についてはお問い合せください。                           | 履歴・帳票について、P78。                                                 |  |  |
| PHS 通信機器           | 通信ネットワークとして「PHS」を収容する場合には、以下のいずれかの機器が必要となります。                                                                     | PHSIEDNIT, P22.                                                |  |  |
| カードタイプ<br>(CF カード) | ・対応機器:AIR-EDGE AH-N401C(ウィルコム(株))<br>AIR-EDGE AX420N(ウィルコム(株))                                                    | 設置環境により、別途アンテナが<br>必要な場合があります。                                 |  |  |
| 設置タイプ<br>(アナログポート) | ・対応機器:PAU アナログ対応シリーズ ※. PHS Access Unit<br>(NEC マグナスコミュニケーションズ(株))                                                | CSDX(D)は使用できません。<br>別途アンテナ、電源(停電対応含<br>む)などが必要な場合があります。        |  |  |
| DoPa 通信機器          | 通信ネットワークとしてNTTドコモ「DoPa」を収容する場合には、<br>以下のいすれかの機器が必要となります。                                                          | DoPa EDNT、P22。                                                 |  |  |
| カードタイプ<br>(CF カード) | ・対応機器:DoPa MAX 2896F((株)NTT ドコモ)                                                                                  | 設置環境により、別途アンテナが<br>必要な場合があります。                                 |  |  |
| 設置タイプ<br>(シリアルポート) | ・対応機器:DoPa Mobile Ark 9601KO、UM-ADP・D<br>((株NTT ドコモ)                                                              | 別途アンテナ、電源(停電対応含<br>む)なども必要です。                                  |  |  |
| FOMA 通信機器          | 通信ネットワークとしてNTTドコモ「FOMA」を収容する場合には、<br>以下のいずれかの機器が必要となります。                                                          | FOMA ICONT, P22.                                               |  |  |
| カードタイプ<br>(CF カード) | ・対応機器:FOMA P2402、FOMA P2403((株)NTT ドコモ)                                                                           | 設置環境により、別途アンテナが<br>必要な場合があります。                                 |  |  |
| 設置タイプ<br>(シリアルポート) | ・対応機器:UM01-KO、UM01-F、UM02-KO、UM02-F、<br>UM03-KO((株NTT ドコモ)                                                        | 別途アンテナ、電源(停電対応含<br>む)なども必要です。                                  |  |  |
| 長時間停電用電池           | 停電保証時間を長時間にするニッケル水素電池です。<br>停電保証時間:待機状態で6時間<br>・品名:HHR-21HF26G1(1.9Ah/14.4V)<br>・交換時期:3年毎(平均使用温度30℃以下の場合)         | 弊社品番: PW-CS01-01<br>確実な停電保証を保持するため、<br>規定の交換時期に必ず交換してく<br>ださい。 |  |  |
| 保守用品(本製品に          | 標準で添付または実装されています)                                                                                                 |                                                                |  |  |
| 停電用電池              | 停電バックアップ用の二カド電池です。<br>停電保証時間:待機状態で1時間<br>・品名:12KR-600AAH-NTS(600mAh/14.4V)<br>・交換時期:3年毎                           | 弊社品番: PW-CS06-01<br>確実な停電保証を保持するため、<br>規定の交換時期に必ず交換してく<br>ださい。 |  |  |
| ヒューズ               | 外部電源出力用のヒューズです。<br>・型名:5.2 φ×20mm 0.1A/250V(市販品)                                                                  |                                                                |  |  |
| その他                |                                                                                                    |                                                                |  |  |
| センタ装置              | 本装置とのデータ通信および各種アプリケーションが搭載された専用<br>センタ装置です。                                                                       |                                                                |  |  |
| シーケンサ<br>(シリアルポート) | CSDX(S)と接続することにより、監視端子数を増設することができます。<br>・対応機器:MELSEC-Aシリーズ、MELSEC-Qシリーズ、<br>MELSEC-QnAシリーズ、MELSEC-FXシリーズ(三菱電機(株)) | CSDX(S)のみ使用できます。                                               |  |  |

上記以外の製品(TA やルータなどのネットワーク機器など)についても、お問い合わせください。

| 12 | 機能編 |    |            |           | 工事編       |    |            | その他 |
|----|-----|----|------------|-----------|-----------|----|------------|-----|
| 12 | 概要~ | 通報 | コント<br>ロール | 端子<br>増設~ | 設置<br>工事~ | 設定 | チェック<br>運用 | 保守  |

システム構成

## 装置構成

## 1 CSDX

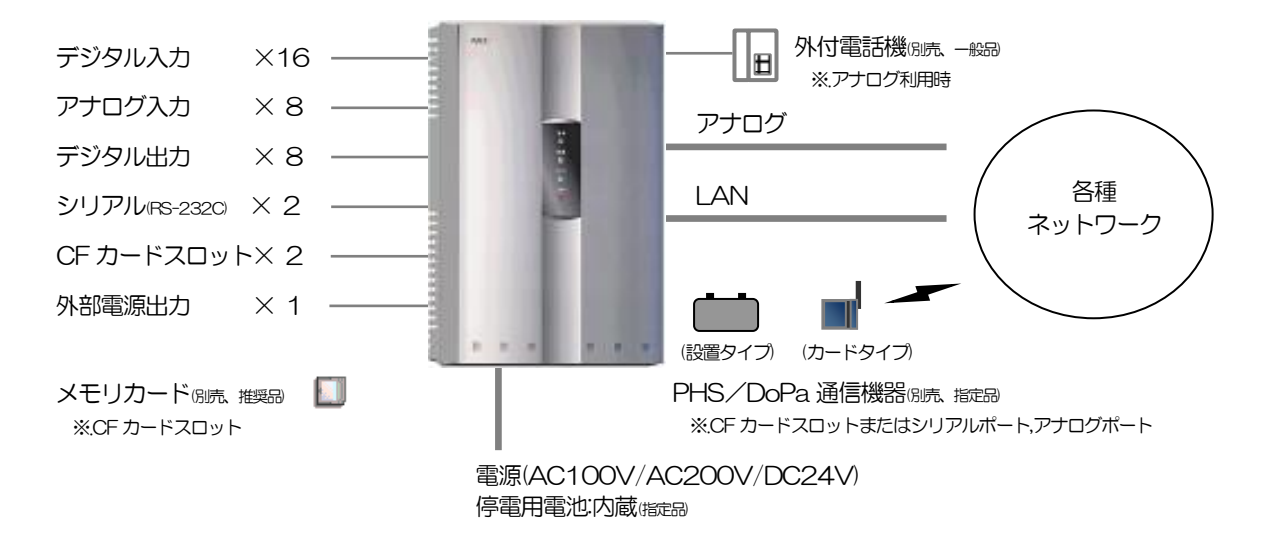

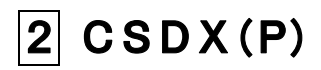

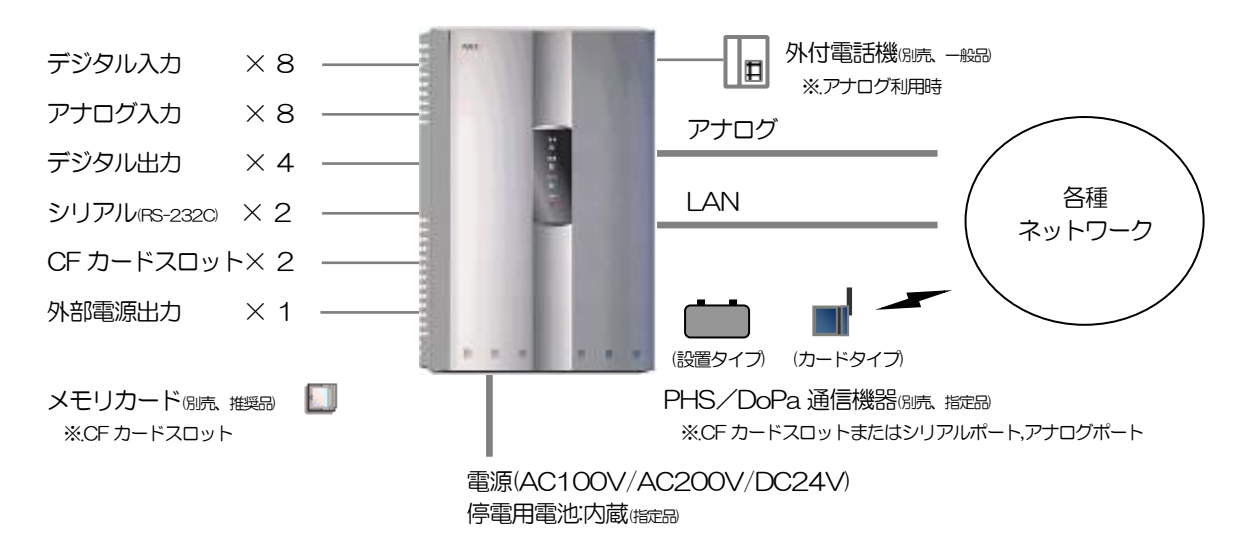

| 12 | 機能編 |    |            |           |  | 工事編       |    |            | l | その他 |
|----|-----|----|------------|-----------|--|-----------|----|------------|---|-----|
| 10 | 概要~ | 通報 | コント<br>ロール | 端子<br>増設~ |  | 設置<br>工事~ | 設定 | チェック<br>運用 |   | 保守  |

## 3 CSDX(D)

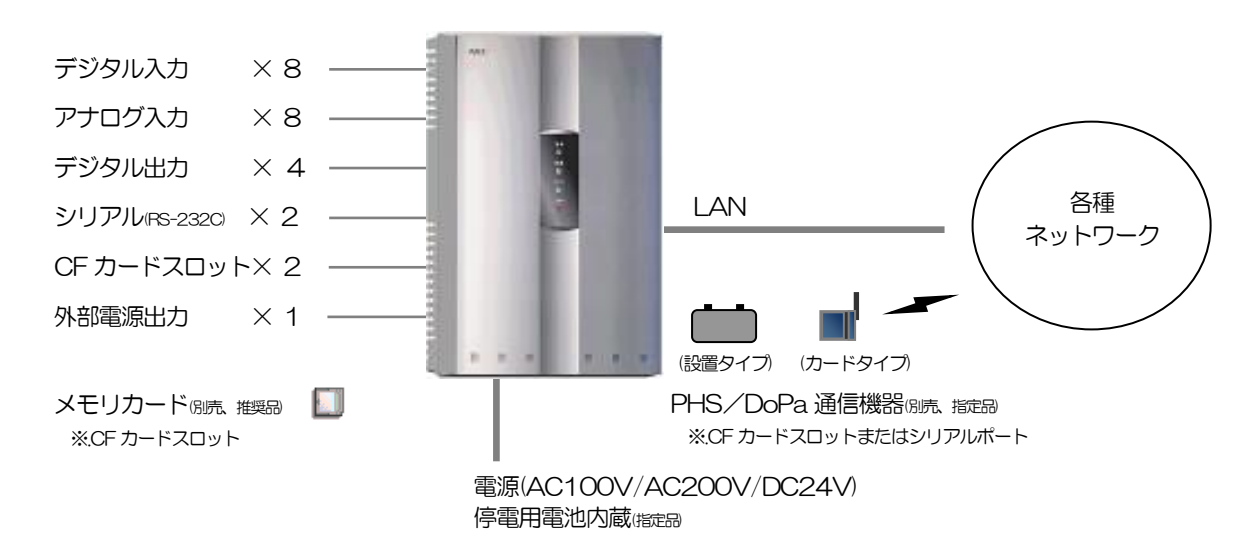

□ 指定品について、「製品について オプション・関連品/保守用品等」(P12)をご覧ください。

## 4 CSDX(S)

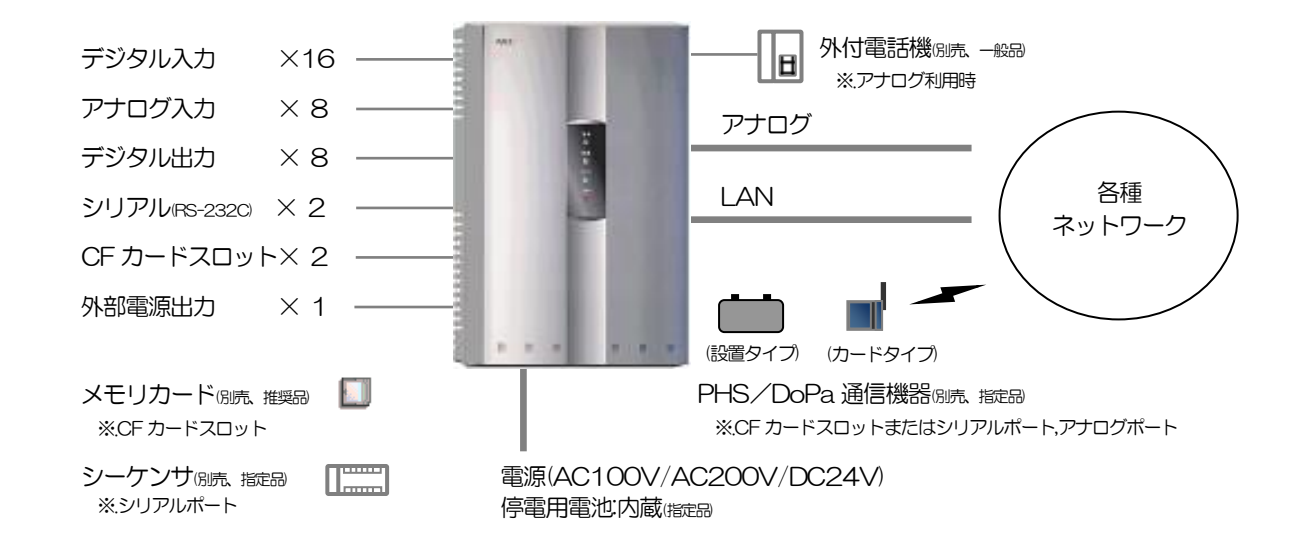

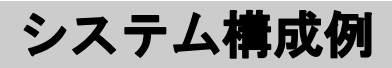

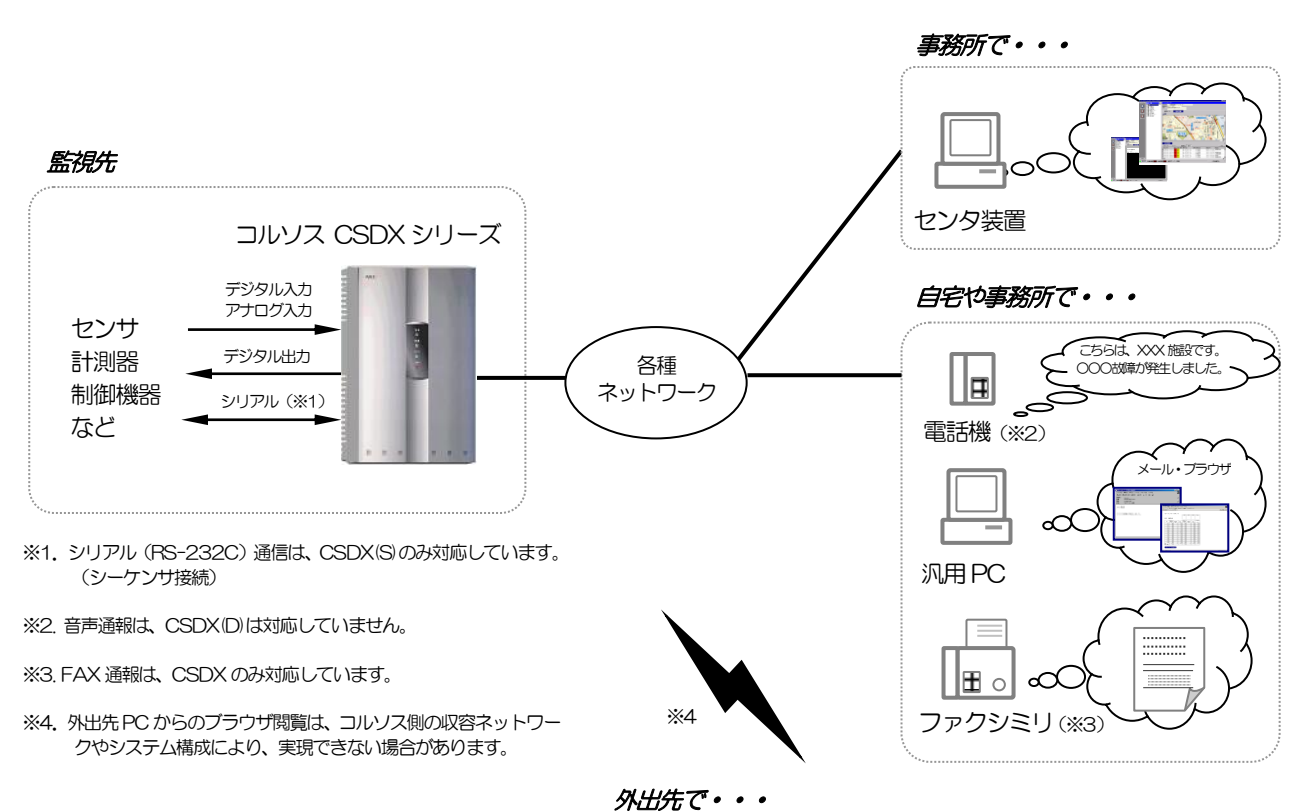

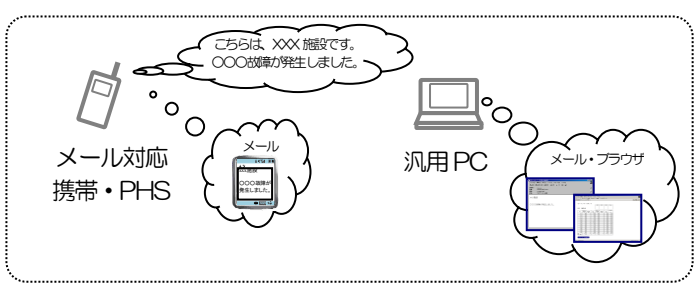

概要~

機能編

通報

コント

端子

ロール 増設~

設置

工事へ

工事編

設定

チェック

運用

その他

保守

# 主な仕様

| 項目     |          |                   | 主な仕様                                                                                                    |                                                                                |                                      |                                      |  |  |  |  |  |  |
|--------|----------|-------------------|----------------------------------------------------------------------------------------------------|--------------------------------------------------------------------------------|--------------------------------------|--------------------------------------|--|--|--|--|--|--|
|        |          |                   | CSDX                                                                                                    | CSDX(P)                                                                        | CSDX(D)                              | CSDX(S)                              |  |  |  |  |  |  |
| 基本性    |          | 動作電源              | AC100V±10%/AC                                                                                                    | \C100V±10%/AC200V±10%/DC24V±10%                                                |                                      |                                      |  |  |  |  |  |  |
| 能      | 電源       | 停電保証              | Ni-cd 電池(指定品)によ<br>(外部電源出力未使用時                                                                                                    | Ni-cd 電池(指定品)により、停電時 1 時間(※)待機後、3 回の通報動作を保障<br>(外部電源出力未使用時) ※オプション電池により、6 時間可。 |                                      |                                      |  |  |  |  |  |  |
|        |          | AC100V時           | <ul> <li>待機時:13VA(16VA)</li> <li>待機時:13VA(16VA)</li> <li>待機時:14VA(17VA)</li> <li>動作時:14VA(17VA)</li> <li>動作時:11VA(13VA)</li> </ul> |                                                                                |                                      | 待機時: 13VA(16VA)<br>動作時: 14VA(17VA)   |  |  |  |  |  |  |
|        | 消費電力・電流  | AC200V時           | 待機時:21VA(24VA)<br>動作時:22VA(25VA)                                                                                                   | 待機時:21VA(24VA)<br>動作時:22VA(25VA)                                               | 待機時:19VA(22VA)<br>動作時:20VA(23VA)     | 待機時:21VA(24VA)<br>動作時:22VA(25VA)     |  |  |  |  |  |  |
|        |          | DC24V時            | 待機時:230mA(310mA)<br>動作時:260mA(340mA)                                                                                               | 待機時:230mA(310mA)<br>動作時:260mA(340mA)                                           | 待機時:160mA(230mA)<br>動作時:180mA(250mA) | 待機時:230mA(310mA)<br>動作時:260mA(340mA) |  |  |  |  |  |  |
|        |          |                   | ※()内:外部出力100m/                                                                                                    | L                                                                              |                                      |                                      |  |  |  |  |  |  |
|        | 動作環境     |                   | 温度:0°C~50°C 温度                                                                                                    | ま:20%~85%(結露し                                                                  | ないこと)                                |                                      |  |  |  |  |  |  |
|        |          | 外形寸法              | 210mm(W) $	imes$ $300$ m                                                                                                    | $m(H) \times 65 mm(D)$                                                         |                                      |                                      |  |  |  |  |  |  |
|        | 外形・重量    | 重量                | -<br>1.6Kg(停電用電池含す                                                                                                    | 3)                                                                             |                                      |                                      |  |  |  |  |  |  |
|        | 筐体材質     |                   | 難燃PS                                                                                                    |                                                                                |                                      |                                      |  |  |  |  |  |  |
|        | 筐体色彩     |                   | グレー (マンセル値                                                                                                    | 5.5GY 7.6/0.2)                                                                 |                                      |                                      |  |  |  |  |  |  |
|        | 技術基準適合認知 | 2 認証番号            | A02-0692JP *:C                                                                                                    | SDX(D)は技術基準対象外                                                                 |                                      |                                      |  |  |  |  |  |  |
| インター   |          | ランプ               | POWER/LINE/MODE/CHECK<br>本体力バー内部:LAN/CF1/CF2                                                                                       |                                                                                |                                      |                                      |  |  |  |  |  |  |
| ー<br>エ | ┘────┡   | ボタン               | 本体力バー内部:MAIN_SW/SOFT_SW/SET/CANCEL                                                                                                 |                                                                                |                                      |                                      |  |  |  |  |  |  |
| ļ      |          | スピーカ等             | 内蔵スピーカ、ブザー                                                                                                    |                                                                                |                                      |                                      |  |  |  |  |  |  |
|        |          |                   | 16 ch                                                                                                    | 8ch                                                                            | 8ch                                  | 16 ch                                |  |  |  |  |  |  |
|        |          | デジタル入力            | <ul> <li>・入力形式 : 無電圧接点入力</li> <li>・入力方式 : イベント/パルス積算/時間積算 端子毎選択</li> <li>・最小検出時間 : イベント:300ms パルス:10ms 運転:1s</li> </ul>            |                                                                                |                                      |                                      |  |  |  |  |  |  |
|        |          |                   | 8 ch ※ ディップスイッチ設定により端子毎にデジタル入力へ変更可(出荷時は全端子デジタル入力に設定済み)                                                                             |                                                                                |                                      |                                      |  |  |  |  |  |  |
|        | デジタル・    | アナログ入力            | <ul> <li>・入力形式 : 電圧/電流入力 端子毎選択 ※. 非絶縁</li> <li>・入力レベル : 電圧:DC 0-5V/1-5V 電流:DC 0-20mA/4-20mA</li> <li>・分解能 : 10bit</li> </ul>       |                                                                                |                                      |                                      |  |  |  |  |  |  |
|        | アナロク⊩    |                   | 8 ch                                                                                                    | 4 ch                                                                           | 4 ch                                 | 8 ch                                 |  |  |  |  |  |  |
|        |          | デジタル出力            | <ul> <li>・出力形式 : トランジ</li> <li>・出力方式 : 連続/ワ</li> </ul>                                                                             | マスタ出力<br>マンショット 端子毎選択                                                          |                                      |                                      |  |  |  |  |  |  |
|        |          |                   | 不可                                                                                                    |                                                                                |                                      | (最大増設数64ch)                          |  |  |  |  |  |  |
|        |          | 増設<br>(シーケンサ接続)   | <ul> <li>・対応シーケンサ : 三</li> <li>・シーケンサ接続 : シ</li> <li>・増設端子種別 : デ</li> </ul>                                                        | 菱電機(株) MELSEC シリ<br>リアル(RS-232C)利用<br>ジタル入力/アナログ入力                             | ノーズ<br>/デジタル出力混在可                    |                                      |  |  |  |  |  |  |
|        |          | シリアル<br>(RS-232C) | 2 ch<br>・コネクタ : D-Sul                                                                                                    | 09ピン(オス)                                                                       |                                      |                                      |  |  |  |  |  |  |
|        | その他F     | CF カード<br>スロット    | 2 Slot<br>・対応カード : Typ                                                                                                    | eI                                                                             |                                      |                                      |  |  |  |  |  |  |
|        |          | 外部電源出力            | 1ch<br>・出力レベル : DC12<br>・出力方式 : 常時出                                                                                                | 2V±10%/100mA<br>力                                                              |                                      |                                      |  |  |  |  |  |  |

16

概要~

編

通報

コント ロール 端子 工事編

設定

チェック 運用

その他

保守

| 百日   |         |              | 主な仕様                                                                                                    |                                     |                          |                              |  |  |  |  |
|------|---------|--------------|----------------------------------------------------------------------------------------------------|-------------------------------------|--------------------------|------------------------------|--|--|--|--|
|      | 与       | B            | CSDX                                                                                                    | CSDX(P)                             | CSDX(D)                  | CSDX(S)                      |  |  |  |  |
| 通信機能 |         |              | アナログ/LAN/DoPa<br>/PHS/FOMA 他                                                                                  | アナログ/LAN/DoPa<br>/PHS/FOMA 他        | LAN/DoPa/PHS /<br>FOMA 他 | アナログ/LAN/DoPa<br>/PHS/FOMA 他 |  |  |  |  |
| нг   | ネットワーク  | F            | ・アナログはモデム内慮<br>・PHS、DoPa、FOM<br>・ネットワークIFの併約                                                                  | え。<br>A は別途通信機器(指定)<br>用可。(ただし―部除く) | 品)が必要。                   |                              |  |  |  |  |
|      |         | 通報方式         | 音声/E メール/データ<br>/DTMF/ FAX                                                                                    | 音声/E メール/データ<br>/DTMF               | Eメール/データ                 | 音声/Eメール/データ                  |  |  |  |  |
|      |         |              | ・音声/FAX/DTMF 通報は、アナログポートのみ。                                                                                   |                                     |                          |                              |  |  |  |  |
|      | 通報機能    | 最大宛先数        | ダイヤル先:16 宛先、E メールアドレス:32 宛先、データ IP アドレス:8 宛先<br>※、ダイヤル先は、音声、FAX、DTMF 通報宛先、またプロバイダなどへのダイヤルアップ宛先に使用。            |                                     |                          |                              |  |  |  |  |
|      |         | 通報内容         | デジタル入力通報(イベント・パルス積算・時間積算)/アナログ入力通報(閾値イベント)/定時通報(指定時刻・指定間隔・日報・月報帳票など)/停電通報/モード切替通報/ローバッテリ通報<br>※通報方式により機能制限有り。 |                                     |                          |                              |  |  |  |  |
|      | リモート    | コントロール<br>方式 | DTMF音声/ブラウザ/<br>データ/DTMF データ                                                                                  | DTMF音声/ブラウザ/<br>データ/DTMF データ        | ブラウザ/データ                 | DTMF音声/ブラウザ/<br>データ          |  |  |  |  |
|      | ロール機能   | コントロール<br>内容 | 現在状態確認/日報・月<br>※コントロール方式により                                                                                   | 3報確認/システムデータ<br>機能制限有り。             | 設定/デジタル出力制御              | /各種履歴確認 他                    |  |  |  |  |
| 記録機  | 記録データ保ィ | 存            | 内蔵メモリ および CF メモリカード                                                                                           |                                     |                          |                              |  |  |  |  |
| 能    | 記録データ項  | 3            | 通報履歴/動作履歴/コントロール履歴/日報・月報用データなど                                                                                |                                     |                          |                              |  |  |  |  |

| 通信詳細 |    | 音声<br>※CSDX(D)は未対応        | ・メッセージ方式:テキスト音声合成方式                                                                                                    |  |  |  |
|------|----|---------------------------|----------------------------------------------------------------------------------------------------|--|--|--|
| 任様   |    | Eメール                      | ・サポートプロトコル : PPP、TCP/IP、SMTP<br>・認証方式 : なし/SMTP 認証/POP 認証 (POP BEFORE SMTP)<br>※SSL 通信には対応していません。                                                                                                    |  |  |  |
|      |    | データ                       | ・サポートプロトコル : PPP、TCP/IP、独自                                                                                                    |  |  |  |
|      | 通報 | FAX<br>※CSDX のみ対応         | <ul> <li>・形式 : 送信専用G3機</li> <li>・通信速度 : 9600/7200/4800/2400bps (自動フォールバック)</li> <li>・原稿サイズ : A4 (210mm×297mm)</li> <li>・走査線密度 : 主走査 (水平) 8dot/mm<br/>副走査 (垂直) ファイン 7.7本/mm (通常時)<br/>ノーマル 3.85本/mm</li> <li>・データ圧縮方式: モディファイドハフマン (MH)</li> </ul> |  |  |  |
|      |    | DTMF<br>※.CSDX(D)、(S)は未対応 | <ul> <li>・プロトコル : 独自</li> <li>・送信DTMF 時間 : 100ms 以上(設定)</li> </ul>                                                                                                    |  |  |  |
|      |    | DTMF<br>※.CSDX(D は未対応     | ・プロトコル : 独自<br>・受信 DTMF 時間 : 100ms 以上<br>・受信 DTMF レベル: -35dbm~0dbm                                                                                                    |  |  |  |
|      |    | ブラウザ                      | ・Web サーバ/PPP サーバ : 内蔵<br>・サポートプロトコル : PPP、TCP/IP、HTTP                                                                                                    |  |  |  |
|      |    | データ                       | ・サポートプロトコル : PPP、TCP/IP、独自                                                                                                    |  |  |  |

上記仕様は、予告なく変更する場合があります。ご了承ください。

□ 指定品について、「製品についてオプション・関連品/保守用品」(P12)をご覧ください。

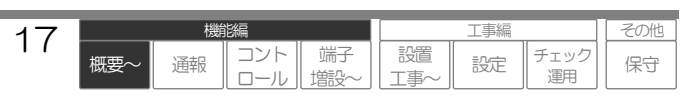

# 各部の名称とはたらき

|1| 本体力バーを取り付けた状態

NEC 1 2 • • 3 晋 . (4) 西 OEO 5 -•0 🗆 🗆 

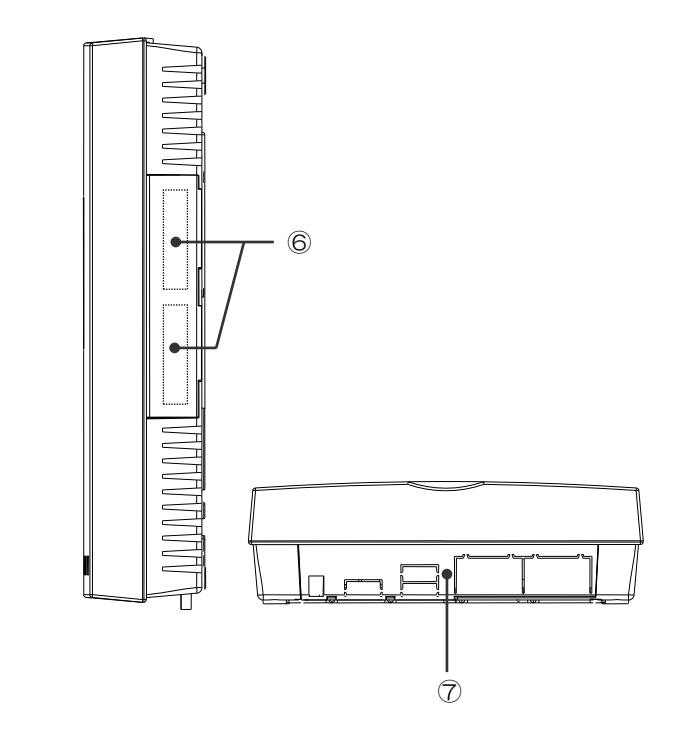

- POWERランプ(青) (P145,172) 装置起動中(供給電源動作中)は点灯します。 停電時(バッテリー動作中)は点滅します。
- LINEランプ(赤) (P145,34) 通報起動で点滅、アナログ回線を使用している 場合に点灯します。
- MODEランプ(緑) (P145.32) 通報モードがモード1の時は点灯、モード2 の時は消灯、切替遅延中は点滅します。 (1→2は遅い点滅、2→1は早い点滅)
- ④ CHECKランプ(赤)(P145,25,49) 回線断検出中は点灯します。またメンテナンス モード中は点滅します。 CHECK ランプが点灯または点滅している場 合は、装置を確認してください。
- ⑤ 本体カバーおよび止めネジ(P151) ボタン操作やメンテナンスを行う場合、止めネ ジ(2箇所)を緩め、カバーを外してください。

⑥ CFカードスロット1・2およびCFカー ドカバー (P78,153)

> コンパクトフラッシュカードのスロットです。 (上:スロット1、下:スロット2) PHS 通信機器や DoPa 通信機器、メモリカー ドなどを使用することができます。 なお、スロットにより対応カードが決まってい ます。

⑦ 配線孔および配線孔カバー(P150) 下面配線用の配線孔および配線孔カバーです。 配線孔カバーは本体カバーを外した状態で取り 外しができます。 内部には壁面配線孔もあります。

工事編

設定

チェック

運用

設置

工事⁄

端子

その他

保守

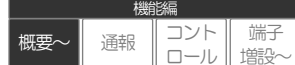

18

## |2| 本体カバーを取り外した状態

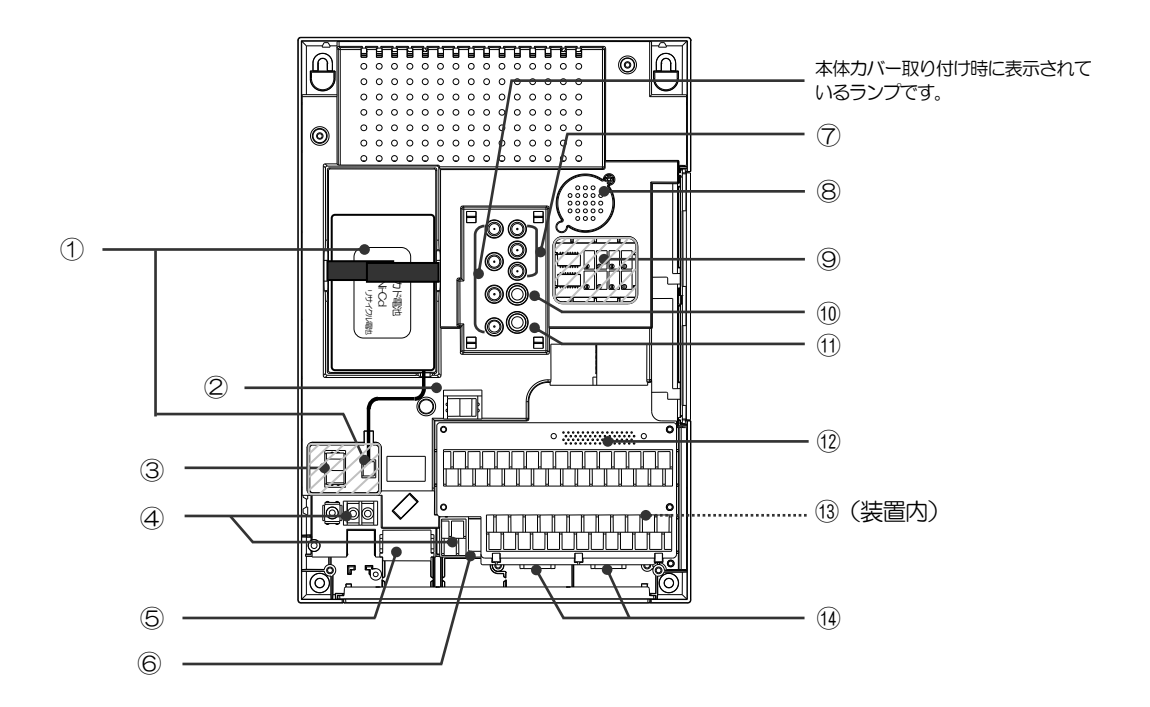

① 停電用電池/接続コネクタ (P152) 停電時の装置バックアップ電池です。 停電時、1時間の待機後3回の通報動作が可 能です。

## 2 SOFT SW (P172)

MAIN\_SW が ON 状態において、装置の ON(起動)/OFF(シャットダウン)を行うス イッチです。スイッチ OFF 時には、シャット ダウン処理を行い、装置を正常に終了します。

#### **3 MAIN\_SW** (P172)

装置への電源供給をON(入)/OFF(切)する スイッチです。 MAIN\_SWは、緊急の場合を除き、SOFT\_SW を OFF 状態で操作してください。 SOFT\_SWがON状態で、MAIN\_SWをOFF にすると、シャットダウン処理が行えず、装 置故障の原因となります。 通常の装置再起動などは、必ず②SOFT\_SW で行ってください。

## ④ AC電源入力端子/アース端子 /DC電源入力端子(P168)

AC 電源端子または DC 電源端子のどちらか一方 に電源ケーブルを接続してください。(初期状態 では、AC 電源端子に付属の電源ケーブルが接続 されています。)アース端子は、アース線を必ず 接続してください。

⑤ アナログ回線コネクタ/外付電話機コ ネクタ(P22,157) アナログ回線および外付電話機と接続します。

※. CSDX(D)は対応していません。

- ⑥ LANコネクタ (P22,158) 10BASE-T 規格対応の LAN と接続します。
- ⑦ 内部表示LED (P145) 本体カバーを取り外した時のみ見えるランプ です。上から順に以下の通りです。
  - CFカード1アクセスランプ(赤) CF カード1との通信時に点滅します。
  - CFカード2アクセスランプ(赤) CF カード2との通信時に点滅します。
  - LANランプ(緑) LAN 接続時に点灯します。

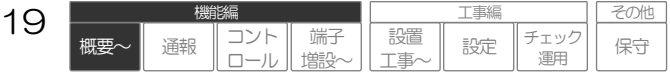

- 8 スピーカ (P237)
   音声メッセージの確認用です。
- アナログ入力設定スイッチ/電流調
   整ボリューム (P163)
   アナログ入力の端子切替用ディップスイッチ と入力電流調整用ボリュームです。
- ③ SETボタン (P146,32) 本装置の通報モードを切替える時に押します。 2秒以上押す毎に通報モード1または2が交 互に切り替わります。 なお通報モードの切替は、外部スイッチや内 蔵カレンダでも可能です。

① CANCELボタン (P146,48,49) 回線断警報音を強制的に停止する場合、現在 の通報や保留している通報を取り消す場合、 また装置状態をメンテナンスモード(システ ムー時停止状態)にする場合に押します。 押すと警報音停止、続けて2秒以上押すと通 報取り消し、さらに続けて3秒以上押すとメ ンテナンスモードとなります。

#### ② 配線端子ユニット (P159) デジタル入力、アナログ入力、デジタル出力、

テジダル人力、アナロク人力、テジダル出力、 電源出力の配線端子ユニットです。

※. 製品により、端子数に違いがあります。

#### 内蔵ブザー (P146,25)

装置内に内蔵されています。 回線断検出時に警報音を送出します。

### 🕦 シリアル(RS-232C)コネクタ

#### (P155)

RS-232C ポートです。 (左:ポート 1、右:ポート 2) DoPa Mobile Ark、シーケンサ(CSDX(S)の み)などを接続することができます。なお、ポ ートにより対応機器が決まっています。

概要へ

诵報

工事編

設定

チェック

運用

保守

設置

工事~

端子

増設∽

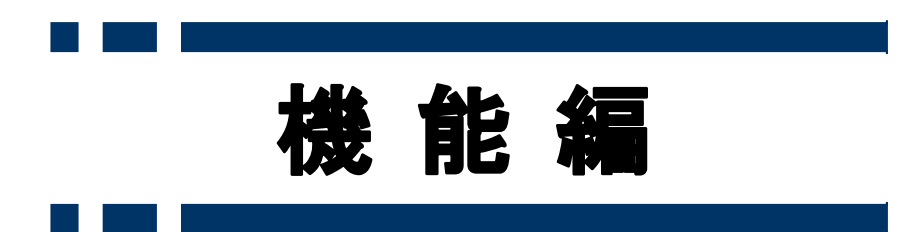

概要~

機能編

通報

コント ロール 増設〜 工事編

設定

チェック 運用

設置 工事~ その他

保守

# 通信ネットワークを収容する

本装置には、各種通信ネットワークを収容する通信ポートが内蔵されています。 通信ポートに通信ネットワークを収容し、本装置から通報したり、本装置をコントロールすることがで きます。

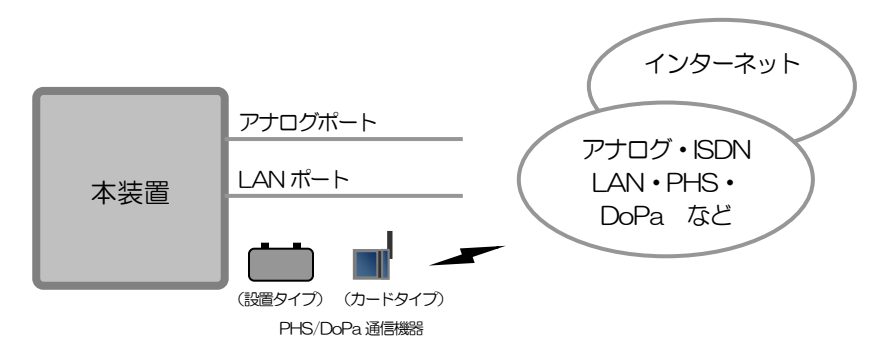

#### ご注意

● 下表の通り、製品により収容できない通信ネットワークがあります。

| 項目  |      | CSDX | CSDX(P) | CSDX(D) | CSDX(S) |
|-----|------|------|---------|---------|---------|
| 通信F |      |      |         |         |         |
|     | アナログ | 0    | 0       | ×       | 0       |
|     | LAN  | 0    | 0       | 0       | 0       |
|     | PHS  | 0    | 0       | 0       | 0       |
|     | DoPa | 0    | 0       | 0       | 0       |
|     | FOMA | 0    | 0       | 0       | 0       |

概要~

機能編

通報

コント

端子

ール 増設~

工事編

設定

チェック

運用

保守

設置

工事~

# 本装置の通信ポートの条件および必要な機器

本装置は、以下の通信ポートを利用して、各種通信ネットワークを収容することができます。

## 1 アナログポート ※ CSDX (D) は対応していません。

ー般電話回線(アナログ)に加え、電話システムやTA、ルータなどのネットワーク機器を接続することができます。 下表の仕様にあったアナログポートを搭載した機器に接続して下さい。

| 項目   |      | 条件         | 記事                                        |  |  |
|------|------|------------|-------------------------------------------|--|--|
| 回線電圧 |      | 20~53V     | 20V未満で回線断を検出してしまう場合は、回線断検<br>出なしの設定が可能です。 |  |  |
| 着信信号 | 送出電圧 | 35~83Vrms  | 本装置から発信のみの運用では、対象外です。                     |  |  |
|      | 周波数  | 15~20Hz    |                                           |  |  |
|      | 形式   | 1秒ON/2秒OFF |                                           |  |  |
| 極性反転 |      | 有り         | 無い場合、タイマや DTMF による相手応答検出となり               |  |  |
|      |      |            | ます。                                       |  |  |
| 停電動作 |      | 1時間保証      | 本装置は標準バッテリで1時間の停電保証です。                    |  |  |

## 2 LANポート

10BASE-T 規格に対応した LAN ポートへ接続することができます。本装置は下表の仕様となっています。ご注意 下さい。\_\_\_\_\_

| 項目      | 仕様           | 記事                   |  |  |
|---------|--------------|----------------------|--|--|
| 対応規格    | 10BASE-T     |                      |  |  |
| IP アドレス | 固定(DHCP 未対応) | ネットワーク管理者等に確認してください。 |  |  |
| PPPoE   | 未対応          | ネットワーク機器で対応してください。   |  |  |

## 3 CFカードスロット1 (指定品のみ対応可)

CF カードスロットには指定の通信カードを実装することができます。

| 項目             | 必要機器     | 記事            |
|----------------|----------|---------------|
| PHS (ウィルコム)    | PHS カード  | 指定品を使用してください。 |
| DoPa (NTT ドコモ) | DoPa カード | 指定品を使用してください。 |
| FOMA (NTT ドコモ) | FOMA カード | 指定品を使用してください。 |

## 4 シリアルポート1 (指定品のみ対応可)

\_\_\_\_\_シリアルポートには指定の通信機器を接続することができます。

| 項目             | 必要機器      | 記事            |
|----------------|-----------|---------------|
| DoPa (NTT ドコモ) | DoPa 通信機器 | 指定品を使用してください。 |
| FOMA (NTT ドコモ) | FOMA 通信機器 | 指定品を使用してください。 |

□ 指定品について、「製品についてオプション・関連品/保守用品」(P12)をご覧ください。

## 無線網(PHS、DoPa、FOMA)の利用について

通信網の詳細、サービスエリア、契約等については、各社ホームページなどをご覧ください。

### 通信機器(カード以外)に接続する場合の注意事項

通信機器の停電バックアップ対応、また他装置による回線使用頻度などを考慮してください。

### 通信ポートの併用について

以下のような併用が可能です。(CF カードとシリアルポートの併用はできません)

- ・アナログ + LAN + CF カード (PHS または DoPa または FOMA)
- ・アナログ + LAN + シリアルポート (DoPa または FOMA)

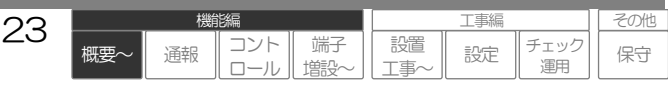

# 通信ネットワーク(ポート)による機能制限

通信ネットワークと通信ポートによる機能制限および主な注意点は、以下の通りです。 本項を良くお読みになり、運用に合わせた通信ネットワークを選択してください。

| 主な通信            |        |                  | 通報機能 |      |     |     | コントロール機能 |                  |      |      |
|-----------------|--------|------------------|------|------|-----|-----|----------|------------------|------|------|
| ネットワーク          | 通信ボート  | 必要機器             | 音声   | Eメール | データ | FAX | DTMF     | DTMF<br>(音声・データ) | ブラウザ | データ  |
| アナログ            | アナログ   | _                | 0    | O%1  | O%1 | 0   | 0        | 0                | O**6 | O**6 |
| 構内 LAN など       | LAN    | 各種ルータ            | ×    | O*2  | O*2 | ×   | ×        | ×                | O%7  | O%7  |
| インターネット<br>常時接続 | LAN    | 各種ルータ            | ×    | O*3  | O*3 | ×   | ×        | ×                | O**8 | O**8 |
| PHS             | アナログ   | PAU<br>(指定品)     | 0    | O%1  | O%1 | 0   | 0        | 0                | O**6 | O**6 |
|                 | CF カード | PHS カード<br>(指定品) | ×    | O%4  | O%4 | ×   | ×        | ×                | O*9  | O*9  |
| DoPa • FOMA     | CF カード | 通信カード<br>(指定品)   | ×    | O*5  | O*5 | ×   | ×        | ×                | O%10 | O%10 |
|                 | シリアル   | 通信機器<br>(指定品)    | ×    | O**5 | O*5 | ×   | ×        | ×                | O%10 | O%10 |

□ 通報機能、コントロール機能の詳細について、「通報する:基本事項」(P31)、「コントロールする:基本事項」(P84)をご覧ください。

- ※1. ISP やセンタは、モデム対応が必要です。
- ※2. 構内 LAN 上のメールサーバやセンタは、ローカル固定 IP が必要です。
- ※3. センタには、グローバル固定 IP が必要です。
- ※4. ISP やセンタは、PIAFS 対応が必要です。
- ※5. ISP の場合は、DoPa 対応が必要です。(DoPa インターネット接続サービス"mopera(モペラ)"推奨) センタの場合は、ビジネス mopera アクセスプレミアムを契約した回線が必要です。
- ※6. 汎用 PC やセンタは、モデム対応が必要です。
- ※7. 端末側は、ローカル固定 IP が必要です。
- ※8. 端末側は、グローバル固定 IP が必要です。
- ※9. 汎用 PC やセンタは、PIAFS 対応が必要です。

※10. 汎用 PC やセンタは、ビジネス mopera アクセスプレミアムを契約した回線が必要です。

□ その他Eメール通報の注意点などについて、「通報する:Eメール」(P54)をご覧ください。

□ その他ブラウザコントロールの注意点などについて、「コントロールする:ブラウザ」(P87)をご覧ください。

#### □ 設定や工事に関して

- 通信ポートの配線について、「通信ネットワークを接続する」(P157)
- アナログポートに関する設定について、「データを設定する:設定内容 アナログポートの設定」(P183)
- LAN ポートに関する設定について、「データを設定する:設定内容 LANポートの設定」(P182)
- PHS に関する設定について、「データを設定する:設定内容 CFカードスロットの設定」(P185)
- DoPa・FOMA に関する設定について、「データを設定する:設定内容 シリアルポートの設定」(P184)、「データを設定する:設定内 容 CFカードスロットの設定」(P185)

通報

概要

工事紙

設定

チェック

運用

保守

設置

⊤事∕

11111

## アナログポートの回線断線検出機能

### 本機能は、CSDX(D)は対応していません。(アナログポートなし)

『回線断検出機能』の設定によりアナログポートの回線断線を検出することができます。

#### 回線断の検出 1

回線断状態が 3O 秒継続した場合、回線断検出します。また回線断検出後、復旧状態が約1 秒継続した場合、回線復 旧検出します。

#### 2 回線断を検出すると

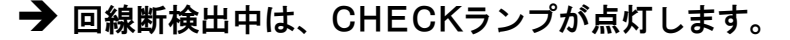

□ CHECKランプについて、「各部の名称とはたらき」(P18)をご覧ください。

#### → 回線断・復旧検出時は、動作履歴に記録します。

□ 動作履歴について、「監視データを記録する」(P78)をご覧ください。

#### → 設定により、回線断検出中に本体より警報音を鳴動することができます。

本体内蔵ブザーが鳴動します。「ピー ピー ピー・・・・」(0.2 秒 ON/0.2 秒 OFF) 警報音は回線復旧で自動停止します。なお、警報音鳴動中に「CANCEL」ボタン押すと強制的に停止することができ ます。

### ➡ 設定により、デジタル出力を連動することができます。(回線断連動)

□ デジタル出力連動について、「デジタル出力を制御する」(P71)をご覧ください。

#### 回線断検出有無による通報動作の違いについて 3

#### |3-1| 回線断検出を行っている場合

回線断検出後に発生した通報は保留します。回線復旧すると、保留している要因を通報します。 なお、回線断から回線断検出前(回線断状態30秒未満)に通報が発生した場合は、1回目の通報動作で回線断を検 出し、その後は保留されます。 1回日の通報は、回線断により異常終了として記録されます。

### |3-2| 回線断検出を行っていない場合

回線状態に関わらず通報動作を繰り返します。 繰り返す回数は、各通報グループの『発呼回数』で設定された回数です。

#### ご注意

● PBX などの電話システムやネットワーク機器のアナログポートは、回線電圧が低い場合があり、待機状態でも回線断を検出してしまう場合 があります。そのような現象が起きた場合は、『回線断検出機能』を《無》に設定してください。

25

衈亜

通報

設置

11111

チェック

保守

設定

#### 山 設定や工事に関して

● 回線断検出に関する設定について、「データを設定する:設定内容 アナログポートの設定」(P183)

# 入力状態などを監視する

本装置は、デジタル·アナログ・入力状態、装置状態、内蔵カレンダなどを常時監視・検出することがで きます。検出時には、各設定により通信ネットワークを介して通報、デジタル出力を連動、履歴として 記録することができます。

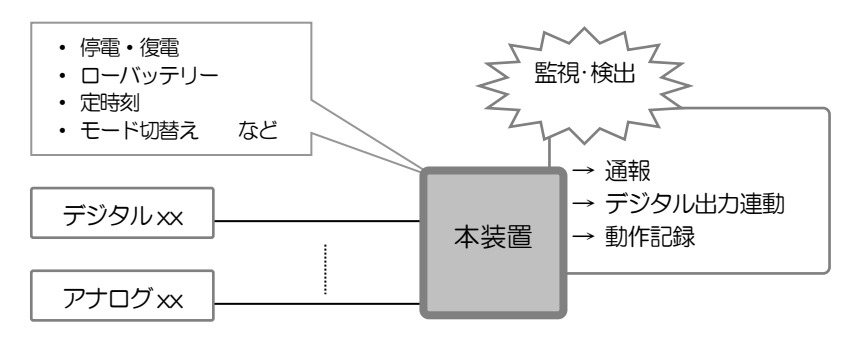

## 監視できる要因(起動要因)

監視できる要因は、下表の通りです。

| 毎日      |                            | +917 775                                 | 要因数(※1) |             |         |  |
|---------|----------------------------|------------------------------------------|---------|-------------|---------|--|
|         | 安凶                         | 城 女                                      | CSDX    | CSDX(P)/(D) | CSDX(S) |  |
| 7       | ジタル入力                      | デジタル入力端子毎に以下より 1 つ選択<br>します。             | 16(24)  | 8(16)       | 16(24)  |  |
|         | イベント                       | 異常・復旧(メーク・ブレーク設定可)を検<br>出します。            |         |             |         |  |
|         | パルス積算                      | メークした回数を積算し、異常値または異<br>常値毎に検出します。        |         |             |         |  |
|         | 時間積算                       | メークした時間を1秒単位で積算し、異常<br>値または異常値毎に検出します。   |         |             |         |  |
| ア       | 7ナログ入力 (※1)                | 各閾値(5 値)の異常・復旧を検出します。                    | 8(O)    | 8(O)        | 8(O)    |  |
| 定時刻     |                            | 指定時刻(指定日/毎月/毎日など)または指<br>定間隔(XX分)を検出します。 | 5       | 5           | 5       |  |
| 停電      |                            | 本装置の停電・復電を検出します。                         | 1       | 1           | 1       |  |
| ローバッテリ  |                            | 停電中(停電用電池動作中)の電池電圧低<br>下を検出します。          | 1       | 1           | 1       |  |
| モード切替   |                            | 通報モード 1 または 2 の切替わりを検出<br>します。           | 1       | 1           | 1       |  |
| シ<br>() | /ーケンサ入力 (※2)<br>デジタル、アナログ) | 接続したシーケンサのデジタル、アナログ<br>端子状態を検出します。       | _       | _           | 64      |  |

※1. アナログ入力は、アナログ入力設定スイッチやシステムデータの設定によりデジタル入力(イベント・パルス・時間)と同等の入力としても利用することができます。デジタル入力端子の点数が不足している場合にご使用ください。
 ())内はアナログ入力をデジタル入力として使用した場合の最大数。

※2. CSDX(S)は、シーケンサを接続することにより、デジタル入力、アナログ入力の要因数を増設することができます。

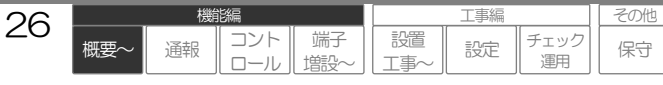

E事編

設定

チェック

運用

保守

設置

工事〜

コント

ロール

通報

端子

増設

## 1 起動要因が発生すると

### → 設定により、通報することができます。

□ 通報について、「通報する:基本事項」(P31)をご覧ください。

### → 設定により、デジタル出力を連動することができます。(入力連動)

□ デジタル出力連動について、「デジタル出力を制御する」(P71)をご覧ください。

### → 検出する毎に動作履歴に記録します。(デジタル・アナログ入力は設定による)

□ 動作履歴について、「監視データを記録する」(P78)をご覧ください。

#### □ 設定や工事に関して

- 各要因の設定は、「データを設定する:設定内容 デジタル入力の設定~モード切替の設定」(P197~212)
- シーケンサ要因の設定について、「データを設定する:設定内容 ビットデバイスの設定~ワードデバイスの設定」(P217~218)

概要

## デジタル入力端子の監視

デジタル入力端子(内蔵)の監視方法については、以下の通りです。

## |1| サンプリング・・・2ms

## 2 入力検出の条件

各デジタル入力の『異常モード』の設定により、以下の3つより選択できます。

## 2-1 イベント(メークまたはブレーク)

メーク(またはブレーク)状態が『検出タイマ』経過した場合、異常検出します。また異常検出後、ブレーク(また はメーク)状態が『検出タイマ』経過した場合、復旧検出します。異常・復旧検出により、通報、デジタル出力連動、 動作記録などが行えます。

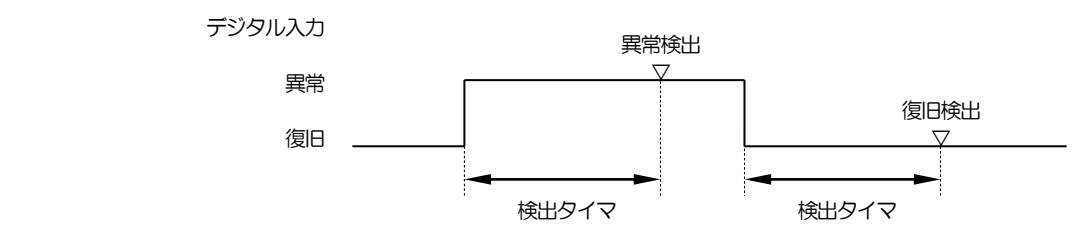

## |2-2| パルス積算 (Max積算値:4, 294, 967, 295回)

パルス積算は、メーク検出した回数を積算します。端子の積算値が、設定された『異常積算値』になった場合や『異 常積算値毎』に該当した場合に異常検出します。異常検出により、通報、デジタル出力連動、動作記録などが行えま す。なお復旧検出はありません。

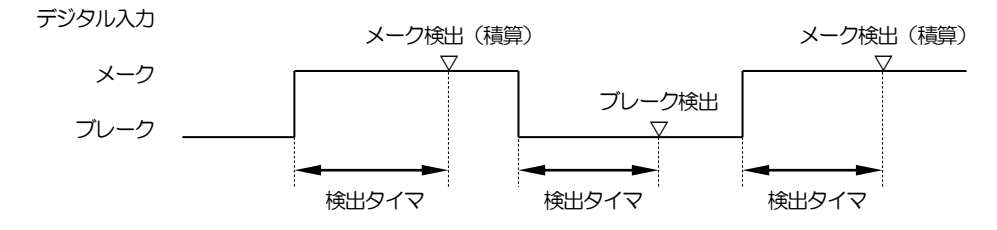

## 2-3 時間積算 (Max積算値:4,294,967,295秒=約130年)

時間積算は、メーク検出後1秒単位でメークした時間を積算します。端子の積算値が、設定された『異常積算値』に なった場合や『異常積算値毎』に該当した場合に異常検出します。異常検出により、通報、デジタル出力連動、動作 記録などが行えます。なお復旧検出はありません。

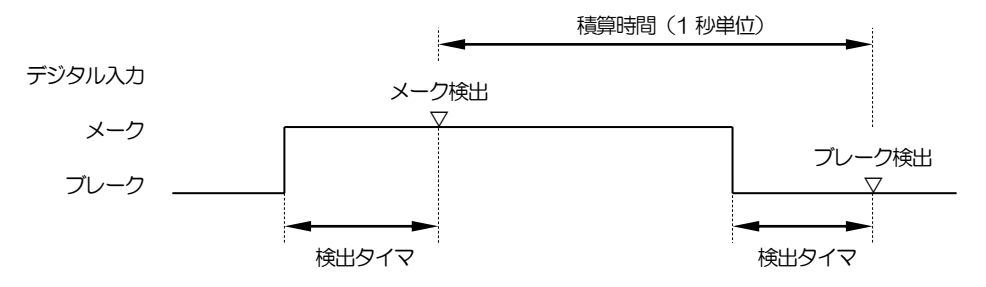

#### 田 設定や工事に関して

● デジタル入力の入力仕様および配線について、「センサなどの機器を接続する デジタル入力の接続」(P162)

● デジタル入力の設定について、「データを設定する:設定内容 デジタル入力の設定」(P197)

| 28 |     | 機  | 能編         |           | 工事編             |    |            | その他 |
|----|-----|----|------------|-----------|-----------------|----|------------|-----|
| 20 | 概要~ | 通報 | コント<br>ロール | 端子<br>増設〜 | [] 設置<br>[] 工事~ | 設定 | チェック<br>運用 | 保守  |

## アナログ入力端子の監視

アナログ入力端子(内蔵)の監視方法は、以下の通りです。

## |1| 分解能・・・・・10 bit

## 2 サンプリング・・・100ms

『端子用途』《アナログ電圧または電流》:100ms×前10回の平均値 『端子用途』《デジタル》:100ms×1回の直値

## 3 入力検出の条件

各アナログ入力の『端子用途』『検出モード』の設定により、以下の7つ(アナログ4種類+デジタル3種類)より 選択できます。

## 3-1 アナログ 電圧0-5V/電圧1-5V/電流0-20mA/電流4-20mA

アナログ入力をサンプリングした値(サンプリング値)が、各しきい値に設定された値を"超える"(または"下回る") 状態(しきい値により固定)が『検出タイマ』経過した場合、異常検出します。 また異常検出後、各しきい値に設定された値を"下回る<sup>~</sup>(または<sup>~</sup>超える")状態が『検出タイマ』経過した場合、復旧 検出します。異常・復旧検出により、通報、デジタル出力連動、動作記録などが行えます。

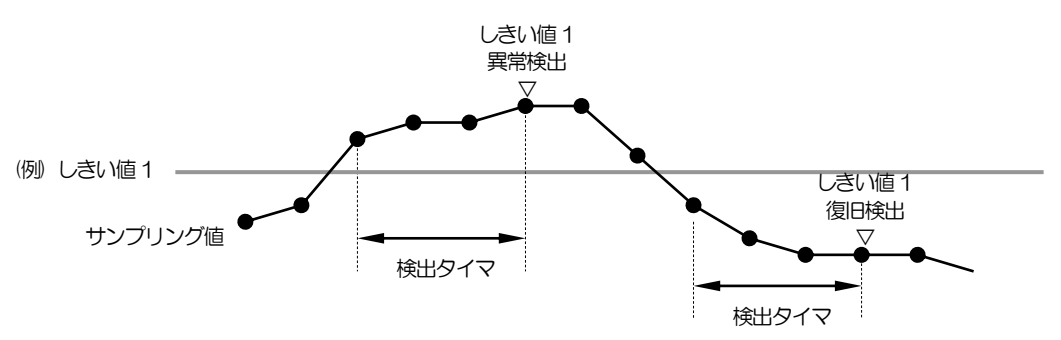

#### アナログのしきい値は、最大5つ

各しきい値は、下表の通り、異常・復旧検出します。各しきい値に検出する値(電圧値または電流値)を設定するこ とができます。

High:サンプリング値が、しきい値を"下から上"へ越えること -

#### Low:サンプリング値が、しきい値を"上から下"へ下回ること

| しきい店       | 異常・復旧条件(固定) |      |  |  |
|------------|-------------|------|--|--|
|            | 異常          | 復旧   |  |  |
| しきい値 1(HH) | High        | Low  |  |  |
| しきい値2(H)   | High        | Low  |  |  |
| しきい値3(L)   | Low         | High |  |  |
| しきい値 4(LL) | Low         | High |  |  |
| しきい値5(断線)  | Low         | High |  |  |

$$\overline{}$$

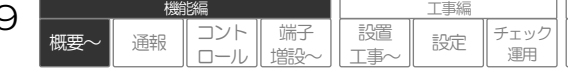

保守

29

I事編

設定

チェック

運用

設置

工事へ

コント

通報

端子

ロール 増設~

その他

保守

#### 電圧0-5V/1-5Vまたは電流0-20mA/4-20mAについて

O-5Vと1-5V(O-20mAと4-20mA)により、データ処理方法が異なります。 データ処理:動作記録データ・定時記録データ・通報データなど

| 『検出モード』 | 内容                                           |
|---------|----------------------------------------------|
| アナログ電圧  | しきい値の検出:電圧0~5Vを監視し、設定されたしきい値を超えたとき・下回ったとき    |
| 0-5V    | データ処理:0-5V → 0-1023                          |
| アナログ電圧  | しきい値の検出:電圧0~5Vを監視し、設定されたしきい値を超えたとき・下回ったとき    |
| 1-5V    | データ処理:1-5V → 0-1023 とレベル変換                   |
| アナログ電流  | しきい値の検出:電流0~20mA を監視し、設定されたしきい値を超えたとき・下回ったとき |
| 0-20mA  | データ処理:0~20mA → 0-1023                        |
| アナログ電流  | しきい値の検出:電流0~20mA を監視し、設定されたしきい値を超えたとき・下回ったとき |
| 4-20mA  | データ処理:4~20mA → 0-1023 とレベル変換                 |

## 3-2 デジタル イベント/パルス積算/時間積算

アナログ入力をデジタル入力として使用できます。 ただし、サンプリングは 100ms となります。

□ デジタル入力の検出について、「入力状態などを監視する デジタル入力端子の監視」(P28)をご覧ください。

#### 山 設定や工事に関して

- アナログ入力の入力仕様および配線について、「センサなどの機器を接続する アナログ入力の接続」(P163)
- アナログ入力の設定について、「データを設定する:設定内容 アナログ入力の設定」(P201)

概要∽

# 通報する:基本事項

本装置は、各種の設定により、通報要因の発生時に通信ネットワークを介して、電話機(音声)、汎用機器 (Eメール)、センタ装置(データ・DTMF)、ファクシミリ(FAX)へ通報することができます。 各種の設定により、通報要因毎に様々な通報パターンを実現できます。

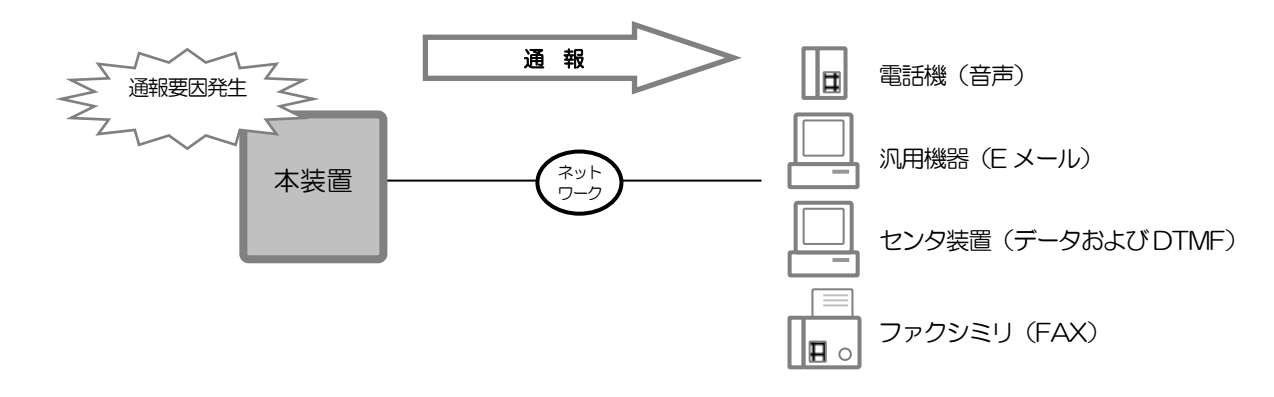

#### ご注意

● 下表の通り、製品により対応していない通報方式があります。

| 項目   |               | CSDX | CSDX(P) | CSDX(D) | CSDX(S) |
|------|---------------|------|---------|---------|---------|
| 通報方式 |               |      |         |         |         |
|      | 音声(アナログのみ)    | 0    | 0       | ×       | 0       |
|      | Eメール          | 0    | 0       | 0       | 0       |
|      | データ           | 0    | 0       | 0       | 0       |
|      | FAX (アナログのみ)  | 0    | ×       | ×       | ×       |
|      | DTMF (アナログのみ) | 0    | 0       | ×       | ×       |

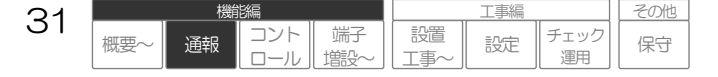

## 通報モードを切替える

通報モード1または2を切り替えることにより、平日と休日、昼間と夜間などで通報動作内容(通報有 無や通報先)を切り替えることができます。

#### 運用例 昼夜で切り替える

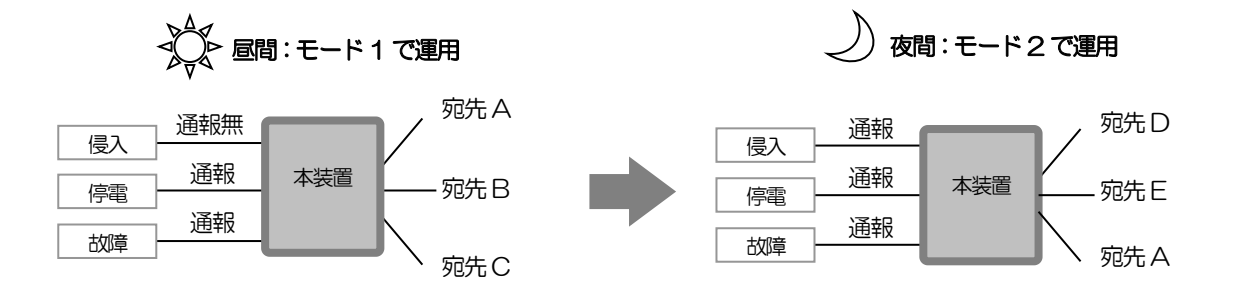

ご注意

- 通報モードにより、通報動作内容は変わりますが、デジタル出力連動や記録はモードにより動作は変わりません。
- 通報モードによりデジタル出力連動の動作を切り替える場合は、モード切替のデジタル出力連動を組み合わせて利用してください。
- 異常(停電)通報後で復旧(復電)通報前にモードが切り替わった場合、復旧(復電)通報は、現在のモードに関係なく異常通報を行った モードへ通報します。

## |1| 通報モードを切り替える方法

設定により、以下の3つより選択できます。(併用はできません)

#### |1‐1| 本体カバー内の「SET」 ボタンで切り替える

「SET」ボタンを2秒以上押す毎にモード1と2が切り替わります。なお『モード1→2切替遅延タイマ』、『モード2→1切替遅延タイマ』の設定により、切り替えるまで遅延させることができます。

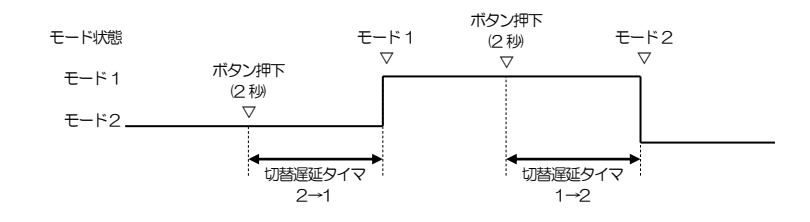

#### ご注意

● SET ボタンは、外部から容易に変更できないようにするため、本体カバー内に収容されており、ボタンを押すには、本体カバーを外す必要があります。特に防犯上などの問題がない場合は、次項の「外部スイッチ」を利用してください。

32

概要

通報

その他

保守

工事編

設定

チェック

運用

設置

事

端子

● 切替遅延中に再度 SET ボタンを 2 秒以上押すと、切替え前のモードに戻ります。

### |1-2| デジタル入力端子に接続した「外部スイッチ」で切り替える

デジタル入力端子にスイッチを接続し設定すると、モード切替用スイッチとして利用できます。 ON/OFF(または OFF/ON)でモード 1/モード 2 を切り替えます。 なお『モード 1→2 切替遅延タイマ』、『モード 2→1 切替遅延タイマ』の設定により、切り替えるまで遅延させる ことができます。

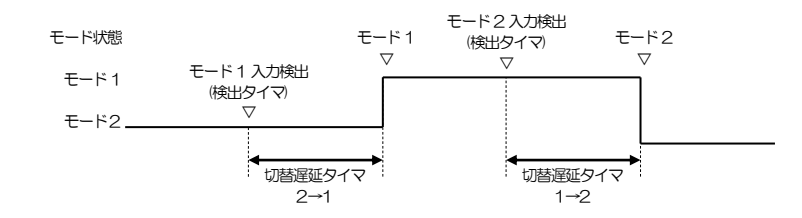

#### ご注意

- スイッチは、ON/OFF 切替式スイッチを使用してください。
- ON(または OFF)および検出時間は、使用するデジタル入力の設定によります。
- 切替遅延中に再度外部スイッチを戻すと、切替え前のモードに戻ります。

## |1-3| 本体内蔵の「カレンダ」で切り替える

本体内蔵のカレンダを利用して、設定された月日(最大30日)、曜日、時刻などで自動的にモード2に切り替えます。 (月日、曜日、時間は、組み合わせて設定できます。)

| 設定 | モード切替動作                                                        |
|----|----------------------------------------------------------------|
| 月日 | 設定された月日は、00時00分より終日モード2状態となります。                                |
| 曜日 | 設定された曜日は、00時00分より終日モード2状態となります。                                |
| 時間 | 『開始時刻』より『時間間隔』のみモード2状態となります。<br>※.『月日』『曜日』で設定された日や曜日以外の日が対象です。 |

#### ご注意

● 実際に切り替わる時刻は、最大5秒程度遅れる場合があります。

## 2 通報モードを切り替えると

## → MODEランプが、モード1中は点灯、モード2中は消灯します。

切替遅延中は、モード1→2は遅い点滅、モード2→1は早い点滅となります。

MODEランプについて、「各部の名称とはたらき」(P18)をご覧ください。

#### → モードが切り替わる毎に動作履歴に記録します。

□ 動作履歴について、「監視データを記録する」(P78)をご覧ください。

#### → 設定により、デジタル出力を連動することができます。

□ デジタル出力連動について、「デジタル出力を制御する」(P71)をご覧ください。

#### → 設定に従って、各通報先へ通報します。

□ 本項次ページ~「通報する:DTMF」(P66)をご覧ください。

#### 田 設定や工事に関して

● モード切替の設定について、「データを設定する:設定内容 モード切替の設定」(P212)

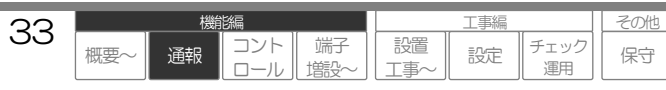

## 通報できる要因(通報要因)

各起動要因(要因数)の『モード1通報』『モード2通報』の設定により、通報する・しないを設定します。

| 毎日      |                            | भग क                                                                        | 要因数(※1) |             |         |  |
|---------|----------------------------|-----------------------------------------------------------------------------|---------|-------------|---------|--|
|         | 委囚                         | [                                                                           | CSDX    | CSDX(P)/(D) | CSDX(S) |  |
| 5       | デジタル入力                     | デジタル入力端子毎に以下の3つより1<br>つ選択します。                                               | 16(24)  | 8(16)       | 16(24)  |  |
|         | イベント                       | 異常・復旧(メーク・ブレーク設定可)によ<br>り通報します。                                             |         |             |         |  |
|         | パルス積算                      | メークした回数を積算し、異常値または<br>異常値毎に通報します。                                           |         |             |         |  |
|         | 時間積算                       | メークした時間を1秒単位で積算し、異<br>常値または異常値毎に通報します。                                      |         |             |         |  |
| フ       | 7ナログ入力 (※1)                | 各閾値(閾値 5 値の異常・復旧により通報します。                                                   | 8(O)    | 8(O)        | 8(O)    |  |
| 5       | 2時刻                        | 指定時刻(指定日/毎月/毎日など)または<br>指定間隔(XX分)により通報します。<br>※FAX 日報や月報などの通報も本要因<br>となります。 | 5       | 5           | 5       |  |
| 停       |                            | 本装置の停電・復電により通報します。                                                          | 1       | 1           | 1       |  |
| C       | コーバッテリ                     | 停電中(停電用電池動作中)の電池電圧<br>低下により通報します。                                           | 1       | 1           | 1       |  |
| Ŧ       | ミード切替                      | 通報モード1または2の切替わりにより<br>通報します。                                                | 1       | 1           | 1       |  |
| )<br>(- | ノーケンサ入力 (※2)<br>デジタル、アナログ) | 接続したシーケンサのデジタル、アナロ<br>グ端子状態により通報します。                                        | _       | _           | 64      |  |

※1. アナログ入力は、アナログ入力設定スイッチやシステムデータの設定によりデジタル入力(イベント・パルス・時間)と同等 の入力としても利用することができます。デジタル入力端子の点数が不足している場合にご使用ください。

34

()内はアナログ入力をデジタル入力として使用した場合の最大数。

※2. CSDX(S)は、シーケンサを接続することにより、デジタル入力、アナログ入力の要因数を増設することができます。

□ シーケンサについて、「端子を増設する」(P140)をご覧ください。

## 1 通報要因が発生すると

#### → LINEランプが点滅します。(通報遅延中、保留中など)

アナログポートからの通報の場合、回線捕捉中は点灯に変わります。 その他のポートからの通報の場合は、点滅のままです。

LINEランプについて、「各部の名称とはたらき」(P18)をご覧ください。

### → 設定により、デジタル出力を連動することができます。(通報連動)

□ デジタル出力連動について、「デジタル出力を制御する」(P72)をご覧ください。

#### → 設定に従って、各通報先へ通報します。

□ 本項次ページ~「通報する:DTMF」(P66)をご覧ください。

## → 通報終了時に通報結果を通報履歴に記録します。

□ 通報履歴について、「監視データを記録する」(P78)をご覧ください。

#### ご注意

 同時に同一通報要因が複数発生するのを防止する為、通報中(起動から通報完了までの間)に再度同一の通報要因が発生した場合(例えば、 デジタル入力1の異常通報中に再度デジタル入力1の異常を検出した場合など)は、後から発生した通報は行いません。複数発生防止を行っている通報要因は、下表の通りです。下表以外の通報要因は、起動した要因を全て通報します。

| 通報要因     |        | 動作内容                                           |
|----------|--------|------------------------------------------------|
| デジタル入力通報 |        |                                                |
|          | イベント通報 | 異常通報中に同一端子の異常が発生した場合、その要因は通報しません。              |
|          |        | ※. シーケンサによる増設端子も同様です。                          |
| アナログ入力通報 |        | 異常通報中に同一端子同一しきい値の異常が発生した場合、その要因は通報しません。        |
|          |        | ※. シーケンサによる増設端子も同様です。                          |
| 停電通報     |        | 停電通報中に再度停電が発生した場合、その要因は通報しません。                 |
| モード切替通報  |        | モード1(または2)通報中に再度モード1(または2)が発生した場合、その要因は通報しません。 |

 ● 通報要因は基本的に発生順に通報しますが、通報要因が複数発生し保留状態となった場合、その中に停電通報とローバッテリ通報があると、 発生時刻に関係なく停電通報を最優先に通報、ローバッテリ通報を次に通報します。なお、保留した原因(他の通報が通報中、回線断など) により、最優先とならない場合があります。

#### 田 設定や工事に関して

- 各要因の設定について、「データを設定する:設定内容 デジタル入力の設定~モード切替の設定」(P197~212)
- シーケンサ要因の設定について、「データを設定する:設定内容 ビットデバイスの設定~ワードデバイスの設定」(P217~218)

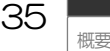

通報

その他

保守

工事編

設定

チェック

運用

設置

端子

## 通報内容の種類(通報方式)

各通報グループの『通報方式』の設定により、各種通報方式を選択することができます。

## 音声通報 ※.CSDX (D) は対応していません。

電話機などへ音声メッセージで通報します。 なお、音声通報は本装置アナログポートからのみ送出できます。

□ 詳しくは、「通報する:音声」(P51)をご覧ください。

## 2 Eメール通報

インターネットサービスプロバイダーなどのメールサーバ ヘEメールで通報します。

□ 詳しくは、「通報する: Eメール」(P54)をご覧ください。

## 3 データ通報

センタ装置ヘデータで通報します。

□ 詳しくは、弊社窓口へお問い合わせください。

#### 4 FAX通報 ※ CSDXのみ対応しています。

ファクシミリヘ FAX で通報します。 なお、FAX 通報は本装置アナログポートからのみ送出できます。

□ 詳しくは、「通報する: FAX」(P59)をご覧ください。

## 5 **DTMF通報** ※ CSDX (S) および (D) は対応していません。

センタ装置へ DTMF 信号で通報します。

□ 詳しくは、「通報する:DTMF」(P66)をご覧ください。

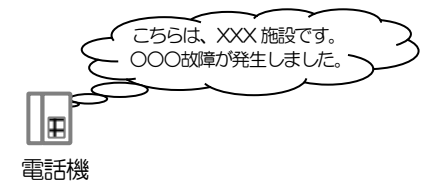

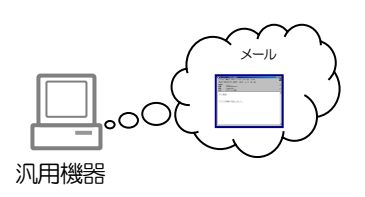

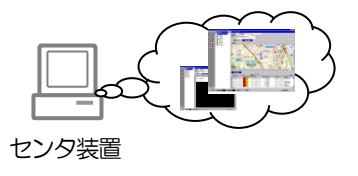

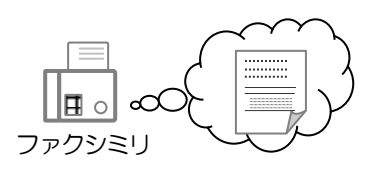

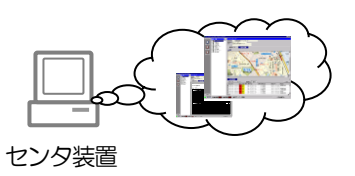

その他

保守

工事編

設定

チェック

運用

設置

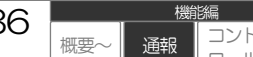

36
# 通報動作の開始

通報要因が発生すると、『通報遅延タイマ』や『通報優先』などの設定に従い回線を捕捉し、設定され た宛先を呼び出します。

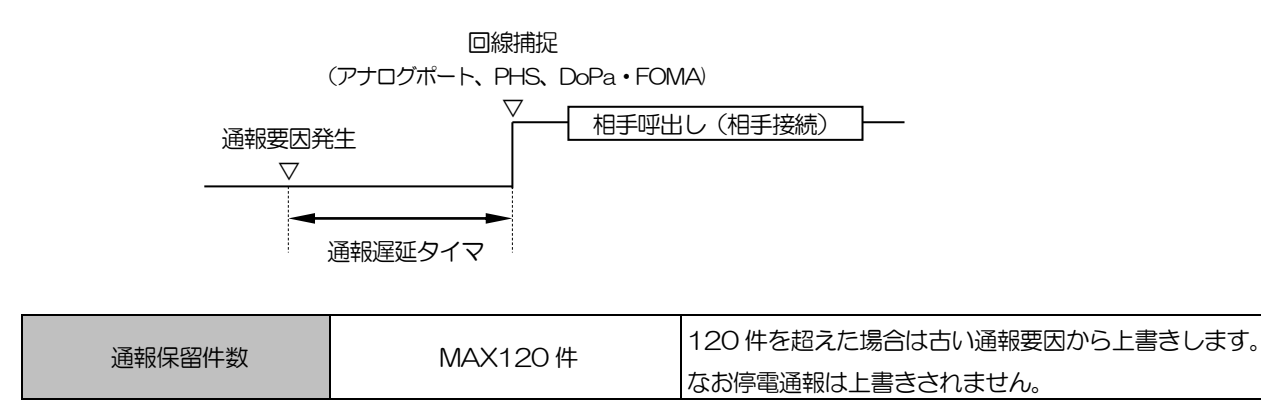

#### ワンポイント

 通報遅延タイマにより、通報起動から通報開始するまでの時間を遅らせることができます。この間に発生したデジタル・アナログ入力通報
 要因は、『一括通報』の設定により、設定されている通報パターン(通報グループおよび次通報)が全て同じであれば、回線を切断せずに 一括で通報します。

なお、通報遅延タイマは、待機状態より、最初に起動した通報要因のみ適用されます。通報遅延タイマ中に新たな通報要因が起動しても通報遅延タイマは延長されません。

□ 一括通報の詳細について、「通報する:基本事項 通報要因の複数発生時に一括で通報する」(P44)をご覧ください。

● 『通報優先』の設定は、アナログポート、PHS、DoPa、FOMA に関する設定です。 アナログポート、PHS、DoPa、FOMA において、通報開始時に回線が通報以外で使用中(リモートコントロールやアナログポートで外付 け電話機使用中)は、『通報優先』の設定により、回線を強制的に切断して通報することができます。

#### 田 設定や工事に関して

● 上記の各種設定について、「データを設定する:設定内容 通報共通の設定」(P188)

# 通報内容の送出

設定された宛先を呼び出し、相手が応答すると、設定された通報内容を送出します。 また音声通報、Eメール通報、FAX通報については、設定により通報内容にアナログ値などの計算結果 を送出するようにしたり、送出する通報内容に付加情報を付けて通報したり、複数同時に発生した通報 要因を一括で通報することができます。

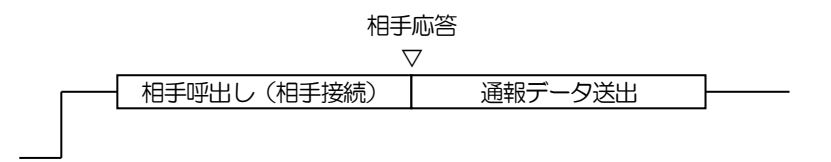

□ 音声通報の通報内容について、「通報する:音声 音声通報メッセージ」(P52)をご覧ください。

- □ Eメール通報の通報内容について、「通報する:Eメール Eメール通報内容」(P57)をご覧ください。
- □ FAX通報の通報内容について、「通報する: FAX FAX通報内容」(P60)をご覧ください。
- □ DTMF通報の通報内容について、「通報する:DTMF DTMF通報内容」(P68)をご覧ください。

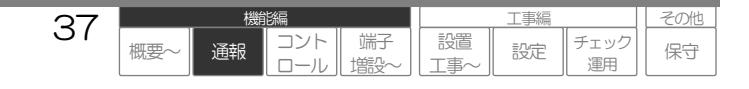

# 通報内容にアナログ値など計算結果をいれる

音声、Eメール、FAX 通報のデジタル入力やアナログ入力通報においては、設定した音声メッセージや Eメール通報内容に加え、該当端子の積算値やアナログ値を計算し、その計算結果を通報内容の一部と して送出することができます。

## 1 送出できる計算結果

デジタル入力およびアナログ入力の通報要因起動時に検出した「積算値」や「アナログ値」を、各端子に設定されている『計算式』で計算した結果です。

『計算式』の内容および計算結果を送出するマクロ(計算式マクロ)を『音声通報メッセージ』や『Eメール・FAX 通報内容』に設定することで、通報の一部として送出することができます。

## 2 送出方法および動作例

#### 1. 音声通報

通報メッセージの間に計算結果を送出することができます。

「こちらは、NECプラットフォームズです。 水位が2.5 メートルです。・・・・」

□ 音声通報メッセージの詳細について、「通報する:音声 音声通報メッセージ」(P52)をご覧ください。

#### 2. Eメール通報

通報メッセージの間に計算結果を表示することができます。

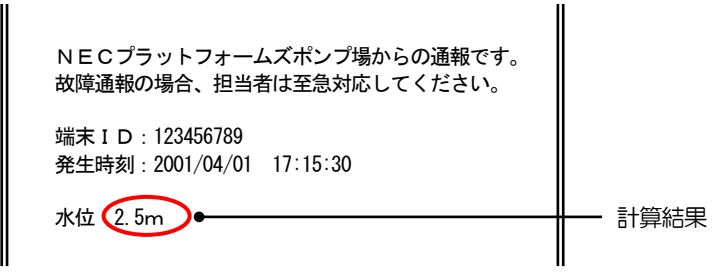

□ Eメール通報内容の詳細について、「通報する: Eメール Eメール通報内容」(P57)をご覧ください。

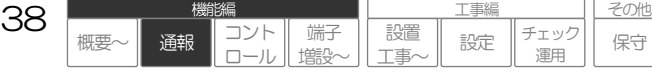

### 3. FAX通報

通報メッセージの間に計算結果を表示することができます。

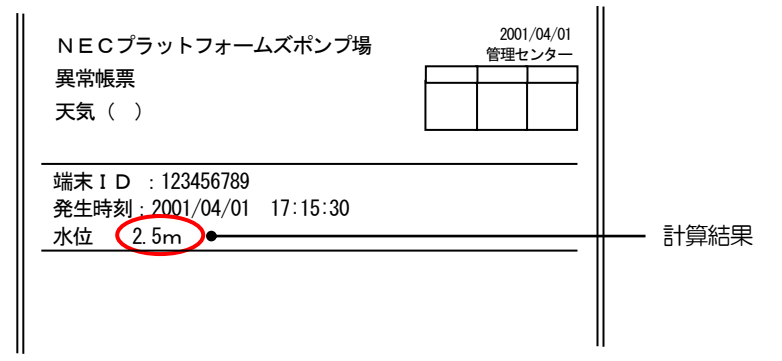

□ FAX通報の通報内容について、「通報する:FAX FAX通報内容」(P60)をご覧ください。

#### ご注意

● 『計算式』を設定すると、ブラウザコントロール 現在状態画面の情報欄にも計算結果が表示されます。

#### □ 設定や工事に関して

- 計算式の設定について、「データを設定する:共通設定方法 入力端子計算式の設定方法」(P233)
- デジタル入力・アナログ入力の設定について、「データを設定する:設定内容 デジタル入力の設定〜アナログ入力の設定」(P197~201)
   CSDX(S)をご利用の場合、「データを設定する:設定内容 ワードデバイスの設定」(P218)

| 20 | 機能編 |    |            |              |  | 工事編       |    |            |  |  |
|----|-----|----|------------|--------------|--|-----------|----|------------|--|--|
| 29 | 概要~ | 通報 | コント<br>ロール | 端子 <br>  増設〜 |  | 設置<br>工事~ | 設定 | チェック<br>運用 |  |  |

その他

保守

# 通報内容に現在状態を付加する

音声、Eメール、FAX 通報、DTMF 通報(定時通報のみ)においては、各通報グループの『現在状態』の設定により、通報時に通報要因以外の現在状態を付けて通報することができます。

### 1 付加する現在状態

『運用』《有》に設定されているデジタル入力、アナログ入力、デジタル出力の現在状態とシステム(通報モード、 停電・復電状態)の現在状態に対応する『通報メッセージ』です。 現在状態の有無は、通報グループ毎に設定します。『現在状態』を《有》に設定した通報グループは、グループ内の 全ての宛先に付加情報を送信します。

# 2 通報方式毎の動作例

#### 1. 音声通報

通報要因に続けて、付加情報を通報します。なお、一括通報の場合は、最後の通報要因起動時の現在状態を通報します。

#### 「こちらは、NECプラットフォームズです。1号ポンプが故障です。 <u>付加情報です。1号ポンプ運転停止です。1号ポンプ総運転回数は1250回です。・・・</u> 夜間モードです。電源正常です。」

□ 音声通報メッセージの詳細について、「通報する:音声 音声通報メッセージ」(P52)をご覧ください。

#### 2. Eメール通報

通報要因に続けて、付加情報を追加表示して通報します。

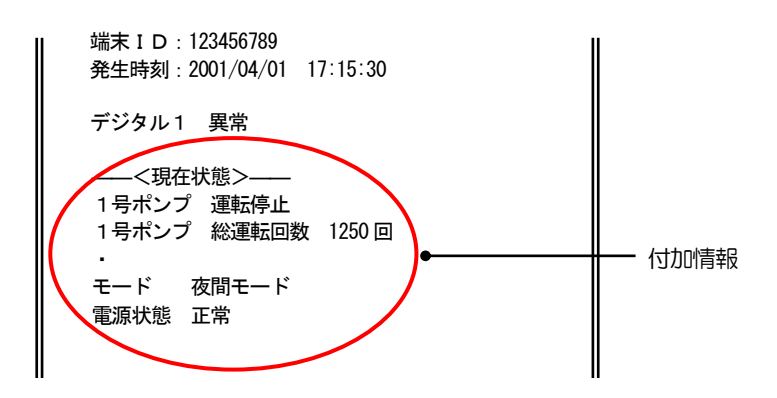

□ Eメール通報内容の詳細について、「通報する: Eメール Eメール通報内容」(P57)をご覧ください。

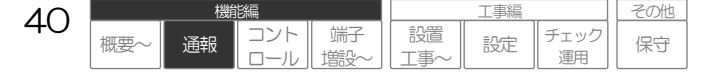

### 3. FAX通報

通報要因に続けて、付加情報を追加表示して通報します。

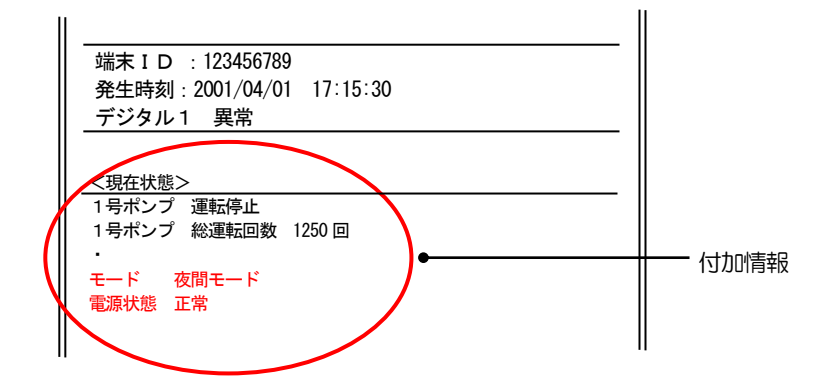

□ FAX通報の通報内容の詳細について、「通報する: FAX FAX通報内容」(P60)をご覧ください。

#### 4. DTMF通報

定時刻通報時のみ定時刻通報(現在状態付加時)のフォーマットに従い、現在状態を付加して通報します。その他要因の通報時は付加しません。

□ DTMF通報内容の詳細について、「通報する:DTMF DTMF通報内容」(P68)をご覧ください。

#### ご注意

 ● 付加する現在状態は、通報要因起動時の現在状態です。(保留などにより通報が遅れた場合でも、起動時の現在状態を送信します)また、 異常状態、正常状態に関係なく送出します。

#### 日 設定や工事に関して

- 現在状態付加の設定について、「データを設定する:設定内容 通報グループの設定」(P192)
- 各通報要因の運用設定について、「データを設定する:設定内容 デジタル入力の設定~モード切替の設定」(P197~212) CSDX(S)をご利用の場合、「データを設定する:設定内容 ビットデバイスの設定~ワードデバイスの設定」(P217~218)

| 11 |     | 機能 | 歸          |           |           | その他 |            |    |
|----|-----|----|------------|-----------|-----------|-----|------------|----|
| 41 | 概要~ | 通報 | コント<br>ロール | 端子<br>増設~ | 設置<br>工事~ | 設定  | チェック<br>運用 | 保守 |

# 通報内容に日報・月報を付加する

Eメール、FAX 通報においては、定時刻の『日報・月報 Eメール添付』、『日報・月報 FAX 帳票』の設定により、前日日報や前月月報を付けて通報することができます。

### 1 付加する日報・月報

Eメール通報および FAX 通報について、定時通報が起動した日の前日日報または前月月報帳票を送信します。

### 2 通報方式毎の動作例

#### 1. Eメール通報

日報・月報の有無は、定時通報毎に設定します。『日報・月報 Eメール添付ファイル』を《日報》または《月報》に 設定した定時通報が起動すると、設定されている通報グループの内、データ・EメールグループのEメール宛先への通 報時、帳票を CSV 形式で添付した Eメールを送信します。

#### ファイル名

#### 日報 : (端末 | D 最大下3 桁) d (年月日). c s v

例 端末ID「0123456789」で「02年7月7日」の日報の場合 : 789d020707.csv

#### 月報 : (端末 | D 最大下3 桁) m (年月). c s v

例 端末ID「0123456789」で「02年6月」の月報の場合 : 789m0206.csv

| 送信者: NECプラットフォームズ ポンプ場<br>日時: 2002年7月8日 10:00<br>宛先: 管理センター<br>件名: コルソスCSDX 通報<br>添付: 789d020707.csv         | ーーー 例 :<br>日報を添付ファイルで送信 |
|----------------------------------------------------------------------------------------------------|-------------------------|
| NECプラットフォームズポンプ場からの通報です。<br>故障通報の場合、担当者は至急対応してください。<br>端末ID: 123456789<br>発生時刻: 2002/7/8 10:00:00<br>定時通報 日報 |                         |

□ Eメール通報内容の詳細について、「通報する: Eメール Eメール通報内容」(P57)をご覧ください。

□ CSVファイルのイメージについては、「コントロールする: フラウザ 帳票(日報・月報)を表示する」(P109)をご覧ください。

#### ワンポイント

● CSV 形式ファイルは、表計算ソフトなどで読み込み、加工が行えます。

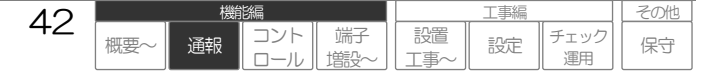

#### 2. FAX通報

日報・月報の有無は、定時通報毎に設定します。『日報・月報 FAX 帳票』を《日報》または《月報》に設定した定時通報が起動すると、設定されている通報グループの内、FAX グループへの通報時、帳票を送信します。

#### なお、FAX 通報グループの『現在状態』の設定により、送信される帳票は、以下のようになります。

| 定時通報の設定<br>『日報・月報 FAX 帳票』 | 通報グループ(FAX)設定<br>『現在状態付加』 | 出力される帳票                                        | 記事 |
|---------------------------|---------------------------|------------------------------------------------|----|
|                           | 《無》                       | 日報または月報帳票のみ(1 ページ目~)<br>※. 定時通報帳票はありません。       |    |
|                           | 《有》                       | 定時通報帳票(現在状態付加)(1 ページ目)<br>+ 日報または月報帳票(2 ページ目~) |    |

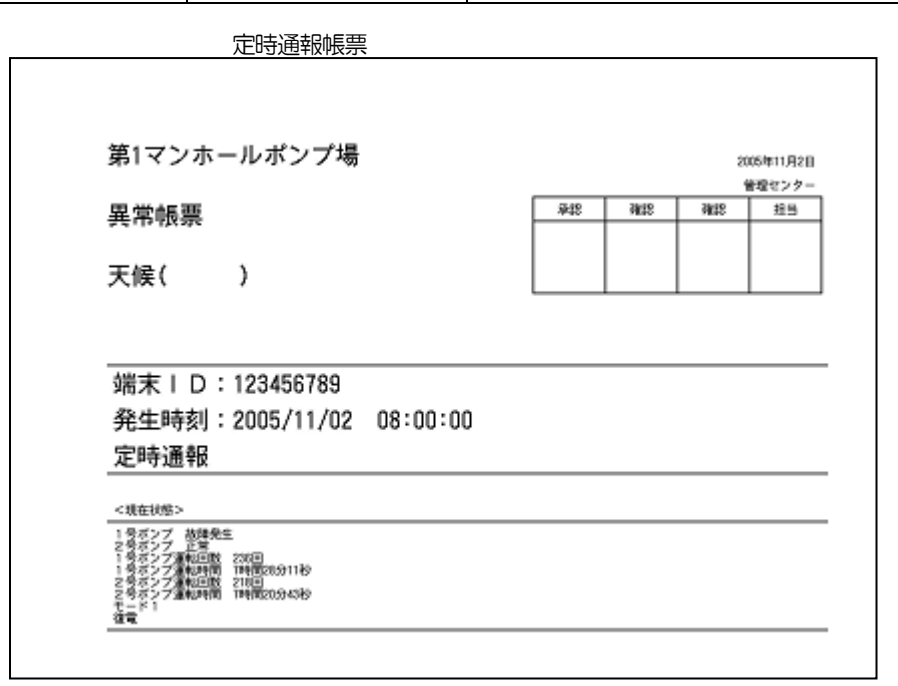

日報帳票

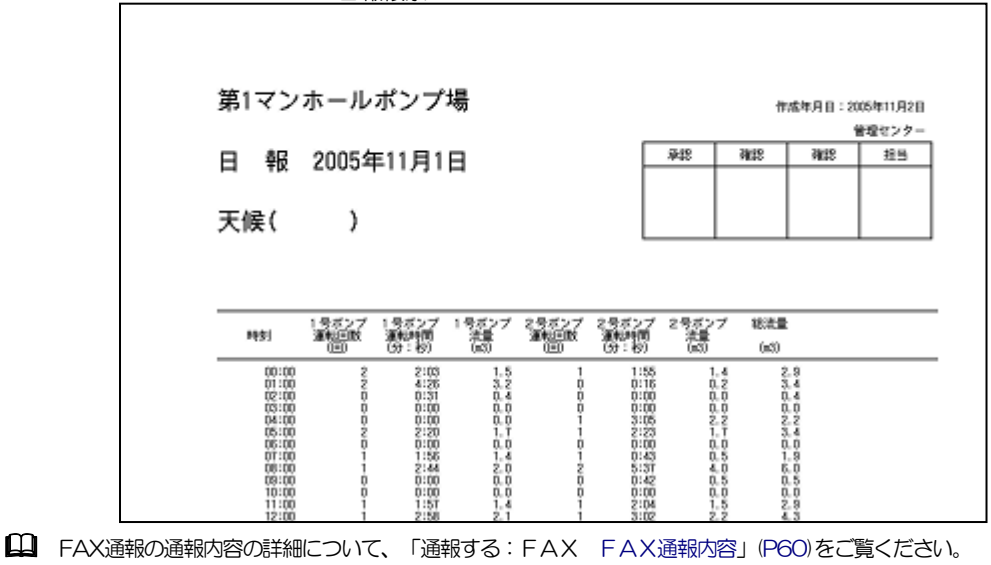

#### 田 設定や工事に関して

● 日報・月報付加の設定について、「データを設定する:設定内容 定時刻の設定」(P206)

● 帳票の詳細について、「コントロールする:フラウザ 帳票(日報・月報)を表示する」(P109)

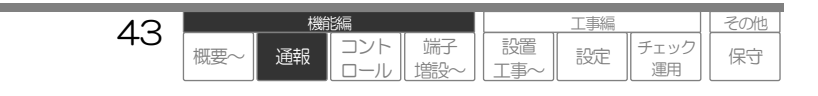

# 通報要因の複数発生時に一括で通報する

通報共通設定の『一括通報』の設定により、通報要因発生から第1 宛先に通報する間に保留となっている通報の内、ある条件を満たす通報について、回線を切断せずに一括して通報することができます。

### 1 一括通報の条件

『一括通報』《有》の場合、最初の通報要因発生から第1宛先に通報する間に保留となっている通報の内、以下2つの条件を両方とも満たす通報要因が発生した場合は一括で通報します。 なお、最初の通報要因発生から第1宛先に通報する時間を遅延させる『通報遅延タイマ』設定もあります。

#### 1. デジタル入力・アナログ入力の通報要因

上記以外の通報(定時刻、停電など)は一括通報の対象にはなりません。

#### 2. 通報パターン(通報グループおよび次通報の設定)が全て同じ通報要因

全て同じでないと一括通報の対象にはなりません。

### |2| 一括通報の方法および動作例

#### 1. 音声通報

通報要因単位のメッセージを連続して送出します。

#### 「こちらは、NEC プラットフォームズです。<u>1 号ポンプが故障です。水位が 2.5 メートルです。</u>・・」

□ 音声通報メッセージの詳細について、「通報する:音声 音声通報メッセージ」(P52)をご覧ください。

#### 2. Eメール通報

通報要因単位のEメールを複数作成し、同時に送信します。

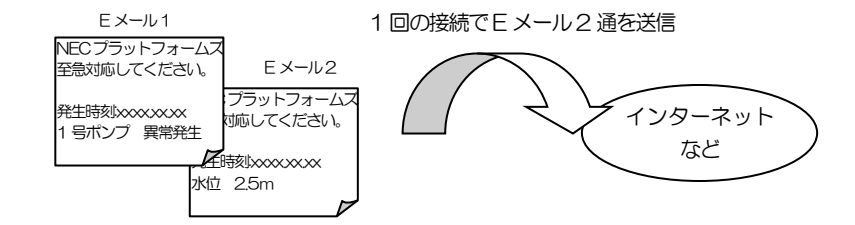

□ Eメール通報内容の詳細について、「通報する: Eメール Eメール通報内容」(P57)をご覧ください。

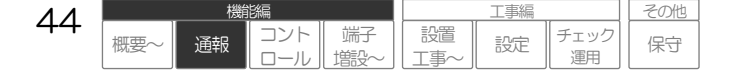

### 3. FAX通報

通報要因単位の FAX 帳票を複数作成し、同時に送信します。

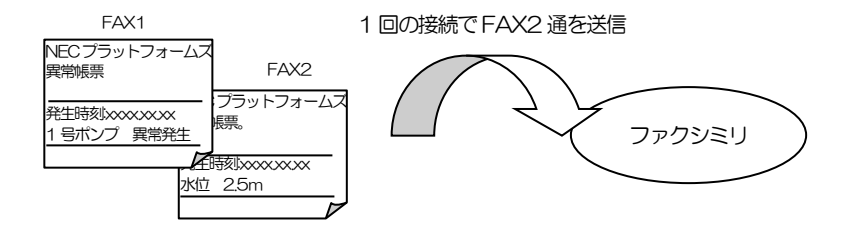

□ FAX通報の通報内容の詳細について、「通報する: FAX FAX通報内容」(P60)をご覧ください。

#### 4. DTMF通報

ー括通報のフォーマットで、同時に送信します。

□ DTMF通報の通報内容の詳細について、「通報する:DTMF DTMF通報内容」(P68)をご覧ください。

#### 山 設定や工事に関して

- 一括通報および通報遅延タイマの設定について、「データを設定する:設定内容 通報共通の設定」(P188)
- 通報要因および通報パターンの設定について、「データを設定する:設定内容 デジタル入力の設定~アナログ入力の設定」(P197~201) CSDX(S)をご利用の場合、「データを設定する:設定内容 ビットデバイスの設定~ワードデバイスの設定」(P217~218)

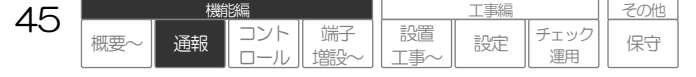

# 通報する順序

通報する順序は、各通報要因の『モード1通報』『モード2通報』に設定されている通報グループ順(最大5グループ)に通報します。なお、各通報グループや各通報要因の設定により、運用に合わせた通報 パターンを実現できます。

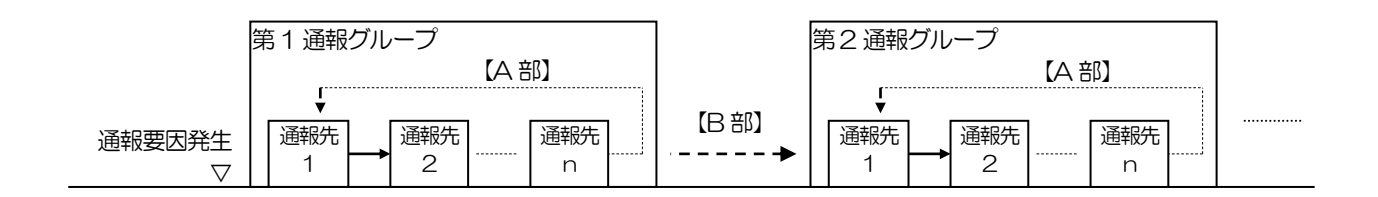

#### 【A部】

各通報グループの『通報完了条件』、『発呼回数』の設定により、通報異常終了先へ再通報。 通報先と通報先の間隔は、アナログ設定の『回線開放タイマ』の設定によります。なお、アナログポートからの通報 で、通報先が相手話中や相手不応答などの要因で終了し、次が同じあて先への再通報となる場合は、通報間隔が 60 秒固定となります。

#### 【B部】

前の通報グループが異常完了した場合、また正常完了した場合でも各通報要因の『次通報』の設定が《有》の場合は次の通報グループへ通報。

通報グループと通報グループの間隔は、アナログ設定の『回線開放タイマ』の設定によります。

| 前グループの通報完了結果 | 『次通報』設定     | 次グループへの通報 |
|--------------|-------------|-----------|
| 異常完了         | ー(設定に依存しない) | する        |
| 正尚空了         | 有           | する        |
| 山市元」         | 無           | しない       |

□ 通報完了条件については、「通報する:基本事項 通報完了条件(通報グループ)」(P47)をご覧ください。

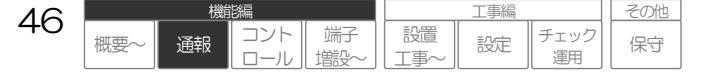

# 通報完了条件(通報グループ)

各通報要因には最大5つの通報グループを設定できます。 第一通報グループから通報を開始し、『通報完了条件』、『発呼回数』の設定により通報を完了し、通報結果として 正常完了または異常完了かを判定します。

### |1| 通報グループの通報完了結果および動作

#### 1. 正常完了

本通報グループは正常完了したため、『次通報』の設定により、次の通報グループに通報します。

2. 異常完了

本通報グループは異常完了したため、無条件に次の通報グループに通報します。

### 2 通報グループの正常完了条件

正常完了の条件は、以下の通りです。

正常完了条件以外で完了した場合は、全て異常終了とします。

| 設定 | 正常完了条件                              |
|----|-------------------------------------|
| —  | 『通報完了条件』に設定された宛先数と通報の正常終了宛先数が一致した場合 |

### 3 1 通報先に対する終了条件(通報終了条件)

1つの通報先に対する終了条件は、各通報方式により異なります。

□ 「通報する:音声 音声通報の終了条件」(P53)、「通報する: Eメール Eメール通報の終了条件」(P58)、「通報する: FAX F AX通報の終了条件」(P65)、「通報する: DTMF DTMF通報の終了条件」(P71)をご覧ください。

#### 田 設定や工事に関して

- 各通報要因の設定について、「データを設定する:設定内容 デジタル入力の設定~モード切替の設定」(P197~212) CSDX(S)をご利用の場合、「データを設定する:設定内容 ビットデバイスの設定~ワードデバイスの設定」(P217~218)
- 通報共通の設定について、「データを設定する:設定内容 通報共通の設定」(P188)
- 通報グループの設定について、「データを設定する:設定内容 通報グループの設定」(P192)

# 通報を取り消す

現在発生している通報(通報中や通報保留中)を取り消します。

動作チェックや保守メンテナンスを実施している際、誤って通報要因が発生してしまった場合などに、 操作してください。

#### ご注意

通報を取り消すと、通報中の要因だけでなく、保留している要因も取り消します。取り消してはいけない要因(真報)まで取り消す恐れがありますので、ご注意ください。 取り消し後は、動作履歴などを確認し、真報が発生していないなどを確認してください。

### 1 通報を取り消す方法

通報を取り消す方法は、以下の2通りです。(併用可能です)

#### |1-1| 本体カバー内の「CANCEL」ボタンで通報を取り消す

「CANCEL」ボタンを2秒間(5秒以内)押すと、その時点で発生している通報中および保留中の通報を全て取り消します。

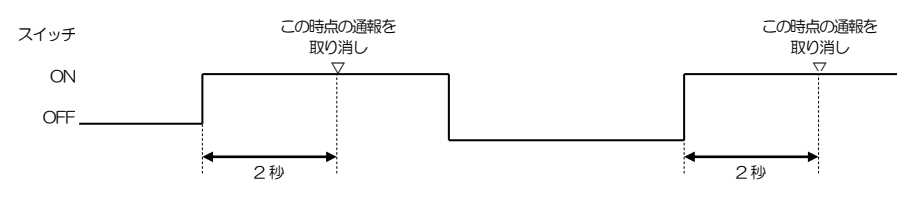

#### ご注意

- CANCEL ボタンは、外部から容易に変更できないようにするため、本体カバー内に収容されており、ボタンを押すには、本体カバーを外 す必要があります。特に防犯上などの問題がない場合は、以下の「外部スイッチ」を利用してください。
- CANCEL ボタンは、5秒以上押すとメンテナンスモードに入りますので、ご注意ください。
- 本体ブザーによる回線断警報音が鳴動している場合、ボタンを押したときに警報音が停止します。
- CANCEL ボタンは、2秒押した時点のみ、通報を取り消します。CANCEL ボタンを押し続けても通報取り消し状態とはなりません。

### |1-2| デジタル入力端子に接続した「外部スイッチ」で通報を取り消す

デジタル入力端子にスイッチを接続し設定を行うと、通報取り消し用スイッチとして利用できます。 ON(または OFF)の検出すると、その時点で発生している通報中および保留中の通報を全て取り消します。

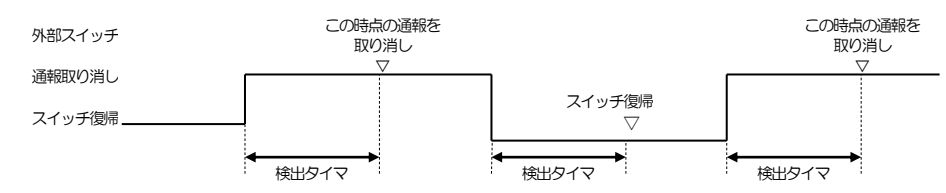

#### ご注意

- スイッチは、ON/OFF プッシュスイッチを使用してください。
- ON(またはOFF)および検出時間は、使用するデジタル入力の設定によります。
- 外部スイッチでは、メンテナンスモードに入ることはできません。
- 外部スイッチは、ON(または OFF)を検出した時点のみ、通報を取り消します。外部スイッチを入力し続けても通報取り消し状態とはなりません。

#### 日 設定や工事に関して

● 外部スイッチの設定について、「データを設定する:設定内容 通報共通の設定」(P188)

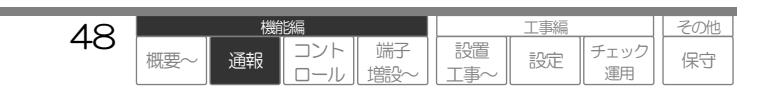

### 2 通報を取り消すと

→ 現在通報中および通報保留中の通報が全て取り消され、LINEランプが消灯します。 なお、アナログポートで着信自動応答中は、LINE ランプは点灯状態のままです。

LINEランプについて、「各部の名称とはたらき」(P18)をご覧ください。

→ 通報取り消し動作を動作履歴に記録します。

□ 動作履歴について、「監視データを記録する」(P78)をご覧ください。

→ 取り消された通報を通報履歴に記録します。

□ 通報履歴について、「監視データを記録する」(P78)をご覧ください。

# 通報を一時的に停止する(メンテナンスモード)

メンテナンスモードにすることにより、通報動作を一時的に停止します。「CANCEL」ボタンを5秒以 上押すとメンテナンスモードになり、全ての通報動作が停止します。 メンテナンスモード中に、「CANCEL」ボタンを押すと、通常モード(モード1または2)に戻ります。 なおメンテナンスモードは約2時間経過すると自動的に通常モードに戻ります。(忘れ防止) 動作チェックや保守メンテナンスを行う際、全ての通報を停止したい場合に操作してください。

#### ご注意

●メンテナンスモードにより停止する機能は、通報動作と回線断警報音です。
 その他動作(コントロールやデジタル出力連動や記録など)は、通常通り行います。
 ●メンテナンスモードにする前は、通報要因が発生していないことを確認してください。
 (まずは、LINE ランプが点滅や点灯していないことを確認してください。ただし、LINE ランプはアナログポート着信自動応答中も点灯しています。)
 ●メンテナンスモードにすると、全ての通報動作を行いませんので、メンテナンスモード終了時には、動作履歴などを確認し、真報が発生していないなどを確認してください。

# 1 メンテナンスモードにする方法

メンテナンスモードにする方法は、以下のみです。

### 1-1 本体カバー内の「CANCEL」ボタンでメンテナンスモードにする

「CANCEL」ボタンを5秒以上押すと、メンテナンスモードになります。

#### ご注意

- 通報取り消し用スイッチ(外部スイッチ)では、メンテナンスモードにすることはできません。
- 通報が発生している場合に行うと、押している途中(2秒)で通報も取り消されます。
- 本体ブザーによる回線断警報音が鳴動している場合、ボタンを押したときに警報音が停止します。

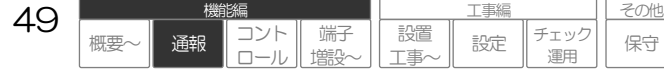

# 2 メンテナンスモードにすると

#### → メンテナンスモード中は、CHECKランプが点滅します。

□ CHECKランプについて、「各部の名称とはたらき」(P18)をご覧ください。

#### → 全ての通報動作が停止します。

メンテナンスモードにより停止する機能は、通報動作と回線断警報音です。 その他動作(コントロールやデジタル出力連動や記録など)は、通常通り行います。

#### → メンテナンスモードの開始を動作履歴に記録します。

メンテナンスモード終了時は、通常モード(モード1またはモード2)が記録されています。

### |3| メンテナンスモードを終了する方法

メンテナンスモード中は、通報動作を行いませんので、メンテナンスモードの必要がなくなった場合は、メンテナン スモードを終了してください。なお、メンテナンスモードは、2時間経過すると自動的に通常モードに戻ります。

#### |3-1| 本体カバー内の「CANCEL」ボタンで通常モードにする

メンテナンスモード中に「CANCEL」ボタンを押すと、通常モードに戻ります。

#### |3-2| 2時間経過で自動的に通常モードに戻る

メンテナンスモード開始から2時間経過すると、自動的に通常モードに戻ります。

(研) 概要~ 通報 コント 端子 設置 ロール 増設~ 工事~

50

工事編

設定

チェック

運用

その他

保守

# 通報する:音声

#### 本機能は、CSDX(D)は対応していません。

各通報要因を電話機などへ音声メッセージで通報します。

音声通報は、本装置のアナログポートからのみ送出できます。LAN ポート、また PHS、DoPa・FOMA などシリアルポートや CF カードスロットを利用する回線からは、送出できません。

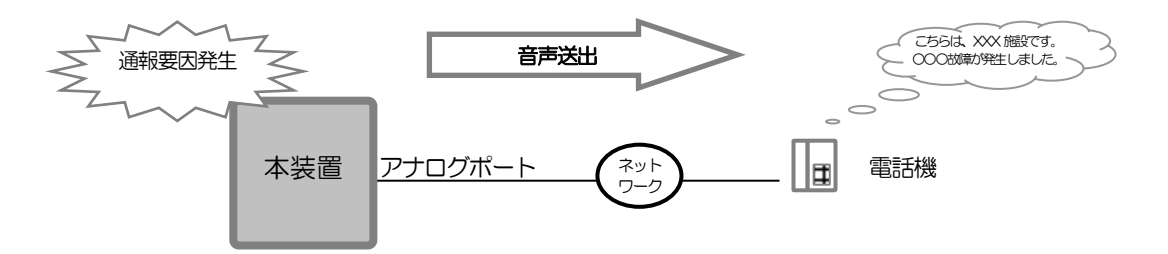

# 音声通報のシーケンス概要

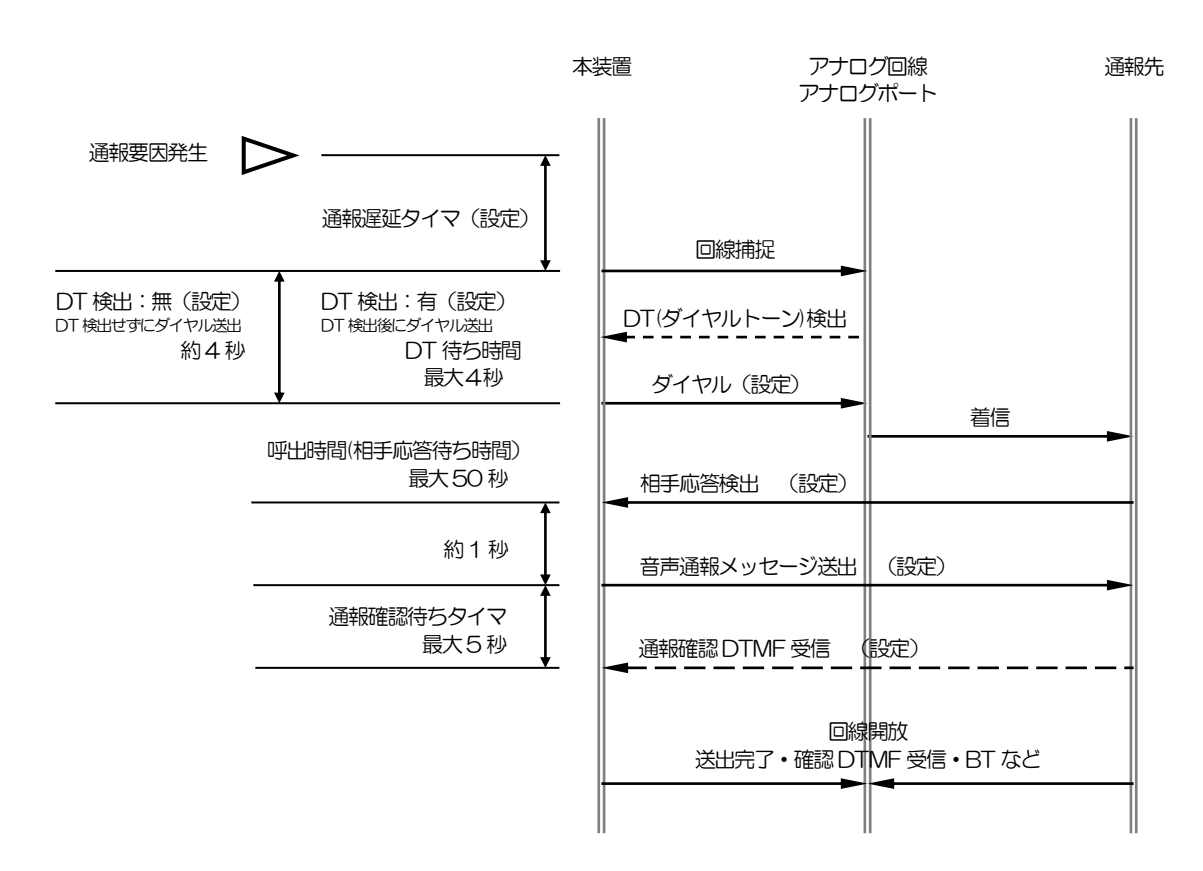

#### ご注意

- 『DT 検出』《有》の場合、DT 待ち時間(最大4秒)以内に DT を検出できない場合は、一度回線を開放し DT 検出無でダイヤルします。
- 自動ダイヤル後、BT(ビジトーン)を検出した場合は、回線を開放します。
- 自動ダイヤル後、呼出時間(最大50秒)以内に相手応答を検出できない場合は、回線を開放します。
- 通報確認 DTMF は、相手応答の方法により、有り・無しを選択できます。
- □ 通報確認DTMFについて、「通報する:音声 音声通報の終了条件」(P53)をご覧ください。

#### 山 設定や工事に関して

● DT 検出の設定について、「データを設定する:設定内容 アナログポートの設定」(P183)

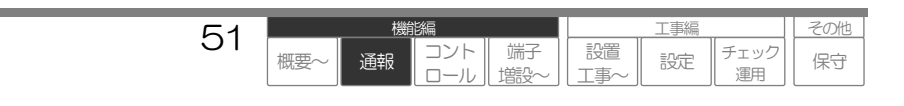

# 音声通報メッセージ

本装置の音声通報メッセージは、テキスト音声合成方式を採用しています。 音声通報メッセージは以下のフォーマットで送出します。通報時には、以下のフォーマットを『音声メ ッセージ送出回数』で設定した回数分繰り返します。

### 1 音声通報メッセージのフォーマット

- 【A】 | D音声メッセージ:全ての通報に共通で送出するメッセージです。
- 【B】通報要因メッセージ:各通報要因に設定されたメッセージです。

#### 【C】付加情報メッセージ:設定により、各端子の現在状態を送出します。

付加情報を送出する場合、「付加情報です」が固定で送出されます。

□ 「通報する:基本事項 通報内容に現在状態を付加する」(P40)をご覧ください。

### 2 一括通報時の通報メッセージ

上記【B】部で複数の要因メッセージを続けて送出します。付加情報メッセージは、最後の起動要因発生時点の現在状態を送出します。

□ 一括通報について、「通報する:基本事項 通報要因の複数発生時に一括で通報する」(P44)をご覧ください。

#### 田 設定や工事に関して

- ID メッセージの設定について、「データを設定する:設定内容 端末 | Dの設定」(P181)
- 各通報要因メッセージの設定について、「データを設定する:設定内容 デジタル入力の設定~モード切替の設定」(P197~212) CSDX(S)をご利用の場合は、「データを設定する:設定内容 ビットデバイスの設定~ワードデバイスの設定」(P217~218)

52

概要

通報

工事編

設定

チェック

運用

保守

設置

# 音声通報の終了条件

通報が終了すると通報結果として、正常終了または異常終了かを判定します。

### 1 音声通報の通報終了結果および動作

#### 1. 正常終了

通報が正常に終了したため、正常終了宛先として1カウントされます。再通報の対象になりません。

#### 2. 異常終了

通報が正常に終了しなかったため、再通報の対象になります。

### 2 音声通報の正常終了条件

正常終了の条件は、『応答検出方式』『通報確認 DTMF』の設定により、以下の通りです。 正常終了条件以外で終了した場合は、全て異常終了とします。

| 『応答検出方式』                   | 『通報確認 DTMF』 | 正常終了条件                                  |  |  |  |
|----------------------------|-------------|-----------------------------------------|--|--|--|
| 《極性反転》                     | 《無》         | 付加情報メッセージを除く音声通報メッセージを1回以上送出完了<br>した場合。 |  |  |  |
|                            | 《有》         | 音声通報メッセージを『音声メッセージ送出回数』送出中に『通報          |  |  |  |
| 《DTMF》<br>《オ―ディオ》<br>《タイマ》 | 《有》         | 確認DTMF』信号を受信した場合。                       |  |  |  |

#### ご注意

- 《タイマ》 《DTMF》 《オーディオ》に設定した場合は、必ず『通報確認 DTMF』を設定してください。 『通報確認 DTMF』を《無》に すると、正しく通報できない場合があります。
- 通報確認 DTMF は、音声通報メッセージ送出中も受信できます。音声メッセージ送出中に受信すると、現在送出しているフレーズを送出後、本装置より切断します。なお、通報確認 DTMF 受信時に「正常終了」と判定しますので、受信後に通報先から切断しても「正常終了」とします。

53

概要

通報

工事編

設定

チェック

運用

保守

設置

端子

#### □ 設定や工事に関して

● 上記の各種設定について、「データを設定する:設定内容 通報グループの設定」(P192)

# 通報する:Eメール

各通報要因をインターネットサービスプロバイダーなどのメールサーバへEメールで通報します。 Eメール通報は、全ての通信ポートから送出できます。

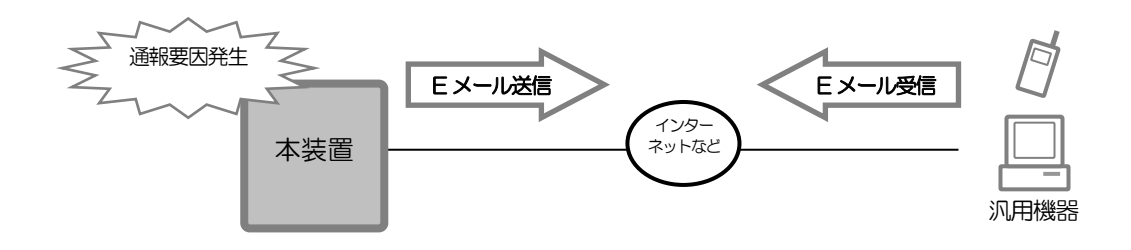

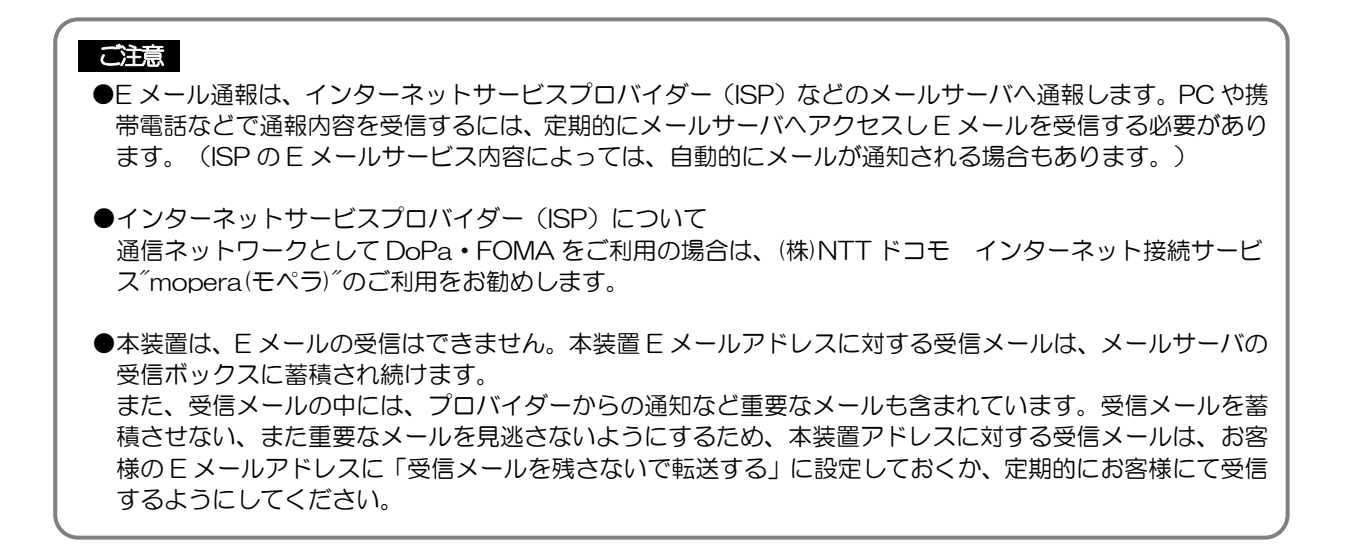

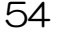

概要

工事編

設定

チェック

運用

設置

T事

端子

コント

通報

その他

保守

# Eメール通報のシーケンス概要

# 1 アナログポートの場合

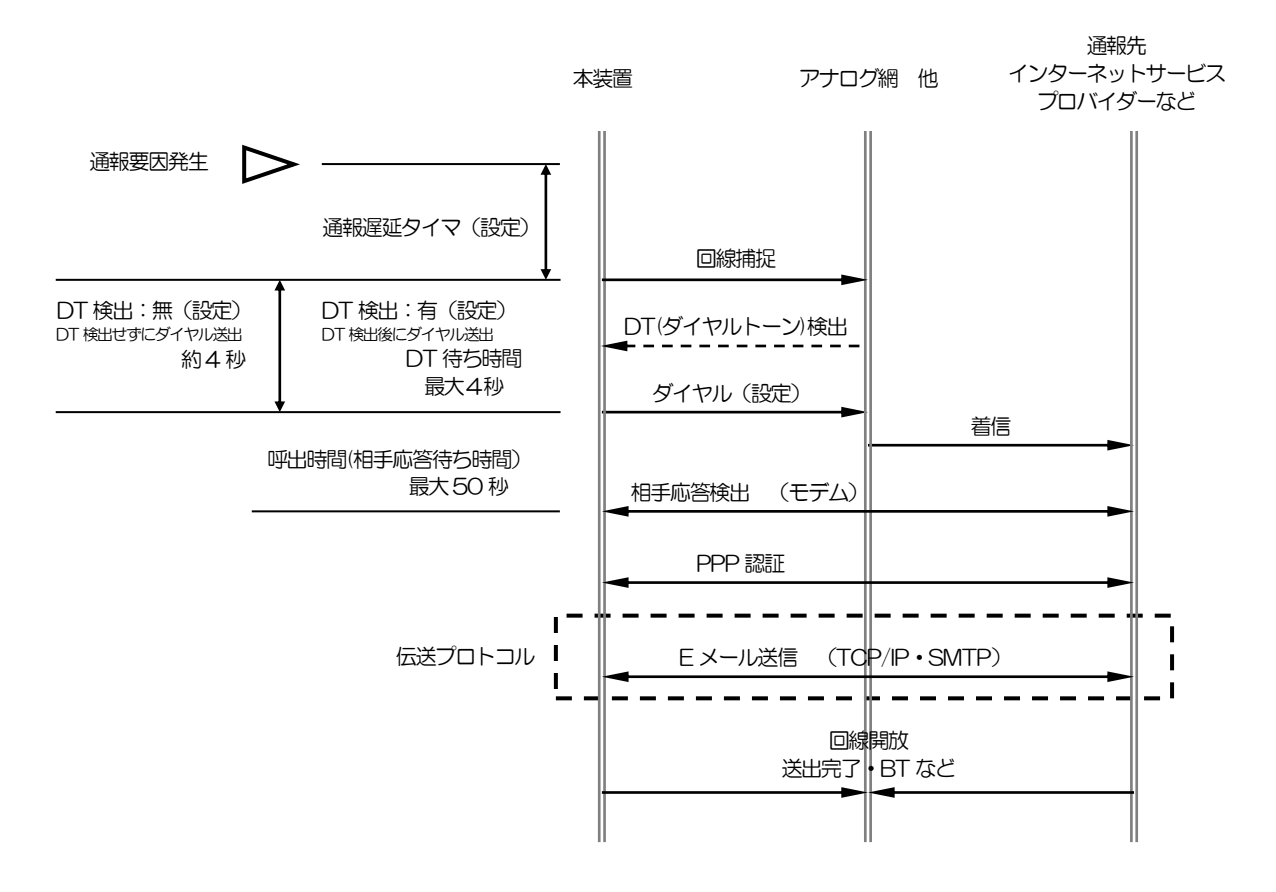

#### ご注意

- 『DT 検出』《有》の場合、DT 待ち時間(最大4秒)以内に DT を検出できない場合は、一度回線を開放し DT 検出無でダイヤルします。
- 自動ダイヤル後、BT(ビジトーン)を検出した場合は、回線を開放します。
- 自動ダイヤル後、呼出時間(最大50秒)以内に相手応答を検出できない場合は、回線を開放します。

#### 日 設定や工事に関して

● DT 検出の設定について、「データを設定する:設定内容 アナログポートの設定」(P183)

# 2 LANポートの場合

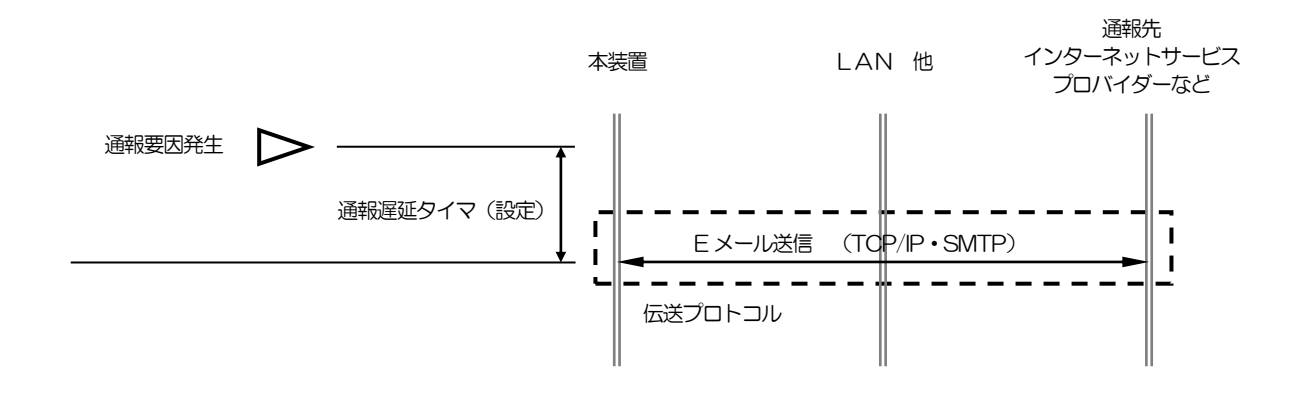

| 55 |     | 機約 | 協調         |           |                | 工事編 |            | その他 |
|----|-----|----|------------|-----------|----------------|-----|------------|-----|
| 55 | 概要~ | 通報 | コント<br>ロール | 端子<br>増設〜 | 2013年~<br>11月~ | 設定  | チェック<br>運用 | 保守  |

# 3 PHS・DoPa・FOMAの場合

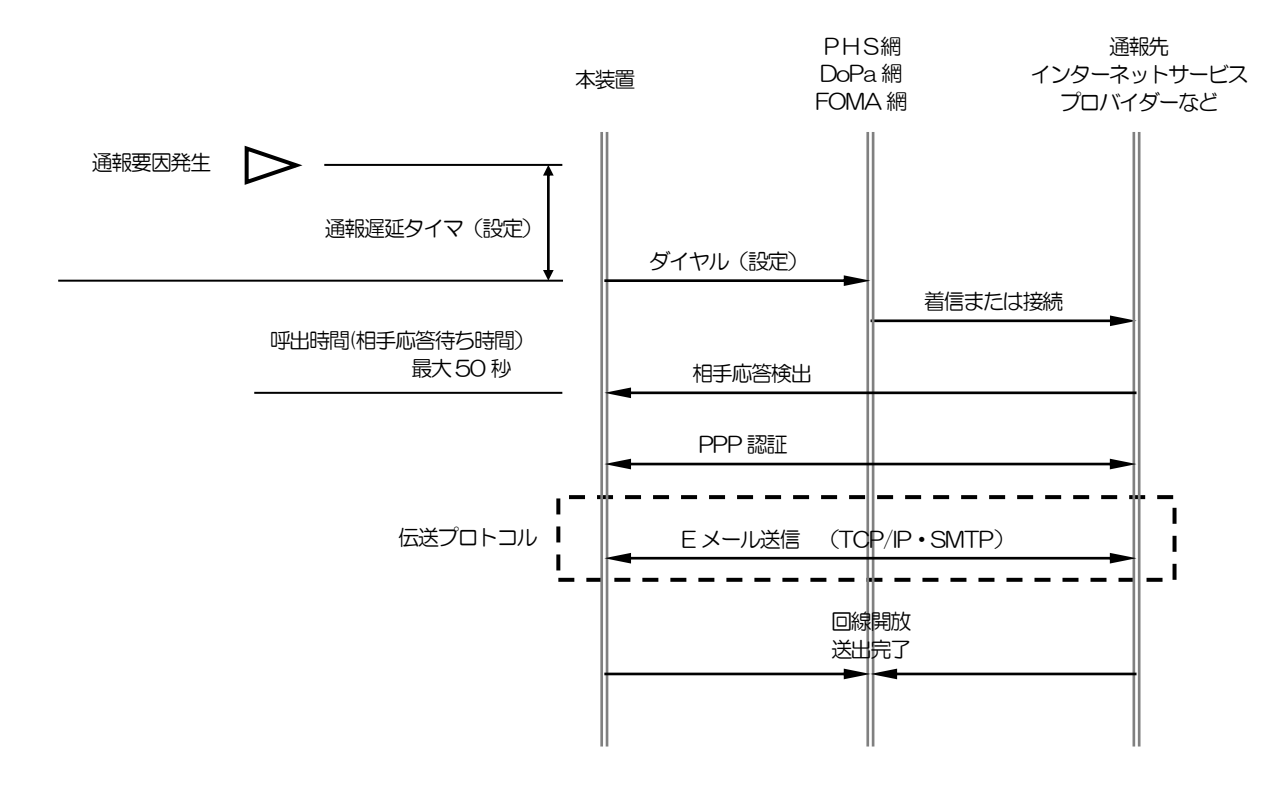

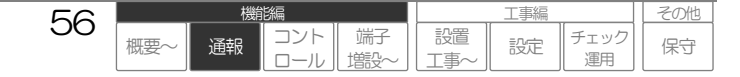

# Eメール通報内容

Eメール通報内容は、以下の通りです。

### 1 Eメール通報内容のフォーマット

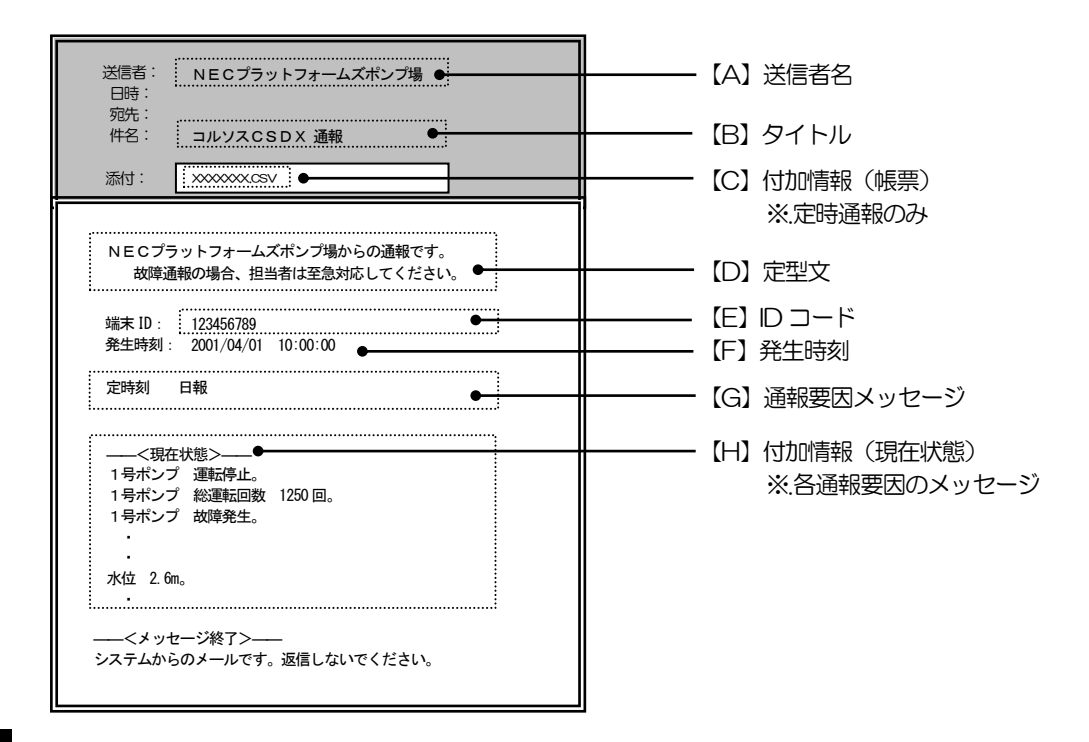

#### ご注意

- 点線以外の部分は、固定で表示されます。
- 【A】送信者名:送信者名(共通)を表示します。
- 【B】タイトル:タイトル(共通)を表示します。
- 【C】付加情報(帳票):設定により、日報や月報帳票が添付されます。(定時通報のみ)
- 【D】定型文:定型文(共通)を表示します。
- 【E】 | Dコード: | Dコードを表示します。
- 【F】発生時刻:通報要因の発生時刻を表示します。無条件で表示します。
- 通報要因発生時(デジタル入力などの検出時)の時刻です。(通報を開始した時刻ではありません。)
- 【G】通報要因メッセージ:通報要因毎のEメール・FAX用メッセージを表示します。

57

概要

通報

その他

保守

工事編

設定

チェック

運用

設置

端子

- EメールとFAXのメッセージは共通となります。(各々設定することはできません。)
- 【H】付加情報(現在状態):設定により、各端子の現在状態を表示します。
- □□ 「通報する:基本事項 通報内容に現在状態を付加する」(P40)をご覧ください。

### 2 一括通報時の通報内容

通報要因毎にEメールを複数作成し、同時に通報します。付加情報メッセージは、各要因発生時点の現在状態を表示します。

□ 一括通報について、「通報する:基本事項 通報要因の複数発生時に一括で通報する」(P44)をご覧ください。

#### 田 設定や工事に関して

- 送信者名、タイトル、定型文の設定について、「データを設定する:設定内容 通報共通の設定」(P188)
- ID コードの設定について、「データを設定する:設定内容 端末 | Dの設定」(P181)
- 各通報要因メッセージの設定について、「データを設定する:設定内容 デジタル入力の設定~モード切替の設定」(P197~212) CSDX(S)をご利用の場合は、「データを設定する:設定内容 ビットデバイスの設定~ワードデバイスの設定」(P217~218)

# Eメール通報の終了条件

通報が終了すると通報結果として、正常終了または異常終了かを判定します。

## 1 Eメール通報の通報終了結果および動作

#### 1. 正常終了

通報が正常に終了したため、正常終了宛先として1カウントされます。再通報の対象になりません。

#### ご注意

Eメール通報の場合は、Eメール通報先分正常終了宛先としてカウントされません。Eメール通報先が複数あっても、 正常終了宛先としては1カウントとなります。

#### 2. 異常終了

通報が正常に終了しなかったため、再通報の対象になります。

### |2| Eメール通報の正常終了条件

正常終了の条件は、以下の通りです。

正常終了条件以外で終了した場合は、全て異常終了とします。

| 設定 | 正常終了条件           |
|----|------------------|
| _  | メールサーバにEメールを送信完了 |

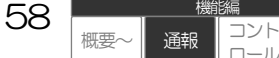

その他

保守

工事編

設定

チェック

運用

設置

端子

# 通報する:FAX

#### 本機能は、CSDXのみ対応しています。

各通報要因をファクシミリヘ FAX で通報します。

FAX 通報は、本装置のアナログポートからのみ送出できます。LAN ポート、また PHS、DoPa・FOMA などシリアルポートや CF カードスロットを利用する回線からは、送出できません。

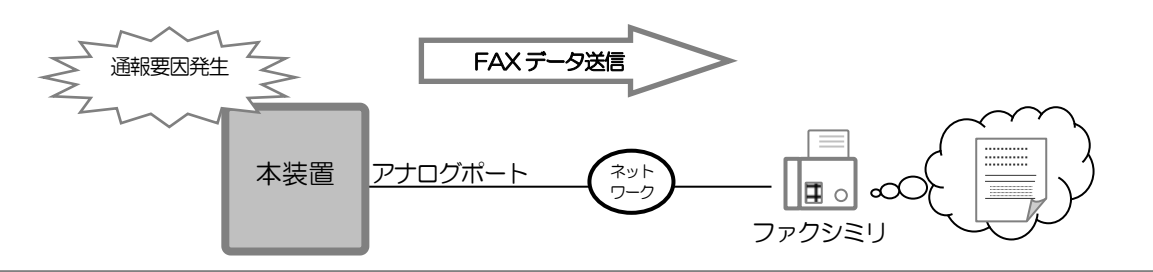

#### ご注意

- ●FAX 通報は、ファクシミリへ通報します。通信手順は G3FAX となります。他の規格には対応していませんので、ご注意ください。
- ●本装置は、FAXの受信はできません。送信のみとなります。

# FAX通報のシーケンス概要

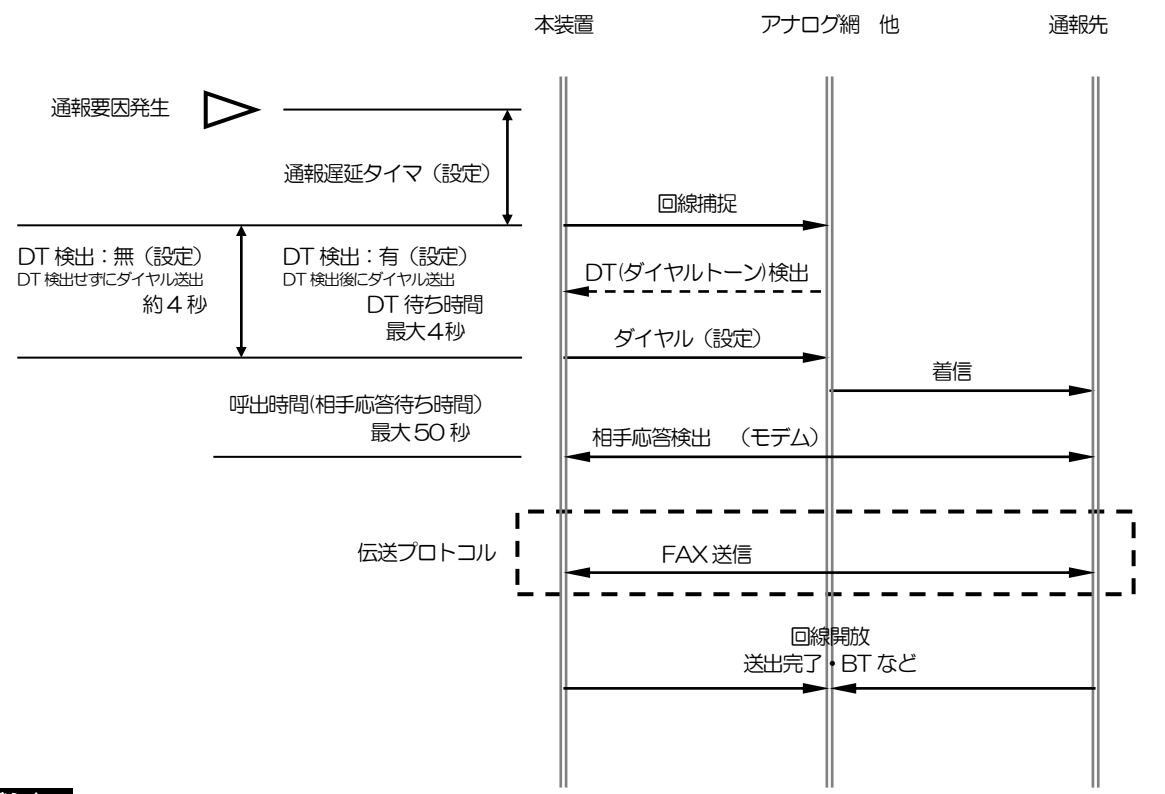

#### ご注意

● 『DT 検出』《有》の場合、DT 待ち時間(最大4秒)以内にDT を検出できない場合は、一度回線を開放しDT 検出無でダイヤルします。

59

概要

通報

その他

保守

工事編

設定

チェック

運用

設置

T事

端子

- 自動ダイヤル後、BT(ビジトーン)を検出した場合は、回線を開放します。
- 自動ダイヤル後、呼出時間(最大50秒)以内に相手応答を検出できない場合は、回線を開放します。

#### 田 設定や工事に関して

● DT 検出の設定について、「データを設定する:設定内容 アナログポートの設定」(P183)

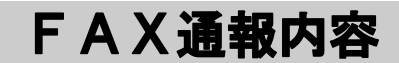

FAX 通報内容は、以下の通りです。

### |1| FAX**通報内容**のフォーマット

### |1-1| 異常帳票

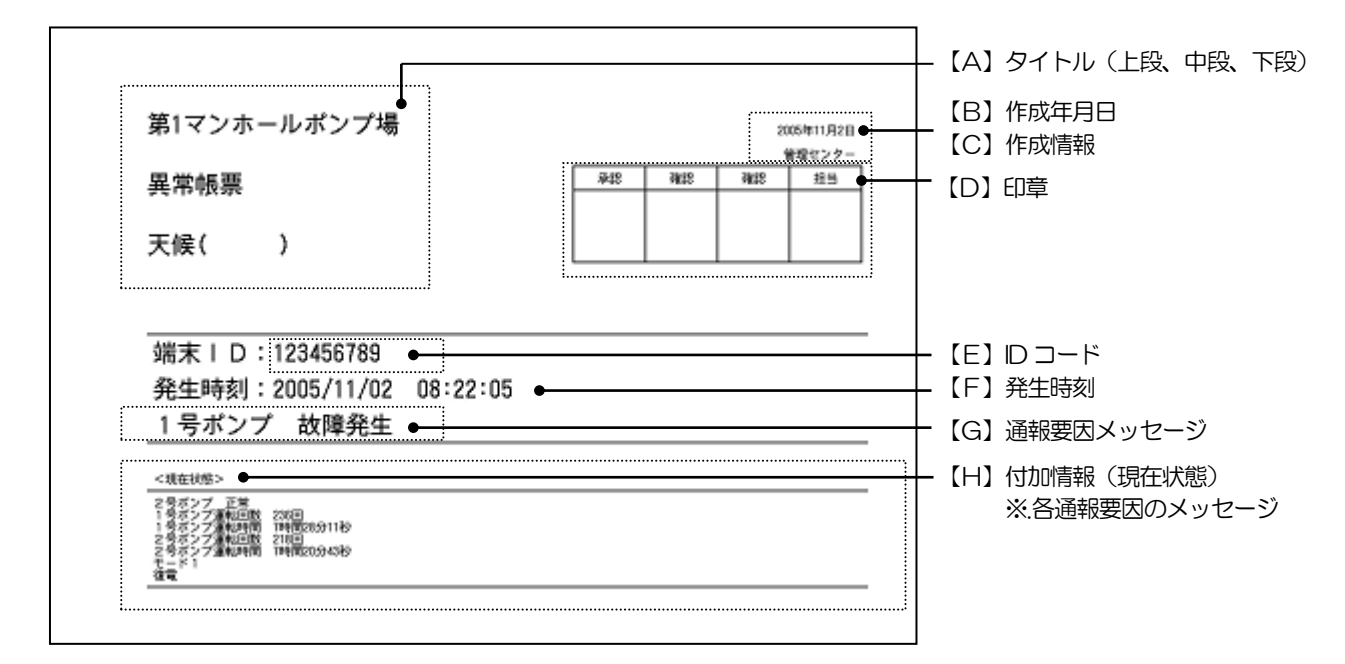

#### ご注意

● 点線以外の部分は、固定で表示されます。

【A】タイトル(上段、中段、下段):タイトルを表示します。

- 【B】作成年月日:作成年月日を表示します。
- 【C】作成情報:作成情報を表示します。
- 【D】印章:印章を表示します。
- 【E】 | Dコード: | Dコードを表示します。
- 【F】発生時刻:通報要因の発生時刻を表示します。無条件で表示します。

通報要因発生時(デジタル入力などの検出時)の時刻です。(通報を開始した時刻ではありません。)

【G】通報要因メッセージ:通報要因毎のEメール・FAX用メッセージを表示します。

60

概要

通報

工事編

設定

チェック

運用

設置

端子

その他

保守

- EメールとFAXのメッセージは共通となります。(各々設定することはできません。)
- 【H】付加情報(現在状態):設定により、各端子の現在状態を表示します。
- □□ 「通報する:基本事項 通報内容に現在状態を付加する」(P40)をご覧ください。

工事編

設定

チェック

運用

端子

設置

その他

保守

1-2 日報帳票

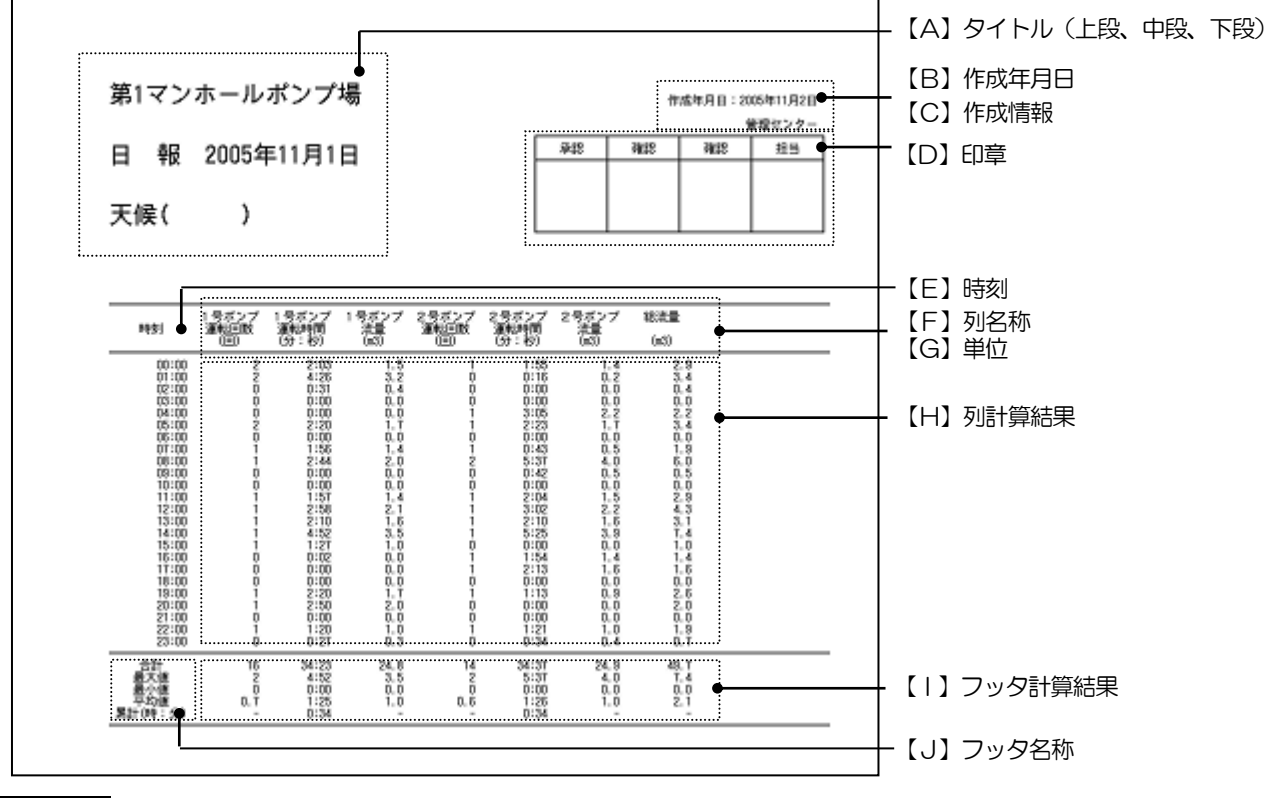

61

概要

通報

- ご注意
- 点線以外の部分は、固定で表示されます。
- ブラウザ表示と共通です。
- 【A】タイトル(上段、中段、下段):タイトルを表示します。
- 【B】作成年月日:作成年月日を表示します。
- 【C】作成情報:作成情報を表示します。
- 【D】印章:印章を表示します。
- 【E】時刻:時刻(00:00~23:00)を表示します。
- 【F】列名称:各列の名称を表示します。
- 【G】単位:各列の単位を表示します。
- 【H】列計算結果:各列の時間毎の計算結果を表示します。
- 【丨】フッタ計算結果:各列のフッタ計算結果を表示します。
- 【J】フッタ名称:各列のフッタ名称を表示します。

I事編

設定

チェック

運用

設置

端子

その他

保守

1-3 月報帳票

| 第1マン                                                                                         | ·ホール                                                                                                    | ポンプ                                                                                                    | 場                                                                                                    |                                                                             |                                                                                                    | 承認                                                    | 作成年月<br>確認 確                                                                                                    | 日:2005年12月1日<br> | – (A)<br>(B)<br>(C) | タイトル(上段、中段、<br>作成年月日<br>作成情報 |
|----------------------------------------------------------------------------------------------|----------------------------------------------------------------------------------------------------|----------------------------------------------------------------------------------------------------|----------------------------------------------------------------------------------------------------|-----------------------------------------------------------------------------|----------------------------------------------------------------------------------------------------|-------------------------------------------------------|----------------------------------------------------------------------------------------------------|------------------|---------------------|------------------------------|
| 月報<br>天候(                                                                                    | 20054                                                                                                    | FIIA                                                                                                    |                                                                                                    |                                                                             |                                                                                                    |                                                       |                                                                                                    |                  |                     | 山卓名朳                         |
| BH                                                                                           | 1号ボンブ<br>運転回数                                                                                               | 1号ボンプ<br>運動時間<br>(分:約)                                                                                                    | 1号ボンブ<br>注量<br>(KS)                                                                                                    | 2号ボンブ<br>運転回数<br>(田)                                                        | 2号ボンブ<br>道部時間<br>(5):約)                                                                                                    | 2号ボンブ<br>注量<br>(KS)                                   | 総流量<br>(s3)                                                                                                    |                  | - [E]<br>- [F]      | 日付<br>列名称                    |
| 18<br>28<br>48<br>58<br>58<br>58<br>58<br>58<br>58<br>58<br>58<br>58<br>58<br>58<br>58<br>58 | 10<br>T T 3<br>7<br>12<br>2<br>2<br>2<br>2<br>2<br>2<br>2<br>2<br>2<br>2<br>2<br>2<br>2<br>2<br>2<br>2<br>2 | 54:23<br>12:01<br>12:33<br>12:35<br>12:35<br>12:35<br>12:35<br>12:35<br>12:35<br>12:35<br>11:55<br>11:555 | 24.8 T<br>8.1 T<br>8.1 T<br>7.5 C<br>5.5 C<br>5 | 4562825400572<br>1917<br>1917<br>1917<br>1917<br>1917<br>1917<br>1917<br>19 | 94:59<br>10:31<br>12:22<br>4:22<br>5:25<br>5:35<br>5:3 | 24,553,522,528,850,000,000,000,000,000,000,000,000,00 | 40,1<br>16,2<br>16,0<br>20,5<br>4,4<br>4,5<br>4,5<br>4,5<br>4,5<br>4,5<br>4,5<br>1,7<br>1,7<br>1,7<br>1,7<br>1,7<br>1,7<br>1,7<br>1,7<br>1,7<br>1,7 |                  | (G)<br>- (H)        | 単Ⅲ<br>列計算結果                  |
| 211 A                                                                                        | 200<br>28<br>0                                                                                              | 427:07<br>55:35<br>0:00<br>14:14                                                                                                    | 307.5<br>48.0<br>0.0<br>10.3                                                                                                    | 189<br>2T<br>0<br>5.3                                                       | 419:32<br>63:35<br>0:00<br>13:59                                                                                                    | 302.1<br>45.8<br>0.0<br>10.1                          | 609.6<br>93.7<br>0.0<br>20.3                                                                                                    |                  | נוז 🕂               | フッタ計算結果                      |

62

概要

通報

- 点線以外の部分は、固定で表示されます。
- ブラウザ表示と共通です。

【A】タイトル(上段、中段、下段):タイトルを表示します。

- 【B】作成年月日:作成年月日を表示します。
- 【C】作成情報:作成情報を表示します。
- 【D】印章名称:印章名称を表示します。
- 【E】日付:日付(1日~31日)を表示します。
- 【F】列名称:各列の名称を表示します。
- 【G】単位:各列の単位を表示します。
- 【H】列計算結果:各列の日毎の計算結果を表示します。
- 【|】フッタ計算結果:各列のフッタ計算結果を表示します。
- 【J】フッタ名称:各列のフッタ名称を表示します。

### 1-4 現在状態帳票

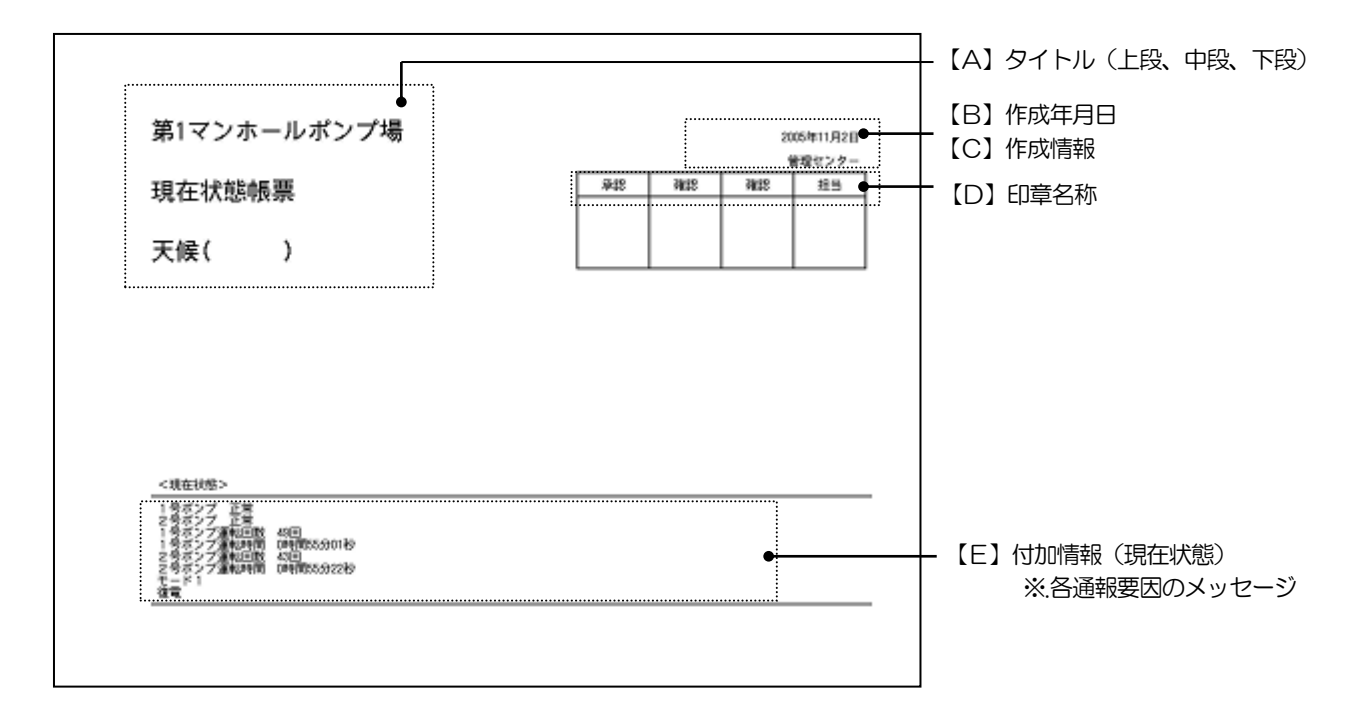

#### ご注意

● 点線以外の部分は、固定で表示されます。

【A】タイトル(上段、中段、下段):タイトルを表示します。

【B】作成年月日:作成年月日を表示します。

【C】作成情報:作成情報を表示します。

【D】印章名称:印章名称を表示します。

【E】付加情報(現在状態):運用中端子とシステムの現在状態を表示します。

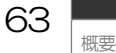

コント

通報

工事編

設定

チェック

運用

その他

保守

その他

保守

工事編

設定

チェック

運用

設置

Г事

端子

# 2 異常帳票と日報・月報の組み合わせについて

| 定時通報の設定<br>『日報・月報 FAX 帳票』 | 通報グループ(FAX)設定<br>『現在状態付加』 | 出力される帳票                                        |
|---------------------------|---------------------------|------------------------------------------------|
|                           | 《無》                       | 日報または月報帳票のみ(1 ページ目~)<br>※. 定時通報帳票はありません。       |
|                           | 《有》                       | 定時通報帳票(現在状態付加)(1 ページ目)<br>+ 日報または月報帳票(2 ページ目~) |
| //##                      | 《無》                       | 定時通報帳票のみ(1 ページ)                                |
| \\ <del>\JIK</del> //     | 《有》                       | 定時通報帳票(現在状態付加)のみ(1 ページ)                        |

### 3 一括通報時の通報内容

通報要因毎にFAXを複数作成し、同時に通報します。付加情報メッセージは、各要因発生時点の現在状態を表示します。

□ 一括通報について、「通報する:基本事項 通報要因の複数発生時に一括で通報する」(P44)をご覧ください。

#### 日 設定や工事に関して

- IDコードの設定について、「データを設定する:設定内容 端末 | Dの設定」(P181)
- 各通報要因メッセージの設定について、「データを設定する:設定内容 デジタル入力の設定~モード切替の設定」(P197~212)

64

概要

通報

- 異常帳票スタイルの設定について、「データを設定する:設定内容 異常帳票スタイルの設定」(P230)
- 現在状態帳票スタイルの設定について、「データを設定する:設定内容 現在状態帳票スタイルの設定」(P231)
- 日報、月報の設定について、「データを設定する:設定内容 日報スタイルの設定〜列設定(月報)」(P226~229)

# FAX通報の終了条件

通報が終了すると通報結果として、正常終了または異常終了かを判定します。

## 1 FAX通報の通報終了結果および動作

#### 1. 正常終了

通報が正常に終了したため、正常終了宛先として1カウントされます。再通報の対象になりません。

#### 2. 異常終了

通報が正常に終了しなかったため、再通報の対象になります。

### 2 FAX通報の正常終了条件

正常終了の条件は、以下の通りです。

正常終了条件以外で終了した場合は、全て異常終了とします。

| 設定 | 正常終了条件            |
|----|-------------------|
| _  | ファクシミリに FAX を送信完了 |

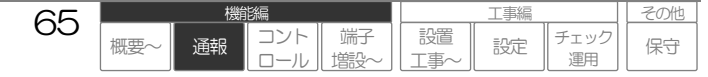

# 通報する:DTMF

### 本機能は、CSDX(D)、CSDX(S)は対応していません。

各通報要因を DTMF 信号で通報します。

DTMF 通報は、本装置のアナログポートからのみ送出できます。LAN ポート、また PHS、DoPa•FOMA などシリアルポートや CF カードスロットを利用する回線からは、送出できません。

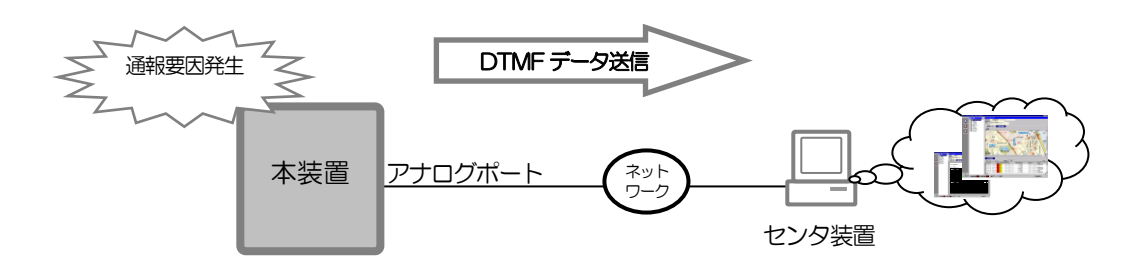

#### ご注意

●DTMF 通報はセンタへの簡易的なデータ通報です。 新規にコルソス CSDXーセンタシステムを構築する場合は、より詳細なデータ管理が行えるデータ通報をご 利用ください。詳しくは、弊社窓口へお問い合わせください。

●CSD7 通報装置の DTMF 通報機能との比較は下表の通りです。いくつか相違点がありますので、現在の CSD7 通報装置一センタシステムに本機を増設の際には、センタ側の対応が必要となる場合があります。

| 項目         | 項目 CSD7                      |                                                                                                    | 記事                     |
|------------|------------------------------|----------------------------------------------------------------------------------------------------|------------------------|
| アンサ信号受信    | 単周波信号のみ<br>(400~3000Hz)      | <ul> <li>単周波信号は受信できません。</li> <li>&lt;相手応答検出&gt;の設定によります。※1</li> <li>・極性反転</li> <li>・タイマ</li> <li>・DTMF 信号</li> <li>・オーディオ</li> </ul> |                        |
| エンド信号受信    | 同上                           | <ul> <li>単周波信号は受信できません。</li> <li>&lt;通報確認 DTMF&gt;の設定によります。※1</li> <li>・なし</li> <li>・DTMF 信号</li> </ul>                              |                        |
| データフォーマット  | 設定および固定データ形式                 | ← (CSD7 同様)                                                                                                    |                        |
| 設定データ内容    | 最大32桁                        | 最大31桁                                                                                                    |                        |
| 固定データ内容    |                              |                                                                                                    |                        |
| 種別コード      | -                            | 一部なし                                                                                                    |                        |
| 端子No(センサ)  | 001~008<br>041~044           | 001~016 ※ Pは008まで<br>041~048                                                                                                    | 041~はアナログ端<br>子のデジタル運用 |
| 端子No(アナログ) | 001~004                      | 001~008                                                                                                    |                        |
| 積算値        | 00000~65535<br>単位は:回または 10 秒 | ← (CSD7 同様)                                                                                                    |                        |
| アナログ値      | 000~255                      | ← (CSD7 同様)                                                                                                    |                        |

※1. 現在の CSD7 通報装置-センタシステムに本機を増設する場合、CSDX のアンサ・エンド信号は、 センタシステムにてアンサ・エンド信号を設定変更等で対応可能な場合は、「アンサ:DTMF エンド: DTMF」、対応不可の場合は「アンサ: 極性反転 エンド:なし」で運用することをお勧めします。

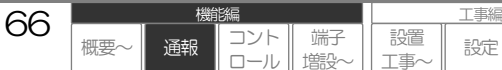

その他

保守

チェック

運用

# DTMF通報のシーケンス概要

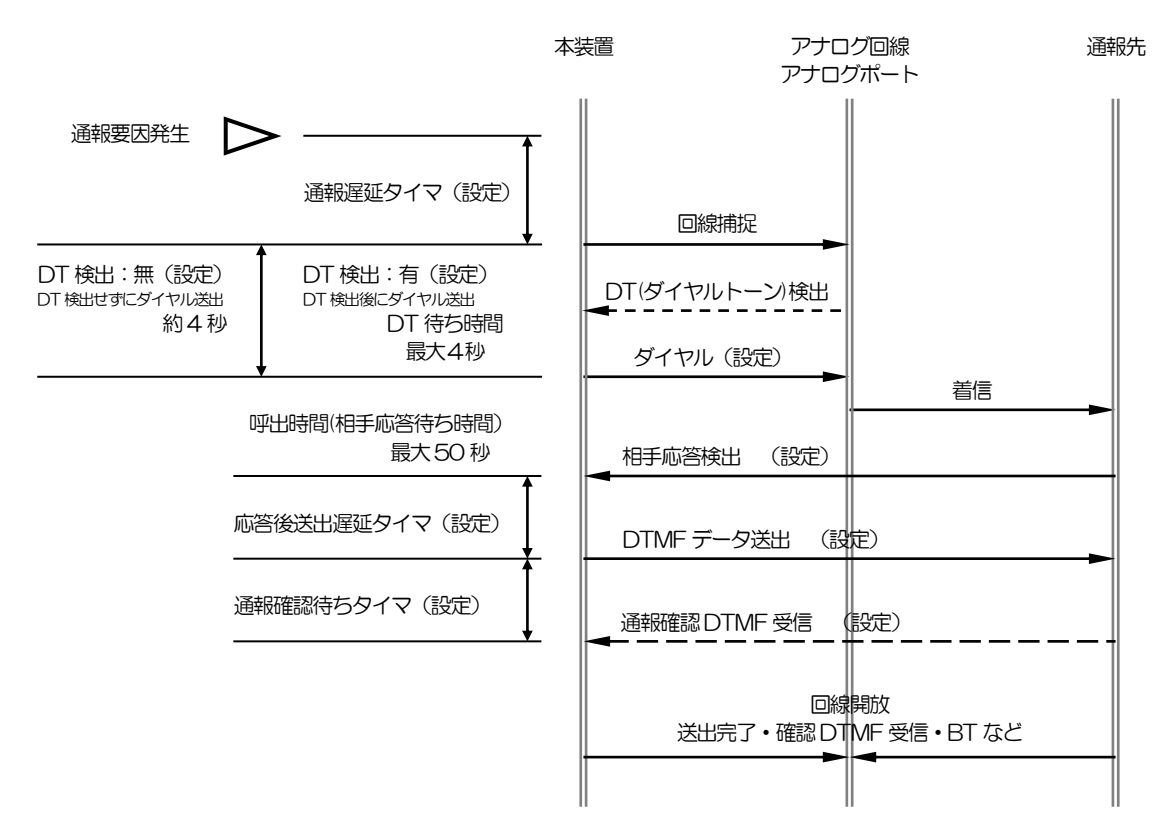

#### ご注意

- 『DT 検出』《有》の場合、DT 待ち時間(最大4秒)以内にDT を検出できない場合は、一度回線を開放しDT 検出無でダイヤルします。
- 自動ダイヤル後、BT (ビジトーン)を検出した場合は、回線を開放します。
- 自動ダイヤル後、呼出時間(最大50秒)以内に相手応答を検出できない場合は、回線を開放します。
- 通報確認 DTMF は、相手応答の方法により、有り・無しを選択できます。
- □ 通報確認DTMFについて、「通報する:DTMF DTMF通報の終了条件」(P71)をご覧ください。

#### 田 設定や工事に関して

● DT 検出の設定について、「データを設定する:設定内容 アナログポートの設定」(P183)

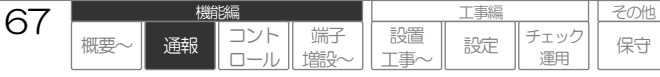

# DTMF通報内容

DTMF 通報内容は、以下の通りです。

## 1 DTMF 通報のデータフォーマット

### 1-1 個別通報のフォーマット

各通報要因の『DTMFデータ』設定が設定されているか否かにより、以下のようになります。

#### 1. 任意データ(『DTMFデータ』設定にデータ設定している場合)

『DTMFデータ』の設定データ(Max31桁)

#### X X X • • • • • • • • • • • • • • • • X X X

#### 2. 固定データ(『DTMFデータ』設定が未設定の場合)

| 開始  | Dコード       | 通報データ1 |             | 終了 |
|-----|------------|--------|-------------|----|
| コード | (Max12桁)   | 種別コード  | 情報内容        | ドロ |
| Α   | x x •• x x | ВХХ    | x x x x x x | А  |

### 1-2 一括通報のフォーマット

一括通報の場合は、任意データと固定データが混在する場合があります。

| 開始  | ID コード     | 通     | 通報データ1     |  | 通報データn |             | 終了  |
|-----|------------|-------|------------|--|--------|-------------|-----|
| コード | (Max12桁)   | 種別コード | 情報内容       |  | 種別コード  | 情報内容        | コード |
| Α   | x x •• x x | вхх   | x x •• x x |  | вхх    | x x • • x x | А   |

68

□ 一括通報について、「通報する:基本事項 通報要因の複数発生時に一括で通報する」(P44)をご覧ください。

端子記置

工事編

設定

チェック

運用

保守

### 1-3 定時刻通報(現在状態付加時)のフォーマット

定時刻通報で現在状態情報を付加する場合は、以下フォーマットとなり、データは『DTMFデータ』設定でデータを設定している場合でも、全て標準データで通報します。

| 開始<br>コード | ID コード<br>(Max12桁) | 種別コード | 時刻データ<br>(10 桁) | データ件数<br>(2 桁) |  |
|-----------|--------------------|-------|-----------------|----------------|--|
| А         | x x •• x x         | B 7 2 | x x x x x x     | ХХ             |  |

|   | デジタル入力データ           |           |            | アナログ入力データ           |           |            |
|---|---------------------|-----------|------------|---------------------|-----------|------------|
| _ | 通報データ・              | 1         | 通報データn     | 通報データ 1             |           | 通報データn     |
|   | x x x               | x         | x x •• x x | x x •• x 2          | ×         | x x •• x x |
|   | <br> <br> <br> <br> |           |            | <br> <br> <br> <br> |           |            |
|   | 種別コード               | 情報内容      |            | 種別コード               | 情報内容      |            |
|   | B 1 X               | x x x x : | хх         | B 3 X               | x x x x : | хх         |

#### 日 設定や工事に関して

- ID コードの設定について、「データを設定する:設定内容 端末 | Dの設定」(P181)
- 各通報要因 DTMF データの設定について、「データを設定する:設定内容 デジタル入力の設定~モード切替の設定」(P197~212)

69

● 定時刻通報の設定について、「データを設定する:設定内容 定時刻の設定」(P206)

 機調
 工事編

 概要~
 通報
 コント
 端子

 ロール
 増設
 近定
 チェック

 運用
 第二
 第二

その他

保守

## 2 固定データー覧

個別通報の固定データ時や一括通報で使用される固定データは以下の通りです。

|                        |                | 通報データ |                                      |  |  |
|------------------------|----------------|-------|--------------------------------------|--|--|
| 通報安因                   | 版委区 システムナータ設定  |       | 情報内容 ※2                              |  |  |
| デジタル入力                 | 『異常モード』:       | B11   | 時刻データ(10桁)+端子No(3桁)+状態(2桁)           |  |  |
| 001~016                | 《メーク・ブレーク》     |       |                                      |  |  |
| 041~048(%1)            | 『異常モード』:       | B13   | 時刻データ(10桁)+端子No(3桁)+状態(2桁)+積算値(5桁)   |  |  |
|                        | 《パルス積算》        |       |                                      |  |  |
|                        | 『異常モード』:       | B15   | 時刻データ(10桁)+端子No(3桁)+状態(2桁)+積算値(5桁)   |  |  |
|                        | 《時間積算》         |       |                                      |  |  |
| アナログ入力                 | 『端子用途』:        | B32   | 時刻データ(10桁)+端子No(3桁)+状態(2桁)+アナログ値(3桁) |  |  |
| 001~008                | 《アナログ》         |       |                                      |  |  |
| 定時刻                    | 設定されている通報グループの | B71   | 時刻データ(10桁)                           |  |  |
| 001~005                | 『現在状態情報』:《無》   |       |                                      |  |  |
|                        | 設定されている通報グループの | B72   | 時刻データ(10桁)+データ件数(2桁)+各端子データ          |  |  |
|                        | 『現在状態情報』:《有》   |       |                                      |  |  |
| 停電                     |                | B81   | 時刻データ(10桁)+001                       |  |  |
| 復電                     |                | B81   | 時刻データ(10桁)+002                       |  |  |
| ローバッテリー                |                | B81   | 時刻データ(10桁)+003                       |  |  |
| モード切替(2→1)             |                | B81   | 時刻データ(10桁)+006                       |  |  |
| モード切替(1→2)             |                | B81   | 時刻データ(10桁)+007                       |  |  |
|                        |                |       |                                      |  |  |
| 『DTMF データ』が設定されている通報要因 |                | BOO   | 設定データ桁数(2桁)+設定データ(最大31桁)             |  |  |
| ※. 一括通報のみの種            | 別コードです         |       |                                      |  |  |

※1. アナログ入力 001~008 をデジタル入力として利用した場合、DTMF 通報では端子 NoO41~O48 として送出します。 ※2. 情報内容は以下の通りです。

● 時刻データ (10桁)

| 通報起動時刻です。 | хx | XX | хx | хx | хx |
|-----------|----|----|----|----|----|
|           | 年  | 月  | Θ  | 時  | 分  |

● 端子No (3桁)

| 通報要因         | 端子 No(3桁)               |                        |  |
|--------------|-------------------------|------------------------|--|
| デジタルスカ       | デジタル端子の場合               | 001~016 ※CSDX(P)は008まで |  |
| 1 2 2 10 1 1 | アナログ端子の『端子用途』が《デジタル》の場合 | 041~048                |  |
| アナログ入力       | アナログ端子の『端子用途』が《アナログ》の場合 | 001~008                |  |

● 状態 (2桁)

| 通報要因   | 状態(2桁)    |    |            |  |
|--------|-----------|----|------------|--|
| デジタル入力 | 正常        |    | 00         |  |
|        | 異常        |    | 01         |  |
|        | - 実装異常    |    | 09         |  |
| アナログ入力 |           | 正常 | X0 (X:1~5) |  |
|        | 0201101~0 | 異常 | X1 (X:1~5) |  |
|        | 実装異常      |    | 09         |  |

70

概要

鴲編

通報

コント

端子

設置

L事∕

工事編

設定

チェック

運用

その他

保守

● 積算値(5桁)
 数値:00000~65535
 単位:パルス積算の場合(回) 時間積算の場合(10秒)

アナログ値(3桁)
 数値:000~255
 単位:なし

# DTMF 通報の終了条件

通報が終了すると通報結果として、正常終了または異常終了かを判定します。

### 1 DTMF通報の通報終了結果および動作

#### 1. 正常終了

通報が正常に終了したため、正常終了宛先として1カウントされます。再通報の対象になりません。

#### 2. 異常終了

通報が正常に終了しなかったため、再通報の対象になります。

### 2 DTMF 通報の正常終了条件

正常終了の条件は、『応答検出方式』『通報確認 DTMF』の設定により、以下の通りです。 正常終了条件以外で終了した場合は、全て異常終了とします。

| 『応答検出方式』                   | 『通報確認 DTMF』 | 正常終了条件                            |
|----------------------------|-------------|-----------------------------------|
| 《極性反転》                     | 《無》         | DTMF 通報データを全て送出完了した場合。            |
|                            | 《有》         | DTMF 通報データを全て送出後、『通報確認 DTMF』信号を受信 |
| 《DTMF》<br>《オ―ディオ》<br>《タイマ》 | 《有》         | した場合。                             |

#### ご注意

- 《タイマ》 《DTMF》 《オーディオ》に設定した場合は、必ず『通報確認 DTMF』を設定してください。 『通報確認 DTMF』を《無》に すると、正しく通報できない場合があります。
- 通報確認 DTMF は、DTMF 通報データ送出中は受信できません。

#### 田 設定や工事に関して

● 上記の各種設定について、「データを設定する:設定内容 通報グループの設定」(P192)

機能編 デジタル出力を制御する

# デジタル出力を制御する

本装置には、8ch (CSDX(P)および CSDX(D)は4ch)のデジタル出力が内蔵されています。 各種の設定により、デジタル出力連動要因の発生時やコントロールによる制御により、デジタル出力を 動作(ON=メーク・OFF=ブレーク)させることができます。1つのデジタル出力を複数要因で連動、ま たコントロールにより制御することもできます。『出力方式』の設定により、連続動作とワンショット 動作も選択できます。

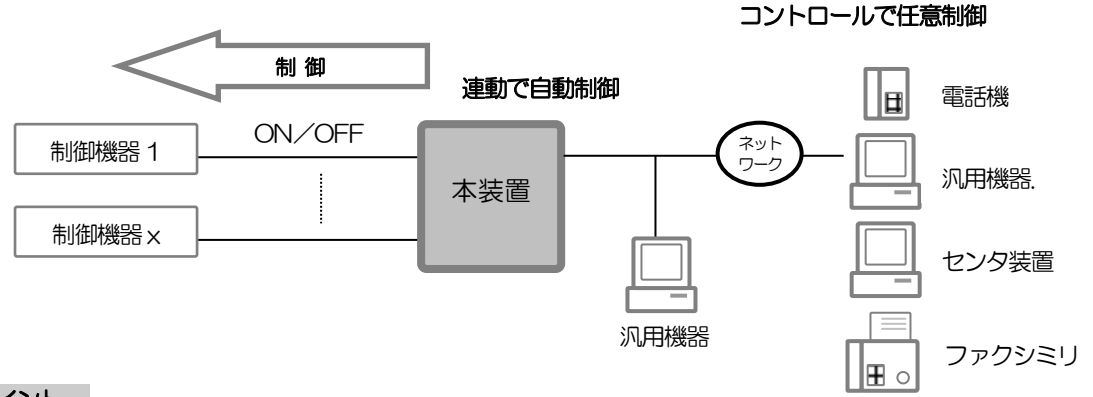

ワンポイント

● CSDX(S)をご利用の場合、シーケンサを接続することにより、デジタル出力端子を増やすことができます。

□ シーケンサについて、「端子を増設する」(P140)

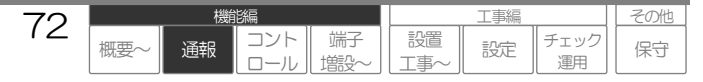
# デジタル出力を制御する方法

デジタル出力を制御する方法には、自動と手動があります。

# 1 デジタル出力制御

#### 1. 自動(連動制御)

回線断検出、起動要因発生などに連動して自動的に制御します。

□ 連動制御について、「連動できる要因(デジタル出力連動要因)」(P75)をご覧ください。

#### 2. 手動(コントロール制御)

電話機、ブラウザ、センタ装置、ファクシミリからのコントロールにより任意に制御します。

□ントロール制御について、「コントロールする:基本事項」(P84)~をご覧ください。

### 2 デジタル出力が動作すると

→ 設定により、デジタル出力のON・OFFを、動作履歴に記録することができます。

□ 動作履歴について、「監視データを記録する」(P78)をご覧ください。

#### 田 設定や工事に関して

- 出力方式の設定について、「データを設定する:設定内容 デジタル出力の設定」(P186)
- デジタル出力端子のハードウェア仕様や配線について、「センサなどの機器を接続する デジタル出力の接続」(P166)

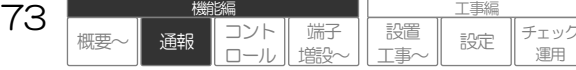

その他

保守

運用

# デジタル出力の出力動作方式

各デジタル出力の『出力方式』の設定により、連続動作とワンショット動作を設定できます。

### 1 デジタル出力の出力動作

デジタル出力の基本は、以下のような動作をします。

#### 1. 連続

ON した場合、OFF 条件まで ON し続けます。

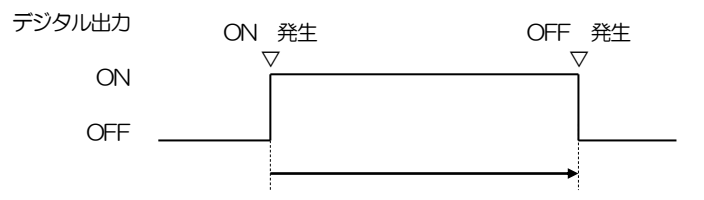

#### 2. ワンショット

ON した場合、ワンショットタイマ(設定)経過後 OFF します。

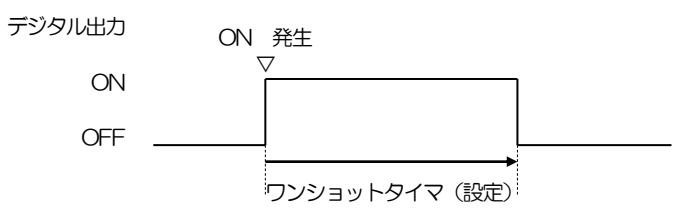

### 2 同一デジタル出力で複数の動作要因が発生した場合

同一デジタル出力で複数の動作要因が発生した場合、以下のような動作をします。

#### 1. 連続

発生順の状態となります。

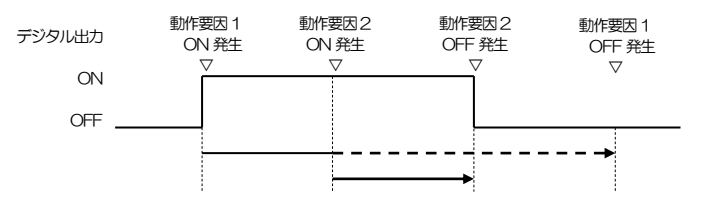

### 2. ワンショット

動作要因が発生するたびにワンショット時間をリセットします。

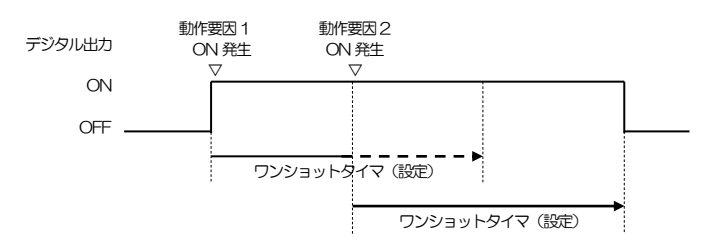

#### 日 設定や工事に関して

● 出力方式の設定について、「データを設定する:設定内容 デジタル出力の設定」(P186)をご覧ください。

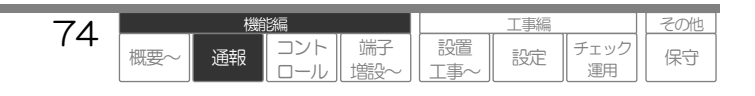

# 連動できる要因(デジタル出力連動要因)

回線断、通報、各入力状態に連動してデジタル出力を制御します。

### 1 回線断連動

設定により、アナログポートの回線断に連動して自動制御します。

| 連動要因    | 『出力方式』   | 概要                                  |
|---------|----------|-------------------------------------|
| アナログポート | 《連続》     | 回線断検出から回線復旧検出まで ON します。             |
| 回線断     | 《ワンショット》 | 回線断検出から『ワンショットタイマ』 で設定された時間 ON します。 |

強制的に OFF する場合は、コントロール機能で行ってください。

#### (例) 回線断連動

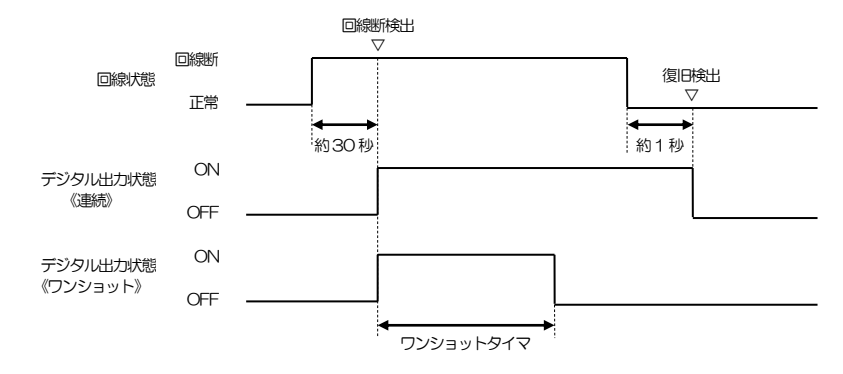

#### 日 設定や工事に関して

● 回線断連動の設定について、「データを設定する:設定内容 アナログポートの設定」(P183)

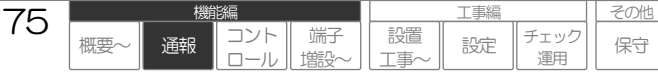

### 2 通報連動

設定により、通報動作に連動して制御できます。

| 連動要因 | 『出力方式』   | 概要                                                                                 |
|------|----------|------------------------------------------------------------------------------------|
|      | 《連続》     | 全通報要因を対象に通報要因発生から通報完了まで ON します。<br>※1 つのデジタルを複数要因で連動する動作と同様になります。                  |
| 通報   | 《ワンショット》 | 全通報要因を対象に通報要因発生から『ワンショットタイマ』で設定され<br>た時間 ON します。<br>※1 つのデジタルを複数要因で連動する動作と同様になります。 |

強制的に OFF する場合は、コントロール機能で行ってください。

#### (例) デジタル入力1の異常・復旧通報が起動した場合

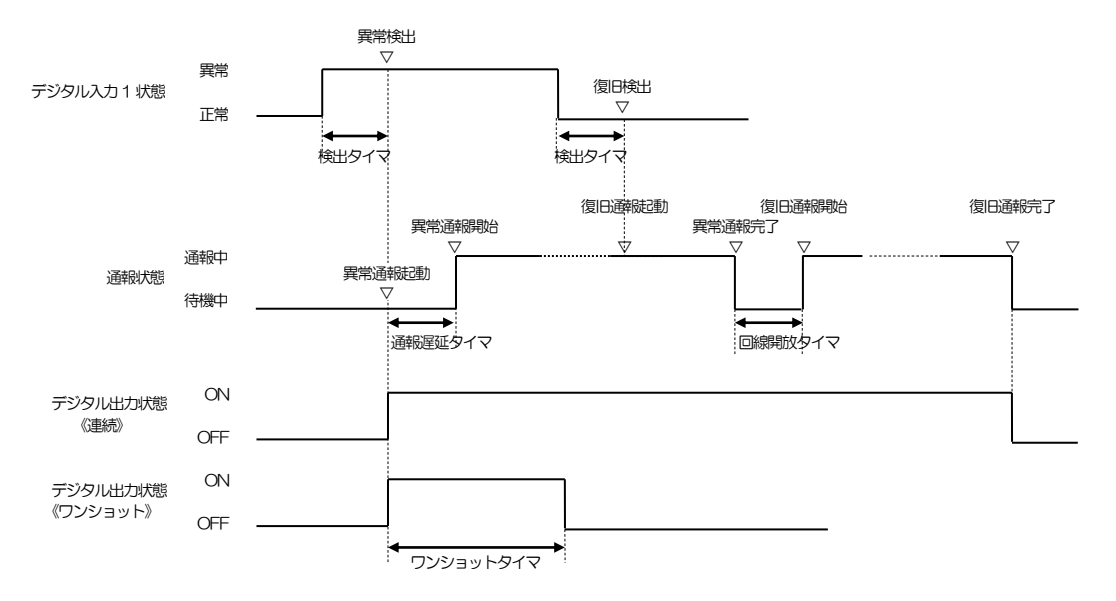

#### ご注意

● 通報連動は、全ての通報要因を対象です。1つの通報要因のみを対象に連動させる(例:停電の通報のみに連動させるなど)ことはできません。 1つの要因のみを対象に連動させる場合は、入力連動を利用してください。

#### ワンポイント

● 本装置が見えない場所に設置されている場合、通報連動を利用し、外部にランプやブザーなどを接続すると、現在の通報要因発生状況が外部で判断でき、メンテナンスの際に便利です。

#### 田 設定や工事に関して

● 通報連動の設定について、「データを設定する:設定内容 通報共通の設定」(P188)

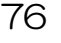

概要

通報

I事編

設定

チェック

運用

設置

事

端子

その他

保守

### 3 入力連動

設定により、各入力などに連動して制御できます。

| 連動要因   | 『出力方式』   | 概要                                                                                                    |
|--------|----------|----------------------------------------------------------------------------------------------------|
| デジタル入力 | 《連続》     | 異常検出から復旧検出までON します。<br>※.異常モードがパルス/時間で《積算値のみ》の場合は、復旧検出しませんので、ON し続けます。《積算値毎》の場合は積算値毎の値を検出した時以外は常に復旧なのですぐに OFF します。 |
|        | 《ワンショット》 | 異常検出から『ワンショットタイマ』で設定された時間 ON します。                                                                                  |
| アナログ入力 | 《連続》     | 全閾値を対象に異常検出から復旧検出まで ON します。<br>※1 つのデジタルを複数要因で連動する動作と同様になります。                                                      |
|        | 《ワンショット》 | 全閾値を対象に異常検出から『ワンショットタイマ』で設定された時間ON<br>します。※1 つのデジタルを複数要因で連動する動作と同様になります。                                           |
| 定時刻    | 《連続》     | 定時起動後 ON し続けます。<br>※.コントロール機能で強制的に OFF してください。                                                                     |
|        | 《ワンショット》 | 定時起動から『ワンショットタイマ』で設定された時間 ON します。                                                                                  |
| 停電·復電  | 《連続》     | 停電検出から復電検出まで ON します。                                                                                               |
|        | 《ワンショット》 | 停電検出から『ワンショットタイマ』で設定された時間 ON します。                                                                                  |
| ローバッテリ | 《連続》     | ローバッテリ検出後 ON し続けます。<br>※.コントロール機能で強制的に OFF してください。                                                                 |
|        | 《ワンショット》 | ローバッテリ検出から『ワンショットタイマ』で設定された時間 ON します。                                                                              |
| モード切替  | 《連続》     | モード2 切替時からモード1 切替時まで ON します。                                                                                       |
|        | 《ワンショット》 | モード2切替時から『ワンショットタイマ』 で設定された時間 ON します。                                                                              |

強制的に OFF する場合は、コントロール機能で行ってください。

(例) デジタル入力1の異常・復旧を検出した場合

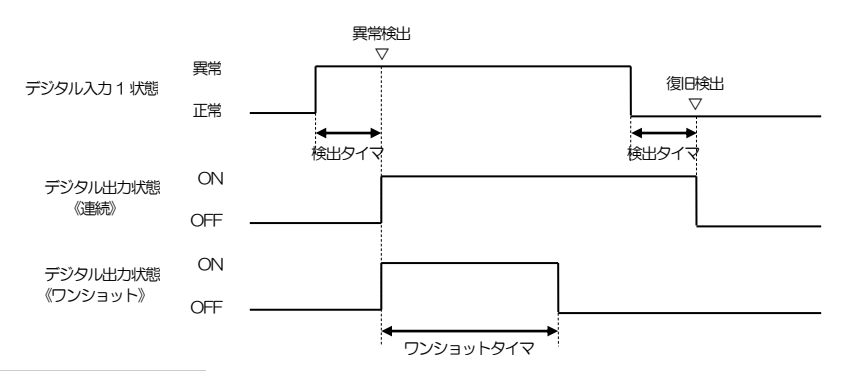

日 設定や工事に関して

● 入力連動の設定について、「データを設定する:設定内容 デジタル入力の設定~モード切替の設定」(P197~212)

概要

能編

通報

コント

端子

設置

L事/

工事編

設定

チェック

運用

その他

保守

# 監視データを記録する

本装置は、設定により、記録要因の発生時や定時間隔で監視データを記録することができます。 記録した内容は、ブラウザやデータコントロールで確認することができます。

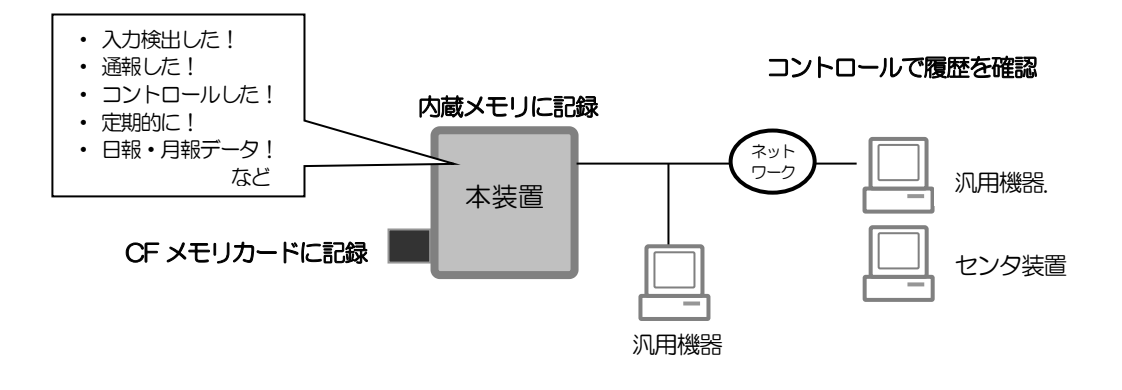

# 記録できる項目と最大件数

記録できる項目は、以下の通りです。

#### ご注意

動作履歴(センタ用)、定時間隔履歴、日報や月報用データ(Daily 統計履歴、Daily 累計履歴、Monthly 統計 履歴、Monthly 累計履歴)の記録には、必ず CF メモリカードが必要です。(別売) QFカードについて、「製品についてオプション・関連品/保守用品等」(P12)をご覧ください。

|                           |                                       | 最大        | 覆歴件数          |
|---------------------------|---------------------------------------|-----------|---------------|
| 記録項目                      | 概要                                    | 内蔵メモリ     | CF メモリ<br>カード |
| 通報履歴                      | 通報動作の履歴                               | 100 件     | 500 件         |
| コントロール履歴                  | コントロール操作の履歴                           | 100 件     | 500 件         |
| ログイン履歴                    | ブラウザでログインされた履歴                        | 100 件     | 500件          |
| 動作履歴(ブラウザ用)               | 各起動要因、回線断の動作履歴                        | 100 件     | 4000 件        |
| 動作履歴(センタ用)                | 上記履歴+その時点の他端子状態履歴                     | 記録できません   | 4000件         |
| 定時間隔履歴                    | デジタル・アナログ入力、デジタル出力の定時<br>間隔履歴(1 分間隔)  | 記録できません   | 3000 件        |
| Daily 統計履歴                | 日報用の各端子時間単位データ                        | 記録できません   | 10件(日)        |
| Daily 累計履歴                | 日報用の各端子累計データ                          | 記録できません   | 10件(日)        |
| Monthly 統計履歴              | 月報用の各端子1日単位データ                        | 記録できません   | 3件(ヶ月)        |
| Monthly 累計履歴              | 月報用の各端子累計データ                          | 記録できません   | 3 件(ヶ月)       |
| アナログ詳細定時間隔履歴<br>※1        | アナログ入力の詳細定時間隔履歴(1 秒間隔)                | 600 件     | _             |
| アナログ詳細定時間隔履歴<br>(保存データ)※1 | トリガ入力異常時のアナログ詳細定時間隔履歴<br>過去 10 分間分データ | 1件(600件分) | _             |

※1.CSDX(S)は未対応です。

#### ご注意

- 最大件数を超えた場合は、古い履歴から上書きします。
- CF メモリカード使用時は、内蔵メモリは使用できません。また、容量の大きな CF メモリカードを使用しても最大件数は変わりません。

工事編 その他 78 端子 設置 チェック 概要 通報 設定 保守 T事 運用

# 記録の有効/無効

各記録項目の有無は、以下の通りです。

| 記録項目                                          |                                                                    |
|-----------------------------------------------|--------------------------------------------------------------------|
| 通報履歴                                          | 無条件で記録します。(設定はありません)                                               |
| コントロール履歴                                      | 無条件で記録します。(設定はありません)                                               |
| ログイン履歴                                        | 無条件で記録します。(設定はありません)                                               |
| 動作履歴(ブラウザ用)                                   | システム状態(回線断、停電など)は無条件で記録します。<br>デジタル入出力、アナログ入力は、要因毎の『動作記録』の設定によります。 |
| 動作履歴(センタ用)                                    | 同上<br>またその時点の他の要因は、『定時記録』が《有》の端子について記録します。                         |
| 定時間隔履歴                                        | 『定時記録』が《有》の端子について記録します。                                            |
| Daily 統計履歴<br>Daily 累計履歴                      | 『定時記録』が《有》の端子について無条件で集計・記録します。                                     |
| Monthly 統計履歴<br>Monthly 累計履歴                  | 『定時記録』が《有》の端子について無条件で集計・記録します。                                     |
| アナログ詳細定時間隔履歴<br>※1                            | 『データ通報先』が1宛先以上設定されている場合、アナログ入力の『定時記録』が《有》<br>の端子について記録します。         |
| アナログ詳細定時間隔履歴<br>(保存データ)※1<br>※1 CSDX(S)はま対応です | 動作トリガの異常時に記録します。<br>※.動作トリガは、デジタル・アナログ入力(イベント)の『動作記録』が《有》の端子       |

# 記録の方法および内容

各記録項目の記録方法および記録内容は、以下の通りです。

### 1 通報履歴

#### 1. 記録方法

1 起動要因につき1 通報終了毎に記録します。

#### 動作例1 単体通報の場合

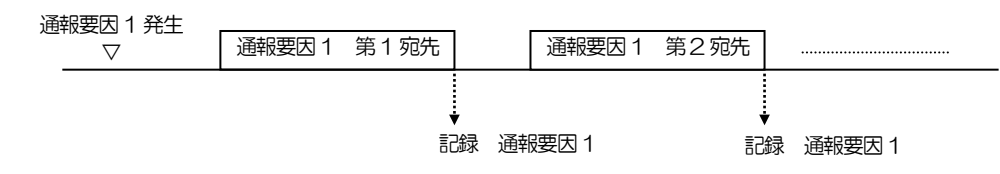

#### 動作例2 一括通報の場合

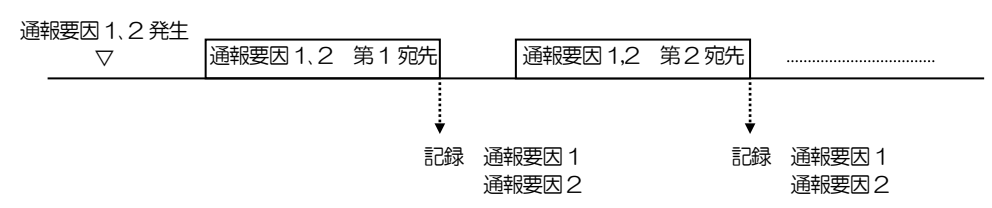

工事編

設定

チェック

運用

設置

T事

端子

その他

保守

2. 内容

| 履歴項目 | 履歴内容 |
|------|------|
| 腹腔項日 |      |

79

概要

通報

### 2 コントロール履歴

### 1. 記録方法

- 以下のコントロールについて、1 操作毎に記録します。
  - システムデータ設定(ブラウザコントロールのみ)
  - デジタル出力制御
  - 時計設定
  - 積算値クリア
  - 履歴クリア(ブラウザコントロールのみ)

#### 2. 内容

| 履歴項目     | 履歴内容    |
|----------|---------|
| コントロール履歴 | 操作時刻十内容 |

### 3 ログイン履歴

### 1. 記録方法

ブラウザコントロールでログインする毎に記録します。 ※. ログインの失敗は、記録しません。

#### 2. 内容

| 履歴項目   | 履歴内容         |
|--------|--------------|
| ログイン履歴 | ログイン時刻+ユーザID |

### 4 動作履歴

#### 1. 記録方法

各起動要因の検出、各デジタル出力動作および回線断の検出などにより記録します。

#### 2. 内容

| 履歴項目        | 履歴内容                  |
|-------------|-----------------------|
| 動作履歴(ブラウザ用) | 要因起動時刻十要因             |
| 動作履歴(センタ用)  | 要因起動時刻+要因+その他端子状態・・・・ |

### 5 定時間隔履歴

#### 1. 記録方法

装置立ち上げ時より1分間隔で記録します。

#### 2. 内容

| 履歴項目   | 履歴内容      |
|--------|-----------|
| 定時間隔履歴 | 記録時刻+現在状態 |

#### 3. 現在状態

| 端子           | 履歴内容                       |
|--------------|----------------------------|
| デジタル入力(イベント) | 異常/復旧                      |
| デジタル入力(積算値)  | 異常/復旧 + 1 分間の積算値増分         |
| アナログ入力       | しきい値n 異常/復旧 + 1 分間のアナログ値平均 |
| デジタル出力       | ON/OFF                     |

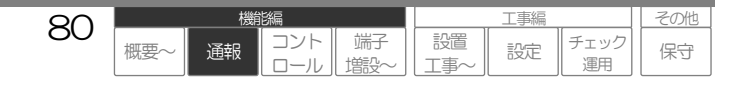

I事編

設定

チェック

運用

設置

事

その他

保守

### 6 Daily統計履歴

#### 1. 記録方法

毎時 OO 分に、定時間隔履歴や動作履歴データより、前1時間のデータを集計・記録します。

2. 内容

| 履歴項目       | 履歴内容             |
|------------|------------------|
| Daily 統計履歴 | 各端子1時間毎(1日分)のデータ |

#### 3. 各端子1時間毎のデータ

| 端子           | 履歴内容        |  |
|--------------|-------------|--|
| デジタル入力(イベント) | 1 時間の異常回数   |  |
| デジタル入力(積算値)  | 1時間の積算値     |  |
| アナログ入力       | 1時間のアナログ値平均 |  |
| デジタル出力       | 1 時間のON 回数  |  |

### 7 Daily累計履歴

#### 1. 記録方法

毎日 OO 時 OO 分に、Daily 統計履歴および Daily 累計履歴(前々日)より、前日までの累計データを集計・記録します。

#### 2. 内容

| 履歴項目       | 履歴内容         |  |
|------------|--------------|--|
| Daily 累計履歴 | 各端子の日報用累計データ |  |

#### 3. 各端子日報用累計データ

| 端子             | 履歴内容         |
|----------------|--------------|
| デジタル入力(イベント)   | 前日までの総異常回数   |
| デジタル入力(積算値)    | 前日までの総積算値    |
| デジタル出力         | 前日までの総 ON 回数 |
| ※ マナログ 1 カの男社ニ |              |

※.アナログ入力の累計データはありません。

## 8 Monthly統計履歴

#### 1. 記録方法

毎日 OO 時 OO 分に、Daily 統計履歴データより、前日のデータを集計・記録します。

#### 2. 内容

| 履歴項目        | 履歴内容             |  |
|-------------|------------------|--|
| Monthly統計履歴 | 各端子1日毎(1ヶ月分)のデータ |  |

#### 3. 各端子1日毎のデータ

| 端子           | 履歴内容       |  |
|--------------|------------|--|
| デジタル入力(イベント) | 1日の異常回数    |  |
| デジタル入力(積算値)  | 1日の積算値     |  |
| アナログ入力       | 1日のアナログ値平均 |  |
| デジタル出力       | 1 日のON 回数  |  |

81

概要

通報

### 9 Monthly累計履歴

#### 1. 記録方法

毎月1日00時00分に、Monthly 統計履歴および Monthly 累計履歴(前々月)より、前月までの累計データを集計・記録します。

#### 2. 内容

| 履歴項目       | 履歴内容         |  |
|------------|--------------|--|
| Daily 累計履歴 | 各端子の月報用累計データ |  |

#### 3. 各端子月報用累計データ

| 端子                   | 履歴内容         |
|----------------------|--------------|
| デジタル入力(イベント)         | 前月までの総異常回数   |
| デジタル入力(積算値)          | 前月までの総積算値    |
| デジタル出力               | 前月までの総 ON 回数 |
| ※ アナログ入力の累計データはありません |              |

※.アナロク人力の案計データはありません。

### 10 アナログ詳細定時間隔履歴

#### 1. 記録方法

装置立ち上げ時より 1 秒間隔で記録します。

#### 2. 内容

| 履歴項目         | 履歴内容 |  |
|--------------|------|--|
| アナログ詳細定時間隔履歴 | 現在状態 |  |

#### 3. 現在状態

| 端子     | 履歴内容         |  |
|--------|--------------|--|
| アナログ入力 | 1 秒間のアナログ値平均 |  |

# |11| アナログ詳細定時間隔履歴(保存データ)

#### 1. 記録方法

トリガ入力の異常時に、アナログ詳細定時間隔履歴の過去10分間分のデータ(600件)を記録します。 トリガ入力は、デジタル・アナログ入力(イベント)の『動作記録』が《有》の端子

#### 2. 内容

| 履歴項目         | 履歴内容 |  |
|--------------|------|--|
| アナログ詳細定時間隔履歴 | 現在状態 |  |

#### 3. 現在状態

| 端子     | 履歴内容         |
|--------|--------------|
| アナログ入力 | 1 秒間のアナログ値平均 |

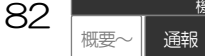

工事編

設定

チェック

運用

設置

事

その他

保守

# 記録の確認方法

記録の確認方法は、以下の通りです。

| 記録項目                    | 確認方法       |           |
|-------------------------|------------|-----------|
|                         | ブラウザコントロール | データコントロール |
| 通報履歴                    | 「通報履歴」     | データ収集による  |
| コントロール履歴                | 「コントロール履歴」 | データ収集による  |
| ログイン履歴                  | 「ログイン履歴」   | データ収集による  |
| 動作履歴(ブラウザ用)             | 「動作履歴」     | 確認できません   |
| 動作履歴(センタ用)              | 確認できません    | データ収集による  |
| 定時間隔履歴                  | 確認できません    | データ収集による  |
| Daily 統計履歴              | - 「日報」 -   | データ収集による  |
| Daily 累計履歴              |            | データ収集による  |
| Monthly 統計履歴            | 「月報」       | データ収集による  |
| Monthly 累計履歴            |            | データ収集による  |
| アナログ詳細定時間隔履歴            | 確認できません    | データ収集による  |
| アナログ詳細定時間隔履歴<br>(保存データ) | 確認できません    | データ収集による  |

□ ブラウザコントロールによる確認方法、表示される内容について、「コントロールする:ブラウザ」(P87)をご覧ください。

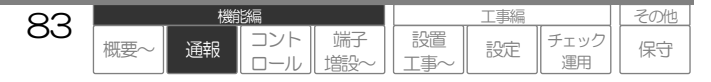

機能編 コントロールする:共通

# コントロールする:基本事項

本装置のコントロール内容および方法については、下表の通りです。

コントロール方法は、全て併用することができます。ただし、利用する通信インフラにより併用できな い場合があります。

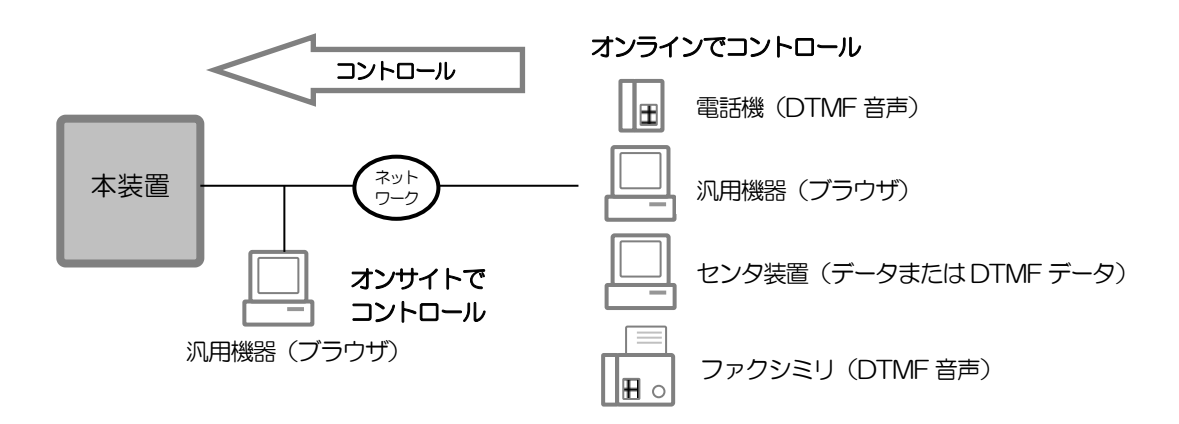

#### ご注意

● 下表の通り、製品により対応していないコントロール方式があります。

| 項目               | CSDX | CSDX(P) | CSDX(D) | CSDX(S) |
|------------------|------|---------|---------|---------|
| ノトロール方式          |      |         |         |         |
| DTMF 音声 (アナログのみ) | 0    | 0       | ×       | 0       |
| ブラウザ             | 0    | 0       | 0       | 0       |
| データ              | 0    | 0       | 0       | 0       |
| DTMF データ(アナログのみ) | 0    | 0       | ×       | ×       |

| 01 |     | 機能 | 皆編         |           |           | 工事編 |            | その他 |
|----|-----|----|------------|-----------|-----------|-----|------------|-----|
| 04 | 概要~ | 通報 | コント<br>ロール | 端子<br>増設~ | 設置<br>工事~ | 設定  | チェック<br>運用 | 保守  |

# コントロールする方法

コントロール方法は、以下の通りです。

### 1 ブラウザコントロール

各種回線を利用して、一般のブラウザでコントロールします。

詳しくは、「コントロールする:ブラウザ」(P87)をご覧ください。

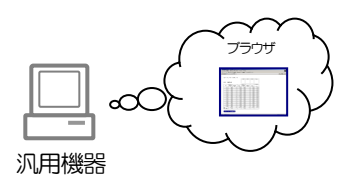

### |2| **DTMF音声コントロール** ※. CSDX(D)は対応していません。

アナログ電話回線を利用して電話機やファクシミリなどから DTMF(PB)信号でコントロールし、音声やFAXデータで応答ます。 なお、DTMF音声コントロールは、本装置アナログポート へのアクセスのみ可能です。

□ 詳しくは、「コントロールする:DTMF音声」(P129)をご覧ください。

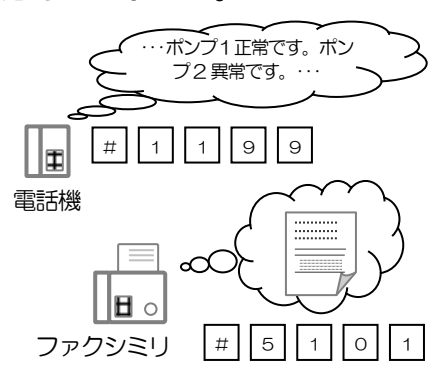

### 3 **DTMFデータコントロール** ※. CSDX (D) 、(S) は対応していません。

アナログ電話回線を利用してセンタ装置などから DTMF(PB) 信号 でコントロールし、DTMF 信号で応答ます。 なお、DTMF データコントロールは、本装置アナログポート へのアクセスのみ可能です。

□ 詳しくは、「コントロールする:DTMFデータ」(P135)をご覧ください。

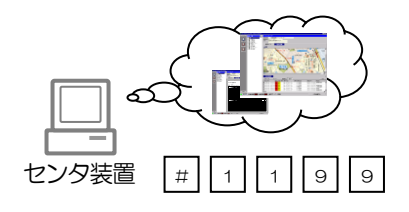

# 4 データコントロール

各種回線を利用して、センタ装置などからモデム信号やデジタルデータ でコントロールします。詳細データの管理が可能です。

□ 詳しくは、弊社窓口へお問い合わせください。

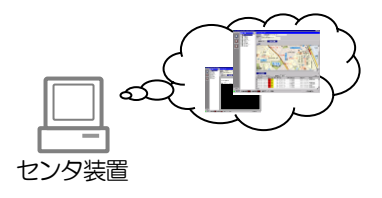

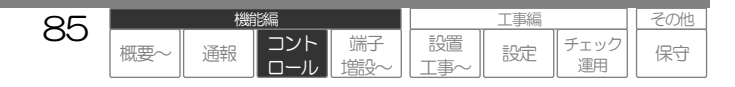

# コントロールできる内容

コントロールできる内容は、コントロール方法により異なります。

|                   |                                         |              | コントロ | ール方法 |     |
|-------------------|-----------------------------------------|--------------|------|------|-----|
| コントロール項目          | 概要                                      | ブラウザ         |      | DTMF | データ |
|                   |                                         |              | 台戸   | テータ  |     |
| 現在状態確認            | 各端子、その他現在状態の確認                          | 0            | 0    | 0    | 0   |
| 通報履歴確認            | 通報動作履歴の確認                               | 0            | ×    | ×    | 0   |
| コントロール履歴確認        | コントロール操作履歴の確認                           | 0            | ×    | ×    | 0   |
| ログイン履歴確認          | ブラウザによるログイン履歴の確認                        | 0%2          | ×    | ×    | 0   |
| 動作履歴(ブラウザ用)<br>確認 | 各起動要因、回線断の動作履歴の確認                       | 0            | ×    | ×    | ×   |
| 動作履歴(センタ用)<br>確認  | 上記履歴+その時点の他端子状態履歴の<br>確認                | Х            | ×    | ×    | 0   |
| 定時間隔履歴確認          | デジタル・アナログ入力、デジタル出力<br>の定時間隔履歴(1 分間隔)の確認 | ×            | ×    | ×    | 0   |
| 帳票確認              | 日報や月報の確認                                | O <b>%</b> 3 | ×    | ×    | Ожз |
| システムデータ設定         | システムデータの設定                              | O <b>%</b> 1 | ×    | ×    | ×   |
| デジタル出力制御          | 各デジタル出力の制御                              | 0%2          | 0    | 0    | 0   |
| 積算値クリア            | 各端子に蓄積されている積算値のクリ<br>ア                  | 0%2          | 0    | 0    | 0   |
| 履歴クリア             | 全履歴・帳票のクリア                              | 0%2          | ×    | ×    | ×   |
| 時計設定              | 本装置時計データの設定                             | 0%2          | 0    | 0    | 0   |
| バージョン情報           | 本装置ソフトバージョンの確認                          | 0            | ×    | ×    | ×   |
| FAX 帳票出力          | 各端子、その他現在状態、日報・月報帳<br>票のFAX 出力          | ×            | 0    | ×    | ×   |

※1. 管理者用 ID・パスワードでログイン時のみ実行できます。

※2. ユーザ権限の設定により実行できます。管理者は無条件で実行できます。

※3. ブラウザの場合は、設定された計算式が反映された帳票を確認できますが、データの場合は計算が反映されていません。

〇 ブラウザコントロールについて、「コントロールする:ブラウザ」(P87)をご覧ください。

□ DTMF音声コントロールについて、「コントロールする:DTMF音声」(P129)をご覧ください。

□ DTMFデータコントロールについて、「コントロールする: DTMFデータ」(P135)をご覧ください。

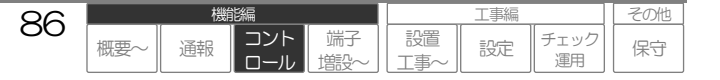

機能編 コントロールする:ブラウザ

# コントロールする:ブラウザ

本装置は、パソコンや OS などに添付されている「ブラウザ」からコントロール行うことができます。 ブラウザを起動し、本装置にアクセスすると「CSDX ブラウザコントロールページ」を表示します。 ID・パスワードで、このページにログインすることにより、各種コントロールを行うことができます。 ID・パスワードは、管理者用と一般ユーザ用があり、一般ユーザ用は、ユーザ権限の設定によりコント ロールできる機能が異なります。

オンサイト(現場)およびオンライン(遠隔)でコントロールを行うことができます。

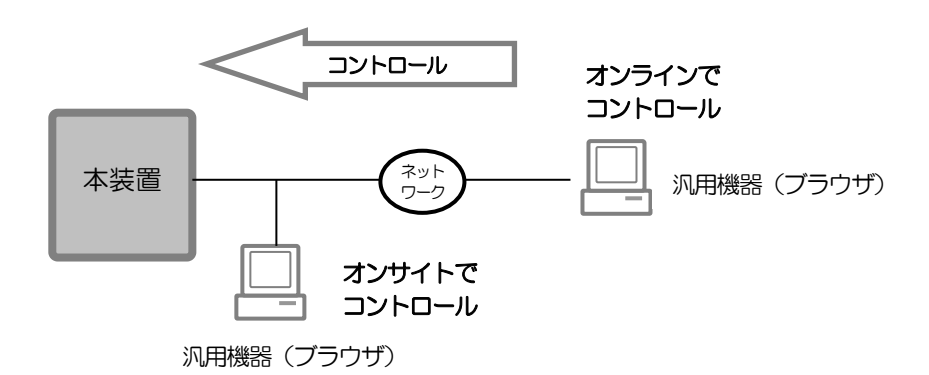

#### ご注意

本装置の通信ネットワークとして、DoPa、FOMA をご利用の場合、オンラインでコントロールするには、ビジネス mopera アクセスプレミアムを契約した回線経由でアクセスする必要があります。一般の回線からは本装置 にアクセスできません。

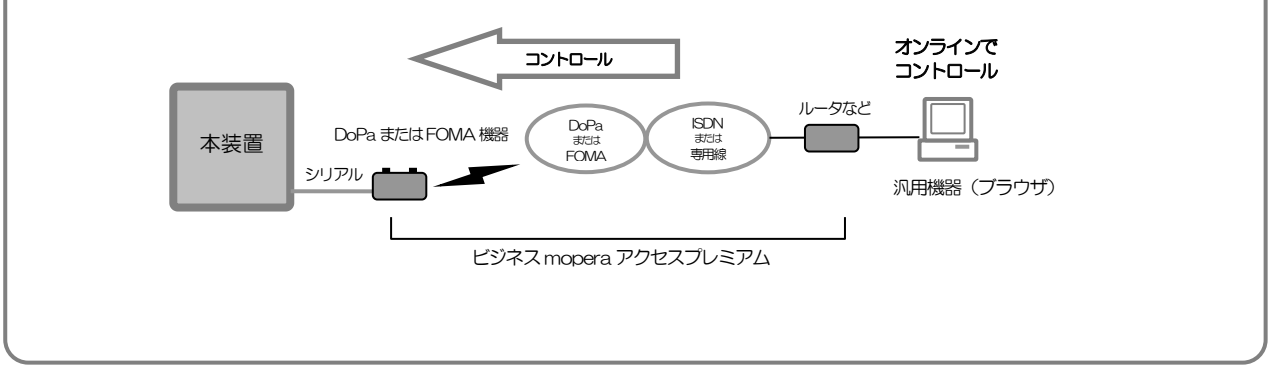

| 07 |     | 機  | 能編         |           |           | 工事編 |            | その他 |
|----|-----|----|------------|-----------|-----------|-----|------------|-----|
| 01 | 概要~ | 通報 | コント<br>ロール | 端子<br>増設~ | 設置<br>工事~ | 設定  | チェック<br>運用 | 保守  |

### 1 推奨ブラウザ

Internet Explorer 5.5 以上(Microsoft) Netscape 7.0 以上(Netscape Communications)

ご注意

上記以外のブラウザを使用すると、正常に動作しない場合があります。

# 2 推奨OS

Microsoft Windows95/98/NT/2000/XP/Vista/7

ご注意

● 上記以外のOSを使用すると、正しく表示されない場合があります。

# 3 | D・パスワードおよび同時ログイン数

### 管理者用 | D・パスワード: 1

管理者用は、システムデータ設定を含めた全てのコントロールが可能です。 システムデータの同時設定等による誤りを防止するため、1 つの ID で 1 人のみログインが可能です。

### ユーザ用 | D・パスワード: 10

ユーザ用は、管理者がシステムデータにて設定した項目のみコントロールが可能です。 1 つの ID で複数人のログインも可能です。

### 同時ログイン数: 最大11人

管理者 1 人+ユーザ 10 人

| 00 |     | 機  | 能編         |           |           | 工事編 |            | その他 |
|----|-----|----|------------|-----------|-----------|-----|------------|-----|
| 00 | 概要~ | 通報 | コント<br>ロール | 端子<br>増設〜 | 設置<br>工事~ | 設定  | チェック<br>運用 | 保守  |

# ブラウザコントロールの準備

ブラウザコントロールを行う前には、コントロールに使用するパソコンなどの設定が必要です。 以下の説明は、出荷時の状態(IPアドレス)を想定して説明しています。

# 1 オンサイト(LAN)場合

本装置が設置されている現場でコントロールする場合は、以下の準備を行ってください。

### コントロールに必要なもの

● 推奨ブラウザ搭載のパソコン(LANカード搭載または内蔵)

● 接続するためのハブやLANケーブルなど(以下の接続例をご覧ください。)

### パソコンのネットワーク設定で「TCP/IP(LAN)」の設定を以下のように設定します。

本装置の出荷状態の IP アドレス体系に合わせるために行います。ブラウザコントロール開始後は、システムデータにて、本装置の IP アドレスをお客様の運用に合わせた IP アドレスに合わせるなど設定変更を行ってください。

- ・IPアドレス : 192.168.4.10
- ・サブネットマスク : 255.255.255.0

設定方法が不明な場合は、お使いのパソコンの取扱説明書などをご覧ください。

### 2 パソコンと本装置をLAN(10BASE-T規格)で接続します。

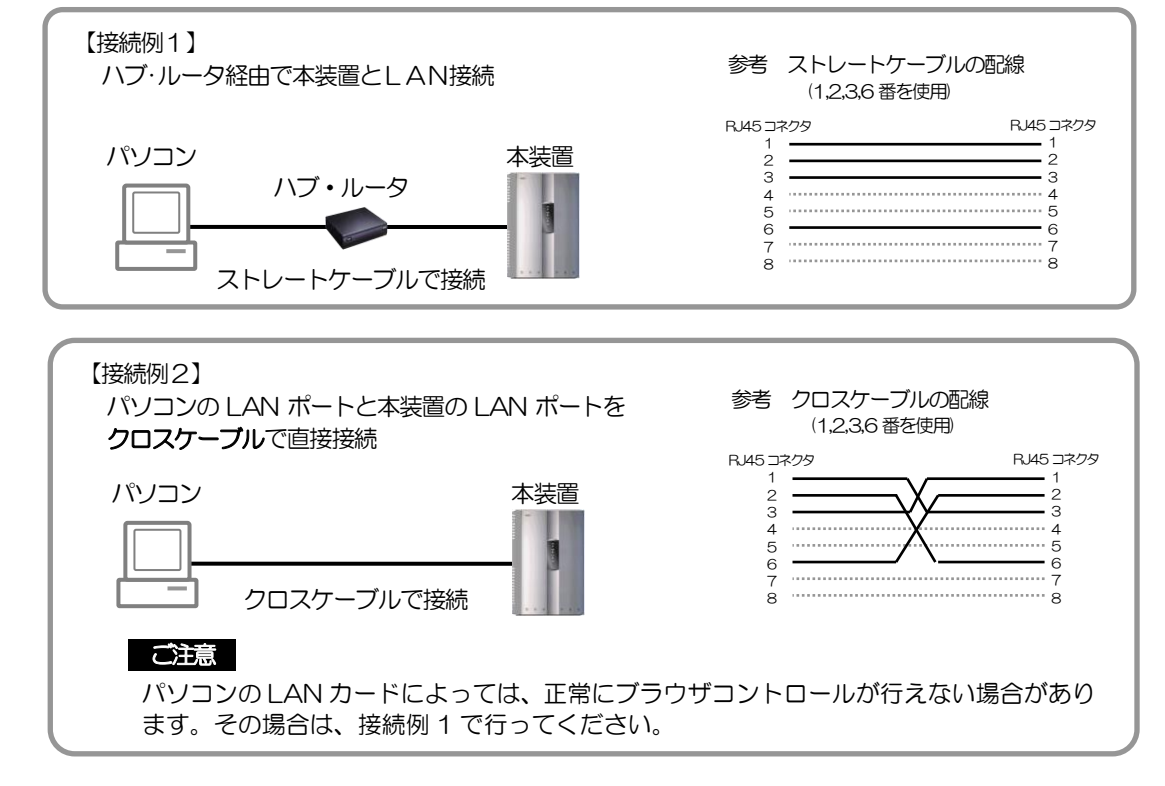

### 以上で準備は終了です。

□ ブラウザコントロールを開始する場合は、「コントロールする:フラウザ ブラウザコントロールを開始する」(P94)をご覧ください。

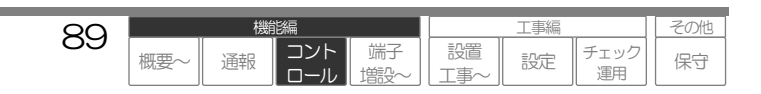

# 2 オンラインの場合1 (モデムやPHS)

### コントロールに必要なもの

● 推奨ブラウザ搭載のパソコン(モデムカードやPHSカード搭載または内蔵)

┃ 本装置に接続する環境を構築します。

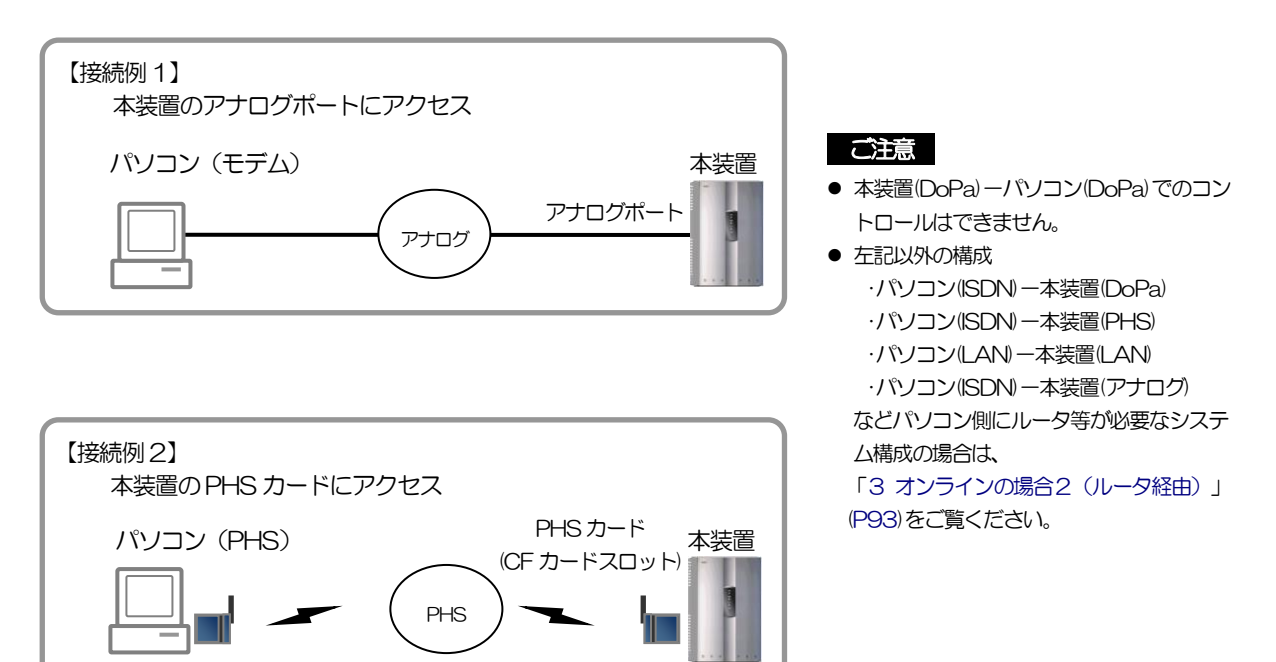

# **2** パソコンのネットワーク設定で「TCP/IP(ダイヤルアップ)」の設定を以下のように設定してください。

本装置の出荷状態の IP アドレス体系に合わせるために行います。ブラウザコントロール開始後は、システムデータにて、本装置の IP アドレスをお客様の運用に合わせた IP アドレスに合わせるなど設定変更を行ってください。

• IP アドレス: IP アドレスを自動的に取得

□ 設定方法が分からない場合は、お使いのパソコンの取扱説明書などをご覧ください。

```
3 本装置に接続する設定を行います。
```

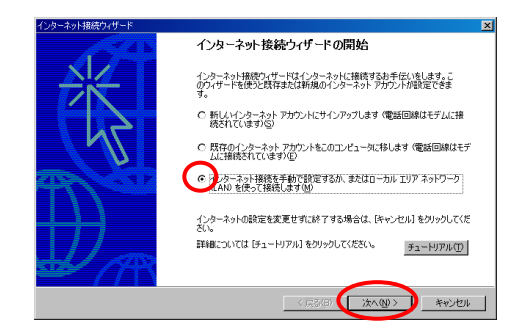

インターネット接続ウィザードを起動します。

- ・デスクトップのアイコンから起動
- ・[スタート]→[プログラム]→[アクセサリ]→ [通信]→[インターネット接続ウィザード]で起動

「インターネット接続を手動で設定・・・」を 選択し、「次へ」をクリックします。

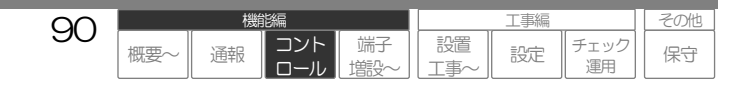

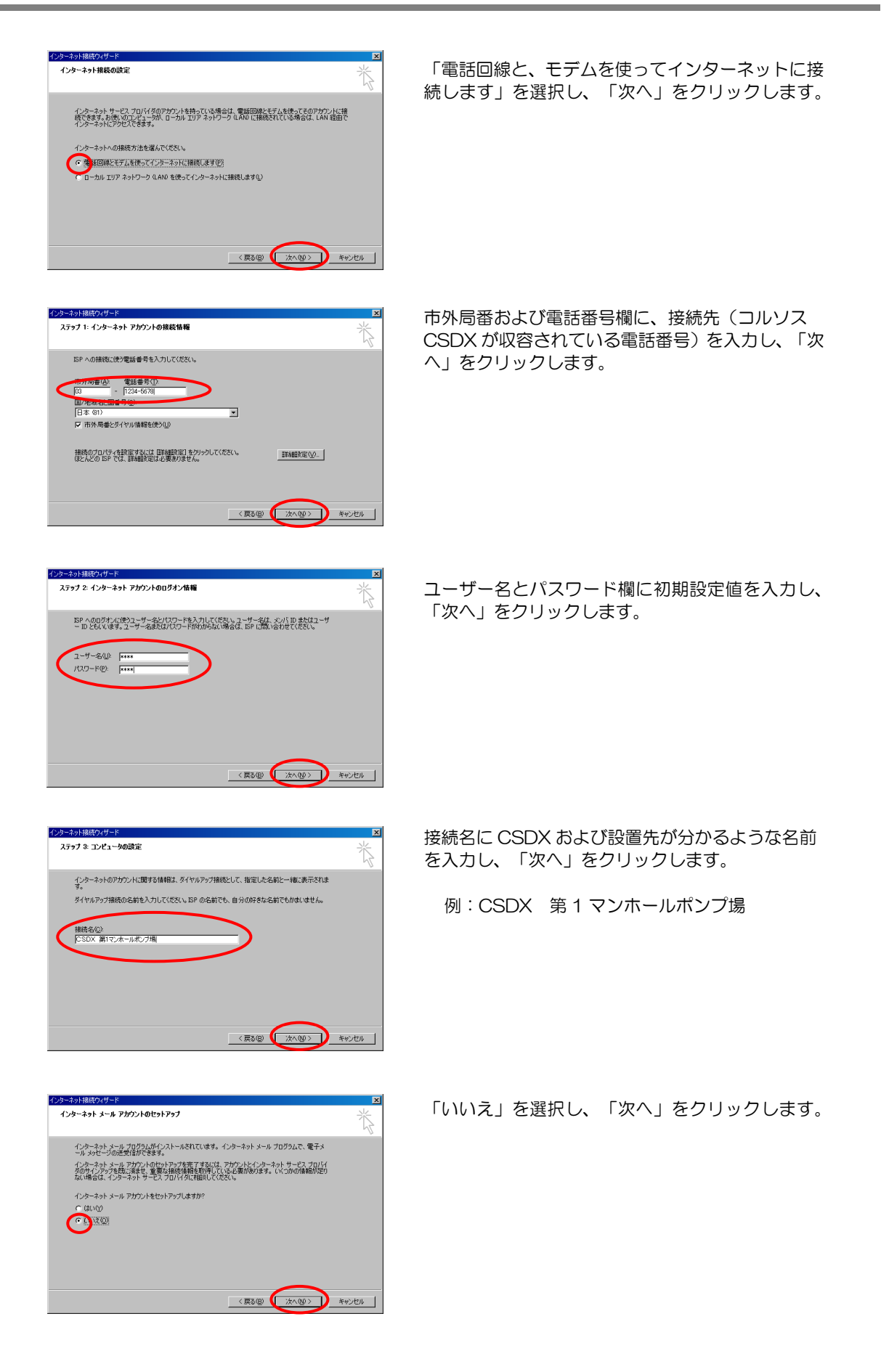

| 01 |     | 機  | 能編         |           |           | 工事編 |            | その他 |
|----|-----|----|------------|-----------|-----------|-----|------------|-----|
| 91 | 概要~ | 通報 | コント<br>ロール | 端子<br>増設~ | 設置<br>工事~ | 設定  | チェック<br>運用 | 保守  |

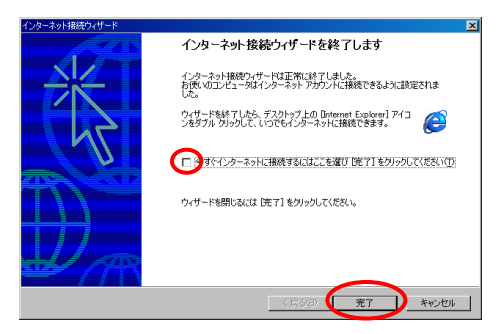

「今すぐインターネットに接続する・・・・」のチ ェックを外し、「完了」をクリックします。

### **4** Windws95/98をお使いの方のみ、本操作を行ってください。

-

TCP/IP 設定(P)...

キャンセル

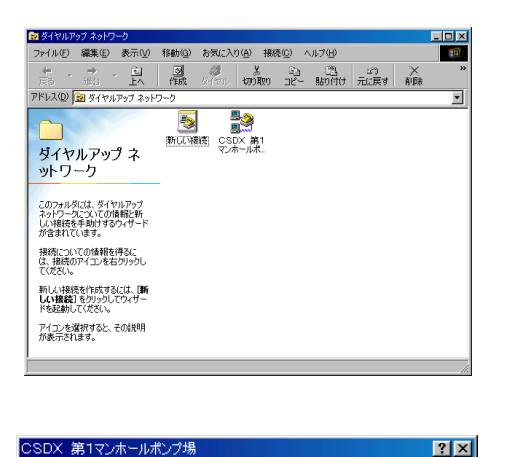

全般 サーバーの種類 スクリプト処理 マルチリンク

PPP: インターネット、Windows NT Server、Windows 98

C

OK

ダイヤルアップ サーバーの種類(S):

「ネットワークへのログオン(1)
 「ソフトウェア圧縮をする(2)
 「暗号(ビパスワードを使う(2)
 「データの暗号(化を使用する(0)
 この指統のログ ファイルを記録する(8)
 (使用できるネットワーク プロトコル:
 「NetBEUI(0)
 「IPX/SPX 互換(0)
 「TOP/JP(1)

- 詳細オブション:-

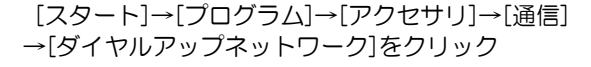

今設定したダイヤルアップネットワークを右クリックし、[プロパティ]を選択します。

[サーバーの種類]タブをクリックします。

「ソフトウェア圧縮をする」のチェックを無効にし、 「OK」ボタンをクリックします。

### 以上で準備は終了です。

□ ブラウザコントロールを開始する場合は、「コントロールする:ブラウザ ブラウザコントロールを開始する」(P94)をご覧ください。

| 02 |     | 機  | 能編         |           |           | 工事編 |            | その他 |
|----|-----|----|------------|-----------|-----------|-----|------------|-----|
| 92 | 概要~ | 通報 | コント<br>ロール | 端子<br>増設~ | 設置<br>工事~ | 設定  | チェック<br>運用 | 保守  |

# 3 オンラインの場合2 (ルータ経由)

コントロール側と本装置側のネットワークが違う場合など、パソコンからルータを経由してコントロー ルする必要があります。そのような場合は、以下の準備を行ってください。

```
システムイメージ
```

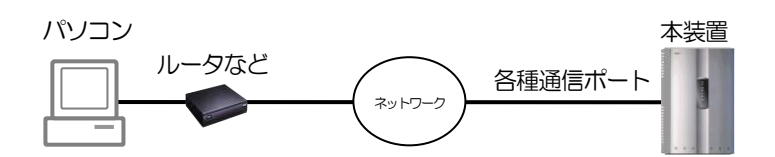

ルータ経由でコントロールを行うには、パソコンおよび本装置間をLAN(WAN)で接続するためのシステムを構築する (システム構成および各装置の設定)必要があります。

システムの構築は、ルータ側および本装置側の「収容ネットワーク」などにより異なりますので、運用にあわせたシ ステム構築および準備を行ってください。

システム構築する際、本装置のIPアドレスなどの設定はオンサイトで行ってください。

システム構築についての不明点などは最寄りの弊社窓口にご相談ください。

### 以上で準備は終了です。

□ ブラウザコントロールを開始する場合は、「コントロールする:ブラウザ ブラウザコントロールを開始する」(P94)をご覧ください。

| 02 |     | 機  | 皆編         |           |           | 工事編 |            | Ι | その他 |
|----|-----|----|------------|-----------|-----------|-----|------------|---|-----|
| 93 | 概要~ | 通報 | コント<br>ロール | 端子<br>増設~ | 設置<br>工事~ | 設定  | チェック<br>運用 |   | 保守  |

# ブラウザコントロールを開始する

ブラウザコントロールを開始する場合は,必ず以下の手順で行ってください。なお、以下の説明は、出荷時の状態(IPアドレス・ユーザーID・パスワード)を想定して説明しています。 IPアドレス・ユーザーID・パスワードは、セキュリティ向上のためにもシステムデータ設定で変更してください。ただし、変更した内容は、絶対に忘れないようメモなどして保管してください。

### **1** パソコンのブラウザを起動します。

「オンライン(モデム接続や PHS 接続)」の場合は、 右のような接続確認が表示されますので、接続先を選択 し、「接続」をクリックします。 しばらくすると、本装置に接続されます。 (接続確認がタスクバーに収納されます)

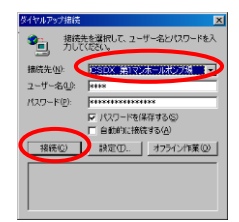

#### ご注意

- 他のアプリケーションは、極力終了した状態でブラウザを起動してください。
- 複数のアプリケーションが起動した状態や常駐した状態で「CSDXブラウザコントロールページ」(特にシステムデータ設定画面)を閲覧 しようとするとパソコンのメモリ不足となり、正しく表示されない場合があります。

### 2 ブラウザのURL入力欄に以下の文字を半角で入力し、[Enter]キーを押します。 「CSDXブラウザコントロールページ」のログイン画面が表示されます。

| オンサイトの場合<br>(LAN ポートへのアクセス)<br>「http://19216844/」(初期設定値)                                                        |                                                                                                    |
|----------------------------------------------------------------------------------------------------|----------------------------------------------------------------------------------------------------|
| アドレス(D)<br>http://192.168.4.4/                                                                                  |                                                                                                    |
| オンライン(モデム)で接続の場合<br>(アナログポートへのアクセス)<br>「http://192.168.2.2/」(初期設定値)<br>アドレス(D) Chttp://192.168.2.2/             |                                                                                                    |
| オンライン(PIAFS)で接続の場合<br>(PHS 網へのアクセス)<br>「http://192.168.5.5/」(初期設定値)                                             | NEC<br>NEC-0202-7-796588:<br>@K-196456664.                                                                                                    |
| アドレス(D) 🙋 (http://192.168.5.5/                                                                                  | 意                                                                                                    |
| オンライン(DoPa・FOMA)で接続の場合<br>(DoPa・FOMA 網へのアクセス)<br>「http://192.168.6.6/」(初期設定値)<br>アドレス(D) () http://192.168.6.6/ | <ul> <li>パソコン(A)でアクセスした直後に、(A)と同一のIP<br/>アドレスに設定した違うパソコン(B)でアクセスす<br/>ると、MAC アドレスが違うため、一定時間アクセ<br/>スできない場合があります。パソコン(B)のIP アド<br/>レスを替えてください。</li> </ul> |
| オンライン (ルータ経由)で接続の場合<br>アクセスする通信ボートに設定した IP アドレス<br>「http://xxxxxxxxx/」<br>アドレス(D) @ http://xxx.xxx.xxx/         | (1) = 2.1684.10                                                                                                    |

□ その他ログイン画面が表示されない場合は、「保守メンテナンス 故障かなと思われたら」(P288)をご覧ください。

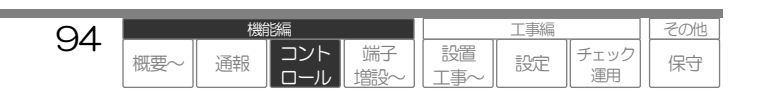

**3** ユーザーD欄およびパスワード欄に初期設定値を入力し、「ログイン」ボタンをクリックします。 メニュー画面が表示されます。

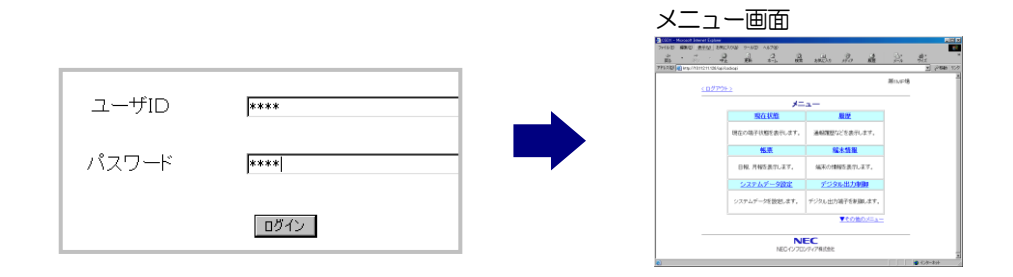

□ メニュー画面の操作について、「コントロールする:ブラウザ メニュー画面について」(P97)をご覧ください。

| 05 |     | 機  | 能編         |           |           | 工事編 |            | その他 |
|----|-----|----|------------|-----------|-----------|-----|------------|-----|
| 90 | 概要~ | 通報 | コント<br>ロール | 端子<br>増設~ | 設置<br>工事~ | 設定  | チェック<br>運用 | 保守  |

# ブラウザコントロールを終了する

ブラウザコントロールを終了する場合は,必ず以下の手順で行ってください。 管理者用 ID・パスワードでログインしている場合は、操作を誤ると一定時間再ログインできなくなります。

**1** ブラウザコントロールを終了する場合は、<ログアウト>をクリックします。 正常にログアウトし、ログイン画面を表示します。

<ログアウト>は、各ページにあります。

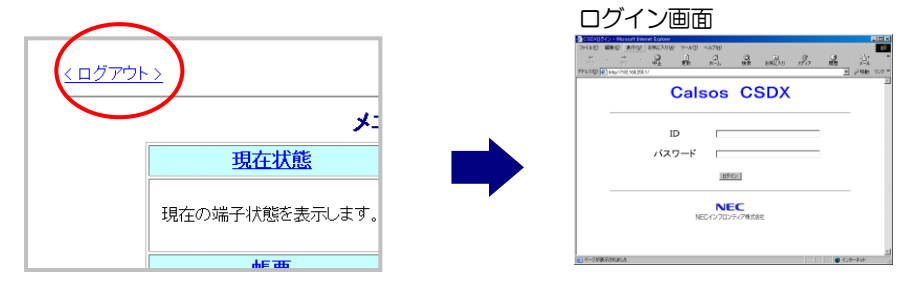

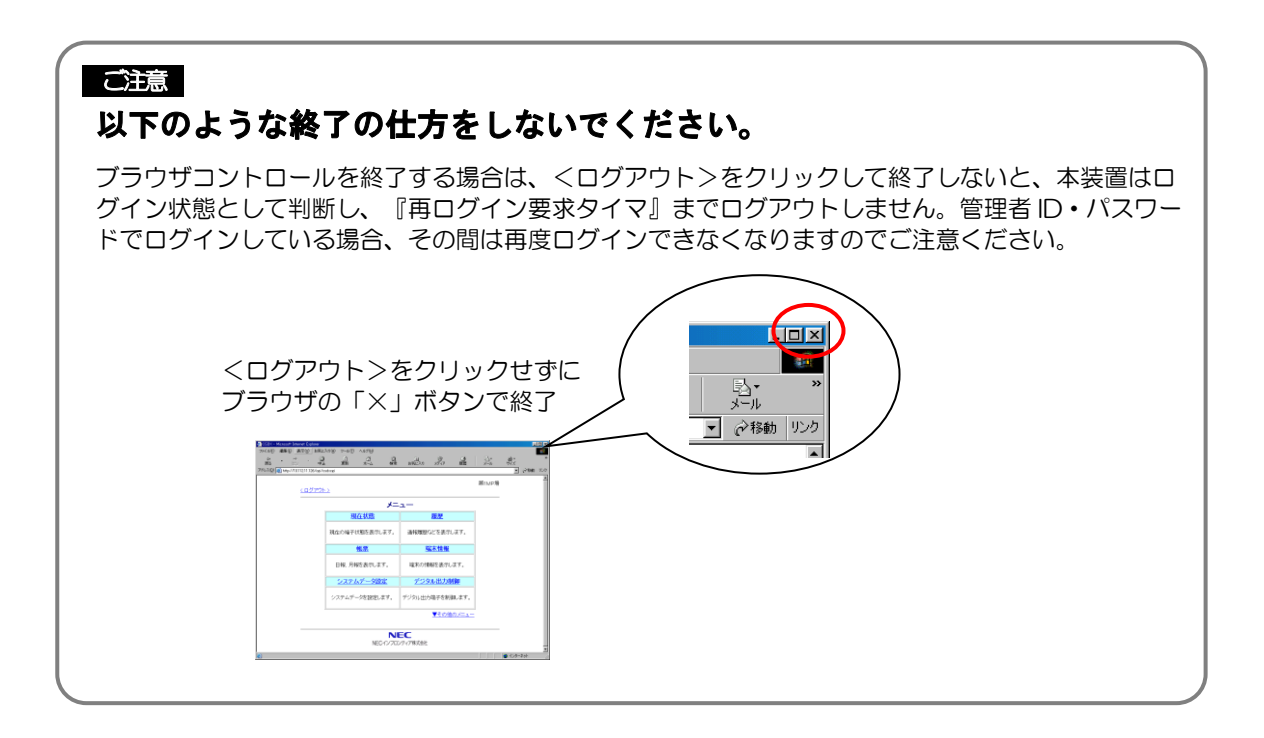

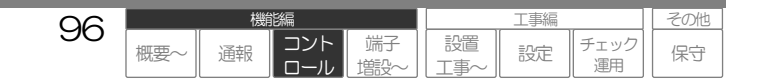

# メニュー画面について

設定した ID・パスワードでログインした場合、メニュー画面を表示します。ユーザ権限の設定により、 コントロールできる機能が異なります。コントロールできない機能はグレー表示され、クリックできま せん。管理者は全てのコントロールが行えます。

| アドレス(型) 衡 http://10.112         | 11.126/ogi/osdvogi                                                                                                    |                                                                                                    |                                                                                                    | 950<br>- |
|---------------------------------|----------------------------------------------------------------------------------------------------|----------------------------------------------------------------------------------------------------|----------------------------------------------------------------------------------------------------|----------|
| <u>&lt; ログアウ </u><br>           | <u>+&gt;</u>                                                                                                    |                                                                                                    |                                                                                                    |          |
|                                 | メニー 現在状態                                                                                                    | 1.—<br>履歴                                                                                                    | 1                                                                                                    |          |
|                                 | 現在の端子状態を表示します。                                                                                                    | 通報履歴などを表示します。                                                                                                    |                                                                                                    |          |
|                                 | 帳票                                                                                                    | 端末情報                                                                                                    |                                                                                                    |          |
|                                 | 日報、月報を表示します。                                                                                                    | 端末の情報を表示します。                                                                                                    |                                                                                                    |          |
|                                 | <u>システムデータ設定</u>                                                                                                    | デジタル出力制御                                                                                                    |                                                                                                    |          |
|                                 | システムデータを設定します。                                                                                                    | デジタル出力端子を制御します。                                                                                                    |                                                                                                    |          |
|                                 |                                                                                                    | ▼その他のメニュー                                                                                                    | )                                                                                                    |          |
|                                 | NE                                                                                                    |                                                                                                    |                                                                                                    |          |
|                                 | NECインフロン                                                                                                    | ティア株式会社                                                                                                    | 👏 インターネット                                                                                                    | -        |
|                                 | _                                                                                                    |                                                                                                    |                                                                                                    |          |
|                                 |                                                                                                    | クリック                                                                                                    | すると・・・                                                                                                    |          |
|                                 |                                                                                                    |                                                                                                    |                                                                                                    |          |
|                                 |                                                                                                    |                                                                                                    |                                                                                                    |          |
| ፖウト >                           |                                                                                                    |                                                                                                    |                                                                                                    | 第1M      |
|                                 |                                                                                                    |                                                                                                    |                                                                                                    |          |
|                                 | J -                                                                                                    |                                                                                                    |                                                                                                    |          |
|                                 | メコロロング                                                                                                    | ニュー 履歴                                                                                                    |                                                                                                    |          |
|                                 | メニ 現在状態                                                                                                    | ニュー<br>履歴                                                                                                    |                                                                                                    |          |
| 現在の                             | メニ<br>現在状態<br>D端子状態を表示します。                                                                                                    | ニュー<br><u>履歴</u><br>通報履歴などをま                                                                                                    | 表示します。                                                                                                    |          |
| 現在の                             | メニ<br>現在状態<br>D端子状態を表示します。<br><u>帳票</u>                                                                                                    | <b>ニュー</b> <u>履歴</u> 通報履歴などを表 <u>端末情</u>                                                                                                    | します。<br>報                                                                                                    |          |
| 現在の                             | メニ<br>現在状態<br>)端子状態を表示します。<br><u>帳票</u>                                                                                                    | <b>ニュー</b>                                                                                                    | デします。<br>報                                                                                                    |          |
| 現在の<br>日<br>=                   | メニ<br>現在状態<br>D端子状態を表示します。<br><u>帳票</u><br>& 月報を表示します。                                                                                                    | <b>ニュー</b> 履歴           通報履歴などを表           通報履歴などを表           端末情                                                                                                   | またします。<br>報<br>示します。                                                                                                    |          |
| 現在の<br>日幸<br><b>シ</b>           | メニ<br><u>現在状態</u><br>D端子状態を表示します。<br><u>帳票</u><br>& 月報を表示します。<br>ステムデータ設定                                                                                                    | <ul> <li>ニュー</li> <li>履歴</li> <li>通報履歴などをま</li> <li>端末情</li> <li>端末の情報を表</li> <li>デジタル出た</li> </ul>                                                                 | る示します。<br>報<br>示します。<br>力制御                                                                                                    |          |
| 現在の<br>日幸<br>シン                 | メニ<br>現在状態<br>D端子状態を表示します。<br>低. 月報を表示します。<br>ステムデータ設定                                                                                                    | ニュー   通報履歴などをま    通報履歴などをま    端末の情報を表    デジタル出た                                                                                                    | 表示します。<br>教<br>示します。<br>力制御<br>まはない、ます                                                                                                    |          |
| 現在の<br>日<br>す<br>シスラ            | メニ<br>現在状態<br>D端子状態を表示します。<br>・<br>低、月報を表示します。<br>ステムデータ設定<br>テムデータを設定します。                                                                                                    | <ul> <li>ニュー</li> <li>履歴</li> <li>通報履歴などを表</li> <li>端末の情報を表</li> <li>デジタル出力端子を</li> </ul>                                                                           | <ul> <li>読売します。</li> <li>報</li> <li>売します。</li> <li>力制御</li> <li>詰削御します。</li> </ul>                                                                         |          |
| 現在の<br>日幸<br>シスラ                | メニ<br>現在状態<br>動端子状態を表示します。<br>・<br>低票<br>低月報を表示します。<br>ステムデータ設定<br>します。<br>・<br>積算値クリア                                                                                                    | <ul> <li>ニュー</li> <li>履歴</li> <li>通報履歴などをま</li> <li>端報の情報を表</li> <li>端末の情報を表</li> <li>デジタル出力端子を</li> <li>履歴・帳票</li> </ul>                                           | でします。<br>報<br>示します。<br>力制御<br>にます。<br>クリア                                                                                                    |          |
| 現在の<br>日幸<br>シスラ                | メニ<br>現在状態<br>功端子状態を表示します。<br>低. 月報を表示します。<br>ステムデータ設定<br>テムデータを設定します。<br>積算値クリア<br>算値をクリアします。                                                                                                    | <ul> <li>ニュー</li> <li>履歴</li> <li>通報履歴などをま</li> <li>ゴ報履歴などをま</li> <li>端末の情報を表</li> <li>デジタル出た</li> <li>デジタル出た端子を</li> <li>アジタル出た端子を</li> <li>アジタル出た端子を</li> </ul>   | <ul> <li>表示します。</li> <li>報</li> <li>示します。</li> <li>力制御</li> <li>計) 御します。</li> <li>クリア</li> <li>アします。</li> </ul>                                            |          |
| 現在の<br>日幸<br>シスラ                | メニ<br>現在状態<br>動端子状態を表示します。<br>・<br>低票<br>低月報を表示します。<br>・<br>ステムデータ設定<br>します。<br>着算値クリアします。<br>は<br>に<br>、<br>、<br>、<br>、<br>、<br>、<br>、<br>、<br>、<br>、<br>、<br>、<br>、                                                                                                    | <ul> <li>ニュー</li> <li>履歴</li> <li>通報履歴などをま</li> <li>端末の情報を表</li> <li>デジタル出力端子を</li> <li>デジタル出力端子を</li> <li>履歴・帳票をクリ</li> </ul>                                      | 示します。<br>報<br>示します。<br>力制御します。<br>クリア<br>アします。                                                                                                    |          |
| 現在の<br>日幸<br>シスラ<br>利           | メニ<br>現在状態<br>現在状態を表示します。<br>が端子状態を表示します。<br>低悪<br>のはます。<br>ステムデータを設定します。<br>着算値クリア<br>環値をクリアします。<br>時計設定                                                                                                    | <ul> <li>ニュー</li> <li>履歴</li> <li>通報履歴などをま</li> <li>通報履歴などをま</li> <li>端末の情報を表</li> <li>デジタル出力端子を</li> <li>デジタル出力端子を</li> <li>履歴・帳票をクリ</li> <li>バージョン</li> </ul>     | <ul> <li>示します。</li> <li>報</li> <li>示します。</li> <li>力制御</li> <li>満川御します。</li> <li>クリア</li> <li>アします。</li> <li>情報</li> </ul>                                  |          |
| 現在の<br>日幸<br>シスラ<br>積<br>時計     | 現在状態         現在状態         支端子状態を表示します。         ・         ・         ・         ・         ・         ・         ・         ・         ・         ・         ・         ・         ・         ・         ・         ・         ・         ・         ・         ・         ・         ・         ・         ・         ・         ・         ・         ・         ・         ・         ・         ・         ・         ・         ・         ・         ・         ・         ・         ・         ・         ・         ・         ・         ・         ・         ・         ・         ・         ・         ・         ・         ・ | <ul> <li>ニュー</li> <li>履歴</li> <li>通報履歴などをま</li> <li>通報履歴などをま</li> <li>端末の情報を表</li> <li>デジタル出力端子を</li> <li>デジタル出力端子を</li> <li>履歴・帳票をクリ</li> <li>バージョン情報をま</li> </ul> | <ul> <li>読示します。</li> <li>報</li> <li>示します。</li> <li>力制御</li> <li>クリア</li> <li>アします。</li> <li>竹報</li> <li>表示します。</li> </ul>                                  |          |
| 現在の<br>日幸<br>シスラ<br>積<br>時計     | メニ<br>現在状態<br>現在状態<br>の端子状態を表示します。<br>・<br>低月報を表示します。<br>・<br>ステムデータを設定します。<br>・<br>精算値クリアします。<br>・<br>精算値クリアします。<br>・<br>時計設定<br>設定画面を表示します。                                                                                                    | <ul> <li>ニュー</li> <li>履歴</li> <li>通報限限歴などを表</li> <li>端末の情報を表</li> <li>デジタル出力</li> <li>デジタル出力端子を</li> <li>履歴・帳票</li> <li>パージョン情報を</li> </ul>                         | <ul> <li>示します。</li> <li>報</li> <li>示します。</li> <li>力制御</li> <li>計御します。</li> <li>クリア</li> <li>アします。</li> <li>情報</li> <li>表示します。</li> <li>メニューを戻す</li> </ul>  |          |
| 現在の<br>日<br>マ<br>シスラ<br>種<br>時計 | メニ<br>現在状態<br>現在状態<br>シ端子状態を表示します。<br>低票<br>低月報を表示します。<br>ステムデータを設定します。<br>積算値クリア<br>算値をクリアします。<br>時計設定<br>設定画面を表示します。                                                                                                    | <ul> <li>ニュー</li> <li></li></ul>                                                                                                    | <ul> <li>示します。</li> <li>報</li> <li>示します。</li> <li>力制御</li> <li>満川御します。</li> <li>クリア</li> <li>アします。</li> <li>情報</li> <li>表示します。</li> <li>メニューを戻す</li> </ul> |          |

□ 各メニュー項目について、「コントロールする:プラウザ 現在の入力状態などを表示する~バージョン情報を表示する」(P98~125)をご覧ください。

#### 日 設定や工事に関して

● ユーザ権限の設定について、「データを設定する:設定内容 ブラウザコントロールの設定」(P225)

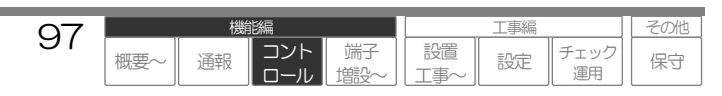

# 現在の入力状態などを表示する

本装置に接続されているセンサや機器などの現在の状態を確認することができます。

| 7ァイル(E) 編集(E) :    | 表示(型) お気に入り(合) ウール(                                                                                                    | D ~117(H)                                                                                               |                                                      |                  |     |
|--------------------|----------------------------------------------------------------------------------------------------|----------------------------------------------------------------------------------------------------|------------------------------------------------------|------------------|-----|
| - 戻る • ⇒ • 🗿 🛛     | 副 副 副お気に入り                                                                                                    | - 宮ヶ田 🥶 🔄 🌛                                                                                             | 🕼 - 💷                                                |                  |     |
| ドレス(D) 🍓 http://19 | 216844/cgi/csdxcgi                                                                                                    |                                                                                                    |                                                      | •                | @移翻 |
|                    |                                                                                                    |                                                                                                    |                                                      |                  |     |
|                    |                                                                                                    |                                                                                                    |                                                      | 第1MP場            |     |
| <u>(U279)</u>      | <u>• • •</u>                                                                                                    |                                                                                                    |                                                      | <u> (()/Ia ~</u> |     |
|                    |                                                                                                    | 田左状能                                                                                                    |                                                      |                  |     |
|                    |                                                                                                    | -96 1E 1A /08                                                                                           |                                                      |                  |     |
|                    |                                                                                                    | 自動更新間隔 303                                                                                              | 10 <b>•</b>                                          |                  |     |
|                    | F                                                                                                    | 最新の状態を表示する                                                                                              |                                                      |                  |     |
|                    | <u>-</u>                                                                                                    |                                                                                                    |                                                      |                  |     |
|                    |                                                                                                    |                                                                                                    |                                                      |                  |     |
|                    |                                                                                                    |                                                                                                    |                                                      |                  |     |
|                    |                                                                                                    |                                                                                                    |                                                      |                  |     |
|                    | 2006 年9                                                                                                    | 月8日〈金〉20時06分現在の                                                                                         | 情報です。                                                |                  |     |
|                    | 2006年9<br><b>名称</b>                                                                                                    | 月8日(金)20時06分現在の<br><b> 状態</b>                                                                           | 情報です。<br><b>技報</b>                                   |                  |     |
|                    | 2006年9<br><b>名称</b><br>1号ボンブ 故障                                                                                                    | 月8日(金)20時06分現在の<br>武勝<br>具常                                                                             | 情報です。<br><b>情報</b>                                   |                  |     |
|                    | 2006年9<br><b>名称</b><br>1号ボンゴ 故障<br>1号ボンゴ 運転                                                                                                    | 月8日(金)20時06分現在の                                                                                         | 情報です。<br>情報<br>                                      |                  |     |
|                    | 2006年9<br><b>名称</b><br>1号ボンゴ 故障<br>1号ボンゴ 運転<br>P1運転回数                                                                                                    | 月8日(金)20時06分現在の<br><b> 秋簾</b><br>月滞<br>停止<br>正常                                                         | 情報です。<br>情報<br>8100 回                                |                  |     |
|                    | 2006年9<br>名称<br>1号ボンゴ 故障<br>1号ボンゴ 運転<br>P1運転回数<br>P1運転時間                                                                                                    | 月8日(金)20時06分現在の                                                                                         | 信頼です。<br>情報<br>8100 回<br>10 時間                       |                  |     |
|                    | 2006年9<br><b>名称</b><br>1号ボンゴ 故障<br>1号ボンゴ 運転<br>P1運転時間<br>2号ボンゴ 故障                                                                                                    | 月8日(金)20時06分現在の<br><b>試験</b><br><u>月</u> 常<br>停止<br>正常<br>正常<br>正常                                      | 情報です。                                                |                  |     |
|                    | 2006年9<br><b>名称</b><br>1号ボンゴ 道軽<br>日1週紅日間<br>P1週程時間<br>2号ボンゴ 連軽<br>2号ボンゴ 連軽                                                                                                    | 月8日(金)201時06分現在の<br>長端<br>停止<br>正常<br>正常<br>正常<br>正常                                                    | 信報です。<br>情報<br>8100 回<br>10 時間                       |                  |     |
|                    | 2006年9<br>1号ボンゴ 故障<br>1号ボンゴ 連転<br>P1運転回転<br>P1運転回聴<br>2号ボンゴ 故障<br>2号ボンゴ 故障<br>2号ボンゴ 建転<br>P2運転回聴                                                                                                    | 月8日(金)20時06分現在の<br>長常<br>「停止<br>正常<br>正常<br>正常<br>正常<br>正常                                              | 信頼です。                                                |                  |     |
|                    | 2006年9<br><b>名称</b><br>1号ポンゴ 放理<br>1号ポンゴ 建転<br>P1運転回数<br>P1運転回数<br>2号ポンゴ 放理<br>2号ポンゴ 速転<br>P2運転回動<br>P2運転回動<br>P2運転回動                                                                                                    | 月8日〈金〉20時06分現在の<br><b> 秋慶</b><br>具本<br>作止<br>正常<br>正常<br>正常<br>正常<br>正常                                 | 信頼です。                                                |                  |     |
|                    | 2006年9<br>1号ポンゴ 故障<br>1号ポンゴ 道経<br>1号ポンゴ 道経<br>1号ポンゴ 道経<br>1号ポンゴ 道経<br>2号ポンゴ 故障<br>2号ポンゴ 道経<br>2号ポンゴ 道経<br>12週程時間<br>電鉄障衡                                                                                                    | 月8日(金)20時06分現在の<br>気部<br>停止<br>正常<br>正常<br>正常<br>正常<br>二常<br>二常<br>二常<br>二常                             | 情報です。<br>16年<br>1019月間<br>7200回<br>21月間              |                  |     |
|                    | 2006年9<br><b>名称</b><br>1号ポンゴ 連結<br>PT 連結回動<br>PT 連結回動<br>2巻ポンゴ 並称<br>2巻ポンゴ 連結<br>P2連結回転<br>P2連結回転<br>P2連結回転<br>P2連結回転<br>第二<br>P2連結回転<br>第二<br>第二<br>第二<br>第二<br>第二<br>2<br>第二<br>2<br>第二<br>1<br>第二<br>1<br>1<br>1<br>1<br>1<br>1<br>1<br>1<br>1<br>1<br>1<br>1<br>1 | 月8日〈金〉20時06 分現在の<br><b> </b>                                                                            | 16 報です。<br>10 100 回<br>10 10 10 間<br>7200 回<br>2 10間 |                  |     |
|                    |                                                                                                    | 月8日(金)20時06分現在の<br><b>秋慶</b><br>一<br>一<br>一<br>正常<br>正常<br>正常<br>正常<br>正常<br>正常<br>正常<br>正常<br>正常<br>正常 | 信報です。                                                |                  |     |

#### □ 表示される項目

システムデータ設定で、『運用』《有》に設定されて いるデジタル入力・アナログ入力・デジタル出力およ びモード状態・シーケンサ状態・停電/復電状態です。 (シーケンサ状態は CSDX(S)でシーケンサ接続時の みです。モード状態と停電/復電状態は、無条件で表示 します)

#### □ 表示される順序

上からデジタル入力、アナログ入力、デジタル出力、 モード状態、シーケンサ状態、停電/復電状態の順に表示します。 各入出力は、端子番号の若番から順に表示します。

#### ご注意

٦

- アナログ入力に2つ以上のしきい値を設定している場合は、状態は最後の検出状態を表示します。(HHとHを設定していて、現在状態が HHとHの間にある場合、最後に検出した状態により「Hの異常」または「HHの復旧」に設定されている内容を表示します)
- シーケンサ異常の場合、シーケンサの端子の状態は表示しません。

### 1 操作手順

メニューの「現在状態」をクリックします。 現在状態画面が表示されます。

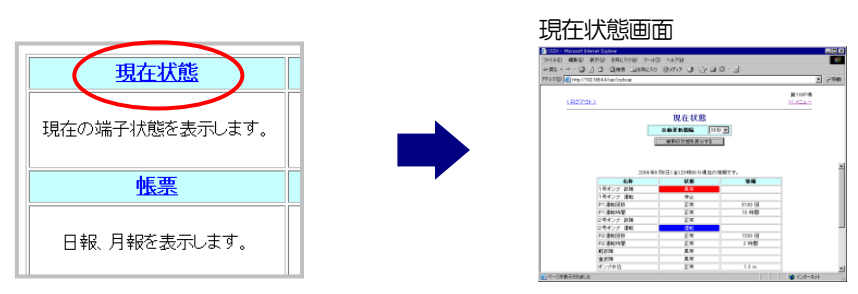

2 「自動更新間隔」を設定すると、一定間隔で状態を最新状態に自動更新します。なお「最新の状態 を表示する」ボタンのクリックで任意に最新状態を表示することもできます。

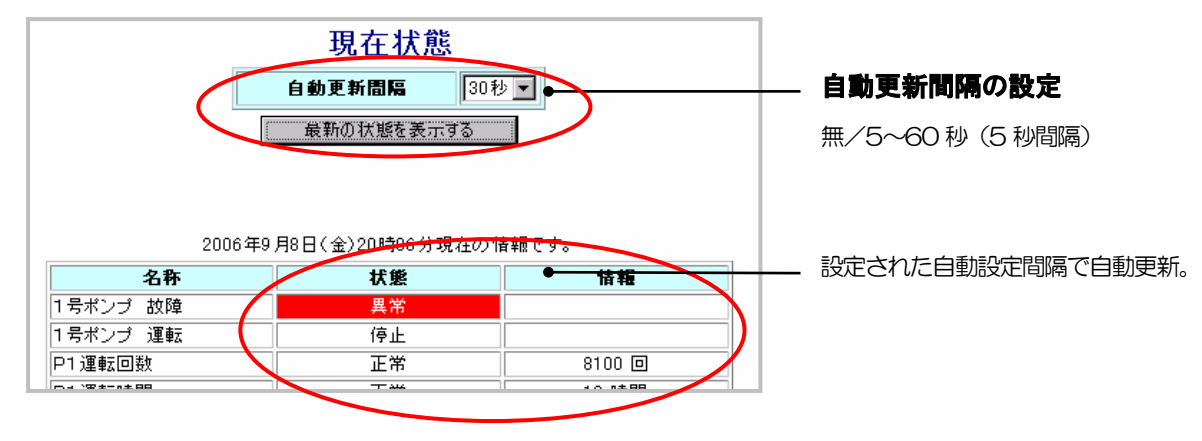

| 00 |     | 機能 | 论编         |           |           | 工事編 |            | その他 |
|----|-----|----|------------|-----------|-----------|-----|------------|-----|
| 90 | 概要~ | 通報 | コント<br>ロール | 端子<br>増設~ | 設置<br>工事~ | 設定  | チェック<br>運用 | 保守  |

その他

保守

工事編

設定

チェック

運用

設置

T事∕

### 2 表示内容

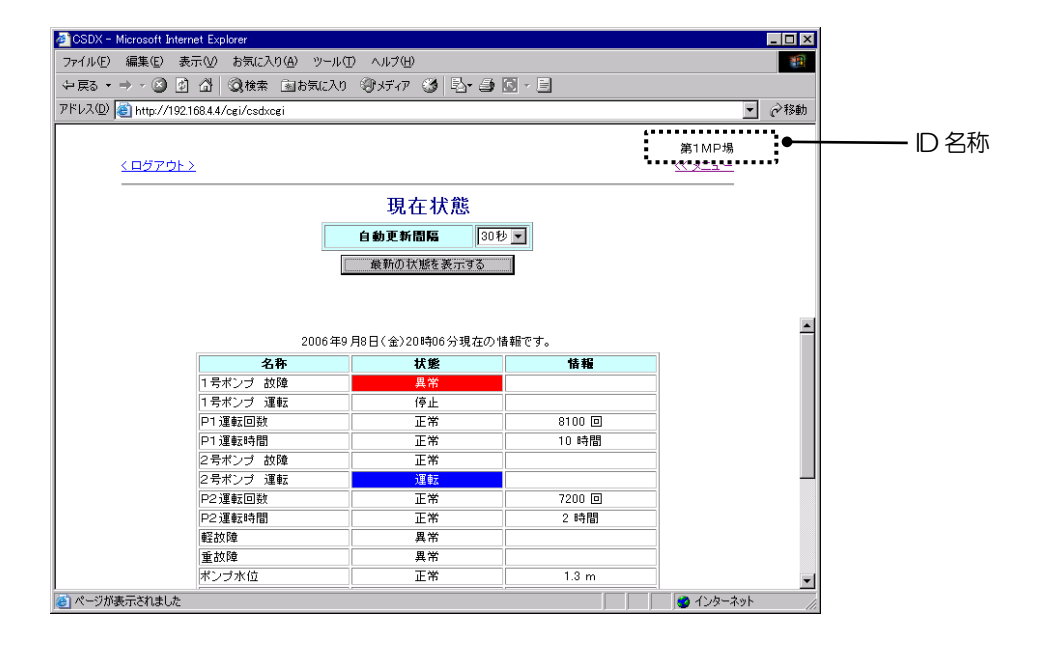

|D名称:|D名称(共通)を表示します。

#### 名称:各要因の名称を表示します。

各要因の『名称』で設定された内容を表示します。なお、モード状態とシーケンサ状態、停電/復電状態は、固定です。

#### 状態:各要因の現在状態を表示します。

各要因の『ブラウザ表示』で設定された内容を表示します。設定した文字色、背景色、太字フォントで表示します。 なお、メンテナンスモード中(モード1(2))は、「メンテナンスモード1(2)」固定です。

#### 情報:各デジタル入力、アナログ入力の付加情報を表示します。

各デジタル・アナログ入力の『計算式』の内容および計算結果を表示します。

日 設定や工事に関して

- ID 名称の設定について、「データを設定する:設定内容 端末 | Dの設定」(P181)
- 名称、ブラウザ表示、計算式の設定について、「データを設定する:設定内容 デジタル出力の設定」(P186)、
   「データを設定する:設定内容 デジタル入力の設定」(P197)、「データを設定する:設定内容 アナログ入力の設定」(P201)、
   「データを設定する:設定内容 停電・復電の設定」(P208)、「データを設定する:設定内容 モード切替の設定」(P212)
   CSDX(S)をご利用の場合は、「データを設定する:設定内容 シーケンサ共通の設定、ワードデバイスの設定」(P215~218)

99

概要

コント

٦

通報

端日

# 通報などの履歴を表示する

本装置に蓄積されている各種履歴を表示することができます。

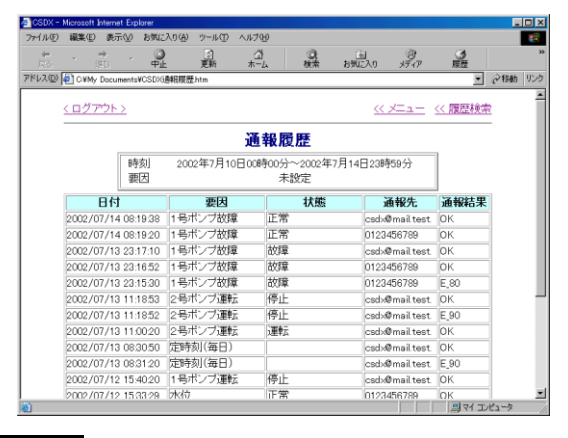

#### □ 表示される履歴

通報履歴
 コントロール履歴
 ログイン履歴
 動作履歴(ブラウザ用)

※.定時間隔履歴、動作履歴(センタ用)は表示されません。

ご注意

● ログイン履歴は管理者用ID・パスワード、または『権限』《有》に設定されているユーザID・パスワードでログインしたときのみリストに 表示されます。

1 操作手順

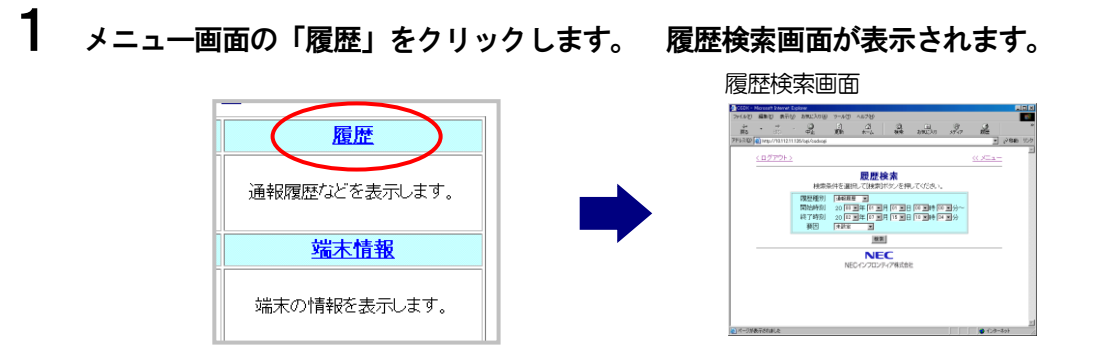

2 検索条件を設定し、検索ボタンをクリックすると、該当する履歴が時刻の新しい順に表示されます。

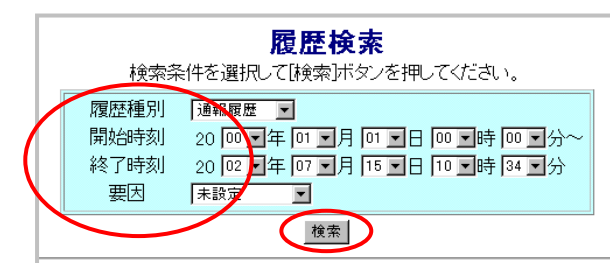

#### 検索条件の選択(履歴種別と要因)

| 履歴種別     | 要因                                                                                 |
|----------|------------------------------------------------------------------------------------|
| 通報履歴     | 『運用』《有》の入力端子/『検出モード』が設定されている定時刻/<br>モード切替/停電・復電/ローバッテリ                             |
| コントロール履歴 | -                                                                                  |
| ログイン履歴   | _                                                                                  |
| 動作履歴     | 『運用』《有》の入力・出力端子/『検出モード』が設定されている定時刻/モード切替/停電・復電/ローバッテリ/回線断/シーケンサ状態(シーケンサ接続時のみ)/通報停止 |

1ページの最大表示件数は15件です。 検索結果が15件以上の場合は、「前へ」ボタ ンをクリックすると古い履歴を表示します。

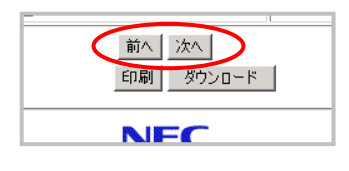

| 100 | 機能編 |    |            |           | 工事編       |    |            | その他 |
|-----|-----|----|------------|-----------|-----------|----|------------|-----|
| 100 | 概要~ | 通報 | コント<br>ロール | 端子<br>増設~ | 設置<br>工事~ | 設定 | チェック<br>運用 | 保守  |

### 2 表示内容

### 2-1 通報履歴

通報履歴の内容は、以下の通りです。

| <u>&lt; ログアウト</u> | <u>&gt;</u> |               |                       | <u> </u>        | << 履歴検索 |            |
|-------------------|-------------|---------------|-----------------------|-----------------|---------|------------|
|                   |             | 通             | 報履歴                   |                 |         | 履歴検索画面に戻りる |
|                   | 時刻<br>要因    | 2002年7月10日00日 | 寺00分~2002年7月14<br>未設定 | 日23時59分         |         |            |
| 日付                |             | 要因            | 状態                    | 通報先             | 通報結果    |            |
| 2002/07/14        | 08:19:38    | 1号ボンブ故障       | 正常                    | csd×@mail.test. | ОК      |            |
| 2002/07/14        | 08:19:20    | 1号ポンブ故障       | 正常                    | 0123456789      | ОК      |            |
| 2002/07/13        | 23:17:10    | 1号ポンブ故障       | 故障                    | csd×@mail.test. | ОК      |            |
| 2002/07/13        | 23:16:52    | 1号ポンブ故障       | 故障                    | 0123456789      | ОК      |            |

### 日付:通報が終了した時刻です。 (xxxx/xx/xx xx:xx:xx)

#### 要因と状態:通報要因と状態です。以下のように表示します。

| 通報要因     | 要因の表示             | 状態の表示                 |
|----------|-------------------|-----------------------|
| デジタル入力通報 | 各デジタル入力毎の『名称』を表示。 | 各デジタル入力毎の『ブラウザ表示』を表示。 |
| アナログ入力通報 | 各アナログ入力毎の『名称』を表示。 | 各アナログ入力毎の『ブラウザ表示』を表示。 |
| 定時通報     | 各定時通報の『名称』を表示。    |                       |
| 停電通報     | 電源(固定)            | 停電/復電の『ブラウザ表示』を表示。    |
| ローバッテリ通報 | バッテリ(固定)          | ローバッテリ(固定)            |
| モード切替通報  | モード切替(固定)         | モード切替の『ブラウザ表示』を表示。    |

#### 通報先:通報先です。通報方式により、以下のように表示します。

| 通報方式                | 通報先の表示                                 |  |  |  |  |
|---------------------|----------------------------------------|--|--|--|--|
| 音声通報・FAX 通報、DTMF 通報 | 通報先電話番号                                |  |  |  |  |
| Eメール通報              | 通報先Eメールアドレス ※ダイヤルアップした場合も電話番号は表示されません。 |  |  |  |  |
| データ通報               | 通報先IPアドレス ※ダイヤルアップした場合も電話番号は表示されません。   |  |  |  |  |

※.通報先の最大表示文字数は、先頭から15文字となります。

| 101 | 機能編 |    |            |           | 工事編       |    |            | その他 |
|-----|-----|----|------------|-----------|-----------|----|------------|-----|
| 101 | 概要~ | 通報 | コント<br>ロール | 端子<br>増設~ | 設置<br>工事~ | 設定 | チェック<br>運用 | 保守  |

工事編

設定

設置

工事へ

チェック 運用 その他

保守

| 通報方式              | 通報結果の表<br>示  | 表示の意味                                                                                                    | 補足説明                                                                                                    |
|-------------------|--------------|----------------------------------------------------------------------------------------------------|----------------------------------------------------------------------------------------------------|
| <u></u>           | OK           | 正常終了                                                                                                    |                                                                                                    |
| 主共通               | 通報停止         | 通報停止                                                                                                    |                                                                                                    |
|                   | E_80         | 相手話中                                                                                                    |                                                                                                    |
|                   | E_81         | 応答なし                                                                                                    |                                                                                                    |
| 音声通報              | E_82         | 音声メッセージ 1 サイクル以内で切断                                                                                                    |                                                                                                    |
|                   | E_83         | 確認 DTMF 未受信                                                                                                    | 相手先から通報確認DTMFを受信できていない。                                                                                                    |
|                   | E_85         | 回線断                                                                                                    |                                                                                                    |
|                   | E_86         | FAX 相手接続エラー(フェーズA エラー)                                                                                                    | FAX と接続できていない。<br>(回線断や相手話中なども含む)                                                                                                    |
|                   | F 07         | フェーズBエラー                                                                                                    | 接続後の通信エラー                                                                                                    |
|                   | E_0 <i>1</i> | (トレーニングエラー、プロトコル互換無し)                                                                                                    | 相手FAXがG3機対応であるか確認。                                                                                                    |
|                   |              | フェーズCエラー                                                                                                    | 接続後の通信エラー                                                                                                    |
|                   | E_88         | (データ送信中のエラー、内部処理エラーのみ)                                                                                                    | ※. 通信中回線断も含む。                                                                                                    |
|                   | E 90         | フェーズDエラー                                                                                                    | 接続後の通信エラー                                                                                                    |
|                   | L_09         | (改ページ処理中のエラー、通信エラー)                                                                                                    | ※. 通信中回線断も含む。                                                                                                    |
|                   | E_90         | PPP 接続エラー                                                                                                    | 相手先(ISP など)ヘログインできていない。<br>回線状態(※)や『通報グループ』ダイヤルアップ<br>接続関連の設定を確認。<br>※. アナログポートの場合、回線断やISP の話中<br>も含む。<br>※. シリアルポートの場合、通信機器との接続不<br>良なども含む。 |
| E メール通報<br>/データ通報 | E_91、93      | E メール通報プロトコルエラー(PPP 接続以降<br>のエラー)<br>91: SMTP プロトコルエラー<br>93: ID/パスワードエラー                                                                                                    | ログイン後の通信エラー<br>『通報グループ』Eメール通報先関連の設定を確認<br>※.アナログポートの場合、通信中回線断も含む。                                                                            |
|                   | E_92 ~ 9F    | <ul> <li>データ通報プロトコルエラー</li> <li>(PPP 接続以降のエラー)</li> <li>92: ソケットのコネクトエラー</li> <li>93: ID/パスワードエラー</li> <li>94: 受信コマンドサイズエラー</li> <li>95: 相手受信拒否</li> <li>96: 相手切断要求</li> <li>97: タイムアウトエラー</li> <li>9F: その他エラー</li> </ul> | ログイン後の通信エラー<br>『通報グループ』データ通報先関連の設定を確認<br>※.アナログポートの場合、通信中回線断も含む。                                                                             |

#### 通報結果:通報結果です。通報方式により、以下のように表示します。

#### 日 設定や工事に関して

● 名称、ブラウザ表示の設定について、「データを設定する:設定内容 デジタル入力の設定~定時刻の設定」(P197~206) CSDX(S)をご利用の場合は、「データを設定する:設定内容 ビットデバイスの設定~ワードデバイスの設定」(P217~218)

102

概要

コント

ロール

通報

端子

11111

### 2-2 コントロール履歴

コントロール履歴の内容は、以下の通りです。

| <u>くログア</u> | <u>'ウトン</u>   |                                 |              | << 履歴検索 |  |
|-------------|---------------|---------------------------------|--------------|---------|--|
|             |               | コントロール履                         | 腹腔快楽画面に戻りま9。 |         |  |
|             | 時刻            | 2000年1月1日00時00分~2002年7月8日21時09分 |              |         |  |
|             | 要因            | 未設定                             |              |         |  |
|             | 日付            | テレコン内容                          | 詳細内容         |         |  |
| 2002/07     | 7/08 17:04:57 | システムデータ設定                       |              |         |  |
| 2002/07     | 7/08 16:47:52 | デジタル出力OFF制御                     | ポンプ1強制運転     |         |  |
| 2002/07     | 7/08 16:20:47 | デジタル出力ON制御                      | ポンプ1強制運転     |         |  |
| 2002/0      | 7/08/10/10/43 | デジタル出力OFE制御                     | デジタル出力1      |         |  |

#### 日付:コントロールした時刻です。

コントロール内容と詳細内容:コントロール内容および詳細内容です。以下のように表示します。

| コントロール内容  | コントロール内容の表示                    | 詳細内容の表示               |
|-----------|--------------------------------|-----------------------|
| システムデータ設定 | システムデータ設定                      |                       |
| デジタル出力制御  | デジタル出力 ON 制御/<br>デジタル出力 OFF 制御 | 各デジタル出力の『名称』を表示。      |
| 時計設定      | 時刻設定                           |                       |
| 積算値クリア    | 積算値クリア                         | 各デジタル・アナログ入力の『名称』を表示。 |
| 履歴クリア     | 履歴・帳票クリア                       |                       |

#### □ 設定や工事に関して

● 名称について、「データを設定する:設定内容 デジタル出力の設定」(P186)、「データを設定する:設定内容 デジタル入力の設定」(P197)、「データを設定する:設定内容 アナログ入力の設定」(P201)、CSDX(S)をご利用の場合は、「データを設定する:設定内容 ビットデバイスの設定~ワードデバイスの設定」(P217~218)

### 2-3 ログイン履歴

ログイン履歴の内容は、以下の通りです。 本項目は、管理者用ID・パスワード、または『権限』《有》に設定されているユーザID・パスワードでログインした時のみリストに表示されます。

| <u>&lt; ログアウト</u> | <u>&gt;</u> |                                        | <u>&lt;&lt; 履歴検索</u> ● |              |
|-------------------|-------------|----------------------------------------|------------------------|--------------|
|                   |             | ログイン履歴                                 |                        | 履歴検索画面に戻ります。 |
|                   | 時刻<br>要因    | 2000年1月1日00時00分~2002年7月8日21時17分<br>未設定 |                        |              |
| 日伯                | 4           | ユーザID                                  |                        |              |
| 2002/07/08        | 3 17:12:12  | kolok                                  |                        |              |
| 2002/07/08        | 3 16:42:45  | kolok                                  |                        |              |
| 2002/07/08        | 3 15:30:05  | kolok                                  |                        |              |
| 201 501 6006      | 12-52-56    | deskede .                              |                        |              |

日付:ログインした時刻です。

#### ユーザ | D: ログインしたユーザ | D(管理者 | D)です。

#### 田 設定や工事に関して

● ユーザⅠDの設定について、「データを設定する:設定内容 ブラウザコントロールの設定」(P225)

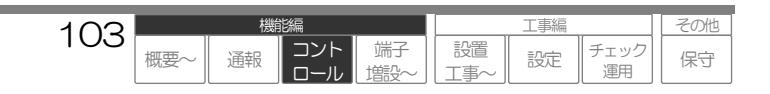

### 2-4 動作履歴(ブラウザ用)

動作履歴の内容は、以下の通りです。

| ログアウト      | <u>&gt;</u> |                      | <u> &lt;&lt; ×=</u> :    | 1— << 履歴検索 | ← ← ← ≪ 履歴検索 |
|------------|-------------|----------------------|--------------------------|------------|--------------|
| 動作履歴       |             |                      |                          |            | 履歴検索画面に戻ります。 |
|            | 時刻<br>要因    | 2000年1月1日00時00分<br>ラ | 分~2002年7月8日21時18分<br>未設定 |            |              |
| 日作         | 1           | 要因                   | 状態                       | 情報         |              |
| 2002/07/05 | i 20:59:15  | 1号ポンプ故障              | 正常                       |            |              |
| 2002/07/05 | 5 20:59:14  | 1号ポンプ故障              | 故障                       |            |              |
| 2002/07/05 | 5 20:59:10  | 1号ポンプ故障              | 正常                       |            |              |
| 2002/07/05 | i 20:59:09  | 1 岳ボンブ 運転            | 停止                       |            |              |

#### 日付:動作した時刻です。

#### 要因と状態:要因と状態です。以下のように表示します。

| 起動要因       | 要因の表示            | 状態の表示                |
|------------|------------------|----------------------|
| デジタル入力     | 各デジタル入力の『名称』を表示。 | 各デジタル入力の『ブラウザ表示』を表示。 |
| アナログ入力     | 各アナログ入力の『名称』を表示。 | 各アナログ入力の『ブラウザ表示』を表示。 |
| デジタル出力     | 各デジタル出力の『名称』を表示。 | 各デジタル出力の『ブラウザ表示』を表示。 |
| 定時         | 各定時通報の『名称』を表示。   |                      |
| 停電         | 電源(固定)           | 停電/復電の『ブラウザ表示』を表示。   |
| ローバッテリ     | バッテリ(固定)         | ローバッテリ(固定)           |
| モード切替      | モード切替(固定)        | モード切替の『ブラウザ表示』を表示。   |
| 回線断        | 回線(固定)           | 回線断/正常(固定)           |
| 通報停止       | 通報停止(固定)         |                      |
| シーケンサ異常(※) | シーケンサ状態(固定)      | シーケンサ共通の『ブラウザ表示』を表示。 |

※.シーケンサ接続時のみ

#### 情報:各デジタル入力、アナログ入力の付加情報を表示します。

各デジタル・アナログ入力の『計算式』の内容および計算結果を表示します。

#### 山 設定や工事に関して

- 名称、ブラウザ表示の設定について、「データを設定する:設定内容 デジタル出力の設定」(P186)、「データを設定する:設定内容 デジタル入力の設定~モード切替の設定」(P197~212)、CSDX(S)をご利用の場合は、「データを設定する:設定内容 シーケンサ共通の設定~ワードデバイスの設定」(P215~218)
- 計算式の設定について、「データを設定する:設定内容 デジタル入力の設定~アナログ入力の設定」(P197~201)
   CSDX(S)をご利用の場合は、「データを設定する:設定内容 ビットデバイスの設定~ワードデバイスの設定」(P217~218)

| 101 | 機能編 |    |            |           |           | その他 |            |    |
|-----|-----|----|------------|-----------|-----------|-----|------------|----|
| 104 | 概要~ | 通報 | コント<br>ロール | 端子<br>増設~ | 設置<br>工事~ | 設定  | チェック<br>運用 | 保守 |

# 3 印刷したい場合

1 「印刷」ボタンをクリックします。 印刷プレビュー画面が表示されます。

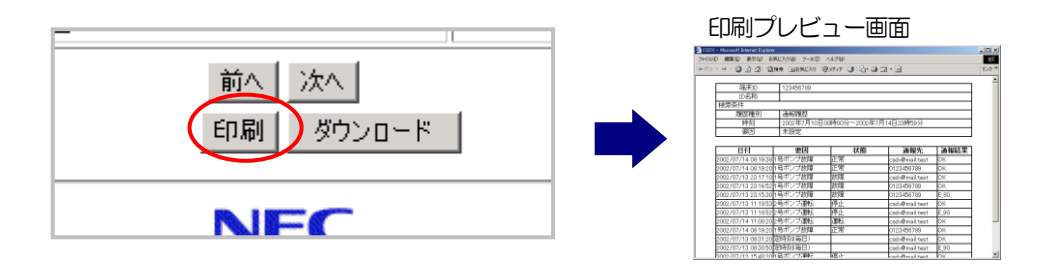

2 [ファイル] → [印刷]とクリックします。 印刷画面が表示されます。

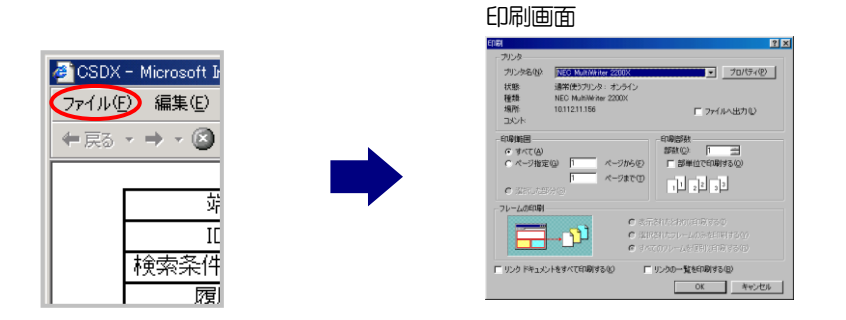

3 「OK」ボタンを押すと印刷されます。

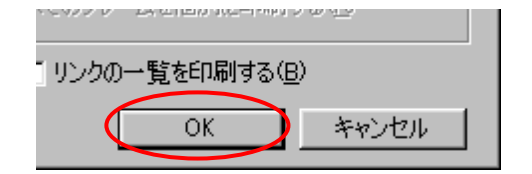

#### ご注意

● 印刷される履歴内容はブラウザで表示されたものと同じものです(最大 15 件)。検索条件を満たす履歴が 15 件以上ある場合は、「前へ」 ボタンまたは「次へ」ボタンで印刷したい内容を表示し、印刷を行ってください。

| 105 |     | 機能編 |            |           |               | 工事編 |            |    |  |
|-----|-----|-----|------------|-----------|---------------|-----|------------|----|--|
| 105 | 概要~ | 通報  | コント<br>ロール | 端子<br>増設~ | [ 設置<br>[ 工事~ | 設定  | チェック<br>運用 | 保守 |  |

### 印刷のイメージ

|                       |            |               |                |      | $\overline{\Lambda}$ | <sup>-</sup> 端末 ID<br>端末 ID を印刷します。 |
|-----------------------|------------|---------------|----------------|------|----------------------|-------------------------------------|
| 端末ID                  | 123456789  |               |                |      |                      |                                     |
| ID名称                  | 120100700  |               |                |      |                      |                                     |
| 検索条件                  |            |               |                |      |                      |                                     |
| 履歴種別                  | 通報履歴       |               |                |      |                      | しも利心に同じより。                          |
| 時刻                    | 2002年7月10日 | 00時00分~2002年7 | 月14日23時59分     |      |                      |                                     |
| 要因                    | 未設定        |               |                |      | $\rightarrow$        | ►検索条件                               |
|                       | •          |               |                |      |                      | 上。                                  |
| 日付                    | 要因         | 状態            | 通報先            | 通報結果 |                      |                                     |
| 2002/07/14 08:19:38   | 1号ポンプ故障    | 正常            | csd×@mail.test | ОК   |                      | 要因)を印刷しま9。                          |
| 2002/07/14 08:19:20   | 1号ボンブ故障    | 正常            | 0123456789     | ок   |                      |                                     |
| 2002/07/13 23:17:10   | 1号ポンブ故障    | 故障            | csd×@mail.test | ОК   |                      |                                     |
| 2002/07/13 23:16:52 1 | 1号ポンプ故障    | 故障            | 0123456789     | ок 👞 |                      |                                     |
| 2002/07/13 23:15:30   | 1号ポンブ故障    | 故障            | 0123456789     | E_80 | $\rightarrow$        | 履歴内容                                |
| 2002/07/13 11:18:53   | 2号ポンブ運転    | 停止            | csd×@mail.test | ОК   |                      | ブラウザブま示さりたち                         |
| 2002/07/13 11:18:52   | 2号ポンブ運転    | 停止            | csdx@mail.test | E_90 |                      |                                     |
| 2002/07/13 11:00:20   | 2号ボンブ運転    | 運転            | csd×@mail.test | ОК   |                      | と同じ内容が印刷され                          |
| 2002/07/13 08:19:20   | 1号ポンプ故障    | 正常            | 0123456789     | ОК   |                      | す。                                  |
| 2002/07/13 07:31:20   | 定時刻(毎日)    |               | csd×@mail.test | ОК   |                      |                                     |
| 2002/07/13 07:30:50   | 定時刻(毎日)    |               | csd×@mail.test | E_90 |                      |                                     |
| 2002/07/12 15:40:20 1 | 1号ポンブ運転    | 停止            | csd×@mail.test | ОК   |                      |                                     |
| 2002/07/12 15:32:28   | 水位         | 正常            | 0123456789     | ОК   |                      |                                     |
| 2002/07/12 07:30:20   | 定時刻(毎日)    |               | csd×@mail.test | ОК   |                      |                                     |
| 2002/07/11 07:30:205  | 定時刻(毎日)    |               | csd×@mail.test | ок   |                      |                                     |

| 106 | 機能編 |    |            |           |                                                                                                    | その他 |            |    |
|-----|-----|----|------------|-----------|----------------------------------------------------------------------------------------------------|-----|------------|----|
| 100 | 概要~ | 通報 | コント<br>ロール | 端子<br>増設~ | 2013年~1月11日<br>1月11日<br>1月111日<br>1月111日<br>1月111日<br>1月111日<br>1月111日<br>1月111<br>1月1111<br>1月1111<br>1月1111<br>1月1111<br>1月11111<br>1月111111 | 設定  | チェック<br>運用 | 保守 |

# 4 データをダウンロードしたい場合(CSVファイル)

**1** 「ダウンロード」ボタンをクリックします。

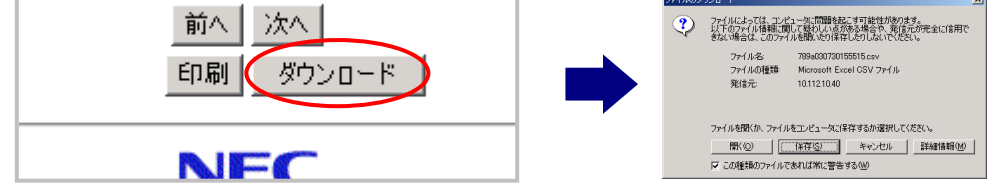

2 「保存」ボタンをクリックします。保存場所指定画面が表示されます。

| ファイルのダ | א-מעל                                                  |                                                                                              | ×     |
|--------|--------------------------------------------------------|----------------------------------------------------------------------------------------------|-------|
| ?      | ファイルによっては、コンビ<br>以下のファイル情報配関<br>きない場合は、このファイ<br>ファイル名: | ュータに問題を起こす可能性があります。<br>して疑わしいらがある場合や、発信元が完全に<br>ルを開いたり保存したりしないでください。<br>789=030730155515.csv | 信用で   |
|        | ファイルの種類:<br>発信元:                                       | Microsoft Excel CSV ファイル<br>10.112.10.40                                                     |       |
|        | ファイルを開くか、ファイサ                                          | をコンピューシュと保存するか選択してください。                                                                      |       |
|        | 開く@) [<br>▼ この種類のファイファイ                                | <u>「非存ら」</u><br>本れば常に警告する(W)                                                                 | ₩₩(M) |

3 「保存」ボタンをクリックします。帳票データをセーブします。

#### ファイル名は、以下のようになっています。必要に応じて変更してください。

| 通報履歴 :     | (端末 ID 最大下 3 桁)a(年月日時分秒).csv |
|------------|------------------------------|
| コントロール履歴 : | (端末 ID 最大下 3 桁)c(年月日時分秒).csv |
| ログイン履歴 :   | (端末ID最大下3桁)1(年月日時分秒).csv     |
| 動作履歴 :     | (端末ID 最大下3 桁)t(年月日時分秒).csv   |

#### 例 2002年7月7日 16:29:40 にダウンロードした通報履歴: 789a020707162940.csv

#### ご注意

- 端末ID がXXX789 とした場合です。
- 端末ID が2 桁以下の場合は、その桁数となります。

| 名前を付けて保存                                                                         | ?    |
|----------------------------------------------------------------------------------|------|
| 保存する場所(D): 🔁 csdx 第1マンホールポンプ場 🗾 🖛 🗈 👩                                            | ý 💷• |
| <b>認</b><br>履歴<br>デス2月57                                                         |      |
| ₹4  ¥330-b                                                                       |      |
| マイコンビュータ<br>アイル名型<br>マイル治型<br>マイル海型<br>アイル海型<br>アイルの推躍の<br>Minecett Evel CP ファイル |      |

#### ご注意

 ● ダウンロードされる履歴内容はブラウザで表示されたものと同じものです(最大15件)。検索条件を満たす履歴が15件以上ある場合は、 「前へ」ボタンまたは「次へ」ボタンでダウンロードしたい内容を表示し、ダウンロードを行ってください。

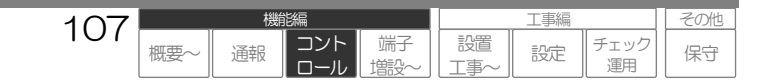

### CSVファイルのイメージ

| 🚑 789a030730160921.csv - 火モ帳                                                               |     |
|--------------------------------------------------------------------------------------------|-----|
| ファイル(E) 編集(E) 書式(Q) ヘルプ(H)                                                                 |     |
| フィルピ 編集(D 書式(D) ヘルブ(D)<br>「端末10」、「123456789"<br>「10名称"、、、、、、、、、、、、、、、、、、、、、、、、、、、、、、、、、、、、 | *   |
| 2002/07/13 07:30:301, 定时刻(毎日), , csdx@mail.test , E_90                                     | •   |
|                                                                                            | /// |

CSV ファイルは、カンマ区切りです。 表計算ソフトなどで、加工できます。

表

表計算ソフトでCSVファイルを開くと・・・

|    | A               | В             | С       | D              | E    |
|----|-----------------|---------------|---------|----------------|------|
| 1  | 端末ID            | 123456789     |         |                |      |
| 2  | ID名称            |               |         |                |      |
| 3  | 検索条件            |               |         |                |      |
| 4  | 履歴種別            | 通報履歴          |         |                |      |
| 5  | 時刻              | 2002年7月10日00時 | 約0分~200 | 2年7月14日23時59分  | 1    |
| 6  | 要因              | 未設定           |         |                |      |
| 7  | 日付              | 要因            | 状態      | 通報先            | 通報結果 |
| 8  | 2002/7/14 8:19  | 1号ポンブ故障       | 正常      | csdx@mail.test | OK   |
| 9  | 2002/7/14 8:19  | 1号ポンプ故障       | 正常      | 123456789      | OK   |
| 10 | 2002/7/13 23:17 | 1号ポンブ故障       | 故障      | csdx@mail.test | OK   |
| 11 | 2002/7/13 23:16 | 1号ポンブ故障       | 故障      | 123456789      | OK   |
| 12 | 2002/7/13 23:15 | 1号ポンプ故障       | 故障      | 123456789      | E_80 |
| 13 | 2002/7/13 11:18 | 2号ポンブ運転       | 停止      | csdx@mail.test | OK   |
| 14 | 2002/7/13 11:18 | 2号ポンブ運転       | 停止      | csdx@mail.test | E_90 |
| 15 | 2002/7/13 11:00 | 2号ポンブ運転       | 運転      | csdx@mail.test | OK   |
| 16 | 2002/7/13 8:19  | 1号ポンプ故障       | 正常      | 123456789      | OK   |
| 17 | 2002/7/13 7:31  | 定時刻(毎日)       |         | csdx@mail.test | OK   |
| 10 | 2002/7/12 2:20  | 空時なげ毎日 )      |         | aadv@mailtaat  | E 00 |

#### ご注意

- 必要に応じて、以下の加工を行ってください。
  - ・セルの幅を調整
  - ・罫線を引く など

| 100 | 機能編 |    |            |           |                                                              | その他 |            |    |
|-----|-----|----|------------|-----------|--------------------------------------------------------------|-----|------------|----|
| 100 | 概要~ | 通報 | コント<br>ロール | 端子<br>増設~ | 223日<br>133日<br>133日<br>133日<br>133日<br>133日<br>133日<br>133日 | 設定  | チェック<br>運用 | 保守 |
# 帳票(日報・月報)を表示する

本装置に実装した CF メモリカードに蓄積されているデータを日報や月報帳票として表示することができます。また、印刷やデータをダウンロード(CSV ファイル)することができます。

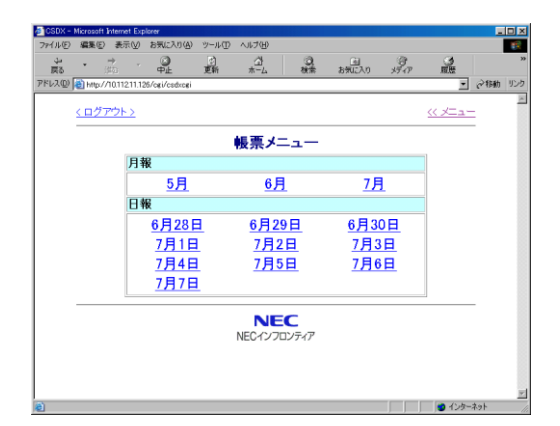

| 🕘 CSDX -         | Microsoft Inter  | iet Explorer     |              |            |              |              |               |                  |     |     |
|------------------|------------------|------------------|--------------|------------|--------------|--------------|---------------|------------------|-----|-----|
| ファイル(E)          | 編集(E)表           | 示(型) お気に入        | り(A) ツール(T)  | ヘルブ(円)     |              |              |               |                  |     | ы.  |
| 2<br>2<br>4<br>4 | • <b>*</b><br>注印 | · @              | (1)<br>更新    |            | ()。<br>秋帝    | 国<br>お気に入り   | 3<br>FT       | ()<br>原語         |     | **  |
| アドレスの            | 🚵 http://10.1    | 2.11.126/cgi/cso | lxcei        |            |              |              |               | •                | 2移動 | リンク |
|                  | <u>&lt;11777</u> | <u>&gt;&gt;</u>  |              |            |              | <u>(()</u>   | <u></u>       | 販業一覧             |     |     |
|                  | 第1マンホ            | ールポンプ            | 場            |            |              | 作成年          | 月日:2002年<br>管 | E07月05日<br>理センター |     |     |
|                  | 日報 20            | 02年7月4日          | 1            |            | 承認           | 確認           | 確認            | 担当               |     | 1   |
|                  | L 10 20          |                  |              |            |              |              |               |                  |     |     |
|                  | 天候(              | )                |              |            |              |              |               |                  |     |     |
| Γ                |                  | ボンブ1<br>運転回数     | ボンブ1<br>運転時間 | ボンブ1<br>流量 | ボンブ2<br>運転回数 | ボンブ2<br>運転時間 | ボンブ2<br>流量    | 総流量              | 1   |     |
| L                | 時刻               |                  | (分:秒)        | (m3)       |              | (分:秒)        | (m3)          | (m3)             |     |     |
|                  | 0.00             | 4                | 00:09        | 23.4       | 7            | 00.03        | 7.8           | 31.              | 2   |     |
|                  | 1.00             | 21               | 0020         | 52.0       | 31           | 00.36        | 93.6          | 145.             | 8   |     |
| L L              | 2.00             | 0 0              | 00:12        | 31.2       | 0            | 00.00        | 0.0           | 31.              | 2   |     |
| Ĩ                | 3.00             | 0 0              | 00:04        | 10.4       | 0            | 00:14        | 36.4          | 46.              | 3   |     |
| Ĩ                | 4:0              | 0 0              | 00:08        | 20.8       | 2            | 00:09        | 23.4          | 44:              | 2   |     |
| Ĩ                | 5.00             | 0 0              | 00:15        | 39.0       | 0            | 00.06        | 15.6          | 54               | 6   |     |
| l Ì              | 6.0              | 0 0              | 00:12        | 31.2       | 0            | 00:18        | 46.8          | 78               | D   | -   |
| (ð)              |                  |                  |              |            |              |              |               | ● インターネ          | 21  |     |

## □表示される帳票

現在時刻より、前10日分の日報および前3ヶ月分の月報です。 帳票の内容は、日報帳票および月報帳票の設定によります。

## ご注意

- 本装置の CF カードスロットにメモリカードが取付けられていないと、帳票は作成できません。
- CF カードに蓄積できる日報は最大10日、月報は最大3ヶ月です。最大件数を超えると古い帳票から削除されていきますので、帳票を記録として保管したい場合は、定期的にアクセスして印刷やデータダウンロードを行ってください。

# 1 操作手順

】 メニュー画面の「帳票」をクリックします。 帳票一覧画面が表示されます。

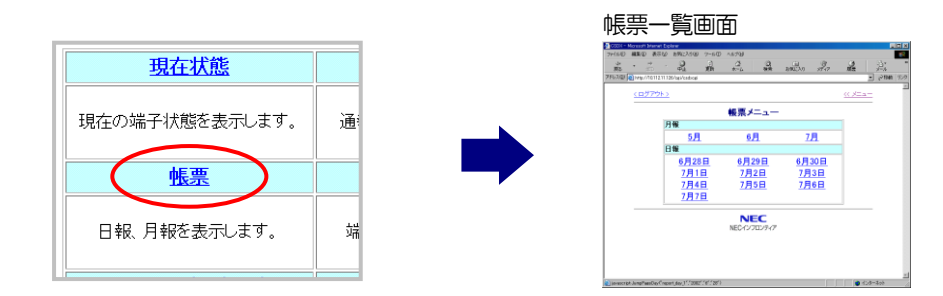

2 帳票一覧画面から表示したい日報や月報をクリックします。 帳票が表示されます。

|              | 帳票メニュー       |                        |
|--------------|--------------|------------------------|
|              |              |                        |
|              |              |                        |
| 5月           | 6月           | 7月                     |
|              |              |                        |
| 報            |              |                        |
| 68288        | 6日20日        | 68308                  |
| 0/12011      | 0/1251       | 0 <u>7</u> 30 <u>µ</u> |
| 7月1日         | 7月2日         | 7838                   |
|              | <u></u>      | 7770H                  |
| 7840         | 7850         | 7868                   |
| <u>///40</u> | <u>/////</u> | <u>/Л0Ц</u>            |
|              |              |                        |
| /月/日         |              |                        |
|              |              |                        |

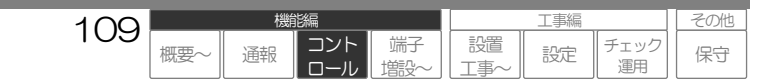

## 2 表示内容

以下の帳票は、一例です。帳票内容は、日報帳票、月報帳票の設定により帳票列数や表示項目、表示データなど様々 な帳票を表示することができます。

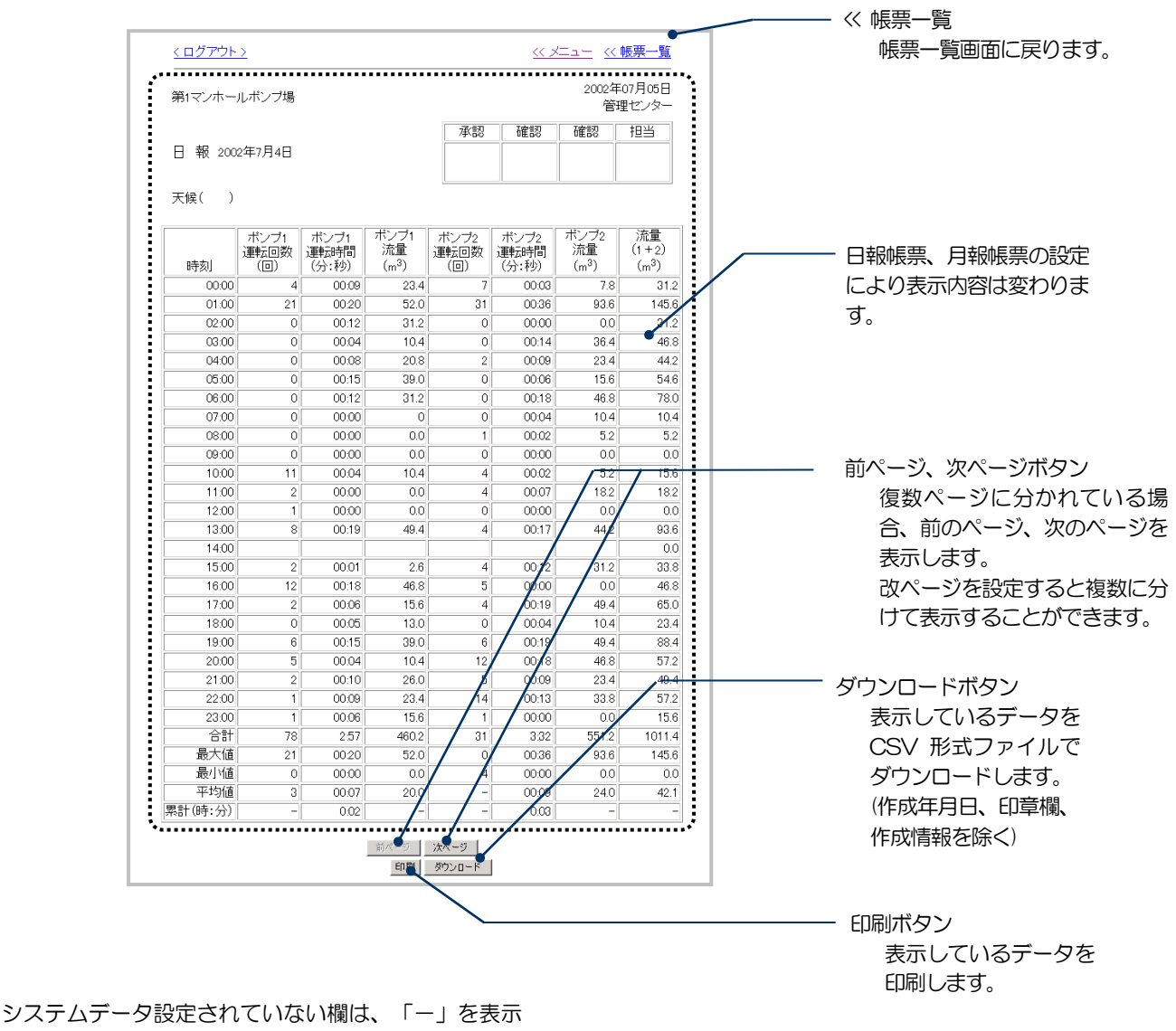

システムデータ設定されているが、時計変更などで表示するデータがない場合は、「空白」を表示

### ご注意

- ●時間毎(日付毎)に表示されているデータを合計したものと合計欄に表示しているデータは、一致しない場合があります。(時間毎データ:時間毎の積算値データを計算し表示)
- ●時間毎データは、±1秒の誤差が発生する場合があります。(1秒のデータが欠落するのではなく、前の時間や、後の時間に組み込まれます)
   以下のようなことが発生する場合があります。
- 例:3時間連続して時間積算し、秒単位で表示した場合

| 時刻    | 運転時間<br>(秒) |
|-------|-------------|
| 00:00 | 3559        |
| 01:00 | 3601        |
| 02:00 | 3600        |

#### □ 設定や工事に関して

● 帳票の設定について、「データを設定する:設定内容 日報スタイルの設定~列設定(月報)」(P226~229)

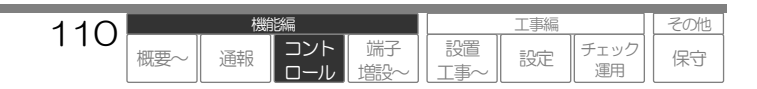

## 複数ページに表示したい場合

設定により、複数ページに分けて表示することができます。『前ページ』、『次ページ』ボタンで画面を切り替えます。

| 第1マンホー | ルボンブ場               |                       |                                 |                     |                       | 2002年<br>管                      | ≠07月05E<br>?理センター                                           | - E                                    |                                                                     |                                                            |                                        |                                       |                                                      |                                                    |                                                       |                   |
|--------|---------------------|-----------------------|---------------------------------|---------------------|-----------------------|---------------------------------|-------------------------------------------------------------|----------------------------------------|---------------------------------------------------------------------|------------------------------------------------------------|----------------------------------------|---------------------------------------|------------------------------------------------------|----------------------------------------------------|-------------------------------------------------------|-------------------|
| 日報 200 | 12年7月4日             |                       |                                 | 承認                  | 確認                    | 確認                              | 担当                                                          |                                        |                                                                     |                                                            |                                        |                                       |                                                      |                                                    |                                                       |                   |
| 天候( )  |                     |                       |                                 |                     |                       |                                 |                                                             |                                        |                                                                     |                                                            |                                        |                                       |                                                      |                                                    |                                                       |                   |
| 時刻     | ポンブ1<br>運転回数<br>(回) | ボンブ1<br>運転時間<br>(分:秒) | ボンブ1<br>流量<br>(m <sup>3</sup> ) | ボンブ2<br>運転回数<br>(回) | ボンブ2<br>運転時間<br>(分:秒) | ボンブ2<br>流量<br>(m <sup>3</sup> ) | 流量<br>(1+2)<br>(m <sup>3</sup> )                            |                                        |                                                                     |                                                            |                                        |                                       |                                                      |                                                    |                                                       |                   |
| 00:00  | 4                   | 00.09                 | 23.4                            | 7                   | 00.03                 | 7.8                             | 3                                                           | 1.2                                    |                                                                     |                                                            |                                        |                                       |                                                      |                                                    |                                                       |                   |
| 01:00  | 21                  | 00:20                 | 52.0                            | 31                  | 00.36                 | 07.6                            | 1/1                                                         | 5.6                                    |                                                                     |                                                            |                                        |                                       |                                                      |                                                    | 4=70                                                  | <b>F</b> C        |
| 02:00  | 0                   | 00:12                 | 31.2                            | 0                   | 00:00                 |                                 | <u>&lt; 02</u>                                              | <u>/755&gt;</u>                        |                                                                     |                                                            |                                        |                                       | <u> </u>                                             | <u>X=1-</u>                                        | << 帳票-                                                | <u>"筧</u>         |
| 03:00  | 0                   | 00:04                 | 10.4                            | 0                   | 00:14                 | _                               |                                                             |                                        |                                                                     |                                                            |                                        |                                       |                                                      | 2                                                  | 002年07月0                                              | 5日                |
| 04:00  | 0                   | 00:08                 | 20.8                            | 2                   | 00:09                 | _                               | 第1マ)                                                        | /ホールボン                                 | ブ場                                                                  |                                                            |                                        |                                       |                                                      | 2                                                  | 管理セン:                                                 | 50<br>\$-         |
| 00:00  |                     | 00:15                 | 39.0                            | 0                   | 00:06                 | -                               |                                                             |                                        |                                                                     |                                                            |                                        | 承認                                    | 確認                                                   | 五座言                                                | 20 1日平                                                |                   |
| 07:00  | 0                   | 00:00                 | 01.2                            | 0                   | 00:04                 | -                               | 니 책                                                         | 30002年7月                               | 48                                                                  |                                                            |                                        | ·T·D0                                 | UEDO                                                 | UÆ0                                                |                                                       |                   |
| 08:00  | 0                   | 00:00                 | 0.0                             | 1                   | 00:02                 | -                               | L +D                                                        | ( 2002-71)                             |                                                                     |                                                            |                                        |                                       |                                                      |                                                    |                                                       |                   |
| 09:00  | 0                   | 00:00                 | 0.0                             | 0                   | 00:00                 |                                 | 工程/                                                         |                                        |                                                                     |                                                            |                                        |                                       |                                                      |                                                    |                                                       |                   |
| 10:00  | 11                  | 00.04                 | 10.4                            | 4                   | 00.02                 |                                 | 大阪し                                                         | )                                      |                                                                     |                                                            |                                        |                                       |                                                      |                                                    |                                                       |                   |
| 11:00  | 2                   | 00:00                 | 0.0                             | 4                   | 00.07                 |                                 |                                                             | ボンプク                                   | ボンプク                                                                | ボンブ3                                                       | ポンプイ                                   | ,                                     | 7 示                                                  | 274                                                | 流量                                                    |                   |
| 12:00  | 1                   | 00:00                 | 0.0                             | 0                   | 00:00                 |                                 |                                                             | 運転回数                                   | 運転時間                                                                | 流量                                                         | 運転回数                                   | 運転時                                   | 間影                                                   | 量                                                  | (3+4)                                                 | 総流                |
| 13:00  | 8                   | 00:19                 | 49.4                            | 4                   | 00:17                 |                                 | 時刻                                                          | (0)                                    | (分:秒)                                                               | (m <sup>3</sup> )                                          | (0)                                    | (分:秒                                  | ) (                                                  | m <sup>3</sup> )                                   | (m <sup>3</sup> )                                     | (m <sup>3</sup> ) |
| 14:00  | 0                   | 00.01                 | 0.6                             | 4                   | 00.12                 |                                 | 00:00                                                       | 5                                      | 00:06                                                               | 26.4                                                       | 3                                      | 00                                    | 1:04                                                 | 18.4                                               | 44.8                                                  | 1                 |
| 16:00  | 12                  | 00:01                 | 46.8                            |                     | 00.12                 |                                 | 01:00                                                       | 20                                     | 00:30                                                               | 56.1                                                       | 18                                     | 00                                    | 1:28                                                 | 46.8                                               | 102.9                                                 | 34                |
| 17:00  | 2                   | 00:06                 | 15.6                            | 4                   | 00:19                 |                                 | 02:00                                                       | 0                                      | 00.00                                                               | 20.0                                                       | 0                                      |                                       | 100                                                  | 19.4                                               | 42.9                                                  |                   |
| 18:00  | 0                   | 00:05                 | 13.0                            | 0                   | 00                    |                                 | 03.00                                                       | 0                                      | 00.00                                                               | 22.5                                                       | 0                                      | 00                                    | 100                                                  | 23.5                                               | 46.0                                                  | 1:                |
| 19:00  | 6                   | 00:15                 | 39.0                            | 6                   | 00.                   |                                 | 05:00                                                       | 1                                      | 00:02                                                               | 42.0                                                       | 2                                      | 00                                    | 1:02                                                 | 48.0                                               | 90.0                                                  | 24                |
| 20:00  | 5                   | 00:04                 | 10.4                            | 12                  | 00:18                 |                                 | 06:00                                                       | 0                                      | 00.00                                                               | 29.6                                                       | 1                                      | 00                                    | :02                                                  | 21.7                                               | 51.3                                                  | 13                |
| 21:00  | 2                   | 00:10                 | 26.0                            | 5                   | 00:09                 |                                 | 07:00                                                       | 0                                      | 00.00                                                               | 0.0                                                        | 0                                      | 00                                    | :00                                                  | 0.0                                                | 0.0                                                   |                   |
| 22:00  | 1                   | 00:09                 | 23.4                            | 14                  | 00                    |                                 | 08:00                                                       | 0                                      | 00:00                                                               | 0.0                                                        | 0                                      | 00                                    | :00                                                  | 0.0                                                | 0.0                                                   |                   |
| 23:00  | 1                   | 00:06                 | 15.6                            | 1                   | 00                    |                                 | 09:00                                                       | 0                                      | 00:00                                                               | 2.1                                                        | 0                                      | 00                                    | 1:00                                                 | 2.3                                                | 4.4                                                   |                   |
| 日司     | /8                  | 2.37                  | 460.2                           | 31                  | 3:32                  |                                 | 10:00                                                       | 8                                      | 00:15                                                               | 8.6                                                        | 6                                      | 00                                    | 10                                                   | 7.1                                                | 15.7                                                  |                   |
| 最小値    | 0                   | 00:20                 | 0.0                             | 4                   | 00:00                 |                                 | 11:00                                                       | 2                                      | 00:04                                                               | 0.0                                                        | 5                                      |                                       | 1:09                                                 | 10.5                                               | 10.5                                                  |                   |
| 平均値    | 3                   | 00:07                 | 20.0                            | -                   | 00:09                 |                                 | 13:00                                                       | 1                                      | 00.08                                                               | 0.0                                                        | 2                                      | 00                                    | 101                                                  | 0.0                                                | 0.0                                                   | (                 |
| 計(時:分) | -                   | 0:02                  | -                               | -                   | 0.03                  |                                 | 14:00                                                       | I                                      | 00.02                                                               | 0.0                                                        | 2                                      |                                       |                                                      |                                                    | 0.0                                                   | ,                 |
|        |                     |                       | _                               |                     |                       |                                 | 15:00                                                       | 2                                      | 00:05                                                               | 6.1                                                        | 3                                      | 00                                    | 1:03                                                 | 2.8                                                | 8.9                                                   |                   |
|        |                     |                       | 前ページ                            | 次ページ                |                       |                                 | 16.00                                                       | 15                                     | 00:15                                                               | 36.7                                                       | 18                                     | 00                                    | :23                                                  | 26.4                                               | 63.1                                                  | 16                |
|        |                     |                       | C PAPI                          | 3920-K              |                       |                                 | 17:00                                                       | 2                                      | 00.01                                                               | 4.3                                                        | 1                                      | 00                                    | 0:02                                                 | 1.2                                                | 5.5                                                   |                   |
|        |                     |                       |                                 |                     |                       |                                 | 18:00                                                       | 0                                      | 00:00                                                               | 0.0                                                        | 0                                      | 00                                    | :00                                                  | 0.0                                                | 0.0                                                   | 2                 |
|        |                     |                       |                                 |                     |                       |                                 | 10.00                                                       | 6                                      | 80:00                                                               | 27.3                                                       | 7                                      | 00                                    | 1:10                                                 | 29.3                                               | 56.6                                                  | 20                |
|        |                     |                       |                                 |                     |                       |                                 | 19.00                                                       |                                        | 00.77                                                               | 4.4.5                                                      |                                        |                                       | 64.162.11                                            | 12.5                                               | 26.7                                                  | 10                |
|        |                     |                       |                                 |                     |                       |                                 | 20.00                                                       | 3                                      | 00.06                                                               | 14.2                                                       | 3                                      | 00                                    | 00                                                   | 7.0                                                | 10.0                                                  |                   |
|        |                     |                       |                                 |                     |                       |                                 | 20:00                                                       | 3                                      | 00.06                                                               | 14.2<br>8.3                                                | 3                                      | 00                                    | 1.00                                                 | 7.9                                                | 16.2                                                  | 10                |
|        |                     |                       |                                 |                     |                       |                                 | 20.00<br>21.00<br>22.00<br>23.00                            | 3<br>2<br>5                            | 00.06<br>00.03<br>00.07<br>00.01                                    | 14.2<br>8.3<br>12.6<br>9.2                                 | 3<br>3<br>4<br>2                       | 00                                    | 1.00<br>1.07<br>1.07                                 | 7.9<br>13.1<br>6.7                                 | 16.2<br>25.7<br>15.9                                  | 10                |
|        |                     |                       |                                 |                     |                       |                                 | 20:00<br>21:00<br>22:00<br>23:00<br>合計                      | 3<br>2<br>5<br>1<br>78                 | 00.06<br>00.03<br>00.07<br>00.01<br>1.54                            | 14.2<br>8.3<br>12.6<br>9.2<br>337.8                        | 3<br>3<br>4<br>2<br>79                 | 00 00 00 00 00 00 00 00               | 1:07<br>1:07<br>1:03<br>1:03                         | 7.9<br>13.1<br>6.7<br>304.4                        | 16.2<br>25.7<br>15.9<br>642.2                         | 226               |
|        |                     |                       |                                 |                     |                       |                                 | 20:00<br>21:00<br>22:00<br>23:00<br>合計<br>最大値               | 3<br>2<br>5<br>1<br>78<br>20           | 00.06<br>00.03<br>00.07<br>00.01<br>1.54<br>00.30                   | 14.2<br>8.3<br>12.6<br>9.2<br>337.8<br>56.1                | 3<br>3<br>4<br>2<br>79<br>18           | 00<br>00<br>00<br>2<br>00             | 107<br>107<br>103<br>103<br>100                      | 7.9<br>13.1<br>6.7<br>304.4<br>46.8                | 16.2<br>25.7<br>15.9<br>642.2<br>102.9                | 226<br>34         |
|        |                     |                       |                                 |                     |                       |                                 | 20.00<br>21.00<br>22:00<br>23:00<br>合計<br>最大値<br>最小値        | 3<br>2<br>5<br>1<br>78<br>20<br>0      | 00.06<br>00.03<br>00.07<br>00.01<br>1.54<br>00.30<br>00.00          | 14.2<br>8.3<br>12.6<br>9.2<br>337.8<br>56.1<br>0.0         | 3<br>3<br>4<br>2<br>79<br>18<br>0      | 00<br>00<br>00<br>2<br>00<br>00       | 100<br>107<br>103<br>103<br>128<br>100               | 7.9<br>13.1<br>6.7<br>304.4<br>46.8<br>0.0         | 16.2<br>25.7<br>15.9<br>642.2<br>102.9<br>0.0         | 10<br>226<br>32   |
|        |                     |                       |                                 |                     |                       |                                 | 20.00<br>21:00<br>22:00<br>23:00<br>合計<br>最大値<br>最小値<br>平均値 | 3<br>2<br>5<br>1<br>78<br>20<br>0<br>3 | 00.06<br>00.03<br>00.07<br>00.01<br>1.54<br>00.30<br>00.00<br>00.04 | 14.2<br>8.3<br>12.6<br>9.2<br>337.8<br>56.1<br>0.0<br>14.7 | 3<br>3<br>4<br>2<br>79<br>18<br>0<br>3 | 00<br>00<br>00<br>2<br>00<br>00<br>00 | 100<br>107<br>107<br>103<br>103<br>128<br>100<br>100 | 7.9<br>13.1<br>6.7<br>304.4<br>46.8<br>0.0<br>13.2 | 16.2<br>25.7<br>15.9<br>642.2<br>102.9<br>0.0<br>27.9 | 226<br>32         |

| 111 |     | 機  | 能編         |           |           | その他 |            |    |
|-----|-----|----|------------|-----------|-----------|-----|------------|----|
| 111 | 概要~ | 通報 | コント<br>ロール | 端子<br>増設~ | 設置<br>工事~ | 設定  | チェック<br>運用 | 保守 |

# 3 印刷したい場合

1 「印刷」ボタンをクリックします。 印刷プレビュー画面が表示されます。

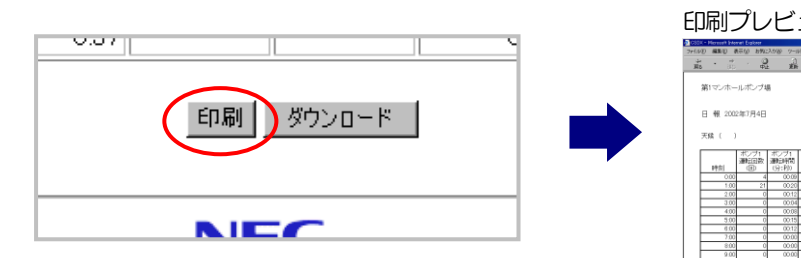

|                                                               | 10                                                             | <u>`</u> _                                                           | 7-                                                                                    | -@                                                                                                | ш                                                                            |                                                                         |                                                                                  |
|---------------------------------------------------------------|----------------------------------------------------------------|----------------------------------------------------------------------|---------------------------------------------------------------------------------------|---------------------------------------------------------------------------------------------------|------------------------------------------------------------------------------|-------------------------------------------------------------------------|----------------------------------------------------------------------------------|
|                                                               | 470 890                                                        | 3.5% 9~1                                                             | 10 A178                                                                               | 3                                                                                                 |                                                                              |                                                                         | 2                                                                                |
| 00                                                            | 945                                                            | C 304                                                                | <u>-</u>                                                                              | 60 M                                                                                              | 67%                                                                          | 3247                                                                    | 82                                                                               |
| 第1マンホー                                                        | ルホンプキ                                                          | 8                                                                    |                                                                                       |                                                                                                   | (HER)                                                                        | 月日:2002 <sup>4</sup><br>留                                               | F07月05日<br>理センター                                                                 |
|                                                               |                                                                |                                                                      |                                                                                       | 牙語                                                                                                | 補設                                                                           | (#12)                                                                   | 18:5                                                                             |
| 1 報 200                                                       | 2年7月4日                                                         |                                                                      |                                                                                       |                                                                                                   |                                                                              |                                                                         |                                                                                  |
|                                                               |                                                                |                                                                      |                                                                                       |                                                                                                   |                                                                              |                                                                         |                                                                                  |
| 時刻                                                            | ポンプ1<br>運転回数<br>(田)                                            | ポンプ1<br>運転時間<br>(分:月0)                                               | ポンプ1<br>流量<br>(e30                                                                    | ポンプ2<br>運転回覧<br>(田)                                                                               | ポンプ2<br>運転時間<br>(分:和)                                                        | ボンブ2<br>流量<br>(n3)                                                      | 紀況重<br>(m2)                                                                      |
| 0.00                                                          | - 4                                                            | 00.09                                                                | 23.4                                                                                  | 3                                                                                                 |                                                                              |                                                                         |                                                                                  |
|                                                               |                                                                |                                                                      |                                                                                       |                                                                                                   | 0063                                                                         | 7.8                                                                     | 315                                                                              |
| 1.00                                                          | 21                                                             | 00.20                                                                | 52.0                                                                                  | 21                                                                                                | 00.03                                                                        | 7.8                                                                     | 31.3<br>145.6                                                                    |
| 1.00                                                          | 21                                                             | 00.20                                                                | 52.0<br>31.2                                                                          | 21                                                                                                | 0003                                                                         | 7.8<br>93.6<br>0.0                                                      | 313<br>145.6<br>31.3                                                             |
| 1.00<br>2.00<br>3.00                                          | 21<br>0<br>0                                                   | 0020<br>0012<br>00.04                                                | 52:0<br>31:2<br>10:4                                                                  | 21<br>0<br>0                                                                                      | 00.03 00.06 00.00 00.14                                                      | 7.8<br>93.6<br>0.0<br>36.4                                              | 313<br>145.6<br>31.2<br>46.8                                                     |
| 1.00<br>2.00<br>3.00<br>4.00                                  | 21<br>0<br>0                                                   | 0020<br>0012<br>0004<br>0008                                         | 52:0<br>312<br>10.4<br>20.8                                                           | 24<br>0<br>0<br>2                                                                                 | 0063 0036 0036 0036 0014 0019                                                | 7.8<br>93.6<br>0.0<br>36.4<br>23.4                                      | 313<br>145.6<br>313<br>46.0<br>44.2                                              |
| 1.00<br>2.00<br>3.00<br>4.00<br>5.00                          | 21<br>0<br>0<br>0                                              | 0020<br>0012<br>0004<br>0008<br>0015                                 | 520<br>012<br>104<br>208<br>090                                                       | 21<br>0<br>0<br>2<br>0                                                                            | 0000 0000 0000 0014 0009 0006                                                | 7.8<br>93.6<br>0.0<br>36.4<br>23.4<br>15.6                              | 313<br>145.6<br>313<br>46.8<br>443<br>54.6                                       |
| 1.00<br>2.00<br>3.00<br>4.00<br>5.00<br>6.00                  | 21<br>0<br>0<br>0<br>0                                         | 0020<br>0012<br>0004<br>0008<br>0015<br>0015                         | 52.0<br>312<br>10.4<br>20.8<br>39.0<br>39.0<br>31.2                                   | 31<br>0<br>2<br>0<br>0                                                                            | 0000 0000 0014 0009 0009 0009 0009                                           | 7.8<br>93.6<br>0.0<br>36.4<br>23.4<br>15.6<br>46.0                      | 313<br>145.6<br>313<br>46.1<br>443<br>54.6<br>70.0                               |
| 1.00<br>2.00<br>3.00<br>4.00<br>5.00<br>6.00<br>7.00          | 21<br>0<br>0<br>0<br>0<br>0                                    | 0020<br>0012<br>0004<br>0008<br>0015<br>0012<br>00012                | 52.0<br>312<br>10.4<br>20.8<br>39.0<br>39.0<br>31.2<br>0.0                            | 24<br>0<br>0<br>0<br>0<br>0<br>0                                                                  | 0060<br>0036<br>0014<br>0019<br>0008<br>0018<br>0018<br>0018                 | 7.8<br>93.6<br>0.0<br>36.4<br>23.4<br>15.6<br>46.0<br>10.4              | 313<br>145.6<br>31.5<br>46.8<br>443<br>540<br>70.0<br>10.4                       |
| 1.00<br>2.00<br>3.00<br>4.00<br>5.00<br>6.00<br>7.00<br>8.00  | 21<br>0<br>0<br>0<br>0<br>0<br>0<br>0                          | 0020<br>0012<br>0004<br>0008<br>0015<br>0012<br>0000<br>0000         | 520<br>012<br>10.4<br>20.8<br>39.0<br>31.2<br>0.0<br>0.0                              | 21                                                                                                | 0000<br>0006<br>0014<br>0009<br>0009<br>0009<br>0018<br>0018<br>0018<br>0018 | 7.8<br>93.6<br>0.0<br>36.4<br>15.6<br>46.0<br>10.4<br>5.2               | 313<br>145.6<br>315<br>46.8<br>443<br>540<br>700<br>10-<br>55                    |
| 100<br>200<br>300<br>400<br>500<br>600<br>700<br>800<br>900   | 21<br>0<br>0<br>0<br>0<br>0<br>0<br>0<br>0<br>0<br>0<br>0<br>0 | 0020<br>0012<br>0008<br>0015<br>0015<br>0012<br>0000<br>0000<br>0000 | 520<br>312<br>10.4<br>20.8<br>39.0<br>31.2<br>0.0<br>0.0<br>0.0<br>0.0                | 31<br>0<br>0<br>0<br>0<br>0<br>0<br>0<br>0<br>0<br>0<br>0<br>0<br>0<br>0<br>0<br>0<br>0<br>0<br>0 | 0000<br>0000<br>0014<br>0009<br>0009<br>0009<br>0009<br>0009                 | 7.8<br>93.6<br>0.0<br>36.4<br>15.6<br>46.8<br>10.4<br>5.2<br>0.0        | 315<br>1456<br>315<br>468<br>445<br>540<br>700<br>104<br>55<br>0.0               |
| 1.00<br>2.00<br>4.00<br>5.00<br>7.00<br>8.00<br>9.00<br>10.00 | 21<br>0<br>0<br>0<br>0<br>0<br>0<br>0<br>0<br>1                | 0020<br>0012<br>0004<br>0008<br>0015<br>0012<br>0000<br>0000<br>0000 | 520<br>312<br>10.4<br>20.8<br>39.0<br>31.2<br>0.0<br>0.0<br>0.0<br>0.0<br>0.0<br>10.4 | 31<br>0<br>0<br>2<br>0<br>0<br>0<br>0<br>0<br>0<br>0<br>0<br>0<br>0<br>0<br>0<br>0<br>0<br>0<br>0 | 0000<br>0000<br>0014<br>0009<br>0009<br>0009<br>0009<br>0009                 | 7.8<br>93.6<br>0.0<br>36.4<br>15.6<br>46.8<br>10.4<br>5.2<br>0.0<br>5.2 | 315<br>145.6<br>315<br>46.8<br>44.5<br>54.0<br>70.0<br>10.4<br>55<br>0.0<br>15.6 |

2 [ファイル] → [印刷]とクリックします。 印刷画面が表示されます。

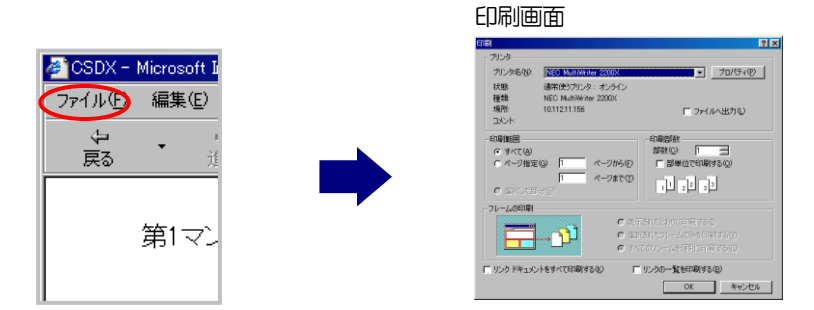

3 「OK」ボタンを押すと印刷されます。

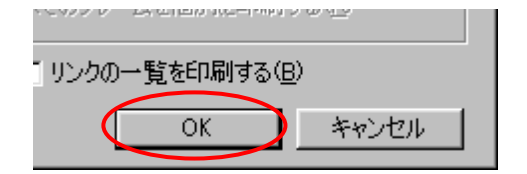

## ご注意

● 印刷される帳票は現在のページのみです。他のページを印刷したい場合は、「改ページ」ボタンで印刷したいページを表示し、印刷を行ってください。

| 110 |     | 機  | 能編         |           |           |    | その他        |    |
|-----|-----|----|------------|-----------|-----------|----|------------|----|
|     | 概要~ | 通報 | コント<br>ロール | 端子<br>増設~ | 設置<br>工事~ | 設定 | チェック<br>運用 | 保守 |

## 印刷のイメージ

| 日 報 2002月<br>天候( ) | 7月4日 |                            |                   |             |       |                   |                   |     |    |  |
|--------------------|------|----------------------------|-------------------|-------------|-------|-------------------|-------------------|-----|----|--|
| 天候( )              |      |                            |                   |             |       |                   |                   | 1 - | す。 |  |
| 天候( )              |      |                            |                   |             |       |                   |                   | J   |    |  |
|                    |      |                            |                   |             |       |                   |                   |     |    |  |
|                    |      | -411 - <b>-</b> - <b>1</b> | *                 | all's cella | -111- | まった               | 法要                |     |    |  |
|                    | 運転回数 | 運転時間                       | 流量                | 運転回数        | 運転時間  | 流量                | (1+2)             |     |    |  |
| 時刻                 | (0)  | (分:秒)                      | (m <sup>3</sup> ) | (0)         | (分:秒) | (m <sup>3</sup> ) | (m <sup>3</sup> ) |     |    |  |
| 00.00              | 4    | 00.09                      | 23.4              | 7           | 00.03 | 7.8               | 31.2              |     |    |  |
| 01:00              | 21   | 00.20                      | 52.0              | 31          | 00.36 | 93.6              | 145.6             |     |    |  |
| 02:00              | 0    | 00.12                      | 31.2              | 0           | 00.00 | 0.0               | 31.2              |     |    |  |
| 00.00              | 0    | 00.04                      | 10.4              | 0           | 00:14 | 36.4              | 46.8              |     |    |  |
| 04.00              | 0    | 00.08                      | 20.8              | 2           | 00.09 | 23.4              | 44.2              |     |    |  |
| 05:00              | 0    | 00.15                      | 39.0              | 0           | 00.06 | 15.6              | 546               |     |    |  |
| 06.00              | 0    | 00.12                      | 31.2              | 0           | 00:18 | 46.8              | 78.0              |     |    |  |
| 07.00              | 0    | 00.00                      | 0.0               | 0           | 00.04 | 10.4              | 10.4              |     |    |  |
| 08.00              | 0    | 00.00                      | 0.0               | 1           | 00.02 | 5.2               | 5.2               |     |    |  |
| 09:00              | 0    | 00.00                      | 0.0               | 0           | 00.00 | 0.0               | 0.0               |     |    |  |
| 10.00              | 11   | 00.04                      | 10.4              | 4           | 00.02 | 5.2               | 15.6              |     |    |  |
| 11.00              | 2    | 00.00                      | 0.0               | 4           | 00.07 | 18.2              | 18.2              |     |    |  |
| 12:00              | 1    | 00.00                      | 0.0               |             | 00.00 | 0.0               | 0.0               |     |    |  |
| 13:00              | 8    | 00.19                      | 48.4              | 4           | 0017  | 44.2              | 35.6              |     |    |  |
| 14:00              |      | 00.01                      | 20                | 4           | 00.42 | 21.0              | 22.0              |     |    |  |
| 18:00              | 12   | 00.01                      | 2/0<br>46.9       |             | 00.12 | 01.2              |                   |     |    |  |
| 12:00              | 2    | 00.00                      | 15.6              | 4           | 00.00 | 40.4              | 65.0              |     |    |  |
| 1800               | 0    | 00.05                      | 13.0              | 0           | 00.04 | 10.4              | 23.4              |     |    |  |
| 19:00              | 6    | 00.15                      | 39.0              | 6           | 00.19 | 49.4              | 88.4              |     |    |  |
| 20.00              | 5    | 00.04                      | 10.4              | 12          | 00.18 | 46.8              | 57.2              |     |    |  |
| 21:00              | 2    | 00.10                      | 26.0              | 5           | 00.09 | 23.4              | 49.4              |     |    |  |
| 22:00              | 1    | 00.09                      | 23.4              | 14          | 00:13 | 33.8              | 57.2              |     |    |  |
| 23:00              | 1    | 00.06                      | 15.6              | 1           | 00.00 | 0.0               | 15.6              |     |    |  |
| 合計                 | 78   | 02:57                      | 460.2             | 104         | 03.32 | 551.2             | 1011.4            |     |    |  |
| 最大値                | i 21 | 00.20                      | 52.0              | 31          | 00.36 | 93.6              | 145.6             |     |    |  |
| 長小係                | i 0  | 00.00                      | 0.0               | 0           | 00.00 | 0.0               | 0.0               |     |    |  |
| 105,1,10           |      | 00.07                      | 20.0              | 45          | 00.09 | 240               | 44.0              |     |    |  |
| 平均值                | 3.4  |                            |                   |             |       |                   |                   |     |    |  |

| 112 |     | 機  | 能編         |           | 工事編       |    |            | その他 |
|-----|-----|----|------------|-----------|-----------|----|------------|-----|
| 115 | 概要~ | 通報 | コント<br>ロール | 端子<br>増設〜 | 設置<br>工事~ | 設定 | チェック<br>運用 | 保守  |

# 4 データをダウンロードしたい場合(CSVファイル)

**1** 「ダウンロード」ボタンをクリックします。

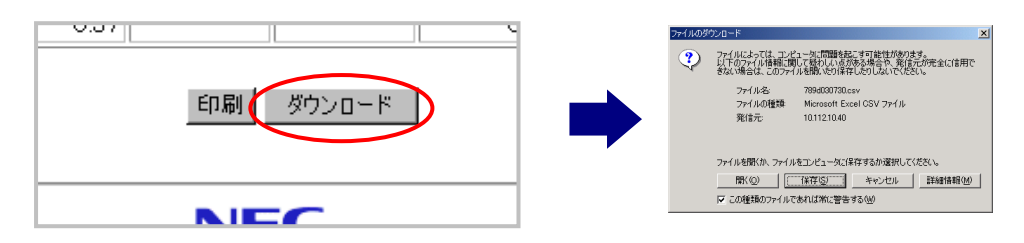

2 「保存」ボタンをクリックします。保存場所指定画面が表示されます。

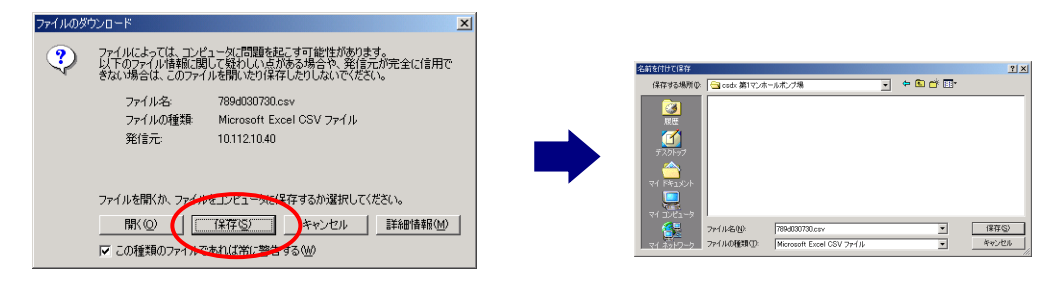

**3** 「保存」ボタンをクリックします。帳票データをセーブします。 ファイル名は、以下のようになっています。必要に応じて変更してください。

- 日報:(端末ID最大下3桁)d(年月日).csv 例 2002年7月7日の日報の場合:789d020707.csv
- 月報:(端末ID最大下3桁)m(年月).csv 例 2002年6月の月報の場合:789m0206.csv
- ※. 端末 ID が 2 桁以下の場合は、その桁数となります。

| 名前を付けて保存                                                                                                    |           | <u>? ×</u>                                                                                      |                                                                                                    |                                                                                                    |
|----------------------------------------------------------------------------------------------------|-----------|-------------------------------------------------------------------------------------------------|----------------------------------------------------------------------------------------------------|----------------------------------------------------------------------------------------------------|
| 保存する場所型: 🔄 csdx 第1マンホールポンプ場                                                                                                    | - 🗢 💼 💣 💷 | 96%                                                                                             | / csdxcgi 完了しました                                                                                            |                                                                                                    |
| 高度<br>デスカック<br>マイトキュント<br>マイトンドュータ<br>マイコンドュータ<br>マイコンドュータ<br>マイカンドゥーク<br>フィイルを使い<br>フィイルを使い<br>フィイルを使い<br>フィイルを使い<br>フィイルを使い<br>フィイルを使い<br>フィイルを使い<br>フィイルを使い<br>フィイルを使い<br>フィイルを使い<br>フィイルを使い<br>フィイルを使い<br>フィイルを使い<br>フィイルを使い<br>フィイルを使い<br>フィイルを使い<br>フィイルを使い<br>フィイルを使い<br>フィイルを使い<br>フィイルを使い<br>フィイルを使い<br>フィイルを使い<br>フィイト・<br>マイト・<br>マート・<br>マイト・<br>マイト・<br>マイト・<br>マイト・<br>マイト・<br>マート・<br>マイト・<br>マート・<br>マー<br>マート・<br>マー<br>マー<br>マー<br>マー<br>マー<br>マー<br>マー<br>マー<br>マー<br>マ |           | 保<br>(保<br>(限<br>)<br>()<br>()<br>()<br>()<br>()<br>()<br>()<br>()<br>()<br>()<br>()<br>()<br>( | 存しています<br>111211126 - sysconfe.dat<br>定理90時間: 2 秒 122 KB<br>ジロードも、 C¥MV Docun<br>送車: 162 KB/秒<br>プティロを出て(の) | ・<br>・<br>中の 77.8 KB をコピーしました)<br>nents¥csdx、¥sysconfe dat<br>/<br>7 <u>かつクスを開いる(の)</u><br>_<br>クォルクを招い(?) キャンセル |

ご注意

● 全てのページのデータを一括ダウンロードします。

| 111 |     | 機  | 能編         |           |           |    | その他        |    |
|-----|-----|----|------------|-----------|-----------|----|------------|----|
| 114 | 概要~ | 通報 | コント<br>ロール | 端子<br>増設~ | 設置<br>工事~ | 設定 | チェック<br>運用 | 保守 |

## CSVファイルのイメージ

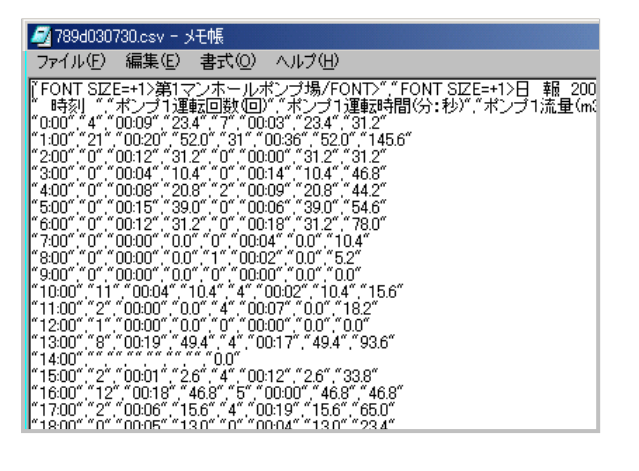

CSV ファイルは、カンマ区切りです。 表計算ソフトなどで、加工できます。

## ご注意

- 作成年月日、作成情報、印章欄のデータはありません。
- < >で囲まれた部分(通常 HTML タグ)はデータから 削除されます。

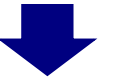

表計算ソフトでCSVファイルを開くと…

|     | A      | В           | С       | D       | E      | F      | G      | Н       | I   |
|-----|--------|-------------|---------|---------|--------|--------|--------|---------|-----|
| 1   | 第1マンホ・ | fontsize=+: | 天候(     | )       |        |        |        |         |     |
| 2   | 時刻     | ポンブ1 運轉     | ポンブ1 運轉 | ポンブ1 流動 | ポンブ2運轉 | ポンブ2運轉 | ポンブ2流す | 総流量br>( | m3) |
| 3   | 0:00   | 4           | 0:09    | 23.4    | 7      | 0:03   | 7.8    | 31.2    |     |
| 4   | 1:00   | 21          | 0:20    | 52      | 31     | 0:36   | 93.6   | 145.6   |     |
| 5   | 2:00   | 0           | 0:12    | 31.2    | 0      | 0:00   | 0      | 31.2    |     |
| 6   | 3:00   | 0           | 0:04    | 10.4    | 0      | 0:14   | 36.4   | 46.8    |     |
| 7   | 4:00   | 0           | 0:08    | 20.8    | 2      | 0:09   | 23.4   | 44.2    |     |
| 8   | 5:00   | 0           | 0:15    | 39      | 0      | 0:06   | 15.6   | 54.6    |     |
| 9   | 6:00   | 0           | 0:12    | 31.2    | 0      | 0:18   | 46.8   | 78      |     |
| 10  | 7:00   | 0           | 0:00    | 0       | 0      | 0:04   | 10.4   | 10.4    |     |
| 11  | 8:00   | 0           | 0:00    | 0       | 1      | 0:02   | 5.2    | 5.2     |     |
| 12  | 9:00   | 0           | 0:00    | 0       | 0      | 0:00   | 0      | 0       |     |
| 13  | 10:00  | 11          | 0:04    | 10.4    | 4      | 0:02   | 5.2    | 15.6    |     |
| 14  | 11:00  | 2           | 0:00    | 0       | 4      | 0:07   | 18.2   | 18.2    |     |
| 15  | 12:00  | 1           | 0:00    | 0       | 0      | 0:00   | 0      | 0       |     |
| 16  | 13:00  | 8           | 0:19    | 49.4    | 4      | 0:17   | 44.2   | 93.6    |     |
| 17  | 14:00  |             |         |         |        |        |        |         |     |
| 18  | 15:00  | 2           | 0:01    | 2.6     | 4      | 0:12   | 31.2   | 33.8    |     |
| 19  | 16:00  | 12          | 0:18    | 46.8    | 5      | 0:00   | 0      | 46.8    |     |
| 20  | 17:00  | 2           | 0:06    | 15.6    | 4      | 0:19   | 49.4   | 65      |     |
| -21 | 18:00  | 0           | 0:05    | 13      | 0      | 0.04   | 104    | 23.4    |     |

### ご注意

- 必要に応じて、以下の加工を行ってください。
  - ・作成年月日、作成情報、印章欄の追加
  - ・セルの幅を調整
  - ・罫線を引く など

| 115 |     | 機  | 能編         |           | 工事編  |        |    |            | Τ | その他 |
|-----|-----|----|------------|-----------|------|--------|----|------------|---|-----|
| 110 | 概要~ | 通報 | コント<br>ロール | 端子<br>増設~ | 設調工事 | ≝<br>~ | 設定 | チェック<br>運用 |   | 保守  |

# 端末情報を表示する

端末の情報を表示します。

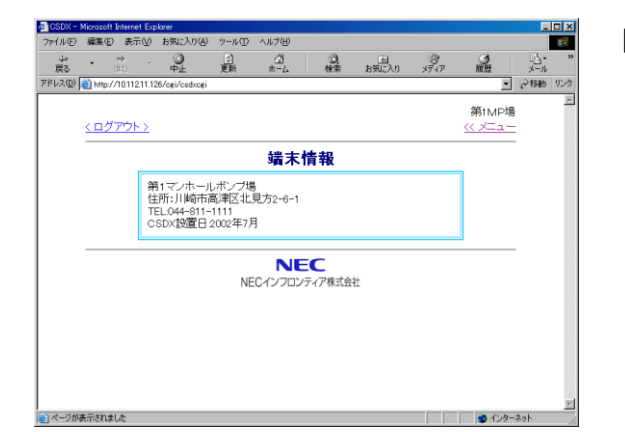

□ 表示される内容

『端末情報』に設定されている文字を表示します。

### 日 設定や工事に関して

● 端末情報の設定について、「データを設定する:設定内容 端末ⅠDの設定」(P181)

# 1 操作手順

┃ メニューの「端末情報」をクリックします。 設定した端末情報が表示されます。

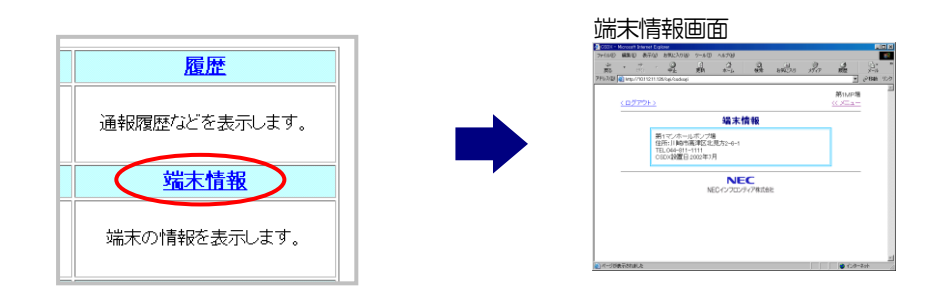

# システムデータを設定する

本装置のシステムデータを設定します。 本項目は、管理者用ID・パスワードでログイン時した時のみメニューに表示されます。

□ システムデータの設定方法については、「データを設定する:共通設定方法」(P174)をご覧ください。

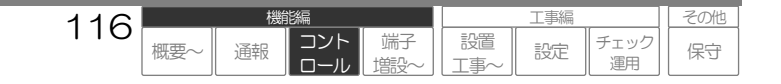

# デジタル出力を制御する

デジタル出力を制御(ON/OFF)します。

本項目は、管理者用ID・パスワード、または『権限』《有》に設定されているユーザID・パスワードで ログインした時のみメニューに表示されます。

| ル田      | 編集( <u>E</u> )                                | 表示(_)                                                 | お気に入り(A)                      | ツール①     | ヘルプゼ                                                    |                 |            |                                                                        |                      |            |   |
|---------|-----------------------------------------------|-------------------------------------------------------|-------------------------------|----------|---------------------------------------------------------|-----------------|------------|------------------------------------------------------------------------|----------------------|------------|---|
| シ<br>戻る | • ,                                           | → .<br>#0                                             | 0<br>9±                       | (注<br>更新 | <br>*−4                                                 | ②<br>検索         | 国<br>お気に入り | 9<br>メディア                                                              | ③履歴                  | 5-<br>X-1- |   |
| νス@)[   | 街 http://                                     | 10.112.11.12                                          | 6/ogi/osdxogi                 |          |                                                         |                 |            |                                                                        |                      | • ②称献      | ) |
|         |                                               |                                                       |                               |          |                                                         |                 |            |                                                                        | 第1MP                 | 塭          |   |
|         | <u>くログ</u>                                    | ·アウトン                                                 |                               |          |                                                         |                 |            |                                                                        | <u>&lt;&lt; ×= 1</u> | _          |   |
|         |                                               |                                                       | 20                            | 02年7月7   | 日(日)19時                                                 | 14977現住         | OTHER C9.  |                                                                        |                      |            |   |
|         |                                               | 4                                                     |                               |          | 現象のして人間                                                 | E&773           |            | 4110-                                                                  |                      | _          |   |
|         |                                               | 名                                                     | 称                             | _        | 状態                                                      | を表示する           |            | 制御                                                                     |                      |            |   |
|         | P1殆                                           | 名                                                     | 称                             | -        | ####################################                    | 記録示する           |            | 制御                                                                     |                      |            |   |
|         | P1殆<br>P2殆                                    | 名<br>謝運転<br>謝運転                                       | 称                             |          | 最新の状態       状態     停止     停止     停止                     | 陸鉄市する           |            | 制御<br>運転 停止<br>運転 停止                                                   |                      |            |   |
|         | P1強<br>P2強<br>デジタ                             | 名<br>謝運転<br>謝運転<br>別ル出力3                              | <b>称</b><br>3                 |          | 載的UK<br>様態<br>停止<br>のFF                                 | <b>注表</b> 示する   |            | 制御<br>運転 (存止<br>運転 (存止<br>ON OFF                                       |                      |            |   |
|         | P1強<br>P2強<br>デジタ                             | 名<br>謝運転<br>謝運転<br>対ル出力3<br>対ル出力4                     | <b>桥</b><br>3<br>4            |          | 兼新00次都<br>存止<br>停止<br>OFF<br>OFF                        | е <b>ж</b> тэ о |            | 制御<br>運転 停止<br>運転 停止<br>ON OFF<br>ON OFF                               |                      |            |   |
|         | P1強<br>P2強<br>デジ<br>デジ<br>デジ                  | 名<br>謝運転<br>謝運転<br>れ出力。<br>れ出力。                       | <b>k</b>                      |          | 戦前の状態<br>停止<br>停止<br>OFF<br>OFF                         | ее ф. т.э о     |            | 制御<br>運転 停止<br>運転 停止<br>0N 0FF<br>0N 0FF<br>0N 0FF                     |                      |            |   |
|         | P1強<br>P2強<br>デジ<br>デジ<br>デジ<br>デジ            | 名<br>潮源転<br>潮源転<br>ネル出力。<br>ネル出力。<br>ネル出力。<br>ネル出力。   | <b>Kh</b><br>3<br>4<br>5<br>5 |          | ★##UK<br>様態<br>体<br>停止<br>のFF<br>のFF<br>のFF<br>のFF      | E2 & TT 7 9     |            | 制御<br>運転 停止<br>運転 停止<br>ON OFF<br>ON OFF<br>ON OFF<br>ON OFF           |                      |            |   |
|         | P1強<br>P2強<br>デジパ<br>デジパ<br>デジパ<br>デジパ<br>デジパ | 名<br>謝運転<br>ネル出力3<br>ネル出力4<br>ネル出力4<br>ネル出力6<br>ネル出力6 | 称<br>3<br>5<br>5<br>7         |          | ★##0 (水都<br>様態<br>停止<br>のFF<br>のFF<br>のFF<br>のFF<br>のFF | Ре ф. т. 9 о    |            | 制御<br>運転 停止<br>運転 停止<br>ON OFF<br>ON OFF<br>ON OFF<br>ON OFF<br>ON OFF |                      |            |   |

## □ 表示される項目

システムデータ設定で、『運用』《有》に設定されて いるデジタル出力です。

## □ 表示される順序

端子番号の若番から順に表示します。

## ご注意

- デジタル出力制御中に他の要因(連動など)により状態が変化しても、自動的に表示は変化しません。制御する前には必ず「最新の状態を 表示する」ボタンを押し、表示を更新してから行ってください。
- シーケンサ異常時、シーケンサの端子は表示されません。シーケンサの状態は現在状態で確認してください。

# 1 操作手順

┓ メニューの「デジタル出力制御」をクリックします。デジタル出力制御画面が表示されます。

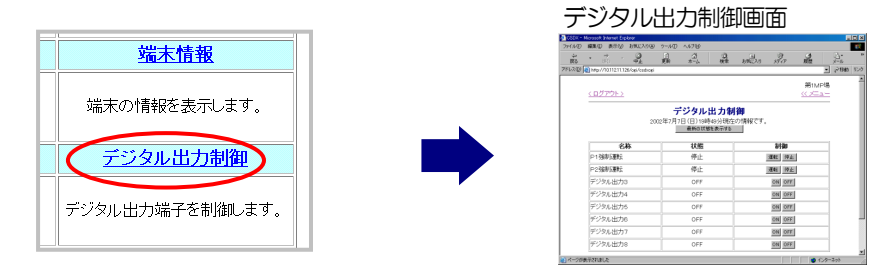

2 「最新の状態を表示する」ボタンをクリックします。最新の状態を表示します。

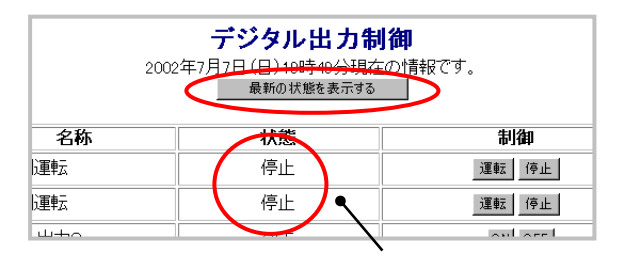

ボタンが押されると、状態更新。

コント

通報

その他

保守

工事編

設定

チェック

運用

設置

⊤事⁄

3 制御したい項目の現在状態を確認し、ON(左ボタン)またはOFF(右ボタン)をクリックします。 制御が実行され、現在状態が自動的に更新されます。

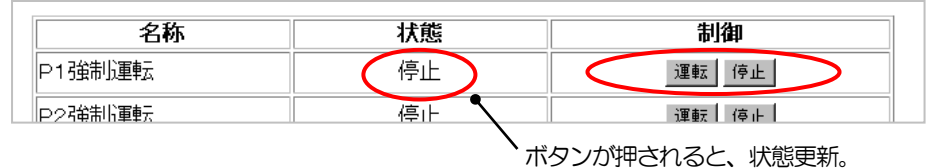

117

概要

# 2 表示内容

| DX - Microsoft Internet Explorer<br>リバン (伊生)(こ) ままの) かた(ころり(か) い              | N=1.(T) ∧ 11⊐?(1-1)                         |                                                                                                    |                          |           |    |
|-------------------------------------------------------------------------------|---------------------------------------------|----------------------------------------------------------------------------------------------------|--------------------------|-----------|----|
| ルビ mmaxer ac.u のたいいせい<br>                                                     | シールロンパレスロン<br>副 (計) (2)<br>更新 ホーム 検索        | <ul> <li>国</li> <li>(7)<br/>お気に入り</li> <li>パア</li> </ul>                                                                                                    | <b>3</b><br>履歴           |           | »» |
| ス 🛈 🙋 http://10.112.11.126/cgi/csdxcgi                                        |                                             |                                                                                                    | -                        | 🖓移動   リング | 7  |
| <u>&lt; ログアウト &gt;</u>                                                        |                                             |                                                                                                    | 第1MP場<br><u>〈〈 /―</u> ユー | •         |    |
| 2002                                                                          | デジタル出力制<br>年7月7日(日)19時49分現7<br>最新の状態を表示する   | <b>肖御</b><br>国の情報です。                                                                                                    |                          |           |    |
| <u>616</u>                                                                    | 2.1.5.4%                                    | 41/40                                                                                                    |                          | 1         |    |
| 名称                                                                            | 状態                                          | 制御                                                                                                    | -                        |           |    |
| <b>名称</b><br>P1強制運転                                                           | <b>状態</b><br>停止                             | 制御<br>運転 停止                                                                                                    |                          |           |    |
| 名称<br>P1強制運転<br>P2強制運転                                                        | <b>状態</b><br>停止<br>停止                       | 制御           運転         停止           運転         停止                                                                                                    | 1                        |           |    |
| <b>名称</b><br>P13強制返動<br>P23強制返動<br>デジタル出力3                                    | <b>状態</b><br>停止<br>停止<br>OFF                | 制御<br>運転 停止<br>運転 (停止<br>のN OFF                                                                                                    |                          |           |    |
| <b>名称</b><br>P13號制運転<br>P23號制運転<br>デジタル出力3<br>デジタル出力4                         | 状態<br>停止<br>停止<br>OFF<br>OFF                | 制御<br>運転 (手止<br>運転 (手止<br>の) OFF<br>のN OFF                                                                                                    |                          |           |    |
| <b>名称</b><br>P1強制運転<br>P2強制運転<br>デジタル出力3<br>デジタル出力4<br>デジタル出力5                | 大應<br>停止<br>停止<br>OFF<br>OFF<br>OFF         | #1/20<br>運転<br>(今止<br>の)<br>の<br>の<br>の<br>の<br>の<br>の<br>の<br>の<br>の<br>の<br>の<br>の<br>の                                                                                                    |                          |           |    |
| 名称<br>P1強制運転<br>P2強制運転<br>デジタル出力3<br>デジタル出力4<br>デジタル出力5<br>デジタル出力6            | 状態<br>停止<br>のFF<br>のFF<br>のFF<br>のFF        | 14日<br>1年70 2日<br>1年70 2日<br>1月10 2日<br>1月10 2日<br>1月10 2日<br>1月10 2日<br>1月10 2日<br>1月11 2日<br>1月111 2日<br>1月11 |                          |           |    |
| 名称<br>P1強制運転<br>P2強制運転<br>デジタル出力3<br>デジタル出力4<br>デジタル出力5<br>デジタル出力6<br>デジタル出力7 | 状態<br>停止<br>のFF<br>のFF<br>のFF<br>のFF<br>のFF | High Constraints of the second second                                                                                                    |                          |           |    |

## |D名称:|D名称(共通)を表示します。

### 名称:各デジタル出力の名称を表示します。

各デジタル出力の『名称』で設定された内容を表示します。

## 状態:各デジタル出力の現在状態を表示します。

各要因の『ブラウザ表示』で設定された内容を表示します。設定した文字色、背景色、太字フォントで表示します。

### 制御ボタン:各デジタル出力の制御ボタンを表示します。

各要因の『制御ボタン表示』の設定により、『ブラウザ表示』で設定された内容を表示します。

### ワンポイント

● 『制御ボタン表示』《無》に設定すると、入力に対しての出力連動を行うのみで、ブラウザからの制御はできないようすることができます。

118

概要

設置

チェック

運用

保守

設定

コント

通報

### 日 設定や工事に関して

- ID 名称の設定について、「データを設定する:設定内容 端末 | Dの設定」(P181)
- 名称、状態・制御名の設定について、「データを設定する:設定内容 デジタル出力の設定」(P186) CSDX(S)をご利用の場合は、「データを設定する:設定内容 ビットデバイスの設定」(P217)

# 端子の積算値をクリアする

デジタル入力の積算値をクリアします。

本項目は、管理者用ID・パスワード、または『権限』《有》に設定されているユーザID・パスワードで ログインした時のみメニューに表示されます。

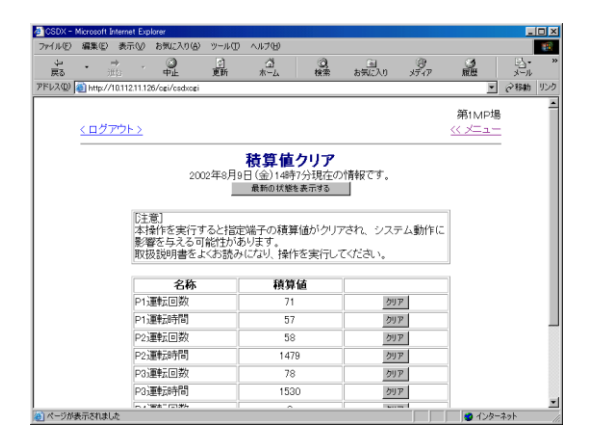

# 積算値をクリアする前に必ずお読みください。

## ご注意

積算値をクリアすると、今まで積算した値が〇に戻ります。

以下のような運用を行っている場合は、クリアしても問題のないことをご確認ください。

- ・積算値異常の検出、通報などを行っている場合
- ・ブラウザコントロールの現在状態画面に積算値を表示している場合

# 1 操作手順

】 メニュー右下に表示されている「▼その他のメニュー」をクリックします。

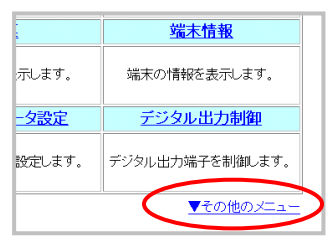

2 メニューの「積算値クリア」をクリックします。

積算値クリア画面が表示されます。

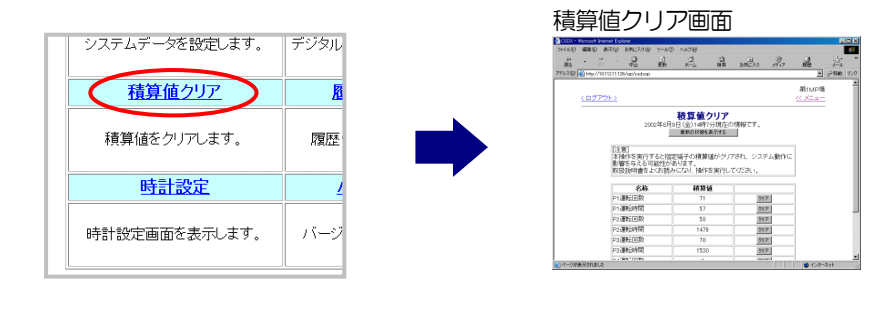

| 110 |     | 機  | 能編     |           |           | 工事編 |            | Π | その他 |
|-----|-----|----|--------|-----------|-----------|-----|------------|---|-----|
| 119 | 概要~ | 通報 | コントロール | 端子<br>増設~ | 設置<br>工事~ | 設定  | チェック<br>運用 |   | 保守  |

3 「最新の状態を表示する」ボタンをクリックします。 最新の積算値が表示されます。

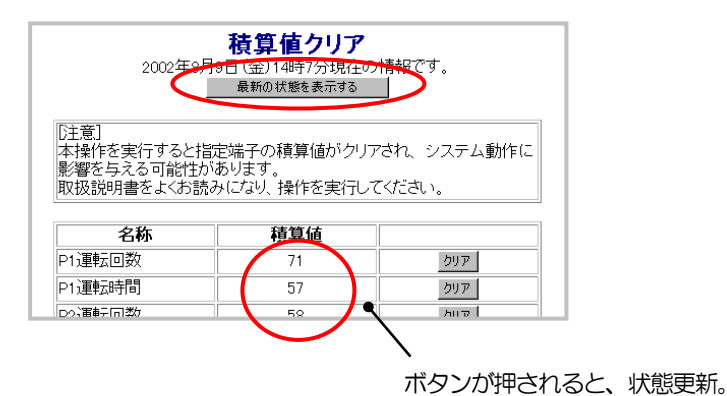

4 消去したい端子の「クリア」ボタンをクリックすると、確認画面が表示されます。

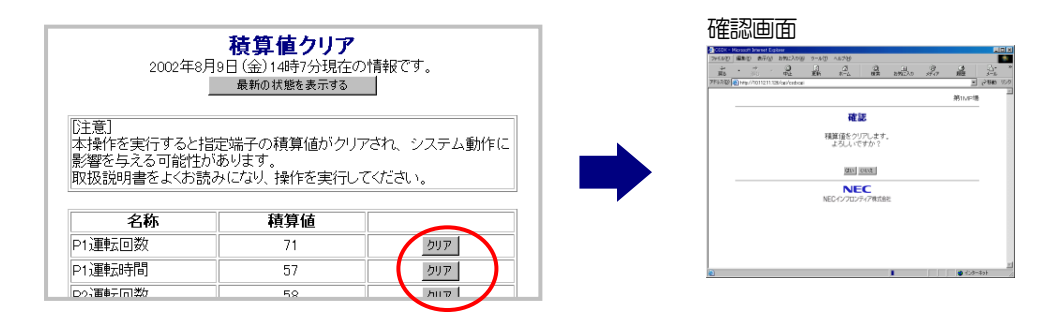

### ご注意

- シーケンサ異常時、シーケンサの端子の状態は表示されません。
- シーケンサ接続時、積算値クリアデバイスが設定されていない場合、「クリア」ボタンはグレー表示となり、クリック(クリア)できません。

### 山 設定や工事に関して

- 積算値クリアデバイスについて、「データを設定する:設定内容 ワードデバイスの設定」(P218)
- 5 確認画面の「はい」ボタンをクリックすると、クリアを実行し積算値クリア画面に戻ります。ク リアした端子の積算値が「0」になっていることを確認してください。

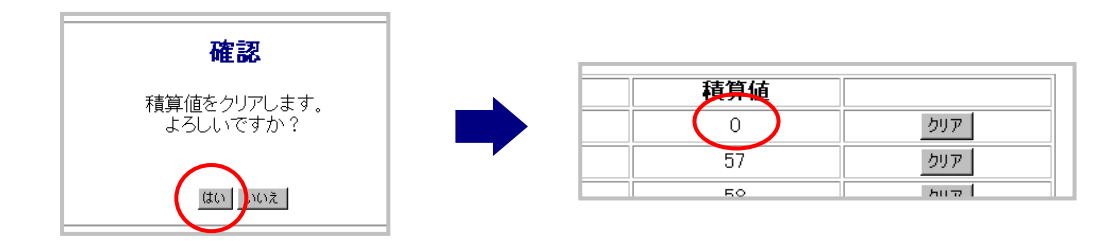

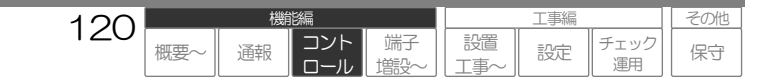

# 履歴・帳票データをクリアする

蓄積している各種履歴や日報月報帳票をクリア(消去)します。 本項目は、管理者用 ID・パスワード、または『権限』《有》に設定されているユーザ ID・パスワードで ログインした時のみメニューに表示されます。

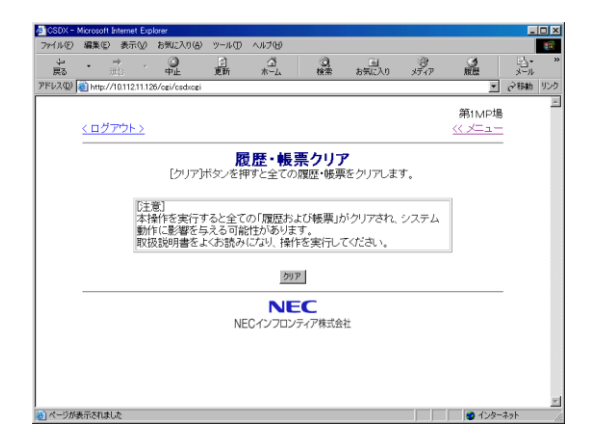

# 履歴や帳票データをクリアする前に必ずお読みください。

## ご注意

本操作を行うと、全ての履歴や帳票がクリア(消去)されます。 ・通報履歴 ・コントロール履歴 ・ログイン履歴 ・動作履歴 ・定時間隔履歴 ・日報帳票 ・月報帳票

消去されたデータは復旧することはできませんので、設置工事終了後や運用開始前などを除き、特別な事情がな い限り行わないで下さい。

# 1 操作手順

メニュー右下に表示されている「▼その他のメニュー」をクリックします。

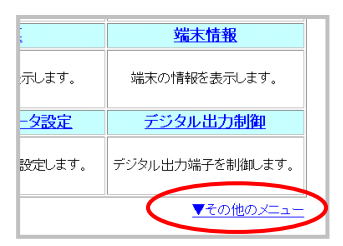

1

2 メニューの「履歴・帳票クリア」をクリックします。 履歴・帳票クリア画面が表示されます。

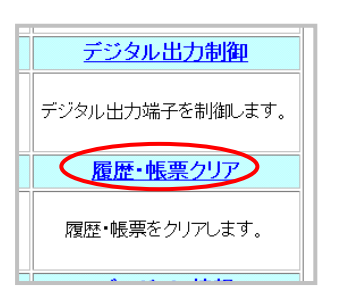

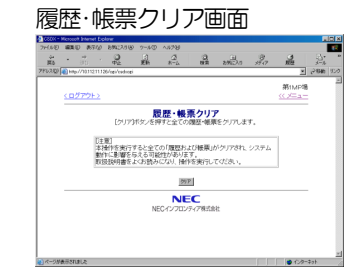

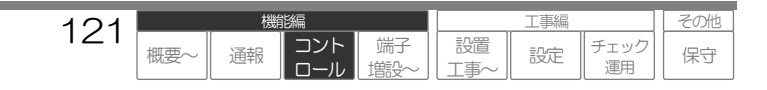

3 「クリア」ボタンをクリックすると、確認画面が表示されます。

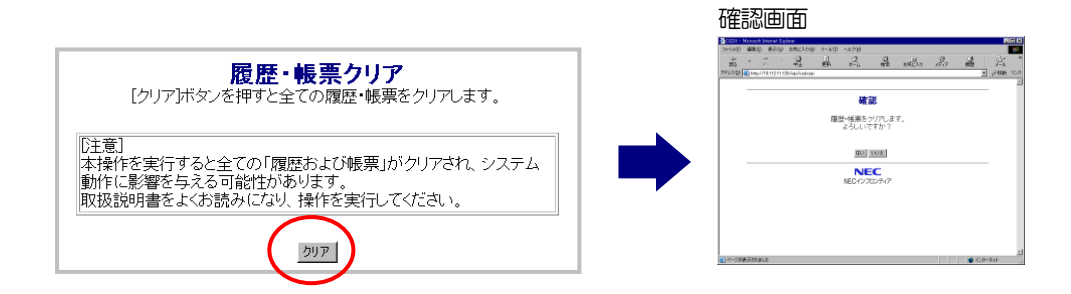

4 確認画面の「はい」ボタンをクリックすると、クリアを実行し結果が表示されます。

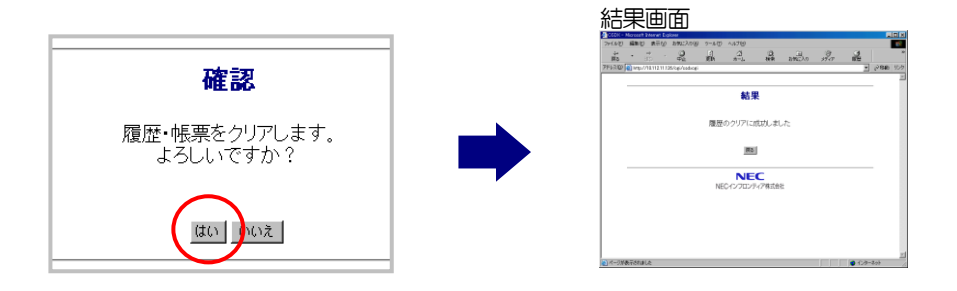

5 結果画面の「戻る」ボタンをクリックすると、履歴・帳票クリア画面に戻ります。

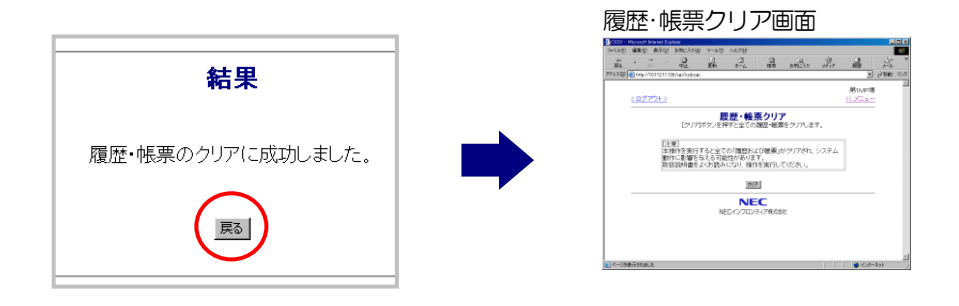

| 100 |     | 機  | 能編         |           |           | 工事編 |            | その他 |
|-----|-----|----|------------|-----------|-----------|-----|------------|-----|
| 122 | 概要~ | 通報 | コント<br>ロール | 端子<br>増設~ | 設置<br>工事~ | 設定  | チェック<br>運用 | 保守  |

# 時計を設定する

時計データを設定します。

本項目は、管理者用ID・パスワード、または『権限』《有》に設定されているユーザID・パスワードで ログインした時のみメニューに表示されます。

ワンポイント

● CSDX がインターネットに接続可能でかつ E メールによる通報を行っている場合、設定によりインターネット上の NTP サーバを利用した 時計自動補正機能が使用できます。

時計自動補正機能の設定については、「データを設定する:設定内容 通報共通の設定」(P188)を参照ください。

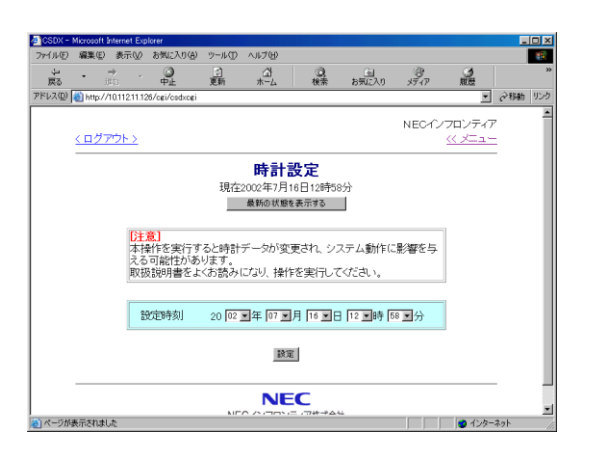

## □ 時計の主な仕様

- 閏年サポート
- 誤差:月差 約±60秒

## 時計を変更する前に必ずお読みください。

### ご注意

時計データを変更すると、日報・月報帳票やその他履歴、定時刻などの機能動作に影響します。影響の大き さについては、時計の修正誤差にもよりますが、以下内容をよくお読みになり、十分ご理解の上変更してく ださい。

●日報・月報帳票について、「時計を進める方向に変更」すると、変更した間のデータは空白となります。
 なお、時計を変更した時点で、日報・月報データを作成しますので、変更前のデータは正常に作成します。
 (例) 「1:30 → 3:00」と変更した場合

- ・2:00 のデータは空白
- 1:00のデータは 1:30までのデータを表示

●日報・月報帳票について、「時計を戻す方向に変更」すると、変更した間のデータが重複します。

- (例) 「1:30 → 1:00」と変更した場合
  - ・1:00~1:30 までのデータが重複(上書きはしません)
  - ・重複したデータも全て集計対象とし、集計して表示
- ●その他各種履歴について、「時計を戻す変更」を行った後に発生した履歴(履歴 A)の時刻が、時間を戻す 前に記録されている履歴(履歴 B)の時刻より古い場合、履歴が MAX 件数になると履歴 A を先に削除(上 書き)します。

●起動要因 定時刻の『検出モード』で《定時間隔》を利用している場合について、「時計データを変更」 すると、定時間隔時間はリセットされ、再度開始時刻になるまで起動しません。

●大幅な時計変更を行う場合は、時計データ変更前に CF カード(履歴蓄積)を交換し現在のデータを保管 してから行うか、帳票データをダウンロードし以前の履歴を消去してから行う、などしてください。

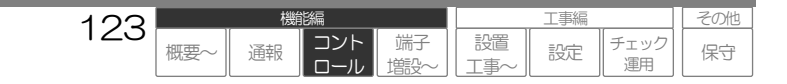

# 1 操作手順

1 メニュー右下に表示されている「▼その他のメニュー」をクリックします。

|        | 端末情報            |  |
|--------|-----------------|--|
| 示します。  | 端末の情報を表示します。    |  |
| 一夕設定   | デジタル出力制御        |  |
| 設定します。 | デジタル出力端子を制御します。 |  |
|        | ▼その他のメニュー       |  |

2 メニューの「時計設定」をクリックします。 時計設定画面が表示されます。

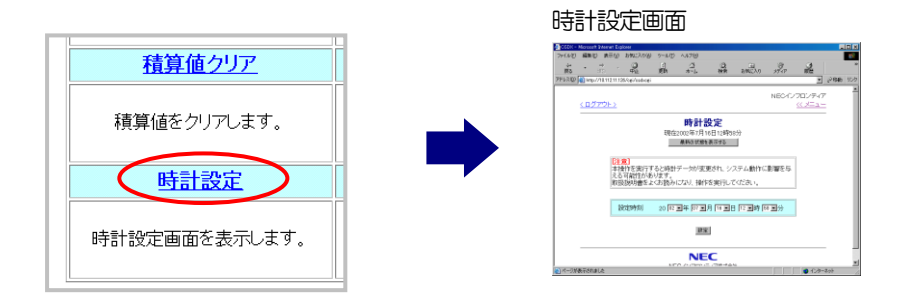

3 日付・時刻をリストボックスより選択し、「設定」ボタンをクリックすると設定は完了です。

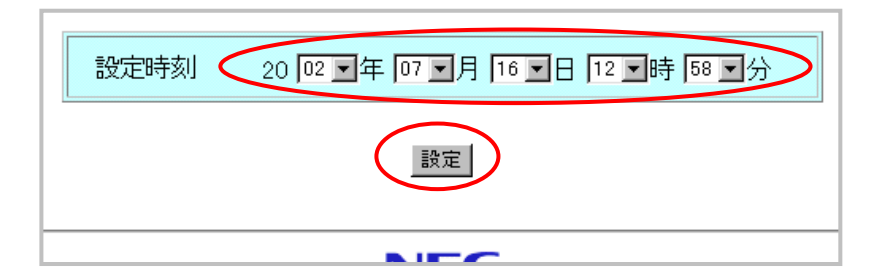

| 101 |     | 機  | 能編         |           |           | 工事編 |            | Π | その他 |
|-----|-----|----|------------|-----------|-----------|-----|------------|---|-----|
| 124 | 概要~ | 通報 | コント<br>ロール | 端子<br>増設~ | 設置<br>工事~ | 設定  | チェック<br>運用 |   | 保守  |

# バージョン情報を表示する

本装置のソフトウェアモジュールのバージョンを表示します。 弊社への本装置に関するお問い合わせ時などに、お聞きする場合があります。

| パー          | ージョン情報             |  |
|-------------|--------------------|--|
| 製品情報        |                    |  |
| 製品名         | コルソス CSDX          |  |
| 製造元         | NEC<br>NECインフロンティア |  |
| モジュール名      | バージョン              |  |
| メインモジュール    | 1.09070205         |  |
| ブートモジュール    | 1.02               |  |
| NCHE-2hJL   | 1.03               |  |
| 110000 - 70 |                    |  |

1 操作手順

】 メニュー右下に表示されている「▼その他のメニュー」をクリックします。

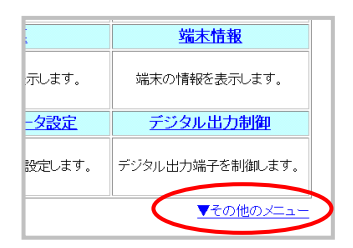

2 メニューの「バージョン情報」をクリックします。 バージョン情報画面が表示されます。

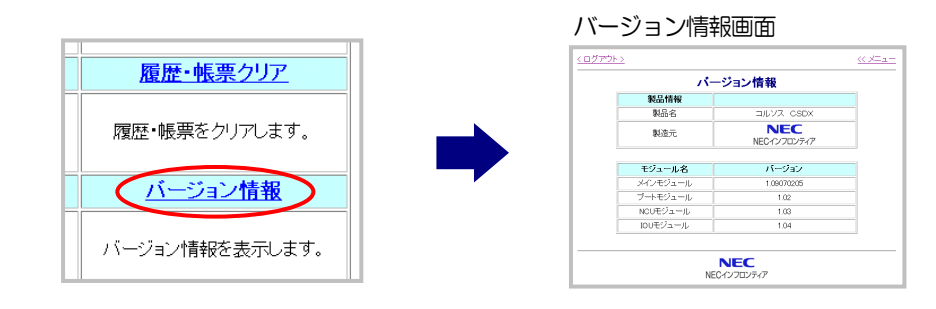

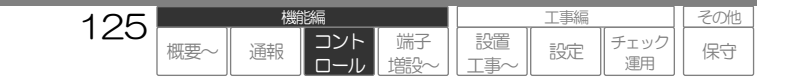

# 社名ロゴについて

設定により、社名ロゴを表示しないようにしたり、標準以外の社名ロゴに変更することができます。

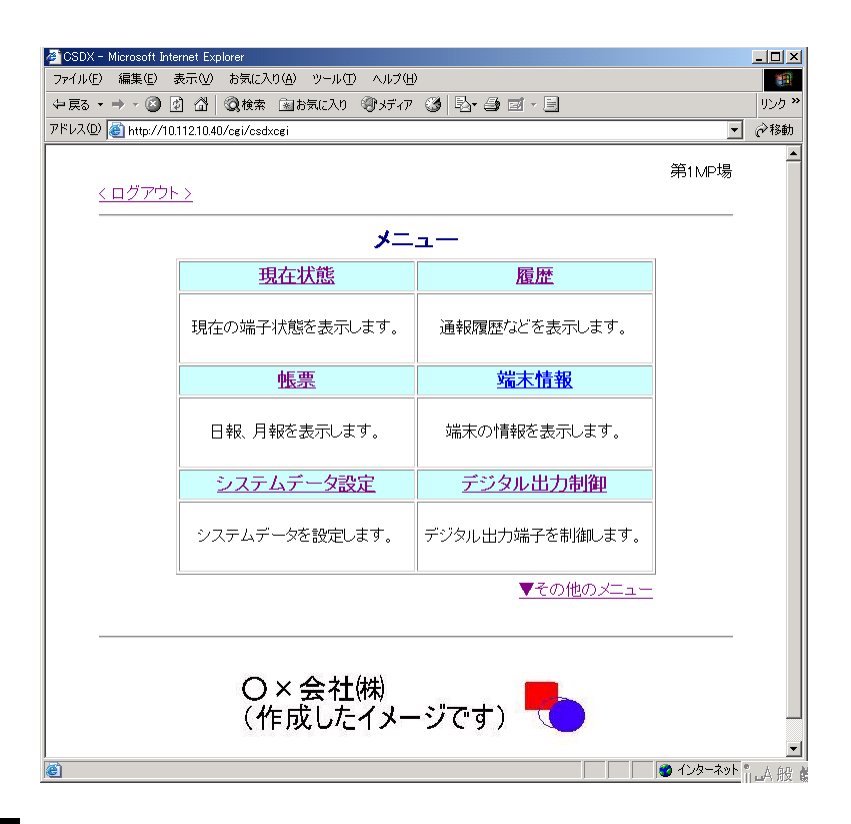

### ご注意

● 標準以外の社名ロゴを使用する場合、CF メモリカードが必要です。

□ CFカードの取付け方法について、「本装置を取付ける CFカードを取り付ける」(P153)をご覧ください。

### 田 設定や工事に関して

● 社名ロゴの設定について、「データを設定する:設定内容 端末 | Dの設定」(P181)

| 126 |     | 機  | 能編         |           |           | 工事編 |            | その他 |
|-----|-----|----|------------|-----------|-----------|-----|------------|-----|
| 120 | 概要~ | 通報 | コント<br>ロール | 端子<br>増設〜 | 設置<br>工事~ | 設定  | チェック<br>運用 | 保守  |

# エラー画面について

各エラーの原因および対処方法は、以下の通りです。

# 1 ログイン時のエラー

ログイン時には、以下のようなエラーを表示する場合があります。

## 1-1 ID・パスワードエラー

原因:本装置に設定されていない ID またはパスワードでログインした

対処:ID・パスワードを確認してください。

| -     | 10000     |            | m brace 2 m (a) |      |            |          |       |    |   | _    |            |
|-------|-----------|------------|-----------------|------|------------|----------|-------|----|---|------|------------|
| 7715D | 1000      | \$CT (Y)   | 890220(8)       | ツール① | N\$789     |          |       |    |   |      | <b>P</b> 4 |
| の調    | • ;       | ÷          | O.              | 日期   | -#-L       | 0.<br>## | おちに入り | 30 | 3 |      | *          |
| アドレスの | 🖹 http:// | /1011211.1 | 26/ogi/cathogi  |      |            |          |       |    | × | 2444 | リンク        |
|       |           |            |                 |      |            |          |       |    |   |      | ×          |
|       |           |            |                 |      | <b>1</b> 5 | ;—       |       |    |   |      |            |
|       |           |            |                 |      |            |          |       |    |   |      |            |
|       |           |            |                 | IC   | 、パスワ       | ードエラー    | -     |    |   |      |            |
|       |           |            |                 |      |            |          |       |    |   |      |            |
|       |           |            |                 |      |            |          |       |    |   |      |            |
|       |           |            |                 |      | 戻          | 5        |       |    |   |      |            |
|       |           |            |                 |      |            |          |       |    |   |      |            |
|       |           |            |                 | NE   |            |          | +     |    |   |      |            |
|       |           |            |                 | 142  | 012702     |          | -     |    |   |      |            |
|       |           |            |                 |      |            |          |       |    |   |      |            |
|       |           |            |                 |      |            |          |       |    |   |      |            |
|       |           |            |                 |      |            |          |       |    |   |      | -          |
| 1     | 長元 ろれまし   | 2          |                 |      |            |          |       |    |   | 2.46 |            |

## 1-2 ログインエラー(管理者)

- 原因:管理者用ID・パスワードで既にログインされている (不正なブラウザコントロール終了によりログイン状態となって いる場合含む)
- 対処:しばらく待ってから、再度行ってください。 不正終了による場合は、『再ログイン要求タイマ』間ログインで きません。

エラー ログインエラー でに発酵量で口気です。ています 展る NEC NECインフロンティア株式会社

## 1-3 ログインエラー(ユーザ)

- 原因: ユーザ用ID・パスワードで既に 10 人ログインされている (不正なブラウザコントロール終了によりログイン状態となって いる場合含む)
- 対処:しばらく待ってから、再度行ってください。 不正終了による場合は、『再ログイン要求タイマ』間ログインで きません。

### 田 設定や工事に関して

● 再ログイン要求タイマの設定について、「データを設定する:設定内容 ブラウザコントロールの設定」(P225)

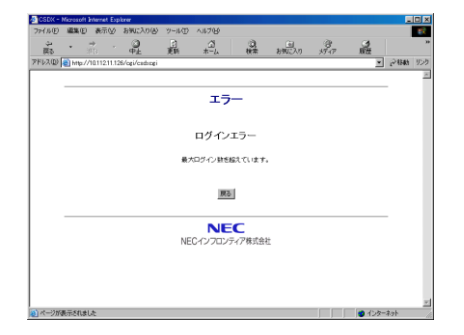

| 107 |     | 機  | 能編         |           | 工事編    |            | その他 |
|-----|-----|----|------------|-----------|--------|------------|-----|
| 121 | 概要~ | 通報 | コント<br>ロール | 端子<br>増設~ | <br>設定 | チェック<br>運用 | 保守  |

# 2 その他エラー

以下のようなエラーを表示した場合は、装置故障の可能性があります。 対処方法を実行しても、直らない場合は、販売店または最寄りの弊社窓口にお問い合わせください。

# 2-1 メモリカードエラー

履歴表示や帳票表示時に発生するエラーです。

原因:メモリカードが確実に差し込まれていない、メモリカードが壊れている、CF スロットが壊れているなど

対処:メモリカードの差込みを確認する、装置を再起動する、メモリカードを交換するなど行ってください。

| 🛃 CSDK - I | Microsoft 3 | nemet Exp | krer                                                                                                    |       |              |         |             |    |   |       |    |
|------------|-------------|-----------|----------------------------------------------------------------------------------------------------|-------|--------------|---------|-------------|----|---|-------|----|
| 79415(E)   | 188.D       | 義示公       | 彩矾(入り(各)                                                                                                    | ツールロ  | N#789        |         |             |    |   |       | 16 |
| の間         | • <i>5</i>  | •<br>01 • | a de la companya de la companya de l | 日期    |              | 2       | おちに入り       | 30 | 3 |       |    |
| 7F62(D)    | 🖹 http://   | 011211.1  | 26/ogi/cathogi                                                                                                    |       |              |         |             |    | × | 24645 | 52 |
|            |             |           |                                                                                                    |       |              |         |             |    |   |       | -  |
|            |             |           |                                                                                                    |       | <b>T</b> =   | -       |             |    |   |       |    |
|            |             |           |                                                                                                    |       | - <b>-</b> - | /-      |             |    |   |       |    |
|            |             |           |                                                                                                    |       |              |         |             |    |   |       |    |
|            |             |           |                                                                                                    | ×     | モリーカ         | ードエラー   |             |    |   |       |    |
|            |             |           |                                                                                                    |       |              |         | C / 40 40 . |    |   |       |    |
|            |             |           | 24                                                                                                    | 0-0-F | APPENDENT 1  |         | 11/2014     |    |   |       |    |
|            |             |           |                                                                                                    |       |              |         |             |    |   |       |    |
|            |             |           |                                                                                                    |       | 展            | 5       |             |    |   |       |    |
|            |             |           |                                                                                                    |       |              |         |             |    |   | -     |    |
|            |             |           |                                                                                                    |       | NE           | C       |             |    |   |       |    |
|            |             |           |                                                                                                    | NE    | Cインフロン       | /ティア株式会 | 社           |    |   |       |    |
|            |             |           |                                                                                                    |       |              |         |             |    |   |       |    |
|            |             |           |                                                                                                    |       |              |         |             |    |   |       |    |
|            |             |           |                                                                                                    |       |              |         |             |    |   |       |    |
|            |             |           |                                                                                                    |       |              |         |             |    |   |       | _  |
| 日本一ジ加      | 民子されまし      | 2         |                                                                                                    |       |              |         |             |    |   | **    |    |

## 2-2 コントロールエラー

ブラウザコントロール各種操作時に発生するエラーです。

原因:エラーコード(X:XXX)による

4:204 CF カードスロットの設定変更後、装置を再起動していない。 その他 通信エラー、ユニット故障 など

対処:エラーコードにより、異なります。

4:204 装置を再起動してください。 その他 何度か繰り返し実行する、装置を再起動する など行ってください。

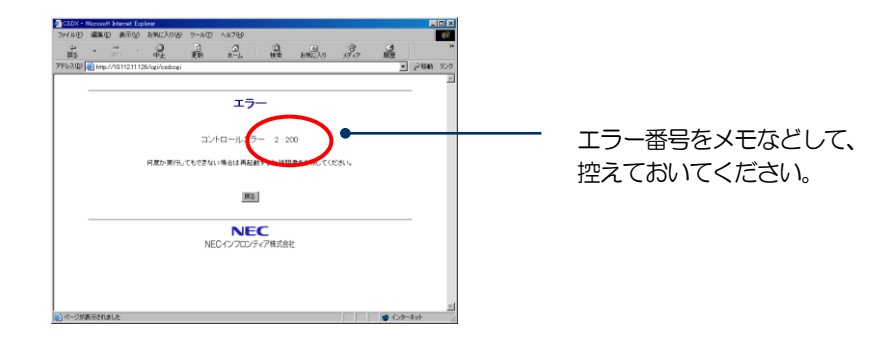

| 100 |     | 機能編 |            |           | 工事編       |    |            | Γ | その他 | ſ |
|-----|-----|-----|------------|-----------|-----------|----|------------|---|-----|---|
| 120 | 概要~ | 通報  | コント<br>ロール | 端子<br>増設~ | 設置<br>工事~ | 設定 | チェック<br>運用 |   | 保守  |   |

機能編 コントロールする: DTMF 音声

# コントロールする:DTMF音声

## 本機能は、CSDX(D)は対応していません。

## またファクシミリ用コマンドは、CSDXのみ対応です。

電話機などから DTMF(PB) 信号でコントロールし、本装置は音声で応答します。 DTMF 音声コントロールは、本装置のアナログポートへアクセスして行います。LAN ポート、PHS・ DoPa・FAOMA(シリアルポートや CF カードスロット)へアクセスしても、DTMF 音声コントロー ルは行えません。

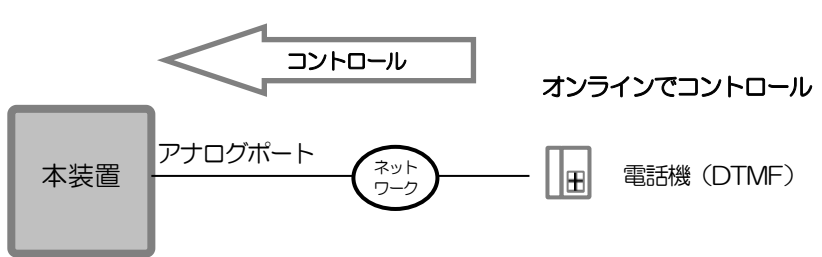

ご注意 相手通信機器によっては、DTMF コントロールができない場合があります。

| 120 |     | 機  | 能編         |           |           | 工事編 |            | その他 |
|-----|-----|----|------------|-----------|-----------|-----|------------|-----|
| 129 | 概要~ | 通報 | コント<br>ロール | 端子<br>増設~ | 記置<br>工事~ | 設定  | チェック<br>運用 | 保守  |

# DTMF音声コントロールの手順

## コントロールに必要なもの

- DTMF(PB)信号が送出できる電話機またはファクシミリ電話機
- 1 電話機から本装置のアナログポートに収容されている回線へ電話をかけます。 『自動応答タイマ』後、自動応答します。(CSDXからDTMF「C」が送出されます)

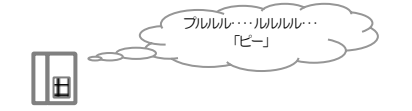

こちらは〇〇施設です。・・・

田 設定や工事に関して

- 自動応答タイマの設定について、「データを設定する:設定内容 アナログ応答の設定」(P220)
- 2 自動応答後、5秒以内に電話機のダイヤル0~9または#のいずれかを押します。 『ID音声メッセージ』と、設定により「端子状態メッセージ」が流れます。

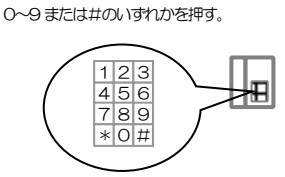

端子状態メッセージの送出内容は、ダイヤルにより以下の通り異なります。

- <「0~9」の場合> CSDX および CSDX(P)および CSDX(S)対応。
- •送出順

「デジタル入力端子+アナログ入力端子+デジタル出力端子+電源状態+モード状態」 ※、入出力端子は『運用』《有》の端子が対象。

•送出条件 1

正常/異常等の状態に関わらず端子番号の若番から設定された音声メッセージを全て送出。

<「#」の場合> CSDX および CSDX(P)のみ対応。(CSDX(S)は「#」入力で即データ/ブラウザコントロールとなります) ・送出順

「停電情報+イベント入力端子(デジタル・アナログ入力)+イベント以外入力端子(デジタル・アナログ入力) +デジタル出力端子+モード状態」 ※.入出力端子は『運用』《有》の端子が対象。

・送出条件1(停電情報およびイベント入力に1つ以上異常(停電)状態がある場合)
 停電情報およびイベント入力端子は、異常(停電)状態の端子のみ端子番号の若番から送出、その他状態は正常/異常等の状態に関わらず端子番号の若番から設定された音声メッセージ全て送出。

 ・送出条件2(停電情報およびイベント入力が全て正常な場合)
 停電情報およびイベント入力端子は、まとめて「異常ありません(※)」と送出、その他状態は正常/異常等の状態に関わら す端子番号の若番から設定された音声メッセージ全て送出。
 ※.デジタル入力16(CSDX(P)の場合は8)の『音声\_復旧メッセージ』を設定後、『運用』設定を《無》に設定すると、 「異常ありません」の変わりに上記設定メッセージを送出することができます。

### ご注意

自動応答後、5 秒以内に 0~9 または#の DTMF 信号を受信できない場合は、データ/ブラウザコントロールに切り替わります。 (モデム音が送出されます。)

データ/ブラウザコントロールが起動すると、その状態から DTMF コントロールを起動することはできません。一度電話を切り、 約1分後に再度コルソスへ電話をかけ直してください。

(1分前にかけ直した場合、ビジー状態か自動応答できない状態になっています)

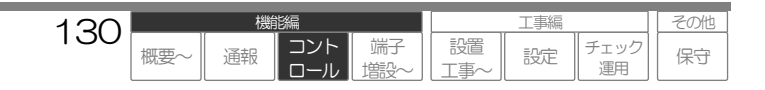

### ワンポイント

- ID メッセージおよび「端子状態メッセージ」を聞く必要がない場合は、次項の暗証番号入力も可能です。 5 秒以内に暗証番号入力を開始(DTMF 信号「\*」入力)してください。
- 自動応答後、DTMF 信号を入力せずにID メッセージおよび「端子状態メッセージ」を聞くことも『アナログ応答』の設定により可能です。 ただし、この運用にするとアナログ回線を利用したブラウザコントロールができなくなりますので、ご注意ください。

### 田 設定や工事に関して

- ID 音声メッセージの設定について、「データを設定する:設定内容 端末 | Dの設定」(P181)
- 端子状態メッセージの有無について、「データを設定する:設定内容 DTMFコントロールの設定」(P223)
- アナログ応答の設定について、「データを設定する:設定内容 アナログ応答の設定」(P220)

# **3** 2項のメッセージ送出後、「暗証番号をどうぞ」と流れますので、『入力待ちタイマ』以内に『D TMF音声の暗証番号』 \* ? ? ? ? # と押します。

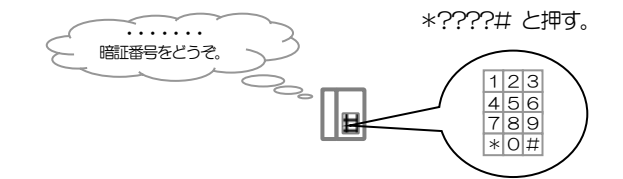

### ご注意

● 暗証番号を間違えると、「暗証番号が違います。暗証番号をどうぞ。」と流れますので、再度『暗証番号』を入力してください。3回続け て間違えると、本装置は回線を切断します。

### 田 設定や工事に関して

- 暗証番号および入力待ちタイマの設定は、「データを設定する:設定内容 DTMFコントロールの設定」(P223)
- **4** 「サービス番号をどうぞ」と流れますので、『入力待ちタイマ以内』にコントロールしたい『サービス番号』 # X X X を押します。

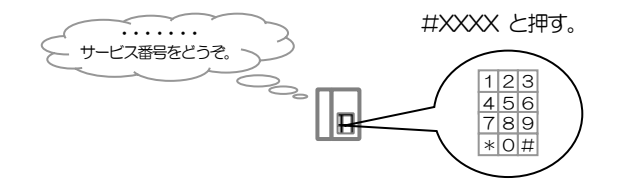

□ サービス番号について、「コントロールする:DTMF音声 サービス番号と応答」(P133)をご覧ください。

### ご注意

- サービス番号を間違えると、「サービス番号が違います。サービス番号をどうぞ。」と流れますので、再度『サービス番号』を入力してください。3回続けて間違えると、本装置は回線を切断します。
- DTMF 音声コントロールを終了する場合は、コントロール終了のサービス番号(#9999)を押してください。コルソスが回線を切断します。
- 終了のサービス番号を押さないで電話機を切断すると、コルソスは『入力待ちタイマ』後に切断します。

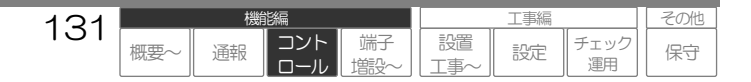

5 サービス番号に対応した処理を行い、応答メッセージが流れます。 続けて、再度4項に戻ります。

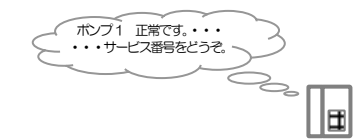

なお、ファクシミリ用のサービス番号の場合は、FAX信号が流れますので、ファクシミリの「ス タート」ボタンを押します。ファクシミリより帳票等が出力されます。帳票出力後、回線は自動 的に切断されます。

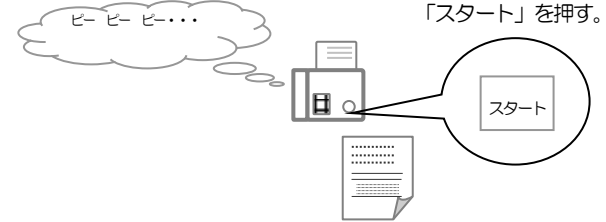

□ 応答メッセージおよびFAX出力内容について、「コントロールする:DTMF音声 サービス番号と応答」(P133)をご覧ください。

| 122 |     | 機能編 |            |           |                                                                      | 工事編 |            |    |
|-----|-----|-----|------------|-----------|----------------------------------------------------------------------|-----|------------|----|
| 132 | 概要~ | 通報  | コント<br>ロール | 端子<br>増設~ | 2013日<br>11日<br>11日<br>11日<br>11日<br>11日<br>11日<br>11日<br>11日<br>11日 | 設定  | チェック<br>運用 | 保守 |

# サービス番号と応答内容

DTMF 音声コントロールで実行できる内容は、以下の通りです。

## ご注意

日報や月報帳票などを利用している場合、時刻(月日・時分)を変更すると、帳票データなどに影響を与えます。 日報や月報帳票などを利用している場合、時刻(月日・時分)を変更すると、帳票データなどに影響を与えます。

| コントロール項目                                                                                     | サービス番号                                                                                                    | 処理および応答メッセージ                                                                                                    |
|----------------------------------------------------------------------------------------------|----------------------------------------------------------------------------------------------------|----------------------------------------------------------------------------------------------------|
| 現在状態確認                                                                                       |                                                                                                    |                                                                                                    |
| デジタル入力<br>((Oユニット)<br>デジタル入力<br>(シーケンサ)<br>アナログ入力<br>((Oユニット)<br>アナログ入力<br>(シーケンサ)<br>デジタル出力 | #11nn         nn:01~16 (端子)         99 (全端子)         #12nn         nn:01~64 (端子)         99 (全端子)         #21nn         nn:01~08 (端子)         99 (全端子)         #22nn         nn:01~64 (端子)         99 (全端子)         #31nn         nn:01~08 (端子)         99 (全端子) | <ul> <li>現在の端子状態を確認します。</li> <li>指定された端子の現在状態に対応する『音声メッセージ』(設定)を送出します。</li> <li>指定が全端子の場合は、『運用』設定《有》の端子について若番から順に送出します。</li> <li>正注意</li> <li>指定した端子の『運用』設定が《無》の場合は、「運用中ではありません」を送出します。</li> <li>指定した端子が範囲外および『端子用途』が異なる場合は、エラー音を送出します。</li> <li>「シーケンサ」のサービス番号はシーケンサを接続して端子を増設している<br/>場合にご利用になわます。</li> </ul> |
| デジタル出力<br>(シーケンサ)                                                                            | 99(全端子)<br># <b>32nn</b><br>nn:01~64(端子)<br>99(全端子)                                                                                                    | <ul> <li>「IO ユニット」のサービス番号で「全端子」を指定した場合、シーケンサの端子状態も送出します。</li> </ul>                                                                                                    |
| デジタル出力制御                                                                                     | 1                                                                                                    |                                                                                                    |
| ON<br>(のユニット)                                                                                | #41nn<br>nn:01~08 (端子)<br>※CSDX(P)は04まで<br>#42nn                                                                                                    | デジタル出力端子を制御します。<br>指定された端子を制御し、制御した状態に対応する『音声メッセージ』(設定)<br>を送出します。                                                                                                    |
| (シーケンサ)                                                                                      | nn:01~64(端子)                                                                                                    |                                                                                                    |
| OFF<br>(IOユニット)<br>OFF<br>(シーケンサ)                                                            | #61nn<br>nn:01~08 (端子)<br>※CSDX(P)は04まで<br>#62nn<br>nn:01~64 (端子)                                                                                                    | <ul> <li>指定した端子の『運用』設定が《無》の場合は、「運用中ではありません」<br/>を送出します。</li> <li>指定した端子が範囲外および『端子用途』が異なる場合は、エラー音を送出<br/>します。</li> <li>「シーケンサ」のサービス番号はシーケンサを接続して端子を増設している<br/>場合にご利用になれます。</li> </ul>                                                                                                    |

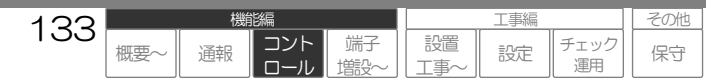

| コントロール項目         | サービス番号                                                                                              | 処理および応答メッセージ                                                                                                    |
|------------------|----------------------------------------------------------------------------------------------------|----------------------------------------------------------------------------------------------------|
| 積算値クリア           |                                                                                                    |                                                                                                    |
| デジタル入力<br>アナログ入力 | <b>#01nn</b><br>nn:01~16(端子)<br>99(全端子)<br>※CSDX(P)は08まで<br><b>#02nn</b><br>nn:01~08(端子)<br>99(全端子) | 積算値をクリアします。<br>指定された端子番号の積算値をクリアし、「積算値をクリアしました」を送出し<br>ます。指定が全端子の場合は、『運用』設定《有》でかつ『異常モード』設定《パ<br>ルス積算》または《時間積算》の端子について全てクリアします。                                                                                                    |
| シーケンサ            | <b>#03nn</b><br>nn : 01~64 (端子)<br>99 (全端子)                                                         | <ul> <li>指定した端子の『運用』設定が《無》の場合は、クリアせずに「運用中ではありません」を送出します。</li> <li>指定した端子が範囲外およびおよび『異常モード(端子用途』が異なる場合は、クリアせずにエラー音を送出します。</li> <li>「シーケンサ」のサービス番号はシーケンサを接続して端子を増設している場合にご利用になれます。</li> <li>「デジタル端子」のサービス番号で「全端子」を指定した場合、シーケンサ端子の積算値もクリアします。</li> </ul> |
| 時計設定             |                                                                                                    |                                                                                                    |
| 現在時刻確認           | #8000                                                                                               | 現在の時刻を確認します。<br>「現在の時刻は、××××年××月××日××時××分です」を送出します。                                                                                                    |
| 月日設定             | #81MMDD<br>MM:01~12 (月)<br>DD:01~31 (日)                                                             | 月日(時分)の設定を変更します。(上記注意事項をお読みください)<br>指定された月日(時分)に変更し、「時計を設定しました」を送出します。                                                                                                    |
| 時分設定             | #82hhmm<br>hh:00~23 (時)<br>mm:00~59 (分)                                                             | <ul> <li>ご注意</li> <li>●時分を設定した場合 「××時××分00秒」で設定されます。</li> <li>●指定した月、日、時、分が範囲外の場合は、エラー音を送出します。ただし、存在しない月日(6月31日など)のチェックはしません。(例)6月31日と設定した場合 → 7月1日と設定されます。</li> <li>●設定後は、「現在時刻確認」で正しく設定されているか確認してください。</li> </ul>                                  |
| <br>FAX帳票出力 ※1   |                                                                                                    |                                                                                                    |
| FAX<br>現在状態帳票出力  | #5101                                                                                               | 現在の端子状態、モード状態、シーケンサ状態、停電/復電状態をFAXで帳票出力<br>します。<br>『運用』設定《有》の端子の現在状態、モード状態、停電/復電状態に対応する『E<br>メール、FAXメッセージ』(設定)、シーケンサ状態を出力します。                                                                                                    |
| FAX<br>日報帳票出力    | #511n<br>n:0~9(日前)                                                                                  | 指定した日報(月報)をFAXで帳票出力します。                                                                                                    |
| FAX<br>月報帳票出力    | <b>#512n</b><br>n:0~2 (月前)                                                                          | ● CF メモリカード未実装時は、エラー音を送出します。                                                                                                    |
| コントロール終了         | #9999                                                                                               | DTMF音声コントロールを終了します。<br>「コントロールを終了します」を送出し、回線を切断します。                                                                                                    |

※1. FAX 帳票出力は、CSDX のみ対応しています。

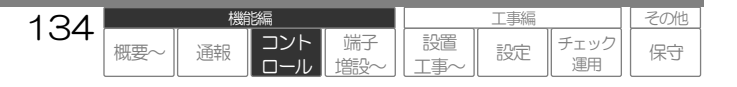

機能編 コントロールする:DTMF データ

# コントロールする: DTMFデータ

## 本機能は、CSDX(D)、CSDX(S)は対応していません。

センタ装置などから DTMF(PB) 信号でコントロールし、本装置は DTMF(PB) 信号で応答します。 DTMF データコントロールは、本装置のアナログポートへアクセスして行います。LAN ポート、PHS・ DoPa・FAOMA(シリアルポートや CF カードスロット)へアクセスしても、DTMF データコントロ ールは行えません。

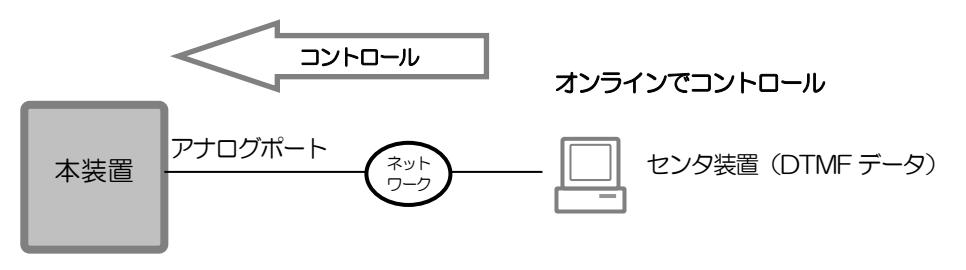

## ご注意

●DTMF データコンロトールは、センタからの簡易的なコントロールです。 新規にコルソス CSDX-センタシステムを構築する場合は、より詳細なデータ管理が行えるデータコントロー ルをご利用ください。詳しくは、弊社窓口へお問い合わせください。

●CSD7 通報装置の DTMF データコントロール機能との比較は下表の通りです。いくつか相違点がありますので、現在の CSD7 通報装置-センタシステムに本機を増設の際には、センタ側の対応が必要となる場合があります。

| 項目         | CSD7         | CSDX               | 記事         |
|------------|--------------|--------------------|------------|
| 自動応答信号     | DTMF [C]     | ← (CSD7 同様)        |            |
| データフォーマット  | 設定および固定データ形式 | ← (CSD7 同様)        |            |
| 固定データ内容    |              |                    |            |
| 種別コード      | _            | 一部なし               |            |
| 端子No(センサ)  | 001~008      | 001~016 ※(P)は008まで | 041~はアナログ端 |
|            | 041~044      | 041~048            | 子のデジタル運用   |
| 端子No(アナログ) | 001~004      | 001~008            |            |
| 積算値        | 00000~65535  | ← (CSD7 同様)        |            |
|            | 単位は:回または10秒  |                    |            |
| アナログ値      | 000~255      | ← (CSD7 同様)        |            |
|            |              |                    |            |
|            | •            | •                  | •          |

| 125 |     | 機  | 鴲編         |           | 工事編       |    |            |  | その他 |
|-----|-----|----|------------|-----------|-----------|----|------------|--|-----|
| 130 | 概要~ | 通報 | コント<br>ロール | 端子<br>増設~ | 設置<br>工事~ | 設定 | チェック<br>運用 |  | 保守  |

# DTMFデータコントロールの手順

## コントロールに必要なもの

DTMF(PB)信号が送受信できるセンタ装置

1 センタ装置から本装置のアナログポートに収容されている回線へ電話をかけます。 『自動応答タイマ』後、自動応答します。(CSDXからDTMF「C」が送出されます)

### 田 設定や工事に関して

● 自動応答タイマの設定について、「データを設定する:設定内容 アナログ応答の設定」(P220)

**2** 自動応答後、5秒以内に『DTMFデータの暗証番号』 \* ???? # を送出します。

### ご注意

● 暗証番号を間違えると、DTMF「##」が送出されますので、再度『暗証番号』を送出してください。3回続けて間違えると、本装置は回線を切断します。

### 田 設定や工事に関して

- 暗証番号および入力待ちタイマの設定は、「データを設定する:設定内容 DTMFコントロールの設定」(P223)
- **3** DTMF「C」が送出されますので、『入力待ちタイマ以内』にコントロールしたい『サービス 番号』 # X X X を送出します。

□ サービス番号について、「コントロールする:DTMF音声 サービス番号と応答」(P137)をご覧ください。

### ご注意

- サービス番号を間違えると、DTMF「##」が送出されますので、再度『サービス番号』を入力してください。3回続けて間違えると、本 装置は回線を切断します。
- DTMF データコントロールを終了する場合は、コントロール終了のサービス番号 (#9999)を送出してください。コルソスが回線を切断します。
- 終了のサービス番号を押さないで電話機を切断すると、コルソスは『入力待ちタイマ』後に切断します。

## **4** サービス番号に対応した処理を行い、応答したDTMF信号が送出されます。 続けて、再度3項に戻ります。

□ 応答メッセージおよびFAX出力内容について、「コントロールする:DTMF音声 サービス番号と応答」(P137)をご覧ください。

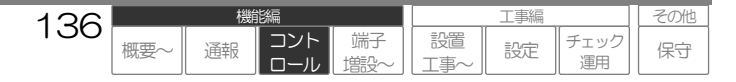

# サービス番号と応答内容

DTMF データコントロールで実行できる内容は、以下の通りです。

## ご注意

日報や月報帳票などを利用している場合、時刻(月日・時分)を変更すると、帳票データなどに影響を与えます。 日報や月報帳票などを利用している場合、時刻(月日・時分)を変更すると、帳票データなどに影響を与えます。

| コントロール項目           | サービス番号                                         | 処理および応答メッセージ                                                                                                    |
|--------------------|------------------------------------------------|----------------------------------------------------------------------------------------------------|
| 現在状態確認             |                                                |                                                                                                    |
| デジタル入力<br>(Юユニット)  | #1199                                          | 現在の端子状態を端子種別毎に確認します。<br>デジタル入力およびアナログ入力のデジタル利用において、『運用』設定《有》<br>の端子の現在状態に対応する『DTMFデータ』(固定)を送出します。若番から順<br>に送出します。                                                                                       |
|                    |                                                | □ DTMFデータ内容については、「データフォーマット」(P139)をご覧<br>ください。                                                                                                    |
|                    |                                                | <ul> <li>ご注意</li> <li>アナログ端子をデジタルで使用している場合は、#1199 で送出されます。</li> <li>※DTMF 音声コントロールとは異なります(#2199 で送出)のでご注意ください。</li> <li>指定した端子の『運用』設定が《無》の場合、端子番号範囲外、『異常モード(端子用途)』が異なる場合などは、エラー信号「##」を送出します。</li> </ul> |
| アナログ入力<br>(IOユニット) | #2199                                          |                                                                                                    |
| デジタル出力<br>(IOユニット) | #3199                                          |                                                                                                    |
| デジタル出力制御           | •                                              |                                                                                                    |
| ON<br>(のユニット)      | <b>#41nn</b><br>nn:01~08 (端子)<br>※CSDX(P)は04まで | デジタル出力端子を制御します。<br>指定された端子を制御し、DTMF「**」を送出します。                                                                                                    |
| OFF<br>(IOユニット)    | <b>#61nn</b><br>nn:01~08 (端子)<br>※CSDX(P)は04まで | <ul> <li>ご注意</li> <li>● 指定した端子の『運用』設定が《無》の場合、端子番号範囲外、『異常モード(端子用途』が異なる場合などは、エラー信号「##」を送出します。</li> </ul>                                                                                                  |

| コントロール項目 | サービス番号                                      | 処理および応答メッセージ                                                                                                    |
|----------|---------------------------------------------|----------------------------------------------------------------------------------------------------|
| 積算値クリア   |                                             |                                                                                                    |
| デジタル入力   | <b>#01nn</b><br>nn:01~16,41~48<br>99(全端子)   | 積算値をクリアします。<br>指定された端子番号の積算値をクリアし、DTMF「**」を送出します。<br>指定が全端子の場合は、『運用』設定《有》でかつ『異常モード』設定《パルス                                                                                                 |
| アナログ入力   | <b>#O2nn</b><br>nn : 01~08<br>99 (全端子)      | 積算》または《時間積算》の端子について全てクリアします。<br>ご注意                                                                                                    |
|          |                                             | <ul> <li>● 指定した端子の『運用』設定が《無》の場合、端子番号範囲外、『異常モード(端子用途)』が異なる場合などは、エラー信号「##」を送出します。</li> </ul>                                                                                                |
| 時計設定     |                                             |                                                                                                    |
| 月日設定     | #81MMDD<br>MM:01~12(月)<br>DD:01~31(日)       | 月日(時分)の設定を変更します。(上記注意事項をお読みください)<br>指定された月日(時分)に変更し、DTMF「**」を送出します。                                                                                                    |
| 時分設定     | #82hhmm<br>hh : 00~23 (時)<br>mm : 00~59 (分) | <ul> <li>ご注意</li> <li>●時分を設定した場合 「××時××分00秒」で設定されます。</li> <li>●指定した月、日、時、分が範囲外の場合は、エラー信号「##」を送出します。<br/>ただし、存在しない月日(6月31日など)でエラー信号は送出されません。<br/>(例)6月31日と設定した場合 → 7月1日と設定されます。</li> </ul> |
| 曜日設定     | <b>#83W</b><br>W:日:1、月:2…土:7                | CSDXシリーズでは、曜日設定は自動設定ですので、本コマンドは対応していません。<br>なお、本コマンドを受信した場合は、実際には曜日設定はしませんが、DTMF「**」<br>を送出します。<br>「<br>指定した曜日が範囲外の場合は、エラー信号「##」を送出します。                                                   |
| コントロール終了 | #9999                                       | DTMFデータコントロールを終了し、回線を切断します。                                                                                                    |

| 120 |     | 機  | 能編         |           |           | 工事編 |            | その他 |
|-----|-----|----|------------|-----------|-----------|-----|------------|-----|
| 130 | 概要~ | 通報 | コント<br>ロール | 端子<br>増設~ | 設置<br>工事~ | 設定  | チェック<br>運用 | 保守  |

# データフォーマット(現在状態情報)

# **1** DTMFデータコントロールのデータフォーマット

| 開始  | 端     | 子データ 1      | 端         | 終了          |     |
|-----|-------|-------------|-----------|-------------|-----|
| コード | 種別コード | 情報内容        | <br>種別コード | 情報内容        | コード |
| А   | вхх   | x x ••• x x | <br>вхх   | x x ••• x x | А   |

# 2 端子データー覧

端子データは、現在状態情報の受信コマンドにより、以下の通りとなります。 なお、『運用』設定《有》の端子について、端子 No の若番から送出します。

| 平信つついい  | /关口   注 1:10    |                     |       | 端子データ                      |
|---------|-----------------|---------------------|-------|----------------------------|
| 文信コマント  | 达出情報            | システムテータ設定           | 種別コード | 情報内容 ※2                    |
| [#1199] | デジタル入力          | 『異常モード』: 《メーク・ブレーク》 | B11   | 端子No(3桁)+状態(2桁)            |
|         | 001~016         | 『異常モード』: 《パルス積算》    | B13   | 端子No(3桁)+状態(2桁)+積算値(5桁)    |
|         | 041~048<br>(%1) | 『異常モード』: 《時間積算》     | B15   | 端子No(3桁)+状態(2桁)+積算値(5桁)    |
| [#2199] | アナログ入力          | 『端子用途』: 《アナログ》      | B32   | 端子No(3桁)+状態(2桁) +アナログ値(3桁) |
|         | 001~008         |                     |       |                            |
| [#3199] | デジタル出力          |                     | B91   | 端子No(3桁)+状態(2桁)            |
|         | 001~008         |                     |       |                            |

※1. アナログ入力 001~008 をデジタル入力として利用した場合、DTMF データコントロールでは端子 NoO41~048 として送出します。

※2. 情報内容は以下の通りです。

● 端子No (3桁)

| 通報要因   | 端子 No(3桁)               |                        |  |  |
|--------|-------------------------|------------------------|--|--|
| デジタルスカ | デジタル端子の場合               | 001~016 ※CSDX(P)は008まで |  |  |
|        | アナログ端子の『端子用途』が《デジタル》の場合 | 041~048                |  |  |
| アナログ入力 | アナログ端子の『端子用途』が《アナログ》の場合 | 001~008                |  |  |
| デジタル出力 |                         | 001~008 ※CSDX(P)は004まで |  |  |

### ● 状態 (2桁)

| 通報要因   | 状態(2桁)  |    |    |         |
|--------|---------|----|----|---------|
|        | 正常      |    |    |         |
| デジタル入力 | 異常      |    |    |         |
|        | 実装異常    |    |    |         |
| アナログ入力 | しきい値1~5 | 正常 | XO | (X:1~5) |
|        |         | 異常 | X1 | (X:1~5) |
|        | 実装異常    |    |    |         |
| デジタル入力 | ON      |    |    |         |
|        | OFF     |    |    |         |
|        | 実装異常    |    |    |         |

139

概要

コント

٦

通報

端日

その他

保守

工事編

設定

チェック

運用

設置

T事∕

● 積算値(5桁)
 数値:00000~65535
 単位:パルス積算の場合(回) 時間積算の場合(10秒)

アナログ値(3桁)
 数値:000~255
 単位:なし

# 端子を増設する

## 本機能は、CSDX(S)のみ対応しています。

本装置は、RS-232C でシーケンサと接続することにより、入出力点数を増設することができます。デジタル入力、アナログ入力、デジタル出力の端子数の合計が最大 64 点まで可能です。

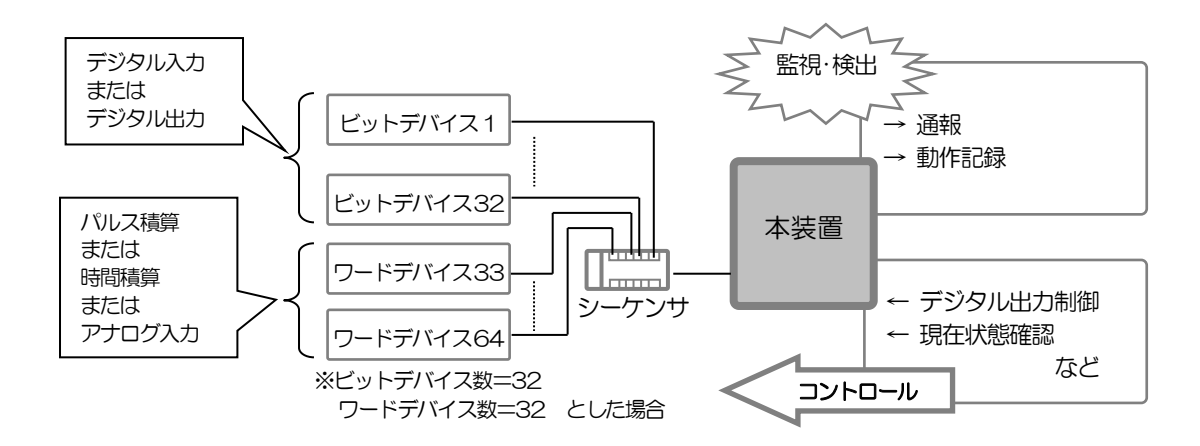

# 対応シーケンサ

本装置と接続できるシーケンサの条件は下表の通りです。

| 項目                            | 概要                                                              |  |  |  |
|-------------------------------|-----------------------------------------------------------------|--|--|--|
| メーカおよびシリーズ条件                  | _                                                               |  |  |  |
| メーカ                           | 三菱電機株式会社                                                        |  |  |  |
| シリーズ名                         | MELSEC-Aシリーズ<br>MELSEC-Qシリーズ<br>MELSEC-QnAシリーズ<br>MELSEC-FXシリーズ |  |  |  |
| 製品構成条件(上記シリーズにおい              | って、以下条件を満たす製品を選択してください)                                         |  |  |  |
| 通信条件                          |                                                                 |  |  |  |
| 通信機能                          | 計算機リンク通信機能を有すること                                                |  |  |  |
| インターフェース                      | RS-232C                                                         |  |  |  |
| 通信速度                          | 最大19200bps                                                      |  |  |  |
| 接続形態                          | 1:1形式                                                           |  |  |  |
| 対応プロトコル                       | A互換1Cフレーム(ACPUまたはAnACPU)の形式1または形式4                              |  |  |  |
| 入出力条件                         |                                                                 |  |  |  |
| 増設入出力点数                       | 最大64点(コルソスの増設端子として使用できる最大点数)                                    |  |  |  |
| ※本装置とシーケンサ伝送距離はシーケンサの仕様によります。 |                                                                 |  |  |  |

140

概要

诵報

工事編

設定

チェック

運用

端子

設置

T事/

その他

保守

### 田 設定や工事に関して

- シーケンサの接続について、「本装置を取付ける シリアルポートは機能接続する」(P155)
- 接続するシーケンサに関する設定について、「データを設定する:設定内容 シーケンサ共通の設定」(P215)

# 増設できる端子

本装置はシーケンサとのデータ通信にビットデバイス(内部リレー)およびワードデバイス(データレジスタ)を利用します。

# 1 デバイス種別に対する端子用途

| シーケンサ<br>デバイス種別      | 端子用途<br>(設定により選択) | 端子数      | 概要                                                                 |
|----------------------|-------------------|----------|--------------------------------------------------------------------|
| ビットデバイス              | デジタル入力<br>(イベント)  | 合計<br>64 | ポーリングによるシーケンサからのデータ取得(O/1)により、本<br>装置内蔵のデジタル入力(イベント)と同等の機能を実現します。  |
| (内部リレー)              | デジタル出力            |          | コンテンションによるシーケンサへのデータ書き込み(0/1)により、<br>制御用要求を行います。                   |
| ワードデバイス<br>(データレジスタ) | アナログ入力            |          | ポーリングによるシーケンサからのデータ取得(アナログ値)により、本装置内蔵のアナログ入力端子と同等の機能を実現します。        |
|                      | デジタル入力<br>(パルス積算) |          | ポーリングによるシーケンサからのデータ取得(積算値)により、<br>本装置内蔵のデジタル入力(パルス積算)と同等の機能を実現します。 |
|                      | デジタル入力<br>(時間積算)  |          | ポーリングによるシーケンサからのデータ取得(積算値)により、<br>本装置内蔵のデジタル入力(時間積算)と同等の機能を実現します。  |

※. ワードデバイス(パルス/時間積算値)の積算値クリア要求用として、ビットデバイス(書き込み専用)を設定す ることができます。上記端子数にカウントせず利用できます。

| 1/1 | 機能編 |    |        | 工事編       |           |    | その他        |    |
|-----|-----|----|--------|-----------|-----------|----|------------|----|
| 141 | 概要~ | 通報 | コントロール | 端子<br>増設~ | 設置<br>工事~ | 設定 | チェック<br>運用 | 保守 |

# 2 内蔵端子とシーケンサ増設端子の機能相違点

本装置内蔵端子とシーケンサによる増設端子の機能には相違点があります。主な相違点は以下の通りです。

○:可 ×:不可 △:シーケンサのプログラムによる

## ・デジタル入力について

| 機能                           | 本装置 内蔵デジタル入力 | シーケンサ<br>増設デジタル入力 |  |
|------------------------------|--------------|-------------------|--|
| 初期状態設定など                     |              |                   |  |
| 検出タイマ                        | 0            | $\bigtriangleup$  |  |
| 異常モード(メーク/ブレーク)              | 0            | Δ                 |  |
| 本装置での検出方法                    | 上記設定による      | ポーリングによる          |  |
| 外部スイッチとしての利用<br>(通報停止、モード切替) | 0            | ×                 |  |

## ・デジタル出力について

| 機能                                | 本装置 内蔵デジタル出力 | シーケンサ<br>増設デジタル出力 |
|-----------------------------------|--------------|-------------------|
| 初期状態設定など                          |              |                   |
| 待機状態(メーク/ブレーク)                    | × (ブレーク固定)   | $\bigtriangleup$  |
| 出力方式(連続/ワンショット)                   | 0            | $\bigtriangleup$  |
| 入力連動としての利用                        |              |                   |
| 連動要因:本装置内蔵の入力                     | 0            | ×                 |
| 連動要因:本装置システム状態の変化                 | 0            | X                 |
| 連動要因:シーケンサの入力                     | ×            | $\bigtriangleup$  |
| 通報連動としての利用<br>(連動要因:シーケンサ含む全ての通報) | 0            | ×                 |

□ 「本装置内蔵端子の機能について、「入力状態などを監視する」(P26)、「デジタル出力を制御する」(P72)をご覧ください。

### 日 設定や工事に関して

● ビットデバイス数、ワードデバイス数の設定について、「データを設定する:設定内容 シーケンサ共通の設定」(P215)

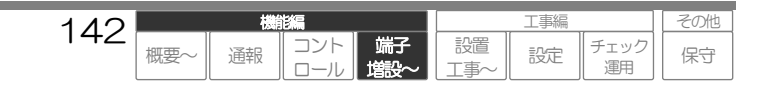

# 本装置のシーケンサからのデータ読み出し処理

本装置は、指定されたポーリング間隔により、各々指定されたビットデバイスの先頭アドレスおよびワ ードデバイスの先頭アドレスに対して、指定された端子数分、一括読み出しを行います。

# 1 読み出し方式

ポーリング方式によるデバイスー括読み出し ※.ポーリング間隔: (1/2/3/5/10/15/20/30/60 秒)から選択

# 2 読み出しデバイス

ビットデバイス(内部リレー:Mxxxx) ワードデバイス(データレジスタ:Dxxxx) ※.ビットデバイス、ワードデバイス共に、各々指定された先頭アドレスから指定端子数分 ※.積算値クリア用のビットデバイスは、読み出しません。

# 3 読み出し内容およびデータの取り扱い

| 読み出し内容               |           | データの取り扱い      |            |  |
|----------------------|-----------|---------------|------------|--|
| デバイス種別               | データ       | 端子用途設定        | 内容         |  |
| ビットデバイス              | 0/1       | デジタル入力(イベント)  | 0:正常 1:異常  |  |
| (内部リレー)              | 0/ 1      | デジタル出力        | O:OFF 1:ON |  |
| ワードデバイス<br>(データレジスタ) | 32 ビットデータ | アナログ入力        | アナログ瞬時値    |  |
|                      |           | デジタル入力(パルス積算) | パルス積算直(回)  |  |
|                      |           | デジタル入力(時間積算)  | 時間積算直(秒)   |  |

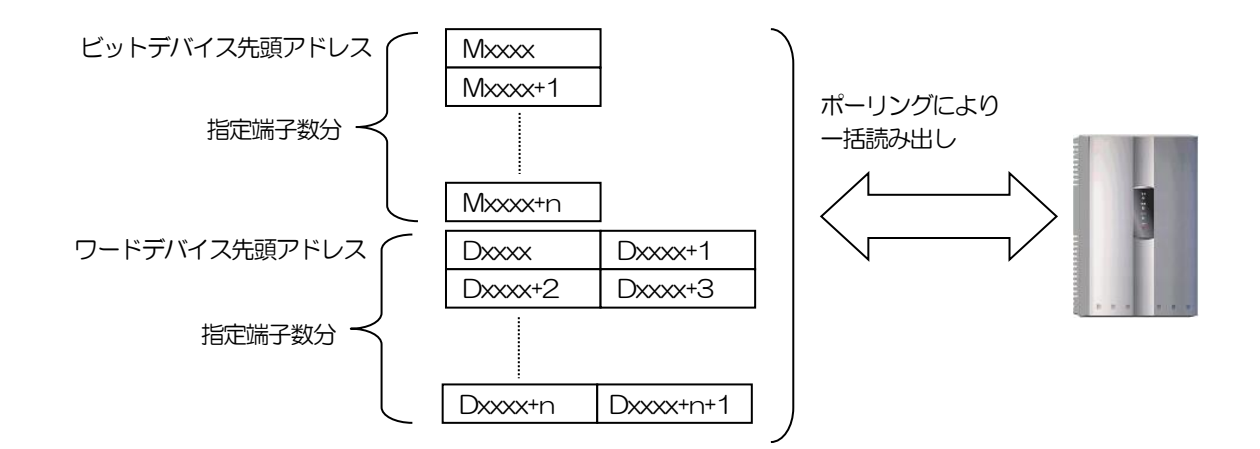

### 田 設定や工事に関して

- ビットデバイスの設定について、「データを設定する:設定内容 ビットデバイスの設定」(P217)
- ワードデバイスの設定について、「データを設定する:設定内容 ワードデバイスの設定」(P218)

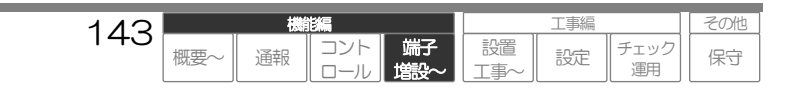

# 本装置のシーケンサへのデータ書き込み処理

本装置からシーケンサへのデータ書き込みは、デジタル出力の動作要求と積算値クリア要求のみであり、 操作ユーザからの要求時、CSDX からシーケンサへ書き込みます。

(データ書き込みは、シーケンサの出力動作や積算値クリアを直接行うものではありません。CSDX 操作ユーザの要求を伝達するのみですので、実際の出力動作や積算値クリア処理は、シーケンサプログラムにて行う必要があります)

# 1 書き込み方式

コンテンション方式によるデバイス個別書き込み

# |2| 書き込みデバイスメモリ

ビットデバイス(内部リレー: Mxxxx) ※.デジタル出力端子および積算値クリアに指定されたアドレス

# |3| 書き込み内容およびデータの意味

| 書き込み    | 内容   | データの意味 |                |  |
|---------|------|--------|----------------|--|
| デバイス種別  | データ  | 端子用途設定 | 内容             |  |
| ビットデバイス | 0/1  | デジタル出力 | O:OFF要求 1:ON要求 |  |
| (内部リレー) | 0/ 1 | 積算値クリア | 1:積算値クリア要求     |  |

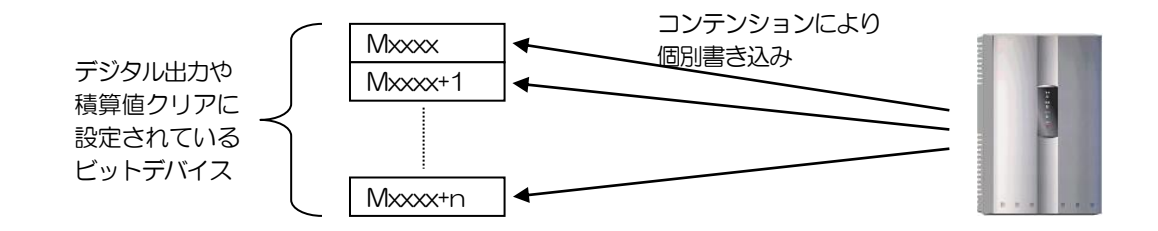

## 田 設定や工事に関して

● ビットデバイスの設定について、「データを設定する:設定内容 ビットデバイスの設定」(P217)

● ワードデバイスの設定について、「データを設定する:設定内容 ワードデバイスの設定」(P218)

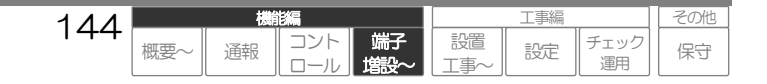
参考

## ランプ表示 一覧

本装置のランプ表示は、本体カバーを取り付けた状態でも見えるランプと本体カバーを取り外した状態 でのみ見えるランプがあります。

### ー表の見方ー

- -: 不定(装置の状態により、異なります)
- 点滅の後の() )内の記号は点滅パターンを表わします。
- A: 1秒ON/1秒OFF B: 0.2秒ON/0.2秒OFF C: 0.04秒ON/0,04秒OFF
- 〇内数字は、2つ以上の状態が同時に発生した場合の優先表示順位を表わし、小さい数字の優先順位が高くなります。

### |1| 本体カバーランプ(本体カバーを取り付けた状態でも見えるランプ)

|                          | 本体カバーランプ |           |             |               |
|--------------------------|----------|-----------|-------------|---------------|
| 装置の状態                    | POWER    | LINE      | MODE        | CHECK         |
|                          | (青)      | (赤)       | (緑)         | (赤)           |
| MAIN・SOFT_SW 共に OFF      |          | 全て        | 消灯          |               |
| MAIN・SOFT_SW 共にON 時(起動時) |          | 「電源を入れる/切 | る」(P172)参照。 |               |
| 電源供給中(電源動作中)             | 点灯       | —         | —           | —             |
| 停電中(停電用電池動作中)            | 点滅(A)    | —         | _           | _             |
| 待機状態                     | —        | 消灯        | —           | _             |
| 通報モード : モード 1            | —        | —         | 点灯          | —             |
| 通報モード : モード2             | —        | —         | 消灯          | _             |
| 通報モード切替遅延中1→2            | —        | —         | 航減(A)       | _             |
| 通報モード切替遅延中2→1            | —        | —         | 気気(B)       | _             |
| 通報起動中(保留含む)              | —        | 点滅(B)②    |             | _             |
| アナログポート回線捕捉中(自動応答含む)     | —        | 点灯 ①      | _           | _             |
| 要チェック メンテナンスモード中         | —        | —         | _           | <b>点滅(B)①</b> |
| 要チェック 回線断中               | —        | _         | _           | 点灯 ②          |
| 要チェック ユニット実装異常(※1)       | _        | _         |             | 点滅(C)③        |
| チェック事項なし                 | _        | _         |             | 消灯            |

※1.ユニット実装異常となった場合は、販売店または最寄りの弊社窓口にお問い合わせください。

□□ 「保守メンテナンス アフターサービス」(P292)をご覧ください。

### 2 本体カバー内ランプ(本体カバーを取り外した状態で見えるランプ)

|         |             | 本体カバー内ランプ |     |  |
|---------|-------------|-----------|-----|--|
|         | 装置の状態       | CF1,2     | LAN |  |
|         |             | (赤)       | (緑) |  |
| LAN 接続中 |             | —         | 点灯  |  |
|         | CF カードアクセス中 | 点滅        | —   |  |

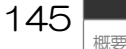

通報

工事編

設定

チェック

保守

設置

# ボタン動作 一覧

本装置のボタンは、全て本体カバーを取り外さないと操作できません。

### 1 本体カバー内ボタン(本体カバーを取り外して操作できるボタン)

| ah/r-              | 本体カバー内ボタン |        |  |
|--------------------|-----------|--------|--|
| ۲۱۱¢±              | SET       | CANCEL |  |
| 通報モード1または2を切り替える   | 2秒以上押す    | —      |  |
| 回線断警報音(内蔵ブザー)を停止する | _         | 押す     |  |
| 通報を取り消しする          | _         | 2秒以上押す |  |
| メンテナンスモードにはいる      | _         | 5秒以上押す |  |

#### ワンポイント

● 通報モードの切り替えおよび通報取り消しについて、本体カバーを取り外さないで操作したい場合は、外部スイッチを利用してください。 (P32、P48)

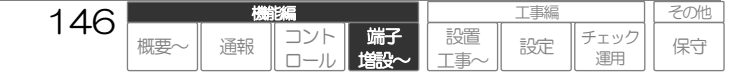

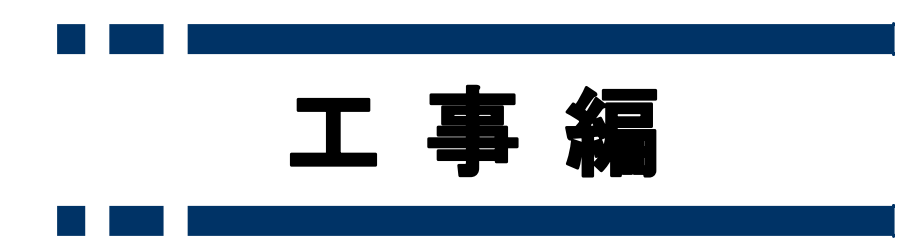

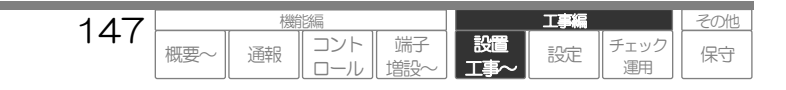

工事編 設置工事を実施する

# 設置工事を実施する

本装置の設置工事内容です。 よくお読みの上、確実な設置工事を実施してください。

# 設置工事の手順

新規の設置工事は、必ず以下の手順に従って行ってください。 各工事内容は、参照ページをよくお読みの上、確実に実施してください。

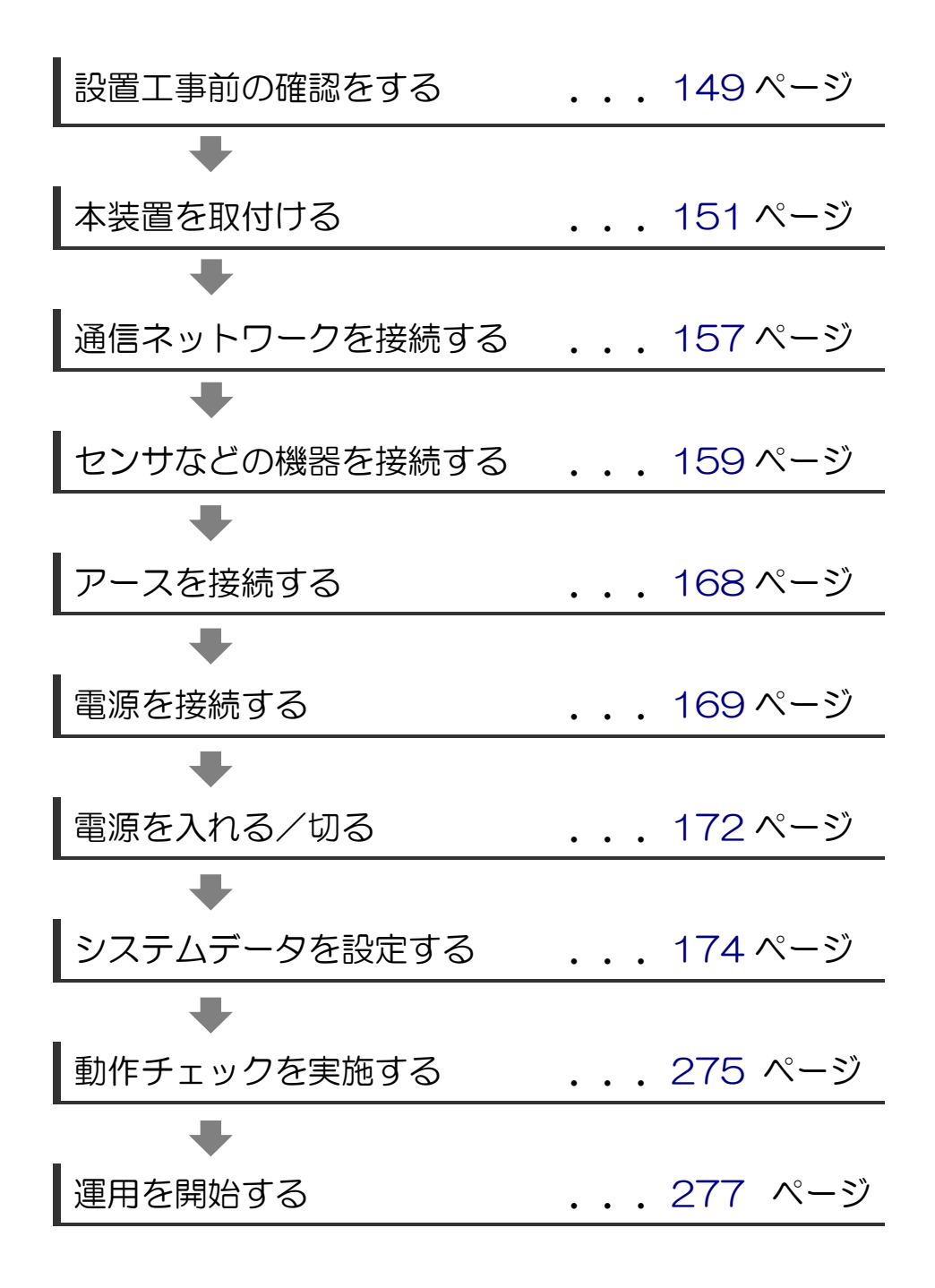

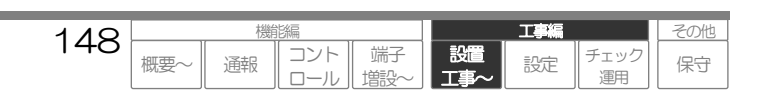

工事編 設置工事前の確認をする

# 設置工事前の確認をする

設置工事の前には、以下のような確認を行ってください。

### 工事内容の確認

本工事の依頼を受けた時点で、工事内容を十分に確認・把握してください。

- 収容するネットワークは何か? また、ネットワークの仕様は、問題ないか?
- 接続するセンサなどの周辺装置は何か? また周辺装置仕様は、問題ないか?
- 供給する電源は何か? また、電源仕様は、問題ないか?
- 運用内容(システムデータ設定内容)は問題ないか?
- その他

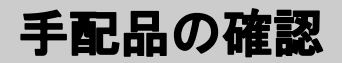

以下の項目について、手配もれがないか確認してください。

- 本装置に使用する電源ケーブル (本装置添付の電源ケーブルで問題なければ手配の必要はありません)
- 本装置に接続する周辺装置(センサなど)
- 工事用品(治工具、配線ケーブル等)
- その他、本工事に必要な物品

※. 電源ケーブル、配線ケーブルについては、各配線の項目をご覧ください。

## 設置場所の確認

本装置の設置場所は、以下の点を考慮してください。故障、誤動作、変色、変形の原因となります。

| 項目               | 設置条件                                | 記事             |
|------------------|-------------------------------------|----------------|
| 沙澤理培             | ・温度:0~50℃                           | 急激な温度、湿度の変化、結露 |
| 可回垛児             | ・湿度: 20~85% (結露しないこと)               | がないこと          |
|                  | ・直射日光、暖房器具等で高温・多湿にならないこと            | 薬品類:           |
|                  | ・著しく温度が低下しないこと                      | ガソリン・ベンジン      |
|                  | ・振動・衝撃、ゴミ・ホコリが少ないこと                 | シンナーなど         |
| 設置場所             | ・冠水、薬品類のかかる恐れのないこと                  |                |
|                  | ・溶接機・高周波ミシン等電気的ノイズを発生する物やラジオ・テレビ等高周 |                |
|                  | 波信号を扱っている機器が近くにないこと                 |                |
|                  | ・保守点検作業に支障がないこと                     |                |
|                  | 以下、いずれかの電源が24時間常時供給されていること          |                |
| <b>電)店=10/</b> 世 | •AC100V±10% (50Hz/60Hz)             |                |
| 电源政调             | •AC200V±10% (50Hz/60Hz)             |                |
|                  | •DC24V±10%                          |                |
| アース              | ・D種接地(接地抵抗100Ω以下)が実施できること           |                |

#### ご注意

通信ネットワークとして「PHS」や「DoPa」「FOMA」の無線網を利用する場合は、必ず設置場所の"電波状況"を調査し、問題のないことを確認してください。

149

概要

工事

設定

チェック

運用

設置

工事

コント

□-

通報

端子

塘影

その他

保守

# 配線方法の確認および配線孔の確保

本装置の配線方法を確認し、本装置の配線孔を確保してください。 配線孔はニッパなどで切断して使用してください。

ご注意

● 一度切断してしまうと元に戻りませんので、使用する配線孔を決定してから行ってください。

## 1 壁内配線の場合

壁内配線孔は、2ヶ所です。

配線孔 1・・・・・電源やアース、LINE ケーブルの配線孔として使用してください。 配線孔 2・・・・・信号線、LAN ケーブルの配線孔として使用してください。

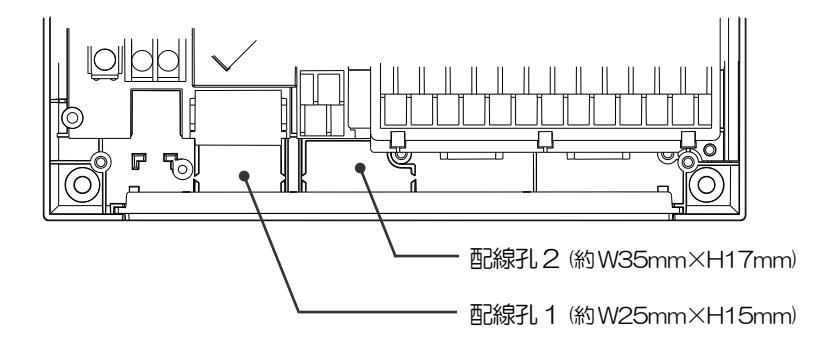

### 2 下面配線の場合

下面配線孔は、5ヶ所です。

| 配線孔 1・・・・電源やアースなどの配線孔として使用してください。  |
|------------------------------------|
| 配線孔 2・・・・LINE ケーブルの配線孔として使用してください。 |
| 配線孔3信号線、LAN ケーブルの配線孔として使用してください。   |
| 配線孔 4,5・・・シリアルケーブルの配線孔として使用してください。 |

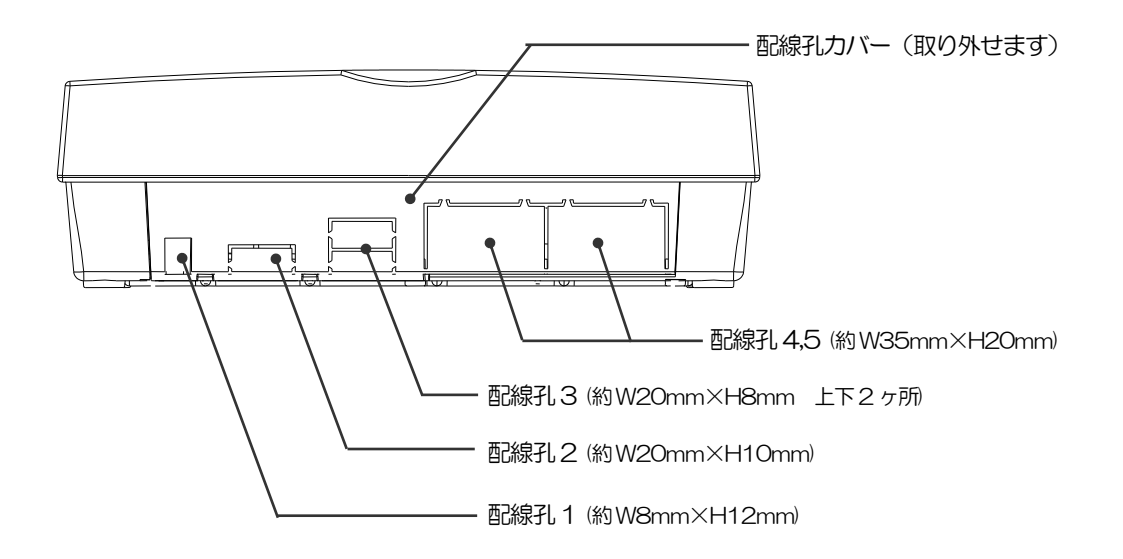

150 機制編 工事編 での他 第 2つた 道報 コント 道報 コント 道報 ロール 増設 工事編 設置 工事編 設定 手ェック 運用 保守

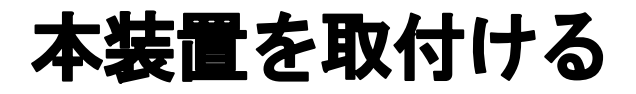

本装置の取り付けは、以下の手順で行ってください。

# 本装置の取付け

本装置は、下図の要領で壁面に設置してください。 取り付けの際は、添付されている壁掛工事シートおよび木ネジを利用してください。

- 1 本体カバー下部のネジ2箇所をゆるめ、本体カバーを外しておきます。
- 2 壁掛工事シートを壁面に貼付け、取付位置を決めます。装置上部の取付位置に木ネジ2本を、壁 面より数mm程度浮かせるようにねじ込みます。

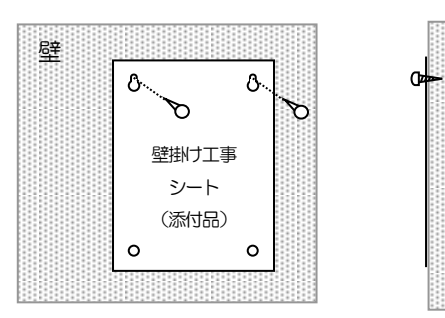

□ 取り付け寸法図について、「寸法図」(P293)をご覧 ください。

- 3 壁掛工事シートを取り除きます。
- 4 装置上部の取付穴を木ネジに合わせて、引っ掛け、装置下部の取付穴に木ネジ2本を、軽くねじ込みます。

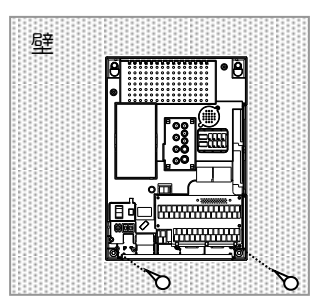

5 取り付け位置を再度確認し問題がなければ、上下の木ネジ4本を十分に締め付け固定します。

6 本体カバーを取り付け、カバー下部のネジ2箇所を締め付けます。 (続けて以降の設置工事をする場合は、カバーは工事終了時に取り付けてください。)

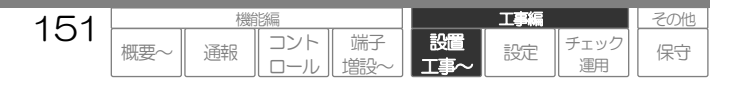

# 停電用電池を取り付ける

停電用電池(添付品)は、以下の手順で取り付けてください。 なお、長時間停電用電池(オプション)を取り付ける場合、停電用電池を交換する場合などについては、 「保守メンテナンス 停電用電池の交換」(P284)をご覧ください。

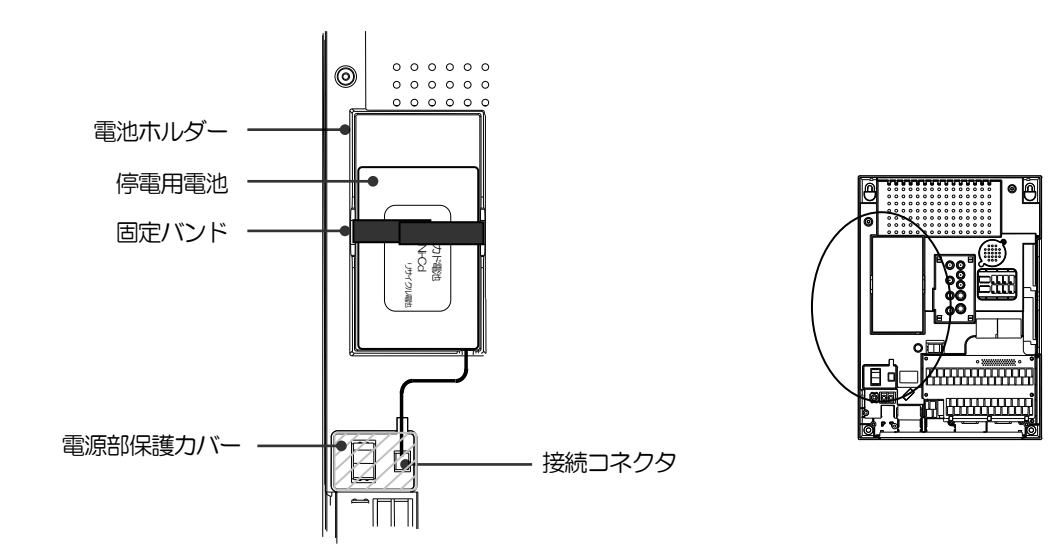

### 1 取付作業

作業は、本体カバーを外して行います。なお、本体カバーの取り外し・取り付けは手順から省略します。

- 電源部保護カバーを外します。
- 2 停電用電池を電池ホルダーに収納し、固定バンドで固定します。
- 3 接続コネクタにケーブルを接続し、電源部保護カバーを取り付けます。

#### ご注意

- コネクタは、確実に接続してください。
- 指定の電池以外は絶対に接続しないでください。

 ● 完全充電に要する時間は、標準電池(二カド電池):48時間以上、長時間電池(ニッケル水素電池):96時間以上です。従って、電池交換後 すぐに停電が起きた場合は、停電保証時間が短くなる場合がありますのでご了承ください。
 なお、MAIN\_SW を ON 状態にするまでは (SOFT\_SW は依存せず) 充放電されません。(自己放電は除く)
 MAIN\_SW が ON で電源供給がある場合は充電され、電源供給が無い場合は放電されます。

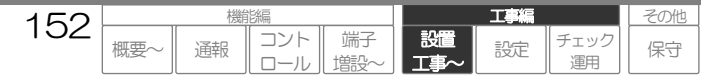

# CFカードを取り付ける

CF カード(別売)は、以下の手順で取り付けてください。 なお、CF カードの交換方法については、「保守メンテナンス CFカードの交換」(P285)をご覧ください。

#### ご注意

- CF カードは、システムデータ設定(CF カードスロットの設定)を行ってから取り付けてください。
- CF カードは、必ずSOFT\_SW を OFF 状態で抜き差ししてください。カードの故障原因となります。

### 1 対応カードおよびスロット

現在対応している CF カードおよび対応しているスロットは、以下の通りです。

| 対応カード     | 概要および品名                                                            | 対応スロット |
|-----------|--------------------------------------------------------------------|--------|
| メモリカード    | コンパクトフラッシュメモリカードです。<br>履歴の拡張、また帳票作成などを行う場合に必要となります。                | スロット2  |
| PHS 通信機器  | カードタイプ PHS 通信機器です。本装置の通信ネットワークとして<br>ウィルコム「PHS」を収容する場合に必要となります。    | スロット1  |
| DoPa 通信機器 | カードタイプDoPa 通信機器です。本装置の通信ネットワークとして<br>NTT ドコモ「DoPa」を収容する場合に必要となります。 | スロット1  |
| FOMA 通信機器 | カードタイプ FOMA 通信機器です。本装置の通信ネットワークとしてNTT ドコモ「FOMA」を収容する場合に必要となります。    | スロット1  |

□ カード品名について、「製品について オプション・関連品/保守用品等」(P12)をご覧ください。

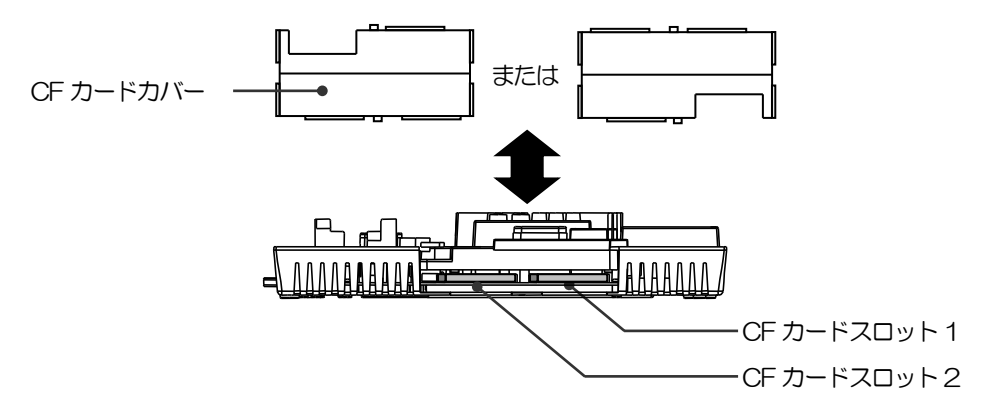

### 2 取付作業

作業は、本体カバーを外して行います。なお、本体カバーの取り外し・取り付けは手順から省略します。

### **1**システムデータ設定で、『CFカードスロット』の設定を行います。

□ CFカードスロットの設定について、「データを設定する:設定内容 CFカードスロットの設定」(P185)をご覧ください。

153

概要

コント

通報

端子

設置

設定

保守

### 2 SOFT\_SWをOFFにします。 終了処理を行い、しばらくすると全てのランプが消灯状態となります。

**3** CFカードカバーを外します。

4 「対応カードおよびスロット」の表を参考に、CFカードの表ラベル面を上にし、スロットに奥まで 確実に差し込みます。

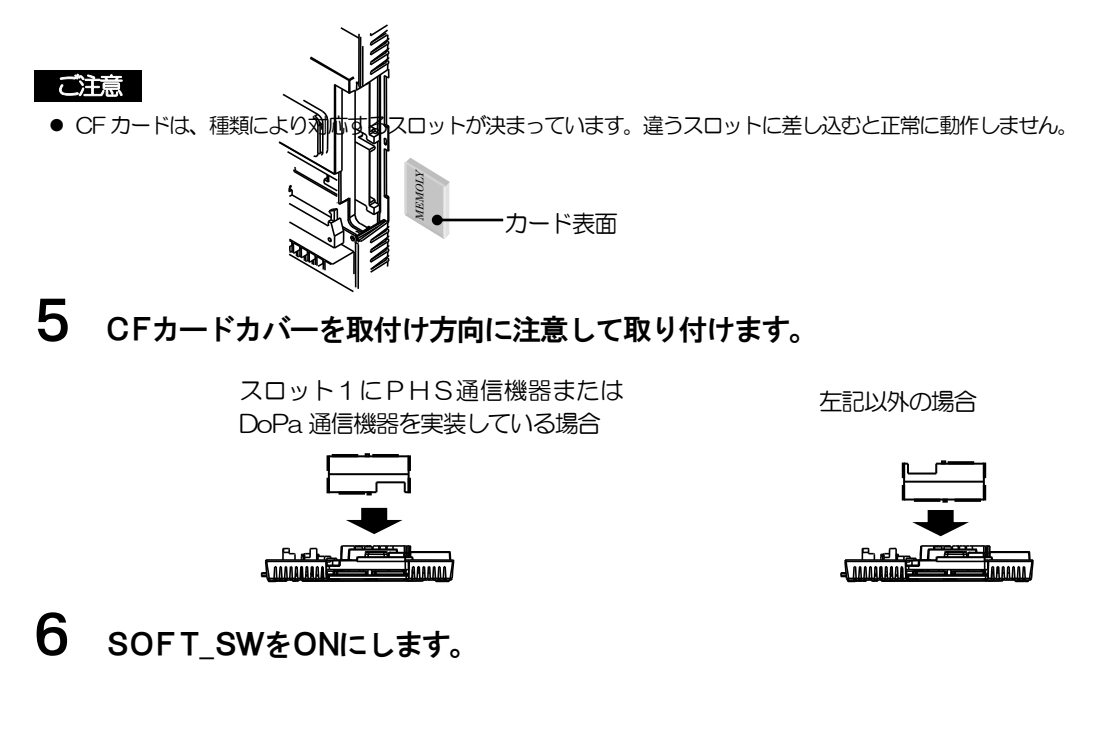

### 3 取出作業

CF カードを取り出す場合は、必ず手順に従って行ってください。

#### ご注意

CF カードは誤った取り出し方をすると、カード本体や蓄積されているデータが破壊する可能性があります。 必ず手順に従って行ってください。

- 1 SOFT\_SWをOFFにします。 終了処理を行い、しばらくすると全てのランプが消灯状態となります。
- **2** CFカードカバーを外します。
- **3** イジェクトボタンを押し、CFカードを取り出します。

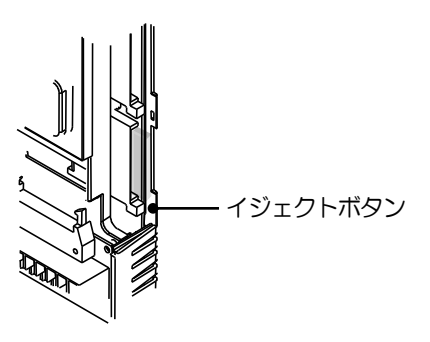

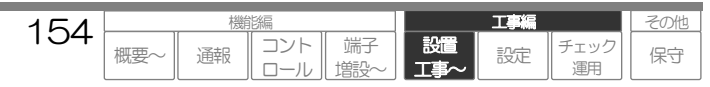

# シリアルポートに機器を接続する

シリアルポート(D-Sub9ピンオス)に接続する機器(別売)は、以下の手順で取り付けてください。

#### ご注意

● シリアルポートは、システムデータ設定(シリアルポートの設定)を行ってから取り付けてください。

### 1 対応機器およびポート

現在対応している機器および対応しているポート、接続ケーブルは、以下の通りです。

| 対応機器      | 概要および品名                                                       | 対応ポート    | 接続ケーブル                 |
|-----------|---------------------------------------------------------------|----------|------------------------|
| つってっ 通信機哭 | 設置タイプ DoPa 通信用機器です。本装置の通信<br>ネットワークとして NITT ドコモ「DoPa」を収容      | ポート 1    | RS232C ストレートケーブル       |
|           | する場合に必要となります。                                                 |          | (D-Sub9 ピンメスーメス)       |
|           | <br>設置タイプFOMA 通信用機器です。本装置の通信<br>  ネットロークとして NITT ドマモ FOMA 」を収 | ポート 1    | RS232C ストレートケーブル       |
|           | 容する場合に必要となります。                                                | <u> </u> | (D-Sub9 ピンメスーメス)       |
| シーケンサ     | 監視する端子数を増設したい場合に必要となります。(CSDX(S)のみ)                           | ポート2     | シーケンサの機種により、異なりま<br>す。 |

□ 機器品名について、「製品についてオプション・関連品/保守用品等」(P12)をご覧ください。

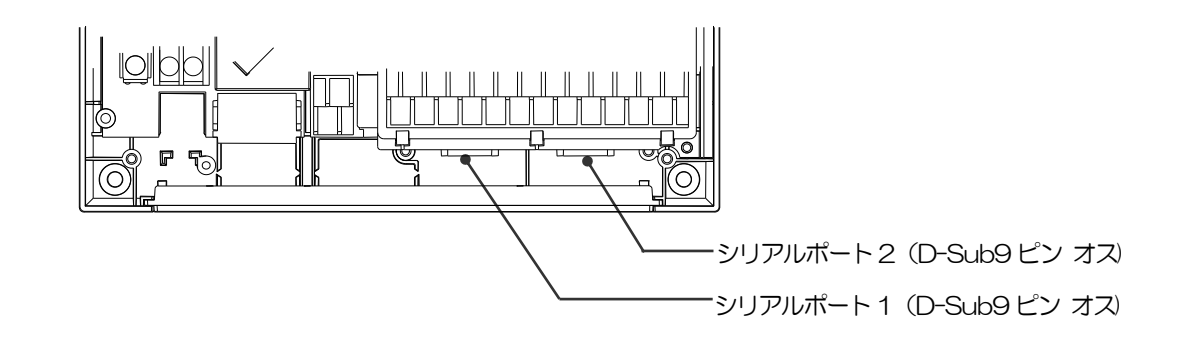

T

設定

設置

コント

通報

端子

その他

保守

エッ?

#### (参考)シーケンサとの接続例

| シーケンサ | 本装置   | ピン番号 |
|-------|-------|------|
| RXD — | - RXD | 2    |
| TXD   | TXD   | 3    |
| RTS   | RTS   | 7    |
| CTS — | CTS   | 8    |
| DTR — | DTR   | 4    |
| DSR   | - DSR | 6    |
| GND   | GND   | 5    |

155

概要

※.本装置では、DTR、DSR は使用しません。

### 2 取付作業

作業は、本体カバーを外して行います。なお、本体カバーの取り外し・取り付けは手順から省略します。

# **1** システムデータ設定で、『シリアルポート』の設定を行います。

□ シリアルポートの設定について、「データを設定する:設定内容 シリアルポートの設定」(P184)をご覧ください。

### 2 SOFT\_SWEOFFILLET.

#### 終了処理を行い、しばらくすると全てのランプが消灯状態となります。

#### ご注意

● 機器は、必ず SOFT\_SW を OFF 状態で取り付け、取り外ししてください。機器の故障原因となります。

### **3** 「対応機器およびポート」の表を参考に、ケーブルおよび機器を確実に接続します。 ケーブルは固定ネジで固定してください。

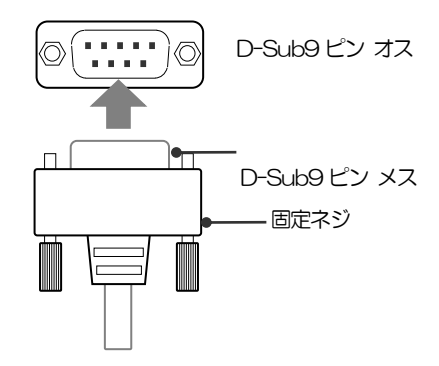

#### ご注意

- シリアルポートは、機器により対応するポートが決まっています。違うポートに差し込むと正常に動作しません。
- 機器側の接続方法、設置方法については、各機器の説明書をご覧ください。

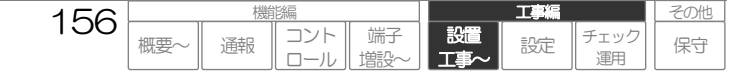

# 通信ネットワークを接続する

利用する通信ネットワークに合わせ、以下のように接続してください。 通信ネットワークの利用については、「通信ネットワークを収容する」(P22)をご覧ください。

#### ご注意

● DoPa やPHS など無線通信を利用する場合、必ず設置場所の電波状況を調査し、問題がないことを確認してください。

### アナログポート利用

#### 本機能は、CSDX(D)は対応していません。

ー般電話回線(アナログ)や電話システムや TA、ルータなどのネットワーク機器のアナログポートの収容は、以下のようにモジュラーコネクタにを接続します。

ー般電話回線などは〔LINE〕端子、電話装置は〔TEL〕端子に接続します。

接続後は、注意シール(添付品)をラインコードに貼り付けてください。

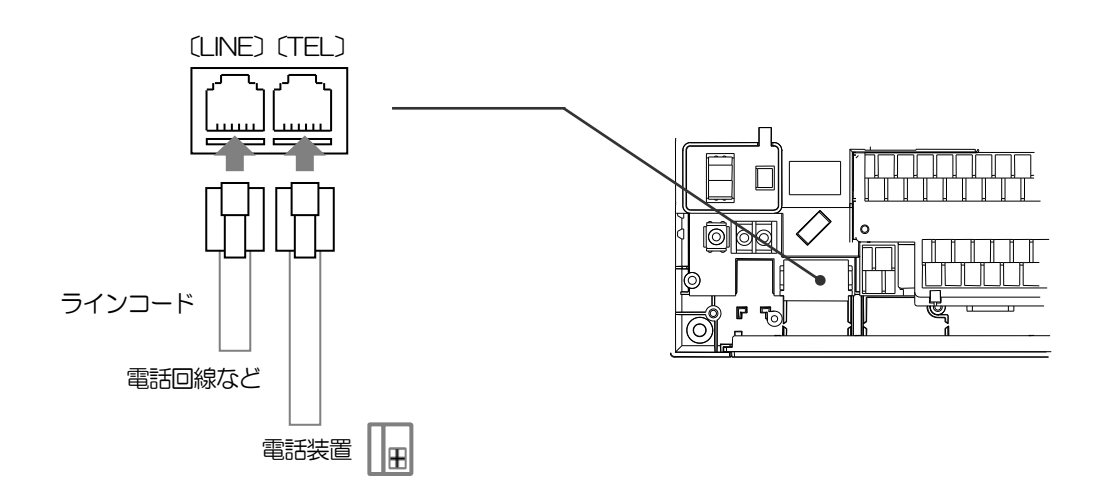

#### ご注意

- 電話回線と電話装置は逆に接続しないように十分注意してください。
- 電話回線に他の電話装置をブランチ接続しないでください。
- ナンバーディスプレイ、キャッチホン等の付加サービスを利用すると、正常な動作が妨げられることがあります。
- TA やルータなど接続する場合、下表条件にあったアナログポート搭載機器を使用することを推奨します。下表条件に合わない機器を利用 すると正常な動作が妨げられることがあります。また、TA やルータが他装置により回線を使用している場合、本装置の発信ができない場 合がありますので、ご注意ください。

アナログポートの推奨条件

| 項目   |      | 条件         | 記事                                        |
|------|------|------------|-------------------------------------------|
| 回線電圧 |      | 20~53V     | 20V未満で回線断を検出してしまう場合は、回線断検<br>出なしの設定が可能です。 |
| 着信信号 | 送出電圧 | 35~83Vrms  | 本装置から発信のみの運用では、対象外です。                     |
|      | 周波数  | 15~20Hz    |                                           |
|      | 形式   | 1秒ON/2秒OFF |                                           |
| 極性反転 |      | 有り         | 無い場合、タイマやDTMF による相手応答検出となり                |
|      |      |            | ます。                                       |
| 停電動作 |      | 1時間保証      | 本装置は標準バッテリで1時間の停電保証です。                    |

157

概要

コント

通報

端子

塘影

設置

設定

「エック

運用

保守

# LANポート利用

10BASE-T 規格に対応した LAN ポートの収容は、以下のようにモジュラーコネクタ(RJ45 コネクタ) に接続します。

接続後は、注意シール(添付品)を LAN ケーブルに貼り付けてください。

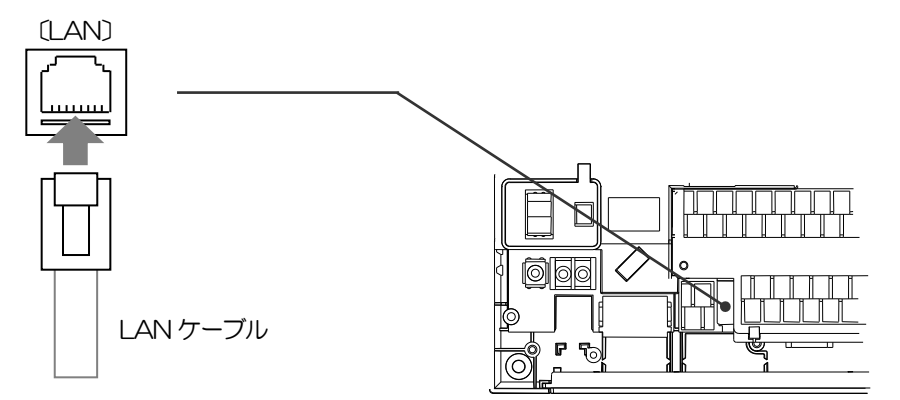

#### ご注意

- 10BASE-T 規格対応のLAN へ接続してください。
- ●本装置のLANポート仕様は、下表のようになっておりますので、接続するネットワーク仕様と使用するネットワーク機器をご確認ください。

#### LANポートの仕様

| 項目      | 仕様           | 記事                   |
|---------|--------------|----------------------|
| 対応規格    | 10BASE-T     |                      |
| IP アドレス | 固定(DHCP 未対応) | ネットワーク管理者等に確認してください。 |
| PPPoE   | 未対応          | ネットワーク機器で対応してください。   |

# CFカードスロット利用

CF カードスロットには指定の PHS、DoPa、FOMA カードを実装することができます。

□ CFカードの取付け方法について、「本装置を取付ける CFカードを取り付ける」(P153)をご覧ください。

# シリアルポート利用

シリアルポートには指定の DoPa、FOMA 通信機器を接続することができます。

□ シリアルポートの接続方法について、「本装置を取付ける シリアルポートご機能接続する」(P155)をご覧ください。

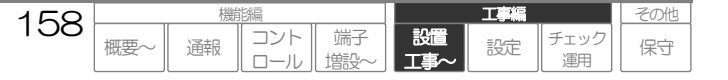

# センサなどの機器を接続する

デジタル・アナログセンサや制御機器(デジタル出力制御)は、配線端子ユニットの端子台に接続しま す。

ご注意

● 配線端子ユニットは、製品により異なります。(デジタル入力・出力端子数が異なります)

配線端子ユニット

# 1 CSDX/CSDX(S)

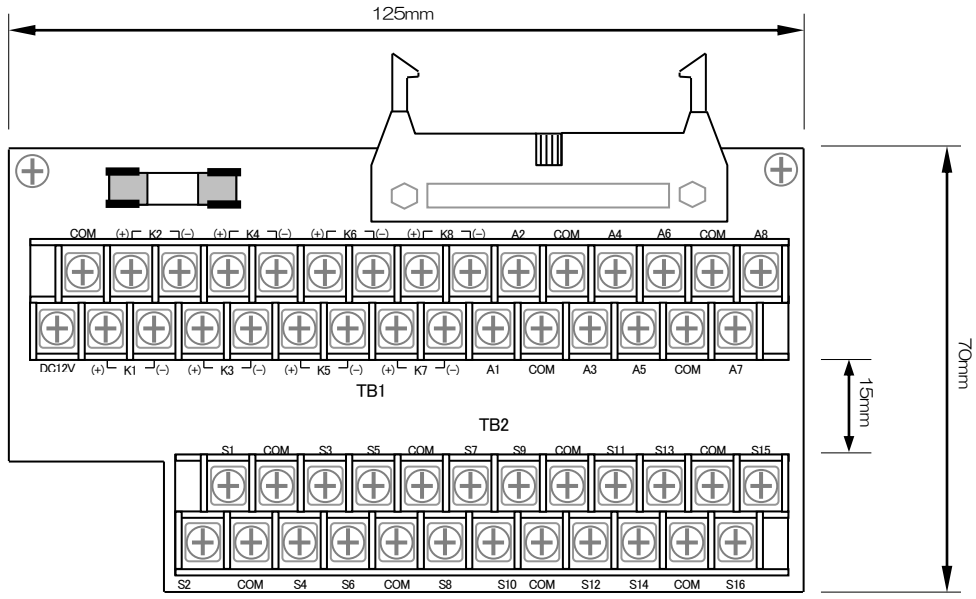

端子台ネジ規格: M3 ネジ

| 端子台 | 端子名称             | 機能       | 端子台 | 端子名称            | 機能      |
|-----|------------------|----------|-----|-----------------|---------|
|     | S1               | デジタル入力1  |     | K3 (+)          | デジタル出力3 |
|     | S2               | デジタル入力2  |     | K3 (–)          |         |
|     | S3               | デジタル入力3  |     | K4 (+)          | デジタル出力4 |
|     | S4               | デジタル入力4  |     | K4 (-)          |         |
|     | S5               | デジタル入力5  |     | K5 (+)          | デジタル出力5 |
|     | S6               | デジタル入力6  |     | K5 (-)          |         |
|     | S7               | デジタル入力了  |     | K6 (+)          | デジタル出力6 |
|     | S8               | デジタル入力8  |     | K6 (-)          |         |
| TB2 | S9               | デジタル入力9  |     | K7 (+)          | デジタル出力7 |
|     | S10              | デジタル入力10 |     | K7 (–)          |         |
|     | S11              | デジタル入力11 | TB1 | K8 (+)          | デジタル出力8 |
|     | S12              | デジタル入力12 |     | K8 (-)          |         |
|     | S13              | デジタル入力13 |     | A1              | アナログ入力1 |
|     | S14              | デジタル入力14 |     | A2              | アナログ入力2 |
|     | S15              | デジタル入力15 |     | A3              | アナログ入力3 |
|     | S16 デジタル入力       | デジタル入力16 |     | A4              | アナログ入力4 |
|     | $COM (\times 8)$ | コモン      |     | A5              | アナログ入力5 |
|     | DC12V            | 外部電源出力   |     | A6              | アナログ入力6 |
|     | COM              |          |     | A7              | アナログ入力7 |
| TD1 | K1 (+)           | デジタル出力1  |     | A8              | アナログ入力8 |
| IDI | K1 (–)           |          |     | $COM(\times 4)$ | コモン     |
|     | K2 (+)           | デジタル出力2  |     |                 |         |
|     | K2 (-)           |          |     |                 |         |

● COM (コモン) は、全て共通です。

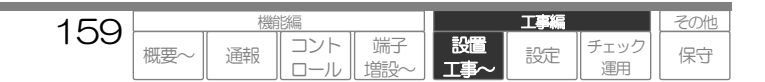

# 2 CSDX(P)/CSDX(D)

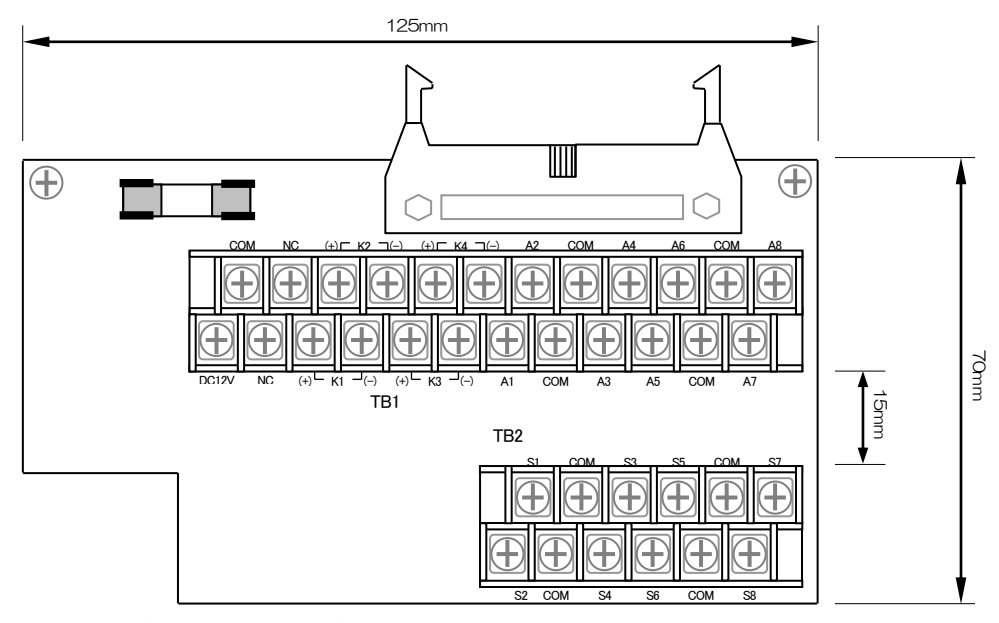

端子台ネジ規格:M3 ネジ

| 端子台 | 端子名称            | 機能      | 端子台 | 端子名称             | 機能      |
|-----|-----------------|---------|-----|------------------|---------|
|     | S1              | デジタル入力1 |     | A1               | アナログ入力1 |
|     | S2              | デジタル入力2 |     | A2               | アナログ入力2 |
|     | S3              | デジタル入力3 |     | A3               | アナログ入力3 |
|     | S4              | デジタル入力4 |     | A4               | アナログ入力4 |
| TB2 | S5              | デジタル入力5 |     | A5               | アナログ入力5 |
|     | S6              | デジタル入力6 |     | A6               | アナログ入力6 |
|     | S7              | デジタル入力了 |     | A7               | アナログ入力7 |
|     | S8              | デジタル入力8 |     | A8               | アナログ入力8 |
|     | $COM(\times 4)$ | コモン     |     | $COM (\times 4)$ | コモン     |
|     | DC12V           | 外部電源出力  | TB1 | NC (X2)          | 予備端子    |
|     | COM             |         |     |                  |         |
|     | K1 (+)          | デジタル出力1 |     |                  |         |
|     | K1 (–)          |         |     |                  |         |
|     | K2 (+)          | デジタル出力2 |     |                  |         |
| IDI | K2 (-)          |         |     |                  |         |
|     | K3 (+)          | デジタル出力3 |     |                  |         |
|     | K3 (–)          |         |     |                  |         |
|     | K4 (+)          | デジタル出力4 |     |                  |         |
|     | K4 (-)          |         |     |                  |         |

● COM (コモン) は、全て共通です。

● NC は各々オープンです。

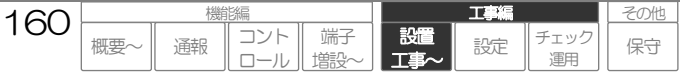

# 配線の収束

端子台の配線は、下図のように配線収束バンドを利用して、収束してください。

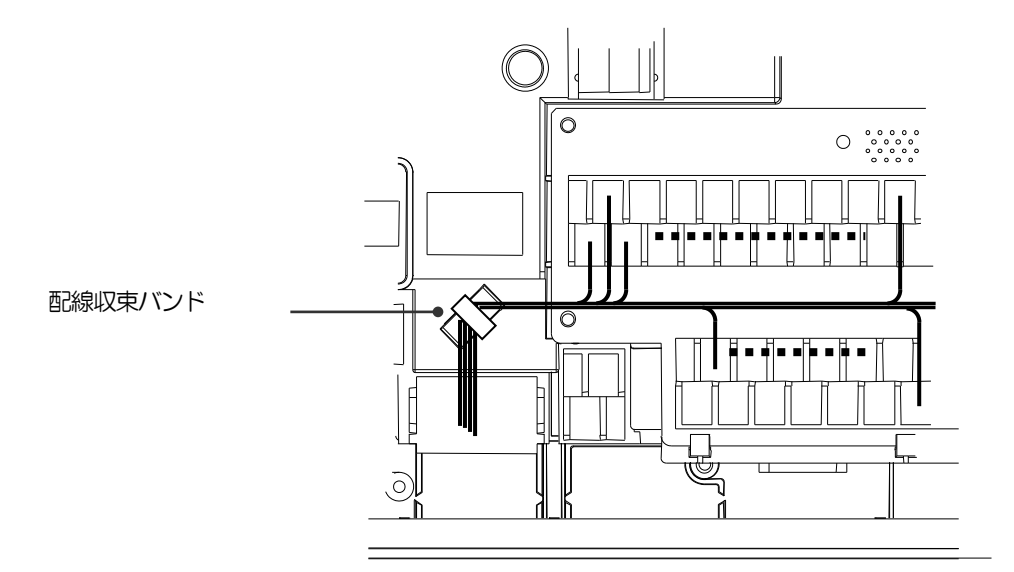

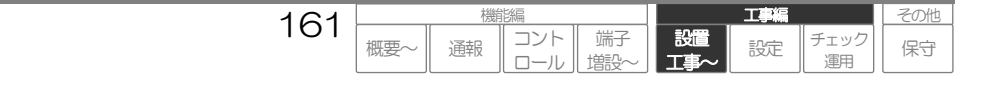

# デジタル入力の接続

デジタル入力には、無電圧接点出力のセンサや計測器などが接続できます。

## 1 デジタル入力の主な仕様

| 15 D                                  | 仕様                                             |         |         |         |      |
|---------------------------------------|------------------------------------------------|---------|---------|---------|------|
| 山 山 山 山 山 山 山 山 山 山 山 山 山 山 山 山 山 山 山 | CSDX                                           | CSDX(P) | CSDX(D) | CSDX(S) | 50 爭 |
| 入力数                                   | 16ch                                           | 8ch     | 8ch     | 16ch    |      |
| 入力形式                                  | 無電圧接点                                          |         |         |         |      |
| 絶縁                                    | フォトカプラ絶縁                                       |         |         |         |      |
| 入力電流                                  | DC5V 2mA(Typ)                                  |         |         |         |      |
| 入力感度                                  | OFF→ON 配線ループ抵抗 200Ω以下<br>ON→OFF 配線ループ抵抗 10kΩ以上 |         |         |         |      |
| コモン                                   | 1 コモン/2ch コモンは全て内部共通                           |         |         |         |      |
| ネジ規格                                  | M3ネジ                                           |         |         |         |      |
| 配線ケーブル                                | φ0.5~1.6                                       |         |         |         |      |

## 2 接続方法

デジタル入力は、TB2端子のS1~SXXとCOM(コモン)間に接続してください。

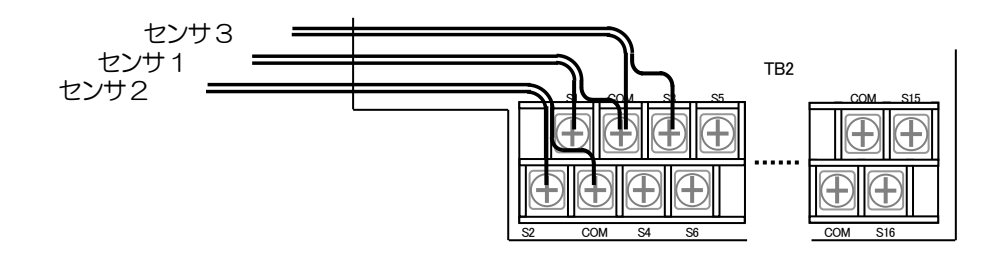

#### ご注意

- 通報停止入力として使用する場合は、ノンロック式スイッチを接続してください。誤動作の原因となります。
- モード切替入力として使用する場合は、ロック式スイッチを接続してください。誤動作の原因となります。
- 無電圧接点入力ですので電圧を印加しないでください。故障、誤動作の原因となります。

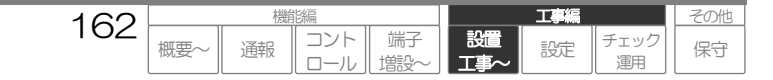

# アナログ入力の接続

アナログ入力には、電圧または電流出力のセンサや計測器および無電圧接点出力のセンサや計測器が接 続できます。

電圧/電流/デジタル(無電圧接点)の切替えは、「アナログ入力切替スイッチ」(本体力バー内)で 行ってください。また電流使用時は、「アナログ電流調整ボリューム」で入力電流の調整を行うことが できます。

### 1 アナログ入力の主な仕様

|                                       | 住 様                              |                            |  |
|---------------------------------------|----------------------------------|----------------------------|--|
| · · · · · · · · · · · · · · · · · · · | CSDX/CSDX(P)/CSDX(D)/CSDX(S)     | āC ∌                       |  |
| 入力数                                   | 8ch                              |                            |  |
| 入力形式                                  | 電圧/電流/デジタル入力 切替                  | 本体ディップスイッチおよ<br>びシステムデータ設定 |  |
| 絶縁                                    | なし(必要に応じて外部で絶縁してください)            |                            |  |
| 入力レンジ                                 | 電圧:0-5V/1-5V(入力インピーダンス100kΩ)     | システムデータ設定                  |  |
| (アナログ設定時)                             | 電流: 0-20mA/4-20mA(入力インピーダンス250Ω) |                            |  |
| 入力電流<br>(デジタル設定時)                     | DC5V 0.5mA(Typ)                  |                            |  |
| 入力感度                                  | OFF→ON 配線ループ抵抗 200Ω以下            |                            |  |
| (デジタル設定時)                             | ON→OFF 配線ループ抵抗 10kΩ以上            |                            |  |
| コモン                                   | 1 コモン/2ch                        | コモンは全て内部共通                 |  |
| ネジ規格                                  | M3 ネジ                            |                            |  |
| 配線ケーブル                                | <i>φ</i> 0.5~1.6                 |                            |  |

### 2 接続方法

アナログ入力は、TB1 端子の A1~A8 と COM(コモン)間に接続してください。

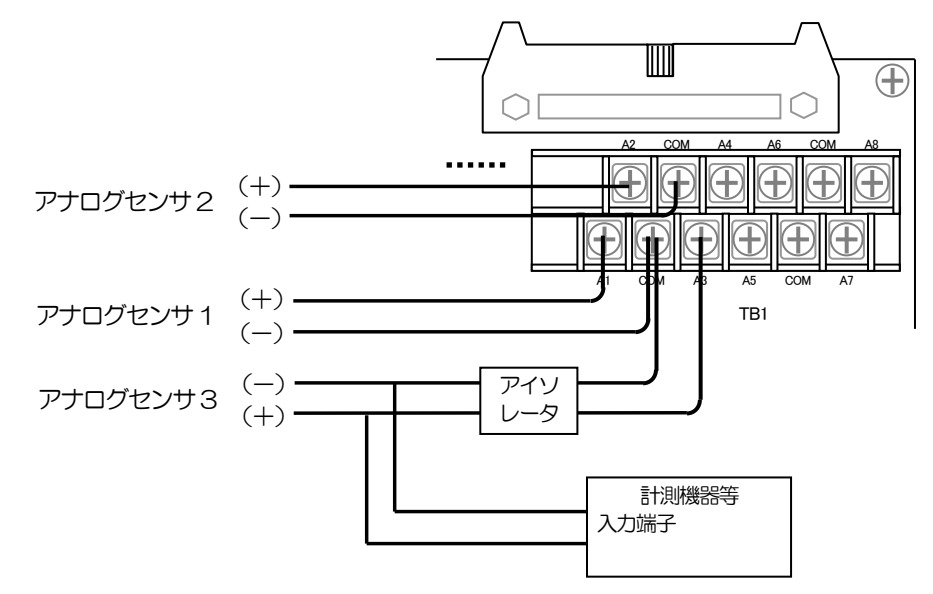

#### ご注意

- 本体ディップスイッチの設定は確実に行ってください。誤動作の原因となります。
- アナログ入力時、指定の電圧・電流以上を印加しないでください。故障、誤動作の原因となります。
- アナログ出力機器の1出力に「コルソスのアナログ入力」と「他周辺機器の入力」が並列接続の構成となる場合は、コルソスへの配線にアイソレータを取り付けて絶縁を行ってください。(上記アナログセンサ3参照)
   絶縁を行わないと、コルソスの電源 OFF 時にアナログ出力値が変動しますので、ご注意下さい。

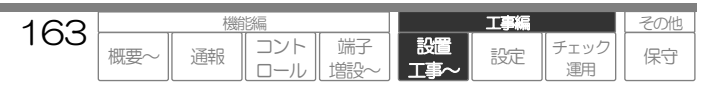

### 3 アナログ入力切替スイッチの設定

使用用途に合わせ、アナログ入力の切替を以下の通り行ってください。 ディップスイッチ2極/1入力(計16極)で行います。

#### ご注意

● アナログ入力の『端子用途』(システムデータ設定)をスイッチの設定と同じにしてください。一致していないと正常に動作しません。

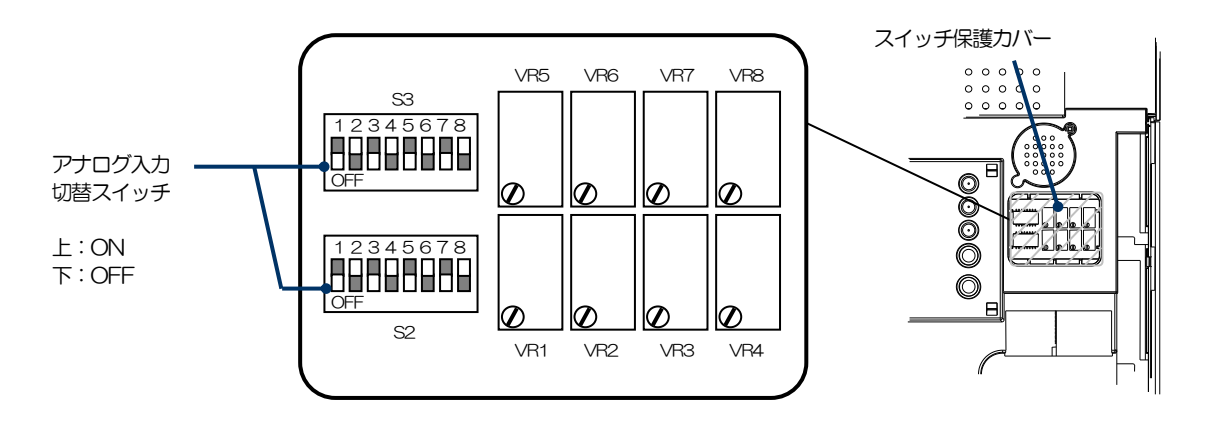

ロ スイッチの割り当て

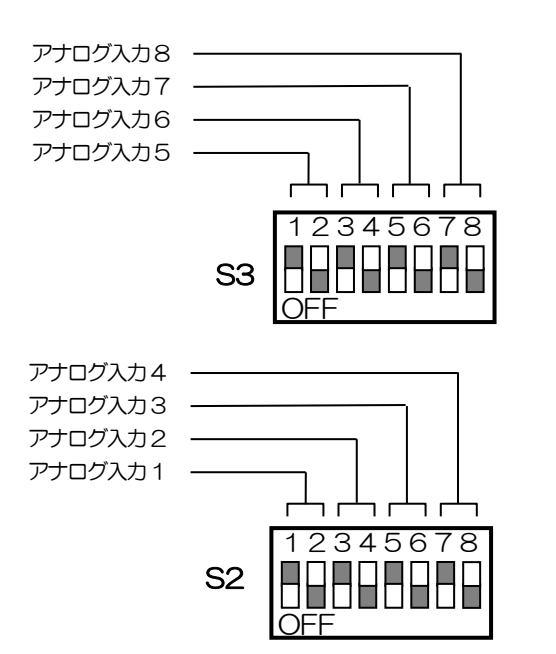

### ロ スイッチの設定

| 用途   | 奇数番号 | 偶数番号 |
|------|------|------|
| デジタル | ON   | OFF  |
| 電圧   | OFF  | OFF  |
| 電流   | OFF  | ON   |

#### 設定例

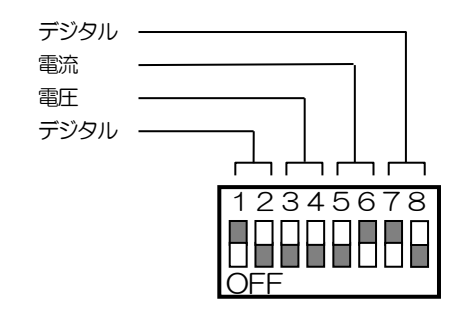

- 1 スイッチ保護カバーを外します。
- 2 上図に従って、アナログ入力切替スイッチを設定します。
- 3 スイッチ保護カバーを取り付けます。電流に設定した場合は、電流調整を行ってから取り付けて ください。

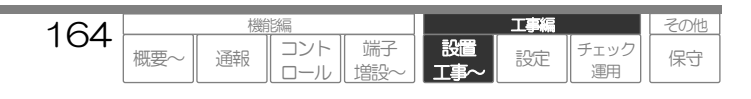

T

設定

チェック

運用

その他

保守

### 4 アナログ電流調整ボリュームの調整方法

アナログ入力を電流入力として使用する場合、以下の手順で調整を行ってください。

#### ご注意

● 電流調整は、電源を入れた後に実施してください。

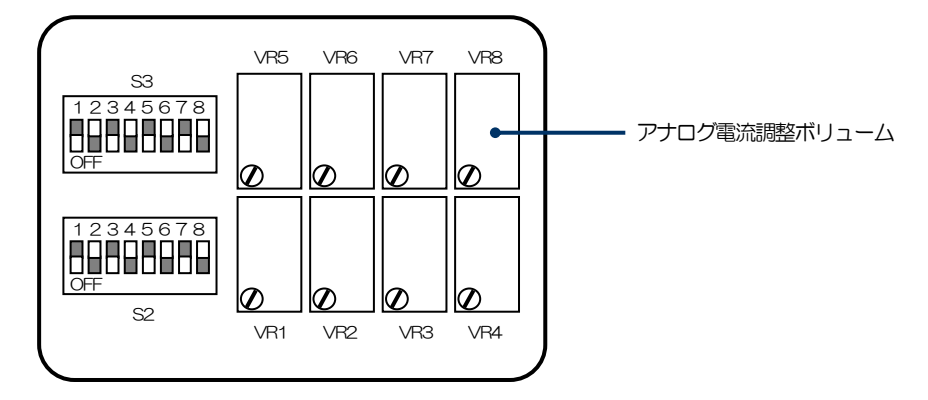

- 1 パソコンのブラウザを起動し、本装置にアクセスして「CSDXブラウザコントロールページ」を 表示、管理者またはユーザ用ID・パスワードでログインします。
- 「CSDXブラウザコントロールページ」のアクセス方法について、「コントロールする: ブラウザ ブラウザコントロールの準備~ブラウザコ ントロールを開始する」(P89~94)をご覧ください。
- 2 メニューの「システムデータ設定」をクリックし、調整するアナログ入力の設定を以下のように 設定します。

『検出モード』 : 《電流 O−20mA》または《電流 4−20mA》
 『計算式』 : \$FORM(\$VALUE, "%u") ※. 計算式の設定は、調整後に設定変更してください。

- システムデータ設定について、「データを設定する:共通設定方法」(P174)、またアナログ入力の設定について、「データを設定する: 設定内容 アナログ入力の設定」(P201)をご覧ください。
- 3 調整するアナログ入力端子に接続している機器より、2項で設定した『検出モード』に応じて、以下の電流値を入力します。

《電流 0-20mA》の場合 :10mA 《電流 4-20mA》の場合 :12mA

- **4** メニューの「現在状態」をクリックします。現在状態画面の情報欄に調整するアナログ入力のア ナログ値(500前後)が表示されていることを確認します。
- □ 「現在状態」の表示方法について、「コントロールする:ブラウザ 現在の入力状態などを表示する」(P98)をご覧ください。
- 5 電流調整ドライバー(添付品)を利用してボリュームを少し回し、現在状態画面の「最新の状態を 表示する」ボタンを押します。調整後のアナログ値や計算値が表示されます。 本項を繰り返し行い、アナログ値が[511~512]付近となるように調整します。

#### ご注意

- ボリュームを調整しても、現在状態画面のアナログ値は自動的に変化しません。ボリューム調整後、必ず「最新の状態を表示する」ボタン を押してください。
- 6 電流値を最大(20mA)および最小(4mAまたは0mA)にした時のアナログ値をメモなどしてください。計算式や帳票の設定時に使用する場合があります。

165

概要

コント

通報

端子

設置

20mA時:1023 付近、 4mA または 0mA 時:0 付近 となります。

# デジタル出力の接続

デジタル出力には、スイッチで制御できる機器が接続できます。

### 1 デジタル出力の主な仕様

| БО     | 仕様        |          |         |         | 司事 |
|--------|-----------|----------|---------|---------|----|
| 坦 日    | CSDX      | CSDX(P)  | CSDX(D) | CSDX(S) | :  |
| 出力数    | 8ch       | 4ch      | 4ch     | 8ch     |    |
| 入力形式   | トランジスタ出た  | トランジスタ出力 |         |         |    |
| 絶縁     | フォトカプラ絶縁  | フォトカプラ絶縁 |         |         |    |
| ヒューズ   | なし        |          |         |         |    |
| 定格負荷電圧 | DC30V     |          |         |         |    |
| 最大負荷電流 | 100mA/1ch |          |         |         |    |
| コモン    | 全点独立      |          |         |         |    |
| ネジ規格   | M3ネジ      |          |         |         |    |
| 配線ケーブル | φ0.5~1.6  |          |         |         |    |

# 2 接続方法

デジタル出力は、TB1 端子のK1~KXX に接続してください。

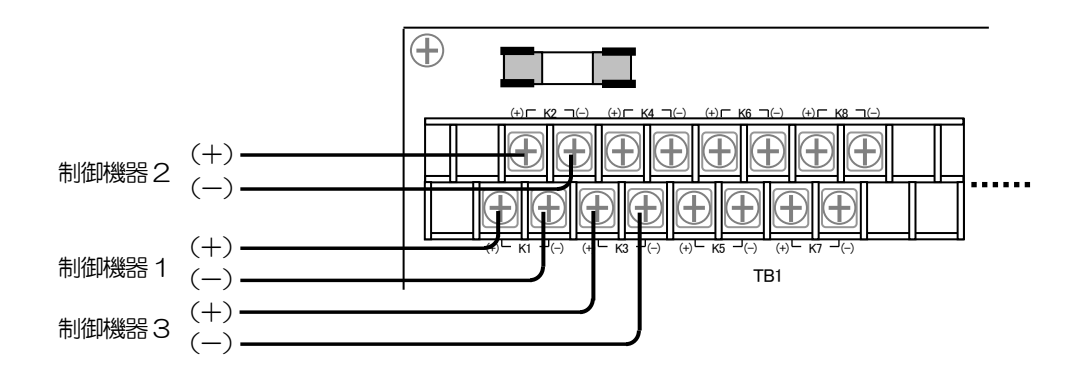

#### ご注意

- 極性(+/ー)に注意して、配線してください。
- 最大負荷電流以上の電流を流さないでください。誤動作の原因となります。
- 最大負荷電流以上の電流が流れる恐れのある場合は、外部にヒューズなどを接続してください。

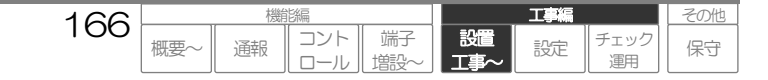

# 外部電源出力の接続

外部電源出力は、DC12Vを常時出力しています。

### 1 外部電源出力の主な仕様

| 項目     | 仕様                           | 記事                |
|--------|------------------------------|-------------------|
|        | CSDX/CSDX(P)/CSDX(D)/CSDX(S) |                   |
| 出力数    | 1ch                          |                   |
| ヒューズ   | あり                           | 250V/0.1A(5×20mm) |
| 出力電圧   | DC12V±10%                    |                   |
| 最大出力電流 | 100mA                        |                   |
| ネジ規格   | M3 ネジ                        |                   |
| 配線ケーブル | <i>φ</i> 0.5~1.6             |                   |

### 2 接続方法

外部電源出力は、TB1 端子の DC12V-COM 間に接続してください。

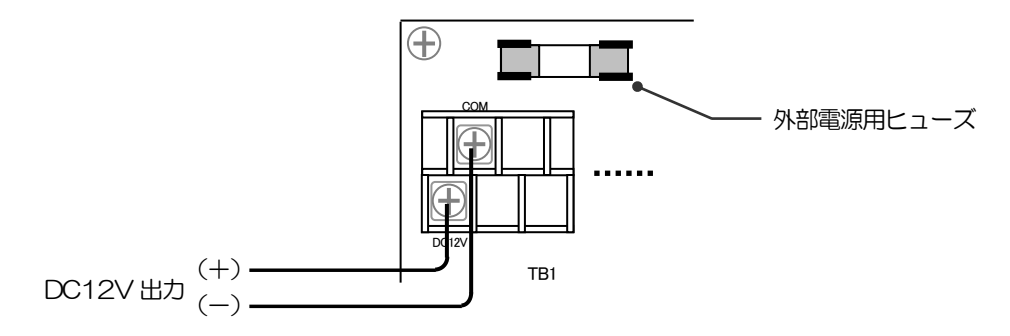

#### ご注意

● 最大出力電流以上の電流を消費する機器を接続しないでください。最大出力電流以上の電流を消費するとヒューズが溶断し、電源出力は停止します。

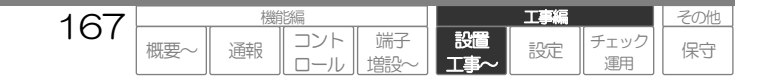

# アースを接続する

本装置には、以下の接地工事を必ず実施してください。 なお、接地工事は必ず電源供給を開始する前に行ってください。

▲警告

● アースの接続は、電源供給が停止していることを確認してから行ってください。火災、感電、故障の原因となります。

### 1 接地工事・・・D種接地工事(接地抵抗100Ω以下)

ご注意

● 接地工事を実施しないと、周囲環境などの影響を受けやすくなります。誤動作の原因となりますので、必ず実施してください。

### |2| アース端子の主な仕様

| БО                 | 仕様                           | 記事 |
|--------------------|------------------------------|----|
| 坦 日                | CSDX/CSDX(P)/CSDX(D)/CSDX(S) |    |
| ネジ規格         M4 ネジ |                              |    |
| 配線ケーブル             | <i>φ</i> 1.0~1.6             |    |

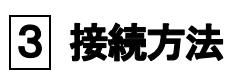

アース線を下図の端子に接続してください。

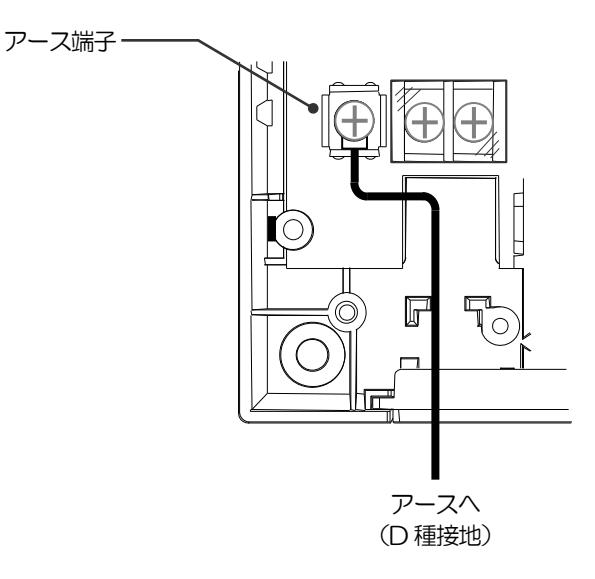

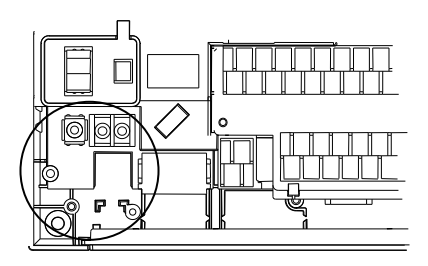

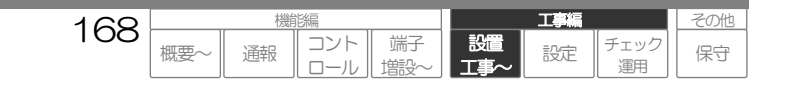

# 電源を接続する

電源は、以下のいずれかを使用し、各々指定の端子に接続してください。

### AC電源 100V±10%/AC200V±10%(50Hz/60Hz)

### DC電源 24V±10%

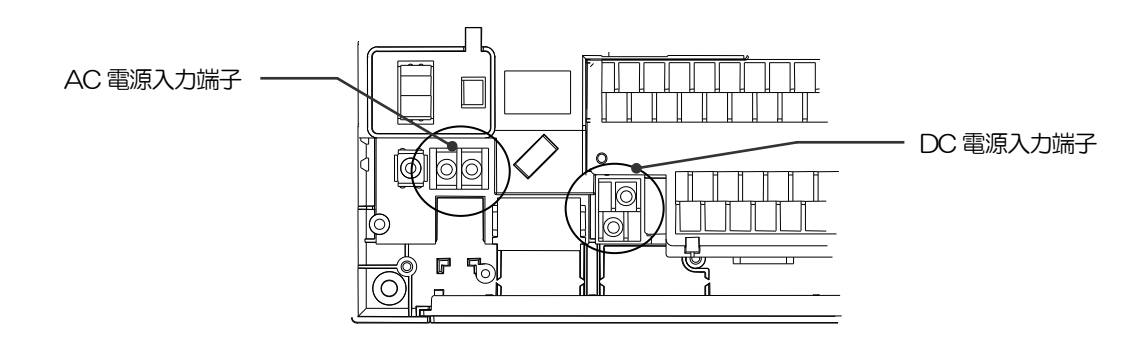

# ▲警告

- AC 電源とDC 電源の接続端子は異なります。両方を同時に接続・使用することはできません。火災、感電、故障の原因となります。
- 電源の接続は、電源供給が停止していることを確認してから行ってください。火災、感電、故障の原因となります。

# AC電源の接続

### 1 AC電源入力の主な仕様

| TE D       | 仕様                                | 50 <b>F</b> |  |
|------------|-----------------------------------|-------------|--|
| 現日         | CSDX/CSDX(P)/CSDX(D)/CSDX(S)      | ī∪ <b>⊅</b> |  |
| 入力電圧       | AC100V±10%/AC200V±10% (50Hz/60Hz) |             |  |
| ヒューズ       | あり(AC 線両切り)                       | 内蔵 交換不可     |  |
| 端子台ネジ規格    | M3 ネジ(端子カバー付き)                    |             |  |
| <br>配線ケーブル | <i>φ</i> 1.0~1.6                  |             |  |

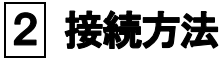

接続方法は、使用する電源や電源ケーブルにより異なります。 接続方法を選択し、各々の接続方法をご覧ください。

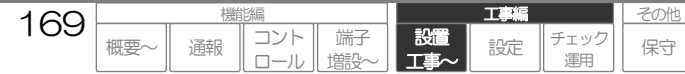

### |2-1| 装置実装の電源ケーブルで接続(AC100V用)

装置に実装されている電源ケーブルで接続できる電源は AC100V のみです。 以下の手順で接続してください。

- 1 MAIN\_SW·SOFT\_SWが両方ともOFF側 であることを確認します。
- **2** 電源ケーブルをAC100Vコンセントに差し込みます。

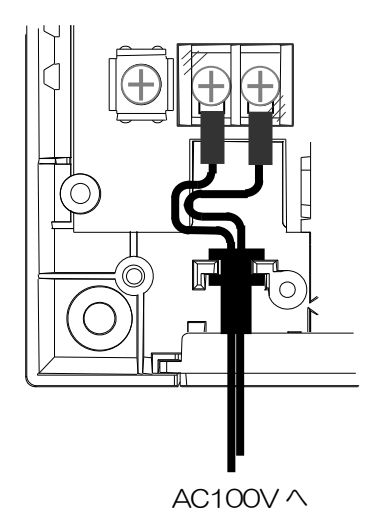

### 2-2 他のケーブルで接続

装置に実装されている電源ケーブルを使用せずに AC100V に接続する場合や、AC200V を使用する場合は、以下の手順で接続してください。

170

概要

# ≜警告

- 接続後は、端子カバーを必ず取り付けてください。火災、感電、故障の原因となります。
- AC200V 使用の場合、契約する電力会社の電力契約約款などを確認してください。
- 1 MAIN\_SW·SOFT\_SWが両方ともOFF側 であることを確認します。
- 2 端子カバーを外し、実装されている電源ケーブルを外します。
- 3 用意したケーブルをAC入力端子に接続し、図の ようにケーブルを引き回します。 引っ張りや引っ掛けによる AC 線の抜けを防止します。
- **4** 電源ケーブルをAC100VまたはAC200V電源 に接続します。

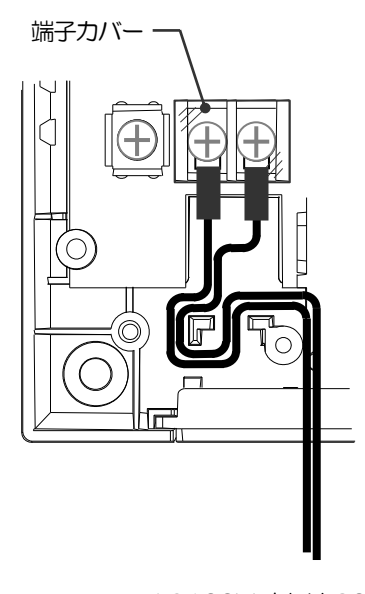

コント

通報

端子

AC100V または 200V へ

T

設定

チェック

運用

設置

その他

保守

# DC電源の接続

## 1 DC電源入力の主な仕様

| 百日               | 仕様                           | 記車              |  |
|------------------|------------------------------|-----------------|--|
| 坂 日              | CSDX/CSDX(P)/CSDX(D)/CSDX(S) | uu <del>⊉</del> |  |
| 入力電圧             | DC24∨±10%                    |                 |  |
| ニューズ あり (DC+線切り) |                              | 内蔵 交換不可         |  |
| 端子台ネジ規格          | M3 ネジ                        |                 |  |
| 配線ケーブル           | <i>φ</i> 1.0~1.6             |                 |  |

# 2 接続方法

DC 電源は、下図の端子に接続してください。

- 1 MAIN\_SW-SOFT\_SWが両方ともOFF側である ことを確認します。
- 2 AC端子に接続されている電源ケーブルを外します。
- 3 用意したケーブルをDC入力端子に接続します。
- 4 電源ケーブルをDC24V電源に接続します。

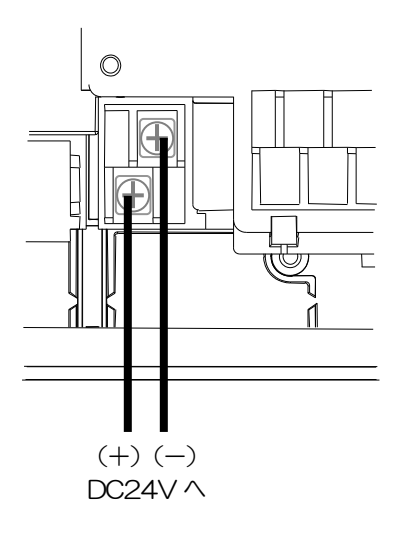

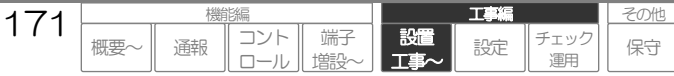

# 電源を入れる/切る

本装置には、「MAIN\_SW」と「SOFT\_SW」があります。 本内容をよくお読みの上、各スイッチの用途を十分に把握し、適切な電源入/切を実施してください。

### MAIN\_SW

本装置への電源供給をON(入)/OFF(切)するスイッチ です。 MAIN\_SWは、緊急の場合を除き、SOFT\_SWをOFF状 態で操作してください。

### SOFT\_SW

MAIN\_SW が ON 状態において、装置を ON(起動)/OFF (シャットダウン)するスイッチです。 スイッチ OFF 時には、シャットダウン処理を行い、装置を 正常に終了します。

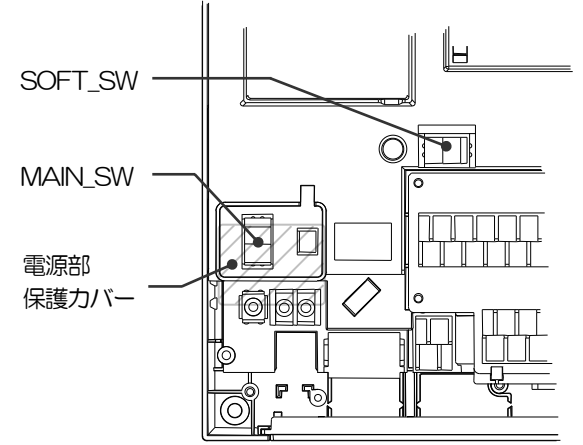

丁事

増設

運用

## 電源を入れる(装置を起動する)

電源を入れる場合は、以下のような確認を行い、手順に従って行ってください。

### 1 電源を入れる前の確認

- -● 電源線の配線に問題はないか?
- 電源は供給されているか?
- その他配線に問題はないか?

### 2 電源を入れる

1 電源部保護カバーを外します。

### 2 MAIN\_SWをONにし、電源部保護カバーを取り付けます。

MAIN\_SWの取り扱いを間違うと CF カードやデータの故障原因となります。スイッチ ON 後は、すぐに保護カバー取り付けてください。

3 SOFT\_SWをONにします。以下のようになることを確認してください。

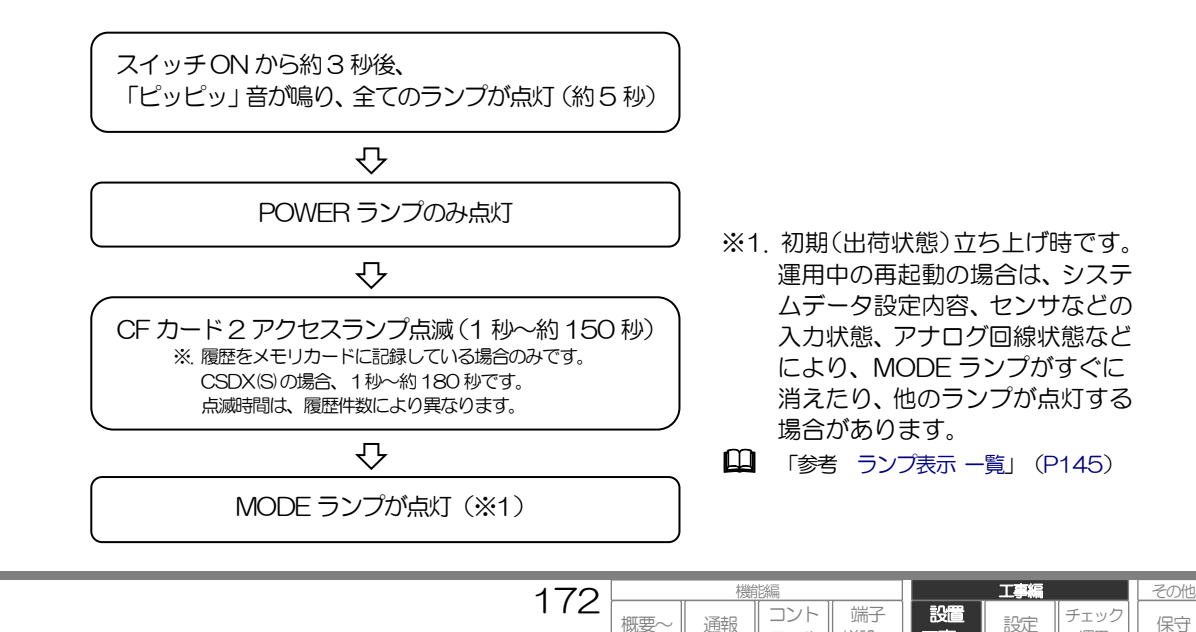

# 電源を切る(装置をシャットダウンする)

電源を切る場合は以下のような確認を行い、手順に従って行ってください。

#### ご注意

電源を切る場合は緊急時を除き、SOFT\_SW を先に OFF してください。 SOFT\_SW を OFF せずに MAIN\_SW を OFF すると、シャットダウン(終了)処理が行えません。 定時記録データが一部消え、帳票などに影響が発生します。また、装置、CF カードおよびデータの故障原因 となります。

### 1 電源を切る前の確認

- 通報が起動(LINE ランプが点灯や点滅)していないか?
- 装置 OFF 時は監視データも記録できないが、日報・月報への影響は問題ないか?

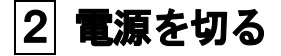

**1** SOFT\_SWをOFFにします。以下のようになることを確認してください。

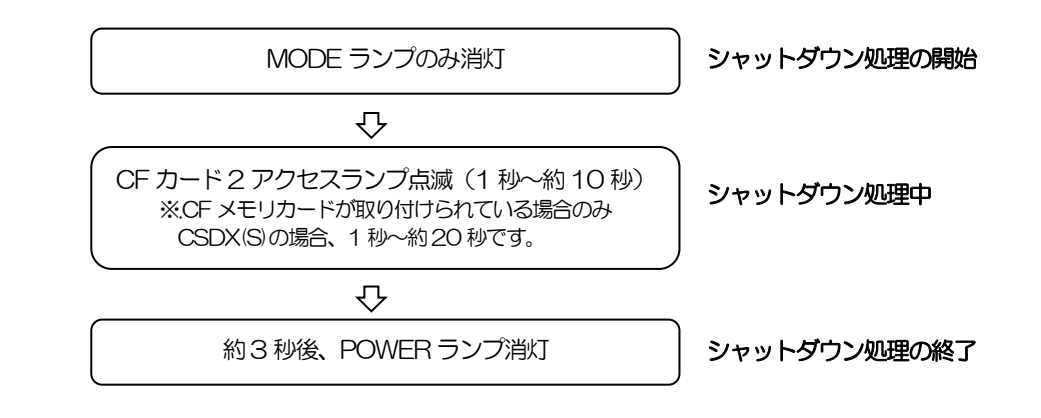

### 2 必要に応じて、電源部保護カバーを外し、MAIN\_SWをOFFにします。

※.以下のような場合には、MAIN\_SWをOFF にしてください。

- 本装置を取り外す。
- 配線のメンテナンスを行う。

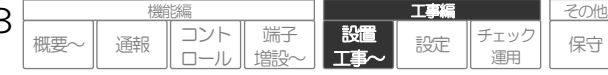

173

# データを設定する:基本操作

本装置のシステムデータおよび通報メッセージなどの設定は、本装置に内蔵されている「CSDX ブラウザコントロールページ」内で行います。

パソコンのブラウザを起動し、本装置にアクセスすると「CSDX ブラウザコントロールページ」を表示します。

オンサイト(現場)およびオンライン(遠隔)で設定が行えます。

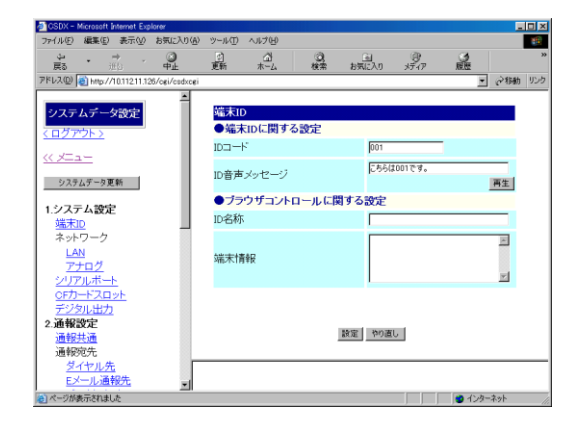

# システムデータ設定の手順

システムデータ設定は、必ず以下の手順で行ってください。以下の手順で行わないと正しく設定されません。

- 1 パソコンのブラウザを起動し、本装置にアクセスして「CSDXブラウザコントロールページ」を 表示、管理者用 | D・パスワードでログインします。
- 「CSDXブラウザコントロールページ」のアクセス方法について、「コントロールする: フラウザ ブラウザコントロールの準備~ブラウザコ ントロールを開始する」(P89~94)をご覧ください。
- 2 メニュー画面のシステムデータ設定をクリックします。 システムデータ設定画面(端末 | D設定画面)が表示されます。

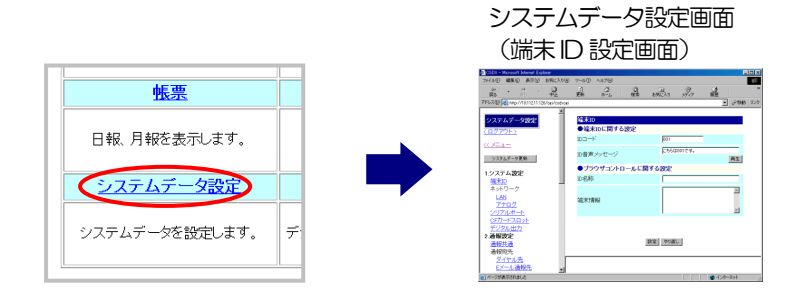

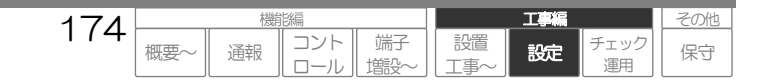

3 左のフレームより設定種別を選択すると、右フレームに設定項目が表示されます。 各項目の設定を行い「設定」ボタンを押します。そのページの設定に問題がなければ、しばらく すると画面が切り替わり、一時保存した旨のメッセージが表示されます。

本項を繰り返し行い、各種設定を行います。

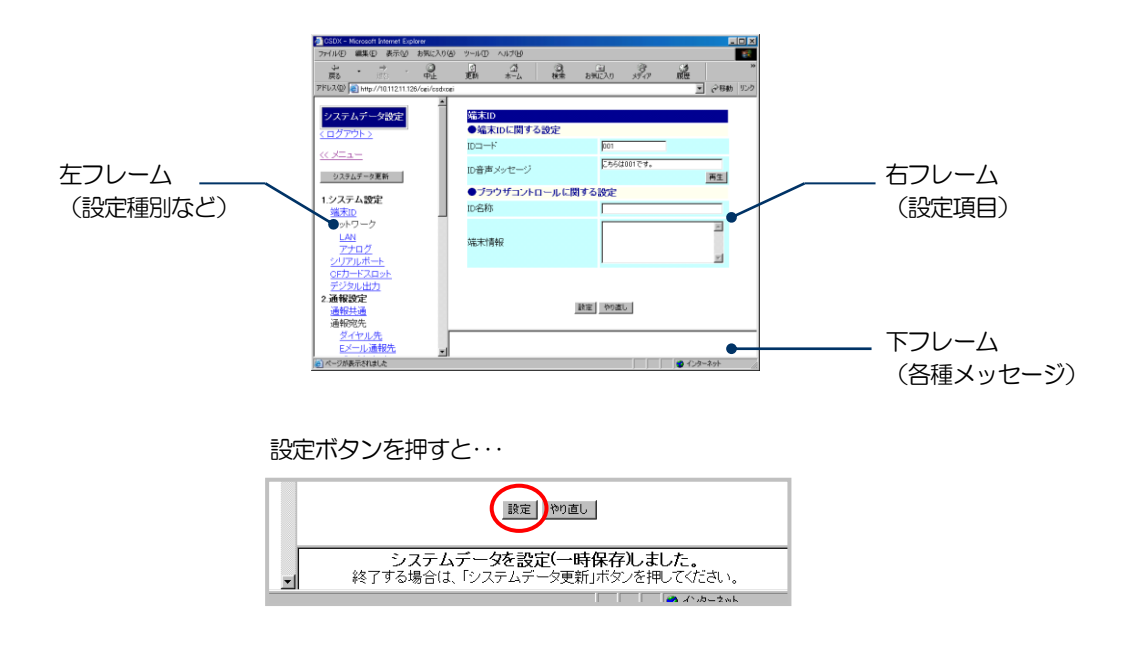

□ 各設定項目について、「データを設定する:設定内容」(P180)をご覧ください。

#### ご注意

- ●「設定」ボタンを一定時間(『再ログイン要求タイマ』間)押さないと、自動的にログアウトします。設定変更に時間がかかる場合(帳票設定などを行う場合)は、定期的に「設定」ボタンを押すか、一時的に『再ログイン要求タイマ』を長めに変更するなどしてください。
   □ 再ログイン要求タイマの設定について、「データを設定する:設定内容 ブラウザコントロールの設定」(P225)をご覧ください。
- 設定に問題があると、各種エラー画面が表示されます。「OK」ボタンを押し、エラー表示に従って修正し、再度「設定」ボタンを押してく ださい。

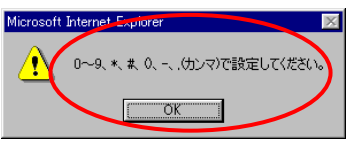

コント

ロール

通報

端子

塘設

設置

工事編

設定

その他

保守

エック

運用

● 「設定」ボタンを押さずに、違う設定種別を選択したりメニューに戻った場合は、設定は一時保存されません。(設定変更前の設定値となります。)

175

概要

ワンポイント

- システムデータファイルがある場合、システムデータをPCやCFメモリカードからアップロードすることもできます。
- □ 「データを設定する:セーブ/ロードする」(P267)をご覧ください。
- システムデータの設定がうまくできない場合は、「参考 データ設定がうまくできなかったら」(P278)をご覧ください。

4 全ての設定が終了したら、最後に左フレームの「システムデータ更新」ボタンを押します。 システムデータの整合性をチェックし、問題なければ下フレームにシステムデータを更新した旨のメッセージが表示されます。

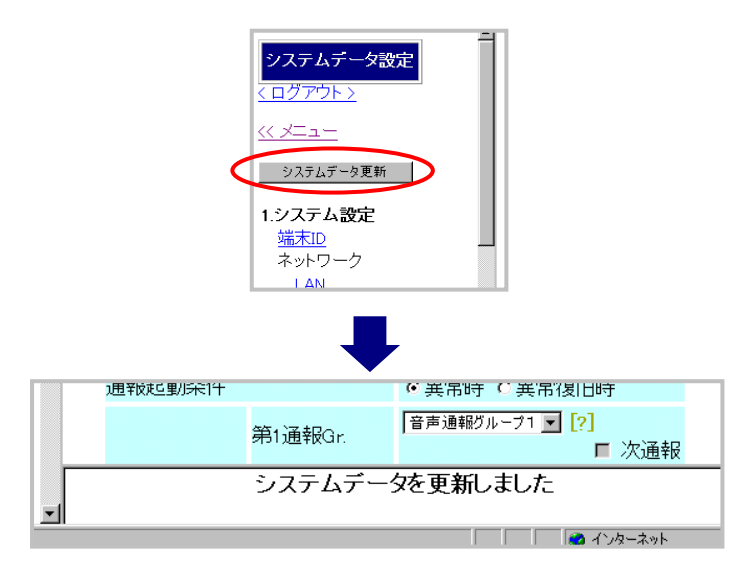

#### ご注意

● 整合性チェックで問題があると、下フレームに「設定エラー:設定項目A:設定項目B」と表示されます。その場合は、ABどちらかの設定項目を正しく設定し直し、再度「システムデータ更新」ボタンを押してください。

| F. | 無 🚽                                   |
|----|---------------------------------------|
|    | エラー 定時刻[1]:モード1第1通報Gr.                |
|    | 通報グループ[1]は設定できません。                    |
| _  | 1 1 1 1 1 1 1 1 1 1 1 1 1 1 1 1 1 1 1 |

● 「システムデータ更新」ボタンを押さずに、メニューに戻ったり、ログアウトした場合は、「システムデータ更新確認画面」が表示されます。

### 5 必要に応じて、システムデータのバックアップを取ります。

□ 「データを設定する:セーブ/ロードする」(P267)をご覧ください。

#### ご注意

- 設定種別には、設定変更後、本装置を再起動しないと設定が有効とならない設定種別があります。
- その種別を変更した場合は、ブラウザコントロール終了後に本装置を再起動してください。
- 再起動が必要な種別は、「シリアルポートの設定」「CFカードスロットの設定」です。この種別を変更した場合、システムデータ更新時に再起動を促すアラートが表示されます。「OK」ボタンを押し、ブラウザコントロール終了後に本装置を再起動してください。

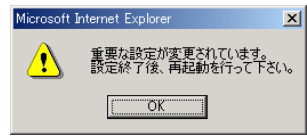

● 本装置の再起動について、「電源を入れる/切る」(P172)をご覧ください。

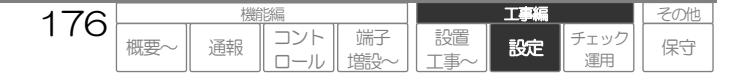

# 設定値の設定や入力の方法

システムデータ設定のページでは、設定項目により以下のような設定方法が使用されています。

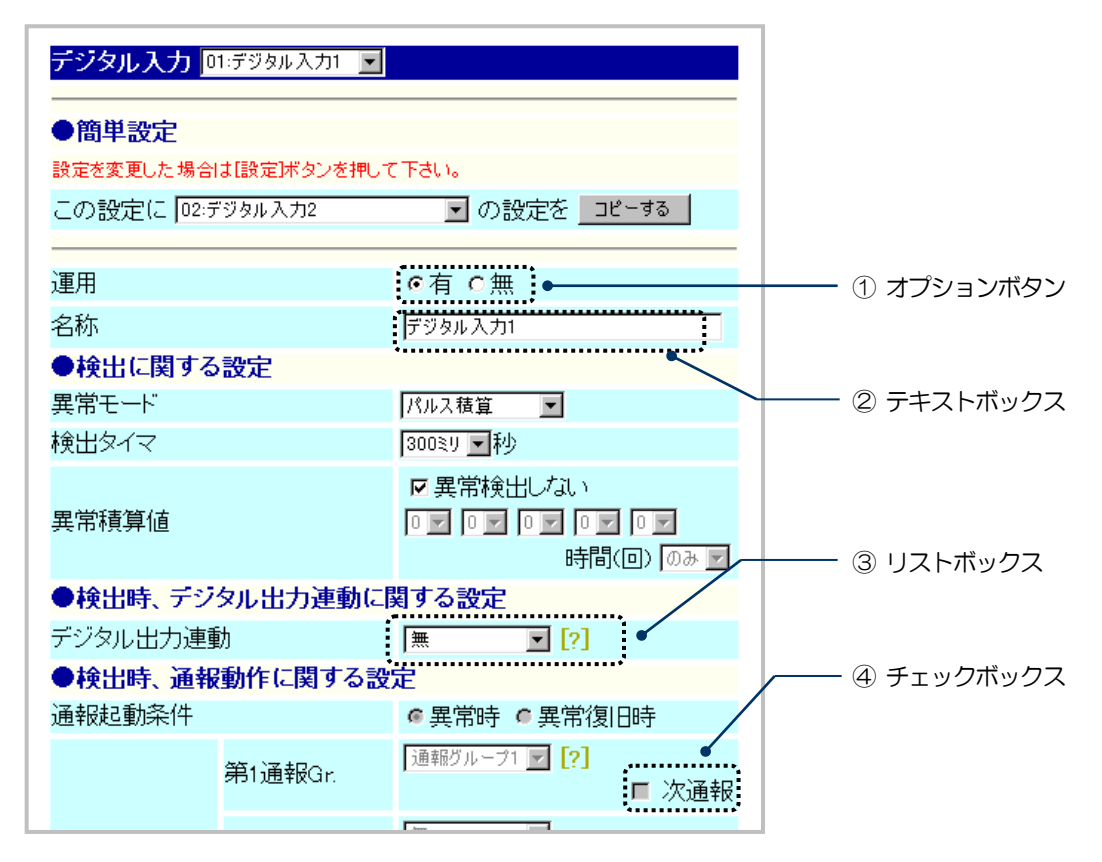

#### ① オプションボタン

ボタンをクリックし、設定値を選択します。

#### ② テキストボックス

ボックスをクリックし、キーボードで文字などを入力します。 なお、マウスをボックスの上に移動すると入力できる最大文字数が表示されます。

#### 使用条件付文字 一覧

| 文字      | 内容               | 使用条件 等            |
|---------|------------------|-------------------|
| 半角カタカナ  |                  | 音声メッセージ設定部以外の使用禁止 |
| & (半角)  | アンド              |                   |
| ""(半角)  | ダブルコーテーション       | マクロ書式以外の使用禁止      |
| く 〉(半角) | タグマーク            |                   |
| 特殊記号    | キーボードで直接入力できない記号 | ブラウザにより文字化けする場合あり |

□ 音声メッセージで使用できる文字について、「データを設定する:共通設定方法 音声メッセージの設定方法」(P234)をご覧ください。

### ③ リストボックス

矢印をクリックして、リストから設定値を選択します。リストにない値は設定できません。 なお、リストボックス横にある[?]の上にマウスを移動すると、設定に関するヒントが表示されます。

#### ④ チェックボックス

ボックスをクリックし、設定項目の有効(チェックマーク)または無効(マークなし)を選択します。

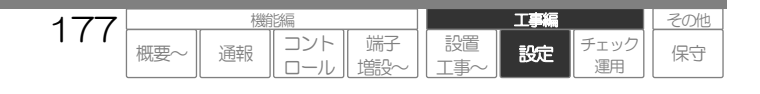

# 簡単設定について

デジタル入力やアナログ入力のように複数の要素がある設定で、他の要素の設定内容をコピーすること ができます。

| 1 | 其進となる要素を設定します。 |
|---|----------------|
|   | 本牛となる安糸で設たします。 |

| デジタル入力 01:1号ポンプ故障 👱 |                           |                                                                                |  |  |  |
|---------------------|---------------------------|--------------------------------------------------------------------------------|--|--|--|
| ●簡単設定               | <ul> <li>●簡単設定</li> </ul> |                                                                                |  |  |  |
| 設定を変更した場合           | ま【設定)ボタンを押し               | て下さい。                                                                          |  |  |  |
| この設定に 02:テ          | ジタル入力2                    | ▶ の設定を □ピーする                                                                   |  |  |  |
|                     |                           |                                                                                |  |  |  |
| 運用                  |                           | ◉有 ○無                                                                          |  |  |  |
| 名称                  |                           | 1号ポンプ故障                                                                        |  |  |  |
| ●検出に関する             | 設定                        |                                                                                |  |  |  |
| 異常モート               |                           | イベント・メーク 💌                                                                     |  |  |  |
| 検出タイマ               |                           | 300ミリ 🗸 秒                                                                      |  |  |  |
| 異常積算値               |                           | <ul> <li>✓異常検出しない     <li>○ ○ ○ ○ ○ ○ ○ ○ ○ ○ ○ ○ ○ ○ ○ ○ ○ ○ ○</li></li></ul> |  |  |  |
| ●検出時、デジ             | タル出力連動に                   | 関する設定                                                                          |  |  |  |
| デジタル出力連動            |                           | 無 💌 [?]                                                                        |  |  |  |
| ●検出時、通報             | 動作に関する話                   | 定                                                                              |  |  |  |
| 通報起動条件              |                           | ○異常時 ④異常復旧時                                                                    |  |  |  |
|                     | 第1通報Gr.                   | 音声遠報グルーフ ▼ [?] 次通報                                                             |  |  |  |

2 類似の設定をしたい要素の設定画面を開きます。

| デジタル入力 02:デジタル入力2 🔽       |         |                                                                          |  |  |  |
|---------------------------|---------|--------------------------------------------------------------------------|--|--|--|
| ●簡単設定                     |         |                                                                          |  |  |  |
| 設定を変更した場合は【設定〕ボタンを押して下さい。 |         |                                                                          |  |  |  |
| この設定に 01:1                | 号ボンブ故障  | ✓ の設定を 🛛 ビーする                                                            |  |  |  |
|                           |         |                                                                          |  |  |  |
| 運用                        |         | ◉有 ○無                                                                    |  |  |  |
| 名称                        |         | デジタル入力2                                                                  |  |  |  |
| ●検出に関する設定                 |         |                                                                          |  |  |  |
| 異常モード                     |         | イベント・メーク 💙                                                               |  |  |  |
| 検出タイマ                     |         | 300ミリ 🕶 秒                                                                |  |  |  |
| 異常積算値                     |         | <ul> <li>異常検出しない</li> <li>・・・・・・・・・・・・・・・・・・・・・・・・・・・・・・・・・・・・</li></ul> |  |  |  |
| ●検出時、デジタル出力連動に関する設定       |         |                                                                          |  |  |  |
| デジタル出力連動                  |         | 無 💌 [?]                                                                  |  |  |  |
| ●検出時、通報動作に関する設定           |         |                                                                          |  |  |  |
| 通報起動条件                    |         | ④異常時 ○異常復旧時                                                              |  |  |  |
|                           | 第1通報Gr. | [2] [2] □ 次通報                                                            |  |  |  |

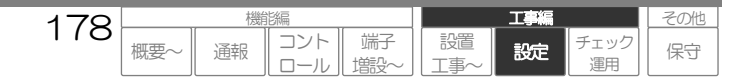

3 基準とする要素を選択し、「コピーする」ボタンをクリックします。設定内容がコピーされます。

| デジタル入力 02:デジタル入力2 💌               |                                                                                |  |  |  |
|-----------------------------------|--------------------------------------------------------------------------------|--|--|--|
| ●簡単設定<br>設定を変更した場合は「設定述タンを押して下さい。 |                                                                                |  |  |  |
| この設定に 01:1号ポンプ故障                  | ✓ の設定を コピーする                                                                   |  |  |  |
| 運用                                | ◎有 ○無                                                                          |  |  |  |
| 名称                                | 1号ポンプ故障                                                                        |  |  |  |
| ●検出に関する設定                         |                                                                                |  |  |  |
| 異常モード                             | イベント・メーク 💌                                                                     |  |  |  |
| 検出タイマ                             | 300ミリ 🔽 科ク                                                                     |  |  |  |
| 異常積算値                             | <ul> <li>✓異常検出しない     <li>○ ○ ○ ○ ○ ○ ○ ○ ○ ○ ○ ○ ○ ○ ○ ○ ○ ○ ○</li></li></ul> |  |  |  |
| ●検出時、デジタル出力連動に関する設定               |                                                                                |  |  |  |
| デジタル出力連動                          | 無 [?]                                                                          |  |  |  |
| ●検出時、通報動作に関する設定                   |                                                                                |  |  |  |
| 通報起動条件                            | ○異常時 ④異常復旧時                                                                    |  |  |  |
| 第1通報Gr.                           | 8声通報グルーフ ▼ [?]                                                                 |  |  |  |

4 変更箇所を変更し、「設定」ボタンをクリックし、設定を一時保存します。

| デジタル入力 🛛                  | 2:2号ボンブ故障 | ×              |  |  |  |
|---------------------------|-----------|----------------|--|--|--|
| ●簡単設定                     |           |                |  |  |  |
| 設定を変更した場合は「設定」ボタンを押して下さい。 |           |                |  |  |  |
| この設定に 01:1                | 号ボンブ故障    | ▶ の設定を コピーする   |  |  |  |
|                           |           |                |  |  |  |
| 運用                        |           | ⊙有 ○無          |  |  |  |
| 名称                        |           | 2号ポンプ故障        |  |  |  |
| ●検出に関する設定                 |           |                |  |  |  |
| 異常モード                     |           | イベント・メーク 💙     |  |  |  |
| 検出タイマ                     |           | 300ミリ 🗸 秒      |  |  |  |
| 異常積算値                     |           | ☑異常検出しない       |  |  |  |
|                           |           |                |  |  |  |
|                           |           | 時間(回) のみ 🔽     |  |  |  |
| ●検出時、デジタル出力連動に関する設定       |           |                |  |  |  |
| デジタル出力連動                  |           | 魚 💌 [?]        |  |  |  |
| ●検出時、通報動作に関する設定           |           |                |  |  |  |
| 通報起動条件                    |           | ○異常時 ③異常復旧時    |  |  |  |
|                           | 第1通報Gr.   | 音声通報グループ 🔽 [?] |  |  |  |
|                           |           | 🗆 次通報          |  |  |  |

#### ご注意

- 「設定」ボタンを押さずに、違う設定種別を選択したり、メニューに戻った場合は、設定は一時保存されません。(設定変更前の設定値となります。)
- 「やり直し」ボタンを押した場合、コピー後の設定値まで戻ります。(コピー前の設定値までは戻りません。)

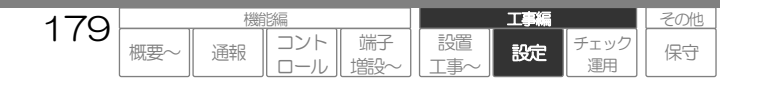

工事編 データを設定する:設定内容

# データを設定する:設定内容

システムデータを設定するにあたっては、各種別の内容を良くお読みの上、設定してください。

#### ご注意

本項の設定内容については、シリーズ共通で記載していますので、製品によっては表示されない設定内容があります。 ご了承ください。

例えば、設定項目『通報方式』の設定内容は、<音声>/<データ·Eメール>/<FAX>/<DTMF>と記載 されていますが、CSDX(D)では<音声>は表示されない など。

## 設定種別一覧

| 設定種別             | 概要                     | 参照   |
|------------------|------------------------|------|
| 1.システム設定         |                        |      |
| 端末IDの設定          | 本装置の端末旧に関する設定          | P181 |
| ネットワーク           |                        |      |
| LANポートの設定        | LAN ポートに関する設定          | P182 |
| アナログポートの設定       | アナログポートに関する設定          | P183 |
| シリアルポートの設定       | シリアルポートに関する設定(要再起動)    | P184 |
| CFカードスロットの設定     | CF カードスロットに関する設定(要再起動) | P185 |
| デジタル出力の設定        | 各デジタル出力に関する設定          | P186 |
| 2.通報設定           |                        |      |
| 通報共通の設定          | 通報動作に関する共通事項の設定        | P188 |
| 通報宛先             |                        |      |
| ダイヤル先の設定         | 音声通報先やダイヤルアップ先の電話番号設定  | P190 |
| Eメール通報先の設定       | Eメール通報先のEメールアドレス設定     | P191 |
| データ通報先の設定        | データ通報先のIPアドレス設定        | P191 |
| 通報グループの設定        | 通報グループの設定              | P192 |
| 3.起動要因設定         |                        |      |
| デジタル入力の設定        | 各デジタル入力に関する設定          | P197 |
| アナログ入力の設定        | 各アナログ入力に関する設定          | P201 |
| 定時刻の設定           | 各定時刻に関する設定             | P206 |
| 停電・復電の設定         | 停電・復電に関する設定            | P208 |
| ローバッテリの設定        | 電池動作中のローバッテリに関する設定     | P210 |
| モード切替の設定         | 通報モード切替えに関する設定         | P212 |
| シーケンサ共通の設定       | シーケンサに関する共通設定          | P215 |
| ビットデバイスの設定       | ビットデバイスに関する設定          | P217 |
| ワードデバイスの設定       | ワードデバイスに関する設定          | P218 |
| 4.コントロール設定       |                        |      |
| 自動応答             |                        |      |
| アナログ応答の設定        | アナログポートの自動応答に関する設定     | P220 |
| PHS応答の設定         | PHS の自動応答に関する設定        | P221 |
| DoPa/FOMA 応答の 設定 | DoPa/FOMA の自動応答に関する設定  | P222 |
| DTMFコントロールの設定    | DTMF コントロールに関する設定      | P223 |
| データコントロールの設定     | データコントロールに関する設定        | P224 |
| ブラウザコントロールの設定    | ブラウザコントロールに関する設定       | P225 |
| 5.帳票設定           |                        |      |
| 日報スタイルの設定        | 日報帳票のスタイルに関する設定        | P226 |
| 列設定(日報)          | 日報帳票の列に関する設定           | P227 |
| 月報スタイルの設定        | 月報帳票のスタイルに関する設定        | P228 |
| 列設定(月報)          | 月報帳票の列に関する設定           | P229 |
| 異常帳票スタイルの設定      | FAX 異常帳票のスタイルに関する設定    | P230 |
| 現在状態帳票スタイルの設定    | FAX 現在状態帳票のスタイルに関する設定  | P231 |

180

概要~

工事編

設定

チェック

運用

コント

ロール

通報

端子

増設

設置

T事

その他

保守
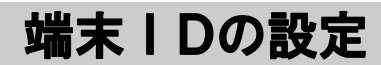

本装置の端末 ID などを設定します。

## 【設定名称】システム設定\_端末 | D 【No】-

| 設定項目             | 設定内容               | 初期値 | 概要                                    |    |
|------------------|--------------------|-----|---------------------------------------|----|
| 端末 / Dに関する設定     |                    |     | · · · · · · · · · · · · · · · · · · · |    |
| D コード            | 0~9 (半角のみ Max12桁)  | 001 | データ通信やEメール、FAX通報時に送出、表示。              | *1 |
| ID 音声メッセージ       | 文字 (Max 半角 127 文字) | **  | 音声通報やDTMF 音声コントロール起動時のメッセージ。          | *2 |
| ブラウザコントロールに関する設定 |                    |     |                                       |    |
| ID 名称            | 文字 (Max 半角 31 文字)  | 未設定 | 「CSDX ブラウザコントロールページ」内、各ページに表示。        | *3 |
| 端末情報             | 文字 (Max 半角 255 文字) | 未設定 | 「CSDX ブラウザコントロールページ」内に表示。             | *4 |
| 社名ロゴ             | 標準/CF カード/無        | 標準  | 「CSDX ブラウザコントロールページ」内に表示。             | *5 |

\*\*.実際のシステムデータ設定画面をご覧ください。

- \*1. IDコードは、以下の機能動作を行う場合に設定変更してください。未設定にはできません。
  - ロ データ通報やデータコントロール (通信プロトコル内で使用します)
  - ロ Eメール通報 (Eメール文内に表示、また日報・月報帳票ファイルのファイル名で使用します)
  - □ FAX通報 (FAX異常帳票文内に表示します)
  - ロ DTMF通報 (固定フォーマット通報時、送信します)
  - ロ ブラウザコントロール (履歴、日報・月報帳票ダウンロード時のファイル名で使用します)

#### 日 機能の詳細に関して

- ●「通報する: Eメール」(P54)
- 「通報する: FAX」(P59)
- 「通報する: DTMF」(P66)
- ●「コントロールする:ブラウザ」(P87)
- \*2. ID音声メッセージは、以下の機能動作を行う場合、設定してください。
  - □ 音声通報 (相手応答時に最初のメッセージとして送出します)
  - □ DTMF音声コントロール (起動時に最初のメッセージとして送出します)

□ 音声メッセージの設定方法について、「データを設定する:共通設定方法 音声メッセージの設定方法」(P234)をご覧ください。

- 日 機能の詳細に関して
  - 「通報する:音声」(P51)
  - 「コントロールする:DTMF音声」(P129)
- \*3. ID名称に設定した内容は、「CSDXブラウザコントロールページ」内、各ページ(右上)に表示されます。 この表示により、どのページを閲覧していても、アクセスしている端末が判別できます。

#### 田機能の詳細に関して

- ●「コントロールする:ブラウザ」(P87)
- \*4. 端末情報に設定した内容は、「CSDXブラウザコントロールページ」内の「端末情報ページ」に表示されます。 設置場所情報やバッテリ交換時期などの情報を記述しておくと便利です。

## 日 機能の詳細に関して

● 「コントロールする: ブラウザ」(P87)

\*5. 標準の社名ロゴを表示したくない場合、標準以外の社名ロゴに変更したい場合に設定変更してください。 標準以外の社名ロゴに変更する場合は、ロゴにしたい画像をCFメモリカードに/extdata/web/images/フォルダに logo.jpg という名前 で保存してください。

181

概要~

コント

ロール

通報

端子

増設

設置

T事

工事編

設定

チェック

運用

その他

保守

#### 田 機能の詳細に関して

「コントロールする:ブラウザ 社名ロゴについて」(P126)

# LANポートの設定

オンサイトでの Web 設定、通信インフラとして LAN を利用する場合、LAN ポートに関する設定をします。

## 【設定名称】システム設定\_ネットワーク\_LAN 【No】-

| 設定項目          | 設定内容                        | 初期値           | 概要                          |    |
|---------------|-----------------------------|---------------|-----------------------------|----|
| IP アドレス       | 0.0.0.1~255.255.255.254     | 192.168.4.4   | LAN ポートの通報、コントロール用 IP アドレス。 | *1 |
| サブネットマスク      | 128.0.0.0~255.255.255.252   | 255.255.255.0 | LAN ポートの通報、コントロール用サブネットマスク。 | *1 |
| デフォルトゲートウェイ   | 0.0.0.1~255.255.255.254/未設定 | 192.168.4.1   | LAN ポートのデフォルトゲートウェイ。        | *2 |
| プライマリ DNS サーバ | 0.0.0.1~255.255.255.254/未設定 | 未設定           | LAN ポートのプライマリ DNS サーバ。      | *3 |
| セカンダリ DNS サーバ | 0.0.0.1~255.255.255.254/未設定 | 未設定           | LAN ポートのセカンダリ DNS サーバ。      | *3 |

\*1. IPアドレス、サブネットマスクは、以下の機能動作で使用します。必ず設定してください。

なお、セキュリティ向上のため、設定変更することをお勧めします。

□ LANを利用したEメール/データ通報(本Pアドレスで送信します)

□ LANを利用したブラウザコントロール/データコントロール(本Pアドレスにアクセスします)

日 機能の詳細に関して

● 「コントロールする: ブラウザ」(P87)

#### ご注意

- 設定変更する際は、設定したIPアドレスを絶対に忘れないように、メモなどして保管してください。
- 忘れると、上記機能動作ができなくなります。
- \*2. デフォルトゲートウェイは、ルータ経由などで別のネットワークへ通報する場合などに設定してください。詳しくは、ネットワーク管理者 などにお聞きください。
- \*3. プライマリDNSサーバ、セカンダリDNSサーバは、通報グループ設定の『ネットワーク//F』が《LAN》でかつ『SMTPサーバアドレス』 に文字(IPアドレスではなく)を設定した場合などに設定します。詳しくは、ネットワーク管理者などにお聞きください。

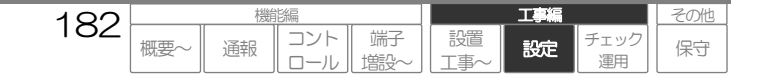

## アナログポートの設定

## 本設定は、CSDX(D)にはありません。

通信インフラとしてアナログ回線またはネットワーク機器のアナログポートを利用する場合、アナログ ポートに関する設定をします。

## 【設定名称】システム設定\_ネットワーク\_アナログ 【No】-

| 設定項目            | 設定内容             | 初期値   | 概要                           |    |  |
|-----------------|------------------|-------|------------------------------|----|--|
| ダイヤルモード         | 10pps/20pps/DTMF | 20pps | 接続しているアナログ回線のダイヤル種別。         | *1 |  |
| DT 検出           | 有/無              | 有     | 自動ダイヤル時、DT(ダイヤルトーン)検出の有無。    | *2 |  |
| 回線断検出に関する設定     |                  |       |                              |    |  |
| 回線断検出機能         | 有/無              | 無     | 回線断検出の有無。                    | £* |  |
| 回線断検出時、動作に関する設定 | 回線断検出時、動作に関する設定  |       |                              |    |  |
| 回線断警報音          | 有/無              | 有     | 回線断検出《有》の場合、検出時に警報音の有無。      | ¢* |  |
| デジタル出力連動        | デジタル出力n/無        | 無     | 回線断検出《有》の場合、検出時にデジタル出力連動の有無。 | ¥3 |  |

\*1. 本装置アナログポートに接続した回線のダイヤル種別を確認し、正しく設定してください。

\*2. DT (ダイヤルトーン) 検出は、以下を参考に設定してください。

| 『DT 検出』 | 設定内容                                                                                                    |
|---------|----------------------------------------------------------------------------------------------------|
| 《有》     | 回線捕捉後、回線からのDT を検出してからダイヤルします。<br>DT を検出(約 1 秒間)した場合は、即ダイヤルしますので、回線捕捉からダイヤルまでの遅延が小さい<br>です。ただし、何らかの要因で DT を検出できなかった場合は、一度回線を開放し DT 検出無でダイヤル<br>します。 |
| 《無》     | 回線捕捉後、回線からのDTを検出せず、約4秒後にダイヤルします。<br>回線捕捉からダイヤルまで必ず約4秒の遅延で通報できます。                                                                                   |

\*3. 『回線断検出』を《有》に設定すると、回線断検出します。

『回線断警報音』を《有》に設定すると、回線断検出時に本装置内蔵ブザーより警報音が鳴動します。

『デジタル出力連動』に《デジタル出力 n》を設定すると、回線断検出時に設定されたデジタル出力を連動(ON)します。

なお、本項目は『運用』《有》に設定されているデジタル出力より選択しますので、先にデジタル出力の設定を行ってください。

183

概要

コント

<u></u>

通報

端子

塘設

設置

工事編

設定

エック

その他

保守

日 機能の詳細に関して

●「通信ネットワークを収容する アナログポートの回線断線検出機能」(P25)

# シリアルポートの設定

シリアルポート(RS-232C ポート)に接続する機器を設定します。

## ご注意

本設定項目を変更した場合は、装置を再起動しないと有効になりません。

## 【設定名称】システム設定\_シリアルポート 【No】-

| 設定項目 | 設定内容        | 初期値 | 概 要                 |   |
|------|-------------|-----|---------------------|---|
| ポート1 | 無/DoPa・FOMA | 無   | シリアルポート1に接続する機器。 *1 | 1 |
| ポート2 | 無/シーケンサ     | 無   | シリアルポート2に接続する機器。 *2 | 2 |

\*1. シリアルポート1に接続する機器を設定してください。

なお、CFカードスロットの設定で通信カード(PHS、DoPa・FOMA)が設定されている場合は設定できません。無線回線の併用できません。

| 『ポート1』        | 設定内容                             |
|---------------|----------------------------------|
| 《無》           | 接続しません。                          |
| 《DoPa · FOMA》 | DoPa または FOMA 通信機器(設置タイプ)を接続します。 |
|               |                                  |

#### 日 機能の詳細に関して

● DoPa・FOMAの概要について、「通信ネットワークを収容する」(P22)

\*2. シリアルポート2に接続する機器を設定してください。※CSDX(S)のみ、対応しています。

| 『ポート1』  | 設定内容         |
|---------|--------------|
| (##)    | 接続しません。      |
| 《シーケンサ》 | シーケンサを接続します。 |

#### 日 機能の詳細に関して

● シーケンサについて、「端子を増設する」(P140)

□ シリアルポートについて、「本装置を取付ける シノアルポートは機関接続る」(P155)をご覧ください。

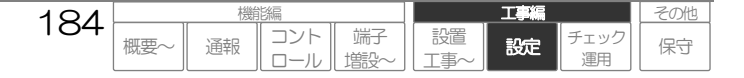

# CFカードスロットの設定

CF カードスロットに取り付けるカードを設定します。

## ご注意

本設定項目を変更した場合は、装置を再起動しないと有効になりません。

## 【設定名称】システム設定\_\_CFカードスロット 【No】-

| 設定項目  | 設定内容            | 初期値 |                         |
|-------|-----------------|-----|-------------------------|
| スロット1 | 無/PHS/DoPa・FOMA | 無   | CFカードスロット1に取り付けるカード。 *1 |
| スロット2 | 無/メモリ           | 無   | CFカードスロット2に取り付けるカード。 *2 |

\*1. CFカードスロット1に取付けるカードを設定してください。

なお、シリアルポートの設定で通信カード(DoPa・FOMA)が設定されている場合は設定できません。無線回線の併用できません。

| 『スロット1』           | 設定内容                                                      |
|-------------------|-----------------------------------------------------------|
| (#)               | 取付けません。                                                   |
| ( <pre>PHS)</pre> | PHS カード AIR-EDGE AH–N401C または AX420N(ウィルコム(株) 市販品)を取付けます。 |
| 《DoPa • FOMA》     | DoPa MAX 2896F または FOMA P2402((株 NTT ドコモ 市販品)を取付けます。      |

#### 日 機能の詳細に関して

● PHS、DoPaの概要について、「通信ネットワークを収容する」(P22)

#### \*2. CFカードスロット2に取付けるカードを設定してください。

| 『スロット2』    | 設定内容          |
|------------|---------------|
| <b>《無》</b> | 取付けません。       |
| 《メモリ》      | メモリカードを取付けます。 |
|            |               |

#### 日 機能の詳細に関して

● メモリカードガ必要になる場合について、「監視データを記録する 記録できる項目と最大件数」(P78)

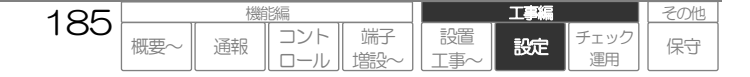

# デジタル出力の設定

デジタル出力は、回線断やデジタル・アナログ入力、通報動作に連動して出力動作、またコントロール により出力動作します。各デジタル出力に関する設定をします。

## 【設定名称】システム設定\_デジタル出力 【No】1~8 ※.CSDX(P)、(D)は1~4

| 設定項       | 頁目                      | 設定内容                 | 初期値      | 概要                   |    |
|-----------|-------------------------|----------------------|----------|----------------------|----|
| 運用        |                         | 有/無                  | 無        | 本デジタル出力使用の有無。        | *1 |
| 名称        |                         | 文字 (Max 半角 31 文字)    | デジタル出力 n | 本デジタル出力の名称。          | *2 |
| 出力動作に関する語 | 設定                      |                      |          |                      |    |
| 出力方式      |                         | 連続/ワンショット            | ワンショット   | ON 時の出力方式。           | *3 |
| ワンショットタイ  | $\overline{\mathbf{v}}$ | 1/2/3/5/10/15/30/60秒 | 5秒       | 出力方式《ワンショット》時の出力時間。  | *3 |
| 音声通報、DTM  | Fコントロールに関す              | る設定                  |          |                      |    |
| 音声        | オン                      | 文字 (Max 半角 127 文字)   | **       | 音声用のメッセージ。           | *4 |
| メッセージ     | オフ                      | 文字 (Max 半角 127 文字)   | **       | 音声用のメッセージ。           |    |
| Eメール通報、F  | AX通報に関する設定              | -                    |          |                      |    |
| Eメール、FAX  | オン                      | 文字 (Max 半角 127 文字)   | **       | Eメール、FAX用のメッセージ。     | *5 |
| メッセージ     | オフ                      | 文字 (Max 半角 127 文字)   | **       | Eメール、FAX用のメッセージ。     |    |
| ブラウザコントロ- | 一川に関する設定                |                      |          |                      |    |
|           | オン                      | 文字 (Max 半角 31 文字)    | **       | ブラウザ表示用のメッセージ。       | *6 |
|           | 文字色                     | 文字(半角のみ6桁固定)/未設定     | **       | ブラウザ表示用メッセージの文字色。    |    |
|           | 背景色                     | 文字(半角のみ6桁固定)/未設定     | **       | ブラウザ表示用メッセージの背景色。    |    |
|           | 太字                      | 有/無                  | 無        | ブラウザ表示用メッセージの太字フォント。 |    |
| ブラウザ      | 制御ボタン<br>表示             | 有/無                  | 有        | ブラウザコントロールからの制御可否。   |    |
| 表示        | オフ                      | 文字 (Max 半角 31 文字)    | **       | ブラウザ表示用のメッセージ。       |    |
|           | 文字色                     | 文字(半角のみ6桁固定)/未設定     | **       | ブラウザ表示用メッセージの文字色。    |    |
|           | 背景色                     | 文字(半角のみ6桁固定)/未設定     | **       | ブラウザ表示用メッセージの背景色。    |    |
|           | 太字                      | 有/無                  | 無        | ブラウザ表示用メッセージの太字フォント。 |    |
|           | 制御ボタン<br>表示             | 有/無                  | 有        | ブラウザコントロールからの制御可否。   |    |
| 出力時、定時、記録 | 緑に関する設定                 |                      |          |                      |    |
| 動作記録      |                         | 有/無                  | 無        | ON·OFF 時の動作記録。       | *7 |
| 定時記録      |                         | 有/無                  | 無        | 定時間隔(1 分間隔)の状態記録     | *7 |

\*\*.実際のシステムデータ設定画面をご覧ください。

\*1. 本デジタル出力を動作させる場合、《有》に設定してください。《無》の場合、出力動作しません。

\*2. 名称は、以下の機能動作で使用します。必ず設定してください。

□ システムデータ設定ページ内 (他設定項目において、本入力の表示時に使用します) □ ブラウザコントロール (現在状態、履歴、制御など本出力の表示時に使用します)

日 機能の詳細に関して

- 「コントロールする: ブラウザ」(P87)
- \*3. デジタル出力がONした時の出力動作方式です。また、《ワンショット》の場合の出力時間です。

#### 田機能の詳細に関して

● 「デジタル出力を制御する」(P72)

工事編

設定

エック

運用

設置

その他

保守

- \*4. 音声メッセージは、以下の機能動作を行う場合に設定してください。
  - □ 音声通報 (付加情報メッセージとして送出します)
  - ロ DTMF音声コントロール (現在状態確認時の応答メッセージとして送出します)
  - 日 機能の詳細に関して
    - 「通報する:音声」(P51)
    - 「通報する: 基本事項 通報内容に現在状態を付加する」(P40)
    - 「コントロールする:DTMF音声」(P129)
  - □ 音声メッセージの設定方法について、「データを設定する:共通設定方法 音声メッセージの設定方法」(P234)をご覧ください。
- \*5. Eメール、FAXメッセージは、以下の機能動作を行う場合に設定してください。
  - □ Eメール通報 (付加情報メッセージとしてEメール文内に表示します)
  - □ FAX通報 (付加情報メッセージとしてFAX文内に表示します)
  - □ DTMF音声コントロール (FAX現在状態帳票出力時にFAX文内に表示します)

日 機能の詳細に関して

- 「通報する: Eメール」(P54)
- ●「通報する: FAX」(P59)
- 「通報する: 基本事項 通報内容に現在状態を付加する」(P40)
- 「コントロールはる:DTMF音」(P129)
- \*6. ブラウザ表示は、以下の機能動作を行う場合に設定してください。 制御ボタン表示を《無》にすると、入力などに対する連動のみで、ブラウザコントロールからの制御が行えなくなります。 ロ ブラウザコントロール (現在状態、履歴など本端子の状態表示時に使用します) **ロ 機能の報告に見て、**「こったず」(2027)
  - ●「コントロールする:ブラウザ」(P87)
  - □ 文字色、背景色の設定方法について、「データを設定する:共通設定方法 現在状態画面の表示色の設定方法」(P238)をご覧ください。
- \*7. 動作記録を《有》にすると、出力動作(ONおよびOFF)を動作履歴に記録します。以下のような運用を行う場合に設定してください。 ロ 本端子の動作回数を帳票(日報や月報帳票)に集計し、ブラウザで閲覧する
  - ※帳票に使用する場合は、必ず『定時記録』《有》にする必要があります。
  - □ 本端子の動作を履歴として記録し、ブラウザで閲覧またはセンタ装置で収集する

定時記録を《有》にすると、1 分間隔で状態 (ON または OFF)を定時間隔履歴に記録します。以下の運用を行う場合に設定してください。

- □ 本端子を帳票(日報や月報帳票)に集計し、ブラウザで閲覧する
- □ 本端子の定時状態を履歴として記録し、センタ装置で収集する
- 日 機能の詳細に関して
  - ●「監視データを記録する」(P78)
     「コンパーロールまえ・プラウザー(D07
  - 「コントロールする:ブラウザ」(P87)

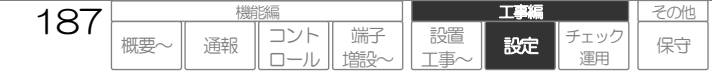

## 通報共通の設定

通報動作に関する共通事項を設定します。 左フレームの「通報設定\_通報共通」をクリックします。

#### 【設定名称】通報設定 通報共通 [No] —

| 設定項目             | 設定内容               | 初期値     | 概要                             |    |
|------------------|--------------------|---------|--------------------------------|----|
| 通報優先             | 有/無                | 有       | 通報優先の有無。                       | *1 |
| 一括通報             | 有/無                | 有       | 一括通報の有無。                       | *2 |
| 通報遅延タイマ          | *3                 | 〇秒      | 通報要因起動から通報開始までの遅延時間。           | *3 |
| 回線開放タイマ          | 3/5/10/15/30秒      | 15秒     | 前通報から次通報先間の休止時間。               | *4 |
| 外部停止スイッチ         | デジタル・アナログ入力 n/無    | 無       | 外部停止スイッチの有無。                   | *5 |
| 通報時、デジタル出力に関する設定 |                    |         |                                |    |
| デジタル出力連動         | デジタル出力n/無          | 無       | 通報起動時にデジタル出力連動の有無。             | *6 |
| 通報時、自動時刻補正に関する設定 |                    |         |                                |    |
| 自動時刻補正           | 定時刻通報名称/無          | 無       | 定時刻通報をEメール・データで行う場合、時計自動補正の有無。 | *7 |
| NTP サーバアドレス      | 文字 (半角のみ MAX63 文字) | **      | 自動補正するサーバを指定。                  | *7 |
| NTP ポート番号        | 1~65534            | 123     | 自動補正するサーバのNTP ポート番号を指定。        | *7 |
| タイムゾーン           | -12時間00分~+13時間00分  | 9時間00分  | タイムゾーンを指定                      | *7 |
| 補正条件             | *                  | 500     | 補正条件を指定                        | *7 |
| DTMF通報に関する設定     |                    |         |                                |    |
| DTMF 送出時間        | 60/100/150/300 ミリ秒 | 100 ミリ秒 | DTMF 通報時のDTMF 送出時間。            | *8 |
| DTMF 送出休止時間      | 150/300 ミリ秒        | 150 ミリ秒 | DTMF 通報時のDTMF 送出休止時間。          | *8 |
|                  |                    |         |                                |    |
| Eメール通報に関する設定     |                    |         |                                |    |
| 送信者名             | 文字 (Max 半角 63 文字)  | 未設定     | E メールの送信者名。                    | *9 |
| タイトル             | 文字 (Max 半角 63 文字)  | 未設定     | E メールのタイトル。                    | *9 |
| 定型文              | 文字 (Max 半角 255 文字) | 未設定     | E メール文内に表示する定型文。               | *9 |

\*\*.実際のシステムデータ設定画面をご覧ください。

\*1. 本項目を《有》にすると、アナログポート、PHS、DoPaが通報以外で使用中、回線を強制的に切断し、通報を優先させます。

#### 田 機能の詳細に関して

- ●「通報する: 基本事項 通報動作の開始」(P37)
- \*2. 本項目を《有》にすると、同時に発生した通報を一括通報します。

四 機能の詳細に関して

- ●「通報する:基本事項 通報動作の開始」(P37)
   ●「通報する:基本事項 通報内容に現在状態を付加する」(P40)
- 通報遅延タイマは、通報要因起動から第1宛先に通報するまでの遅延タイマです。必要に応じて、設定してください。また、設定内容は、 \*3. 以下の通りです。

| 設定項目      | 設定内容                           |
|-----------|--------------------------------|
| 『通報遅延タイマ』 | 0/3/5/10/15/30/60/120/180/240秒 |

#### 田 機能の詳細に関して

- 「通報する: 基本事項 通報動作の開始」(P37)
- \*4. 回線開放タイマは、通報先への通報終了後次の通報先まで、および通報グループ間の休止時間です。 なお、アナログポートからの通報で、通報先が相手話中や相手不応答などの要因で終了し、次が同じあて先への再通報となる場合は、通報 間隔が60秒固定となります。

188

概要

コント

ロール

通報

端子

比

工事編

設定

チェック

運用

設置

事

その他

保守

田機能の詳細に関して

● 「通報する: 基本事項 通報する順序」(P46)

- \*5. 本項目にデジタルまたはアナログ入力nを設定すると、その入力を外部停止入力として使用できます。
  - なお、本項目は『運用』《有》に設定されているデジタル・アナログ入力の内『異常モード』が《イベント・メーク》または《イベント・ ブレーク》の入力より選択しますので、先にデジタルやアナログ入力の設定を行ってください。

| 『異常モード』 | 設定内容説明                                   |
|---------|------------------------------------------|
| 《メーク》   | メーク状態が検出タイマ経過した場合、その時点の通報(保留含む)を取り消します。  |
| 《ブレーク》  | ブレーク状態が検出タイマ経過した場合、その時点の通報(保留含す)を取り消します。 |

#### ご注意

- 通報先が設定されているデジタル・アナログ入力は外部停止入力として使用できません。
- シーケンサ端子は外部停止入力として使用できません。

#### 田 機能の詳細に関して

- 「通報する: 基本事項 通報を取り消す」(P48)
- \*6. 本項目に《デジタル出力n》を設定すると、通報起動時に設定されたデジタル出力を連動(ON)します。 なお、本項目は『運用』《有》に設定されているデジタル出力より選択しますので、先にデジタル出力の設定を行ってください。

#### ご這

● シーケンサ端子はデジタル出力連動端子として使用できません。

#### 日 機能の詳細に関して

- 「デジタル出力を制御する」(P72)
- \*7. インターネットを利用して、自動的に時計補正する機能を利用する場合は、設定してください。 なお、NTP ポート番号およびタイムゾーンは、通常初期値のままで問題ありません。

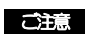

● E メールやデータ通報の定時通報で行うことが可能です。

- \*8. DTMF通報やDTMFデータコントロール時、CSDXから送出するDTMF信号の送出/休止時間です。必要に応じて設定してください。
   ロ DTMFデータ通報
   ロ DTMFデータコントロール (通報内容および付加情報内容としてFAX文内に表示します)
- \*9. Eメール通報で送信するEメールの送信者名、タイトル、定型文を設定します。必要に応じて設定してください。 タイトルが未設定の場合、通報要因メッセージを表示します。

#### 日 機能の詳細に関して

● 「通報する: Eメール Eメール通報内容」(P57)

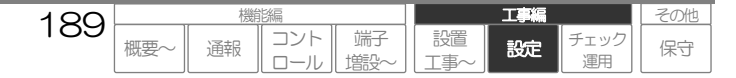

# ダイヤル先の設定

ダイヤル先のテーブルです。音声通報のダイヤル先、データ通報のダイヤル先、E メール通報のダイヤ ル先(インターネットサービスプロバイダーなど)、FAX 通報のダイヤル先など全てのダイヤル先を設 定します。

## 【設定名称】通報設定\_通報宛先\_ダイヤル先 【No】1~16

| 設定項目 | 設定内容              | 初期値    | 概要             |
|------|-------------------|--------|----------------|
| 名称   | 文字 (Max 半角 31 文字) | ダイヤル先n | ダイヤル先の名称。 *1   |
| 電話番号 | *2 (半角のみ Max31 桁) | 未設定    | ダイヤル先の電話番号。 *2 |

\*1. 名称は、システムデータ設定ページ内で使用します。(他設定項目において、本設定の選択時など)

\*2. 通報先の電話番号は、正しく設定してください。電話番号に設定できる数字、記号は以下の通りです。

| 『電話番号』    | 設定内容説明          |
|-----------|-----------------|
| 0~9、*、#   | 電話番号です。         |
| , 【カンマ】   | ポーズ(約3秒)です。     |
| ( ) 【カッコ】 | ダイヤル送出時は、無視します。 |
| - 【ハイフン】  | ダイヤル送出時は、無視します。 |

□ 通報先設定の考え方について、「データを設定する:共通設定方法 通報先設定の考え方」(P232)をご覧ください。

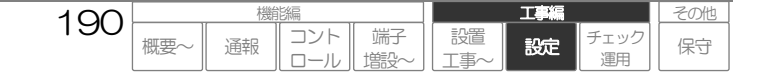

# Eメール通報先の設定

Eメール通報先のテーブルです。通報先とするEメールアドレスを全て設定します。

## 【設定名称】通報設定\_\_通報宛先\_\_Eメール通報先 【No】1~32

| 設定項目     | 設定内容                | 初期値      | 概要                |    |
|----------|---------------------|----------|-------------------|----|
| 名称       | 文字 (Max 半角 31 文字)   | Eメール通報先n | Eメール通報先の名称。       | *1 |
| Eメールアドレス | 文字 (半角のみ MAX127 文字) | 未設定      | Eメール通報先のEメールアドレス。 | *2 |

\*1. 名称は、システムデータ設定ページ内で使用します。(他設定項目において、本設定の選択時など)

\*2. 通報先のEメールアドレスは、正しく設定してください。

□ 通報洗設定の考え方について、「データを設定する: 共通設定方法 通報洗設定の考え方」(P232)をご覧ください。

## データ通報先の設定

データ通報先のテーブルです。通報先とする IP アドレスなどを全て設定します。

## 【設定名称】通報設定\_通報宛先\_データ通報先 【No】1~8

| 設定項目    | 設定内容                        | 初期値     | 概 要                    |    |
|---------|-----------------------------|---------|------------------------|----|
| 名称      | 文字 (Max 半角 31 文字)           | データ通報先n | データ通報先の名称。             | *1 |
| IP アドレス | 0.0.0.1~255.255.255.254/未設定 | 未設定     | データ通報先のIP アドレス。        | *2 |
| ポート番号   | 1~65534/無                   | 7114    | データ通報先の TCP ポート番号。     | *3 |
| ユーザロ    | 文字 (半角のみ Max15 文字)          | 未設定     | データ通報先にログインするためのユーザID。 | *3 |
| パスワード   | 文字 (半角のみ Max15 文字)          | 未設定     | データ通報先にログインするためのパスワード。 | *3 |

#### ご注意

- 本設定は、センタ装置への通報に関する設定です。
- 詳細については、弊社窓口へお問い合わせください。
- \*1. 名称は、システムデータ設定ページ内で使用します。(他設定項目において、本設定の選択時など)
- \*2. 通報先のIPアドレスは、正しく設定してください。

□ 通報先設定の考え方について、「データを設定する:共通設定方法 通報先設定の考え方」(P232)をご覧ください。

\*3. ポート番号、ユーザD、パスワードは、通報先のセンタ装置に合わせて設定してください。

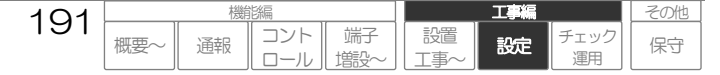

# 通報グループの設定

通報グループを設定します。ダイヤル先、E メール通報先、データ通報先で設定した通報先をグループ 化します。

## 【設定名称】通報設定\_通報宛先\_通報グループ 【No】1~16

| 設定項目 | 設定内容                     | 初期値     | 概要         |    |
|------|--------------------------|---------|------------|----|
| 通報方式 | 音声/データ·Eメール/FAX<br>/DTMF | 音声      | グループの通報方式。 | *1 |
| 名称   | 文字 (Max 半角 31 文字)        | 通報グループn | グループの名称。   | *2 |

## 以降の設定項目は、『通報方式』の設定により、変わります。

## 1 (音声) の場合

| 音声通報先に関する設定      |                       |      |                                 |    |
|------------------|-----------------------|------|---------------------------------|----|
| 第1 通報先           | ダイヤル先n/無              | 無    | グループの第1 通報先。                    | *3 |
| •                | •                     | •    | •                               |    |
| •                | •                     | •    | •                               |    |
| 第16通報先           | ダイヤル先n/無              | 無    | グループの第16通報先。                    |    |
| 相手応答検出に関する設定     |                       |      |                                 |    |
| 応答検出方式           | *4                    | 極性反転 | 相手応答と検出する方式。                    | *4 |
| 応答タイマ            | 3/5/10/15/30秒         | 10秒  | 応答検出方式が《応答タイマ》の場合、応答検出とする時間。    | *4 |
| 応答 DTMF          | 0~9、*、# (半角のみ1桁固定)    | #    | 応答検出方式が《応答DTMF》の場合、応答検出とするDTMF。 | *4 |
| 付加情報に関する設定       |                       |      |                                 |    |
| 現在状態情報           | 有/無                   | 無    | 通報時、他端子の現在状態を付加して通報。            | *5 |
| 通報終了に関する設定       |                       |      |                                 |    |
| 音声メッセージ送出回数      | 1/2/3/5/10/15/30 🛛    | 30   | 音声メッセージの送出回数。                   | *6 |
| 通報確認 DTMF        | 0~9、*、#/無 (半角のみ1桁固定)  | 無    | 通報確認機能の有無。                      | *7 |
| DTMF コントロール起動    | 有/無                   | 無    | 通報確認後 DTMF 音声コントロール起動の有無。       | *8 |
| 本グループの通報完了に関する設定 |                       |      |                                 |    |
| 通報完了条件           | 1~16 宛先               | 1 宛先 | グループの通報を正常完了とする宛先数。             | *9 |
| 発呼回数             | 1/2/3/5/10/15/30/99 🛛 | 30   | 異常終了した宛先への最大発呼回数。               | *9 |

\*1. 本グループの通報方式を選択します。

□ 通報先設定の考え方について、「データを設定する:共通設定方法 通報先設定の考え方」(P232)をご覧ください。

- \*2. 名称は、システムデータ設定ページ内で使用します。(他設定項目において、本グループの表示時に使用します)
- \*3. 音声通報する通報先(ダイヤル先)を設定します。 なお、本項目は、設定されているダイヤル先より選択しますので、先にダイヤル先を設定してください。

□ 通報先設定の考え方について、「データを設定する:共通設定方法 通報先設定の考え方」(P232)をご覧ください。

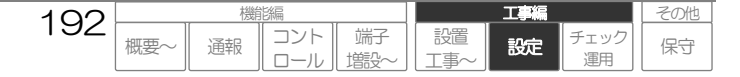

\*4. 応答検出方式は、以下を参考に設定してください。

| 『応答検出方式』       | 内 容                                                                                    |
|----------------|----------------------------------------------------------------------------------------|
| 《極性反転》         | ダイヤル後、極性反転で応答と判断し、通報メッセージを送出開始します。                                                     |
| 《タイマ》          | ダイヤル後、設定された時間を経過した場合、応答と判断し、通報メッセージを送出開始します。<br>時間は、『応答タイマ』で設定してください。                  |
| 《オーディオ》        | ダイヤル後、通報先からの無音や音声信号などで応答と判断し、通報メッセージを送出開始します。                                          |
| <b>«DTMF</b> » | ダイヤル後、通報先より設定されたDTMF 信号を受信した場合、応答と判断し、通報メッセージを送出開<br>始します。DTMF 信号は、『応答 DTMF』で設定してください。 |

#### ご注意

● 《タイマ》 《DTMF》 《オーディオ》に設定した場合は、必ず『通報確認 DTMF』を設定してください。 『通報確認 DTMF』を《無》にすると、正しく通報できない場合があります。

\*5. 本項目を《有》に設定すると、通報時に付加情報として現在状態情報を付加します。

#### 日 機能の詳細に関して

- 「通報する:基本事項 通報内容に現在状態を付加する」(P40)
- \*6. 音声通報時、音声メッセージを繰り返す回数を設定します。なお、繰り返し間隔は1秒です。

#### 山 機能の詳細に関して

- 「通報する:音声 音声通報メッセージ」(P52)
- \*7. 本項目にDTMFを設定すると、音声メッセージ送出中に通報先より設定されたDTMFを受信した場合のみ通報を正常終了とします。 なお、『応答検出方式』が《タイマ》《DTMF》《オーディオ》の場合は、必ず設定してください。

#### 日 機能の詳細に関して

- 「通報する:音声 音声通報のシーケンス概要」(P51)
- 「通報する:音声 音声通報の終了条件」(P53)
- \*8. 本項目を《有》に設定すると、通報確認DTMF受信後、回線を切断せずにDTMF音声コントロールを起動します。

#### 田機能の詳細に関して

- 「コントロールはる:DTMF音声」(P129)
- \*9. 本グループの通報完了条件および発呼回数を設定します。

#### 田 機能の詳細に関して

● 「通報する: 基本事項 通報する順序」(P46)

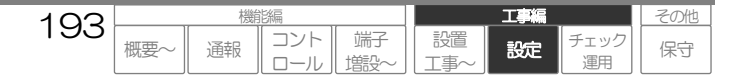

#### 2 《データ・Eメール》の場合

| ネットワーク   | /F              | アナログ/LAN/PHS/DoPa                         | アナログ | グループの通報を送出するポートを選択。               | *1  |
|----------|-----------------|-------------------------------------------|------|-----------------------------------|-----|
| ダイヤルアッ   | プ接続に関する設定       |                                           |      | ネットワークFが《アナログ》の場合のみ設定。            |     |
| ダイヤル先    |                 | ダイヤル先n/無                                  | 無    | グループのダイヤル先。                       | *2  |
| ユーザロ     |                 | 文字 (半角のみ Max63 文字)                        | 未設定  | ダイヤル先接続時の PPP ユーザ ID。             | *3  |
| パスワード    |                 | 文字 (半角のみ Max59 文字)                        | 未設定  | ダイヤル先接続時の PPP パスワード。              | *3  |
| IPアドレス   |                 | 自動/手動 xxxxxxxxxxxxxxxxxxxxxxxxxxxxxxxxxxx | 自動   | ダイヤル先接続時のIPアドレス。                  | ŝ   |
| サブネットマス  | スク              | 128.0.0.0~255.255.255.252/未設定             | 未設定  | ダイヤル先接続時のサブネットマスク。                | ŝ   |
| デフォルトゲ-  | ートウェイ           | 0.0.0.1~255.255.255.254/未設定               | 未設定  | ダイヤル先接続時のデフォルトゲートウェイ。             | *3  |
| プライマリロ   | VS サーバ          | 0.0.0.1~255.255.255.254/未設定               | 未設定  | ダイヤル先接続時のプライマリ DNS サーバ。           | ŝ   |
| セカンダリロ   | NS サーバ          | 0.0.0.1~255.255.255.254/未設定               | 未設定  | ダイヤル先接続時のセカンダリ DNS サーバ。           | ŝ   |
| 無通信タイマ   |                 | 切断しない/3/5/10/15/30/60(分)                  | 5分   | 無通信状態により回線切断。                     | *4  |
| Eメール通報   | 先に関する設定         |                                           |      |                                   |     |
| SMTP サーバ | アドレス            | 文字 (半角のみ MAX127 文字)                       | 未設定  | E メール送信に使用する SMTP サーバアドレス。        | *5  |
| SMTPポート  | 番号              | 1~65534                                   | 25   | Eメール送信に使用する SMTP サーバの TCP ポート番号。  | *5  |
| 送信元メールス  | アドレス            | 文字 (半角のみ MAX127 文字)                       | 未設定  | Eメールの送信元メールアドレス。                  | *5  |
|          | 認証方式            | なし/SMTP 認証/POP 認証                         | 未設定  | 認証方式                              | *6  |
|          | ユーザID           | 文字 (半角のみ Max63 文字)                        | 未設定  | SMTP または POP3 認証に使用するユーザ ID       | ¢   |
|          | パスワード           | 文字 (半角のみ Max63 文字)                        | 未設定  | SMTP または POP3 認証に使用するパスワード        | ¥6  |
| 認言正      | POP3<br>サーバアドレス | 文字 (半角のみ MAX 127 文字)                      | 未設定  | POP3 認証に使用する POP3 サーバアドレス。        | *6  |
|          | POP3<br>ポート番号   | 1~65534                                   | 110  | POP3 認証に使用する POP3 サーバの TCP ポート番号。 | *6  |
| Eメール通報   | ŧ               | Eメール通報先n/無(Max32選択可)                      | 無    | グループのEメール通報先を選択。                  | *7  |
| データ通報先   | に関する設定          |                                           |      |                                   |     |
| データ通報先   | 第1通報先           | データ通報先 n/無                                | 無    | グループのデータ通報先の第1宛先。                 | *8  |
| •        |                 | •                                         | •    | •                                 |     |
| •        |                 | •                                         | •    | •                                 |     |
| データ通報先   | 第8通報先           | データ通報先n/無                                 | 無    | グループのデータ通報先の第8通報先。                |     |
| 付加情報(E>  | メール)に関する設定      |                                           |      |                                   |     |
| 現在状態情報   |                 | 有/無                                       | 無    | 通報時、他端子の現在状態を付加して通報。              | *9  |
| 本グループの   | 通報完了に関する設定      |                                           |      |                                   |     |
| 通報完了条件   |                 | 1~9 宛先                                    | 1 宛先 | グループの通報を正常完了とする宛先数。               | *10 |
| 発呼回数     |                 | 1/2/3/5/10/15/30/99 🛛                     | 30   | 異常終了した宛先への最大発呼回数。                 | *10 |

- \*1. 本グループの通報に使用するネットワークを設定してください。 なお、設定内容の内《PHS》および《DoPa》は、各々【CFカードスロットの設定】、【シリアルポートの設定】で設定されている場合 のみ表示します。
- \*2. 『ネットワークI/F』が《アナログ》《PHS》《DoPa》の場合、設定したダイヤル先より選択します。なお、本項目はダイヤル先を設定 してから、設定してください。

□ 通報先設定の考え方について、「データを設定する:共通設定方法 通報先設定の考え方」(P232)をご覧ください。

\*3. 『ネットワークI/F』が《アナログ》《PHS》《DoPa》の場合、接続するインターネットプロバイダー業者などの指定に従って設定して ください。なお、パスワードについては「\*\*\*\*」または「●●●●」と表示されます。

設定例 《DoPa》でEメール通報(mopera を利用の場合)

- ユーザID:moperaで取得したID
- パスワード:moperaで取得したパスワード
- P アドレス:自動
- サブネットマスク:なし
   デフォルトゲートウェイ:なし
- プライマリ DNS サーバ:mopera で指定されたアドレス
- セカンダリ DNS サーバ:mopera で指定されたアドレス
- \*4. 通報時、接続先との何らかの要因により無通信状態が続いた場合、設定された時間で切断します。

#### ご注意

● 本頃目は、回線持ちきり状態を防止するための設定です。本項目に時間(《切断しない》以外)を設定しないと接続先との何らかの要因により無通言状態が 続いた場合、回線を切断できない場合があります。特別な事情がない限り、必ず時間(《切断しない》以外)を設定してください。

\*5. 接続するインターネットプロバイダー業者などの指定に従って設定してください。 なお、『ネットワークI/F』が《LAN》の場合は、【LAN ポートの設定】も確認してください。

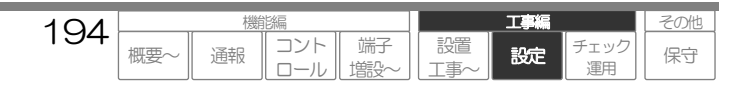

工事編

設定

エック

その他

保守

- \*6. Eメール送信時の認証方法を設定します。 接続するインターネットサービスプロバイダ業者などの指定に従って設定してください。
- \*7. Eメール通報する通報先を設定します。 なお、本項目は、設定されているEメール通報先より選択しますので、先にEメール通報先を設定してください。

□ 通報先設定の考え方について、「データを設定する:共通設定方法 通報先設定の考え方」(P232)をご覧ください。

\*8. データ通報する通報先を設定します。 なお、本項目は、設定されているデータ通報先より選択しますので、先にデータ通報先を設定してください。

□ 通報先設定の考え方について、「データを設定する:共通設定方法 通報先設定の考え方」(P232)をご覧ください。

\*9. 本項目を《有》に設定すると、通報時に付加情報として現在状態情報を付加します。

#### 四 機能の詳細に関して

- 「通報する: 基本事項 通報内容に現在状態を付加する」(P40)
- \*10. 本グループの通報完了条件および発呼回数を設定します。
  - 日 機能の詳細に関して
    - 「通報する:基本事項 通報する順序」(P46)

## 3 **《FAX》の場合**

| FAX通報先に関する設定     |                       |      |                      |    |
|------------------|-----------------------|------|----------------------|----|
| 第1通報先            | ダイヤル先n/無              | 無    | グループの第1 通報先。         | *1 |
| •                | •                     | •    | •                    |    |
| •                | •                     | •    | •                    |    |
| 第16通報先           | ダイヤル先n/無              | 無    | グループの第16通報先。         |    |
| 付加情報に関する設定       |                       |      |                      |    |
| 現在状態情報           | 有/無                   | 無    | 通報時、他端子の現在状態を付加して通報。 | *2 |
| 本グループの通報完了に関する設定 |                       |      |                      |    |
| 通報完了条件           | 1~16 宛先               | 1 宛先 | グループの通報を正常完了とする宛先数。  | *3 |
| 発呼回数             | 1/2/3/5/10/15/30/99 🛛 | 30   | 異常終了した宛先への最大発呼回数。    | *3 |

195

概要

コント

ロール

通報

端子

餹

設置

\*1. FAX通報する通報先(ダイヤル先)を設定します。

なお、本項目は、設定されているダイヤル先より選択しますので、先にダイヤル先を設定してください。

□ 通報先設定の考え方について、「データを設定する: 共通設定方法 通報先設定の考え方」(P232)をご覧ください。

\*2. 本項目を《有》に設定すると、通報時に付加情報として現在状態情報を付加します。

## 日機能の詳細に関して

● 「通報する: 基本事項 通報内容に現在状態を付加する」(P40)

\*3. 本グループの通報完了条件および発呼回数を設定します。

田 機能の詳細に関して

● 「通報する: 基本事項 通報する順序」(P46)

工事編

設定

エック

その他

保守

## 4 《DTMF》の場合

| 音声通報先に関する設定       |                       |      |                                  |    |  |
|-------------------|-----------------------|------|----------------------------------|----|--|
| 第1 通報先            | ダイヤル先n/無              | 無    | グループの第1 通報先。                     | *1 |  |
| •                 | •                     | •    | •                                |    |  |
| •                 | •                     | •    | •                                |    |  |
| 第16通報先            | ダイヤル先n/無              | 無    | グループの第16通報先。                     |    |  |
| 相手応答検出に関する設定      |                       |      |                                  |    |  |
| 応答検出方式            | *4                    | 極性反転 | 相手応答と検出する方式。                     | *2 |  |
| 応答タイマ             | 3/5/10/15/30秒         | 10秒  | 応答検出方式が《応答タイマ》の場合、応答検出とする時間。     | *2 |  |
| 応答DTMF            | 0~9、*、# (半角のみ1桁固定)    | #    | 応答検出方式が《応答DTMF》の場合、応答検出とするDTMF。  | *2 |  |
| 応答後送出遅延タイマ        | 1/2·3/5/10/15秒        | 1秒   | 相手応答後 DTMF 通報データ送出までの遅延時間。       | *2 |  |
| 付加情報(定時刻通報時)に関する認 | 没定                    |      |                                  |    |  |
| 現在状態情報            | 有/無                   | 無    | 通報時、他端子の現在状態を付加して通報。             | *3 |  |
| 通報終了に関する設定        |                       |      |                                  |    |  |
| 通報確認 DTMF         | 0~9、*、#/無 (半角のみ1桁固定)  | 無    | 通報確認機能の有無。                       | *4 |  |
| 通報確認待ちタイマ         | 3/5/10/15/30秒)        | 10秒  | DTMF 通報データ送出後から通報確認 DTMF 受信可能時間。 | *4 |  |
| DTMF コントロール起動     | 有/無                   | 無    | 通報確認後DTMF データコントロール起動の有無。        | *5 |  |
| 本グループの通報完了に関する設定  |                       |      |                                  |    |  |
| 通報完了条件            | 1~16 宛先               | 1 宛先 | グループの通報を正常完了とする宛先数。              | *6 |  |
| 発呼回数              | 1/2/3/5/10/15/30/99 🛛 | 30   | 異常終了した宛先への最大発呼回数。                | *6 |  |

\*1. DTMF通報する通報先(ダイヤル先)を設定します。 なお、本項目は、設定されているダイヤル先より選択しますので、先にダイヤル先を設定してください。

□ 通報先設定の考え方について、「データを設定する:共通設定方法 通報先設定の考え方」(P232)をご覧ください。

#### \*2. 応答検出方式は、以下を参考に設定してください。

| 『応答検出方式』 | 内 容                                                                                          |
|----------|----------------------------------------------------------------------------------------------|
| 《極性反転》   | ダイヤル後、極性反転で応答と判断し、DTMF 通報データを送出開始します。                                                        |
| 《タイマ》    | ダイヤル後、設定された時間を経過した場合、応答と判断し、DTMF 通報データを送出開始します。<br>時間は、『応答タイマ』で設定してください。                     |
| 《オーディオ》  | ダイヤル後、通報先からの無音や音声信号などで応答と判断し、DTMF 通報データを送出開始します。                                             |
| ((DTMF)) | ダイヤル後、通報先より設定された DTMF 信号を受信した場合、応答と判断し、 DTMF 通報データを送<br>出開始します。 DTMF 信号は、『応答 DTMF』で設定してください。 |

#### ご注意

● 《タイマ》 《DTMF》 《オーディオ》に設定した場合は、必ず『通報確認 DTMF』を設定してください。 『通報確認 DTMF』を《無》にすると、正しく通報できない場合があります。

\*3. 本項目を《有》に設定すると、定時刻通報時に定時刻(現在状態付加)フォーマットで送信します。

## 日 機能の詳細に関して

- ●「通報する:DTMF DTMF通報内容」(P68)
- \*4. 本項目にDTMFを設定すると、DTMF通報データ送出後、設定された時間以内に通報先より設定されたDTMFを受信した場合のみ通報を 正常終了とします。

196

概要

コント

ロール

通報

端子

餹

設置

なお、『応答検出方式』が《タイマ》《DTMF》《オーディオ》の場合は、必す設定してください。

#### 日 機能の詳細に関して

- 「通報する: DTMF DTMF 通報のシーケンス概要」(P67)
- 「通報する: DTMF DTMF通報の終了条件」(P71)
- \*5. 本項目を《有》に設定すると、通報確認DTMF受信後、回線を切断せずにDTMFデータコントロールを起動します。

#### 四 機能の詳細に関して

- 「コントロールする:DTMFデータ」(P135)
- \*6. 本グループの通報完了条件および発呼回数を設定します。

#### 田 機能の詳細に関して

● 「通報する: 基本事項 通報する順序」(P46)

# デジタル入力の設定

各デジタル入力に関する設定をします。

## 【設定名称】起動要因設定\_\_デジタル入力 【No】1~16 ※.CSDX(P)、(D)は1~8

|        | 設定項E             | ]        | 設定内容                               | 初期値             | 概要                             |     |
|--------|------------------|----------|------------------------------------|-----------------|--------------------------------|-----|
| 運用     |                  |          | 有/無                                | 無               | 本デジタル入力使用の有無。                  | *1  |
| 名称     |                  |          | 文字 (Max 半角 31 文字)                  | デジタル入力 n        | 本デジタル入力の名称。                    | *2  |
| 検出に    | 関する設定            |          |                                    |                 |                                |     |
| 異常モー   | ۲                |          | *3                                 | イベント・メーク        | 異常検出方法。                        | *3  |
| 検出タイ   | 2                |          | *3                                 | 300 ミリ秒         | 検出確定時間。                        | *3  |
| 異常積算   | 値                |          | *3                                 | 無               | 異常モードが《パルス》《時間》の場合の異常積算値。      | *3  |
| 検出時、   | デジタル出            | カ連動に関す   | ち設定                                |                 |                                |     |
| デジタル   | 出力連動             |          | デジタル出力 n/無                         | 無               | 異常検出時にデジタル出力連動の有無。             | *4  |
| 検出時、   | 通報動作に            | 関する設定    |                                    |                 |                                |     |
| 通報起動   | 条件               |          | 異常時/異常·復旧時                         | 異常時             | 異常モードが、メーク/ブレーク、の場合の通報起動条件。    | *5  |
| モード1   | 通報               |          | 有/無                                | 無               | 通報モード1状態での通報起動有無および通報パターン。     | *6  |
|        | 第1通報(            | ブループ     | 通報グループ n/無                         | 無               |                                |     |
|        | 第1次通             | 鲥        | 有/無                                | 無               |                                |     |
|        | •                |          | •                                  |                 |                                |     |
| r      | •                | <u> </u> |                                    |                 |                                |     |
|        | 第5通報             | フルーノ     | 通報クルーノn/無                          | 無               |                                |     |
| t-r2   | 通報               |          |                                    | 無               | 通報モートと状態での通報起動有無のよの通報バターン。     | *0  |
| -      | <u> 第 1 通報</u> 2 | いーノ      | <u>通報グループ h/ 無</u><br><u>ち /</u> 毎 | 無               |                                |     |
| L L    | 第1 次週            | 見主反      | •                                  | <del>////</del> |                                |     |
|        | •                |          | •                                  |                 |                                |     |
|        | 第5通報             | ブループ     | 通報グループ n/無                         | 無               |                                |     |
| 音声通常   | 観 DTMF.          | コントロール   |                                    |                 |                                |     |
| 音声     |                  | 異常       | 文字 (Max 半角 127 文字)                 | **              | 音声用のメッセージ。                     | *7  |
| メッセー   | ジ                | 復旧       | 文字 (Max 半角 127 文字)                 | **              |                                |     |
| EX-J   | レ通報 FA           | X通報に関す   | ち設定                                |                 |                                |     |
| E メール、 | FAX              | 異常       | 文字 (Max 半角 127 文字)                 | **              | E メール、FAX 用のメッセージ。             | *8  |
| メッセー   | ジ                | 復旧       | 文字 (Max 半角 127 文字)                 | **              |                                |     |
| DTM    | 「通報に関す           | る設定      |                                    |                 |                                |     |
|        | <u>~</u> _       | 異常       | *9 (Max 半角 31 文字)                  | **              | DTMF 用のデータ。                    | *9  |
|        |                  | 復旧       | *9 (Max 半角 31 文字)                  | **              |                                |     |
| 積算値デ   | ータ形式             | •        | 累計値/前回定時刻通報との差分値                   | 累計値             | DTMF による定時刻通報付加情報で積算値送出時の送出条件。 | *9  |
| ブラウ    | ザコントロー,          | いに関する該   | 定                                  |                 |                                |     |
|        | -                | 異常       | 文字 (Max 半角 31 文字)                  | **              | ブラウザ表示用のメッセージ。                 | *10 |
|        |                  | 文字包      | ら 文字(半角のみ6桁固定)/未設定                 | **              | ブラウザ表示用メッセージの文字色。              |     |
|        |                  | 背景的      | ら 文字(半角のみ6桁固定) / 未設定               | **              | ブラウザ表示用メッセージの背景色。              |     |
| ブラウザ   |                  | 太字       | 有/無                                | 無               | ブラウザ表示用メッセージの太字フォント。           |     |
| 表示     | :                | 復旧       | 文字 (Max 半角 31 文字)                  | **              | ブラウザ表示用のメッセージ。                 |     |
|        |                  | 文字包      | ら 文字(半角のみ6桁固定) / 未設定               | **              | ブラウザ表示用メッセージの文字色。              |     |
|        |                  | 背景的      | 空 文字(半角のみ6桁固定) / 未設定               | **              | ブラウザ表示用メッセージの背景色。              |     |
|        |                  | 太字       | 自/無                                | 無               | ノフワサ表示用メッセージの太字フォント。           |     |
| 検出値の   | の変換に関す           | る設定      |                                    | -               |                                |     |
| 計算式    |                  |          | 文字、マクロ (Max 半角 127 文字)             | 未設定             | 積算値の変換式。                       | *11 |
| 検出時ま   | ちよび定時、           | 記録に関する   | る設定                                |                 |                                |     |
| 動作記録   |                  |          | 有/無                                | 無               | 検出時(異常·復旧時)の記録。                | *12 |
| 定時記録   |                  |          | 有/無                                | 無               | 定時間隔(1 分間隔)の状態を記録。             | *12 |

\*\*、実際のシステムデータ設定画面をご覧ください。

## ご注意

● 『異常モード』が《イベント・メーク》または《イベント・ブレーク》の場合、異常通報中(起動から通報完了まで)に再度同一 No の異常が発生した場合、通報は行いません。(同一異常通報の複数発生防止)なお、検出は行いますのでデジタル出力連動や動作記録は行います。

● 異常モードや異常積算値の設定を変更しても、今まで積算した積算値はクリアされません。異常モードや異常積算値の設定を変更した場合は、特別な事情がない限り、コントロール機能により積算値クリアを行ってください。

197

概要

コント

ロール

通報

端子

増設

設置

事

工事編

設定

チェック

運用

その他

保守

工事編

設定

-エッ!

運用

その他

保守

- \*1. 本デジタル入力の状態監視を行う場合、《有》に設定してください。未使用の入力は《無》に設定してください。
- \*2. 名称は、以下の機能動作で使用します。必ず設定してください。
  - ロ システムデータ設定ページ内 (他設定項目において、本入力の表示時に使用します)
  - ロ ブラウザコントロール (現在状態、履歴など本入力の表示時に使用します)
  - 日 機能の詳細に関して

●「コントロールする:ブラウザ」(P87)

\*3. 異常モードは、本デジタル入力の異常検出方法です。

| 『異常モード』     | 設定内容説明                             |
|-------------|------------------------------------|
| 《イベント・メーク》  | メーク時に異常、ブレーク時に復旧と検出します。            |
| 《イベント・ブレーク》 | ブレーク時に異常、メーク時に復旧と検出します。            |
| 《パルス積算》     | メークした回数を積算し、異常値または異常値毎に検出します。      |
| 《時間積算》      | メークした時間を1秒単位で積算し、異常値または異常値毎に検出します。 |

検出タイマの設定値は、『異常モード』により変わります。

| 『異常モード』    | 『検出タイマ』 設定内容                                     |
|------------|--------------------------------------------------|
| 《メーク/ブレーク》 | 300/500ミリ秒、1/2/3/5/10/15/30/60秒                  |
| 《パルス/時間》※  | 10/20…90/100/200/300/500ミリ秒、1/2/3/5/10/15/30/60秒 |

※アナログ入力をデジタル入力として使用する場合、10~90ミリ秒は設定できません。

異常積算値について、『異常モード』が《パルス積算》または《時間積算》の場合、設定してください。

| 異常積算値       | 設定内容説明                                                                                               |
|-------------|----------------------------------------------------------------------------------------------------|
| 《(異常積算値)のみ》 | 積算値が異常積算値を超えた時、異常検出します。<br>端子状態は、異常積算値を超えた後、常に異常状態となります。<br>再度異常検出させる場合は、コントロール機能で積算値のクリアを行う必要があります。 |
| 《(異常積算値)毎》  | 異常積算値毎(例、1000 毎の場合、1000、2000、3000····)に異常検出します。<br>端子状態は、異常積算値を超えた後、瞬間的に異常状態となりますが、すぐに正常状態となります。     |
| 《無》         | 積算はしますが、異常検出しません。<br>端子状態は、常に正常状態となります。                                                              |

異常積算値の設定内容

| 『異常モード』 |                        | 『異常積算値』 | 設定内容 |
|---------|------------------------|---------|------|
| 《パルス積算》 | 100 回~49900 回(100 回単位) |         |      |
| 《時間積算》  | 1 時間~49999 時間(1 時間単位)  |         |      |

#### ご注意

- 《(異常積算値)毎》は、端子の積算値から検出します。設定した時から積算値毎ではありません。
- 例 現在の端子積算値 が 300 の時に、《1000 回毎》と設定変更した場合、最初の異常検出値は 1000 です。(1300 ではありません) また、以降 2000/3000……で異常検出します。

田機能の詳細に関して

- 「入力状態などを監視する デジタル入力端子の監視」(P28)
- \*4. 本項目に《デジタル出力n》を設定すると、異常検出時に設定されたデジタル出力を連動(ON)します。

なお、本項目は『運用』《有》に設定されているデジタル出力より選択しますので、先にデジタル出力の設定を行ってください。

## ご注意

● シーケンサ端子はデジタル出力連動端子として使用できません。

#### 日 機能の詳細に関して

- 「デジタル出力を制御する」(P72)
- \*5. 通報起動条件は、本デジタル入力の通報を行う場合で『異常モード』が《イベント(メーク/ブレーク)》の時、設定します。 《パルス積算》または《時間積算》の場合は、《異常時》固定です。

| 『通報起動条件』 | 設定内容説明                               |  |  |
|----------|--------------------------------------|--|--|
| 《異常時》    | 異常検出した場合にのみ、通報を起動します。                |  |  |
| 《異常·復旧時》 | 異常検出した場合に通報を起動、また復旧検出した場合にも通報を起動します。 |  |  |

198

概要

コント

ロール

通報

端子

比

設置

\*6. 通報モード1および2状態における通報パターン(通報グループおよび次通報)を設定します。 なお、『第n通報グループ』は、設定されている通報グループより選択しますので、先に通報グループの設定を行ってください。

日 機能の詳細に関して

● 「通報する: 基本事項 通報する順序」(P46)

□ 通報先設定の考え方について、「データを設定する: 共通設定方法 通報先設定の考え方」(P232)をご覧ください。

\*7. 音声メッセージは、以下の機能動作を行う場合に設定してください。

□ 音声通報 (通報要因メッセージおよび付加情報メッセージとして送出します) □ DTMF音声コントロール (現在状態確認時の応答メッセージとして送出します)

#### 日 機能の詳細に関して

- 「通報する:音声」(P51)
- 「コントロールはる:DTMF音」(P129)

□ 音声メッセージの設定方法について、「データを設定する:共通設定方法 音声メッセージの設定方法」(P234)をご覧ください。

- \*8. Eメール、FAXメッセージは、以下の機能動作を行う場合に設定してください。
  - ロ Eメール通報 (通報内容および付加情報内容としてEメール文内に表示します)
  - ロ FAX通報 (通報内容および付加情報内容としてFAX文内に表示します)
    - ロ DTMF音声コントロール (FAX現在状態帳票出力時にFAX文内に表示します)

#### ご注意

● FAX 通報の場合は、半角 59 文字以上は表示できません。

#### 田 機能の詳細に関して

- ●「通報する: Eメール」(P54)
- 「通報する: FAX」(P59)
- ●「コントロールする:DTMF音声」(P129)
- \*9. DTMFデータは、以下の機能動作を行う場合に設定してください。ただし、固定データで通報する場合は、未設定にしてください。 ロ DTMF通報 (通報内容として送信します)
  - □ DTMFデータコントロール (現在状態確認時の応答データとして送出します)

| 『DTMF 任意データ』 | 設定内容説明         |
|--------------|----------------|
| 0~9 , A~D,   | 送出するDTMF 信号です。 |
| ,【カンマ】       | ポーズ(約3秒)です。    |

#### 四 機能の詳細に関して

- 「通報する: DTMF」(P66)
- 「コントロールする:DTMFデータ」(P135)
- \*10. ブラウザ表示は、以下の機能動作を行う場合に設定してください。

ロ ブラウザコントロール (現在状態、履歴など本端子の状態表示時に使用します)

田機能の詳細に関して

●「コントロールする:ブラウザ」(P87)

□ 文字色、背景色の設定方法について、「データを設定する:共通設定方法 現在状態画面の表示色の設定方法」(P238)をご覧ください。

- \*11. 計算式は『異常モード』が《パルス積算》または《時間積算》の場合、必要に応じて設定してください。計算式を利用すると、積算値を加 エし、以下の機能動作を行うことができます。
  - □ 音声通報時に計算結果を通報メッセージの一部として送出できます。 ※『音声メッセージ』にも設定が必要です。
  - ロ Eメール、FAX通報時に計算結果を通報内容の一部として表示します。
  - ※ 『Eメール、FAXメッセージ』 にも設定が必要です。
  - ロ ブラウザの現在状態表示時に計算結果を表示します。

#### 日 機能の詳細に関して

- 「通報する:音声」(P51)
- ●「通報する: Eメール」(P54)
- 「通報する: FAX」(P59)
- 「コントロールする: ブラウザ」(P87)

#### ご注意

- マクロに誤りがある場合、マクロ文字がそのまま送出(表示)または「ERR」と表示されます。(「設定」ボタンを押した時にエラーメッセージが表示され ますが、設定内容は保存されます。)
- □ 計算式の設定方法について、「データを設定する:共通設定方法 入力端子計算式の設定方法」(P233)をご覧ください。
- \*12. 動作記録を《有》にすると、異常・復旧検出時、動作履歴に記録します。以下の機能動作を行う場合に設定してください。
  - □ 本端子の異常検出回数を帳票(日報や月報帳票)に集計し、ブラウザで閲覧する
  - ※帳票に使用する場合は、必ず『定時記録』《有》にする必要があります。
  - □ 本端子の動作を履歴として記録し、ブラウザで閲覧またはセンタ装置で収集する
  - ロ アナログ詳細履歴の動作トリガとして使用する(異常モードがイベントのみ)

定時記録を《有》にすると、1分間隔で状態(異常・復旧およびアナログ値)を定時間隔履歴に記録またアナログ詳細定時間隔履歴の対象 になります。以下の機能動作を行う場合に設定してください。

- □ 本端子の積算値を帳票(日報や月報帳票)に集計し、ブラウザで閲覧する
- □ 本端子の定時状態を履歴として記録し、センタ装置で収集する
- 田機能の詳細に関して
  - 「監視データを記録する」(P78) ● 「コントロールする: ブラウザ」(P87)

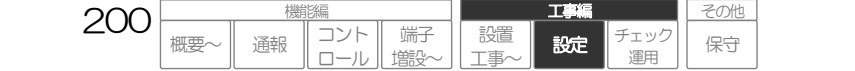

# アナログ入力の設定

各アナログ入力に関する設定をします。

## 【設定名称】起動要因設定\_\_アナログ入力 【No】1~8

| 設定項目 | 設定内容                   | 初期値     | 概要                         |    |
|------|------------------------|---------|----------------------------|----|
| 運用   | 有/無                    | 無       | 本入力使用の有無。                  | *1 |
| 端子用途 | デジタル/アナログ電圧/アナログ<br>電流 | デジタル    | 本入力の用途(アナログ入力またはデジタル入力)選択。 | *2 |
| 名称   | 文字 (Max 半角 31 文字)      | アナログ入力n | 本入力の名称。                    | ¥3 |

以降の設定項目は、『端子用途』の設定により、変わります。

- ・《デジタル》の場合、デジタル入力と同様な項目(『異常モード』以降)が表示されます。
   「デジタル入力の設定」(P197)をご覧ください。
- ・《アナログ電圧》または《アナログ電流》の場合、以下のような設定項目となります。

電圧と電流では検出に関する設定値が異なります。

| 検出に関  | 検出に関する設定                                                                                                    |                       |            |                            |    |  |
|-------|----------------------------------------------------------------------------------------------------|-----------------------|------------|----------------------------|----|--|
| +     |                                                                                                    | 電圧(0-5V)/電圧(1-5V)     | 電圧(0-5V)   |                            |    |  |
| 検出モー  |                                                                                                    | 電流(0-20mA)/電流(4-20mA) | 電流(0-20mA) | -                          | *4 |  |
| 検出タイ  | 2                                                                                                    | *4                    | 300 ミリ秒    | 検出確定時間。                    | *4 |  |
| しきい値  | 1 (HH)                                                                                                    | *4                    | 未設定        | しきい値1の検出値。                 | *4 |  |
| しきい値  | 2(H)                                                                                                    | *4                    | 未設定        | しきい値2の検出値。                 |    |  |
| しきい値  | 3(L)                                                                                                    | *4                    | 未設定        | しきい値3の検出値。                 |    |  |
| しきい値  | 4(LL)                                                                                                    | *4                    | 未設定        | しきい値4の検出値。                 |    |  |
| しきい値  | 5(断線)                                                                                                    | *4                    | 未設定        | しきい値5の検出値。                 |    |  |
| 検出時、  | デジタル出力連動に関する記                                                                                                    | <del>没定</del>         |            |                            |    |  |
| デジタルと | 出力連動                                                                                                    | デジタル出力 n/無            | 無          | 異常検出時にデジタル出力連動の有無。         | *5 |  |
| 検出時、  | 通報に関する設定                                                                                                    |                       |            |                            |    |  |
| 通報起動  | 条件                                                                                                    |                       |            | 各しきい値の通報起動条件。              | *6 |  |
| Γ     | しきい値 1(HH)                                                                                                    | 異常時/異常·復旧時            | 異常時        |                            |    |  |
|       | しきい値2(H)                                                                                                    | 異常時/異常·復旧時            | 異常時        |                            |    |  |
|       | しきい値3(L)                                                                                                    | 異常時/異常·復旧時            | 異常時        |                            |    |  |
|       | しきい値4(LL)                                                                                                    | 異常時/異常·復旧時            | 異常時        |                            |    |  |
|       | しきい値5(断線)                                                                                                    | 異常時/異常·復旧時            | 異常時        |                            |    |  |
| モード1  | 通報                                                                                                    | 有/無                   | 無          | 通報モード1状態での通報起動有無および通報パターン。 | *7 |  |
|       | 第1 通報グループ                                                                                                    | 通報グループ n/無            | 無          |                            |    |  |
|       | 第1次通報                                                                                                    | 有/無                   | 無          |                            |    |  |
|       | •                                                                                                    | •                     |            |                            |    |  |
| г     |                                                                                                    |                       | 4111       |                            |    |  |
| エドウ   | おり通知クルーノ                                                                                                    | 通報シルーク 11/ 無          | <u></u>    |                            |    |  |
| t-r2  | 通知 ふちょう しょう しょう しょう しょう しょう しょうしょう しょうしょう しょうしょう しょうしん しょうしん しょうしん しょうしん しょうしん しょうしん しょうしん しょうしん しょうしん しょうしん しょうしん しょうしん しょうしん しょうしん しょうしん しょうしん しょうしん しょうしん しょうしん しょうしん しょうしん しょうしん しょうしん しょうしん しょうしん しょうしん しょうしん しょうしん しょうしん しょうしん しょうしん しょうしん しょうしん しょうしん しょうしん しょうしん しょうしん しょうしょう しょうしょう しょうしょう しょうしょう しょうしん しょうしょう しょうしょう しょうしょう しょうしょう しょうしょう しょうしょう しょうしょう しょうしょう しょうしょう しょうしょう しょうしょう しょうしょう しょうしょう しょうしょう しょうしょう しょうしょう しょうしょう しょうしょう ひょうしょう ひょうしょう ひょうしょう ひょうしょう ひょうしょう ひょうしょう ひょうしょう しょうしょう しょうしょう しょうしょう ひょうしょう しょうしょう ひょうしょう ひょうしょう ひょうしょう ひょうしょう ひょうしょう ひょうしょう ひょうしょう ひょうしょう ひょうしょう ひょうしょう ひょうしょう ひょうしょう ひょうしょう ひょうしょう ひょうしょう ひょうしょう ひょうしょう ひょうしょう ひょうしょう ひょうしょう ひょうしょう ひょうしょう ひょうしょう ひょうしょう ひょうしょう ひょうしょう ひょうしょう ひょうしょう ひょうしょう ひょうしょう ひょうしょう ひょうしょう ひょうしょう ひょうしょう ひょう ひょうしょう ひょうしょう ひょう ひょう ひょう ひょう ひょう ひょう ひょう ひょう ひょう ひ |                       | <u></u>    | 通報モートと状態での通知を到有無のより通知パターノ。 | *1 |  |
| -     | 第1週報グループ                                                                                                    | 通報シルーノ ハノ 無           | <u>無</u>   |                            |    |  |
| L     | 先 I 水通報                                                                                                    |                       | ***        |                            |    |  |
|       | •                                                                                                    | •                     |            |                            |    |  |
| Г     | 第5通報グループ                                                                                                    | 通報グループ n/無            | 無          |                            |    |  |
| 音声通载  | 後、DTMFコントロールに                                                                                                    | 関する設定                 | •          | ·                          |    |  |
|       | しきい値1(異常)                                                                                                    | 文字 (Max 半角 127 文字)    | **         | 音声用のメッセージ                  | *8 |  |
|       | しきい値1(復旧)                                                                                                    | 11                    | **         |                            |    |  |
| 音     | しきい値2(異常)                                                                                                    | 11                    | **         |                            |    |  |
| 声メ    | しきい値2(復旧)                                                                                                    | 11                    | **         |                            |    |  |
| ٣     | しきい値3(異常)                                                                                                    | 11                    | **         |                            |    |  |
| セー    | しきい値3(復旧)                                                                                                    | 11                    | **         |                            |    |  |
| ジ     | しきい値4(異常)                                                                                                    | 11                    | **         |                            |    |  |
|       | しきい値4(復旧)                                                                                                    | 11                    | **         |                            |    |  |
|       | しきい値5(異常)                                                                                                    | 11                    | **         |                            |    |  |
|       | しきい値5(復旧)                                                                                                    | 11                    | **         |                            |    |  |

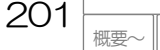

コント

通報

端子

塘彩

I

設定

エック

設置

その他

保守

| Eメール通報、FAX通報に関する設定 |                                         |                                                   |         |                                           |     |
|--------------------|-----------------------------------------|---------------------------------------------------|---------|-------------------------------------------|-----|
| E                  | しきい値1(異常)                               | 文字 (Max 半角 127 文字)                                | **      | Eメール、FAX用のメッセージ                           | *9  |
| ×                  | しきい値1(復旧)                               | 11                                                | **      |                                           | -   |
| λ                  | しきい値2(異常)                               | 11                                                | **      |                                           |     |
| F                  | しきい値2(復旧)                               | 11                                                | **      |                                           |     |
| Ä                  | しきい値3(異常)                               | 11                                                | **      |                                           |     |
| Â                  | しきい値3(復旧)                               | 11                                                | **      |                                           |     |
| ッセ                 | しきい値4(異常)                               | 11                                                | **      |                                           |     |
| l,                 |                                         | 11                                                | **      |                                           |     |
| 9                  |                                         | 11                                                | **      |                                           |     |
|                    |                                         | 11                                                | শব্দ    |                                           |     |
|                    | 「実りる設定                                  |                                                   | .t.t.   |                                           | 110 |
|                    | しさい値1(異常)                               | *10 (Max 丰用 31 文字)                                | **      | DTMF 用のテータ                                | *10 |
| D                  | しらい値(復日)                                | 11                                                | **      |                                           |     |
| Ϋ́                 | しきい値2(算用)                               |                                                   | **      |                                           |     |
| M<br>F             | しきい値3(異常)                               | 11                                                | **      |                                           |     |
| デ                  | しきい値3(復旧)                               | 11                                                | **      |                                           |     |
| -<br>9             | しきい値4(異常)                               | 11                                                | **      |                                           |     |
|                    | しきい値4(復旧)                               | 11                                                | **      |                                           |     |
|                    | しきい値5(異常)                               | 11                                                | **      |                                           |     |
|                    | しきい値5(復旧)                               | 11                                                | **      |                                           |     |
| ブラウザコン             | <i>トロールに関する設定</i>                       |                                                   |         |                                           |     |
|                    | しきい値1(異常)                               | 文字 (Max 半角 31 文字)                                 | **      | ブラウザ表示用のメッセージ                             | *11 |
|                    | 文字色                                     | 文字(半角のみ6桁固定)/未設定                                  | **      | ブラウザ表示用メッセージの文字色。                         |     |
|                    | 背景色                                     | 文字(半角のみ6桁固定)/未設定                                  | **      | ブラウザ表示用メッセージの背景色。                         |     |
|                    | 太字                                      | 有/無                                               | 無       | ブラウザ表示用メッセージの太字フォント。                      |     |
|                    | しきい値1(復旧)                               | 文字 (Max 半角 31 文字)                                 | **      | ブラウザ表示用メッセージ                              |     |
|                    | 文字色                                     | 文字(半角のみ6桁固定)/未設定                                  | **      | ブラウザ表示用メッセージの文字色。                         |     |
|                    | 背景色                                     | 文字(半角のみ6桁固定)/未設定                                  | **      | フラウザ表示用メッセージの背景色。                         |     |
|                    |                                         |                                                   | 無       | ノフリサ表示用メッセージの太子ノオント。                      |     |
|                    | しさい個と(実常)                               | 文字 (Max キ用 31 文字)<br>文字(光色の孔 6 按用字) / 主部字         | **      | ノフリリガ表示用メッセーン                             |     |
|                    | 大丁巴                                     |                                                   | **      | プラウザま元田メッセージの冬子宮。                         |     |
|                    | 大空                                      | 久于(十月0505011)回足)/木改足<br>有/無                       | 毎       | ブラウザ表示田メッセージの大字フォント                       |     |
|                    | (急)値2(復旧)                               | ☆字 (Max 半角 31 文字)                                 | **      | ブラウザ表示田メッセージ                              |     |
|                    | 文字色                                     | 文字(半角のみ6桁固定)/未設定                                  | **      | ブラウザ表示用メッセージの文字色。                         |     |
|                    | 背景色                                     | 文字(半角のみ6桁固定)/未設定                                  | **      | ブラウザ表示用メッセージの背景色。                         |     |
|                    | 太字                                      | 有/無                                               | 無       | ブラウザ表示用メッセージの太字フォント。                      |     |
|                    | しきい値3(異常)                               | 文字 (Max 半角 31 文字)                                 | **      | ブラウザ表示用メッセージ                              | -   |
| 7                  | 文字色                                     | 文字(半角のみ6桁固定)/未設定                                  | **      | ブラウザ表示用メッセージの文字色。                         |     |
| -<br>T             | 背景色                                     | 文字(半角のみ6桁固定)/未設定                                  | **      | ブラウザ表示用メッセージの背景色。                         |     |
| ザ                  | 太字                                      | 有/無                                               | 無       | ブラウザ表示用メッセージの太字フォント。                      |     |
| 麦                  | しきい値3(復旧)                               | 文字 (Max 半角 31 文字)                                 | **      | フラウザ表示用メッセージ                              |     |
| 71                 | 又子巴                                     | 又子(半角のみ6桁固定)/木設定                                  | **      | ノフリサ表示用メッセージの文字色。                         |     |
|                    | 育家巴                                     | 又字(キ角のみ6桁固定)/木設定<br>ち/毎                           | **<br># | ノフリリスホーメッセーンの肖景巴。                         |     |
|                    |                                         |                                                   | **      | プラウザ表示用メッセージのステノオノト。                      |     |
|                    | ○2010年(共市)                              | 文字 (11/18/17/17/17/17/17/17/17/17/17/17/17/17/17/ | **      | ブラウザ表示田メッセージの文字色                          |     |
|                    | 背景色                                     | 文字(半角のみ6桁固定)/未設定                                  | **      | ブラウザ表示用メッセージの背景色。                         | -   |
|                    | 太字                                      | 有/無                                               | 無       | ブラウザ表示用メッセージの太字フォント。                      |     |
|                    | しきい値4(復旧)                               | 文字 (Max 半角 31 文字)                                 | **      | ブラウザ表示用メッセージ                              |     |
|                    | 文字色                                     | 文字(半角のみ6桁固定)/未設定                                  | **      | ブラウザ表示用メッセージの文字色。                         | -   |
|                    | 背景色                                     | 文字(半角のみ6桁固定)/未設定                                  | **      | ブラウザ表示用メッセージの背景色。                         |     |
|                    | 太字                                      | 有/無                                               | 無       | ブラウザ表示用メッセージの太字フォント。                      |     |
|                    | しきい値5(異常)                               | 文字 (Max 半角31 文字)                                  | **      | フラウザ表示用メッセージ                              |     |
|                    | 又子色                                     | <br>又子(半角のみら桁固定)/未設定                              | **      | ノフリワ表示用メッセージの文字色。                         |     |
|                    | 育意巴                                     | 又子(牛用のみ6桁固定)/木設定                                  | **      | ノフリリス示用メッセーンの肖景巴。                         |     |
|                    | ヘチ<br>  きい値を(海回)                        |                                                   | 無       | ノ ノフリマ衣小田 スッヒーン いんチノオント。<br>ブラウザ表示田 メッセージ |     |
|                    |                                         | ∧ 「 (Wiax + 130   入す)<br>文字(半角のみ6桁周定) / 未設定       | **      |                                           |     |
|                    | 1 11日本 11日本 11日本 11日本 11日本 11日本 11日本 11 | 文字(半角のみ6桁周定) /未設定                                 | **      |                                           |     |
|                    | 太字                                      | 有/無                                               | <br>    | ブラウザ表示用メッセージの太字フォント                       |     |
| <b>給</b> 出値の赤地     | / ````<br>M:関する設定                       | 157.70                                            | 700     |                                           |     |
|                    |                                         |                                                   |         | マナログ店の変換式                                 | ¥10 |
|                    |                                         |                                                   |         | アノロノ胆の友沢エレ。。                              | *1∠ |
| 使工時および             | №正呀、記録1二関する設筑                           |                                                   | 4777    |                                           |     |
| 到作記録<br>中中司 43     |                                         | 月/ 冊<br>  方 /冊                                    | 無       | 快山時(美帯・復旧時)の記録。                           | *13 |
| 化时间                |                                         |                                                   | 無       | とう見る(  刀見る)シンス的ない家。                       | دا* |

\*\*.実際のシステムデータ設定画面をご覧ください。

ご注意

● 異常通報中(起動から通報完了まで)に再度同一No同一しきい値の異常が発生した場合、通報は行いません。(同一異常通報の複数発生 防止)なお、検出は行いますのでデジタル出力連動や動作記録は行います。

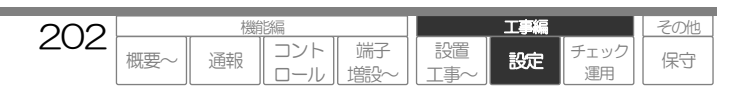

工事編

設定

「エック

運用

その他

保守

\*1. 本アナログ入力の状態監視を行う場合、《有》に設定してください。未使用の入力は《無》に設定してください。

\*2. 端子用途は、以下を参考に設定してください。

| 『端子用途』   | 設定内容説明            |
|----------|-------------------|
| 《デジタル》   | デジタル入力として使用します。   |
| 《アナログ電圧》 | アナログ電圧入力として使用します。 |
| 《アナログ電流》 | アナログ電流入力として使用します。 |

#### ご意

● 本体カバー内の「アナログ入力切替スイッチ」を上記設定と同じにしてください。一致していないと正常に動作しません。

□ スイッチについて、「センサなどの機器を接続する アナログ入力の接続」(P163)をご覧ください。

#### 日 機能の詳細に関して

●「入力状態などを監視する アナログ入力端子の監視」(P29)

- \*3. 名称は、以下の機能動作で使用します。必ず設定してください。
  - ロシステムデータ設定ページ内 (他設定項目において、本入力の表示時に使用します)
    - ロ ブラウザコントロール (現在状態、履歴など本入力の表示時に使用します)
    - ※現在状態や動作履歴に表示する場合は、『しきい値』の設定も必要です。

#### 日 機能の詳細に関して

●「コントロールする:ブラウザ」(P87)

#### \*4. 検出モードは、本アナログ入力の異常検出方法です。

| 『検出モード』         | 設定内容説明                                                                          |
|-----------------|---------------------------------------------------------------------------------|
| 《アナログ電圧0-5V》    | 電圧0~5Vを監視し、設定された閾値を超えたとき・下回ったときを検出し起動します。<br>データ処理は、0-5V → 0-1023 とします。         |
| 《アナログ電圧 1-5V》   | 電圧 0~5V を監視し、設定された閾値を超えたとき・下回ったときを検出し起動しますが、データ処理時は、1-5V → 0-1023 とレベル変換します。    |
| 《アナログ電流0-20mA》  | 電流0~20mAを監視し、設定された閾値を超えたとき・下回ったときを検出し起動します。<br>データ処理は、0~20mA → 0-1023とします。      |
| 《アナログ電流 4-20mA》 | 電流0~20mA を監視し、設定された閾値を超えたとき・下回ったときを検出し起動しますが、データ処理時は、4~20mA → 0-1023 とレベル変換します。 |

#### 検出タイマの設定値は、『検出モード』全て共通です。

| 『検出モード』 | 『検出タイマ』 設定内容                    |
|---------|---------------------------------|
| —       | 300/500ミリ秒、1/2/3/5/10/15/30/60秒 |

各しきい値の設定値は、『検出モード』により変わります。

| 『検出モード』         | 『しきい値n』 設定内容                                 |
|-----------------|----------------------------------------------|
| 《アナログ電圧0-5V》    | 0.0/0.1/0.2/0.34.8/4.9/5.0V (0.1Vステップ)       |
| 《アナログ電圧 1-5V》   | 1.0/1.1/1.2/1.34.8/4.9/5.0>(0.1>ステップ)        |
| 《アナログ電流0-20mA》  | 0.0/0.1/0.2/0.319.8/19.9/20.0mA (0.1mA ステップ) |
| 《アナログ電流 4-20mA》 | 4.0/4.1/4.2/4.319.8/19.9/20.0mA (0.1mA ステップ) |

#### 田機能の詳細に関して

● 「入力状態などを監視する アナログ入力端子の監視」(P29)

\*5. 本項目に《デジタル出力n》を設定すると、異常検出時に設定されたデジタル出力を連動(ON)します。

なお、本項目は『運用』《有》に設定されているデジタル出力より選択しますので、先にデジタル出力の設定を行ってください。

## ご意

● シーケンサ端子はデジタル出力連動端子として使用できません。

#### 日 機能の詳細に関して

- ●「デジタル出力を制御する」(P72)
- \*6. 通報起動条件は、本アナログ入力の通報を行う場合、各しきい値毎に設定します。

| 『通報起動条件』 | 設定内容説明                               |
|----------|--------------------------------------|
| 《異常時》    | 異常検出した場合にのみ、通報を起動します。                |
| 《異常·復旧時》 | 異常検出した場合に通報を起動、また復旧検出した場合にも通報を起動します。 |

203

概要

コント

ロール

通報

端子

塘設

設置

工事編

設定

-エック

運用

その他

保守

\*7. 通報モード1および2状態における通報パターン(通報グループおよび次通報)を設定します。 なお、『第n通報グループ』は、設定されている通報グループより選択しますので、先に通報グループの設定を行ってください。

田 機能の詳細に関して

● 「通報する: 基本事項 通報する順序」(P46)

- □ 通報先設定の考え方について、「データを設定する:共通設定方法 通報先設定の考え方」(P232)をご覧ください。
- \*8. 音声メッセージは、以下の機能動作を行う場合に設定してください。
  - □ 音声通報 (通報要因メッセージおよび付加情報メッセージとして送出します) □ DTMF音声コントロール (現在状態確認時の応答メッセージとして送出します)

#### 日 機能の詳細に関して

- 「通報する:音声」(P51)
- 「コントロールする:DTMF音声」(P129)
- □ 音声メッセージの設定方法について、「データを設定する:共通設定方法 音声メッセージの設定方法」(P234)をご覧ください。
- \*9. Eメール、FAXメッセージは、以下の機能動作を行う場合に設定してください。
  - □ Eメール通報 (通報内容および付加情報内容としてEメール文内に表示します)
  - □ FAX通報 (通報内容および付加情報内容としてFAX文内に表示します)
  - ロ DTMF音声コントロール (FAX現在状態帳票出力時にFAX文内に表示します)

#### 四 機能の詳細に関して

- ●「通報する: Eメール」(P54)
- ●「通報する: FAX」(P59)
- 「コントロールする: DTMF音声」(P129)
- ご注意
  - FAX の場合は半角 59 文字以上は表示できません。
- \*10. DTMFデータは、以下の機能動作を行う場合に設定してください。ただし、固定データで通報する場合は、未設定にしてください。 □ DTMF通報 (通報内容として送信します)
  - □ DTMFデータコントロール (現在状態確認時の応答データとして送出します)

| 『DTMF 任意データ』   | 設定内容説明          |
|----------------|-----------------|
| 0~9 、A~D、 * 、# | 送出する DTMF 信号です。 |
| ,【カンマ】         | ポーズ(約3秒)です。     |

- 四 機能の詳細に関して
  - 「通報する: DTMF」(P66)
  - 「コントロールする:DTMFデータ」(P135)
- \*11. ブラウザ表示は、以下の機能動作を行う場合に設定してください。

ロ ブラウザコントロール (現在状態、履歴など本端子の状態表示時に使用します)

#### 田機能の詳細に関して

● 「コントロールする:ブラウザ」(P87)

□ 文字色、背景色の設定方法について、「データを設定する:共通設定方法 現在状態画面の表示色の設定方法」(P238)をご覧ください。

\*12. 計算式を利用すると、アナログ値を加工し、以下の機能動作を行うことができます。

- □ 音声通報時に計算結果を通報メッセージの一部として送出できます。
  - ※『音声メッセージ』にも設定が必要です。
- □ Eメール、FAX通報時に計算結果を通報内容の一部として表示します。 ※ 『Eメール、FAXメッセージ』にも設定が必要です。
- □ ブラウザの現在状態表示時に計算結果を表示します。

#### 日 機能の詳細に関して

- ●「通報する:音声」(P51)
   ●「通報する: Eメール」(P54)
- 「通報する: FAX」(P59)
- 「コントロールする:ブラウザ」(P87)

#### ご注意

● マクロに誤りがある場合、マクロ文字がそのまま送出(表示)されたり、「ERR」と表示されます。(「設定」ボタンを押した時にエラーメッセージが表示 されますが、設定内容は保存されます。)

概要

コント

ロール

通報

端子

増設

設置

Τ事

204

□ 計算式の設定方法について、「データを設定する:共通設定方法 入力端子計算式の設定方法」(P233)をご覧ください。

\*13. 動作記録を《有》にすると、各しきい値の異常・復旧検出時、動作履歴に記録します。以下の機能動作を行う場合に設定してください。 □ 本端子の異常検出回数を帳票(日報や月報帳票)に集計し、ブラウザで閲覧する(デジタル\_イベントのみ)

- ※帳票に使用する場合は、必ず『定時記録』《有》にする必要があります。
- □ 本端子の動作を履歴として記録し、ブラウザで閲覧またはセンタ装置で収集する
- ロアナログ詳細履歴の動作トリガとして使用する(デジタル\_イベントのみ)

定時記録を《有》にすると、1 分間隔で状態(異常・復旧およびアナログ値)を定時間隔履歴に記録またアナログ詳細定時間隔履歴の対象 になります。以下の機能動作を行う場合に設定してください。

- □ 本端子のアナログ値を帳票(日報や月報帳票)に集計し、ブラウザで閲覧する
- □ 本端子の定時状態を履歴として記録し、センタ装置で収集する

#### 日 機能の詳細に関して

- ●「監視データを記録する」(P78)
   ●「コントロールする:ブラウザ」(P87)

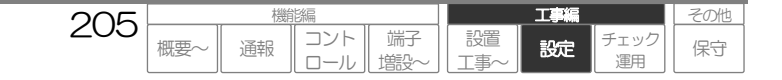

# 定時刻の設定

各定時刻に関する設定をします。

## 【設定名称】起動要因設定\_\_定時刻 【No】1~5

|              | 設定項目             | 設定内容               | 初期値    | 概 要                         |    |
|--------------|------------------|--------------------|--------|-----------------------------|----|
| 名称           |                  | 文字 (Max 半角 31 文字)  | 定時刻n   | 本定時通報の名称。                   | *1 |
| 検出に関す        | する設定             |                    |        | ·                           |    |
| 検出モード        |                  | *2                 | 無      |                             | *2 |
| 検出時刻         |                  | *2                 | **     |                             | *2 |
| 時間間隔         |                  | 10/15/20/30分       | 30分    |                             | *2 |
| 開始時刻         |                  | 00時00分~23時59分      | 10時00分 |                             | *2 |
| 検出時、テ        | デジタル出力連動に関する該    | 定                  |        |                             |    |
| デジタル出        | 力連動              | デジタル出力 n/無         | 無      | 異常検出時にデジタル出力連動の有無。          | *3 |
| <i>後出時、通</i> | 通報動作に関する設定       |                    |        |                             |    |
| モード1通        | 輯                | 有/無                |        | 通報モード1 状態での通報起動有無および通報パターン。 | *4 |
| 第            | 寛1 通報グループ        | 通報グループ n/無         | 無      |                             |    |
| 第            | 第1 次通報           | 有/無                | 無      |                             |    |
| •            | ,                | •                  |        |                             |    |
| •            | •                | •                  |        |                             |    |
| 第            | <b>第5 通報グループ</b> | 通報グループ n/無         | 無      |                             |    |
| モード2通        | 重報               | 有/無                |        | 通報モード2状態での通報起動有無および通報パターン。  | *4 |
| 第            | 寛1 通報グループ        | 通報グループ n/無         | 無      |                             |    |
| 第            | 第1 次通報           | 有/無                | 無      |                             |    |
| •            | •                | •                  |        |                             |    |
| •            | •                | •                  |        |                             |    |
| 第            | <b>85 通報グループ</b> | 通報グループ n/無         | 無      |                             |    |
| 音声通報(:       | に関する設定           |                    |        |                             |    |
| 音声メッセ        | ニージ              | 文字 (Max 半角 127 文字) | **     | 音声用のメッセージ。                  | *5 |
| Eメール通        | 通報、FAX通報に関する該    | 定                  |        |                             |    |
| Eメール、F       | FAX メッセージ        | 文字 (Max 半角 127 文字) | **     | E メール、FAX 用のメッセージ。          | *6 |
| 日報・月報        | E メール添付ファイル      | 月報/日報/無            | 無      | Eメールの定時刻通報時に帳票を添付する場合選択。    | *7 |
| 日報・月報        | FAX 帳票           | 月報/日報/無            | 無      | FAX 通報の定時刻通報時に帳票を出力する場合選択。  | *7 |
| DTMF         | 通報に関する設定         |                    |        |                             |    |
| DTMF デー      | -9               | *8 (Max 半角 31 文字)  | **     | DTMF 用のデータ。                 | *8 |

\*\*.実際のシステムデータ設定画面をご覧ください。

## ご注意

- 定時刻が起動する時刻は、設定値より最大5秒程度遅れる場合があります。(必ずXX分00秒で起動するとは限りません)
- 定時通報中(起動から通報完了まで)に再度同一Noの定時刻を検出した場合、通報を行います。
- 動作記録は、時刻検出時に必ず記録します。(通報の有無には関係ありません)記録した内容は、コントロール機能(動作履歴)で確認できます。

206

概要

コント

ロール

通報

端子

増設

設置

T事

工事編

設定

チェック

運用

その他

保守

- \*1. 名称は、以下の機能動作で使用します。必ず設定してください。
  - □ システムデータ設定ページ内 (他設定項目において、本入力の表示時に使用します) □ ブラウザコントロール (履歴など本定時通報の表示時に使用します)
  - 日 機能の詳細に関して
    - ●「コントロールする:ブラウザ」(P87)

工事編

設定

-エック

運用

その他

保守

\*2. 検出モードは、以下を参考に設定してください。

| 『検出モード』 | 設定内容説明                                        |
|---------|-----------------------------------------------|
| 《無》     | 検出しません。                                       |
| 《毎時》    | 毎時、『検出時刻』で設定した《xx分》に検出します。                    |
| 《毎日》    | 毎日、『検出時刻』で設定した《メス時メス分》に検出します。                 |
| 《毎週》    | 毎週、『検出時刻』で設定した《×曜日××時××分》に検出します。              |
| 《毎月》    | 毎月、『検出時刻』で設定した《xk日x、時x、分》に検出します。              |
| 《毎年》    | 毎年、『検出時刻』で設定した《メス月メス日メス時メス分》に検出します。           |
| 《指定日》   | 『検出時刻』で設定した《※年※月※日※時※分》のみ検出します。               |
| 《定時間隔》  | 『開始時刻』で設定した《xx時xx分》より『時間間隔』で設定した《xx分》毎に検出します。 |

#### ご注意

- 《定時間隔》で運用中に本装置の時計データを変更すると、『時間間隔』はリセットされ、再度『開始時刻』になるまで、検出しません。本装置の時計データを変更する場合は、『開始時刻』を設定し直すことをお勧めします。
- \*3. 本項目に《デジタル出力n》を設定すると、定時刻検出時に設定されたデジタル出力を連動(ON)します。 なお、本項目は『運用』《有》に設定されているデジタル出力より選択しますので、先にデジタル出力の設定を行ってください。

#### ご注意

● シーケンサ端子はデジタル出力連動端子として使用できません。

## 田機能の詳細に関して

● 「デジタル出力を制御する」(P72)

\*4. 通報モード1および2状態における通報パターン(通報グループおよび次通報)を設定します。 なお、『第n通報グループ』は、設定されている通報グループより選択しますので、先に通報グループの設定を行ってください。

#### 四 機能の詳細に関して

● 「通報する: 基本事項 通報する順序」(P46)

□ 通報先設定の考え方について、「データを設定する:共通設定方法 通報先設定の考え方」(P232)をご覧ください。

\*5. 音声メッセージは、以下の機能動作を行う場合に設定してください。 ロ 音声通報 (通報要因メッセージとして送出します)

#### 日 機能の詳細に関して

● 「通報する:音声」(P51)

- □ 音声メッセージの設定方法について、「データを設定する:共通設定方法 音声メッセージの設定方法」(P234)をご覧ください。
- \*6. Eメール、FAXメッセージは、以下の機能動作を行う場合に設定してください。
  - ロ Eメール通報 (通報内容および付加情報内容としてEメール文内に表示します)
  - □ FAX通報 (通報内容および付加情報内容としてFAX文内に表示します)
  - 四 機能の詳細に関して
    - 「通報する: Eメール」(P54)
    - 「通報する: FAX」(P59)
- \*7. 本項目を《日報》または《月報》に設定すると、通報時に付加情報として前日日報または前月月報を付加します。

#### 田 機能の詳細に関して

- 「通報する: 基本事項 通報内容に現在状態を付加する」(P40)
- \*8. DTMFデータは、以下の機能動作を行う場合に設定してください。ただし、固定データで通報する場合は、未設定にしてください。 ロ DTMF通報 (通報内容として送信します)

207

概要

コント

ロール

通報

端子

比

設置

| 『DTMF 任意データ』   | 設定内容説明          |
|----------------|-----------------|
| 0~9 、A~D、 * 、# | 送出する DTMF 信号です。 |
| ,【カンマ】         | ポーズ(約3秒)です。     |

日 機能の詳細に関して

● 「通報する: DTMF」(P66)

# 停電・復電の設定

停電・復電に関する設定をします。

## 【設定名称】起動要因設定\_\_停電・復電 【No】-

| 設定項      | 頁目        | 設定内容                    | 初期値 | 概要                         |    |
|----------|-----------|-------------------------|-----|----------------------------|----|
| 検出に関する設定 | 7         | ·                       |     | ·                          |    |
| 検出タイマ    |           | 10/30秒、1/5/10/15/30/60分 | 10秒 | 検出確定時間。                    | *1 |
| 検出時、デジタル | 出力連動に関する  | 設定                      |     |                            |    |
| デジタル出力連動 | ]         | デジタル出力 n/無              | 無   | 異常検出時にデジタル出力連動の有無。         | *2 |
| 検出時、通報動作 | に関する設定    |                         |     |                            |    |
| 诵報起動条件   |           | 停雷時/停雷·復雷時              | 停雷時 |                            | *3 |
| モード1 通報  |           | 有/無                     |     | 通報モード1状態での通報起動有無および通報パターン。 | *4 |
| 第1通      | 報グループ     | 通報グループ n/無              | 無   |                            |    |
| 第1 》     | 7.通報      | 有/無                     | 無   |                            |    |
| •        |           | •                       |     |                            |    |
| •        |           | •                       |     |                            |    |
| 第5通      | 報グループ     | 通報グループ n/無              | 無   |                            |    |
| モード2 通報  |           | 有/無                     |     | 通報モード2状態での通報起動有無および通報パターン。 | *4 |
| 第1通      | 報グループ     | 通報グループ n/無              | 無   |                            |    |
| 第1 》     | 7.通報      | 有/無                     | 無   |                            |    |
| •        |           | •                       |     |                            |    |
|          |           |                         | 4   |                            |    |
|          | 減ジルーノ     | 通報グループ n/ 無             | 無   |                            |    |
| 音声通報、DTN | IFコントロールに | 関する設定                   |     |                            |    |
| 音声       | 停電        | 文字 (Max 半角 127 文字)      | **  | 音声用のメッセージ。                 | *5 |
| メッセージ    | 復電        | 文字 (Max 半角 127 文字)      | **  |                            |    |
| Eメール通報、F | AX通報に関する語 | 設定                      |     |                            |    |
| Eメール、FAX | 停電        | 文字 (Max 半角 127 文字)      | **  | Eメール、FAX用のメッセージ。           | *6 |
| メッセージ    | 復電        | 文字 (Max 半角 127 文字)      | **  |                            |    |
| DTMF通報に展 | する設定      |                         |     |                            |    |
|          | 停電        | *7 (Max 半角 31 文字)       | **  | DTMF 用のデータ。                | *7 |
| DIMF テータ | 復電        | *7 (Max 半角 31 文字)       | **  |                            |    |
| ブラウザコントロ | ールに関する設定  | •                       |     |                            |    |
|          | 停電        | 文字 (Max 半角 31 文字)       | **  | ブラウザ表示用のメッセージ。             | *8 |
|          | 文字色       | 文字(半角のみ6桁固定)/未設定        | **  | ブラウザ表示用メッセージの文字色。          |    |
|          | 背景色       | 文字(半角のみ6桁固定)/未設定        | **  | ブラウザ表示用メッセージの背景色。          |    |
| ブラウザ     | 太字        | 有/無                     | 無   | ブラウザ表示用メッセージの太字フォント。       |    |
| 表示       | 復電        | 文字 (Max 半角 31 文字)       | **  | ブラウザ表示用のメッセージ。             |    |
|          | 文字色       | 文字(半角のみ6桁固定)/未設定        | **  | ブラウザ表示用メッセージの文字色。          |    |
|          | 背景色       | 文字(半角のみ6桁固定)/未設定        | **  | ブラウザ表示用メッセージの背景色。          |    |
|          | 太字        | 有/無                     | 無   | ブラウザ表示用メッセージの太字フォント。       |    |

\*\*.実際のシステムデータ設定画面をご覧ください。

#### ご注意

- 停電検出後の電池保持時間は、待機状態で1時間です。なお、充電状態や停電通報動作の回数などにより保持時間は変わりますので、停電 検出後は早急に対応して下さい。
- 停電通報中(起動から通報完了まで)に再度停電が発生した場合、通報は行いません。(同一異常通報の複数発生防止)なお、検出は行い ますのでデジタル出力連動や動作記録は行います。
- 動作記録は、停電および復電検出時に必ず記録します。(通報の有無には関係ありません)記録した内容は、コントロール機能(動作履歴) で確認できます。
- \*1. 停電状態が『検出タイマ』経過した場合、停電検出します。また、停電検出後、復電状態が『検出タイマ』経過した場合、復電検出します。
- \*2. 本項目に《デジタル出力n》を設定すると、停電検出時に設定されたデジタル出力を連動(ON)します。

なお、本項目は『運用』《有》に設定されているデジタル出力より選択しますので、先にデジタル出力の設定を行ってください。

ご這

シーケンサ端子はデジタル出力連動端子として使用できません。

日 機能の詳細に関して

● 「デジタル出力を制御する」(P72)

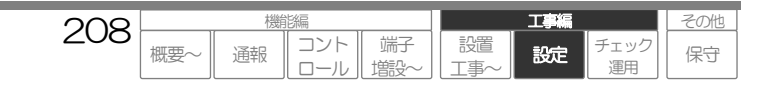

\*3. 通報起動条件は、停電・復電の通報を行う場合に設定します。

|   | 『通報起動条件』 | 設定内容説明                               |  |  |
|---|----------|--------------------------------------|--|--|
| ſ | 《停電時》    | 停電検出した場合にのみ、通報を起動します。                |  |  |
|   | 《停電·復電時》 | 停電検出した場合に通報を起動、また復電検出した場合にも通報を起動します。 |  |  |

\*4. 通報モード1および2状態における通報パターン(通報グループおよび次通報)を設定します。

なお、『第 n 通報グループ』は、設定されている通報グループより選択しますので、先に通報グループの設定を行ってください。

日 機能の詳細に関して

● 「通報する: 基本事項 通報する順序」(P46)

□ 通報洗設定の考え方について、「データを設定する: 共通設定方法 通報洗設定の考え方」(P232)をご覧ください。

\*5. 音声メッセージは、以下の機能動作を行う場合に設定してください。 □ 音声通報 (通報要因メッセージおよび付加情報メッセージとして送出します)

#### 田機能の詳細に関して ● 「通報する:音声」(P51)

□ 音声メッセージの設定方法について、「データを設定する:共通設定方法 音声メッセージの設定方法」(P234)をご覧ください。

\*6. Eメール、FAXメッセージは、以下の機能動作を行う場合に設定してください。 □ Eメール通報 (通報内容および付加情報内容としてEメール文内に表示します) □ FAX通報 (通報内容および付加情報内容としてFAX文内に表示します)

#### 田 機能の詳細に関して

- ●「通報する: Eメール」(P54)
   ●「通報する: FAX」(P59)
- \*7. DTMFデータは、以下の機能動作を行う場合に設定してください。ただし、固定データで通報する場合は、未設定にしてください。 □ DTMF通報 (通報内容として送信します)

| 『DTMF 任意データ』 | 設定内容説明          |
|--------------|-----------------|
| 0~9 , A~D,   | 送出する DTMF 信号です。 |
| ,【カンマ】       | ポーズ(約3秒)です。     |

日 機能の詳細に関して

● 「通報する: DTMF」(P66)

\*8. ブラウザ表示は、以下の機能動作を行う場合に設定してください。

ロ ブラウザコントロール (現在状態、履歴など本端子の状態表示時に使用します)

田機能の詳細に関して

```
●「コントロールする:ブラウザ」(P87)
```

□ 文字色、背景色の設定方法について、「データを設定する:共通設定方法 現在状態画面の表示色の設定方法」(P238)をご覧ください。

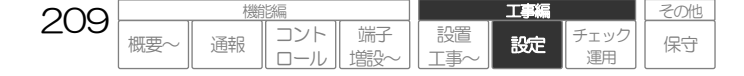

# ローバッテリの設定

停電中(電池動作中)の電池電圧低下(ローバッテリ)に関する設定をします。

## 【設定名称】起動要因設定\_\_ローバッテリ 【No】-

|        | 設定項目           | 設定内容               | 初期値 | 概要                         |    |
|--------|----------------|--------------------|-----|----------------------------|----|
| 検出時    | デジタル出力連動に関する記  | 安定                 |     |                            |    |
| デジタル   | 出力連動           | デジタル出力 n/無         | 無   | 異常検出時にデジタル出力連動の有無。         | *1 |
| 検出時、   | 通報動作に関する設定     |                    |     |                            |    |
| モード1   | 通報             | 有/無                | 無   | 通報モード1状態での通報起動有無および通報パターン。 | *2 |
|        | 第1 通報グループ      | 通報グループ n/無         | 無   |                            |    |
|        | 第1次通報          | 有/無                | 無   |                            |    |
|        | •              | •                  |     |                            |    |
|        | •              | •                  |     |                            |    |
|        | 第5通報グループ       | 通報グループ n/無         | 無   |                            |    |
| モード2   | 通報             | 有/無                | 無   | 通報モード2状態での通報起動有無および通報パターン。 | *2 |
|        | 第1 通報グループ      | 通報グループ n/無         | 無   |                            |    |
|        | 第1次通報          | 有/無                | 無   |                            |    |
|        | •              | •                  |     |                            |    |
|        | •              | •                  |     |                            |    |
|        | 第5通報グループ       | 通報グループ n/無         | 無   |                            |    |
| 音声通    | 報に関する設定        |                    |     |                            |    |
| 音声メッ   | セージ            | 文字 (Max 半角 127 文字) | **  | 音声用のメッセージ。                 | *3 |
| EX-,   | ル通報、FAX通報に関する記 | 安定                 |     |                            |    |
| Eメール   | 、FAXメッセージ      | 文字 (Max 半角 127 文字) | **  | Eメール、FAX用のメッセージ。           | *4 |
| DTM    | F通報に関する設定      |                    |     |                            |    |
| DTMF = | データ            | *5 (Max半角31文字)     | **  | DTMF 用のデータ。                | *5 |

\*\*.実際のシステムデータ設定画面をご覧ください。

#### ご注意

- ローバッテリ検出後の電池保持時間は、電池満充電状態でローバッテリ検出後30分程度です。なお、充電状態やローバッテリ通報動作の 回数などにより保持時間は変わりますので、ローバッテリ検出後は早急に対応して下さい。
- ローバッテリ通報中(起動から通報完了まで)に再度ローバッテリが発生した場合、通報を行います。
- 動作記録は、ローバッテリ検出時に必ず記録します。(通報の有無には関係ありません)記録した内容は、コントロール機能(動作履歴) で確認できます。
- \*1. 本項目に《デジタル出力n》を設定すると、ローバッテリ検出時に設定されたデジタル出力を連動(ON)します。 なお、本項目は『運用』《有》に設定されているデジタル出力より選択しますので、先にデジタル出力の設定を行ってください。

ご注意

● シーケンサ端子はデジタル出力連動端子として使用できません。

#### 日 機能の詳細に関して

- ●「デジタル出力を制御する」(P72)
- \*2. 通報モード1および2状態における通報パターン(通報グループおよび次通報)を設定します。 なお、『第n通報グループ』は、設定されている通報グループより選択しますので、先に通報グループの設定を行ってください。

#### 日 機能の詳細に関して

● 「通報する: 基本事項 通報する順序」(P46)

□ 通報先設定の考え方について、「データを設定する:共通設定方法 通報先設定の考え方」(P232)をご覧ください。

\*3. 音声メッセージは、以下の機能動作を行う場合に設定してください。 ロ 音声通報 (通報要因メッセージとして送出します)

□ 機能の詳細に関して
 ● 「通報する:音声」(P51)

□ 音声メッセージの設定方法について、「データを設定する:共通設定方法 音声メッセージの設定方法」(P234)をご覧ください。

210

概要

コント

ロール

通報

端子

増設

設置

工事編

設定

エック

運用

その他

保守

\*4. Eメール、FAXメッセージは、以下の機能動作を行う場合に設定してください。 □ Eメール通報 (通報内容としてEメール文内に表示します) □ FAX通報 (通報内容としてFAX文内に表示します)

山 機能の詳細に関して

- 「通報する: Eメール」(P54)
   「通報する: FAX」(P59)
- \*5. DTMFデータは、以下の機能動作を行う場合に設定してください。ただし、固定データで通報する場合は、未設定にしてください。 □ DTMF通報 (通報内容として送信します)

| 『DTMF 任意データ』      | 設定内容説明          |
|-------------------|-----------------|
| 0~9 , A~D,  * , # | 送出する DTMF 信号です。 |
| ,【カンマ】            | ポーズ(約3秒)です。     |

日 機能の詳細に関して

●「通報する: DTMF」(P66)

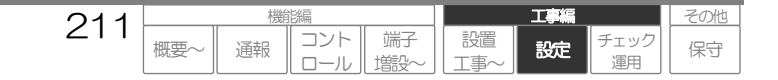

# モード切替の設定

通報モードの切替に関する設定をします。

## 【設定名称】起動要因設定\_モード切替 【No】-

| 設定項目        | 設定内容            | 初期値 | 概要    |    |
|-------------|-----------------|-----|-------|----|
| モード切替に関する設定 |                 |     |       |    |
| 切替方式        | ボタン/外部スイッチ/カレンダ | ボタン | 切替方式。 | *1 |

## モード切替に関する以降の設定は、『切替方式』の設定により、変わります。

## 1 (ボタン) の場合

| 切替遅延タイマ(1→2) | *1 | 〇秒 | モード 1→2 への切替遅延。 | *1 |
|--------------|----|----|-----------------|----|
| 切替遅延タイマ(2→1) | *1 | 〇秒 | モード2→1 への切替遅延。  | *1 |

#### 2《外部スイッチ》の場合

| 外部切替スイッチ     | デジタル・アナログ入力n/無 | 未設定 | 外部スイッチを接続する入力端子。 | *1 |
|--------------|----------------|-----|------------------|----|
| 切替遅延タイマ(1→2) | *1             | ○秒  | モード1→2への切替遅延。    | *1 |
| 切替遅延タイマ(2→1) | *1             | ○秒  | モード2→1 への切替遅延。   | *1 |

#### 3 (カレンダ) の場合

| モード2開始時刻 | 00時00分~23時59分       | 20時00分 | モード2曜日や月日以外の日でモード2とする開始時刻。 | *1 |
|----------|---------------------|--------|----------------------------|----|
| モード2運用時間 | 0~1440分間            | 〇分間    | モード2開始時刻からの運用時間。           | *1 |
| モード2月日   | 1月1日~12月31日(Max30日) | 未設定    | 1日中モード2とする月日。              | *1 |
| モード2曜日   | 月~日曜日 (Max7曜日)      | 未設定    | 1日中モード2とする曜日。              | *1 |

#### 以降共通

| 切替時   | 切替時、デジタル出力連動に関する設定 |             |        |                    |          |                            |    |
|-------|--------------------|-------------|--------|--------------------|----------|----------------------------|----|
| デジタル  | 出力連動               |             |        | デジタル出力 n/無         | 無        | モード1→2への切替時にデジタル出力連動の有無。   | *2 |
| 切替時   | 通報動作に              | こ関する        | る設定    |                    |          |                            |    |
| モード1  | 通報                 |             |        | 有/無                | 無        | 通報モード1状態での通報起動有無および通報パターン。 | *3 |
|       | 第1通報               | ジル・         | ープ     | 通報グループ n/無         | 無        |                            |    |
|       | 第1 次               | 通報          |        | 有/無                | 無        |                            |    |
|       | •                  |             |        | •                  |          |                            |    |
|       | •                  |             |        | •                  |          |                            |    |
|       | 第5通報               | ジル・         | ープ     | 通報グループ n/無         | 無        |                            |    |
| モード2  | 通報                 |             |        | 有/無                | 無        | 通報モード2状態での通報起動有無および通報パターン。 | *3 |
|       | 第1通報               | シアル・        | ーフ     | 通報クルーファ/無          | <b>#</b> |                            |    |
|       | 第1 次               | 通報          |        | 有/無                | 無        |                            |    |
|       | •                  |             |        | •                  |          |                            |    |
|       | ・                  | 2/ブル.       |        | •<br>済起グリプゥ/冊      | 冊        |                            |    |
| ***   |                    |             |        |                    | 711      |                            |    |
| 百户进   |                    | - <i></i> , |        |                    | 1        |                            |    |
| 音声    | ~~                 | モー          | F1→2   | 文字 (Max 半角 127 文字) | **       | 音声用のメッセーシ。                 | *4 |
| メッセー  | シ                  | t-          | F2→1   | 又字 (Max 半角 127 又字) | **       |                            |    |
| E×—,  | ル通報、FA             | 4 <i>X通</i> | 観に関する該 |                    | -        |                            |    |
| Eメール  | , FAX              | モー          | ×1→2   | 文字 (Max 半角 127 文字) | **       | Eメール、FAX用のメッセージ。           | *5 |
| メッセー  | ・ジ                 | Ð-          | ř2→1   | 文字 (Max 半角 127 文字) | **       |                            |    |
| DTM   | F通報に関す             | する設定        | Ê      |                    |          |                            |    |
|       | = n                | Ð-          | F1→2   | *6 (Max 半角 31 文字)  | **       | DTMF 用のデータ。                | *6 |
| DINF. | )-9                | Ŧ-          | ۲2→1   | *6 (Max 半角 31 文字)  | **       |                            |    |
| ブラウ   | ザコントロー             | -14:        | 関する設定  |                    |          |                            |    |
|       |                    | モー          | ド2     | 文字 (Max 半角 31 文字)  | **       | ブラウザ表示用のメッセージ。             | *7 |
|       |                    | 2           | 文字色    | 文字(半角のみ6桁固定)/未設定   | **       | ブラウザ表示用メッセージの文字色。          |    |
|       |                    | Ī           | 背景色    | 文字(半角のみ6桁固定)/未設定   | **       | ブラウザ表示用メッセージの背景色。          |    |
| ブラウザ  | e                  | 7           | 太字     | 有/無                | 無        | ブラウザ表示用メッセージの太字フォント。       |    |
| 表示    |                    | モー          | ド1     | 文字 (Max 半角 31 文字)  | **       | ブラウザ表示用のメッセージ。             |    |
|       |                    | 2           | 文字色    | 文字(半角のみ6桁固定)/未設定   | **       | ブラウザ表示用メッセージの文字色。          |    |
|       |                    | Ĩ           | 背景色    | 文字(半角のみ6桁固定)/未設定   | **       | ブラウザ表示用メッセージの背景色。          |    |
|       |                    | 7           | 太字     | 有/無                | 無        | ブラウザ表示用メッセージの太字フォント。       |    |

#### ご注意

● カレンダによる切替の場合、切替時刻は設定値より最大5秒程度遅れる場合があります。(必ず XX 分 00 秒で切替えるとは限りません)

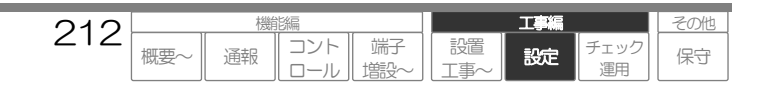

工事編

設定

エック

運用

その他

保守

- モード1→2(またはモード2→1)通報中に、再度モード1→2(またはモード2→1)通報要因が発生した場合、通報は行いません。(同 一通報の複数発生防止)なお、検出は行いますのでデジタル出力連動や動作記録は行います。
- 動作記録は、モード1 およびモード2 切替時に必ず記録します。(通報の有無には関係ありません)記録した内容は、コントロール機能(動作履歴)で確認できます。
- \*1. モード切替の方法に関する設定をします。

『切替方式』が《ボタン》の場合

切替遅延タイマ(モード切替を検出してから切り替えるまでの遅延時間)を設定します。

| 設定項目           | 設定内容                           |
|----------------|--------------------------------|
| 『切替遅延タイマ(1→2)』 | 0/3/5/10/15/30/60/120/180/240秒 |
| 『切替遅延タイマ(2→1)』 | 0/3/5/10/15/30/60/120/180/240秒 |

『切替方式』が《外部スイッチ》の場合

外部スイッチを接続するデジタル入力、アナログ入力(デジタルで使用)と切替遅延タイマを設定します。

なお、『外部切替スイッチ』は『運用』《有》に設定されているデジタル・アナログ入力の内『異常モード』が《イベント・メーク》または《イベント・ブレーク》の入力より選択しますので、先にデジタル入力やアナログの設定を行ってください。

| 『異常モード』 | モード1 | モード2 |
|---------|------|------|
| 《メーク》   | ブレーク | メーク  |
| 《ブレーク》  | メーク  | ブレーク |

#### ご注意

- 通報先が設定されているデジタル・アナログ入力は外部切替スイッチとして使用できません。
- シーケンサ端子は外部切替スイッチとして使用できません。

『切替方式』が《カレンダ》の場合

モード2へ切り替える月日や曜日、時刻を設定します。

| 設定項目    | 項目説明                             |
|---------|----------------------------------|
| 『月日』    | 設定された月日は、00時00分より終日モード2状態となります。  |
| 『曜日』    | 設定された曜日は、00時00分より終日モード2状態となります。  |
| 『開始時刻』  | 『開始時刻』より『時間間隔』のみモード2状態となります。     |
| [時間間隔]] | ※、『月日』 『曜日』 で設定された日や曜日以外の日が対象です。 |

#### 田 機能の詳細に関して

●「通報する:基本事項 通報モードを切替える」(P32)

\*2. 本項目に《デジタル出力n》を設定すると、モード2切替時に設定されたデジタル出力を連動(ON)します。 なお、本項目は『運用』《有》に設定されているデジタル出力より選択しますので、先にデジタル出力の設定を行ってください。

#### ご注意

● シーケンサ端子はデジタル出力連動端子として使用できません。

日 機能の詳細に関して

- ●「デジタル出力を制御する」(P72)
- \*3. 通報モード1および2状態における通報パターン(通報グループおよび次通報)を設定します。 なお、『第n通報グループ』は、設定されている通報グループより選択しますので、先に通報グループの設定を行ってください。

日 機能の詳細に関して

- 「通報する: 基本事項 通報する順序」(P46)
- □ 通報先設定の考え方について、「データを設定する:共通設定方法 通報先設定の考え方」(P232)をご覧ください。
- \*4. 音声メッセージは、以下の機能動作を行う場合に設定してください。
  - □ 音声通報 (通報要因メッセージおよび付加情報メッセージとして送出します)
  - 四 機能の詳細に関して
    - 「通報する:音声」(P51)
  - □ 音声メッセージの設定方法について、「データを設定する:共通設定方法 音声メッセージの設定方法」(P234)をご覧ください。

213

概要

コント

ロール

通報

端子

増設

設置

\*5. Eメール、FAXメッセージは、以下の機能動作を行う場合に設定してください。 ロ Eメール通報 (通報内容および付加情報内容としてEメール文内に表示します) □ FAX通報 (通報内容および付加情報内容としてFAX文内に表示します)

日 機能の詳細に関して

- ●「通報する:Eメール」(P54)
   ●「通報する:FAX」(P59)
- \*6. DTMFデータは、以下の機能動作を行う場合に設定してください。ただし、固定データで通報する場合は、未設定にしてください。 □ DTMF通報 (通報内容として送信します)

| 『DTMF 任意データ』 | 設定内容説明         |
|--------------|----------------|
| 0~9 , A~D,   | 送出するDTMF 信号です。 |
| ,【カンマ】       | ポーズ(約3秒)です。    |

日 機能の詳細に関して

● 「通報する: DTMF」(P66)

\*7. ブラウザ表示は、以下の機能動作を行う場合に設定してください。 ロ ブラウザコントロール (現在状態、履歴など本端子の状態表示時に使用します)

日 機能の詳細に関して

●「コントロールする:ブラウザ」(P87)

♀ 文字色、背景色の設定方法について、「データを設定する:共通設定方法 現在状態画面の表示色の設定方法」(P238)をご覧ください。

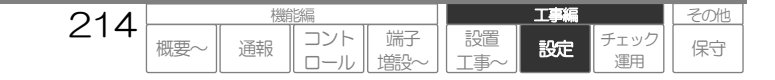

## シーケンサ共通の設定

## 本設定は、CSDX(S)のみ対応しています。

シーケンサに関する共通設定をします。

□ 接続するシーケンサについて、「端子を増設する」(P140)をご覧ください。

## 【設定名称】起動要因設定\_シーケンサ共通 【No】-

| 設定項目      |          | 設定内容                    | 初期値        | 概要                                                                                                    |    |
|-----------|----------|-------------------------|------------|----------------------------------------------------------------------------------------------------|----|
| シリアル通信に関す | る設定      |                         |            |                                                                                                    |    |
| 通信速度      |          | 9600/19200              | 9600       | シリアルポートの通信速度。                                                                                                    | *1 |
| パリティビット   |          | 無/奇数/偶数                 | 無          | シリアル通信のパリティビット。                                                                                                    | *1 |
| データ長      |          | 5/6/7/8                 | 8          | シリアル通信のデータ長。                                                                                                    | *1 |
| ストップビット   |          | 1/2                     | 1          | シリアル通信のストップビット。                                                                                                    | *1 |
| 通信手順に関する該 | 定        |                         |            |                                                                                                    |    |
| フレームタイプ/  |          | A 互換 1C フレーム(ACPU)/     | A 互換 1C    |                                                                                                    |    |
| CPU タイプ   |          | A 互換 1C フレーム(AnACPU)    | フレーム(ACPU) | $\mathcal{I}\mathcal{I} = \Delta \mathcal{I}\mathcal{I}\mathcal{I}\mathcal{I}\mathcal{I}\mathcal{I}\mathcal{I}\mathcal{I}\mathcal{I}\mathcal{I}$ | *  |
| フレーム形式    |          | 形式1/形式4                 | 形式 1       | フレームの形式。                                                                                                    | *1 |
| チェックサム    |          | 有/無                     | 無          | チェックサムの有無。                                                                                                    | *1 |
| 伝文ウェイト    |          | 0/10/20…130/140/150ミリ秒  | 100 ミリ秒    | 伝文のウェイト時間。                                                                                                    | *1 |
| ポーリング間隔   |          | 1/2/3/5/10/15/20/30/60秒 | 3秒         | ポーリングの間隔。                                                                                                    | *2 |
| ビットデバイスに展 | する設定     |                         |            |                                                                                                    |    |
| 先頭デバイス    |          | (M)0~9 (半角のみMay8 桁)     | (M)0000    | ビットデバイフの失雨デバイフ悉号                                                                                                    | *3 |
| (キャラクタ番号) |          |                         | 10/0000    |                                                                                                    | Ċ  |
| 使用デバイス数   |          | 0/1/2…63/64             | 64         | ビットデバイスとして使用する端子数。                                                                                                    | *4 |
| ワードデバイスに展 | する設定     |                         |            |                                                                                                    |    |
| 先頭デバイス    |          | (1)0~9 (半角のみ May 8 桁)   |            | ロードデバイフの先頭デバイフ悉号                                                                                                    | *3 |
| (キャラクタ番号) |          |                         | (D)0000    |                                                                                                    | 0  |
| 使用デバイス数   |          | 0/1/2…63/64             | 0          | ワードデバイスとして使用する端子数。                                                                                                    | *4 |
| ブラウザコントロー | ールに関する設定 |                         |            |                                                                                                    |    |
|           | 異常       | 文字 (Max 半角 31 文字)       | **         | ブラウザ表示用のメッセージ。                                                                                                    | *5 |
|           | 文字色      | 文字(半角のみ6桁固定)/未設定        | **         | ブラウザ表示用メッセージの文字色。                                                                                                    |    |
|           | 背景色      | 文字(半角のみ6桁固定)/未設定        | **         | ブラウザ表示用メッセージの背景色。                                                                                                    |    |
| ブラウザ      | 太字       | 有/無                     | 無          | ブラウザ表示用メッセージの太字フォント。                                                                                                    |    |
| 表示        | 復旧       | 文字 (Max 半角 31 文字)       | **         | ブラウザ表示用のメッセージ。                                                                                                    |    |
|           | 文字色      | 文字(半角のみ6桁固定)/未設定        | **         | ブラウザ表示用メッセージの文字色。                                                                                                    |    |
|           | 背景色      | 文字(半角のみ6桁固定)/未設定        | **         | ブラウザ表示用メッセージの背景色。                                                                                                    |    |
|           | 太字       | 有/無                     | 無          | ブラウザ表示用メッセージの太字フォント。                                                                                                    |    |

\*1. シーケンサのプログラムと同じにする必要があります。詳しくはシーケンサの説明書をご覧ください。

\*2. 本装置からシーケンサへのポーリング間隔です。設定した間隔で本装置からシーケンサヘポーリングを行い、端子の状態を監視します。

● 設定値により、異常の検知に遅延がある場合があります。遅延を少なくするためには、できる限り小さい値を設定してください。

● イベントとして使用する場合、ポーリング間隔に対して異常となる時間が短いと異常を検出できません。異常となる時間より短くするか、シーケンサのプログラムで異常の状態を保持するようにしてください。

#### 検出できない例

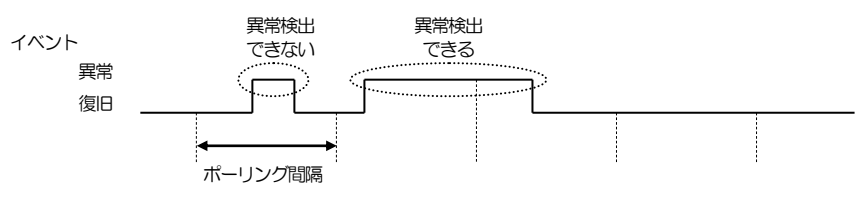

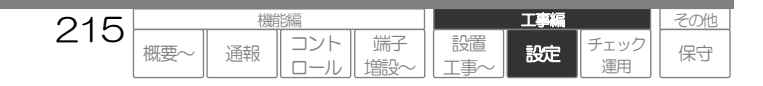

ご注意

\*3. 本装置がシーケンサのデバイスメモリに対して、一括読み出しを行うため、シーケンサのデバイスは連続したデバイス番号に割り付けられ る必要があります。シーケンサには、デジタル入力、デジタル出力をビットデバイス(MXXXX)として割り付け、アナログ入力やカウンタ (時間積算、パルス積算)をワードデバイス(DXXXX)として割り付けるプログラムが必要です。

□ シーケンサのプログラムについて、「データを設定する: シーケンサプログラムについて」(P263)をご覧ください。

\*4. ビットデバイス数 + ワードデバイス数 ≤ 64 となるように設定してください。
 ビットデバイス数 = イベント入力端子数 + デジタル出力端子数
 ワードデバイス数 = アナログ入力端子数 + パルス積算端子数 + 時間積算端子数

ビットデバイスの端子番号 = 1 ~ ビットデバイス数 ワードデバイスの端子番号 = (ビットデバイス数 + 1) ~ (ビットデバイス数 + ワードデバイス数) となります。

ご意

●ビットデバイス数、ワードデバイス数は余裕を持って設定してください。ビットデバイスやワードデバイスの設定後、デバイス数を変更した場合、設定値は保証されません。

\*5. ブラウザ表示は、以下の機能動作を行う場合に設定してください。 ロ ブラウザコントロール (現在状態、履歴などシーケンサの状態表示時に使用します)

□ 機能の詳細ご関して
 ●「コントロールする:ブラウザ」(P87)

□ 文字色、背景色の設定方法について、「データを設定する: 共通設定方法 現在状態画面の表示色の設定方法」(P238)をご覧ください。

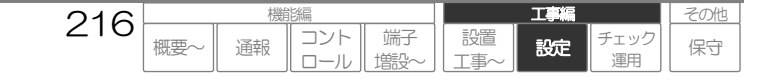
## ビットデバイスの設定

## 本設定は、CSDX(S)のみ対応しています。

各ビットデバイスに関する設定をします。

### 【設定名称】起動要因設定\_ビットデバイス 【No】1~64(\*1)

| 設定項目 | 設定内容              | 初期値       | 概              | 要  |
|------|-------------------|-----------|----------------|----|
| 運用   | 有/無               | 無         | 本ビットデバイス使用の有無。 | *2 |
| 端子用途 | デジタル入力/デジタル出力     | デジタル入力    | 本ビットデバイスの端子用途。 |    |
| 名称   | 文字 (Max 半角 31 文字) | シーケンサー端子n | 本ビットデバイスの名称。   | *3 |

以降の設定項目は、『端子用途』の設定により、変わります。

 《デジタル入力》の場合、デジタル入力と同様な項目(『通報起動条件』以降)が表示されます。ただし、 『計算式』は除きます。

「デジタル入力の設定」(P197)をご覧ください。

《デジタル出力》の場合、デジタル出力と同様な項目(『音声メッセージ』以降)が表示されます。
 「デジタル出力の設定」(P186)をご覧ください。

### ご注意

- ビットデバイスは本装置内蔵のデジタル入力(イベント)端子、デジタル出力端子として使用できますが、デジタル入力、デジタル出力それぞれが連続した端子番号になるように設定してください。不連続の場合、本装置とシーケンサとの通信が煩雑になり、正しく検出できない場合があります。
  - 例 ビットデバイス数:32、デジタル入力端子として使用:10 端子 デジタル出力端子として使用:5 端子の場合、シーケン サ端子 1~10 の『端子用途』を《デジタル入力》に設定、シーケンサ端子 16~20 の『端子用途』を《デジタル出力》に 設定するなどとしてください。
- 異常通報中(起動から通報完了まで)に再度同一Noの異常が発生した場合、通報は行いません。(同一異常通報の複数発生防止)なお、 検出は行いますので動作記録は行います。
- \*1. 設定した使用デバイス数によって異なります。 ロ 端子番号について、「データを設定する:設定内容 シーケンサ共通の設定」(P215)をご覧ください。
- \*2. 本ビットデバイスの状態監視を行う場合、《有》に設定してください。未使用の入力は《無》に設定してください。
- \*3. 名称は、以下の機能動作で使用します。必ず設定してください。
   ロ システムデータ設定ページ内 (他設定項目において、本ビットデバイスの表示時に使用します)
   ロ ブラウザコントロール (現在状態、履歴など本ビットデバイスの表示時に使用します)
  - □ 機的詳細に関して
     ●「コントロールする:ブラウザ」(P87)

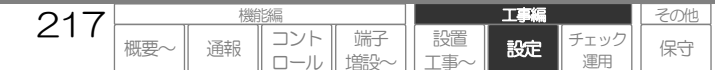

## ワードデバイスの設定

## 本設定は、CSDX(S)のみ対応しています。

各ワードデバイスに関する設定をします。

## 【設定名称】起動要因設定\_\_ワードデバイス 【No】1~64(\*1)

| 設定項目 | 設定内容              | 初期値       | 概              | 要  |
|------|-------------------|-----------|----------------|----|
| 運用   | 有/無               | 無         | 本ワードデバイス使用の有無。 | *2 |
| 端子用途 | アナログ入力/デジタル入力     | アナログ入力    | 本ワードデバイスの端子用途。 |    |
| 名称   | 文字 (Max 半角 31 文字) | シーケンサー端子n | 本ワードデバイスの名称。   | *3 |

### 以降の設定項目は、『端子用途』の設定により、変わります。

## 1 《アナログ入力》の場合

| 検出に関する設定  |             |     |            |    |
|-----------|-------------|-----|------------|----|
| しきい値1(HH) | 0~65534/未設定 | 未設定 | しきい値1の検出値。 | *4 |
| しきい値2(H)  | 0~65534/未設定 | 未設定 | しきい値2の検出値。 | *4 |
| しきい値3心    | 0~65534/未設定 | 未設定 | しきい値3の検出値。 | *4 |
| しきい値4(LL) | 0~65534/未設定 | 未設定 | しきい値4の検出値。 | *4 |
| しきい値5(断線) | 0~65534/未設定 | 未設定 | しきい値5の検出値。 | *4 |

### 以降の設定項目は、アナログ入力と同様な項目(『通報起動条件』以降)が表示されます。

## 2《デジタル入力》の場合

| 積算値クリアに関する設定                                                                                                    |                      |          |                    |    |
|----------------------------------------------------------------------------------------------------|----------------------|----------|--------------------|----|
| デバイス(キャラクタ番号)                                                                                                    | (M)0~9 (半角のみ Max8 桁) | (M)未設定   | 積算値クリア用に割り当てるデバイス。 | *5 |
| 検出に関する設定                                                                                                    |                      |          |                    |    |
| 異常モード                                                                                                    | パルス積算/時間積算           | イベント・メーク | 異常検出方法。            | *6 |
| 異常積算値                                                                                                    | *4                   | 無        |                    | *6 |
| And the second second sec |                      |          |                    |    |

以降の設定項目は、デジタル入力と同様な項目(『モード1通報』以降)が表示されます。

#### ご注意

- 『端子用途』が《アナログ入力》の場合、異常通報中(起動から通報完了まで)に再度同一No同一しきい値の異常が発生した場合、通報 は行いません。(同一異常通報の複数発生防止)なお、検出は行いますので動作記録は行います。
- 異常モードや異常積算値の設定を変更しても、今まで積算した積算値はクリアされません。異常モードや異常積算値の設定を変更した場合は、特別な事情がない限り、コントロール機能により積算値クリアを行ってください。

218

概要

コント

ロール

通報

端子

塘設

設置

工事編

設定

エック

その他

保守

- \*1. 設定した使用デバイス数によって異なります。 「データを設定する:設定内容 シーケンサ共通の設定」(P215)をご覧ください。
- \*2. 本ワードデバイスの状態監視を行う場合、《有》に設定してください。未使用の入力は《無》に設定してください。
- \*3. 名称は、以下の機能動作で使用します。必ず設定してください。
  - ロシステムデータ設定ページ内(他設定項目において、本ワードデバイスの表示時に使用します)
     ロブラウザコントロール(現在状態、履歴など本ワードデバイスの表示時に使用します)
  - 日 機能の詳細に関して
    - ●「コントロールする:ブラウザ」(P87)

- \*4. シーケンサの検出方法に合わせて設定してください。
- \*5. 積算値クリアに使用するデバイス番号を設定します。未設定の場合、コントロールによる積算値クリアが行えません。積算値クリアを行いたい場合は必ず設定してください。シーケンサでは積算値クリア処理を行うプログラムが必要です。

□ シーケンサのプログラムについて、「データを設定する:共通設定方法 シーケンサプログラムについて」(P263)をご覧ください。

□ 機能の詳細に関して

●「コントロールする:」(P84)

#### \*6. 異常モードは、本ワードデバイスの異常検出方法です。

| 『異常モード』 | 設定内容                                                  |
|---------|-------------------------------------------------------|
| 《パルス積算》 | ワードデバイスのデータを積算回数として取り扱うことにより、異常値または異常値毎に検出しま<br>す。    |
| 《時間積算》  | ワードデバイスのデータを積算時間(秒)として取り扱うことにより、異常値または異常値毎に検出<br>します。 |

#### 異常積算値について、以下を参考にして設定してください。

| 異常積算値       | 設定内容説明                                                                                               |
|-------------|----------------------------------------------------------------------------------------------------|
| 《(異常積算値)のみ》 | 積算値が異常積算値を超えた時、異常検出します。<br>端子状態は、異常積算値を超えた後、常に異常状態となります。<br>再度異常検出させる場合は、コントロール機能で積算値のクリアを行う必要があります。 |
| 《(異常積算値)毎》  | 異常積算値毎(例、1000 毎の場合、1000、2000、3000…)に異常検出します。<br>端子状態は、異常積算値を超えた後、瞬間的に異常状態となりますが、すぐに正常状態となります。        |
| 《無》         | 積算はしますが、異常検出しません。<br>端子状態は、常に正常状態となります。                                                              |

#### (異常積算値)の設定内容

| 『異常モード』 | (異常積算値)設定内容            |
|---------|------------------------|
| 《パルス積算》 | 100 回~49900 回(100 回単位) |
| 《時間積算》  | 1 時間~49999 時間(1 時間単位)  |

#### ご注意

- 《(異常積算値)毎》は、端子の積算値から検出します。設定した時から積算値毎ではありません。
- 例 現在の端子積算値 が 300 の時に、《1000 回毎》と設定変更した場合、最初の異常検出値は 1000 です。(1300 ではありません) また、以降 2000/3000……で異常検出します。

#### 日 機能の詳細に関して

● 「入力状態などを監視する デジタル入力端子の監視」(P28)

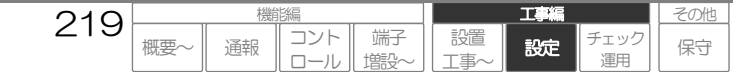

## アナログ応答の設定

## 本設定は、CSDX(D)にはありません。

アナログポートの自動応答に関する設定をします。

## 【設定名称】リモートアクセス設定\_\_自動応答\_\_アナログ応答 【No】-

| 設定項目                      | 設定内容                   | 初期値           | 概 要                        |    |
|---------------------------|------------------------|---------------|----------------------------|----|
| 自動応答に関する設定                |                        |               |                            |    |
| 自動応答機能                    | 有/無                    | 無             | 自動応答の有無。                   | *1 |
| 自動応答タイマ                   | 3/5/10/15/30/60/120秒   | 5秒            | 着信検出から自動応答するまでの時間。         | *1 |
| <i>データ/ブラウザコントロールに関</i> す | +る設定(PPP)              |               |                            |    |
| ユーザロ                      | 文字 (半角のみ Max15 文字)     | ****          | ダイヤルアップ接続された場合の認証用ID。      | *2 |
| パスワード                     | 文字 (半角のみ Max15 文字)     | ****          | ダイヤルアップ接続された場合の認証用パスワード。   | *2 |
| 端末 IP アドレス                | XXXXXXXXXXXX           | 192.168.2.2   | 本装置アナログポートのIPアドレス。         | *2 |
| 接続元 IP アドレス               | XXXXXXXXXXX            | 192.168.2.12  | ダイヤルアップ接続後、接続元へ割り振るIPアドレス。 | *2 |
| サブネットマスク                  | XXXXXXXXXXXX           | 255.255.255.0 | サブネットマスク。                  | *2 |
| 無通信タイマ                    | 切断しない/3/5/10/15/30/60分 | 5分            | 無通信状態により回線切断               | *3 |

※:「\*\*\*\*」は、初期設定値を示します。

- \*1. 本項目を《有》に設定すると、アナログポートへの着信が『自動応答タイマ』継続した場合、自動応答し、各種コントロールを行うことが できます。
  - 日 機能の詳細に関して

●「コントロールする:」(P84)

- \*2. 各設定は、以下の機能動作で使用します。必ず設定してください。セキュリティ向上のため、初期値から設定変更することをお勧めします。 なお、パスワードについては「\*\*\*\*」または「●●●●」と表示されます。
  - ロ アナログポートを利用したブラウザコントロール
  - ロ アナログポートを利用したデータコントロール

#### 日 機能の詳細に関して

●「コントロールする:ブラウザ」(P87)

#### ご注意

- 設定変更する際は、設定内容を絶対に忘れないように、メモなどして保管してください。
   忘れると、上記機能動作ができなくなります。
- \*3. アナログポートを利用したブラウザコントロールやデータコントロールで、本項目の設定時間操作がない場合、強制的に回線を切断します。

#### ご注意

- ●本設定は、切断忘れや通信(通話)料金の増加を防止するための設定です。
- なお、ブラウザコントロールの場合は、自動的にログオフする設定(ブラウザコントロールの『再ログイン要求タイマ』)と合わせて設定してください。

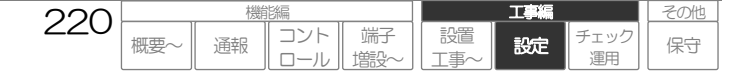

## PHS応答の設定

PHS カード(CF カードスロット)の自動応答に関する設定をします。

## 【設定名称】リモートアクセス設定\_\_自動応答\_\_PHS応答 【No】-

| 設定項目              | 設定内容                   | 初期値           | 概要                          |    |
|-------------------|------------------------|---------------|-----------------------------|----|
| 自動応答に関する設定        |                        |               |                             |    |
| 自動応答機能            | 有/無                    | 無             | 自動応答の有無。                    | *1 |
| データ/ブラウザコントロールに関す | tる設定(PPP)              |               |                             |    |
| ユーザD              | 文字 (半角のみ Max15 文字)     | ***           | ダイヤルアップ接続された場合の認証用ID。       | *2 |
| パスワード             | 文字 (半角のみ Max15 文字)     | ***           | ダイヤルアップ接続された場合の認証用パスワード。    | *2 |
| 端末 IP アドレス        | XXXXXXXXXXXX           | 192.168.5.5   | 本装置に収容した PHS 通信機器の IP アドレス。 | *2 |
| 接続元 IP アドレス       | XXXXXXXXXXX            | 192.168.5.15  | ダイヤルアップ接続後、接続元へ割り振るIPアドレス。  | *2 |
| サブネットマスク          | xxxxxxxxxx             | 255.255.255.0 | サプネットマスク。                   | *2 |
| 無通信タイマ            | 切断しない/3/5/10/15/30/60分 | 5分            | 無通信状態により回線切断                | *3 |

※:「\*\*\*\*」は、初期設定値を示します。

- \*1. 本項目を《有》に設定すると、PHSカード(CFカードスロット)へ着信があった場合、即自動応答し、ブラウザコントロールやデータコントロールを行うことができます。
  - □ 機能の詳細に関して
     ●「コントロールする:」(P84)
- \*2. 各設定は、以下の機能動作で使用します。必ず設定してください。セキュリティ向上のため、初期値から設定変更することをお勧めします。 なお、パスワードについては「\*\*\*\*」または「●●●●」と表示されます。
  - □ PHSカード(CFカードスロット)を利用したブラウザコントロール
     □ PHSカード(CFカードスロット)を利用したデータコントロール

□ 機的詳細ご関して
 ●「コントロールする:ブラウザ」(P87)

#### ご這

● 設定変更する際は、設定内容を絶対に忘れないように、メモなどして保管してください。忘れると、上記機能動作ができなくなります。

\*3. PHSカード(CFカードスロット)を利用したブラウザコントロールやデータコントロールで、本項目の設定時間操作がない場合、強制的 に回線を切断します。

#### ご注意

●本設定は、切断忘れや通信(通話)料金のi割加を防止するための設定です。なお、ブラウザコントロールの場合は、自動的にログオフする設定(ブラウザ コントロールの『再ログイン要求タイマ』)と合わせて設定してください。

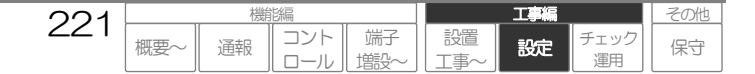

## **DoPa/FOMA応答の設定**

DoPa や FOMA 通信機器 (シリアルポートまたは CF カードスロット) の自動応答に関する設定をします。

### 【設定名称】リモートアクセス設定\_\_自動応答\_\_DoPa/FOMA応答 【No】ー

| 設定項目              | 設定内容                   | 初期値           | 概要                          |    |
|-------------------|------------------------|---------------|-----------------------------|----|
| 自動応答に関する設定        |                        |               |                             |    |
| 自動応答機能            | 有/無                    | 無             | 自動応答の有無。                    | *1 |
| データ/ブラウザコントロールに関う | tる設定(PPP)              |               |                             |    |
| ユーザID             | 文字 (半角のみ Max15 文字)     | ***           | ダイヤルアップ接続された場合の認証用ID。       | *2 |
| パスワード             | 文字 (半角のみ Max15 文字)     | ***           | ダイヤルアップ接続された場合の認証用パスワード。    | *2 |
| 端末 IP アドレス        | XXXXXXXXXXXX           | 192.168.6.6   | 本装置に収容した PHS 通信機器の IP アドレス。 | *2 |
| 接続元 IP アドレス       | xxx xxx xxx xxx        | 192.168.6.16  | ダイヤルアップ接続後、接続元へ割り振るIPアドレス。  | *2 |
| サブネットマスク          | XXXXXXXXXXX            | 255.255.255.0 | サブネットマスク。                   | *2 |
| 無通信タイマ            | 切断しない/3/5/10/15/30/60分 | 5分            | 無通信状態により回線切断                | *3 |

※:「\*\*\*\*」は、初期設定値を示します。

\*1. 本項目を《有》に設定すると、シリアルポートやCFカードへ接続したDoPaやFOMA機器へ着信があった場合、即自動応答し、ブラウザ コントロールやデータコントロールを行うことができます。

なお、DoPa や FOMA 機器へ着信させるためには、ビジネス mopera アクセスプレミアムを契約した回線経由でパソコンからアクセス する必要があります。

#### □ 機能の詳細に関して

●「コントロールする:」(P84)

- \*2. 各設定は、以下の機能動作で使用します。必ず設定してください。なお、パスワードについては「\*\*\*\*」または「●●●●」と表示されます。
  - □ DoPa·FOMA通信機器を利用したブラウザコントロール
  - □ DoPa·FOMA通信機器を利用したデータコントロール

以下 FOMA 利用時の設定例です。

- ユーザID : 任意
- パスワード:任意
- ●端末IPアドレス: FOMA 通信機器に設定されているIPアドレス
- 接続元 IP アドレス:コルソスに直近の交換機やルータの IP アドレス
- サブネットマスク:端末IP アドレスとセンタIP アドレスが同一ネットワークとなるように設定

日 機能の詳細に関して

●「コントロールする:ブラウザ」(P87)

#### ご注意

- 設定内容を絶対に忘れないように、メモなどして保管してください。
- 忘れると、上記機能動作ができなくなります。
- \*3. DoPa・FOMA通信機器を利用したブラウザコントロールやデータコントロールで、本項目の設定時間操作がない場合、強制的に回線を 切断します。

222

概要

コント

□—Л.

通報

端子

塘設

設置

ご注意

- ●本設定は、切断忘れや通信(通話)料金の増加を防止するための設定です。
- なお、ブラウザコントロールの場合は、自動的にログオフする設定(ブラウザコントロールの『再ログイン要求タイマ』)と合わせて設定してください。

工事編

設定

エック

運用

その他

保守

## DTMFコントロールの設定

## 本設定は、CSDX(D)にはありません。

DTMF コントロールに関する設定をします。

## 【設定名称】リモートアクセス設定\_\_DTMFコントロール 【No】-

| 設定項目                  | 設定内容                  | 初期値  | 概要                             |    |  |
|-----------------------|-----------------------|------|--------------------------------|----|--|
| 入力待ちタイマ               | 15/30/60/120/180/240秒 | 30秒  | 暗証番号やサービス番号の待ち時間。              | *1 |  |
| 電話機などからのコントロールに関する設定  |                       |      |                                |    |  |
| 端子状態通知                | 有/無                   | 無    | DTMF 音声コントロール起動時、現在の端子状態などを送出。 | *2 |  |
| パスワード                 | 0~9 (半角のみ4桁固定)        | **** | DTMF 音声コントロールを起動するための暗証番号。     | *3 |  |
| センター装置からのコントロールに関する設定 |                       |      |                                |    |  |
| パスワード                 | 0~9 (半角のみ4桁固定)        | **** | DTMF データコントロールを起動するための暗証番号。    | *4 |  |

※:「\*\*\*\*」は初期設定値を示します。

※1. 『入力待ちタイマ』は、暗証番号やサービス番号の待ち時間を設定します。タイマ以内に受信できない場合は回線を切断します。

- ※2. 《有》に設定すると、DTMF音声コントロール起動時、IDメッセージに続けて現在の端子状態とシステム状態を送出します。
- ※3. DTMF音声コントロール(DTMFコマンドにより、音声で応答します)のサービスを開始するための暗証番号です。 本機能を使用する場合は、必ず数字4桁で設定変更してください。未設定にはできません。 なお、パスワードについては「\*\*\*\*」または「●●●●」と表示されます。
- ※4. DTMFデータコントロール(DTMFコマンドにより、DTMF信号で応答します)のサービスを開始するための暗証番号です。 本機能を使用する場合は、必ず数字4桁で設定変更してください。未設定にはできません。 なお、パスワードについては「\*\*\*\*」または「●●●●」と表示されます。

日 機能の詳細に関して

● DTMF 音声コントロールについて、「コントロールはる: DTMF芋=」(P129)、DTMF データコントロールについて、「コントロールはる: DTMFデータ」(P135)

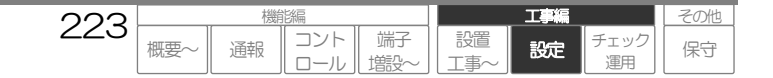

## データコントロールの設定

データコントロールに関する設定をします。

## 【設定名称】リモートアクセス設定\_\_データコントロール 【No】-

| 設定項目    | 設定内容                  | 初期値  | 概要                     |    |
|---------|-----------------------|------|------------------------|----|
| ポート番号   | 1~65534               | 7114 | データコントロールの TCP ポート。    | *1 |
| ユーザID   | 文字 (半角のみ Max15 文字)    | 未設定  | データコントロール認証用のID。       | *2 |
| パスワード   | 文字 (半角のみ Max15 文字)    | 未設定  | データコントロール認証用のパスワード。    | *2 |
| 入力待ちタイマ | 15/30/60/120/180/240秒 | 30秒  | ユーザID、パスワード、コマンドの待ち時間。 | *3 |

#### ご注意

- 本設定は、センタ装置からのデータコントロールに関する設定です。
- 詳細については、弊社窓口へお問い合わせください。
- \*1. データコントロールのTCPポートを設定します。
- \*2. データコントロール時、認証用のユーザD・ユーザパスワードを設定します。 なお、パスワードについては「\*\*\*\*」または「●●●●」と表示されます。
- \*3. データコントロール時、ユーザD・ユーザパスワード・コントロールコマンドの待ち時間を設定します。

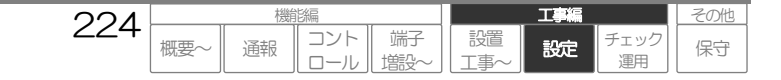

## ブラウザコントロールの設定

ブラウザコントロールに関する設定をします。

## 【設定名称】リモートアクセス設定\_\_ブラウザコントロール 【No】-

|      |     | 設定項目     | 設定内容                | 初期値  | 概要                           |    |
|------|-----|----------|---------------------|------|------------------------------|----|
| ポート番 | 号   |          | 1~65534             | 80   | ブラウザコントロールの TCP ポート。 *       | :1 |
| 管理者  |     |          |                     |      | 管理者ログイン用ID,パスワード。 *          | 2  |
|      | D   |          | 文字 (半角のみ Max15 文字)  | **** |                              |    |
|      | パン  | スワード     | 文字 (半角のみ Max15 文字)  | **** |                              |    |
| ユーザ1 |     |          |                     |      | ユーザログイン用ID,パスワード。 *          | ŝ  |
|      | D   |          | 文字 (半角のみ Max15 文字)  | 未設定  |                              |    |
|      | パン  | スワード     | 文字 (半角のみ Max15 文字)  | 未設定  |                              |    |
|      |     | デジタル出力制御 | 有/無                 | 無    |                              |    |
|      | +#  | 積算値クリア   | 有/無                 | 無    |                              |    |
|      | 惟限  | 履歴・帳票クリア | 有/無                 | 無    |                              |    |
|      |     | 時刻設定     | 有/無                 | 無    |                              |    |
|      |     | ログイン履歴確認 | 有/無                 | 無    |                              |    |
|      | •   |          | •                   |      |                              |    |
| ユーザ1 | 0   |          | •                   |      |                              |    |
|      | D   |          | 文字 (半角のみ Max 15 文字) | 未設定  |                              |    |
|      | パン  | スワード     | 文字(半角のみ Max15 文字)   | 未設定  |                              |    |
|      |     | デジタル出力制御 | 有/無                 | 無    |                              |    |
|      | t⊊  | 積算値クリア   | 有/無                 | 無    |                              |    |
|      | 他   | 履歴・帳票クリア | 有/無                 | 無    |                              |    |
|      | PLX | 時刻設定     | 有/無                 | 無    |                              |    |
|      |     | ログイン履歴確認 | 有/無                 | 無    |                              |    |
| 再ログイ | ン要  | 球タイマ     | 3/5/10/15/30/60分    | 30分  | ログイン後、一定時間操作がない場合の再ログイン要求。 * | 4  |

※:「\*\*\*\*」は、初期設定値を示します。

- \*1. ブラウザコントロールのTCPポートを設定します。 通常は、初期値のままで問題ありません。セキュリティ向上させたい場合など必要に応じて設定変更してください。
- \*2. 管理者用のD・パスワードを設定します。 管理者用ID・パスワードは、1人のみログイン可能です。(同時設定や制御防止のため)
- \*3. ユーザ用のID・パスワード・権限を設定します。 ユーザ用ID・パスワードは、複数のログイン(最大10)が可能です。ユーザ権限でチェックした機能のコントロールを行うことができます。
- \*4. ブラウザでログイン後、本項目の設定時間ブラウザの操作がない場合、強制的にログオフさせます。 ログオフした後、操作が再開された場合、再度ログイン画面からとなります。

◆本設定は、ブラウザの異常終了や強制終了により正常なログオフ操作がされなかった場合、ログイン状態が継続するのを防止するため自動的にログオフするための設定です。
 なお、アナログポートでのブラウザコントロールの場合は、回線を自動的に切断する設定(アナログ応答設定の『無通信タイマ』)と合わせて設定してください。

225

概要

コント

ロール

通報

端子

塘設

工事編

設定

-エック

運用

設置

その他

保守

#### 日 機能の詳細に関して

●「コントロールする:ブラウザ」(P87)

ご注意

## 日報スタイルの設定

ブラウザ表示、E メール通報、FAX 通報の日報帳票のスタイルに関する設定をします。

## 【設定名称】帳票設定\_日報スタイル 【No】-

|          | 設定項目 | 設定内容                              | 初期値      | 概要                 | FAX 帳票表示 *1  |
|----------|------|-----------------------------------|----------|--------------------|--------------|
| タイトル(上段) |      | 文字 (Max 半角 127 文字)                | 未設定      | 帳票に表示するタイトル文字(上段)。 | 先頭から半角34文字   |
| タイトル     | (中段) | 11                                | **       | 帳票に表示するタイトル文字(中段)。 | 11           |
| タイトル     | (下段) | 11                                | 未設定      | 帳票に表示するタイトル文字(下段)。 | 11           |
| 作成年月     | Β    | 11                                | **       | 帳票に表示する作成年月日のマクロ。  | 先頭から半角46文字   |
| 作成情報     |      | 文字 (Max 半角 63 文字)                 | コルソスCSDX | 帳票に表示する作成情報。       | 11           |
| 印章       |      |                                   |          | 印章欄の題目。            |              |
|          | 名称1  | 文字 (Max 半角 15 文字)                 | 承認       |                    | 先頭から半角 10 文字 |
|          | 名称2  | 11                                | 確認       |                    | 11           |
|          | 名称3  | 11                                | 担当       |                    | 11           |
|          | 名称4  | 11                                | 未設定      |                    | 11           |
| フッタ      |      |                                   |          | フッタ欄の題目。           |              |
|          | 名称1  | 文字 (Max 半角 31 文字)                 | 合計       |                    | 先頭から半角 12 文字 |
|          | 名称2  | 11                                | 未設定      |                    | 11           |
|          | 名称3  | 11                                | 11       |                    | 11           |
|          | 名称4  | 11                                | 11       |                    | 11           |
|          | 名称5  | 11                                | 11       |                    | 11           |
| 列の設定     |      | 列設定n/改ページ/無<br>(Max32(112)設定可) *1 | 無        | 帳票に表示する列 *2        | _            |

\*\*、実際のシステムデータ設定画面をご覧ください。

\*1. 帳票で使用する項目を列単位で設定をします。

列の設定について、日報帳票(ブラウザ閲覧、FAX 通報)に表示する列を設定します。改ページも1列とし、また同じ列設定を複数回設 定することもできます。()内はCSDX(S)をご利用の場合の最大値です。

なお本項目は、設定されている列設定より選択しますので、先に列設定(日報)の設定を行ってください。

改ページを設定すると帳票が複数ページになります。FAX帳票では列の設定数により1ページ(A4)に表示しきれない場合があります ので、その場合は改ページを設定し複数ページにするか、列設定(日報)の列幅設定で調整してください。

#### ご注意

● マクロに誤りがある場合、マクロ文字がそのまま表示されたり、「ERR」と表示されます。(「設定」ボタンを押した時にエラーメッセージが表示されま すが、設定内容は保存されます。)

□ 設定方法について、「データを設定する:共通設定方法 帳票の設定方法」(P239)をご覧ください。

\*2. FAX帳票では表示制限があります。文字に "BRV"(ブラウザ表示用改行コード)が含まれている場合、1つめの、BRV"以降の文字は表示さ れません。 また名称、単位共に、その他のHTMLタグ("ぐ、">"で囲まれた文字列)は全て削除されます。

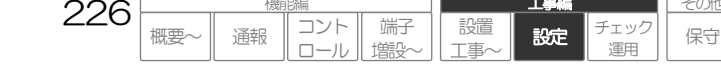

工事編

その他

## 列設定(日報)

ブラウザ表示、Eメール通報、FAX 通報の日報帳票の列に関する設定をします。

### 【設定名称】帳票設定\_\_日報スタイル\_\_列設定 【No】1~24 ※.CSDX(S)は1~88

| 設定項目    | 設定項目 設定内容              |     | 概要*1             | FAX 帳票表示 *2 |
|---------|------------------------|-----|------------------|-------------|
| 名称      | 文字 (Max 半角 31 文字)      | 未設定 | 列の題目。            | 列幅による       |
| 列幅      | 0~512                  | 75  | 列の列幅。            | _           |
| 単位      | 文字 (Max 半角 31 文字)      | 未設定 | 列の単位。            | 列幅による       |
| 計算式     | 文字、マクロ (Max 半角 127 文字) | 11  | 列に表示するデータ。       | -           |
| フッタ1計算式 | 11                     | 11  | 列のフッタ1欄に表示するデータ。 | -           |
| フッタ2計算式 | 11                     | 11  | 列のフッタ2欄に表示するデータ。 | -           |
| フッタ3計算式 | 11                     | 11  | 列のフッタ3欄に表示するデータ。 | -           |
| フッタ4計算式 | 11                     | 11  | 列のフッタ4欄に表示するデータ。 | -           |
| フッタ5計算式 | 11                     | 11  | 列のフッタ5欄に表示するデータ。 | -           |

\*1. 帳票で使用する項目を列単位で設定をします。

列幅について、16ピクセルで全角1文字(半角2文字)を目安に必要文字数分を設定してください。

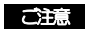

● マクロに誤りがある場合、マクロ文字がそのまま表示されたり、「ERR」と表示されます。(「設定」ボタンを押した時にエラーメッセージが表示されますが、設定内容は保存されます。)

□ 設定方法について、「データを設定する:共通設定方法 帳票の設定方法」(P239)をご覧ください。

\*2. FAX帳票では表示制限があります。文字に "&RV"(ブラウザ表示用改行コード)が含まれている場合、名称については1つめの"&RV"は有効となり改行されますが、2つめの"、BRV"以降の文字は表示されません。単位については、1つめの"、BRV"以降の文字は表示されません。 また名称、単位共に、その他のHTMLタグ (" ぐ"、" ※"で囲まれた文字列)は全て削除されます。

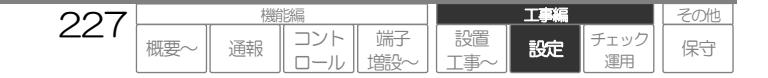

## 月報スタイルの設定

ブラウザ表示、E メール通報、FAX 通報の月報帳票のスタイルに関する設定をします。

## 【設定名称】帳票設定\_月報スタイル 【No】-

|          | 設定項目 | 設定内容                              | 初期値      | 概要*1               | FAX 帳票表示 *2 |
|----------|------|-----------------------------------|----------|--------------------|-------------|
| タイトル(上段) |      | 文字 (Max 半角 127 文字)                | 未設定      | 帳票に表示するタイトル文字(上段)。 | 先頭から半角34文字  |
| タイトル     | 仲段   | 文字 (Max 半角 127 文字)                | **       | 帳票に表示するタイトル文字(中段)。 | 11          |
| タイトル     | (下段) | 文字 (Max 半角 127 文字)                | 未設定      | 帳票に表示するタイトル文字(下段)。 | 11          |
| 作成年月     | 8    | 文字 (Max 半角 127 文字)                | **       | 帳票に表示する作成年月日のマクロ。  | 先頭から半角46文字  |
| 作成情報     |      | 文字 (Max 半角 63 文字)                 | コルソスCSDX | 帳票に表示する作成情報。       | 11          |
| 印章       |      |                                   |          | 印章欄の題目。            |             |
|          | 名称1  | 文字 (Max 半角 15 文字)                 | 承認       |                    | 先頭から半角10文字  |
|          | 名称2  | 文字 (Max 半角 15 文字)                 | 確認       |                    | 11          |
|          | 名称3  | 文字 (Max 半角 15 文字)                 | 担当       |                    | 11          |
|          | 名称4  | 文字 (Max 半角 15 文字)                 | 未設定      |                    | 11          |
| フッタ      |      |                                   |          | フッタ欄の題目。           |             |
|          | 名称1  | 文字 (Max 半角 31 文字)                 | 合計       |                    | 先頭から半角12文字  |
|          | 名称2  | 11                                | 11       |                    | 11          |
|          | 名称3  | 11                                | 11       |                    | 11          |
|          | 名称4  | 11                                | 11       |                    | 11          |
|          | 名称5  | 11                                | 11       |                    | 11          |
| 列の設定     |      | 列設定n/改ページ/無<br>(Max32(112)設定可) *1 | 無        | 帳票に表示する列           |             |

\*\*、実際のシステムデータ設定画面をご覧ください。

\*1. 帳票で使用する項目を列単位で設定をします。

列の設定について、月報帳票(ブラウザ閲覧、FAX 通報)に表示する列を設定します。改ページも1列とし、また同じ列設定を複数回設 定することもできます。()内はCSDX(S)をご利用の場合の最大値です。

なお本項目は、設定されている列設定より選択しますので、先に列設定に月報の設定を行ってください。

改ページを設定すると帳票が複数ページになります。FAX帳票では列の設定数により1ページ(A4)に表示しきれない場合があります ので、その場合は改ページを設定し複数ページにするか、列設定(月報)の列幅設定で調整してください。

#### ご注意

● マクロに誤りがある場合、マクロ文字がそのまま表示されたり、「ERR」と表示されます。(「設定」ボタンを押した時にエラーメッセージが表示されま すが、設定内容は保存されます。)

□ 設定方法について、「データを設定する:共通設定方法 帳票の設定方法」(P239)をご覧ください。

\*2. FAX帳票では表示制限があります。文字に "BRV"(ブラウザ表示用改行コード)が含まれている場合、1つめの、BRV"以降の文字は表示さ れません。 また名称、単位共に、その他のHTMLタグ("ぐ、">"で囲まれた文字列)は全て削除されます。

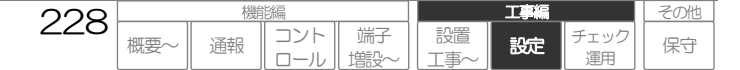

## 列設定(月報)

ブラウザ表示、Eメール通報、FAX 通報の月報帳票の列に関する設定をします。

## 【設定名称】帳票設定\_\_月報スタイル\_\_列設定 【No】1~24 ※.CSDX(S)は1~88

| 設定項目     | 設定内容                   | 初期値 | 概要*1             | FAX 帳票表示 *2 |
|----------|------------------------|-----|------------------|-------------|
| 名称       | 文字 (Max 半角 31 文字)      | 未設定 | 列の題目。            | 列幅による       |
| 列幅       | 0~512                  | 75  | 列の列幅。            | —           |
| 単位       | 文字 (Max 半角 31 文字)      | 未設定 | 列の単位。            | 列幅による       |
| 計算式      | 文字、マクロ (Max 半角 127 文字) | 11  | 列に表示するデータ。       | —           |
| フッタ1 計算式 | 11                     | 11  | 列のフッタ1欄に表示するデータ。 | -           |
| フッタ2計算式  | 11                     | 11  | 列のフッタ2欄に表示するデータ。 | —           |
| フッタ3計算式  | 11                     | 11  | 列のフッタ3欄に表示するデータ。 | _           |
| フッタ4計算式  | 11                     | 11  | 列のフッタ4欄に表示するデータ。 | —           |
| フッタ5計算式  | 11                     | 11  | 列のフッタ5欄に表示するデータ。 | -           |

\*1. 帳票で使用する項目を列単位で設定をします。

列幅について、16ピクセルで全角1文字(半角2文字)を目安に必要文字数分を設定してください。

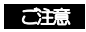

● マクロに誤りがある場合、マクロ文字がそのまま表示されたり、「ERR」と表示されます。(「設定」ボタンを押した時にエラーメッセージが表示されますが、設定内容は保存されます。)

□ 設定方法について、「データを設定する:共通設定方法 帳票の設定方法」(P239)をご覧ください。

\*2. FAX帳票では表示制限があります。文字に "BRV" (ブラウザ表示用改行コード)が含まれている場合、名称については1つめの"BRV"は有効となり改行されますが、2つめの" (BRV"以降の文字は表示されません。単位については、1つめの" (BRV"以降の文字は表示されません。 また名称、単位共に、その他の HTML タグ (" ぐ"、" 》"で囲まれた文字列)は全て削除されます。

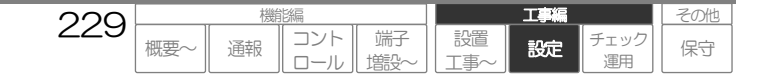

# 異常帳票スタイルの設定

## 本設定は、CSDXのみ対応しています。

FAX 通報の異常帳票のスタイルに関する設定をします。

## 【設定名称】帳票設定\_\_異常帳票スタイル 【No】-

| 設定項目 |      | 設定内容 | 初期値             | 概要*1     | FAX 帳票表示 *2        |              |
|------|------|------|-----------------|----------|--------------------|--------------|
| タイトル | (上段) | 文字   | (Max 半角 127 文字) | 未設定      | 帳票に表示するタイトル文字(上段)。 | 先頭から半角34文字   |
| タイトル | (中段) | 文字   | (Max 半角 127 文字) | **       | 帳票に表示するタイトル文字(中段)。 | 11           |
| タイトル | (下段) | 文字   | (Max 半角 127 文字) | 未設定      | 帳票に表示するタイトル文字(下段)。 | 11           |
| 作成年月 | 8    | 文字   | (Max 半角 127 文字) | **       | 帳票に表示する作成年月日のマクロ。  | 先頭から半角 46 文字 |
| 作成情報 |      | 文字   | (Max 半角 63 文字)  | コルソスCSDX | 帳票に表示する作成情報。       | 11           |
| 印章   |      |      |                 |          | 印章欄の題目。            |              |
|      | 名称 1 | 文字   | (Max 半角 15 文字)  | 承認       |                    | 先頭から半角 10 文字 |
|      | 名称2  | 文字   | (Max 半角 15 文字)  | 確認       |                    | 11           |
|      | 名称3  | 文字   | (Max 半角 15 文字)  | 担当       |                    | 11           |
|      | 名称4  | 文字   | (Max 半角 15 文字)  | 未設定      |                    | 11           |

\*\*.実際のシステムデータ設定画面をご覧ください。

\*1. FAX帳票では、表示文字数に制限があります。また、文字に "〈BR〉'(ブラウザ表示用改行コード)が含まれている場合は、 "〈BR〉'の前までの文字列を表示します。その他のHTMLタグは削除されます。" 〈、、、、、、で囲まれた文字列はすべてHTMLタグと判断します。

### ご注意

● マクロに誤りがある場合、マクロ文字がそのまま表示されたり、「ERR」と表示されます。(「設定」ボタンを押した時にエラーメッセージが表示されますが、設定内容は保存されます。)

□ 設定方法について、「データを設定する: 共通設定方法 帳票の設定方法」(P239)をご覧ください。

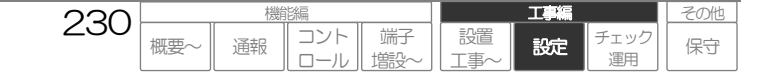

## 現在状態帳票スタイルの設定

## 本設定は、CSDXのみ対応しています。

FAX 通報の現在状態帳票のスタイルに関する設定をします。

## 【設定名称】帳票設定\_現在状態帳票スタイル 【No】-

|      | 設定項目 設定内容 |    | 初期値             | 概要*1     | FAX 帳票表示 *2        |              |
|------|-----------|----|-----------------|----------|--------------------|--------------|
| タイトル | (上段)      | 文字 | (Max 半角 127 文字) | 未設定      | 帳票に表示するタイトル文字(上段)。 | 先頭から半角34文字   |
| タイトル | (中段)      | 文字 | (Max 半角 127 文字) | **       | 帳票に表示するタイトル文字(中段)。 | 11           |
| タイトル | (下段)      | 文字 | (Max 半角 127 文字) | 未設定      | 帳票に表示するタイトル文字(下段)。 | 11           |
| 作成年月 | Θ         | 文字 | (Max 半角 127 文字) | **       | 帳票に表示する作成年月日のマクロ。  | 先頭から半角 46 文字 |
| 作成情報 |           | 文字 | (Max 半角 63 文字)  | コルソスCSDX | 帳票に表示する作成情報。       | 11           |
| 印章   |           |    |                 |          | 印章欄の題目。            |              |
|      | 名称1       | 文字 | (Max 半角 15 文字)  | 承認       |                    | 先頭から半角 10 文字 |
|      | 名称2       | 文字 | (Max 半角 15 文字)  | 確認       |                    | 11           |
|      | 名称3       | 文字 | (Max 半角 15 文字)  | 担当       |                    | 11           |
|      | 名称4       | 文字 | (Max 半角 15 文字)  | 未設定      |                    | 11           |

\*\*.実際のシステムデータ設定画面をご覧ください。

\*1. FAX帳票では、表示文字数に制限があります。また、文字に "〈BR〉"(ブラウザ表示用改行コード)が含まれている場合は、 "〈BR〉"の前までの文字列を表示します。その他のHTMLタグは削除されます。" 〈、、、、)"で囲まれた文字列はすべてHTMLタグと判断します。

### ご注意

● マクロに誤りがある場合、マクロ文字がそのまま表示されたり、「ERR」と表示されます。(「設定」ボタンを押した時にエラーメッセージが表示されますが、設定内容は保存されます。)

□ 設定方法について、「データを設定する: 共通設定方法 帳票の設定方法」(P239)をご覧ください。

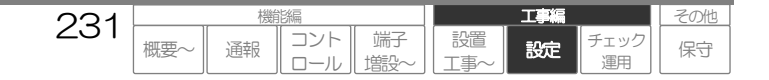

# データを設定する:共通設定方法

システムデータを設定に関する共通事項です。

## 通報先設定の考え方

通報先設定の考え方について、以下を参考にしてください。

## 1 通報先の設定手順と設定イメージ

必要な通報先(ダイヤル先、IPアドレス、Eメールアドレス)を各テーブルに設定します。
各テーブルには、本装置から通報するダイヤル先(音声通報先やダイヤルアップ先やFAX通報先)やデータ通報先(IPアドレス)、Eメール通報先(Eメールアドレス)を全て設定します。

## 2 通報グループを設定します。

通報グループは、通報方式(音声/データ・Eメール/FAX)の設定および各通報先テーブルより通報先を選択することで、通報先のグループ化を行います。(最大 16 グループ)

## 3 各通報要因に通報グループ(最大5グループ)を設定します。

各通報要因に、通報グループ(最大5グループ)を設定することで、各通報要因の通報先が設定されます。

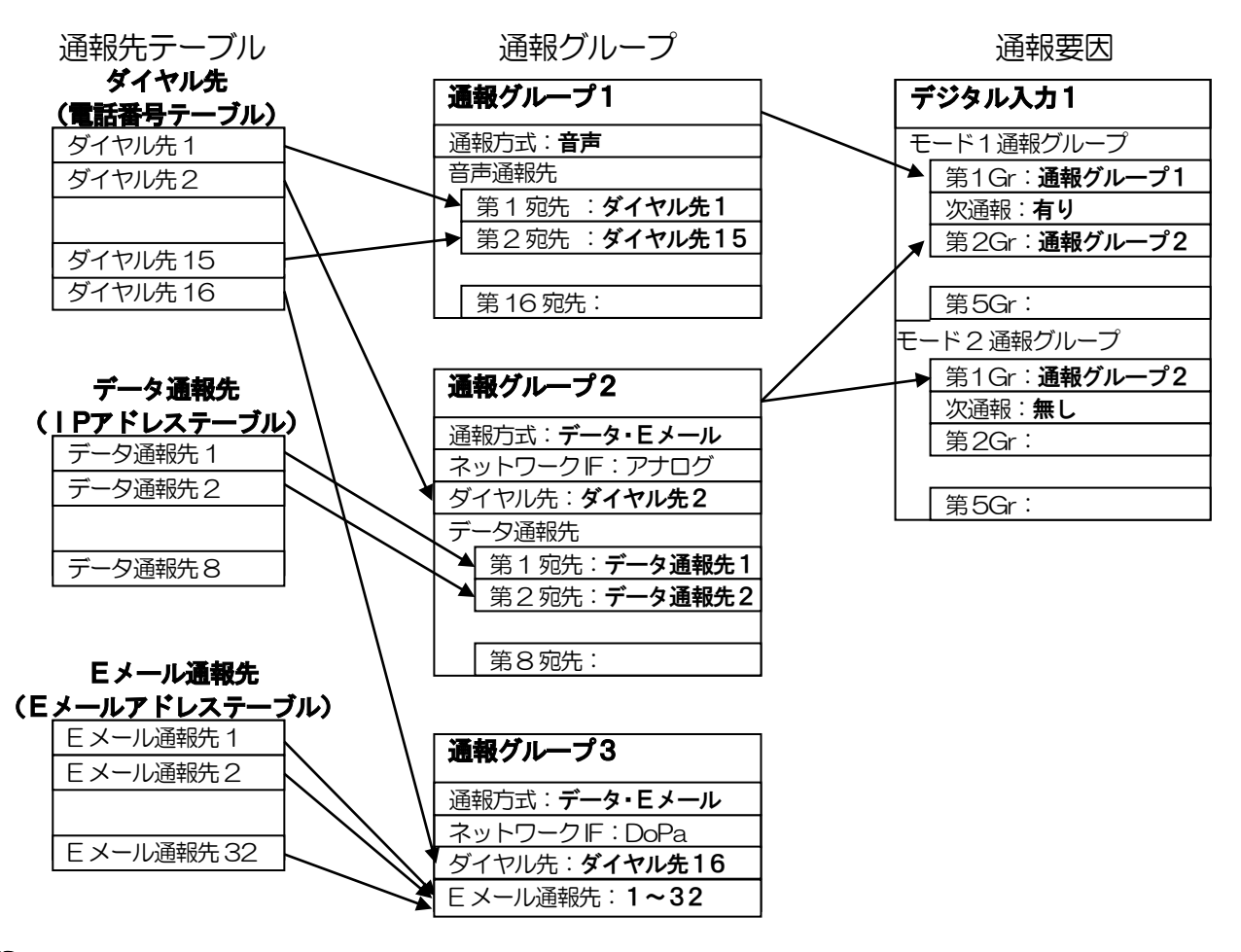

□ 各設定の詳細について、「データを設定する:設定内容」(P180)をご覧ください。

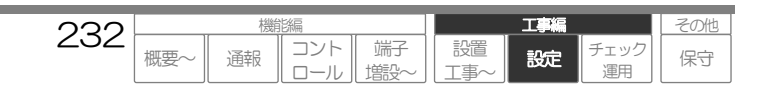

## 入力端子計算式の設定方法

各デジタル入力やアナログ入力、ワードデバイスの設定項目には、『計算式』設定があります。 『計算式』を設定すると、ブラウザコントロールの現在状態画面に『計算式』の設定内容(計算結果) が表示されます。

また、各入力の音声通報メッセージや E メール通報内容に「計算式マクロ」を設定することで、音声メ ッセージや E メール通報内容にも『計算式』の設定内容および計算結果が追加されます。

## 1 入力端子計算式 設定

計算式は、マクロを利用して設定します。なお、文字を組み合わせて設定することもできます。

## 2 マクロについて

□ マクロについて、「データを設定する:共通設定方法 マクロについて」(P250)をご覧ください。

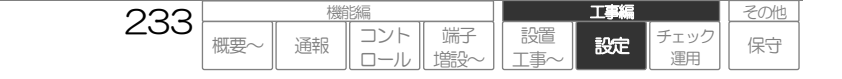

工事編

設定

エック

その他

保守

## 音声メッセージの設定方法

音声メッセージの設定方法は、以下通りです。

## 1 音声メッセージに設定できる文字やコード

音声メッセージは、文字や制御コード、マクロを利用して設定することができます。 なお、メッセージの声質は「女性音」となります。

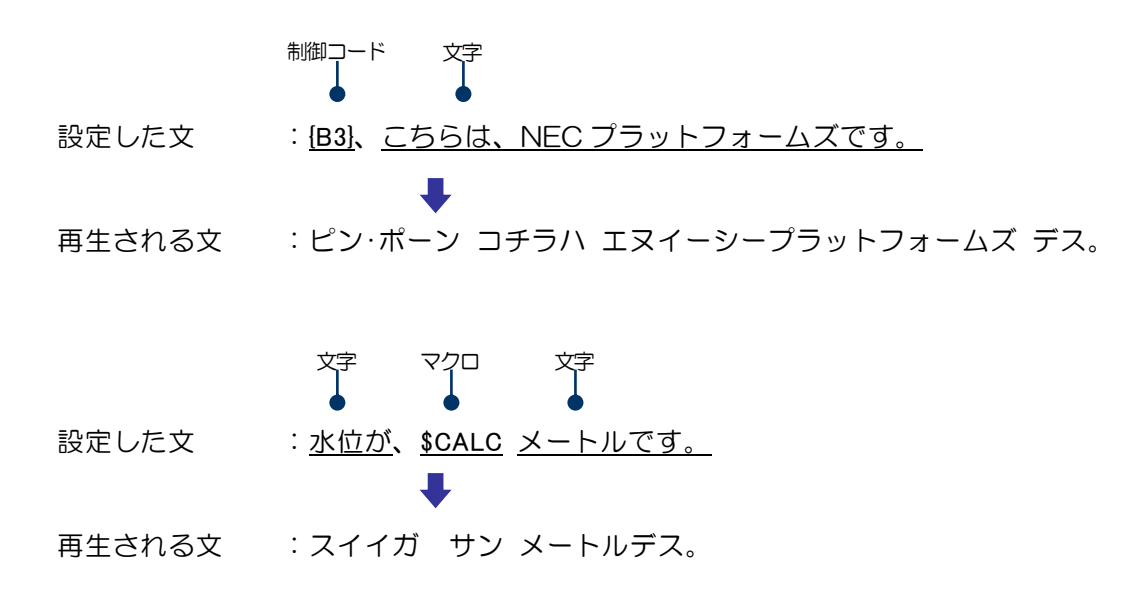

## 1-1 文字

設定された文字(ひらがな、カタカナ、漢字、英数字など)を再生します。下表の文字が使用可能です。

## 使用できる文字 一覧

| 文字種        | 使用できる文字                                          | 記事                            |
|------------|--------------------------------------------------|-------------------------------|
| ひらがな       | 全角                                               |                               |
| カタカナ       | 全角、半角可                                           |                               |
| 漢字         | JIS第1水準、JIS第2水準                                  |                               |
| 英数字        | 全角、半角可                                           |                               |
| 句切り記号(ポーズ) | "。"(句点) :ポーズ大<br>"、"(読点) :ポーズ中<br>","(カンマ) :ポーズ小 | 数字間のカンマは桁区切りとなりポーズになり<br>ません。 |

234

概要

コント

通報

端子

塘設

設置

#### ご注意

● 特殊文字は、使用できません。

## 1-2 制御コード

制御コードを設定することにより、メッセージ内に擬音(ピンポーンなど)を入れたり、メッセージのスピード、ア クセントなどを変えることができます。

### 使用できる制御コード 一覧

| 種別     |         | 書式             | 概要                                                                                 |
|--------|---------|----------------|------------------------------------------------------------------------------------|
| 合図音    |         |                |                                                                                    |
|        | 単周波音 1  | {B0}           | 500Hz 160ms 正弦波                                                                    |
|        | 単周波音2   | {B1}           | 1kHz 160ms 正弦波                                                                     |
|        | 単周波音3   | {B2}           | 2kHz 160ms 正弦波                                                                     |
|        | チャイム音 1 | {B3}           | ピンポーン                                                                              |
|        | チャイム音2  | {B4}           | ポンポンポーン(上がり調子)                                                                     |
|        | チャイム音3  | {B5}           | ポンポンポーン(下がり調子)                                                                     |
| 発声     | のスピード   | {Tn} 文字 {TD}   | {Tn}文字{TD)間で囲んだ文字について、発声のスピードを変化させます。<br>n:0(遅い)~7(早い)※デフォルト(制御コードないは~4~です。        |
| 発声の高さ  |         | {Hn} 文字 {HD}   | (Hn)文字(HD)間で囲んだ文字について、発声の高さを変化させます。 n:O(低い)~7(高い) ※デフォルト(制御コードない)は~4~です。           |
| 母音の無声化 |         | {Un} 文字 {UD}   | {Un}文字{UD)間で囲んだ文字について、母音の無声化を指定できます。<br>n:O(無声化する)、1(無声化しない) ※.デフォルト(制御コードないばの~です。 |
| アク     | セント     | ,<br>(コーテーション) | アクセント位置を指定します。<br>(文字:カタカナ読み)のカタカナ読み文字に指定します。                                      |

### ご注意

● 制御コードは、全て半角で入力してください。

● 制御コードは、文字数にカウントされます。文字およびマクロと合わせて、最大文字数を超えないように設定してください。

## 1-3 マクロ

デジタル入力やアナログ入力の音声通報メッセージや E メール通報メッセージにおいて、積算値やアナログ値から計 算した値を再生させる場合に使用します。

□ マクロについて、「データを設定する:共通設定方法 マクロについて」(P250)をご覧ください。

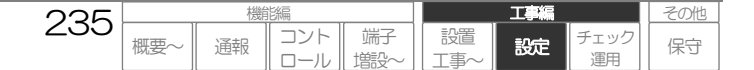

## 2 文字、数字などの読み方について

文字として漢字、ひらがな、カタカナ、アルファベット、数字、区切り記号(カンマなど)の文字を利用できます。

## 2-1 漢字単語の読み方

漢字単語は、音声合成 IC の日本語解析辞書に登録されている単語に基づき読み上げます。 以下の例を参考にしてください。

| 設定値          | 再生されるメッセージ     |
|--------------|----------------|
| こちらは、神奈川県 です | コチラハ カナガワケン デス |

#### ワンポイント

入力した漢字単語が意図しない読み方をした場合は、単語にフリガナ(半角カナ)を付けることができます。 書式:(単語:カタカナ読み) ※.単語以外は全て半角

| 設定値               | 再生されるメッセージ   |
|-------------------|--------------|
| こちらは、(子留租巣:コミス)です | コチラハ コルソス デス |

## 2-2 数字またはマクロ(計算結果)の読み方

通常は、接尾語(単位など)や桁区切りのある数字は桁読みし、それ以外は棒読みします。 設定値が全角または半角でも同様な読み方をします。

| 設定値     | 再生されるメッセージ                |
|---------|---------------------------|
| 1234    | イチニーサンヨン                  |
| 1234 🛛  | センニヒャクサンジュウヨンカイ           |
| 1,234   | センニヒャクサンジュウヨン             |
| \$CALC  | イチゼロゼロゼロ (計算結果が 1000 の場合) |
| \$CALCm | センメートル (計算結果が1000の場合)     |

## 2-3 単位記号の読み方

主な単位記号および読み方は、以下の通りです。 設定値が全角または半角でも同様な読み方をします。

| 設定値 | 再生されるメッセージ |
|-----|------------|
| mm  | ミリメートル     |
| cm  | センチメートル    |
| m   | メートル       |
| Km  | キロメートル     |
| Hz  | ヘルツ        |
| mg  | ミリグラム      |
| g   | グラム        |
| Kg  | キログラム      |

## 2-4 区切り記号について

区切り記号を使用すると、ポーズが入ります。

| 区切り記号   | ポーズの大きさ      | 記事           |  |
|---------|--------------|--------------|--|
| 。(句点)   | 大            |              |  |
| 、(読点)   | <b>Ф</b>     |              |  |
| , (カンマ) | ۱ <u>۱</u> ۷ | 数字間のカンマは桁区切り |  |

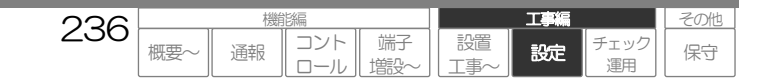

工事編

設定

チェック

運用

コント

ロール

通報

端子

増設

設置

T事

その他

保守

## 3 設定した音声メッセージの確認

各設定項目にある「再生」ボタンを押すと、本装置の内蔵スピーカより設定したメッセージを再生します。

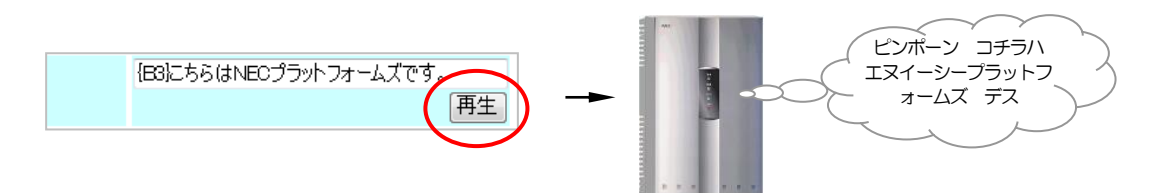

### ご注意

マクロを設定している設定項目で「再生」ボタンを押すと、マクロ部分は『計算式』の\$VALUE=100 とした計算結果を再生します。

| 設定値                                                   | 「再生」ボタンで再生されるメッセージ |
|-------------------------------------------------------|--------------------|
| 水位が、\$CALC m です<br>※. 『計算式』の設定 \$FORM(\$VALUE*2,″%u″) | スイイガ、ニヒャク メートル デス  |

## 4 音声メッセージの設定例

| 設定値                                                                | 実際の音声メッセージ                                                     |
|--------------------------------------------------------------------|----------------------------------------------------------------|
| {B3}こちらは、NEC プラットフォームズです。                                          | ピンポーン コチラハ エヌイーシープラットフォームズ デス                                  |
| ポンプ1が、異常です。                                                        | ポンプイチガ イジョウ デス                                                 |
| ポンプ 1 が、運転です。総運転回数は、\$CALC 回です。<br>※. 『計算式』の設定 \$FORM(\$VALUE,"‰") | ポンプイチガ ウンテン デス ソウウンテンカイスウハ セ<br>ンニヒャクゴジュッカイ デス<br>※. 数値は、一例です。 |
| {T1}ポンプ1が{TD}、異常です。                                                | <u>ポンプイチガ</u> イジョウ デス<br>※下線部の読み上げスピードが遅くなります。                 |
| ポンプ1が、(H1)異常です。(HD)                                                | ポンプイチガ <u>イジョウ デス</u><br>※下線部の声が高くなります。                        |
| {U1}ポンプ1が{UD}、異常です。                                                | <u>ポンプイチガ</u> イジョウ デス<br>※下線部の母音無声化を禁止します。                     |
| ポンプ1が、復旧(しましたジマジタ)。                                                | ポンプイチガ フッキュウ シマ <u>シ</u> タ<br>※シにアクセント。                        |

237

概要

## 現在状態画面の表示色の設定方法

ブラウザコントロールでデジタル入力やアナログ入力の端子状態を表示する場合に、文字色や背景色を 設定できます。RGB 値で設定します。

ご注意

● 未設定の場合は色を指定しません。ご使用のブラウザの環境により表示される色が異なります。

## 1 RGB値について

Red(赤)/Green(緑)/Blue(青)の3原色をもとに色を表現する方式です。下表を参考に設定してください。

【書式】: RRGGBB (000000~ffffff)

## 基本的なカラーネームとRGB値の対応表

| 色 |          | RGB 值  |
|---|----------|--------|
|   | 黒        | 000000 |
|   | 灰色       | 808080 |
|   | 濃い青      | 080000 |
|   | 青        | OOOOff |
|   | 薄い青      | 8080ff |
|   | 濃い緑      | 00800  |
|   | 緑        | OOffOO |
|   | 薄い緑      | 80ff80 |
|   | 濃い赤      | 800000 |
|   | 赤        | ff0000 |
|   | 薄い赤      | ff8080 |
|   | 濃い黄色     | 808000 |
|   | 黄        | ffffOO |
|   | 薄い黄色     | ffff80 |
|   | ́<br>́ ́ | ffffff |

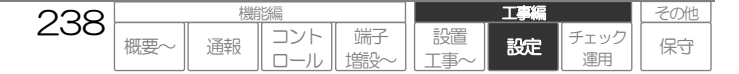

## 帳票の設定方法

各種帳票(ブラウザ表示や FAX 通報で利用)の設定方法は、以下の通りです。

## |1| 日報・月報帳票

## |1-1| 帳票を設定する前の確認

→ 帳票にデータを表示する端子は、『定時記録』《有》に設定されているか?

『定時記録』《有》に設定されていないと、日報・月報データは作成されません。

## → イベント回数を表示させる端子は、『動作記録』も《有》に設定されているか?

デジタル入力(イベント)の異常回数やデジタル出力の ON 回数などを表示させる場合は、『動作記録』も《有》に設定 されていないと、データは作成されません。

※. 積算値やアナログ値データを使用する場合は、『動作記録』は《無》でも構いません。

## 1-2 設定項目の表示場所

日報・月報の各設定項目は、以下の場所に表示されます。

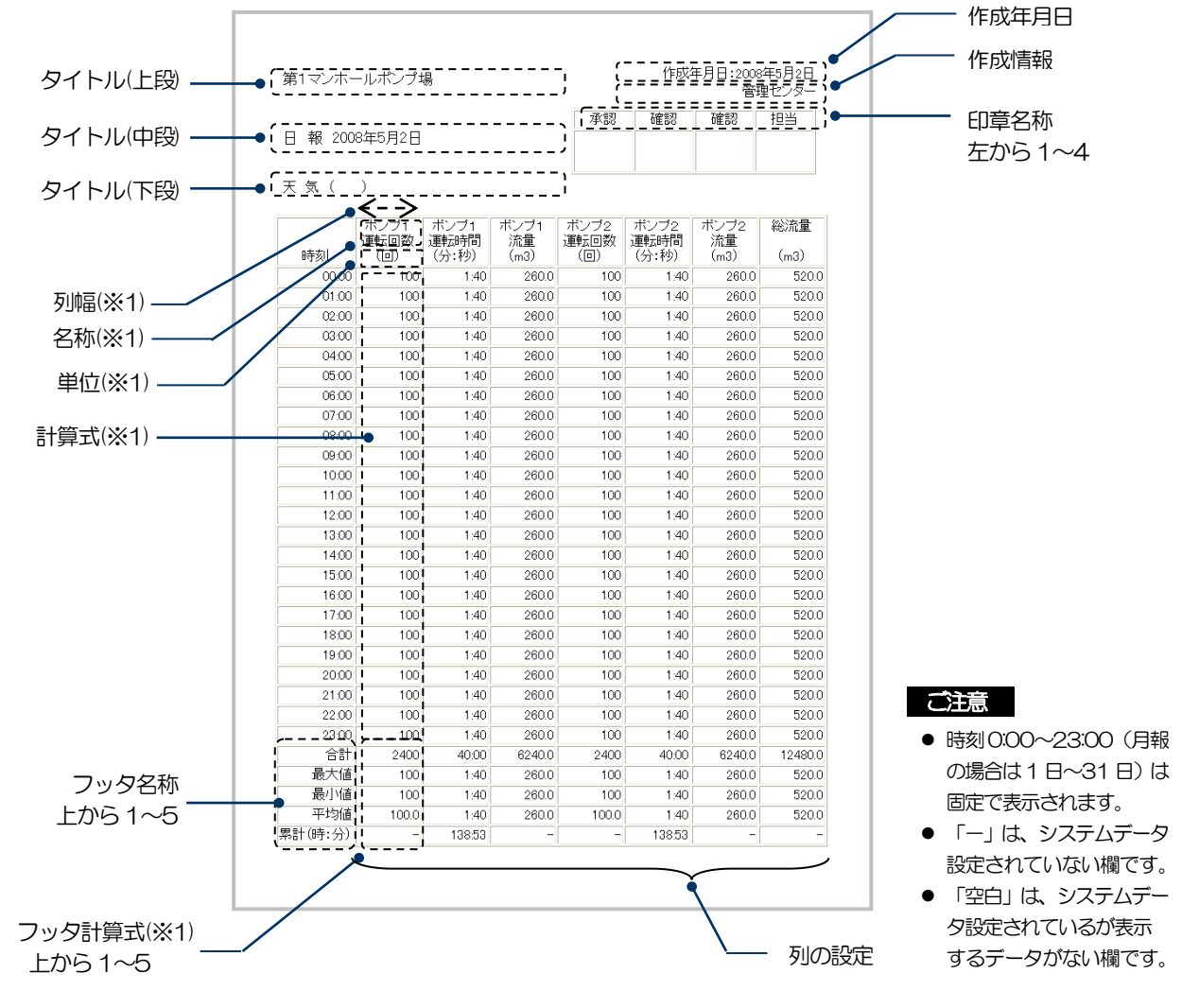

※1. 設定種別『列設定(日報)または(月報)』で設定します。その他の項目は『日報(月報)スタイル』で設定します。

239 機調 概要~ 通報 コント 端子 ロール 指設~ 指設~ 近年 チェック 運用 その他 保守

## 1-3 各帳票項目の設定

各項目は、文字や HTML タグ、マクロを利用して、設定することができます。

## 1. 文字

設定された文字を表示します。

□ 使用できない文字について、「データを設定する:基本操作 設定値の設定や入力の方法」(P177)をご覧ください。

### 2. マクロ

各端子のデータや日付などを表示するために使用します。

□ マクロについて、「データを設定する:共通設定方法 マクロについて」(P250)をご覧ください。

## 3. HTMLタグ

文字サイズの変更、改行、上付き文字などを行う場合に使用します。

□ HTMLタグについて、「データを設定する:共通設定方法 帳票の設定方法 1-4 HTMLタグについて」(P241)をご覧ください。

## 文字やマクロ、HTMLタグの使用例

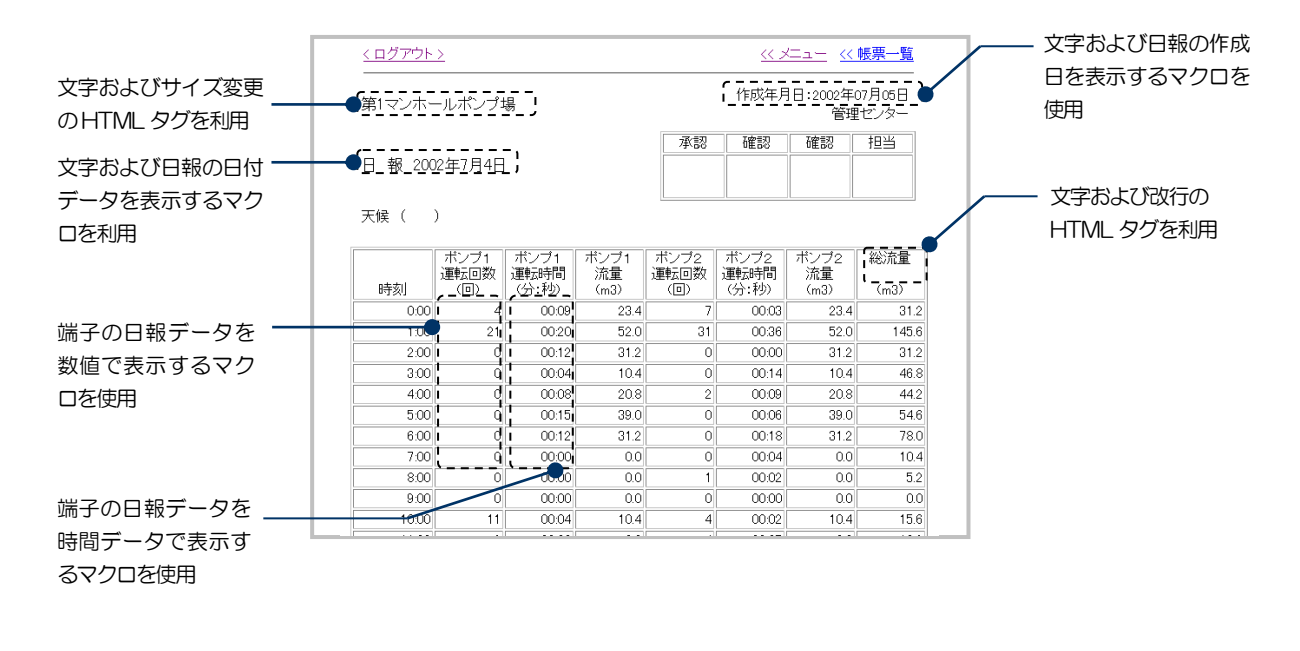

□ 設定の例について、「データを設定する:共通設定方法 帳票の設定方法 1-5 帳票設定例」(P242)をご覧ください。

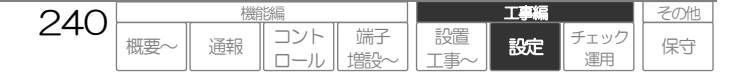

## 1-4 HTMLタグについて

HTML タグは、文字サイズを変更、改行して表示などを行う場合に使用します。

### ご注意

- HTML タグは全て半角で入力してください。
- HTML タグは文字数にカウントされます。文字およびマクロと合わせて、最大文字数を超えないように設定してください。
- HTML タグはブラウザによって、正常に表示されない場合があります。

| 項目      | 書式                                                                       | 概要                  |
|---------|--------------------------------------------------------------------------|---------------------|
| 文字サイズ変更 | $\langle \text{FONT SIZE=xxx} \rangle \sim \langle /\text{FONT} \rangle$ | 指定された文字のサイズを変更します   |
| 改行      | ⟨BR⟩                                                                     | 改行します               |
| 上付き文字   | $\langle \text{SUP} \rangle \sim \langle / \text{SUP} \rangle$           | 指定された文字を上付き文字に変更します |

### 1. 文字サイズ変更 【書式】: <FONT SIZE=サイズ指定> 文字 </FONT>

指定された文字の文字サイズを変更して表示します。タイトルを大きくするなどに使用します。

#### ・サイズ指定:±1~3

設定例

● タイトルの「第1 ポンプ場」を2 ポイント大きくして表示

〈FONT SIZE=+2〉第1ポンプ場〈/FONT〉 ※. FONTとSIZEの間は半角スペース

## **2. 改行 【書式】:** <BR>

指定以降を改行して表示します。列の名称などに使用します。

設定例

● 「ポンプ1運転回数」をポンプ1 で改行して表示

ポンプ1<BR>運転回数

## 3. 上付き文字 【書式】: <SUP> 文字 </SUP>

指定された文字を上付き文字に変更して表示します。

設定例

● 単位 (m<sup>3</sup>) を表示します。

(m<SUP>3</SUP>)

※1. FAX 帳票では、文字に "〈BR〉"(ブラウザ表示用改行コード)が含まれている場合は、"〈BR〉"の前までの文字列を 表示します。その他の HTML タグは削除されます。"〈"、"〉"で囲まれた文字列はすべて HTML タグと判断します。

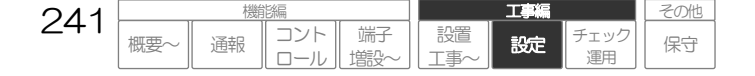

工事編

設定

チェック

運用

コント

ロール

端子

増設

設置

L事/

その他

保守

## 1-5 帳票設定例

「データを設定する: 共通設定方法 帳票の設定方法 1-2 設定項目の表示場所」(P239)に記載されている帳票イメージの設定例です。

### 【設定名称】帳票設定\_日報スタイル 【No】-

| 設定    | 項目   | 設定内容                                                                   | 記事 |
|-------|------|------------------------------------------------------------------------|----|
| タイトル( | -段)  | <font size="+1">第1マンホールポンプ場</font>                                     |    |
| タイトルに | P段)  | <font size="+1">日 報 \$DATE(THEDATE,"&amp;4y年&amp;1m月&amp;1d日") </font> |    |
| タイトル( | F段)  | 天候()                                                                   |    |
| 作成年月E |      | 作成年月日:\$DATE(NOW,"&4y年&1m月&1d日")                                       |    |
| 作成情報  |      | 管理センター                                                                 |    |
| 印章    |      |                                                                        |    |
|       | 名称 1 | 承認                                                                     |    |
|       | 名称2  | 確認                                                                     |    |
|       | 名称3  | 確認                                                                     |    |
|       | 名称4  | 担当                                                                     |    |
| フッタ   |      |                                                                        |    |
|       | 名称 1 | 合計                                                                     |    |
|       | 名称2  | 最大値                                                                    |    |
|       | 名称3  | 最小値                                                                    |    |
|       | 名称4  | 平均值                                                                    |    |
|       | 名称5  | 累計(時:分)                                                                |    |
|       |      | 列設定1                                                                   |    |
|       |      | 列設定2                                                                   |    |
|       |      | 列設定3                                                                   |    |
| 列の設定  |      | 列設定4                                                                   |    |
|       |      | 列設定5                                                                   |    |
|       |      | 列設定6                                                                   |    |
|       |      | 列設定7                                                                   |    |

## 【設定名称】帳票設定\_日報スタイル\_列設定 【No】1

| 名称       | ポンプ1<br>運転回数                         |  |
|----------|--------------------------------------|--|
| 列幅       | 75                                   |  |
| 単位       |                                      |  |
| 計算式      | \$FORM(\$DAILY(DI1),″%u″)            |  |
| フッタ1 計算式 | \$FORM(\$SUM(\$DAILY(DI1)),″%u″)     |  |
| フッタ2 計算式 | \$FORM(\$MAX(\$DAILY(DI1)),″%u″)     |  |
| フッタ3 計算式 | \$FORM(\$MIN(\$DAILY(DI1)),″%u″)     |  |
| フッタ4 計算式 | \$FORM(\$AVERAGE(\$DAILY(DI1)),″%u″) |  |
| フッタ5計算式  | 未設定                                  |  |

## 【設定名称】帳票設定\_日報スタイル\_列設定 【No】2

| 名称       | ポンプ1〈BR〉運転時間                              |  |
|----------|-------------------------------------------|--|
| 列幅       | 75                                        |  |
| 単位       | (分秒)                                      |  |
| 計算式      | \$TIME(\$DAILY(DI2),"&3n:&2s")            |  |
| フッタ1 計算式 | \$TIME(\$SUM(\$DAILY(DI2)),"&3n:&2s")     |  |
| フッタ2 計算式 | \$TIME(\$MAX(\$DAILY(DI2)),"&3n:&2s")     |  |
| フッタ3計算式  | \$TIME(\$MIN(\$DAILY(DI2)),"&3n:&2s")     |  |
| フッタ4 計算式 | \$TIME(\$AVERAGE(\$DAILY(DI2)),"&3n:&2s") |  |
| フッタ5 計算式 | \$TIME(\$DAILYRUI(DI2),"&3h:&2n")         |  |

242

概要~

通報

#### 【設定名称】帳票設定\_日報スタイル\_列設定 【No】3

| 名称       | ポンプ1<br>流量                                  |             |
|----------|---------------------------------------------|-------------|
| 列幅       | 75                                          |             |
| 単位       | (m3)                                        |             |
| 計算式      | \$FORM(\$DAILY(DI2)*2.6,"%.1f")             | 運転時間より流量を算出 |
| フッタ1 計算式 | \$FORM(\$SUM(\$DAILY(DI2)*2.6),"%.1f")      |             |
| フッタ2 計算式 | \$FORM(\$MAX(\$DAILY(DI2)*2.6),"%.1f")      |             |
| フッタ3 計算式 | \$FORM(\$MIN(\$DAILY(DI2)*2.6),"%.1f")      |             |
| フッタ4 計算式 | \$FORM(\$AVERAGE(\$DAILY(DI2)*2.6), "%.1f") |             |
| フッタ5計算式  | 未設定                                         |             |

:

## 列4~6は、省略。 列1~3と同様(名称、端子番号以外)

•

#### 【設定名称】帳票設定\_日報スタイル\_列設定 【No】7

| 名称       | 総流量<br>                                                         |             |
|----------|-----------------------------------------------------------------|-------------|
| 列幅       | 75                                                              |             |
| 単位       | (m3)                                                            |             |
| 計算式      | \$FORM((\$DAILY(DI2)*2.6)+(\$DAILY(DI4)*2.6),"%.1f")            | ポンプ1、2の合計流量 |
| フッタ1 計算式 | \$FORM(\$SUM((\$DAILY(DI2)*2.6)+(\$DAILY(DI4)*2.6)),"%.1f")     |             |
| フッタ2 計算式 | \$FORM(\$MAX((\$DAILY(DI2)*2.6)+(\$DAILY(DI4)*2.6)),"%.1f")     |             |
| フッタ3計算式  | \$FORM(\$MIN((\$DAILY(DI2)*2.6)+(\$DAILY(DI4)*2.6)),"%.1f")     |             |
| フッタ4 計算式 | \$FORM(\$AVERAGE((\$DAILY(DI2)*2.6)+(\$DAILY(DI4)*2.6)),"%.1f") |             |
| フッタ5計算式  | 未設定                                                             |             |

#### ワンポイント

月報を作成する場合は、『月報スタイル』および『列設定(月報)』で設定します。

上記設定例(日報)と同じ内容の月報を作成する場合は、設定例の "DAILY" 部分を "MTHLY" に置き換えて、日報と 同様に設定することで作成できます。

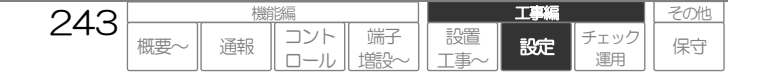

工事編

設定

チェック

運用

その他

保守

## 1-6 設定した帳票の確認

各帳票のスタイル設定画面で「プレビュー(ブラウザ)」ボタンを押すと、設定した帳票をブラウザ表示用のプレビュー 画面で表示します。なお、マクロは以下の値で計算、表示されます。

- ・\$DAILY()、\$MTHLY()の値:100
- ・\$DAILYRUI()、\$MTHLYRUI()の値:1000
- ・ \$DATE()で使用される NOW、THEDATE: 現在日時

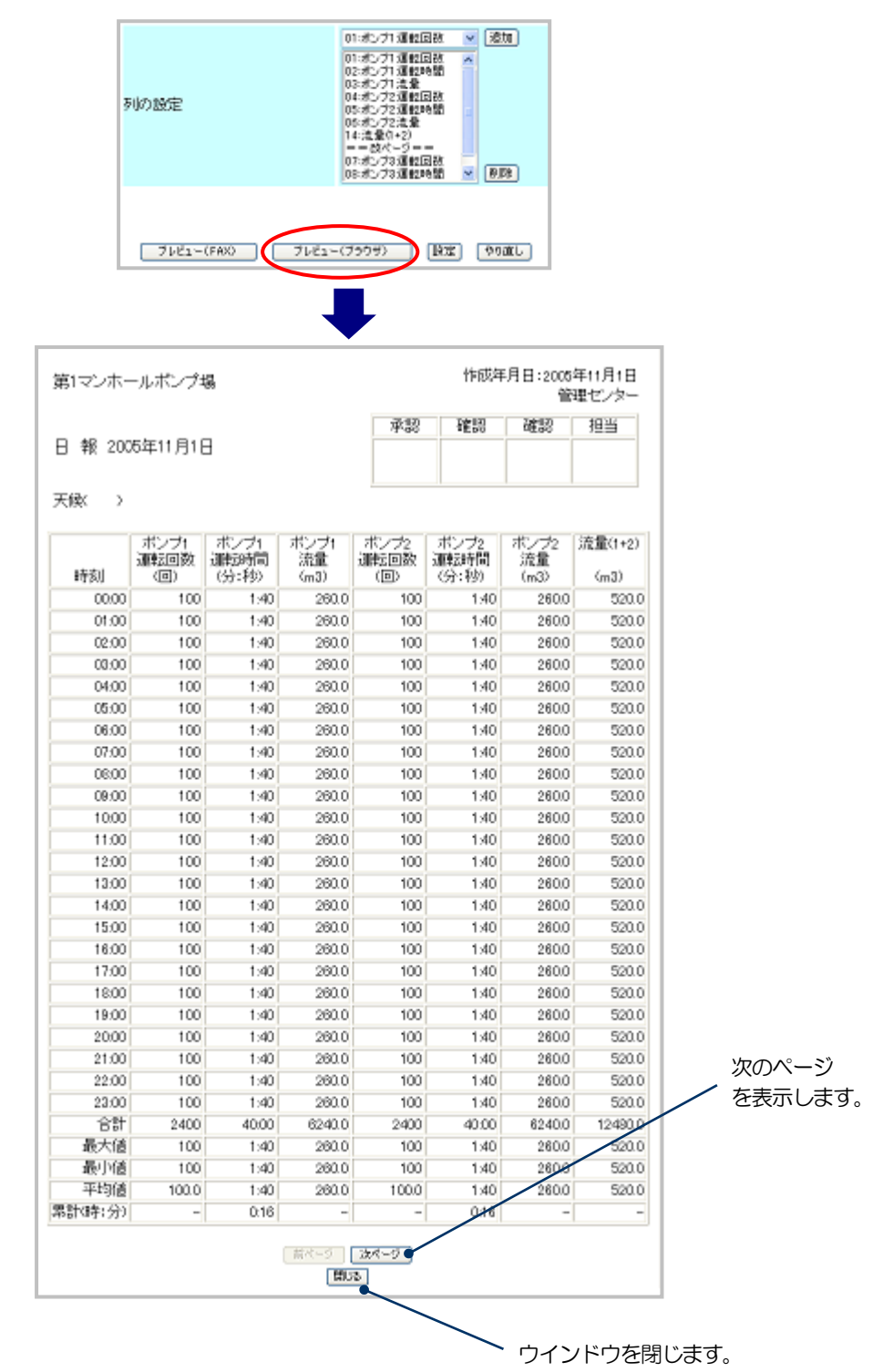

244

概要

コント

ロール

通報

端子

増設

設置

Τ事

各帳票のスタイル設定画面で「プレビュー(FAX)」ボタンを押すと、設定した帳票をFAX用のプレビュー画面で表示します。なお、マクロは以下の値で計算、表示されます。

- ・\$DAILY()、\$MTHLY()の値:100
- ・\$DAILYRUI()、\$MTHLYRUI()の値:1000
- ・ \$DATE()で使用される NOW、THEDATE: 現在日時

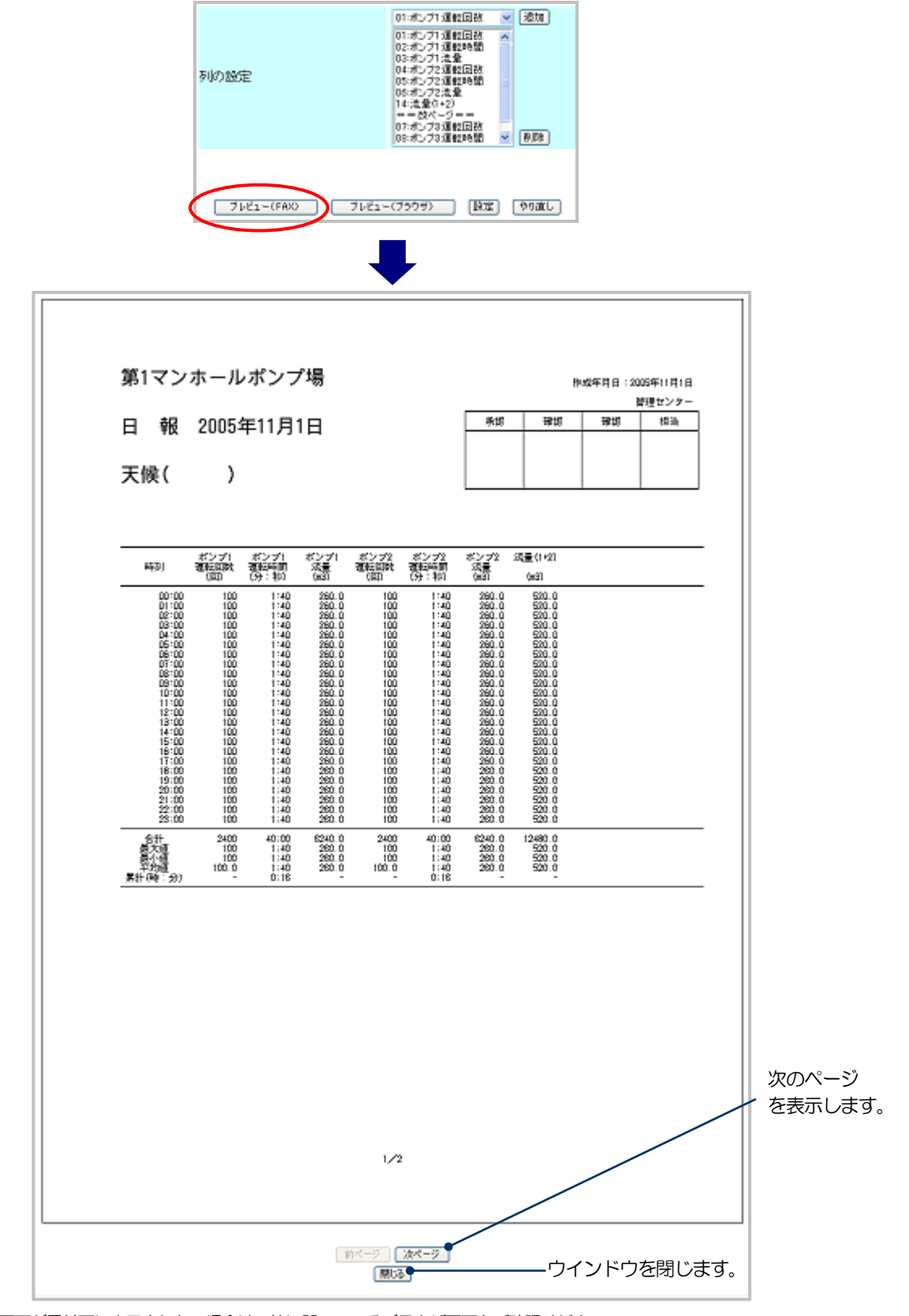

ご注意

プレビュー画面が最前面に表示されない場合は、他に開いているブラウザ画面をご確認ください。

● 設定を変更後、「設定」ボタンを押して一時保存を行ってからプレビューをご覧ください。

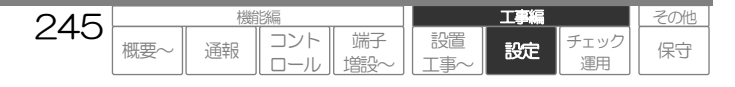

# 2 異常帳票

## 2-1 設定項目の表示場所

異常帳票の各設定項目は、以下の場所に表示されます。

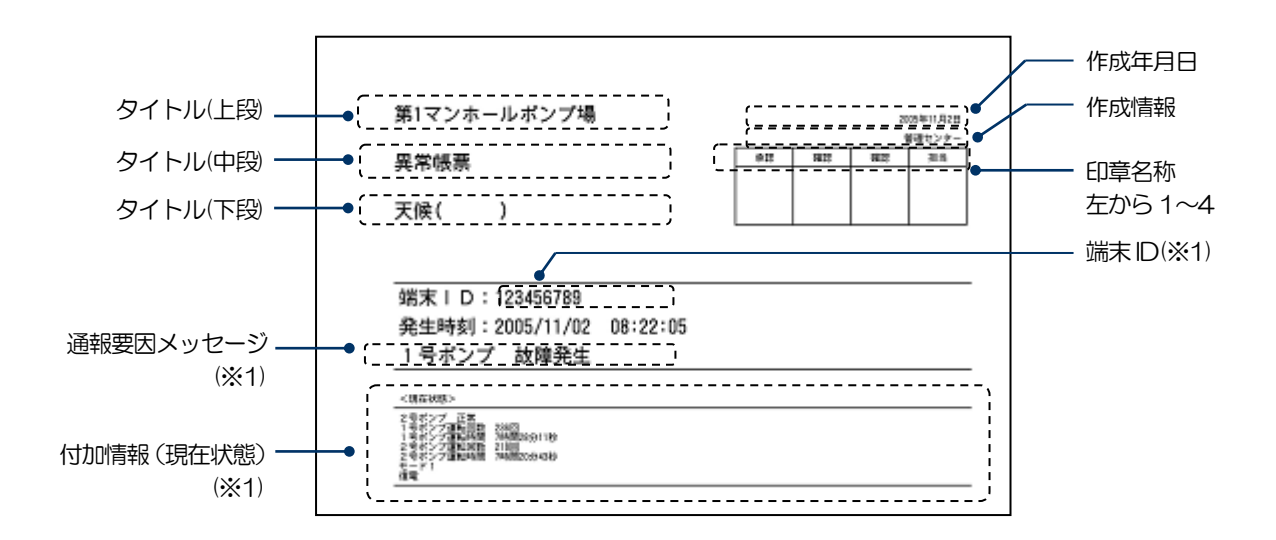

※1. 端末 ID は設定種別『端末 ID』、通報要因メッセージは起動要因設定、付加情報は起動要因設定および設定種別 『通報グループ』で設定します。その他の項目は『異常帳票スタイル』で設定します。

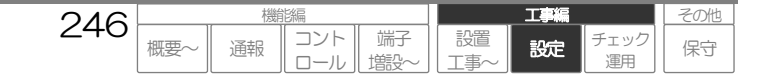

## 2-2 各帳票項目の設定

各項目は、文字やマクロを利用して、設定することができます。

## 1. 文字

設定された文字を表示します。

□ 使用できない文字について、「データを設定する:基本操作 設定値の設定や入力の方法」(P177)をご覧ください。

## 2. マクロ

各端子のデータや日付などを表示するために使用します。

□ マクロについて、「データを設定する:共通設定方法 マクロについて」(P250)をご覧ください。

### 文字やマクロの使用例

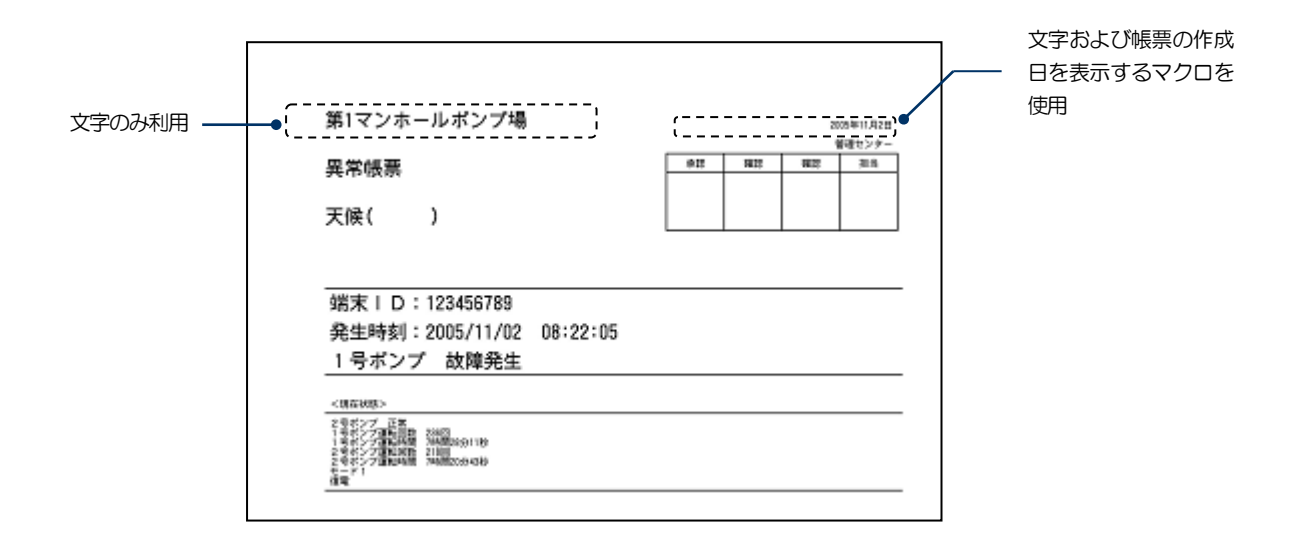

## 2-3 帳票設定例

「データを設定する: 共通設定方法 帳票の設定方法 1-2 設定項目の表示場所」(P239)の帳票を表示する場合の 各項目の設定例です。

### 【設定名称】帳票設定\_\_異常帳票スタイル

| 設定項目 設定内容 |     | 記事                         |  |
|-----------|-----|----------------------------|--|
| タイトル(上    | _段  | 第1マンホールポンプ場                |  |
| タイトル(中    | 呣   | 異常帳票                       |  |
| タイトル(下    | 120 | 天候( )                      |  |
| 作成年月日     |     | \$DATE(NOW,"&4y年&1m月&1d日") |  |
| 作成情報      |     | 管理センター                     |  |
| 印章        |     |                            |  |
|           | 名称1 | 承認                         |  |
|           | 名称2 | 確認                         |  |
|           | 名称3 | 確認                         |  |
|           | 名称4 | 担当                         |  |

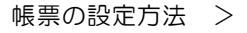

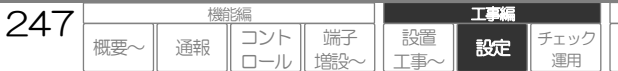

その他

保守

# 3 現在状態帳票

## 3-1 設定項目の表示場所

現在状態帳票の各設定項目は、以下の場所に表示されます。

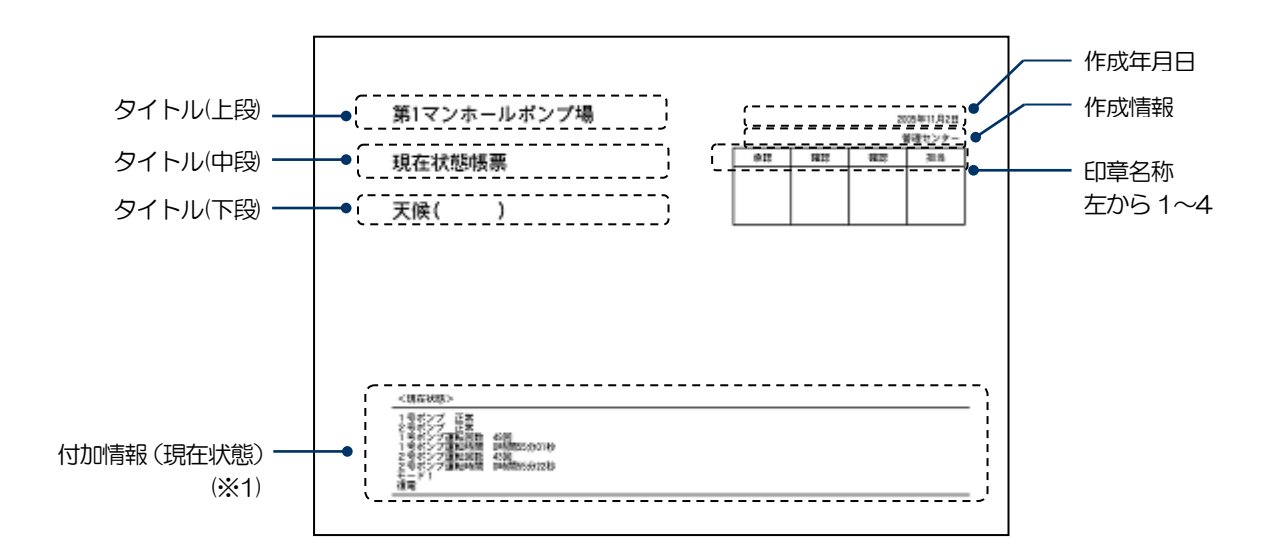

※1. 付加情報は起動要因設定および設定種別『通報グループ』で設定します。その他の項目は『現在状態帳票スタイル』で設定します。

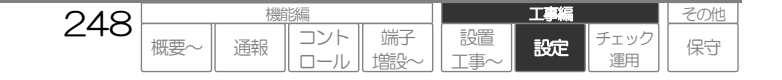

## 3-2 各帳票項目の設定

各項目は、文字やマクロを利用して、設定することができます。

## 1. 文字

設定された文字を表示します。

□ 使用できない文字について、「データを設定する:基本操作 設定値の設定や入力の方法」(P177)をご覧ください。

## 2. マクロ

各端子のデータや日付などを表示するために使用します。

□ マクロについて、「データを設定する:共通設定方法 マクロについて」(P250)をご覧ください。

## 文字やマクロの使用例

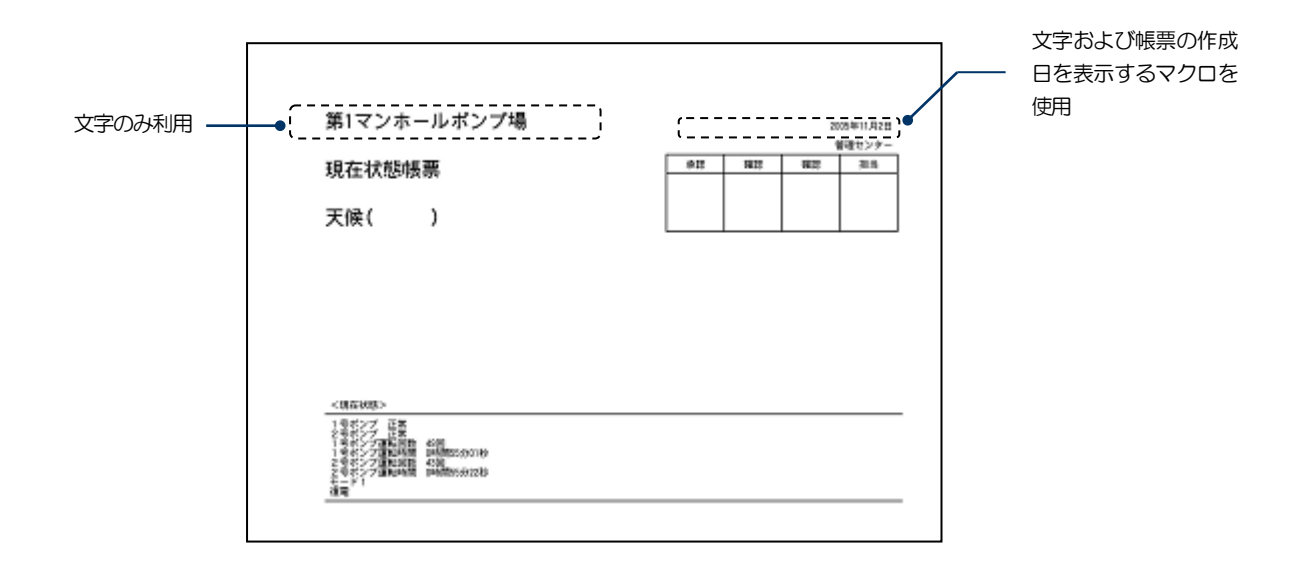

## 3-3 帳票設定例

「データを設定する: 共通設定方法 帳票の設定方法 1-2 設定項目の表示場所」(P239)の帳票を表示する場合の 各項目の設定例です。

### 【設定名称】帳票設定\_現在状態帳票スタイル

| 設定項目     |     | 設定内容                       | 記事 |
|----------|-----|----------------------------|----|
| タイトル(上段) |     | 第1マンホールポンプ場                |    |
| タイトル(中段) |     | 現在状態帳票                     |    |
| タイトル(下段) |     | 天候( )                      |    |
| 作成年月日    |     | \$DATE(NOW,"&4y年&1m月&1d日") |    |
| 作成情報     |     | 管理センター                     |    |
| 印章       |     |                            |    |
|          | 名称1 | 承認                         |    |
|          | 名称2 | 確認                         |    |
|          | 名称3 | 確認                         |    |
|          | 名称4 | 担当                         |    |

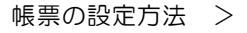

 249
 機調
 工業
 その他

 概要~
 通報
 コント
 端子
 設置
 チェック
 保守

## マクロについて

通報やコントロール動作において、文字以外の情報を送出したり、表示させる場合は、マクロを使用します。

## ご注意

- マクロは全て半角で入力してください。
- マクロは文字数にカウントされます。文字およびHTMLタグと合わせて、最大文字数を超えないように設定してください。

# 1 マクロが使用できる主な設定項目

マクロ使用する主な設定項目は以下の通りです。なお、設定項目により使用できるマクロは制限されま すので、よくお読みの上設定してください。

| 概要名       | 設定種別                                                   | 設定項目                         | 記事 |
|-----------|--------------------------------------------------------|------------------------------|----|
| 端子の計算式    | デジタル入力の設定<br>アナログ入力の設定<br>ビットデバイスの設定<br>ワードデバイスの設定     | 【た賞恬】                        |    |
| 端子のメッセージ  | デジタル入力の設定<br>アナログ入力の設定<br>ビットデバイスの設定<br>ワードデバイスの設定     | 『音声メッセージ』<br>『Eメール・FAXメッセージ』 |    |
| 帳票のスタイル   | 日報スタイルの設定<br>月報スタイルの設定<br>異常帳票スタイルの設定<br>現在状態帳票スタイルの設定 | 『タイトル』『作成年月日』                |    |
| 帳票の計算式    | 列設定(日報)<br>列設定(月報)                                     | 【た算估】                        |    |
| 帳票のフッタ計算式 | 列設定(日報)<br>列設定(月報)                                     | 『フッタ計算式』                     |    |

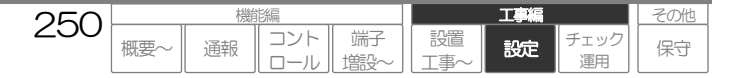

## 1-1 端子の計算式で使用できるマクロ

『計算式』では、マクロを使用することで、該当端子の値(異常回数/積算値/アナログ値など)を計算して、以下 の運用を行うことができます。

### ● ブラウザの現在状態表示時に計算結果を表示します。

● 音声通報時に計算結果を通報メッセージの一部として送出できます。
 ※.『音声メッセージ』にも設定が必要です。

● Eメール、FAX通報時に計算結果を通報内容の一部として表示できます。 ※. 『Eメール、FAXメッセージ』にも設定が必要です。

### 使用できるマクロ

| į        | 種別およびマクロ名 | 書式                 | 概要                |
|----------|-----------|--------------------|-------------------|
| 出力形式マクロ  |           |                    |                   |
|          | 数値表示マクロ   | \$FORM(出力データ,出力形式) | 数値データとして指定した形式で表示 |
|          | 時間表示マクロ   | \$TIME(出力データ,出力形式) | 時間データとして指定した形式で表示 |
| 端子データマクロ |           |                    |                   |
|          | 付加データマクロ  | \$VALUE            | 該当端子の積算値やアナログ値を使用 |

## 基本式:

## 出力形式マクロ(\$VALUE······, "XX")

## 設定例:

#### 例1 パルス積算で端子の積算値をそのまま表示する

| 『計算式』の設定                                | 現在状態情報欄の表示   |
|-----------------------------------------|--------------|
| \$FORM(\$VALUE,‴%u″)回                   | 1250 🛛       |
| 総運転回数\$FORM(\$VALUE, <sup>"%u"</sup> )回 | 総運転回数 1250 回 |

例2 パルス積算で端子の積算値を演算し、小数点で表示する

| 『計算式』の設定                              | 現在状態情報欄の表示 |
|---------------------------------------|------------|
| 総流量\$FORM(\$VALUE/1000*3.5,"%.1f")Km3 | 総流量5.6Km3  |

#### 例3 時間積算で端子の積算値を各時刻単位で表示する

| 『計算式』の設定                          | 現在状態情報欄の表示   |
|-----------------------------------|--------------|
| \$TIME(\$VALUE,"&3h 時間&2n 分")     | 110時間50分     |
| 総運転時間\$TIME(\$VALUE, ~ & 3h ~ )時間 | 総運転時間 125 時間 |

#### 例4 アナログ入力の現在値を演算し、小数点で表示する

| 『計算式』の設定                                        | 現在状態情報欄の表示 |
|-------------------------------------------------|------------|
| \$FORM((5-0)*(\$VALUE-0)/(1023-0)+0,″%.1f″)m    | 2.5m       |
| 水位\$FORM((10-0)*(\$VALUE-0)/(1023-0)+0,″%.2f″)m | 水位6.83m    |

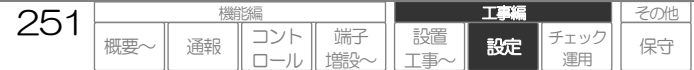

## 1-2 端子のメッセージで使用できるマクロ

『音声メッセージ』『Eメール・FAXメッセージ』では、マクロを使用することで、『計算式』の設定内容および 計算結果を各メッセージ内に挿入することができます。

### ● 音声通報時に計算結果を通報メッセージの一部として送出できます。

※.『計算式』にも設定が必要です。

### ● Eメール、FAX通報時に計算結果を通報内容の一部として表示できます。

※.『計算式』にも設定が必要です。

## 使用できるマクロ

| 種別およびマクロ名 | 書式     | 概要                   |
|-----------|--------|----------------------|
| 計算式挿入マクロ  | \$CALC | 『計算式』の設定内容および計算結果を挿入 |

## 基本式:

\$CALC

### 設定例:

例1 音声メッセージに『計算式』の結果をいれる

| 『計算式』の設定                                     | 『音声メッセージ』の設定     | 音声メッセージ                  |
|----------------------------------------------|------------------|--------------------------|
| \$FORM(\$VALUE,‴%u″)回                        | 総運転回数は、\$CALC です | ソウウンテンカイスウハ、ヒャクゴジュッカイ デス |
| \$TIME(\$VALUE,"&3h 時間&2n 分")                | 総運転時間は、\$CALC です | ソウウンテンジカンハ、ニジュウジカンゴフン デス |
| \$FORM((5-0)*(\$VALUE-0)/(1023-0)+0,"%.1f")m | 水位は、\$CALC です    | スイイハ、ニイテンゴメートル デス        |

#### 例2 Eメール、FAXメッセージ内容に『計算式』の結果を表示させる

| 『計算式』の設定                                        | 『Eメール、FAXメッセージ』 | Eメール、FAXメッセージ |
|-------------------------------------------------|-----------------|---------------|
|                                                 | の設定             |               |
| \$FORM(\$VALUE, <sup>"%</sup> u <sup>"</sup> )回 | 総運転回数: \$CALC   | 総運転回数:150 回   |
| \$TIME(\$VALUE,"&3h 時間&2n 分")                   | 総運転時間: \$CALC   | 総軍転時間:20時間5分  |
| \$FORM((5-0)*(\$VALUE-0)/(1023-0)+0,"%.1f")m    | 水位:\$CALC       | 水位:2.5m       |

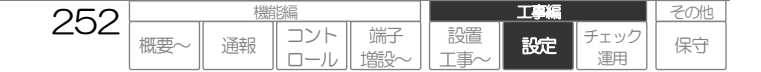
# 1-3 帳票のスタイルで使用できるマクロ

帳票スタイルの『タイトル』『作成年月日』では、以下のマクロを使用することで、日付情報を帳票に表示することができます。

タイトルに日付データ(日報 〇月〇日 など)を表示できます。

作成年月日に日付データ(通報した日や帳票を作成した日)を表示できます。

## 使用できるマクロ

| 種別およびマクロ名 | 書式                 | 概要              |
|-----------|--------------------|-----------------|
| 出力形式マクロ   |                    |                 |
| 日付時刻表示マクロ | \$DATE(出力データ,出力形式) | 日付データを指定した形式で表示 |

#### 基本式:

\$DATE (出力データ, "XX")

#### 設定例:

例1 タイトルに日付データを表示する

| 『タイトル』の設定 |                                                                  | タイトルの表示       |
|-----------|------------------------------------------------------------------|---------------|
| 日報        | \$DATE(THEDATE, <sup>~</sup> &2y 年&1m 月&1d 日(&3a) <sup>~</sup> ) | 日報 O5年7月1日(金) |
| 月報        | \$DATE(THEDATE, <sup>″</sup> &2y 年&1m 月″)                        | 月報 05年7月      |

例2 作成年月日に日付データを表示する

| 『作成年月日』の設定                             | 作成年月日の表示           |
|----------------------------------------|--------------------|
| 作成日 \$DATE(NOW, "&4y / &2m / &2d &3d") | 作成日 2005/07/01 Fri |
| 作成日 \$DATE(NOW,"&4y 年&2m 月&2d 日(&3a)") | 作成日 2005年07月01日(金) |

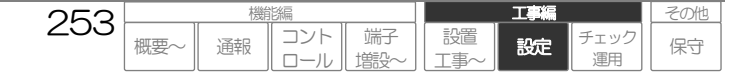

# 1-4 帳票の計算式で使用できるマクロ

帳票の『計算式』では、以下のマクロを使用することで、指定端子の統計データ(時間毎データや日付毎データ)を 計算し、帳票に表示することができます。

日報や月報帳票のデータ欄(時間毎データや日付毎データ)に計算結果を表示します。

#### 使用できるマクロ

|          | 種別およびマクロ名     | 書式                 | 概要                        |
|----------|---------------|--------------------|---------------------------|
| H        | 力形式マクロ        |                    |                           |
|          | 数値表示マクロ       | \$FORM(出力データ,出力形式) | 数値データとして指定した形式で表示         |
|          | 時間表示マクロ       | \$TIME(出力データ,出力形式) | 時間データとして指定した形式で表示         |
| 端子データマクロ |               |                    |                           |
|          | Daily 統計マクロ   | \$DAILY(端子)        | 指定した端子の該当日の Daily 統計データ   |
|          | Monthly 統計マクロ | \$MTHLY(端子)        | 指定した端子の該当月の Monthly 統計データ |

### 基本式:

## 出力形式マクロ(端子データマクロ( ) ・・・・・, "XX")

※. 端子データマクロは複数設定可(DI1の統計データとDI2の統計データを足算する など)

#### 設定例:

#### 例1 日報帳票のデータ欄に計算結果を表示する

| 『計算式』の設定                        | 日報帳票の時間毎データ欄の表示 |
|---------------------------------|-----------------|
| \$FORM(\$DAILY(DI1),″%u″)       | 10              |
| \$TIME(\$DAILY(DI3), "&2n:&2s") | 02:34           |

#### 例2 月報帳票のデータ欄に計算結果を表示する

| 『計算式』の設定                                | 月報帳票の1日毎データ欄の表示 |
|-----------------------------------------|-----------------|
| \$FORM(\$MTHLY(DI1)+ \$MTHLY(DI2),″%u″) | 20              |
| \$FORM(40*\$MTHLY(AI1)/1023,"%.1f")     | 18.5            |

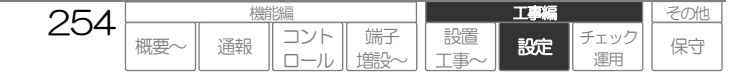

# 1-5 帳票のフッタ計算式で使用できるマクロ

帳票の『フッタ計算式』では、以下のマクロを使用することで、指定端子の統計データ(時間毎データや日付毎データ)の合計や平均などを計算し、帳票に表示することができます。

日報や月報帳票のフッタ欄に計算結果を表示します。

### 使用できるマクロ

| 種別およびマクロ名     | 書式                 | 概要                          |
|---------------|--------------------|-----------------------------|
| 出力形式マクロ       |                    |                             |
| 数値表示マクロ       | \$FORM(出力データ,出力形式) | 数値データとして指定した形式で表示           |
| 時間表示マクロ       | \$TIME(出力データ,出力形式) | 時間データとして指定した形式で表示           |
| 演算マクロ         |                    |                             |
| 合計算出マクロ       | \$SUM(演算データ)       | 指定した演算データの合計を算出             |
| 平均算出マクロ       | \$AVERAGE(演算データ)   | 指定した演算データの平均を算出             |
| 最大値抽出マクロ      | \$MAX(演算データ)       | 指定した演算データから最大値を抽出           |
| 最小値抽出マクロ      | \$MIN(演算データ)       | 指定した演算データから最小値を抽出           |
| 端子データマクロ      |                    |                             |
| Daily 統計マクロ   | \$DAILY(端子)        | 指定した端子の該当日の Daily 統計データ     |
| Daily 累計マクロ   | \$DAILYRUI(端子)     | 指定した端子の該当日までの Daily 累計データ   |
| Monthly 統計マクロ | \$MTHLY(端子)        | 指定した端子の該当月の Monthly 統計データ   |
| Monthly 累計マクロ | \$MTHLYRUI(端子)     | 指定した端子の該当月までの Monthly 累計データ |

### 基本式:

## 出力形式マクロ(演算マクロ(端子データマクロ())・・・・・・, "XX")

※. 端子データマクロは複数設定可(DI1の統計データとDI2の統計データを足算する など)

#### 設定例:

例1 日報帳票のフッタ欄に合計算出の結果を表示する

| 『計算式』の設定                                  | 日報帳票のフッタ欄の表示 |
|-------------------------------------------|--------------|
| \$FORM(\$SUM(\$DAILY(DI1)),"%u")          | 240          |
| \$TIME(\$AVERAGE(\$DAILY(DI3)),"&2n:&2s") | 02:20        |

#### 例2 月報帳票のフッタ欄に計算結果を表示する

| 『計算式』の設定                                       | 月報帳票のフッタ欄の表示 |
|------------------------------------------------|--------------|
| \$FORM(\$SUM(\$MTHLY(DI1)+ \$MTHLY(DI2)),"%d") | 600          |
| \$FORM(40*\$MAX(\$DAILY(AI1))/1023,"%.1f")     | 32.5         |

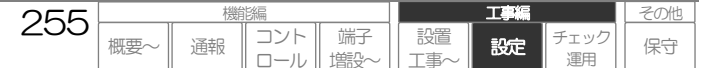

工事編

設定

エック

その他

保守

# 2 各マクロの説明

各マクロの書式および使用方法は以下の通りです。

## 2-1 出力形式マクロ

マクロ式を作成する場合は、必ず以下いずれかの出力形式マクロで始まります。

#### 1. 数値表示マクロ 【書式】: \$FORM(出力データ,出力形式)

指定した出力データを数値データとして、指定した形式で表示します。 指定した出力データが時間データ以外の場合は、このマクロを使用します。

- ・出力データ
  - 出力するデータを指定します。端子データマクロ、四則演算を組み合わせて指定できます。

・出力形式

出力データを指定された出力形式に変換します。"型指定子(文字)・・・"で指定します。

| 型指定子 | 説明                                               | 設定例             |
|------|--------------------------------------------------|-----------------|
| %u   | 符号なし10進 整数<br>出力データ最大値: 4,294,967,295            | <i>″%</i> u″    |
| %.*f | 符号付き10進 小数 (*は、小数点以下桁数)<br>出力データ最大値:整数 少数部合わせて7桁 | ″%.1f″、″%.2f″·· |

設定例

#### 2.時間表示マクロ 【書式】: \$TIME(出力データ,出力形式)

指定した出力データを時間データとして、指定した形式で表示します。 指定した出力データが時間データ(時間積算値など)の場合は、このマクロを使用します。

#### ・出力データ

出力するデータを指定します。端子データマクロ、演算マクロ、四則演算を組み合わせて指定できます。組み 合わせて指定した結果の単位は秒とします。

・出力形式

出力データを指定された出力形式に変換します。"型指定子(文字)・・・"で指定します。

| 型指定子 | 説明               | 設定例                                                       |
|------|------------------|-----------------------------------------------------------|
| &1h  | 時間 [0~23]        |                                                           |
| &2h  | 時間 [00~23](0有り)  | ~&2n:&2s~ 分秒に変換                                           |
| &3h  | 時間 [0~9999…]     | ~&3n~ (分に変換 60 分以上可)                                      |
| &1n  | 分間 [0~59]        | "&2h:&2n"(時間分に変換)     "     · · · · · · · · · · · · · · · |
| &2n  | 分間 [00~59] (0有り) | ~&3h (時間に変換 24 時間以上回)                                     |
| &3n  | 分間 [0~9999…]     |                                                           |
| &1s  | 秒間 [0~59]        |                                                           |
| &2s  | 秒間 [00~59] (0有り) |                                                           |
| &3s  | 秒間 [0~9999…]     |                                                           |

256

概要

コント

□-

通報

端子

塘設

設置

設定例

● 設定端子の積算値を(分:秒)で表示

\$TIME(\$VALUE,"&3n:&2s")

## 3. 日付時刻表示マクロ 【書式】: \$DATE(出力データ,出力形式)

指定した出力データを日付データとして、指定した形式で表示します。 日付を表示する場合は、このマクロを使用します。

#### ・出力データ

出力するデータを以下より指定します。

| 出力データ   | 影明               |
|---------|------------------|
| NOW     | マクロを実行する時点の日付データ |
| THEDATE | 該当する日付データ        |

#### • 出力形式

出力データを指定された出力形式に変換します。"型指定子(文字)・・・"で指定します。

| 型指定子 |     | 記印                 | 設定例                 |
|------|-----|--------------------|---------------------|
| &2y  | 西暦年 | $[00 \sim 99]$     |                     |
| &4y  | 西暦年 | $[2000 \sim 9999]$ | • "&2y/&2m/&2d"     |
| &1g  | 和暦年 | [平成0 ~ 99]         | (例 02/01/01の形で表示)   |
| &1m  | 月   | [1 ~ 12]           |                     |
| &2m  | 月   | [01~12] (0有り)      |                     |
| &3m  | 月   | [Jan $\sim$ Dec]   | (例) 2002年1月1日の形で表示) |
| &1d  | 日付  | [1 ~ 31]           |                     |
| &2d  | 日付  | [01~31] (0有り)      |                     |
| &3a  | 曜日  | [日~土]              |                     |
| &3d  | 曜日  | [Sun $\sim$ Sat]   |                     |
| &1h  | 時   | [0 ~ 23]           |                     |
| &2h  | 時   | [00~23] (0有り)      |                     |
| &1n  | 分   | $[0 \sim 59]$      |                     |
| &2n  | 分   | [00~59] (0有り)      |                     |
| &1s  | 秒   | [0~59]             |                     |
| &2s  | 秒   | [00~59] (0有り)      |                     |

設定例

● 帳票の作成日を 2002 年01 月01 日 (月)の形で表示

**\$DATE(NOW,"&4y 年&2m 月&2d 日(&3a)")** ※.(&3a)の()は全角

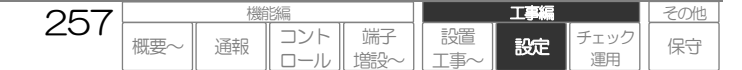

Т

設定

設置

コント

通報

端子

塘設

その他

保守

## |2-2| 演算マクロ

合計や平均値算出など特定の演算を行う場合、使用します。

#### 1. 合計算出マクロ 【書式】: \$SUM(演算データ)

指定したデータを合計します。

日報データ(O:OO~23:OOの時間毎データ)や月報データ(1日~31日の1日毎データ)の合計値を算出する 場合は、このマクロを使用します。

#### ・演算データ

演算するデータを指定します。端子データマクロ、四則演算を組み合わせて指定できます。

設定例

- デジタル入力1 (パルス積算やイベント)の1日分データの合計を10進整数で表示 \$FORM(\$SUM(\$DAILY(DI1)), "%u")
- デジタル入力1(時間積算)の1日分データの合計を(分)で表示
   \$TIME(\$SUM(\$DAILY(DI1)),"&3n")
- デジタル入力1 (パルス積算やイベント)の(1日分データ-100)の合計を10進整数で表示 \$FORM(\$SUM(\$DAILY(DI1)-100),"%u")

※参考

-100 の位置を変えると・・・ \$FORM(\$SUM(\$DAILY(DI1))-100,"%u") 1 日分データの合計を算出してから 100 を引きます。

#### 2. 平均算出マクロ 【書式】: \$AVERAGE(演算データ)

指定したデータを平均します。

日報データ(O:OO~23:OOの時間毎データ)や月報データ(1日~31日の1日毎データ)の平均値を算出する 場合は、このマクロを使用します。

#### ・演算データ

演算するデータを指定します。端子データマクロ、四則演算を組み合わせて指定できます。

設定例

#### 3. 最大値抽出マクロ 【書式】: \$MAX(演算データ)

指定したデータから最大値を抽出します。

日報データ(O:OO~23:OOの時間毎データ)や月報データ(1日~31日の1日毎データ)から最大値を抽出する場合は、このマクロを使用します。

258

概要

#### ・演算データ

演算するデータを指定します。端子データマクロ、四則演算を組み合わせて指定できます。

設定例

- デジタル入力1 (パルス積算やイベント)の1日分データから最大値を抽出、10進整数で表示 \$FORM(\$MAX(\$DAILY(DI1)), "%u")
- デジタル入力1(時間積算)の1日分データから最大値を抽出、(分:秒)で表示
   \$TIME(\$MAX(\$DAILY(DI1)), "&2n:&2s")

## 4. 最小値抽出マクロ 【書式】: \$MIN(演算データ)

指定したデータから最小値を抽出します。

日報データ(O:OO~23:OOの時間毎データ)や月報データ(1日~31日の1日毎データ)から最小値を抽出する場合は、このマクロを使用します。

#### ・演算データ

演算するデータを指定します。端子データマクロ、四則演算を組み合わせて指定できます。

設定例

- デジタル入力1(時間積算)の1日分データから最小値を抽出、(分: 砂で表示 \$TIME(\$MIN(\$DAILY(DI1)), "&2n:&2s")

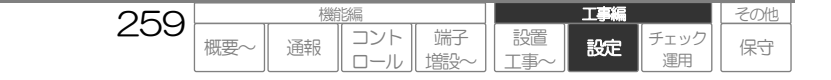

## 2-3 端子データマクロ

使用するデータおよび端子名を指定します。(付加データマクロは端子名を指定しません)

#### 端子名

| 端子名 | 説明                          |
|-----|-----------------------------|
| DIn | デジタル入力nのデータ                 |
| Aln | アナログ入力 n のデータ               |
| DOn | デジタル出力 n のデータ               |
| SQn | ビットデバイス n またはワードデバイス n のデータ |

※.n は端子番号

※.SQn は CSDX(S)のみ使用可

※.アナログ入力でデジタルとして運用している場合も Aln となります。

## 1. 付加データマクロ 【書式】: \$VALUE

設定端子の積算値やアナログ値(現在値)データを使用します。

#### 2. Daily統計マクロ 【書式】: \$DAILY(端子名)

Daily 統計履歴データから指定した端子の該当日の時間毎データを抽出します。

#### 3. Daily累計マクロ 【書式】: \$DAILYRUI(端子名) ※.Aln は使用不可

Daily 緊握歴データから指定した端子の該当日までの累計データを抽出します。

#### 4. Monthly統計マクロ 【書式】: \$MTHLY(端子名)

Monthly 統計履歴データから指定した端子の該当月の日毎データを抽出します。

#### 5. Monthly累計マクロ 【書式】: \$MTHLYRUI(端子) ※.Aln は使用不可

Monthly 羇 履歴データから指定した端子の該当月までの累計データを抽出します。

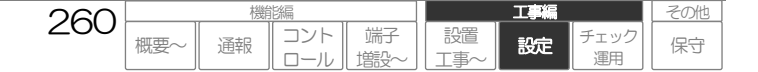

工事編

設定

エック

その他

保守

# 3 (参考)アナログ入力の計算式作成について

アナログ入力の『計算式』や帳票の『計算式』『フッタ計算式』においてアナログ端子を指定する場合について、ア ナログデータを変換する基本的な計算式を記載しますので、参考にしてください。アナログデータ値(O-1023)と変 換値から計算式を作成します。

## アナログ入力値に対するデータ値

入力電圧または電流値に対するデータ値(0-1023)は、各アナログ入力の『検出モード』により異なります。

#### 《電圧0-5V》または《電流0-20mA》の場合

OV (またはOmA):5V (または20mA)=0:1023 となります。

本装置に入力されている電圧値または電流値からデータを算出するには、ブラウザコントロールの現在状態画面に表示させるかまたは以下の計算式で推測します。

電圧: データ=1023/5×電圧値∨ (例 2.5∨の場合 1023/5×2.5=511) 電流: データ=1023/20×電流値mA (例 8mAの場合 1023/20×8=409)

#### 《電圧1-5V》または《電流4-20mA》の場合

1V(または4mA):5V(または20mA)=0:1023 となります。

本装置に入力されている電圧値または電流値からデータを算出するには、ブラウザコントロールの現在状態画面に表 示させるかまたは以下の計算式で推測します。

電圧: データ=1023/4\*(電圧値V-1) (例 2.5Vの場合 1023/4\*(2.5-1)=384) 電流: データ=1023/16\*(電流値mA-4) (例 8mAの場合 1023/16\*(8-4)=255)

## |3-1| 端子の計算式で使用する場合

アナログ入力の『計算式』でマクロを使用することで、該当のアナログ入力端子の値を計算します。

## 基本式

\$FORM((最大変換値-最小変換値)\*(\$VALUE-最小データ)/(最大データ-最小データ)+最小変換値,出力形式)

最大変換値 : 最大データに対する変換値 (例 1023 の時に <u>10m</u>)

- 最小変換値 : 最小データに対する変換値(例 Oの時に <u>Om</u>)
- 最大データ :最大変換値に対するデータ(0-1023)
- 最小データ : 最小変換値に対するデータ(0-1023)

最大・最小データの算出方法『検出モード』により異なります。上記を参照願います。

261

概要

コント

ロール

通報

端子

塘設

設置

#### 設定例:

例1 データO時:Om、データ1023時:10mと表示する計算式 \$FORM((10-0)\*(\$VALUE-0)/(1023-0)+0."%.1f")m

- または \$FORM(10\*\$VALUE/1023,"%.1f")m
- 例2 データOの時: 2m、データ 1023時: 15mと表示する計算式
  - \$FORM((15-2)\*(\$VALUE-0)/(1023-0)+2,"%.1f")m または \$FORM((15-2)\*\$VALUE/1023+2,"%.1f")m

<sup>↓</sup> 数値表示マクロ\$FORMの出力形式について、「データを設定する:共通設定方法 マクロについて 2 各マクロの説明」(P256)をご
覧ください。

T

設定

エック

その他

保守

## 3-2 帳票の計算式で使用する場合

帳票の『計算式』でマクロを使用することで、該当のアナログ入力端子の値を計算します。

## 基本式

\$FORM((最大変換値-最小変換値)\*(端子データマクロ-最小データ)/(最大データ-最小データ)+最小変換値,出力形式)

最大変換値 : 最大データに対する変換値(例 1023の時に 10m)

最小変換値 : 最小データに対する変換値(例 0の時に <u>Om</u>)

最大データ :最大変換値に対するデータ(0-1023)

最小データ : 最小変換値に対するデータ(0-1023)

最大・最小データの算出方法『検出モード』により異なります。上記を参照願います。

↓ 数値表示マクロ\$FORMの出力形式について、「データを設定する:共通設定方法 マクロについて 2 各マクロの説明」(P256)をご
覧ください。

#### 設定例:

例1 データOの時:1m、データ1023時:30mと表示する日報の計算式

\$FORM((30-1)\*(\$DAILY(AI1)-0)/(1023-0)+1,"%.1f")m または \$FORM((30-1)\*\$DAILY(AI1)/1023+1,"%.1f")m

例2 データ5の時: 0m、データ1000の時: 10mと表示する月報の計算式

\$FORM((10-0)\*(\$MTHLY(AI2)-5)/(1000-5)+0,"%.1f")m

または \$FORM(10\*(\$MTHLY(AI2)-5)/(1000-5), "%.1f")m

## 3-3 帳票のフッタ計算式で使用する場合

帳票の『フッタ計算式』でマクロを使用することで、該当のアナログ入力端子の値を計算します。

## 基本式

\$FORM(演算マクロ((最大変換値-最小変換値)\*(端子データマクロ-最小データ)/(最大データ-最小データ)+最小変換値),出力形式)

最大変換値 : 最大データに対する変換値(例 1023の時に 10m)

最小変換値 : 最小データに対する変換値(例 Oの時に <u>Om</u>)

最大データ :最大変換値に対するデータ(0-1023)

最小データ :最小変換値に対するデータ(0-1023)

最大・最小データの算出方法『検出モード』により異なります。上記を参照願います。

↓ 数値表示マクロ\$FORMの出力形式について、「データを設定する:共通設定方法 マクロについて 2 各マクロの説明」(P256)をご
覧ください。

#### 設定例:

例1 データO時:Om、データ1023時:10mと表示する時間毎データの最大値を抽出するフッタ計算式

\$FORM((10-0)\*(\$MAX(\$DAILY(AI1))-0)/(1023-0)+0,"%.1f")m または \$FORM(10\*\$MAX(\$DAILY(AI1))/1023,"%.1f")m

例2 データ0の時:10m、データ1023時:100mと表示する日毎データの最大値を抽出するフッタ計算式

262

概要

コント

ロール

通報

端子

塘設

設置

\$FORM((100–10)\*(\$MIN(\$MTHLY(AI2))-0)/(1023-0)+10,"%.1f")m

または \$FORM((100-10)\*(\$MIN(\$MTHLY(AI2))/1023+10,"%.1f")m

# シーケンサプログラムについて

## シーケンサ接続は、CSDX(S)のみ対応しています。

本装置からシーケンサに対して一括読み出しを行うため、シーケンサ側では入力デバイスや出力デバイスを内部リレーやデータレジスタに割り当て、本装置からは内部リレーやデータレジスタに対して読み出しや書き込みを行います。

# 1 シーケンサ監視情報のデバイスへの割り当て

シーケンサプログラムにおいて、監視する情報を各々ビットデバイス(内部リレー:Mxxxx)およびワードデバイス (データレジスタ:Dxxxx)に割り当ててください。

## 1-1 割り当てに関する条件など

- ・監視情報は、最大64端子です。(ビットデバイスとワードデバイスの合計)
- ・割り当ては、各々先頭アドレスより連続したアドレスに割り当ててください。
- ・ワードデバイスについて、ワードデバイスは 16 ビットですが、CSDX では値を全て 32 ビットで扱っているため、 1 端子で 2 つのワードデバイスを使用してください。
- ・ビットデバイスについて、デジタル入力(イベント)とデジタル出力は分けて割り当てるようにしてください。
- ・ワードデバイスの積算値クリア用として、増設端子(最大64)とは別にビットデバイスを使用できます。(データ 書き込み専用)

(参考)以下のような端子増設を行う場合のデバイスへの割り当て例

| ・デジタル入力(イベント) | :30 入力 |
|---------------|--------|
| ・デジタル出力       | :10 出力 |
| ・積算値、アナログ値    | :20 入力 |

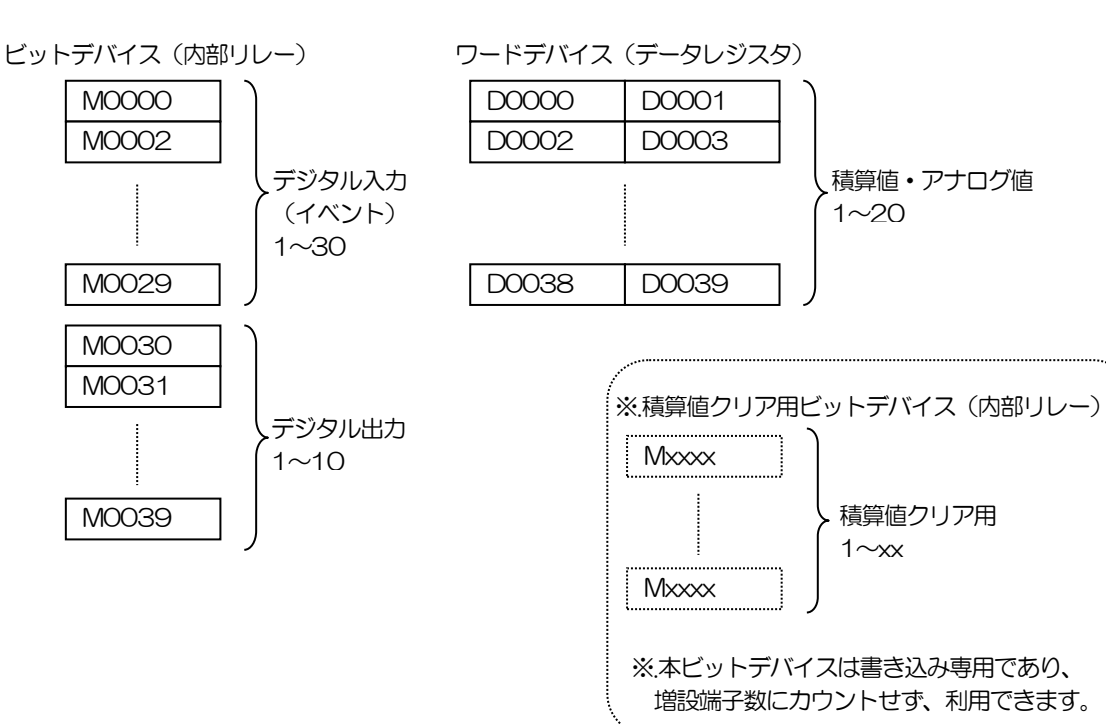

263

概要

工事編

設定

チェック

運用

コント

ロール

通報

端子

塘設

設置

T事

その他

保守

## 2 入力監視方法

デジタル入力(イベント)、デジタル出力はビットデバイス(内部リレー)として割り当て、アナログ入力やデジタル入力 (時間積算、パルス積算)はワードデバイス(データレジスタ)として割り当てを行います。シーケンサのプログラムでは 入力の変化をビットデバイス(Mxxxx)やワードデバイス(Dxxxx)に書込む必要があります。

## プログラム例:

## 2-1 デジタル入力 イベント・メークとして監視

入力デバイス X0000 を内部リレーM0000 に割り当てる場合、シーケンサのプログラムでは X0000 の変化を M0000 に書込みます。

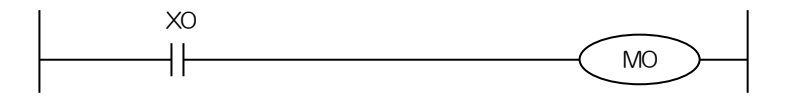

※.より確実な検出を行うために、シーケンサプログラムにより入力検出タイマを設定する、また本装置ポーリング間隔(1~60秒)を考慮して内部リレーに書き込む、などの設計を行うことを推奨します。

## 2-2 デジタル入力 イベント・ブレークとして監視

入力デバイス X0000 の反転を内部リレーM0000 に割り当てる場合、シーケンサのプログラムでは X0000 の変化 を M0000 に書込みます。

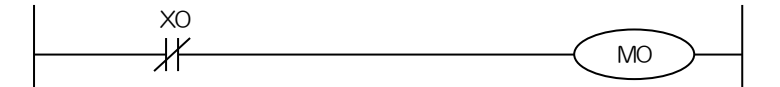

※.より確実な検出を行うために、シーケンサプログラムにより入力検出タイマを設定する、また本装置ポーリング間隔(1~60 秒)を考慮して内部リレーに書き込む、などの設計を行うことを推奨します。

## |2-3| パルス積算として監視

入力デバイス X0000 をデータレジスタ D0000(32bit)に割り当てる場合、シーケンサのプログラムでは X0000 の立ち上がり回数をカウントし、D0000 に積算します。

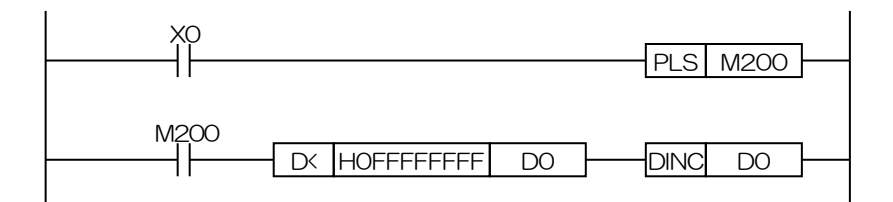

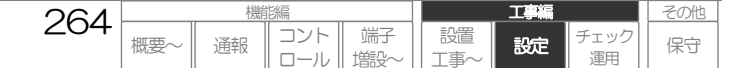

## 2-4 時間積算として監視

入力デバイス X0001 をデータレジスタ D0002(32bit)に割り当てる場合、シーケンサのプログラムでは X0001 のオン時間(秒)をカウントし、D0002 に積算します。

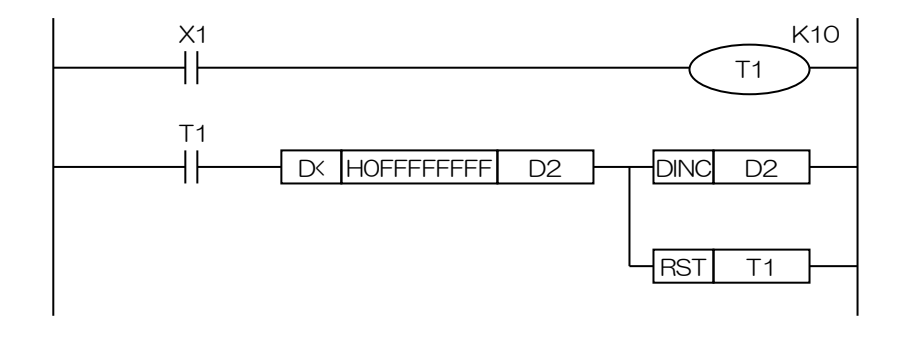

# 2-5 アナログ入力として監視

アナログ端子データ(4 チャンネル)をデータレジスタ D0100~D0106(32bit)に割り当てる場合、シーケンサの プログラムでは 4 チャンネルのバッファメモリを D0100~D0106 に書込みます。

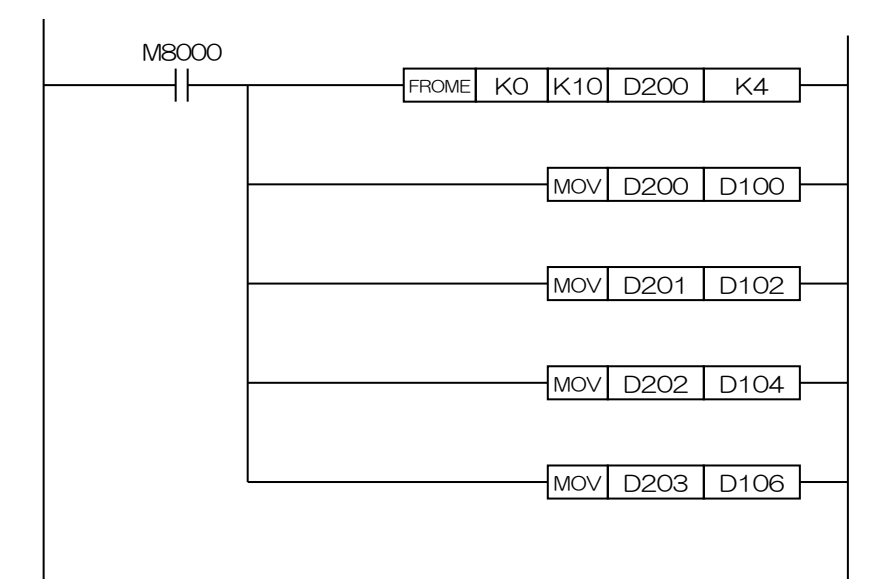

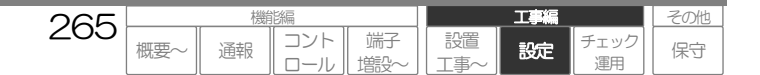

## 3 出力制御方法

コントロールによるデジタル出力制御操作により、CSDX はシーケンサに対して対応するビットデバイスに 1 (ON 要求)/O (OFF 要求)を書込みます。シーケンサのプログラムでは 1/O が書込まれたビットデバイスに対応する出力デバイスに 1/O を出力する必要があります。

なお、CSDXの設定により1(ON要求)のみ書き込むことも可能です。(ワンショット用)

## プログラム例:

## 3-1 デジタル出力出力動作

出力デバイス YOOOO を内部リレーMOO4O に割り当てる場合、シーケンサのプログラムでは MOO4O を YOOOO に出力します。

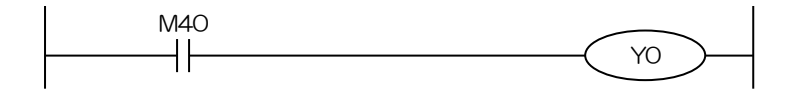

## |4| 積算値クリア方法

コントロールによる積算値クリア操作により、CSDX はシーケンサに対して対応するビットデバイスに1(積算値クリア要求)を書込みます。シーケンサのプログラムでは1が書込まれたビットデバイスに対応するデバイスのカウント値をクリアする必要があります。クリア後ビットデバイスには0を書込んでリセットしてください。

## プログラム<mark>例</mark>:

## |4-1| 積算値クリア動作

データレジスタ DOOOO(32bit)の積算値クリアデバイスを内部リレーMO100 に割り当てる場合、シーケンサのプロ グラムでは MO100 に 1 がセットされたら DOOOO に0を書込みます。

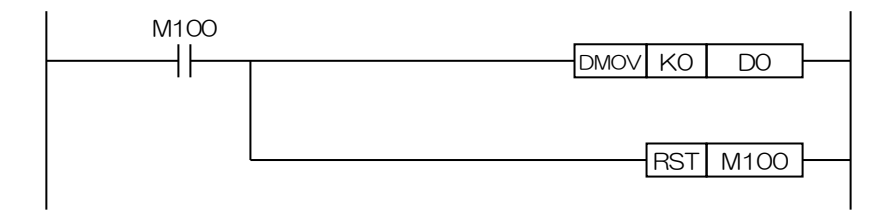

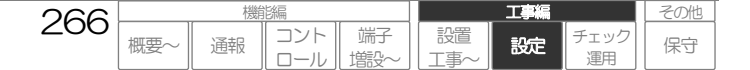

工事編 データを設定する:セーブ/ロードする

# データを設定する:セーブ/ロードする

システムデータを PC や CF カードにファイルとしてセーブ、逆に PC や CF カードにあるシステムデー タをファイルで本装置にロードすることができます。 複数の装置を設定する場合やシステムデータの管理に活用してください。

# データのセーブ(コルソス → PCやCFカード)

本装置に設定してあるシステムデータを PC (パソコン) や CF カードにファイルとしてセーブします。

#### ご注意

● セーブしたシステムデータファイルは、パソコン上で編集(設定値の変更)変更することはできません。編集する場合は、本装置にロードして行ってください。

# 1 パソコンにセーブする

1 左フレームの「システムデータ更新」ボタンを押します。 下フレームにシステムデータを更新 した旨のメッセージが表示されます。

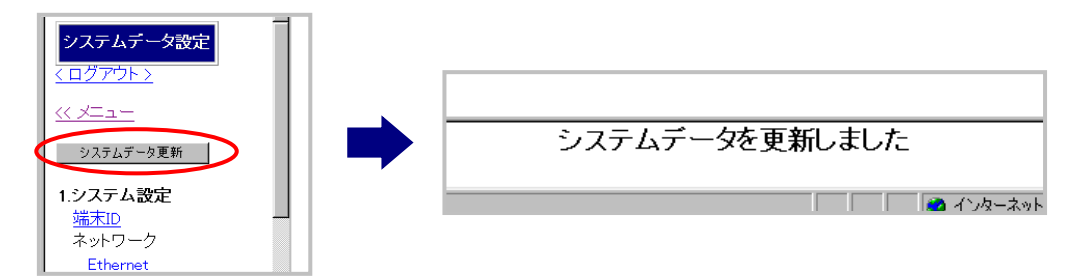

2 システムデータ設定画面より、「システムデータファイル操作」をクリックします。 システムデータファイル操作画面が表示されます。

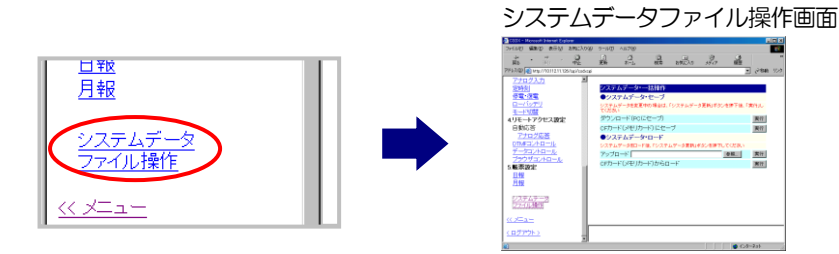

3 「ダウンロード(PCにセーブ)」の「実行」ボタンをクリックします。ファイルダウンロード確認画面が表示されます。

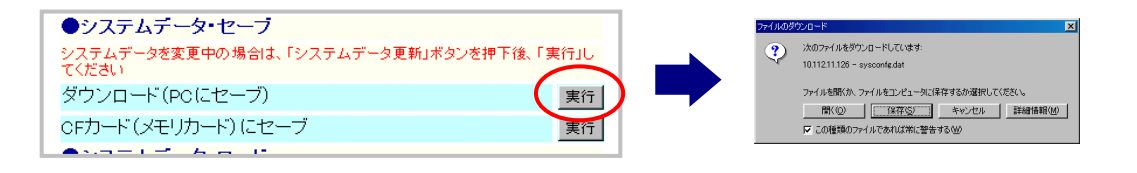

267

概要

工事編

設定

コント

通報

端子

塘設

設置

その他

保守

エック

4 「保存」ボタンをクリックします。保存場所指定画面が表示されます。

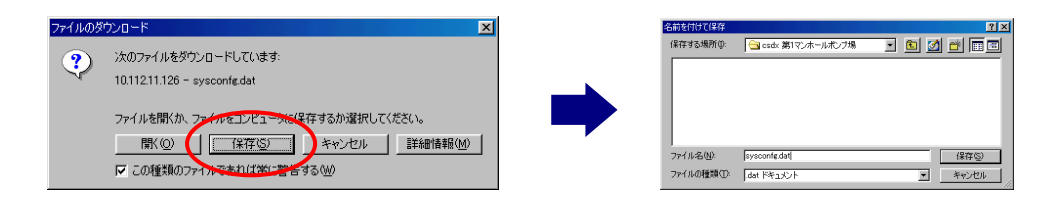

5 ファイル名を変更し「保存」ボタンをクリックします。システムデータファイルをセーブします。 ファイル名:XXXXXXXX. dat

| 名前を付けて保存    |                    | ?×               |
|-------------|--------------------|------------------|
| 保存する場所①:    | 🔁 csdx 第1マンホールポンブ場 | 💽 🖻 💆 😁 📰        |
|             |                    |                  |
|             |                    |                  |
|             |                    |                  |
|             |                    |                  |
| - (4.5.60   |                    |                  |
| ファイル名(N):   | sysconfg.dat       | ( 保存( <u>S</u> ) |
| ファイルの種類(工): | .dat ドキュメント        |                  |

# 6 セーブが正しく行われているか確認するため、セーブしたファイルを本装置にロードします。

#### ご注意

- 正しくセーブされていないと、ロードできませんので、本操作は必ず実行してください。
- システムデータのロードについて、「データを設定する:セーブ/ロードする データのロード(PCやCFカード → コルソス)」(P270)
   をご覧ください。

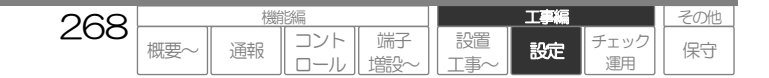

# 2 CFメモリカードにセーブする

1 本装置の電源を切り(SOFT\_SW をOFF)、システムデータファイル(sysconfg. dat)が保存 されていないCFメモリカードをCFカードスロット2に差し込み、電源を入れます。 (SOFT\_SW をON)

- □ 電源を入/切について、「電源を入れる/切る」(P172)をご覧ください。
- □ CFカードの取付け方法について、「本装置を取付ける CFカードを取り付ける」(P153)をご覧ください。

#### ご注意

● システムデータファイル (sysconfg.dat) が保存されているCF メモリカードを使用すると、上書きされます。

#### システムデータ設定画面にアクセスしてください。(手順省略)

**2** システムデータ設定画面より、「システムデータファイル操作」をクリックします。 システムデータファイル操作画面が表示されます。

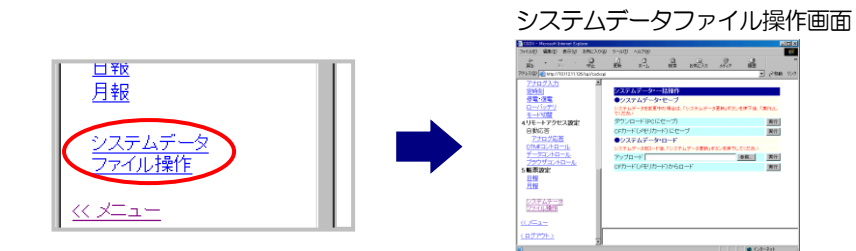

**3** 「CFカード(メモリカード)にセーブ」の「実行」ボタンをクリックします。しばらくすると、 下フレームにシステムデータをセーブした旨のメッセージが表示されます。

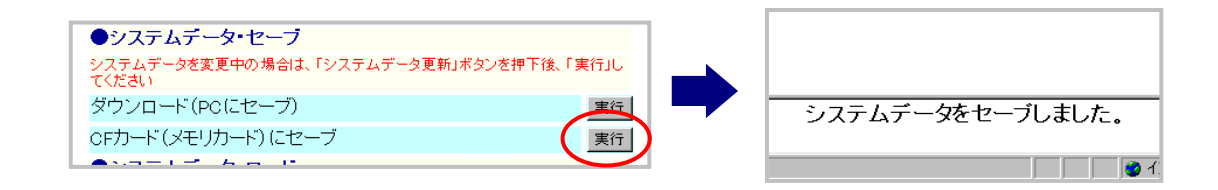

#### ご注意

● 「ファイルに書き込めませんでした。」というメッセージが表示された場合、CF メモリカードが壊れている可能性があります。CF メモリカードを確認してください。

# 4 セーブが正しく行われているか確認するため、セーブしたファイルを本装置にロードします。

#### ご注意

- 正しくセーブされていないと、ロードできませんので、本操作は必ず実行してください。
- システムデータのロードについて、「データを設定する:セーブ/ロードする データのロード(PCやCFカード → コルソス)」(P270)
   をご覧ください。

269

概要

コント

通報

端子

塘設

設置

工事編

設定

エック

その他

保守

# データのロード(PCやCFカード → コルソス)

PC や CF カードに保存してあるシステムデータファイルをコルソスに書き込みます。

# 1 パソコンからロードする

#### ご注意

● LAN 以外の回線では、アップロードに時間がかかる場合があります。ブラウザコントロールの『再ログイン要求タイマ』で設定した値を超えると自動ログアウトしますので、アップロードの前に『再ログイン要求タイマ』を長めに変更してください。アップロード終了後、適当な値に変更してください。

1 システムデータ設定画面より、「システムデータファイル操作」をクリックします。 システムデータファイル操作画面が表示されます。

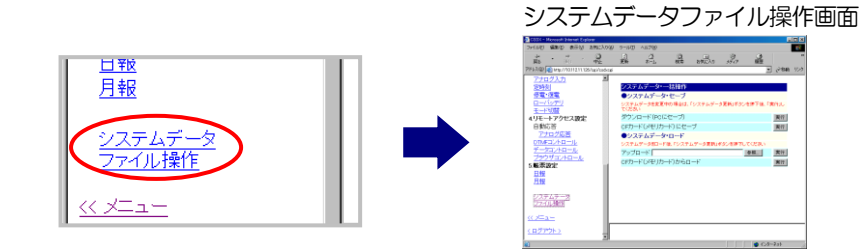

2 「アップロード」の「参照..」ボタンをクリックします。ファイル選択画面が表示されます。

|                                     | ファイルの選択                        | <u>?×</u>       |
|-------------------------------------|--------------------------------|-----------------|
| ●システムデータ・ロート                        | ファイルの場所の Gate Code 第1マンホールボンブ場 | - • • • • •     |
| システムデータをロード後、「システムデータ更新」ボタンを押下して代表し |                                |                 |
| CFカード (メモリカード)からロード 実行              | ファイルを(1))                      | 間(①)<br>マ キャンセル |

3 システムデータファイル(XXXXXX. dat)を選択して「開く」ボタンをクリックします。 アップロードのファイル名ボックスに選択したファイルが表示されます。

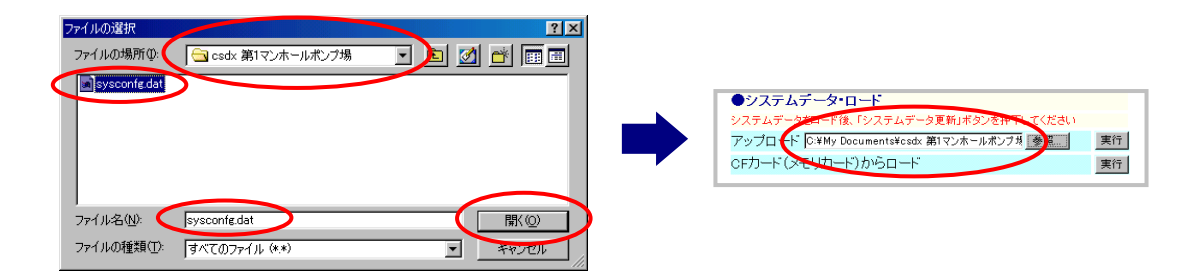

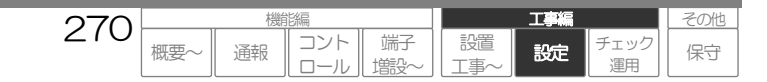

**4** 「実行」ボタンをクリックします。しばらくすると、下フレームにシステムデータを一時保存した 旨のメッセージが表示されます。

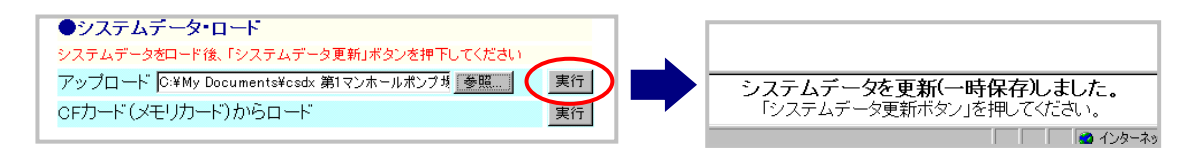

#### ご注意

● 「アップロードに失敗しました。」というメッセージが表示された場合、システムデータファイルが壊れている可能性があります。何度か 実行してもうまくいかない場合は、再度システムデータファイルを作成する必要があります。

## 5 重要なシステムデータをチェックします。(IPアドレス、ID・パスワードなど) 以下の設定項目を必ずチェックしてください。

LANに設定されている IP アドレス体系をパソコンの IP アドレス体系に合わせて設定変更してください。IP アドレス体系が異なると「システムデータ更新」以降、LAN ポート接続による**ブラウザコントロールができなくなります**。

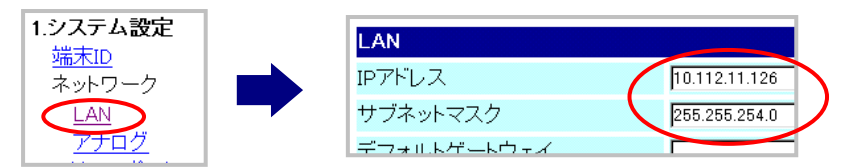

アナログ応答に設定されている『ユーザID』『パスワード』を設定変更してください。 またIPアドレス体系をパソコンのIPアドレス体系に合わせて設定変更してください。 IPアドレス体系が異なると「システムデータ更新」以降、アナログポート接続によるプラウザコントロールができな くなります。

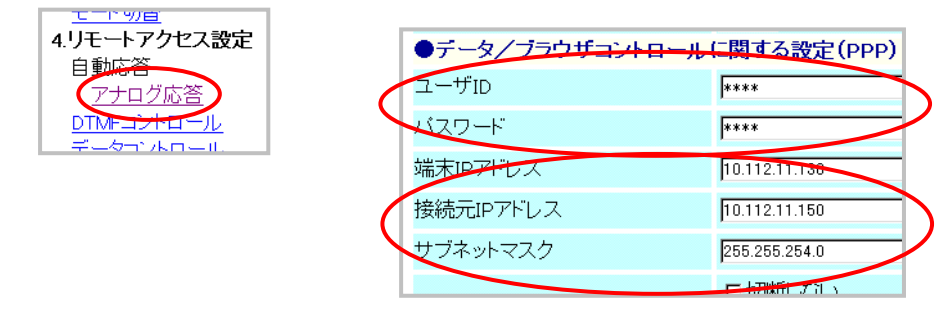

**ブラウザコントロール**に設定されている『ポート番号』『管理者 ID』『管理者パスワード』を確認し、メモする また は 設定変更してください。確認せずにログアウトすると、再度アクセスしたときに<u>管理者でログインできなくなりま</u> <u>す。</u>

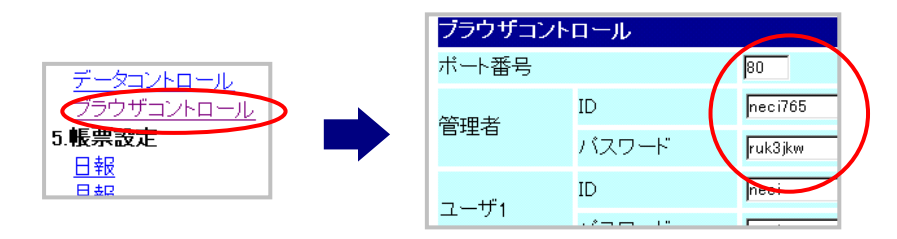

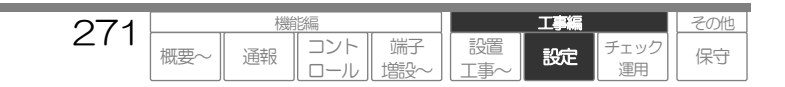

6 左フレームの「システムデータ更新」ボタンを押します。下フレームにシステムデータを更新した旨のメッセージが表示されます。

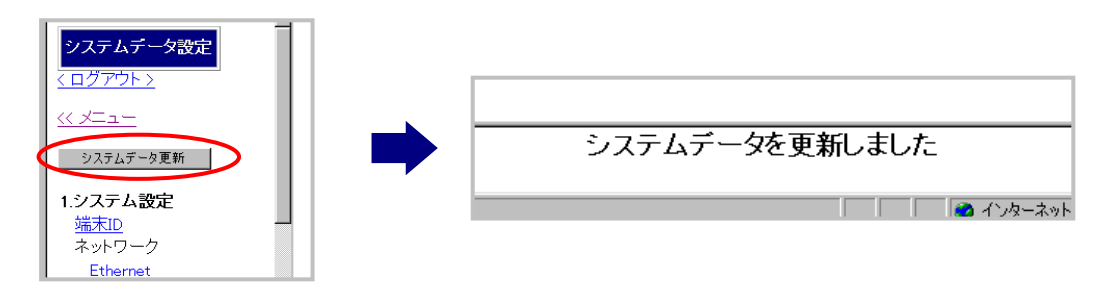

#### ご注意

● 設定変更後、本装置を再起動しないと設定が有効とならない設定種別が変更されている場合、「重要な設定が変更されています。設定終了
 後、再起動を行ってください。」というメッセージが表示されます。ブラウザコントロール終了後に本装置を再起動してください。

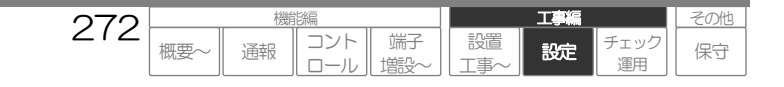

# 2 CFメモリカードからロードする

1 本装置の電源を切り(SOFT\_SWをOFF)、システムデータファイル(sysconfg. dat)が保存されているCFメモリカードをCFカードスロット2に差し込み、電源を入れます。 (SOFT\_SWをON)

ファイル名:sysconfg. dat

#### ご注意

● CF カードからロードする場合は、必ず上記ファイル名にしてください。ファイル名が違う場合、正しくロードできません。

□ 電源を入/切について、「電源を入れる/切る」(P172)をご覧ください。

□ CFカードの取付け方法について、「本装置を取付ける CFカードを取り付ける」(P153)をご覧ください。

システムデータ設定画面にアクセスしてください。(手順省略)

2 システムデータ設定画面より、「システムデータファイル操作」をクリックします。 システムデータファイル操作画面が表示されます。

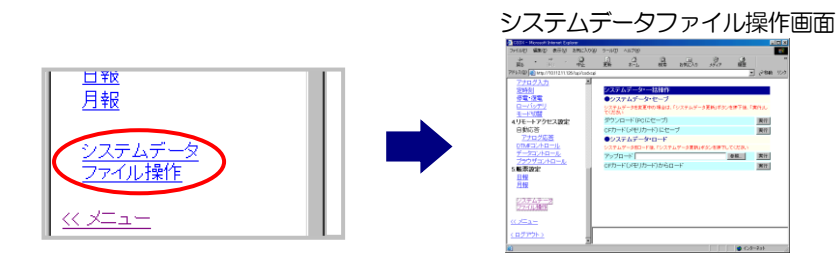

**3** 「実行」ボタンをクリックします。しばらくすると、下フレームにシステムデータを一時保存した旨のメッセージが表示されます。

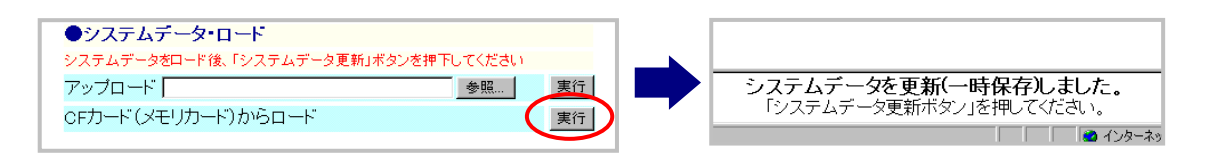

#### ご注意

● 「アップロードに失敗しました。」というメッセージが表示された場合、システムデータファイルが壊れている可能性があります。何度か 実行してもうまくいかない場合は、再度システムデータファイルを作成する必要があります。

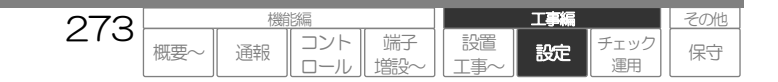

## 4 重要なシステムデータをチェックします。(|Pアドレス、|D・パスワードなど) 以下の設定項目を必ずチェックしてください。

LANに設定されている IP アドレス体系をパソコンの IP アドレス体系に合わせて設定変更してください。IP アドレス体系が異なると「システムデータ更新」以降、LAN ポート接続による**ブラウザコントロールができなくなります。** 

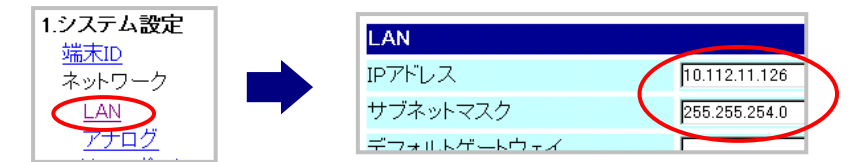

アナログ応答に設定されている『ユーザID』『パスワード』を設定変更してください。 またIPアドレス体系をパソコンのIPアドレス体系に合わせて設定変更してください。 IPアドレス体系が異なると「システムデータ更新」以降、アナログポート接続によるブラウザコントロールができな <u>くなります。</u>

| モニトックロ<br>4.リモートアクセス設定 | ●デ <mark>ータ/ブラウザコン+</mark> + | コールに関する設定(PPP) |
|------------------------|------------------------------|----------------|
| ロ<br><u> アナログ応答</u>    | ユーザID                        | ****           |
|                        | ベスワード                        | ****           |
|                        | 端末旧学行人                       | 10.112.11.130  |
|                        | 接続元IPアドレス                    | 10.112.11.150  |
|                        | サブネットマスク                     | 255.255.254.0  |
|                        |                              | E STRATE Z TEN |

プラウザコントロールに設定されている『ポート番号』『管理者 ID』『管理者パスワード』を確認し、メモするまたは設定変更してください。確認せずにログアウトすると、再度アクセスしたときに管理者でログインできなくなります。

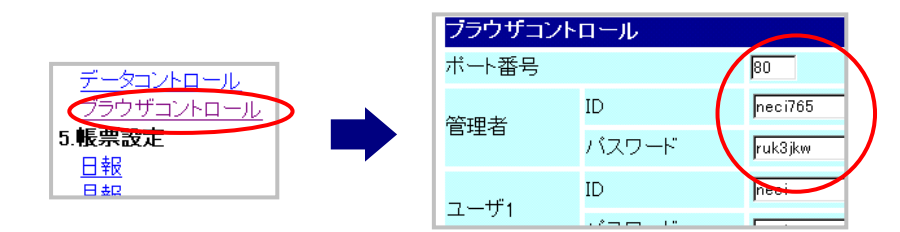

5 左フレームの「システムデータ更新」ボタンを押します。 下フレームにシステムデータを更新 した旨のメッセージが表示されます。

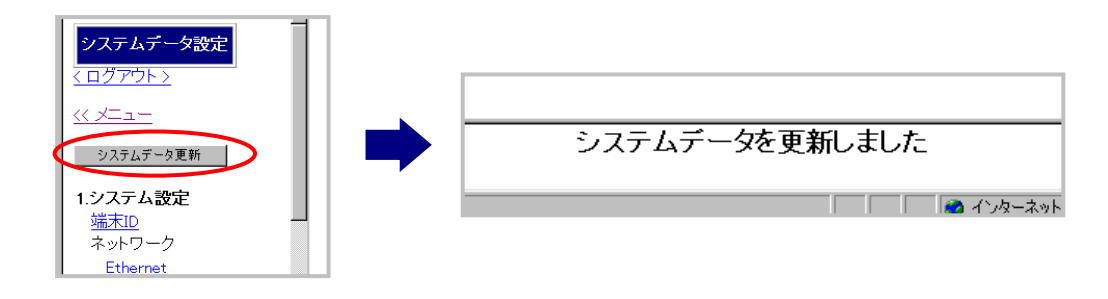

#### ご注意

● 設定変更後、本装置を再起動しないと設定が有効とならない設定種別が変更されている場合、「重要な設定が変更されています。設定終了
 後、再起動を行ってください。」というメッセージが表示されます。ブラウザコントロール終了後に本装置を再起動してください。

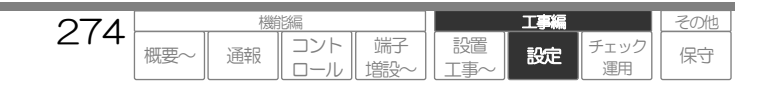

# 動作チェックを実施する

本設置工事の要求内容通りに動作するか動作チェックを実施してください。 動作チェック内容は、システムデータ設定内容により異なります。 以下の基本動作チェック内容を参考に必要な動作チェックを実施してください。

# 1 起動要因の基本的な動作チェック

| チェック項目  |        | チェック方法                               | 主なチェック内容                                                            |  |
|---------|--------|--------------------------------------|---------------------------------------------------------------------|--|
| デジタル入力  |        |                                      |                                                                     |  |
|         | イベント   | 実際に信号を入力                             | ブラウザコントロールの現在状態画面/動作履歴画面、デジタル出力連<br>動、通報動作などで、各入力が異常・復旧検出しているか確認。   |  |
|         | パルス積算  | 実際に信号を入力                             | ブラウザコントロールの現在状態画面/積算値クリア画面などで、各入力<br>が積算しているか確認。                    |  |
|         | 時間積算   | 実際に信号を入力                             | ブラウザコントロールの現在状態画面/積算値クリア画面などで、各入力<br>が積算しているか確認。                    |  |
| ア.      | ナログ入力  | 実際に信号を入力                             | ブラウザコントロールの現在状態画面/動作履歴画面、デジタル出力連<br>動、通報動作などで、各しきい値が異常・復旧検出しているか確認。 |  |
| 定明      | 樹      | 時計データを設定変更                           | ブラウザコントロールの動作履歴画面、デジタル出力連動、通報動作など<br>で各定時刻を検出しているか確認。               |  |
| 停電·復電   |        | 電源の供給停止・開始                           | ブラウザコントロールの現在状態画面/動作履歴画面、デジタル出力連<br>動、通報動作などで、停電・復電検出しているか確認。       |  |
| ローバッテリ  |        | 停電状態で数十分待機                           | ブラウザコントロールの動作履歴画面、デジタル出力連動、通報動作など<br>でローバッテリを検出しているか確認。             |  |
| モード切替   |        | モードを切り替える<br>※カレンダの場合は時<br>計データを設定変更 | ブラウザコントロールの現在状態画面/動作履歴画面、デジタル出力連<br>動、通報動作などで、モード切替検出しているか確認。       |  |
| ビ       | ットデバイス |                                      |                                                                     |  |
|         | イベント   | 実際に信号を入力                             | ブラウザコントロールの現在状態画面/動作履歴画面、通報動作などで、<br>各デバイスが異常・復旧検出しているか確認。          |  |
| -<br>סי | ードデバイス |                                      |                                                                     |  |
|         | アナログ入力 | 実際に信号を入力                             | ブラウザコントロールの現在状態画面/動作履歴画面、通報動作などで、<br>各しきい値が異常・復旧検出しているか確認。          |  |
|         | パルス積算  | 実際に信号を入力                             | ブラウザコントロールの現在状態画面/積算値クリア画面などで、各デバ<br>イスが積算しているか確認。                  |  |
|         | 時間積算   | 実際に信号を入力                             | ブラウザコントロールの現在状態画面/積算値クリア画面などで、各デバ<br>イスが積算しているか確認。                  |  |

# 2 デジタル出力の基本的な動作チェック

| Ŧ | エック項目 | チェック方法               | 主なチェック内容                    |
|---|-------|----------------------|-----------------------------|
| 連 | 動制御   |                      |                             |
|   | 回線断連動 | アナログ回線断状態で<br>30 秒待機 | 設定通りにデジタル出力が連動しているか確認。      |
|   | 要因連動  | 各要因起動(上表)            | 設定通りにデジタル出力が連動しているか確認。      |
|   | 通報連動  | 通報動作を起動              | 設定通りにデジタル出力が連動しているか確認。      |
| 任 | 意制御   | コントロールで制御            | 操作通りにデジタル出力がON・OFF しているか確認。 |

275

概要

コント

ロール

通報

端子

塘彩

設置

T事

その他

保守

チェック 運用

設定

# 3 通報の基本的な動作チェック

| チェック項目 | チェック方法    | 主なチェック内容                                                                                              |
|--------|-----------|----------------------------------------------------------------------------------------------------|
| 通報動作   | 各要因起動(上表) | 設定通りに通報動作を行っているか確認。<br>・全ての宛先に通報するか確認<br>・音声メッセージやEメールやFAX内容の確認<br>・通報パターン(通報完了条件や次通報、モードによる通報先)の確認など |

# |4| 動作記録の基本的な動作チェック

| チェック項目 | チェック方法    | 主なチェック内容                         |
|--------|-----------|----------------------------------|
| 動作履歴   | 各要因起動(上表) | ブラウザコントロールの動作履歴に設定通り記録を行っているか確認。 |

# 5 帳票の基本的な動作チェック

| チェック項目 | チェック方法      | 主なチェック内容                      |
|--------|-------------|-------------------------------|
| 日報・月報  |             |                               |
|        | プレビュー (FAX) | FAX帳票用の日報や月報が設定通り表示を行っているか確認。 |

| チェック項目 | チェック方法                                                                                                    | 主なチェック内容                                                                                  |
|--------|----------------------------------------------------------------------------------------------------|-------------------------------------------------------------------------------------------|
| 日報・月報  | <ul> <li>時請+データ設定変更 22:00 に変更</li> <li>↓</li> <li>各端子に実際に信号入力</li> <li>↓</li> <li>1 分以上待機</li> <li>↓</li> <li>●</li> <li>●</li> &lt;</ul> | プラウザコントロールの日報や月報に設定通り表<br>示を行っているか確認。<br>日報:2時間分(22:00および23:00)のデータ<br>表示<br>月報:2日分のデータ表示 |
|        | ↓<br>時計データ設定変更 次の日の 00:00 に変更                                                                                                    |                                                                                           |

# 6 遠隔によるコントロールの基本的な動作チェック

| チェック項目            | チェック方法                             | 主なチェック内容                 |
|-------------------|------------------------------------|--------------------------|
| DTMF 音声コントロ<br>ール | 「コントロールする:DTMF音声」(P129)の操作<br>手順参照 | DTMF 音声コントロールが正しく行えるか確認。 |
| ブラウザコントロール        | 「コントロールする: ブラウザ」(P87)の操作<br>手順参照   | ブラウザコントロールが正しく行えるか確認。    |

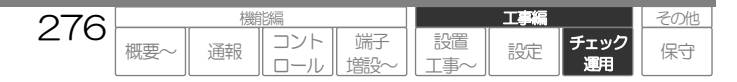

# 運用を開始する

動作チェックを完了後、運用を開始する前に以下の手順を行い、運用を開始してください。

# 1 時計データを合わせる

時計データを現在の時刻に合わせて設定してください。

□ 時十の変更について、「コントロールする:ブラウザ 時計を設定する」(P123)をご覧ください。

# 2 積算値をクリアする

各入力の積算値をクリアすることにより、動作チェックで積算した値をOに戻します。

□ 積算値のクリアについて、「コントロールする:ブラウザ 端子の積算値をクリアする」(P119)をご覧ください。

# 3 履歴をクリアする

履歴をクリアすることにより、動作チェックで発生した履歴を全て消去します。

□ 履歴のクリアについて、「コントロールする:ブラウザ 履歴・帳票データをクリアする」(P121)をご覧ください。

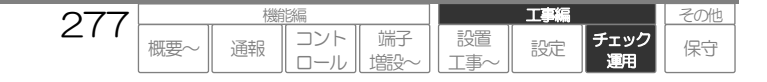

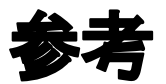

# データ設定がうまくできなかったら

システムデータの設定がうまくできない場合は、以下の手順を行い確実に通報動作を行うことを確認してください。この設定を参考に各種システムデータを変更してみてください。

なお、以下の手順は、初期設定状態を基本にしています。

<主な運用条件>

| 入力   | :デジタル入力 1      |
|------|----------------|
| 通報方式 | :音声通報(アナログポート) |
| 通報先  | :1 宛先          |

- パソコンのブラウザを起動し、本装置にアクセスして「CSDXブラウザコントロールページ」を 表示、管理者用ID・パスワードでログインします。
  - 「CSDX ブラウザコントロールページ」のアクセス方法について、「ブラウザでコントロールする ブラウザコントロールの準備~ブラウザコントロール を開始する」(P89~94)をご覧ください。
- 2 メニュー画面のシステムデータ設定をクリックします。システムデータ設定画面(端末 | D設定 画面)が表示されます。

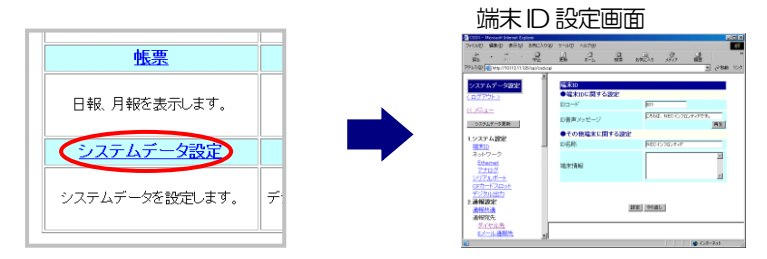

3 『ID音声メッセージ』設定欄に、ID音声メッセージを設定します。「再生」ボタンをクリック すると、本装置のスピーカより設定したメッセージが再生されます。意図する音声メッセージに なっているか確認してください。

| 端末ID         |                           |
|--------------|---------------------------|
| ●端末IDに関する設定  |                           |
| ID⊐K"        | 001                       |
| ID音声メッセージ    | こちらは、NECインフロンティアです。<br>再生 |
| ●その他端末に関する設定 |                           |

□ 音声メッセージの設定方法について、「データを設定する:共通設定方法 音声メッセージの設定方法」(P234)をご覧ください。

**4** 「設定」ボタンを押します。 しばらくすると画面が切り替わり、一時保存した旨のメッセージ が表示されます。

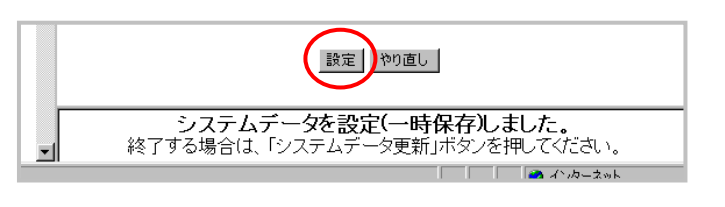

278

概要

コント

通報

端子

設置

その他

保守

チェック

設定

5 左フレームの「アナログ」をクリックします。 右フレームに「アナログ」の設定項目が表示されます。

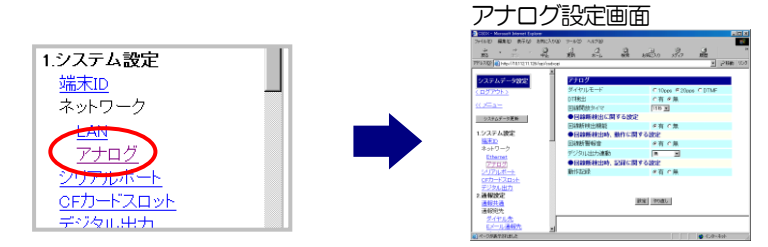

6

「ダイヤルモード」を設定します。本装置が接続されているダイヤル種別をクリックします。

| -<br>アナログ |                     |
|-----------|---------------------|
| ダイヤルモード   | 010pps 020pps 0DTMF |
| DT検出      | ○有 €無               |
| 同線開始タイフ   | 1日本(一)              |

7 「設定」ボタンを押します。(設定変更しなかった場合は、必要ありません) しばらくすると画面が切り替わり、一時保存した旨のメッセージが表示されます。

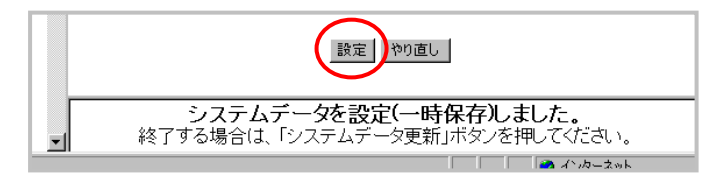

8 左フレームの「ダイヤル先」をクリックします。 右フレームに「ダイヤル先」の設定項目が表示されます。

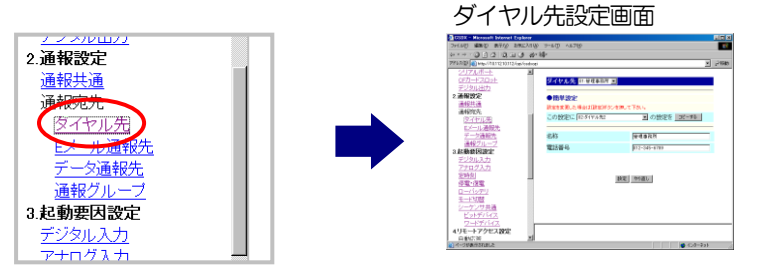

9 『名称』および『電話番号』設定欄に、通報先名称と通報先電話番号を入力します。

| 設定を変更した場合は「設定」ボタン | を押して下さい。       |
|-------------------|----------------|
| この設定に 02:ダイヤル先2   | ▼ の設定を _ コピーする |
|                   |                |

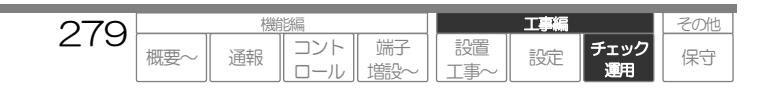

10 「設定」ボタンを押します。しばらくすると画面が切り替わり、一時保存した旨のメッセージが 表示されます。

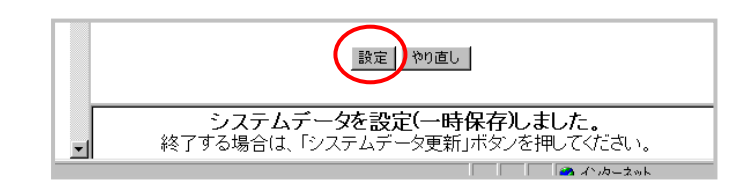

11 左フレームの「通報グループ」をクリックします。 右フレームに「通報グループ」の設定項目 が表示されます。

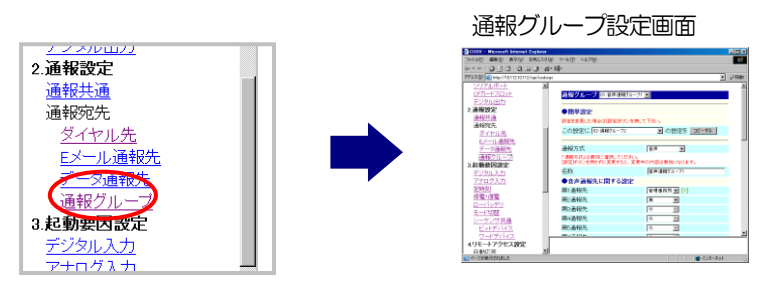

12 『名称』設定欄にこの通報グループのグループ名を設定します。次に『第1通報先』のリストボ ックス(▼部)をクリックします。リストの中に「通報先設定で設定した通報先名称」が表示さ れますので、クリックします。

| 通報グループ 🛛                   | 1:音声通報グループ1 💌            |       |         |               |
|----------------------------|--------------------------|-------|---------|---------------|
| ●簡単設定                      |                          |       |         |               |
| 設定を変更した場合に                 | は[設定]ボタンを押して「            | Falle |         |               |
| この設定に 02:週                 | 陣報グループ2                  | • 0   | )設定を    | コピーする         |
| 通報方式                       | [                        | 音声    | T       |               |
| 「通報方式」は最初に<br>[設定]ボタンを押さず! | 選択してください。<br>こ変更すると、変更中の | 内容は無  | 効になります  | す。            |
| 名称                         | $\Box$                   | 音声通報  | ブループ1   | $\rightarrow$ |
| ●音声通報先に                    | 関する設定                    |       |         |               |
| 第1通報先                      |                          | 管理事務) | र्ग 🖃 🚺 |               |
| 第2通報先                      | ]                        | 無     | •       |               |
| 第3通報先                      | Ĩ                        | 無     | ~       |               |
| 筆水涌起生                      | ŕ                        | 4m.   |         |               |

13 画面を下の方にスクロールし、「設定」ボタンを押します。しばらくすると画面が切り替わり、 下フレームに一時保存した旨のメッセージが表示されます。

| Trade    | -шах                 | lo                            | ĽĽ                  |                       |                      |           |           |                  |            |
|----------|----------------------|-------------------------------|---------------------|-----------------------|----------------------|-----------|-----------|------------------|------------|
|          |                      | 設定や                           | り直し                 |                       |                      |           |           |                  |            |
|          |                      | ↓                             |                     |                       |                      |           |           |                  |            |
|          | 弗9通報先                |                               | 無                   | 7                     |                      |           |           |                  |            |
|          | 第1∩诵報先               |                               | 捶                   | 7                     |                      |           |           |                  |            |
| <b>_</b> | <b>システ</b><br>終了する場合 | ・ <b>ムデータを設う</b><br>は、「システムデ・ | <b>定(一時</b><br>一夕更新 | <b>保存し</b> ま<br>」ボタンを | <b>ました。</b><br>押してくだ | さい。       |           |                  |            |
|          |                      | 280                           | ) 概要~               |                       | 齢に編<br>コント<br>ロール    | 端子<br>増設~ | 設置<br>工事~ | <b>工事編</b><br>設定 | チェッ:<br>運用 |

その他

保守

ニック

14 左フレームの「デジタル入力」をクリックします。 右フレームに「デジタル入力」の設定項目 が表示されます。

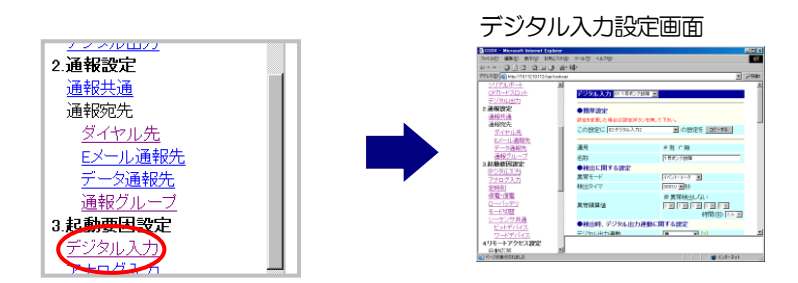

15 『運用』設定の《有》をクリックします。次に『名称』設定欄にこのデジタル入力の名称を設定します。

| 設定を変更した場合は「設定」ボタンを押 | して下さい。       |
|---------------------|--------------|
| この設定に 02:デジタル入力2    | ▼ の設定を コヒーする |
|                     | ~            |
| 運用                  | (◎有)○無       |
| 名称 🤇                | 1号ポンプ故障      |
| ▲接山に関する沙中           |              |

16 画面を少し下の方にスクロールし『モード1通報』設定でチェックボックスをクリックして設定 を有効にします。次に『第1通報Gr』のリストボックス(▼部)をクリックします。リストの 中に「通報グループ設定で設定した通報グループ名称」が表示されますので、クリックします。

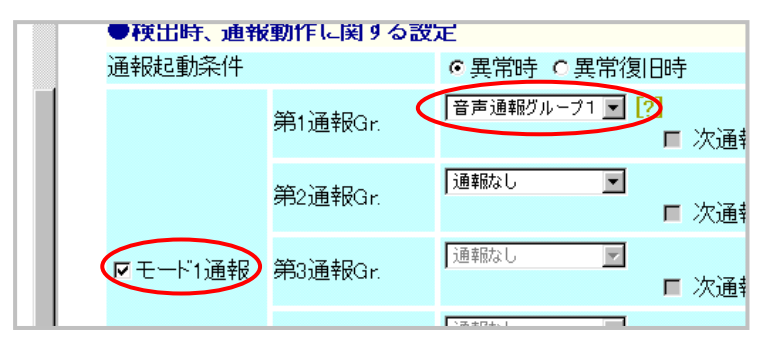

**17** 画面を少し下の方にスクロールし『音声メッセージ」設定欄に、通報時の要因メッセージを入力 します。「再生」ボタンをクリックすると、本装置のスピーカよりメッセージが再生されます。 意図する音声メッセージになっているか確認してください。

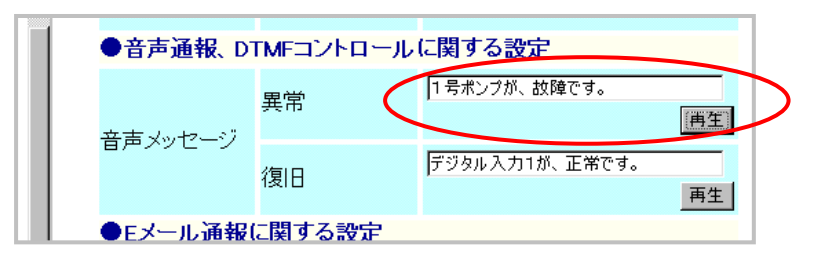

□ 音声メッセージの設定方法について、「データを設定する:共通設定方法 音声メッセージの設定方法」(P234)をご覧ください。

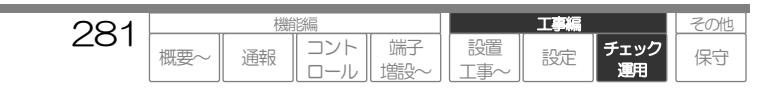

18 画面を少し下の方にスクロールし「設定」ボタンを押します。しばらくすると画面が切り替わり、 下フレームに一時保存した旨のメッセージが表示されます。

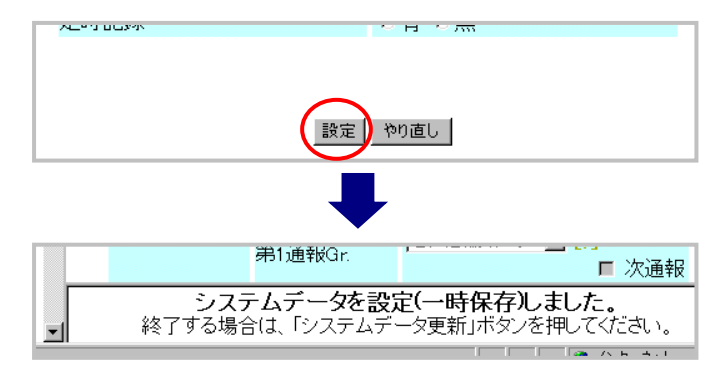

19 左フレームを上の方にスクロールし「システムデータ更新」ボタンを押します。下フレームにシ ステムデータを更新した旨のメッセージが表示されます。

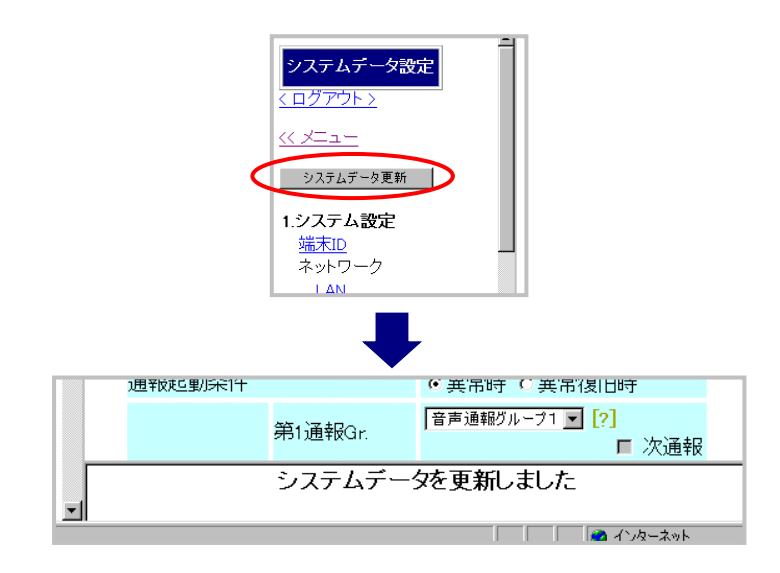

以上で設定は終了です。

デジタル入力1に信号(メーク)を入力し、通報動作を行うか確認してください。

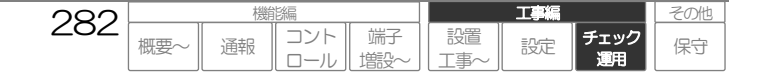

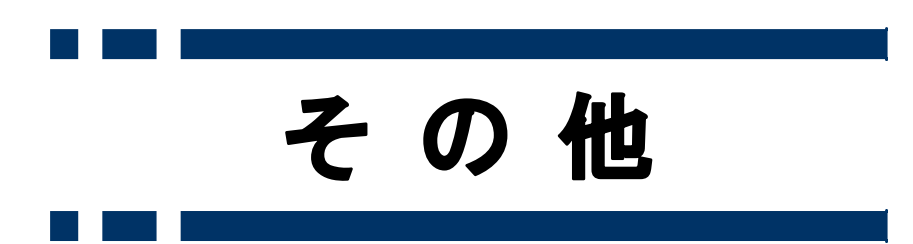

| 200 |     | 機能 | 能編         |          |                                                      | 工事編 |            | その他 |
|-----|-----|----|------------|----------|------------------------------------------------------|-----|------------|-----|
|     | 概要~ | 通報 | コント<br>ロール | 端子<br>増設 | 〔〕<br>〕<br>〕<br>〕<br>〕<br>〕<br>〕<br>〕<br>〕<br>〕<br>〕 | 設定  | チェック<br>運用 | 保守  |

# 保守メンテナンス

# 停電用電池の交換

停電用電池(ニカド電池またはニッケル水素電池)は、以下の手順で交換してください。 確実な停電動作を保持するため、3年毎に交換してください。

□ 停電用電池の型番および交換時期の詳細に関しては、「製品について オプション・関連品/保守用品等」(P12)もご覧ください。

## 1 装置カバーを外します。

- 2 電源部保護カバーを外し、接続コネクタからケ ーブルを抜きます。 ケーブルは、できる限りコネクタの根元をもって抜いて ください。
- 3 固定バンドを外し、古い電池を外します。
- **4**新しい電池を電池ホルダーに収納し、固定バン ドで固定します。
- 5 接続コネクタにケーブルを接続し、電源部保護カ バーを取り付けます。 コネクタは、確実に接続してください。
- 6 装置カバーを取り付けます。
- 7 交換日をメモなどし、保管してください。

#### ご注意

- 指定の電池以外は絶対に接続しないでください。
- 完全充電に要する時間は、標準電池(ニカド電池):48時間以上、長時間電池(ニッケル水素電池):96時間以上です。従って、電池交換後 すぐに停電が起きた場合は、停電保証時間が短くなる場合がありますのでご了承ください。

#### リサイクルについて

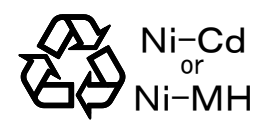

この製品には、ニカド電池またはニッケル水素電池を使用しています。ニカド電池及びニッケル水 素電池はリサイクル可能な貴重な資源です。交換後不要になったニカド電池及びニッケル水素電池、 及び使用済み製品から取り外したニカド電池及びニッケル水素のリサイクルに際しては、ショート による発煙、発火の恐れがりますので、端子を絶縁するためにテープを貼るかポリ袋に入れて、当 社販売店または当社修理受付窓口にお持込ください。 詳細は、NECプラットフォームズ㈱環境ホームページをご覧ください。

https://www.necplatforms.co.jp/kankyo/index.html

お問い合わせは、製品、ニカド電池またはニッケル水素電池をご購入いただいた当社販売店または 当社修理受付窓口へお願い致します。

#### リサイクル時の注意

ニカド電池及びニッケル水素電池はショートしないようにしてください。火災・感電の原因となります。 また、外装カバー(被覆・チューブなど)をはがしたり、ニカド電池及びニッケル水素電池を分解したりしないでください。

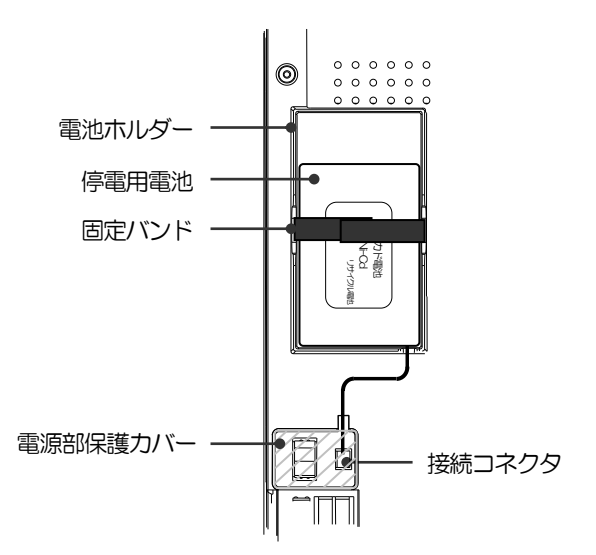

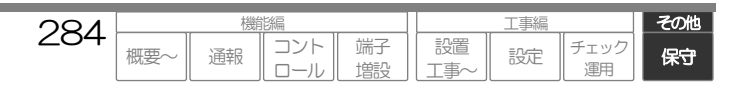

# CFカードの交換

データ保管などのため、CF カードを交換する場合は、必ず以下の手順で交換してください。

□ CFカードのご注文に関しては、「製品について オプション・関連品/保守用品等」(P12)をご覧ください。

## CFカードを交換する前に必ずお読みください。

#### ご注意

● CF カードは誤った取り出し方をすると、カード本体や蓄積されているデータが破壊する可能性があります。 必ず手順に従って行ってください。

● CFメモリカードを交換するタイミング CFメモリカードを交換すると、古い履歴が見れなくなります。特に日報や月報帳票などを運用している場合は、交換するタイミングを間違えると帳票データが古いカードと新しいカードに分割され、運用に支障をきたす場合があります。極力帳票データに影響が出ないよう、以下のタイミングで交換することをお勧めします。

#### 日報のみ運用している場合

××月××日 00 時 00 分が理想です。00 時 00 分を基準とし、前日のできる限り遅い時間帯かその日のできる限り早い時間帯に交換することをお勧めします。

#### 月報を運用している場合

××月1日の00時00分が理想です。1日の00時00分を基準とし、前日(前月)のできる限り遅い時間帯か1日のできる限り早い時間帯に交換することをお勧めします。

その他

保守

L事編

設定

チェック

設置

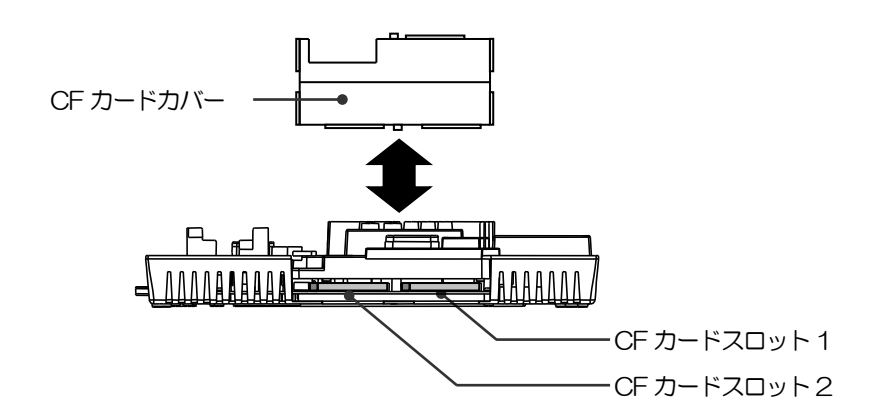

1 本体カバーを外します。

# **2** SOFT\_SWをOFFにします。

終了処理を行い、しばらくすると全てのランプが消灯状態となります。

285

概要

コント

通報

端子

餹

#### ご注意

● CF カードは、必ずSOFT\_SWOFF 状態で、抜き差ししてください。カードの故障原因となります。

**3** CFカードカバーを外します。

**4** イジェクトボタンを押し、古いCFカードを取り出します。

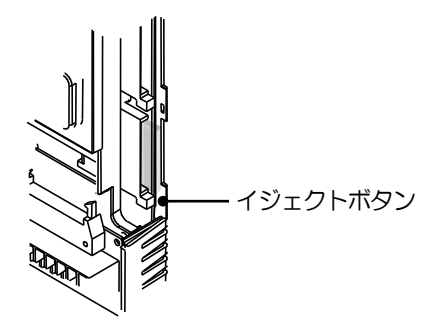

5 新しいCFカードの表ラベル面を上にし、スロットに奥まで確実に差し込みます。

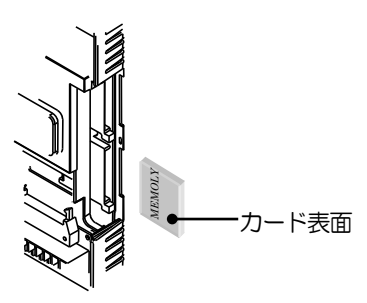

#### ご注意

● CF カードは、種類により対応するスロットが決まっています。違うスロットに差し込むと正常に動作しません。

6 CFカードカバーを取り付けます。

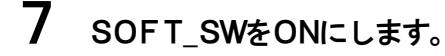

8 装置カバーを取り付けます。

| 206 |     | 機能編 |            |          | 工事編       |    |            |    |
|-----|-----|-----|------------|----------|-----------|----|------------|----|
| 200 | 概要~ | 通報  | コント<br>ロール | 端子<br>増設 | 設置<br>工事~ | 設定 | チェック<br>運用 | 保守 |

# システムデータの初期化

コルソスの IP アドレスや ID・パスワードを忘れたなどでコルソスにアクセスできなくなった場合は、シ ステムデータの初期化(出荷時のシステムデータ初期値)が必要です。以下の手順で実施してください。 なお本機能は、下表のバージョン以降に搭載されている機能です。

| 機種名     | 機能対応バージョン                    |
|---------|------------------------------|
| CSDX    | 1.17140310 以降                |
| CSDX(P) | 4.17140310 以降(初回リリースバージョン以降) |
| CSDX(D) | 3.17140310 以降                |
| CSDX(S) | 2.17140310以降                 |

# システムデータを初期化する前に必ずお読みください。

#### ご注意

- システムデータ初期化を行うと初期化前のシステムデータは全て消去されますので、十分考慮して実施してください。
- 初期化するのはシステムデータのみです。積算値や履歴は初期化されませんので、必要により積算値クリア や履歴クリア機能で行ってください。

1 電源ON(瞬間的にLED全点灯→全消灯)

# 2 電源LED点灯

# 3 LAN以外のLED全点灯後、以下のボタン操作を行う。 [SET] → [CANCEL] → [CANCEL] → [SET]

- ※. [ ] 内のボタン操作は、ON/OFF 操作です。
- ※. 上記③の LED 点灯時間は約3秒です。その間に最初の[SET]を押さないと通常通り起動します。 また[SET] 押下後は、1秒以内に次のボタン操作を行う必要があります。
- 4 LAN以外のLED全点滅(0.5秒周期)後、以下のボタン操作を行う。[SET]

※. [ ] 内のボタン操作は、ON/OFF 操作です。

- ※. 上記⑤の LED 点滅時間は約6秒です。その間に [SET] を押さないと通常通り起動します。
- 5 システムデータを初期化し、起動します。

その他

保守

チェック

# 故障かなと思われたら

以下の内容を参考にもう一度説明書をお読みください。 それでも直らない場合や故障と判明した場合は、「保守メンテナンス アフターサービス」(P292)をご 覧の上、販売店または最寄の弊社窓口にご連絡下さい。

## 電源

#### 電源が入らない

- → MAIN\_SW、SOFT\_SW がONになっているか。(P172)
- → 電源線が正しく配線されているか、また動作範囲内の電源が供給されているか。(P169) 停電用電池の容量が残っていても、電源線からの電源が供給されていない状態では電源は入りません。 停電時に SOFT\_SW を切ってしまうと復電するまで起動できなくなりますので注意してください。

#### 停電時動作しない

- → 停電用電池が正しく接続されているか、また電池の充電状態に問題はないか。(P152)
- → 停電用電池は、交換時期(3年)ではないか。(P284)

## 入出力検出

#### デジタル入力が検出しない

- → 正しく配線されているか、また信号が正しく入力されているか。(P162)
- → 該当するデジタル入力のシステムデータは、正しく設定されているか。(P197) 『運用』、『異常モード』、『検出タイマ』など

#### アナログ入力が検出しない

- → 正しく配線されているか、また信号が正しく入力されているか。(P163)
- → 該当するアナログ入力のシステムデータは、正しく設定されているか。(P2O1) 『運用』、『端子用途』、『検出モード』、『しきい値』、『検出タイマ』など
- → アナログ入力切替用スイッチ(本体力バー内スイッチ)は正しく設定されているか。(P163、201) アナログ入力切替用スイッチの設定は、『端子用途』(システムデータ)と同じに設定する必要があります。
- → 電流入力で使用している場合、電流調整用ボリューム(本体力バー内スイッチ)を正しく調整されている。(P163)

#### デジタル出力が動作しない

- → 正しく配線されているか。(P166) デジタル出力には、(+)と(-)がありますので、注意してください。
- → 該当するデジタル出力のシステムデータは、正しく設定されているか。(P186) 『運用』、『出力方式』など
- → 連動動作が正しく動作しない場合は、各要因の『デジタル出力連動』の設定が正しく設定されているか。

#### シーケンサが動作しない

- → 正しく配線されているか、また信号が正しく入力されているか。(P155)
- → 該当するシーケンサ(ビットデバイス、ワードデバイス)のシステムデータは、正しく設定されているか。(P217, 218) 『運用』、『端子用途』など

288

概要∽

コント

ロール

通報

端子

増設

その他

保守

L事編

設定

チェック

運用

設置

T事∕

→ シーケンサのプログラムと合っているか。(P263)
その他

保守

L事編

設定

チェック

運用

#### 通報

#### 通報起動しない(LINEランプが点滅しない)

- → 各要因が正しく検出していることを確認してください。
- → 各通報要因に通報先(第1通報グループ~第5通報グループ)が正しく設定されているか。(P232) 通報先が正しく設定されていないと、通報起動しません。

#### アナログポートから通報できない(ダイヤルしない)

- → アナログ回線が正しく接続されているか。(P157)
- → アナログポートの『ダイヤル種別』(DP10/DP20/DTMF)が正しく設定されているか。(P183) ダイヤル種別が正しくないと、ダイヤルできません。
- → ダイヤル先、通報グループなど正しく設定されているか。(P232)

#### LANポートから通報できない

- → LAN ポートに正しく接続されているか。(P157) 「LAN」ランプが点灯していることを確認してください。「LAN」ランプが点灯していない場合は、接続しているネットワークの確認を行ってください。
- → 通報先、通報グループなど正しく設定されているか。(P232) LAN ポートからの通報は、データ・E メールのみです

#### PHSで通報できない

- → PHS カードは指定のカードを使用しているか。(P12) 指定以外の PHS カードでは、正しく動作しません。
- → PHS カードが CF カードスロット 1 に正しく接続されているか。(P158) 本装置 CF カードスロット 1 に取付け、電源を ON した場合、PHS カードの「圏内」ランプが点灯していることを確認してください。「圏内」ランプが点灯していない場合は、PHS カードや設置場所の確認を行ってください。
- → 通報先、通報グループなど正しく設定されているか。(P232) PHS カード(CF カードスロット)からの通報は、データ・Eメールのみです。

#### DoPa・FOMAで通報できない

- → 指定の Dopa または FOMA 機器を使用しているか。(P12) 指定以外の機器では、正しく動作しません。
- → シリアル機器の場合、シリアルポート1 (RS-232C) に正しく接続されているか。(P158) シリアルポートにストレートケーブルで正しく接続されていること、また機器の電源をON して「圏内」ランプが点灯している ことを確認してください。「圏内」ランプが点灯していない場合は、機器や設置場所の確認を行ってください。
- → CF カードの場合、CF カードスロット 1 に正しく接続されているか。(P158) 本装置 CF カードスロット 1 に取付け、電源を ON した場合、カードの「圏内」ランプが点灯していることを確認してください。 「圏内」ランプが点灯していない場合は、カードや設置場所の確認を行ってください。
- → 通報先、通報グループなど正しく設定されているか。(P232) DoPa・FOMA(シリアルポート・CFカードスロット)からの通報は、データ・Eメールのみです。また、データ通報にはビジネス mopera アクセスプレミアムの契約が必要です。ビジネス mopera アクセスプレミアムについては、(株)NTT ドコモホームページなどをご覧ください。

289

概要~

コント

ロール

通報

端子

増設

設置

⊤事⁄

#### 音声通報できない

- → アナログポートを使用しているか。(P22) 音声通報はアナログポートからのみ送出可能です。
- → 応答検出方式は、正しく設定されているか。(P192)
- → 音声メッセージは、正しく設定されているか。(P197)

#### Eメール通報できない

- → Eメール通報先に関する設定が正しく設定されているか。(P191、192) Eメール通報先の『Eメールアドレス』や通報グループの『SMTP サーバアドレス』『Eメール通報先』など。
- → ダイヤルアップの場合、プロバイダ接続に関する設定は正しく設定されているか。(P192) 通報グループの『ダイヤル先』。『ユーザ ID』、『パスワード』など。
- → 日報・月報の添付ファイルが通報できない場合、帳票を添付するように、正しく設定されているか。(P2O6) 定時刻通報の『日報・月報 Eメール添付』など。

#### FAX通報できない

- → アナログポートを使用しているか。(P22) FAX 通報はアナログポートからのみ送出可能です。
- → 日報・月報帳票が通報できない場合、帳票を送信するように、正しく設定されているか。(P206) 定時刻通報の『日報・月報 FAX 帳票』など。
- → 通報先のFAXはG3対応となっているか。(P16、59) FAX通報は、G3機対応です。スーパーG3やG4FAXへは、通信できませんのでご注意ください。

| 200 | 機能編 |    |            |          |               | その他 |            |    |
|-----|-----|----|------------|----------|---------------|-----|------------|----|
| 290 | 概要~ | 通報 | コント<br>ロール | 端子<br>増設 | [ 設置<br>[ 工事~ | 設定  | チェック<br>運用 | 保守 |

その他

保守

[事編

設定

チェック

運用

#### コントロール起動

#### アナログポートで自動応答しない

→ 自動応答の設定は、正しく設定されているか。(P220) アナログ応答の『自動応答機能』など

#### LANポートでアクセスできない

→ LAN ポートに正しく接続されているか。(P157) 「LAN」ランプが点灯していることを確認してください。「LAN」ランプが点灯していない場合は、接続しているパソコンの設定(ネットワークデバイスが使用不可になっていないか)、接続ケーブル、接続しているネットワークの確認を行ってください。

#### DTMFコントロールができない

- → CSDX の DTMF 受信条件は別紙の通りです。(P16)
- → アナログポート自動応答後、5秒以内に電話機から何らかのDTMF 信号を押しているか。(P129) 5秒以内に何らかのDTMF 信号を押さないと、データ/ブラウザコントロールが起動します。
- → 暗証番号など正しく設定されているか。(P223)

#### ブラウザコントロールができない(ログイン画面が表示されない)

- → ブラウザコントロールに使用するパソコンの設定は正しく行っているか。(P89) 本装置の各ポートの IP アドレス体系とアクセスするパソコンの IP アドレス体系は、一致していないとアクセスできません。
- → ブラウザの URL 欄に、正しい IP アドレスを入力しているか。(P94) LAN ポートへのアクセスの場合は LAN ポートの IP アドレス、アナログポートへのアクセスの場合はアナログ応答の IP アドレ スです。
- → パソコン(A)でアクセスした直後に、(A)と同一の IP アドレスに設定した違うパソコン(B)でアクセスしていないか。(P94) パソコン(A)でアクセスした直後に、(A)と同一の IP アドレスに設定した違うパソコン(B)でアクセスすると、MAC アドレスが違うため、一定時間アクセスできない場合があります。パソコン(B)の IP アドレスを替えてください。

#### ブラウザコントロール内容

#### メニュー画面で帳票をクリックできない

→ CF カードスロットの設定が、正しく設定されているか。(P185)

#### システムデータ設定画面が正しく表示されない

→ ブラウザ以外のアプリケーションなどが複数起動していないか。(P94) 複数のアプリケーションが起動していたり常駐していると、メモリ不足となり、正常に表示されない場合があります。

291

概要∽

コント

ロール

通報

端子

増設

設置

T事∕

#### 帳票が正しく表示されない

- → CF カードスロットにメモリカードが正しく取り付けられているか。(P78、153) 帳票を表示するには、CF カードが必要です。
- → 帳票に表示する端子は各端子の『定時記録』や『動作記録』の設定が正しく設定されているか。 正しく設定されていないと、記録が取れないため表示されません。
- → 帳票の設定は、正しく設定されているか。(P226、228) 正しく設定されていないと、帳票に表示されません。

#### エラー画面が表示される

→ エラー画面の内容により対処してください。(P127)

## アフターサービス

1 保証書について

この製品には、保証書が添付されています。 保証書は、販売代理店や最寄の営業所からお渡ししますので、所定事項の記入および記載内容をお確かめのうえ、大切に保管してください。

保証期間はご購入日より1年間です。

## 2 保証の内容について

保証書の記載内容に基づいて、修理させていただきます。 ただし、故障の原因が不当な分解や改造であると判明した場合は、有償修理とさせていただきます。

3 修理について

販売店または最寄りの弊社窓口にご連絡下さい。

#### |3-1| 連絡していただきたい内容

●型名:コルソス CSDX / CSDX(P) / CSDX(S) / CSDX(D) のいずれか

- ●ご住所・ご氏名(事業所)・電話番号
- ●ご購入日:(保証書をご覧下さい)
- ●故障の内容:(できるだけ詳しく)
- ●その他、バージョンなどお聞きする場合がございます。

### 3-2 データバックアップについて

修理に出す際には、履歴や帳票、システムデータなどのデータバックアップ(CFカード保管、印刷など)をお願いいたします。

弊社の修理により、上記データが消去された場合であっても、弊社は、一切の責任を負いかねますので、あらかじめ ご了承ください。

なお、CF カードやメモリなど記録媒体そのものの故障の場合には、データの修復はできませんので、あらかじめご了 承ください。

## 4 補修用部品の保有期間について

この製品の補修用性能部品は(製品の性能を維持するために必要な部品)を製造打ち切り後、7年間保有しております。原則として、部品保有期間を修理可能な期間とさせていただきます。

### 5 **商品廃棄**について

本製品を廃棄するときには地方自治体の条例に従って処理してください。詳しくは各地方自治体にお問い合わせください。

292

概要

コント

ロール

通報

端子

増設

その他

保守

L事編

設定

チェック

運用

設置

T事∕

# 寸法図

1 外形寸法

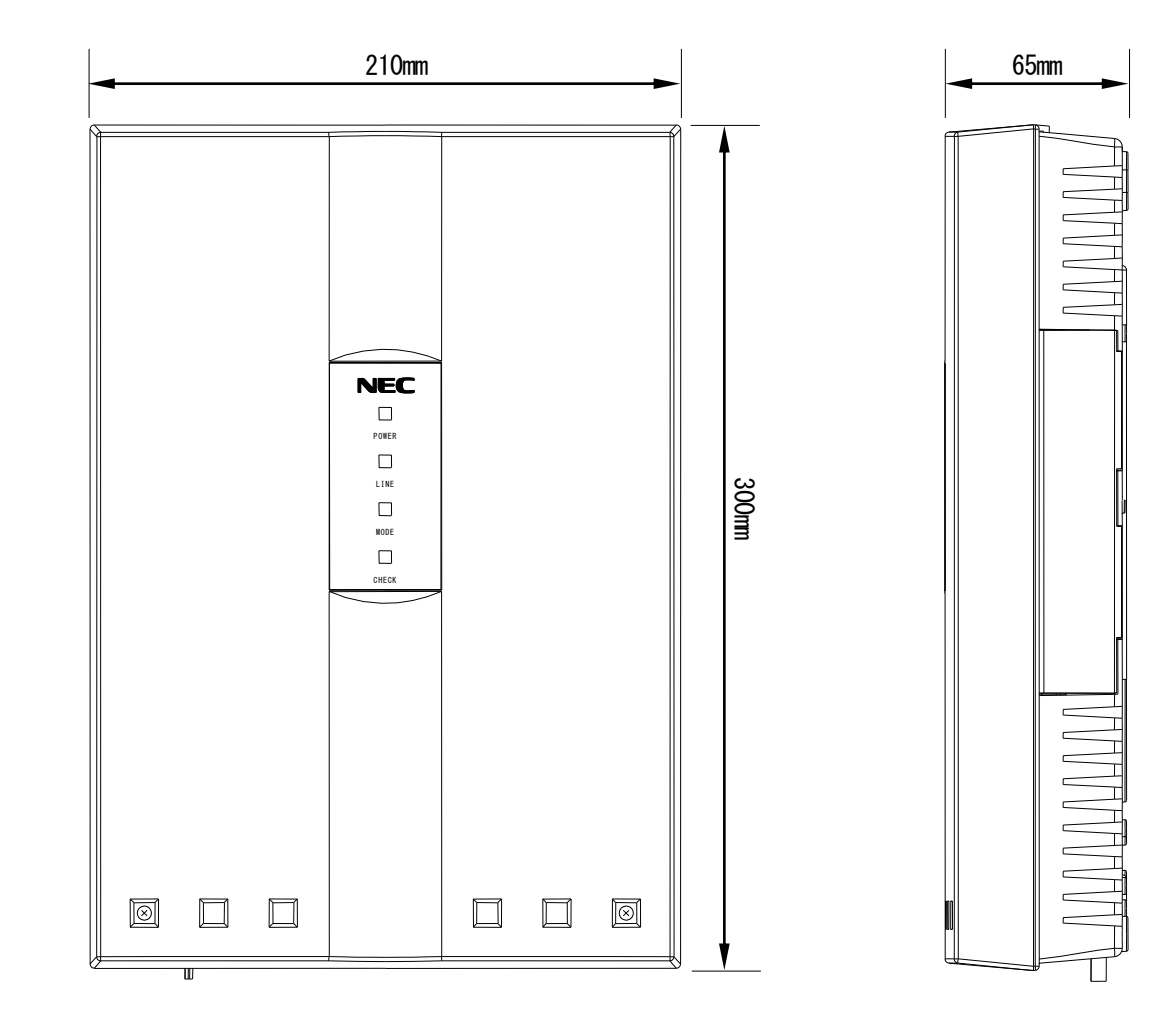

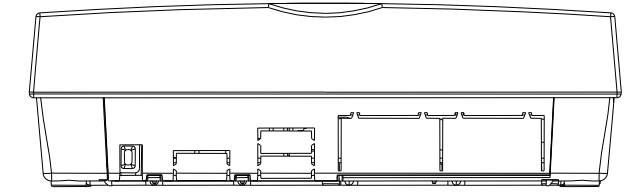

| 202 | 機能編 |    |        |          |  | 工事編       |    |            |  | その他 |
|-----|-----|----|--------|----------|--|-----------|----|------------|--|-----|
| 293 | 概要~ | 通報 | コントロール | 端子<br>増設 |  | 設置<br>工事~ | 設定 | チェック<br>運用 |  | 保守  |

# 2 取付け寸法

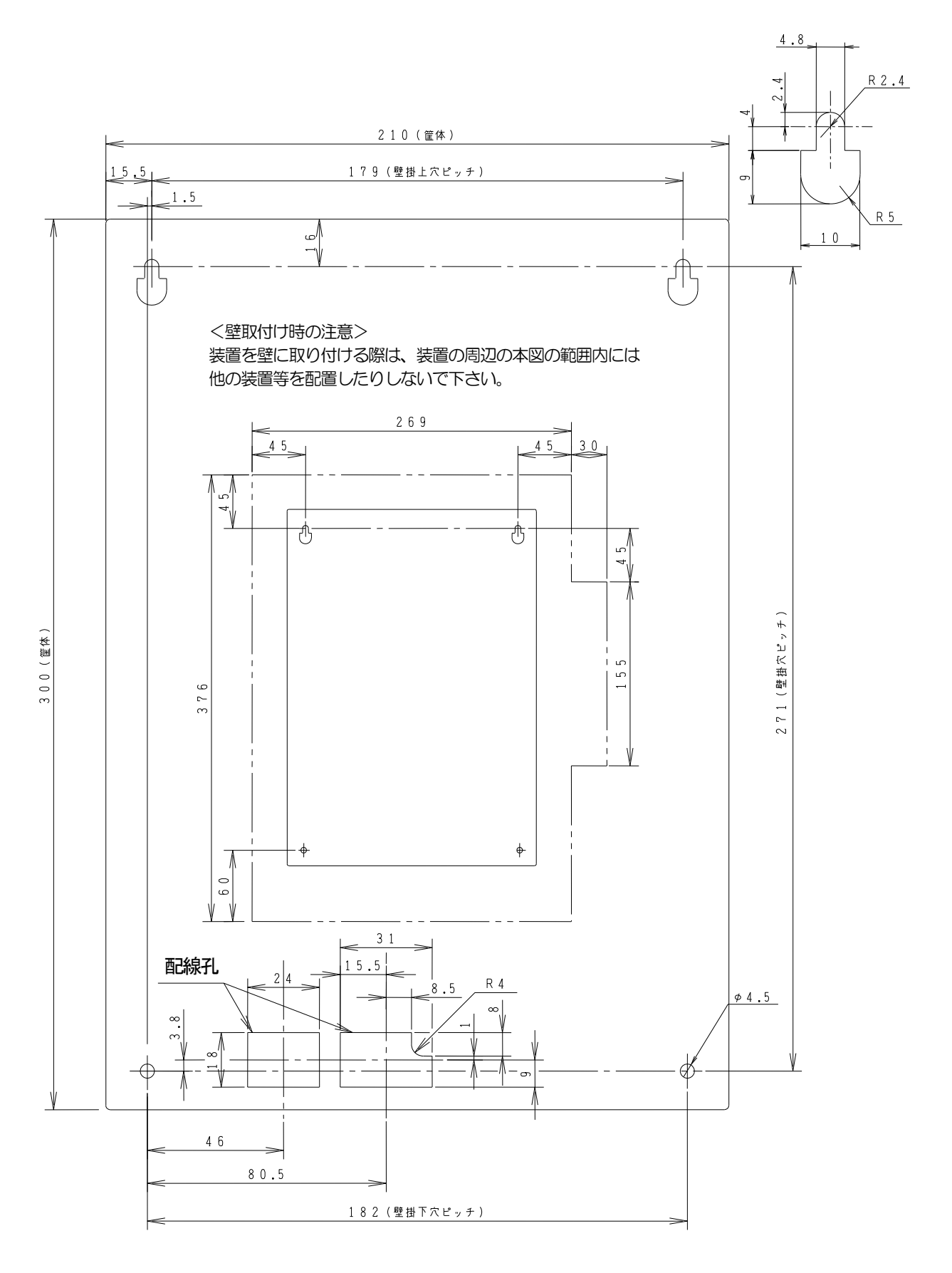

 294
 工事編
 その他

 概要~
 通報
 コント
 端子
 設置
 シ設定
 チェック

 工事編
 ロール
 増設
 工事編
 その他
 保守

 Web 対応型 遠隔監視制御システム
 コルソス CSDX

 コルソス CSDX(P)

 コルソス CSDX(D)

 コルソス CSDX(S)

## NECプラットフォームズ株式会社

ホームページ https://www.necplatforms.co.jp/